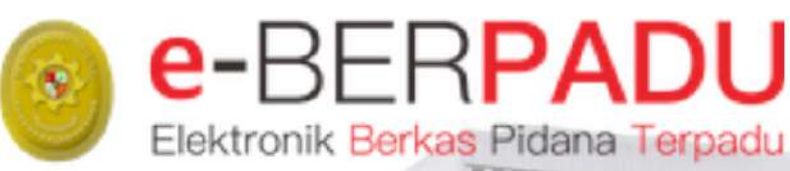

# **BUKU** PANDUAN

SISTEM ELEKTRONIK BERKAS PIDANA TERPADU

# VERSI 2.0 || 2022

PENGGUNA : ASYARAKAT UMUM DAN IASEHAT HUKUM/KUASA

**DATE SEPTEMBER 2022** 

TIM-IT DEVELOPMENT MA RI

#### DAFTAR ISI

| I.  | IZIN BESUK TAHANAN                        | . 3 |
|-----|-------------------------------------------|-----|
| II. | PERMOHONAN IZIN PINJAM PAKAI BARANG BUKTI | . 8 |

Buku Panduan Sistem Elektronik Berkas Pidana Terpadu (E-Berpadu) Pengguna Masyarakat Umum dan Penasehat Hukum/Kuasa

#### DAFTAR GAMBAR

| Gambar 1 Halaman Utama Layanan e-Berpadu                                            | 3    |
|-------------------------------------------------------------------------------------|------|
| Gambar 2 Formulir Izin Besuk Tahanan                                                | 3    |
| Gambar 3 Formulir Izin besuk Tahanan                                                | 4    |
| Gambar 4 Formulir Izin Besuk Tahanan                                                | 4    |
| Gambar 5 Dokumen Permohonan Izin Besuk Tahanan                                      | 5    |
| Gambar 6 Dokumen Permohonan Izin Besuk Tahanan                                      | 5    |
| Gambar 7 Notifikasi Whatsapp Permohonan Izin Besuk Tahanan                          | 6    |
| Gambar 8 Print View Dokumen Izin Besuk Tahanan                                      | 6    |
| Gambar 9 Notifikasi Whatsapp Pemberitahuan Validasi Permohonan Izin Besuk Tahanan   | 7    |
| Gambar 10 Formulir Cek Pengajuan Izin Besuk Tahanan                                 | 7    |
| Gambar 11 QR Code Status Pengajuan Izin Besuk                                       | 8    |
| Gambar 12 Dokumen Permohonan Izin Besuk Tahanan                                     | 8    |
| Gambar 13 Menu Layanan e-Berpadu                                                    | 9    |
| Gambar 14 Formulir Izin Pinjam Pakai                                                | 9    |
| Gambar 15 Formulir Permohonan Izin Pinjam Pakai                                     | . 10 |
| Gambar 16 Notifikasi Whatsapp Permohonan Izin Pinjam Pakai                          | . 11 |
| Gambar 17 Dokumen Pengajuan Izin Pinjam Pakai                                       | . 11 |
| Gambar 18 Notifikasi Whatsapp Pemberitahuan Validasi Izin Pinjam Pakai Barang Bukti | . 12 |
| Gambar 19 Formulir Cek Pengajuan Izin Pinjam Pakai                                  | . 12 |
| Gambar 20 Dokumen Izin Pinjam Pakai                                                 | . 13 |
| Gambar 21 Cetak Dokumen Pengajuan Izin Pinjam Pakai                                 | . 13 |
| Gambar 22 Dokumen Pengajuan Izin Pinjam Pakai                                       | . 14 |
|                                                                                     |      |

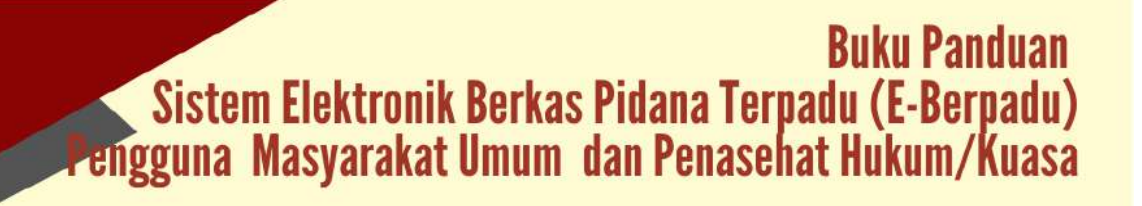

#### I. IZIN BESUK TAHANAN

Pemohon izin besuk dapat mengajukan permohonan pada halaman utama e-Berpadu dengan tombol "Layanan" pada menu layanan "Izin Besuk Tahanan". Pemohohon tidak perlu memiliki, membuat ataupun melakukan registrasi pengguna, cukup mengentri email dan nomor whatsapp aktif yang nantinya diperlukan dalam proses pemberitahuan/notifikasi.

| Mahkamah Agu                                                       | ng Republik Indonesia                                                                                   |
|--------------------------------------------------------------------|----------------------------------------------------------------------------------------------------|
| Izin Penggeledahan                                                 | tzin Penyitaan                                                                                          |
| tin Penggeledahan Online                                           | tzin Penyitaan Online                                                                                   |
| Ounkkan Layanan                                                    | Gunakan Läyanan                                                                                         |
| Perpanjangan Penahanan                                             | Pelimpahan Berkas                                                                                       |
| Perpanjangan Penahanan Gruine                                      | Pelimpahan Berkas Online                                                                                |
| Gunakan Layanan                                                    | Gunskan Layanan                                                                                         |
| Izin Besuk Tahanan<br>trin Besuk Tahanan Gnilne<br>Gunakan Layanan | Cek Pengajuan Izin Besuk Tahanan<br>Cek Elatur Pengajuan Izin Besuk Tahanan<br>Cultur<br>Cek Penganjuan |

Gambar 1 Halaman Utama Layanan e-Berpadu

Pemohon akan diminta untuk mengisi formulir yang tersedia. Pemohon memilih tempat pengadilan dimana terdakwa disidangkan dan dibacakan putusannya. Mengisi data pribadi pemohon, nama terdakwa, hubungan dengan terdakwa, tanggal berkunjung, nomor perkara dan rutan/ tempat ditahan.

| <ul> <li>Deletetik Seten Fillers Technik</li> </ul>                              |                                                     |  |
|----------------------------------------------------------------------------------|-----------------------------------------------------|--|
| Formulir Izin Besuk Ta                                                           | hanan                                               |  |
| Stahlur: malangkapi Formale tariha                                               | ut ini -                                            |  |
| Pilih Pengadilan <sup>#</sup> (Ketik nama kota untuk menumpikan datua pergadian) |                                                     |  |
| PENGADILAN NEGERI YOGYAK                                                         | KARTA                                               |  |
| Nama Pernohon*                                                                   |                                                     |  |
| Puji                                                                             |                                                     |  |
| NIK / Nomor KTP / Nomor P                                                        | Passport*                                           |  |
| 3404021608820009                                                                 |                                                     |  |
| Email / Nomor Whatsapp (W                                                        | Vhatsapp Gunakan Kode Negara jika diluar Indonesia) |  |
| 087838370023                                                                     | yenseffendy@gmail.com                               |  |
| Tempat/Tanggal Lahir*                                                            |                                                     |  |
| Surakarta                                                                        | 23/02/1984                                          |  |
| Jenis Kelamin*                                                                   |                                                     |  |
| Laki-laki                                                                        |                                                     |  |
|                                                                                  |                                                     |  |
| Alamat/Tempat Tinggal*                                                           |                                                     |  |

Gambar 2 Formulir Izin Besuk Tahanan

3

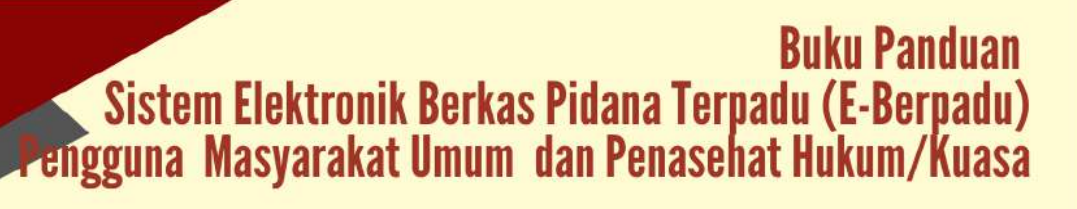

| Agema*                               |   |  |
|--------------------------------------|---|--|
| Inform                               | • |  |
| Pekerjaan*                           |   |  |
| Swasta                               |   |  |
| Pendidikan*                          |   |  |
| 51                                   |   |  |
| Hubungan*                            |   |  |
| Keluarga                             |   |  |
| Tanggal Permohonan"                  |   |  |
| 2322-09-26                           |   |  |
| Tanggar tarias otomatis barias       |   |  |
| Nomor Permohonan*                    |   |  |
| 220626493036                         |   |  |
| Nation Particles Webs shall also the |   |  |
| Tanggal Berkunjung*                  |   |  |
| 27/06/2022                           | • |  |
| Bia degersecos begge ketuareg        |   |  |
| Nomor Perkara Pengadilan*            |   |  |
| 4/Pid.B/2022/PN Yyk                  |   |  |

Gambar 3 Formulir Izin besuk Tahanan

Selain memasukkan data yang diminta pada formulir, pemohon juga akan diminta untuk mengunggah KTP. Pemohon dapat mengunggah foto KTP yang sudah dimiliki atau menggunakan kamera HP untuk menfoto KTP yang selanjutnya akan diunggah pada formulir.

| Stefanus                                                                                                    |
|----------------------------------------------------------------------------------------------------|
| Rutan/Tempat Ditahan oksik Numa Kabupatan/Kasa arank menampikan datisr Rutan)                                                                                                    |
| Lembaga Pernasyarakatan Kelas II A Yogyakarta *                                                                                                    |
| Pengikut Besuk (opsional / Kosongkan jika tidak ada pengikut)                                                                                                    |
| Taggo                                                                                                    |
| Protherspecifier integritterik lane (j.Baldiblad 1 ang                                                                                                    |
| Dokumen Elektronik KTP*                                                                                                    |
| Choose File dok_penetapan_diversi_29.pdf                                                                                                    |
| Alik Pilit Sta atau gata kerkamma hansiptama anda senak fata KTP                                                                                                    |
| Core builden weather and a second of a second of       |
| Kiik Saya bukan robot                                                                                                    |
| Perhation Perhation Perhat |
|                                                                                                    |
|                                                                                                    |
| e Botal                                                                                                    |

Gambar 4 Formulir Izin Besuk Tahanan

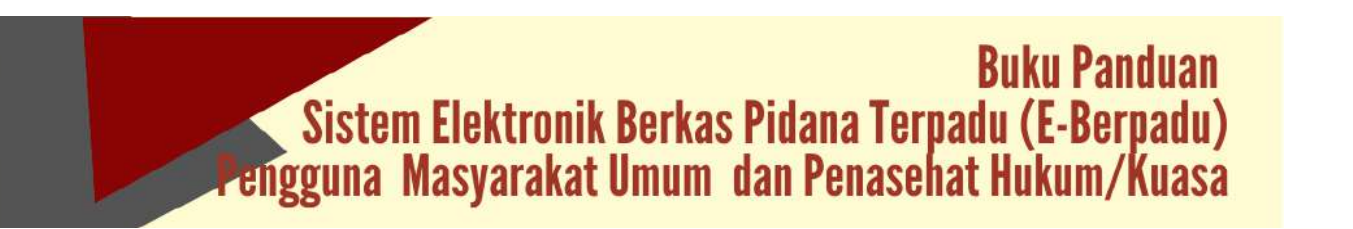

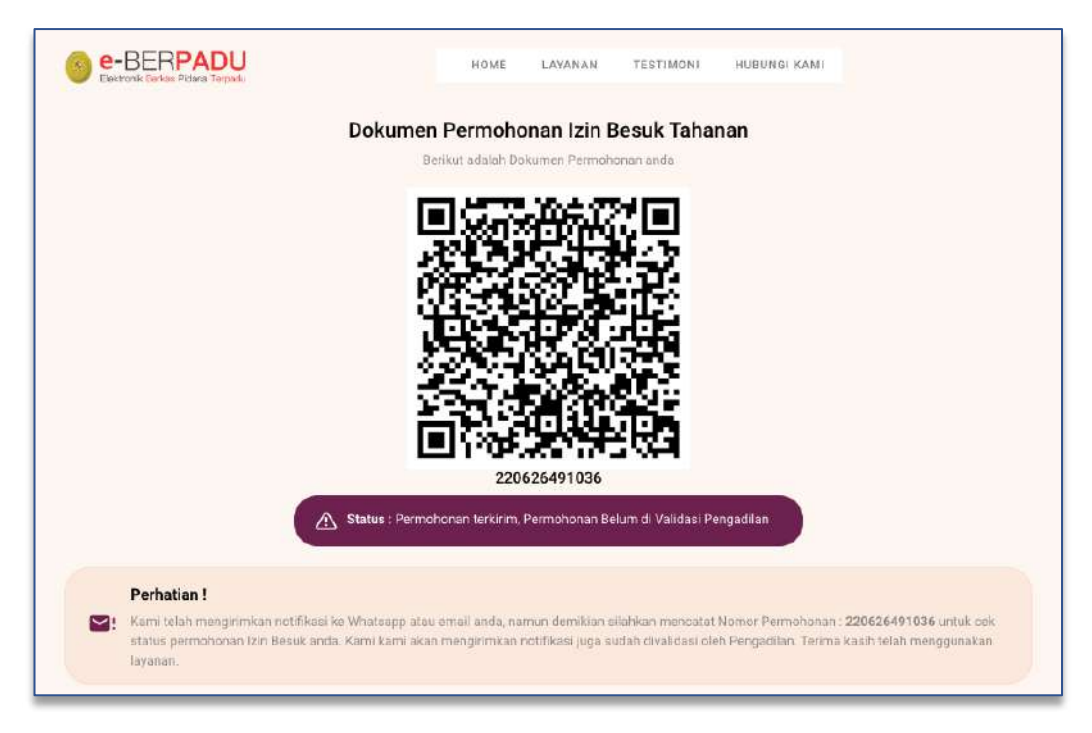

Gambar 5 Dokumen Permohonan Izin Besuk Tahanan

Setelah klik Simpan, sistem akan menampilkan QR Code dan Status Permohonan Izin Besuk. Status permohonan terkirim, permohonan belum di validasi Pengadilan.

|                              | Dekation*                                    |
|------------------------------|----------------------------------------------|
|                              | Swasta                                       |
|                              | Pendidikan*                                  |
|                              | S1                                           |
| Nomor Permohonan             | Hubungari*                                   |
| 220626491036                 | Keluarga                                     |
| Pengadilan tempat permohonan | Tanggal Permohonan*                          |
| PENGADILAN NEGERI YOGYAKARTA | 26 Juni 2022                                 |
| Nama Pemohon                 | Tanggai Berkunjung*                          |
| Puji                         | 27 Juni 2022                                 |
| Jenis Kelamin*               | Nomor Perkara Pengadilan*                    |
| Laki-laki                    | 4/Pid.B/2022/PN Yyk                          |
|                              | Rutan/Tempat Ditahan*                        |
|                              | Lembaga Pemasyarakatan Kelas II A Yogyakarta |
|                              | Pengikut Besuk                               |
|                              | Tantri                                       |
|                              |                                              |
|                              |                                              |
|                              |                                              |
| « Halamen Utame              | ⊖ Print                                      |

Gambar 6 Dokumen Permohonan Izin Besuk Tahanan

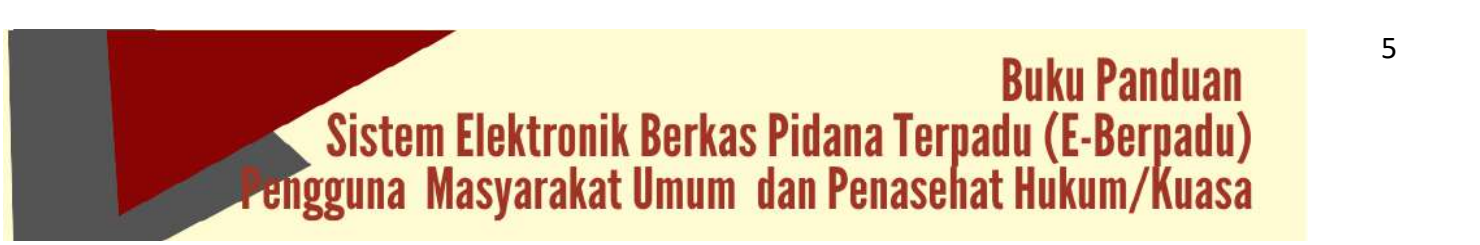

Pemohon akan mendapatkan notifikasi/pemberitahuan melalui WhatsApp perihal pengajuan izin besuk yang berisi informasi nomor register permohonan serta link untuk memantau validasi pengajuan.

| DEDMOURNAN                               | THE DECLIN TALLANIAN             |
|------------------------------------------|----------------------------------|
| Terima kasih telah<br>e-Berpadu Mahka    | menggunakan Layanan<br>mah Agung |
| Nomor Register                           | : 220626491036                   |
| Nama Pemohon                             | : Puji                           |
| Tgl. Permohonan                          | : 26 Juni 2022                   |
| Tgl. Berkunjung                          | : 27 Juni 2022                   |
| Rutan                                    | : Lembaga                        |
| Pemasyarakatan K                         | celas II A Yogyakarta            |
| Terdakwa                                 | : Stefanus                       |
| Nomor Perkara                            | : 4/Pid.B/2022/PN Yyk            |
| Anda akan menda                          | patkan pemberitahuan             |
| melalui whatsapp                         | setelah divalidasi               |
| pengadilan atau kl                       | lik                              |
| http://dev-ma.mau                        | lanahrp.com:8080                 |
| /valid_izinbesuk/N                       | ljlwNjl2NDkxMDM2                 |
| 10 · · · · · · · · · · · · · · · · · · · | 11:01 am                         |

Gambar 7 Notifikasi Whatsapp Permohonan Izin Besuk Tahanan

Pemohon juga dapat mencetak Dokumen Permohonan Izin Besuk Tahanan yang berisi QR Code dan Status Permohonan Izin Besuk.

| Dokumen                                                                                                    | Permohanan Izin Besuk Tahanan<br>Minimi Mener Pendananan<br>Bi Martin Manananan                                                                                                    | Print         | 1 sheet of j      | pape |
|----------------------------------------------------------------------------------------------------|----------------------------------------------------------------------------------------------------|---------------|-------------------|------|
| 194                                                                                                    |                                                                                                    | Destination   | EPSON L120 Series | *    |
|                                                                                                    |                                                                                                    | Pages         | All               |      |
|                                                                                                    | 2200204/97030<br>wine weknet, Perlostature Bekenet Yatikas Perujatikat                                                                                                    | Copies        | 1                 |      |
| Periodien I<br>Constitution conditional on Mantagener<br>and and exemption for any first formation for<br>the comparation because | an email and, some electricate characteristics of the end for each formation and the second second                                                                                                    | Color         | Color             | ×    |
| Namo Turatusan<br>2015-battos<br>Magulati alga persenan<br>Mai<br>Jan Subarti<br>Latisti                                          | Falsayari<br>Badahari<br>Sadahari<br>Magaali<br>Magaali<br>Magaali<br>Magaali<br>Sadahari<br>23 Jani 2022<br>Roos Sadahari<br>Roos Sadahari<br>Magaali<br>Magaali | More settings |                   | Ŷ    |
|                                                                                                    |                                                                                                    |               | Conce!            | rint |

Gambar 8 Print View Dokumen Izin Besuk Tahanan

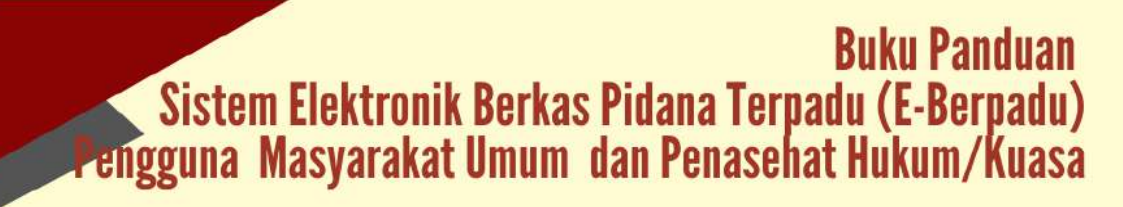

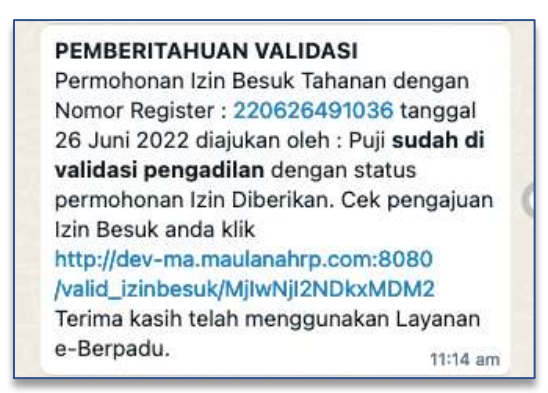

Gambar 9 Notifikasi Whatsapp Pemberitahuan Validasi Permohonan Izin Besuk Tahanan

Pengajuan akan diproses oleh Pengadilan Negeri yang dituju. Setelah pengajuan divalidasi oleh Pengadilan Negeri, pemohon akan menerima notifikasi/pemberitahuan validasi pengajuan permohonan izin besuk.

| Be-BERPADU<br>Deleterale Eletere Pidare Terbadu                                                                            | HOME    | LAYANAN | TESTIMONI | HUBUNGI KAMI |                  |
|----------------------------------------------------------------------------------------------------|---------|---------|-----------|--------------|------------------|
| Formulir Cek Pengajuan Izin Besuk                                                                                          | Tahanan |         |           |              |                  |
| Hi Nomor Register Lonton 21023XXX :<br>Nomor Register Izin Besuk Tahanan*                                                  |         |         |           |              |                  |
| 220626491036                                                                                                    |         |         |           |              |                  |
| The effortfolls is to receptorescul; The effort of a deal<br>as effort foll.<br>Saya bukan robot<br>Rí ik Saya bukan robot |         |         |           |              |                  |
|                                                                                                    |         |         |           | < Batal      | E) Cek Pangajuan |

Gambar 10 Formulir Cek Pengajuan Izin Besuk Tahanan

Untuk mengecek status pengajuan izin besuk tahanan, pemohon dapat mengisikan nomor register izin besuk tahanan, kemudian klik tombol "Cek Pengajuan".

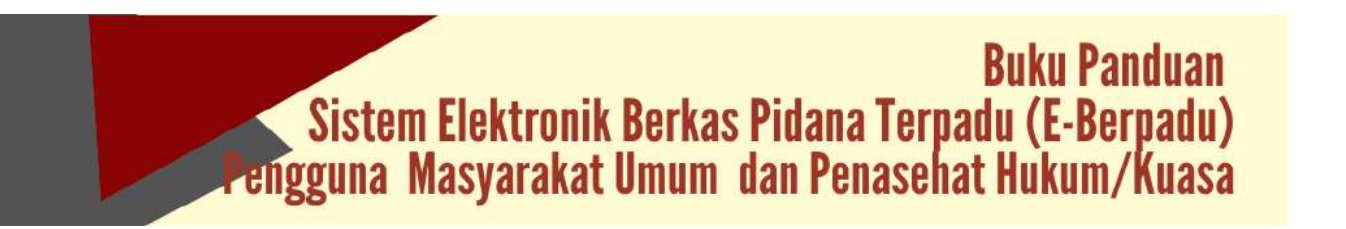

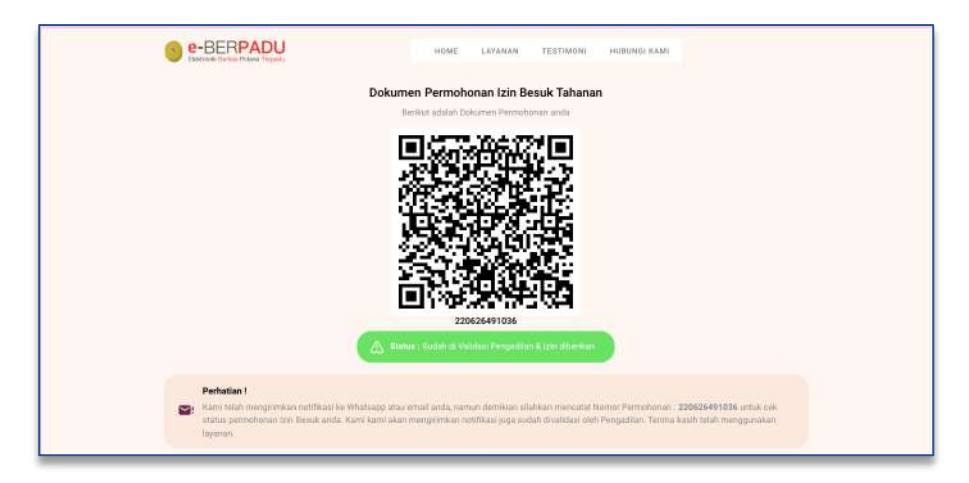

Gambar 11 QR Code Status Pengajuan Izin Besuk

Ketika pemohon datang berkunjung, pemohon akan diminta untuk mencocokan dokumen validasi dengan petugas di tempat berkunjung.

| · Haleston Manue             | (area)                                       |
|------------------------------|----------------------------------------------|
|                              | Tantri                                       |
|                              | Pengikut Besuk                               |
|                              | Lembaga Pemasyarakatan Kelas II A Yogyakarta |
|                              | Rutan/Tempat Ditahoo*                        |
| Laki-laki                    | 4/Pid.8/2022/PN Yyk                          |
| Jenis Kelamin*               | Nomor Perkara Pengadilan*                    |
| Puji                         | 27 Juni 2022                                 |
| Nama Pemohon                 | "Tanggal Berkunjung"                         |
| PENGADILAN NEGERI YOGYAKARTA | 26 Juni 2022                                 |
| Pengadian tempat permohonan  | Tanggal Permohonan*                          |
| 220626491036                 | Keluarga                                     |
| Nomor Permohonan             | Hutsingen*                                   |
|                              | S1                                           |
|                              | Pendidkan <sup>a</sup>                       |
|                              | Swasta                                       |
|                              | Pekenjaan*                                   |

Gambar 12 Dokumen Permohonan Izin Besuk Tahanan

Pemohon dapat membuka link yang ada pada pesan notifikasi untuk mengunduh dokumen izin besuk yang dikeluarkan oleh Pengadilan Negeri pada tombol "Download Izin Besuk".

#### II. PERMOHONAN IZIN PINJAM PAKAI BARANG BUKTI

Pemohon yang mengajukan izin pinjam pakai barang bukti dapat mengajukan permohonan pada halaman utama e-Berpadu dengan tombol "Layanan" pada menu layanan "Izin Pinjam Pakai Barang Bukti". Pemohohon tidak perlu memiliki, membuat ataupun melakukan registrasi pengguna, cukup mengentri email dan nomor whatsapp aktif yang nantinya diperlukan dalam proses pemberitahuan/notifikasi

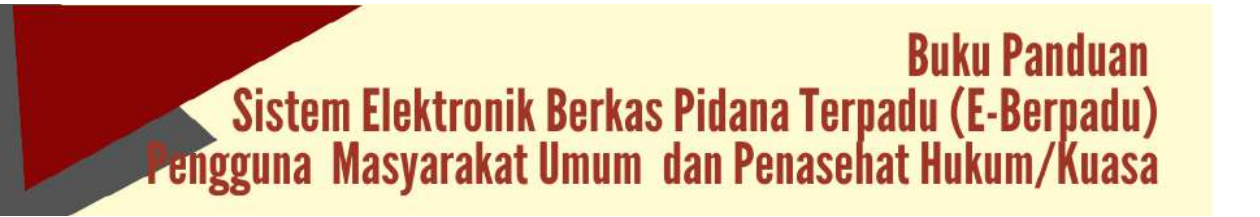

| Izin Penggeledahan                                | Izin Penyitaan<br>Isin Penyitaan Online                             |
|---------------------------------------------------|---------------------------------------------------------------------|
| Gunakan Layanan                                   | Gunakan Layanan                                                     |
| O Perpanjangan Penahanan                          | Pelimpahan Berkas                                                   |
| Bergarijangan Penahanan Onlina<br>Gunakan Layanan | Pelimpahan Barkas Online<br>Gunakan Layanan                         |
| Izin Besuk Tahanan                                | Cek Pengajuan Izin Besuk Tahanan                                    |
| Izin Besuk Tahanan Online<br>Gunakan Layanan      | Cek Status Pengzajuan izin Resuk Tahanan<br>Online<br>Cek Penganuan |
|                                                   |                                                                     |
| Izin Pinjam Pakai Barang Bul                      | kti Cek Pengajuan Izin Pinjam Pakai                                 |
| Izin Pinjam Pakal Barang Bukti Online             | Cek Status Pengaajuan Izin Pinjam Pakai Online                      |

Gambar 13 Menu Layanan e-Berpadu

Pemohon akan diminta untuk mengisi formulir yang tersedia. Kemudian pemohon memilih tempat pengadilan dimana terdakwa disidangkan dan dibacakan putusannya.

| Derolen Fabre Treat                                                          | HOME LAYAMAN FAQ HUBUNGI KAMI |    |
|------------------------------------------------------------------------------|-------------------------------|----|
| f <b>ormulir izin Pinjam Pakai</b><br>Jahlan melengkapi Fermulir berikat ini |                               |    |
| Pilih Pengadian <sup>®</sup> (Ketik namakuta untuk menan                     | pikas dattar pergadian)       |    |
| PENGADILAN NEGERI YOGYAKARTA                                                 |                               | *  |
| Nama Pemohon"                                                                |                               |    |
| Zulvan                                                                       |                               |    |
| NIK / Nomor KTP*                                                             |                               |    |
| 3404021608820009                                                             |                               |    |
| Tempat/Tanggal Lahir*                                                        |                               |    |
| Jakarta                                                                      | 06/12/1984                    | •  |
| Jenis Kelamin*                                                               |                               |    |
| Laki-aki                                                                     |                               | *  |
| Nomor HP * / Email                                                           |                               |    |
| 087838370023                                                                 | kasubptip pnyogya@gmail.com   |    |
| Agama*                                                                       |                               |    |
| Islats                                                                       |                               | *  |
| Pekerjaan <sup>a</sup>                                                       |                               |    |
| Swasta                                                                       |                               |    |
| Pendidikan*                                                                  |                               |    |
| 51                                                                           |                               | *) |
| Kebangsaan"                                                                  |                               |    |
| Indonesia                                                                    |                               |    |
| Alamat/Tempat Tinggal <sup>#</sup>                                           |                               |    |
| Yogyakarta                                                                   |                               |    |
| Tanggal Permohonan*                                                          |                               | 1  |
| 24/06/2022                                                                   |                               |    |
| Contraction (contraction)                                                    |                               |    |

Gambar 14 Formulir Izin Pinjam Pakai

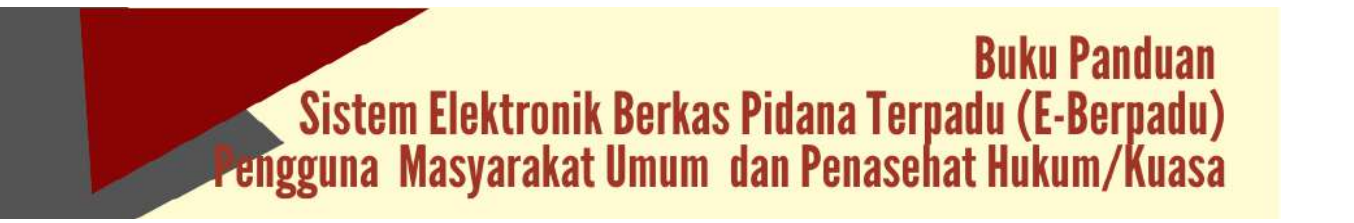

Selanjutnya pemohon wajib mengisi dan melengkapi data pribadi pemohon, nama terdakwa, keterangan barang bukti, nomor perkara, dan alasan peminjaman barang bukti.

| Indonesia                                                                                                    |      |
|----------------------------------------------------------------------------------------------------|------|
| Alamat/Tempat Tinggal*                                                                                                    |      |
| Yogyakarta                                                                                                    |      |
|                                                                                                    | 1    |
| Tanggal Permohonan*                                                                                                    |      |
| .24/06/2022                                                                                                    |      |
| Tangga wala akawa kurini                                                                                                    |      |
| Nomor Permononan*                                                                                                    |      |
| 220624147469                                                                                                    |      |
| Nomor Permanani truti osti satun                                                                                                    |      |
| 4/Pid 8/2022/PN We                                                                                                    |      |
|                                                                                                    |      |
| Nama Terdakwa*                                                                                                    |      |
| Stefanus                                                                                                    |      |
| Keterangan Barang Bukti*                                                                                                    |      |
| Mobil HRV Plat AB 505 LL                                                                                                    |      |
| Alasan"                                                                                                    |      |
| Rigunakap untuk mensari nafkah astiap bari                                                                                                    |      |
|                                                                                                    |      |
| Dokumen Elektronik KTP*                                                                                                    |      |
| Choose File 1_1640758178_45058.pdf                                                                                                    |      |
| Concern and a second second                                                                                                    |      |
| Dokumen Bukti Kepemilikan*                                                                                                    |      |
| Choose File 1_1654677326_49112.pdf                                                                                                    |      |
| PUII file utsu panakan kannes hukeptions Aida untuk Italii Dekumen buki Kapimalikan                                                                                                    |      |
| The of CFM LA & the mining papers role. These region is in the control of a control of the control of the contr |      |
| sci-Seriosa<br>Rosas Telepida                                                                                                    |      |
| Klik Saya bukan robot                                                                                                    |      |
| Perhatian                                                                                                    |      |
| A Pastikan semua data yang Anda sakan dan dokumen yang dionggah sudah benar sebelum menekan tombol simpan. Setelah tersimpan data se<br>dismatis terkirim ke Penguditan yang dituju das tidak dapat diubah kerebali.                                                                                                    | cara |
|                                                                                                    | -    |
| * Batai                                                                                                    |      |

Gambar 15 Formulir Permohonan Izin Pinjam Pakai

Selain memasukkan data yang diminta pada formulir, pemohon juga akan diminta untuk mengunggah KTP dan Bukti Kepemilikan. Pemohon dapat mengunggah foto KTP yang sudah dimiliki atau menggunakan kamera HP untuk menfoto KTP dan Dokumen Bukti Kepemilikan yang selanjutnya akan diunggah pada formulir.

Pemohon akan mendapatkan notifikasi/pemberitahuan melalui WhatsApp perihal pengajuan izin pinjam pakai barang bukti yang berisi informasi nomor register permohonan serta link untuk memantau validasi pengajuan.

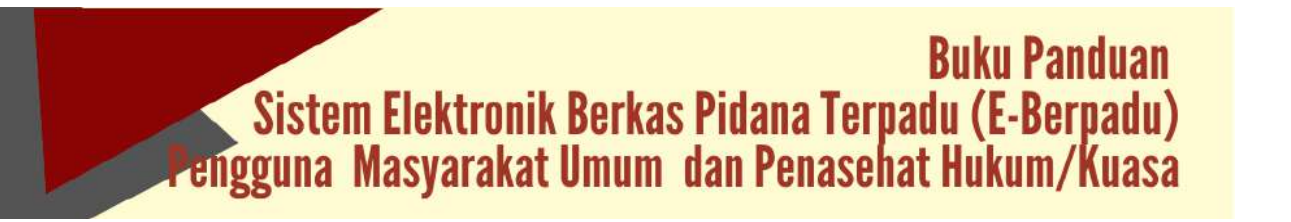

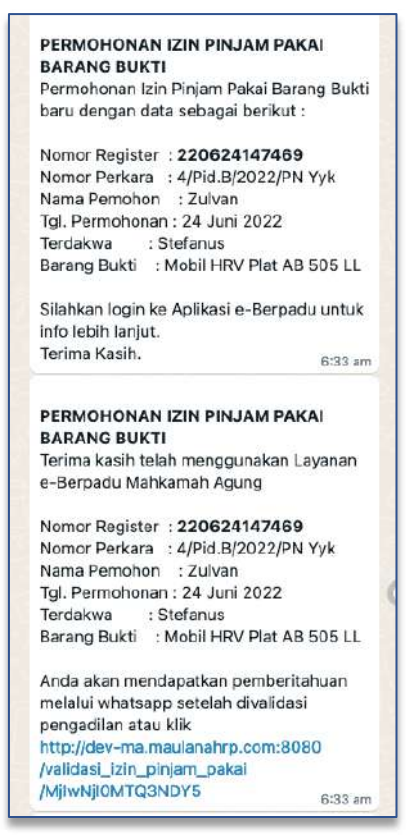

Gambar 16 Notifikasi Whatsapp Permohonan Izin Pinjam Pakai

Pemohon juga dapat mencetak Dokumen Permohonan Izin Pinjam Pakai Barang Bukti yang berisi QR Code dan Status Permohonan Izin Pinjam Pakai.

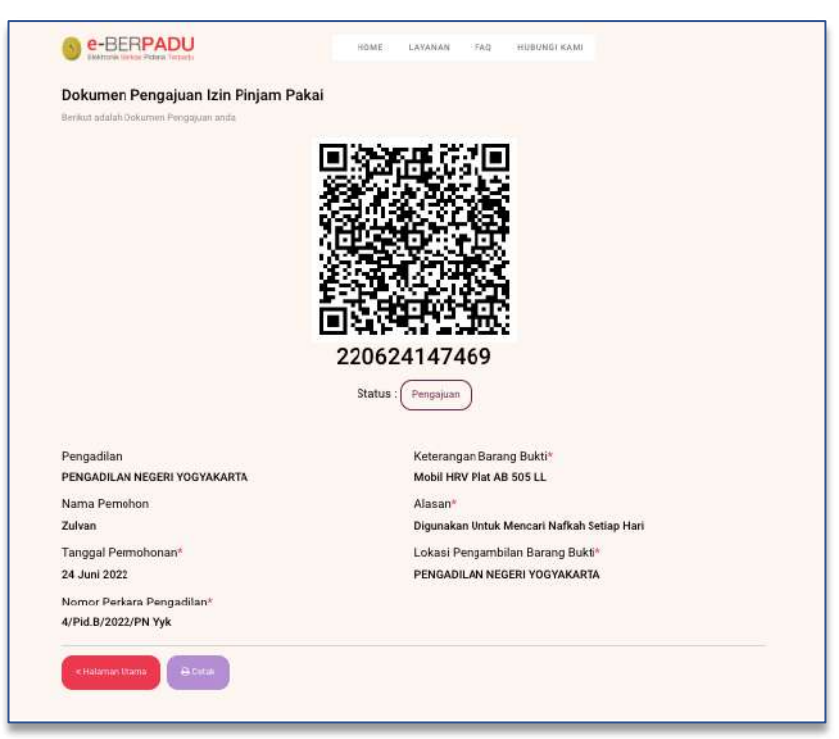

Gambar 17 Dokumen Pengajuan Izin Pinjam Pakai

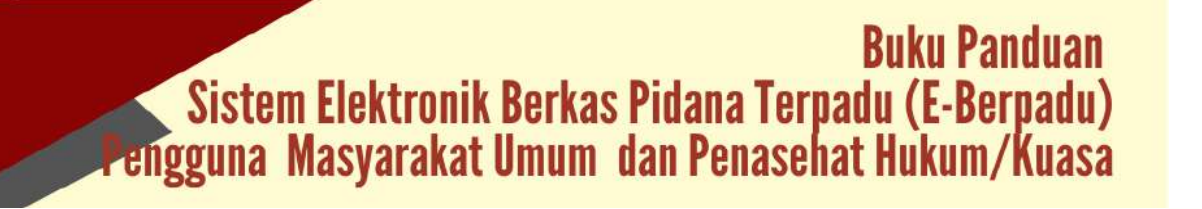

Pengajuan akan diproses oleh Pengadilan Negeri yang dituju. Setelah pengajuan divalidasi oleh Pengadilan Negeri, pemohon akan menerima notifikasi/pemberitahuan validasi pengajuan permohonan izin besuk.

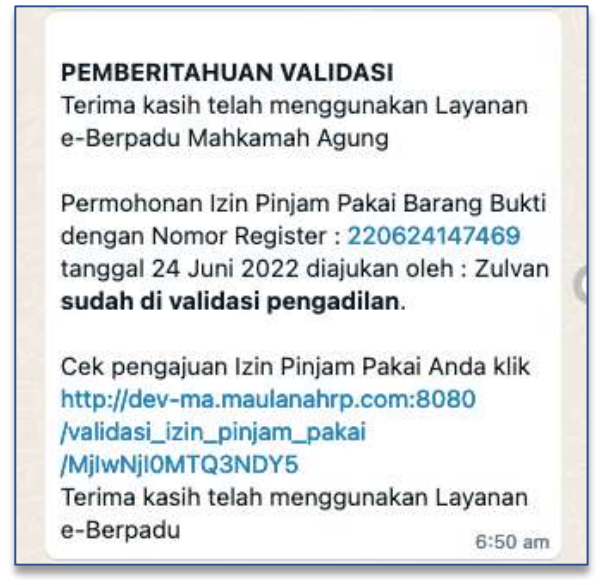

Gambar 18 Notifikasi Whatsapp Pemberitahuan Validasi Izin Pinjam Pakai Barang Bukti

Untuk mengecek status pengajuan izin pinjam pakai barang bukti, pemohon dapat mengisikan nomor register izin pinjam pakai barang bukti, kemudian klik tombol "Cek Pengajuan".

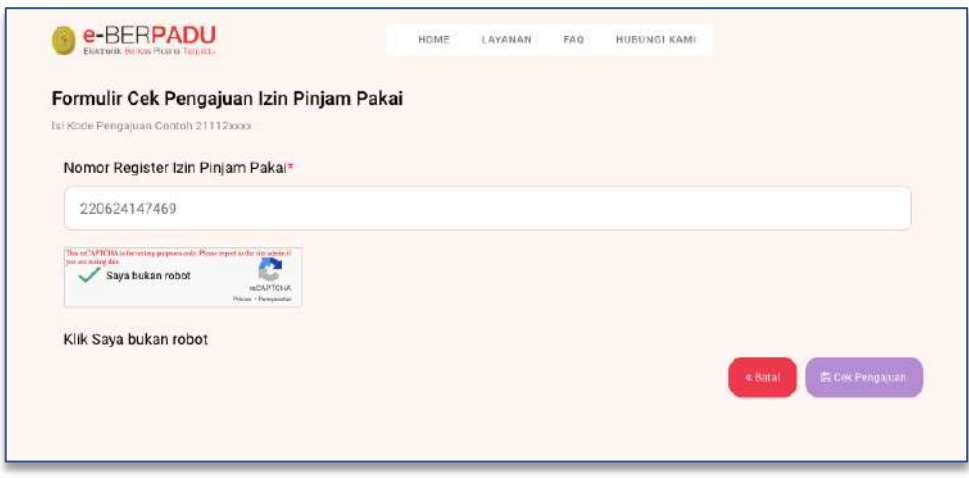

Gambar 19 Formulir Cek Pengajuan Izin Pinjam Pakai

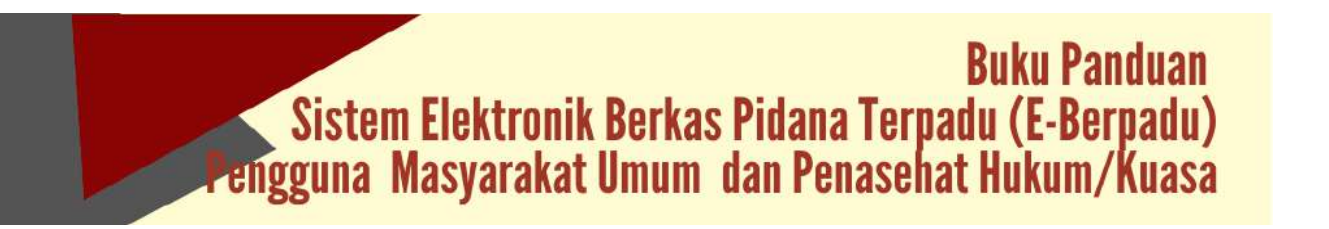

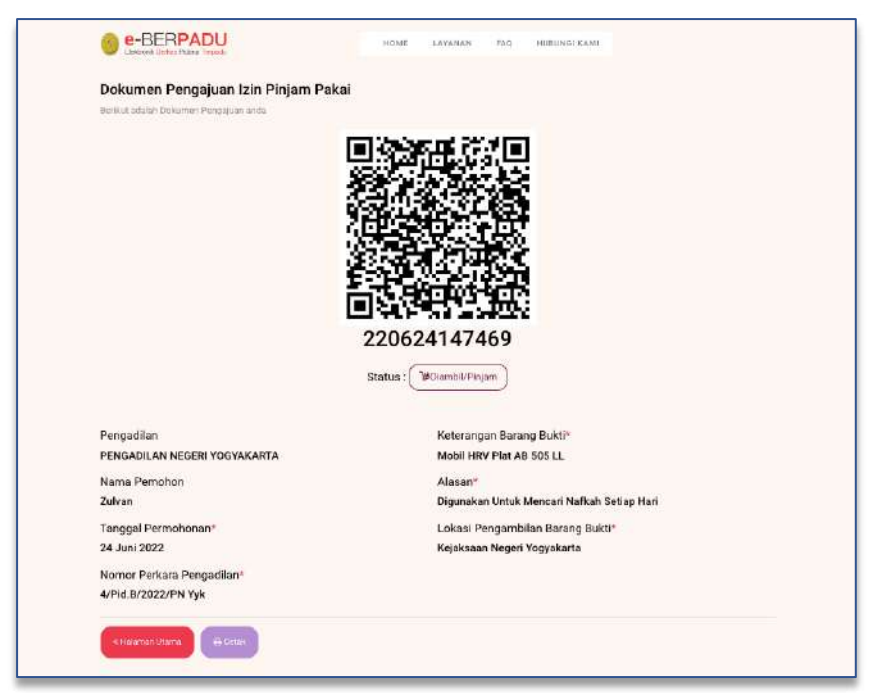

Gambar 20 Dokumen Izin Pinjam Pakai

Pemohon juga dapat mencetak Dokumen Permohonan Izin Pinjam Pakai yang berisi QR Code dan Status Permohonan Izin Pinjam Pakai.

|                                              |                                                                                                    | Print         | 1 sheet of j        | pap |
|----------------------------------------------|----------------------------------------------------------------------------------------------------|---------------|---------------------|-----|
| Dokumen Pengajuan Izin Pinjam Pak            | kai                                                                                                    |               |                     |     |
| Tama and Disease Persons are                 | Chinese Well                                                                                                    | Destination   | 🖶 EPSON L120 Series |     |
| L.                                           |                                                                                                    |               |                     |     |
| 8                                            |                                                                                                    | Pages         | All                 |     |
| 2                                            |                                                                                                    |               |                     |     |
| é                                            |                                                                                                    | Copies        | 1                   |     |
| 2                                            | 20624147469                                                                                                    |               |                     |     |
| .5                                           | (Marganeses)                                                                                                    | Color         | Color               |     |
| Pengalikai                                   | Kelecargan Balang Bulti*                                                                                                    |               |                     |     |
| Nonio Periokon                               | Alcount where Proc. and Total, LL.                                                                                                    |               |                     |     |
| Zalvas                                       | Organishan Morael, Manuard Hafkah Sertap Hari                                                                                                    | More settings |                     |     |
| Tanggol Permahasan*<br>14 Juni 2001          | Lokasi Pengerbilan Basing Rukti*<br>Kelokasan Neseri Yosyakatis                                                                                                    |               |                     |     |
| Nomo Perkas Pergadian'<br>AlPidaroozo/Pervya | And an and the second second se |               |                     |     |
|                                              |                                                                                                    |               |                     |     |
|                                              |                                                                                                    |               |                     |     |
|                                              |                                                                                                    |               |                     |     |
|                                              |                                                                                                    |               |                     |     |
|                                              |                                                                                                    |               |                     |     |
|                                              |                                                                                                    |               |                     |     |
|                                              |                                                                                                    |               |                     |     |
|                                              |                                                                                                    |               |                     |     |
|                                              |                                                                                                    |               |                     |     |

Gambar 21 Cetak Dokumen Pengajuan Izin Pinjam Pakai

Ketika pemohon datang ke lokasi penyimpanan barang bukti, dalam hal ini biasanya Kejaksaan Negeri, pemohon akan diminta untuk mencocokan dokumen validasi dengan petugas di lokasi penyimpanan barang bukti.

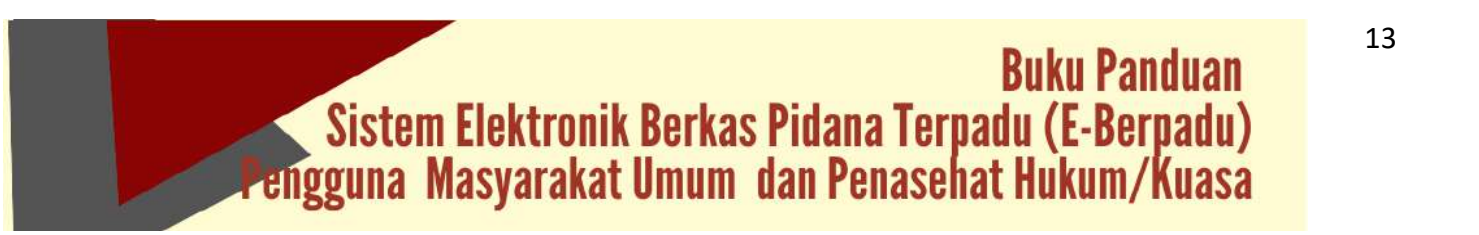

Ketika Barang Bukti telah dipinjam dan dikembalikan, maka status pada Dokumen Pengajuan Izin Pinjam Pakai Telah Dipinjam dan dikembalikan.

| Dokumen Pengajuan Izin Pinjam Pakai                                                                                                    |                                                                                                    |  |
|----------------------------------------------------------------------------------------------------|----------------------------------------------------------------------------------------------------|--|
| Berleut adalah Dokumen Pengajuan anda                                                                                                    |                                                                                                    |  |
|                                                                                                    |                                                                                                    |  |
| Statu                                                                                                    | 220624147469<br>Jus : Mi Telah dipinjam dan dikembalikan                                                                                                    |  |
| Statı<br>Pengadiları                                                                                                    | 220624147469<br>us : Hi Telah dipinjam dan dikembalikan<br>Keterangan Barang Bukti*                                                                                                    |  |
| Statı<br>Pengadiları<br>PENGADILAN NEGERI YOGYAKARTA                                                                                              | Alexandron and a start and a start and a s |  |
| Statu<br>Pengadilan<br>PENGADILAN NEGERI YOGYAKARTA<br>Nama Pemohon                                                                               | 220624147469<br>us : Mi Telah dipinjam dan dikembalikan<br>Keterangan Barang Bukti*<br>Mobil HRV Plat AB 505 LL<br>Alasan*                                                                                                    |  |
| Statu<br>Pengadilan<br>PENGADILAN NEGERI YOGYAKARTA<br>Nama Pemohon<br>Zulvan                                                                     | 220624147469<br>us : Mi Telah dipinjam dan dikembalikan<br>Keterangan Barang Bukti*<br>Mobil HRV Plat AB 505 LL<br>Alasan*<br>Digunakan Untuk Mencari Nafkah Setiap Hari                                                                                                    |  |
| Pengadilan<br>PENGADILAN NEGERI YOGYAKARTA<br>Nama Pemohon<br>Zulvan<br>Tanggal Permohonan™                                                       | 220624147469<br>us : Mi Telah dipinjam dan dikembalikan<br>Keterangan Barang Bukti*<br>Mobil HRV Plat AB 505 LL<br>Alasan*<br>Digunakan Untuk Mencari Nafkah Setiap Harl<br>Lokasi Pengambilan Barang Bukti*                                                                                                    |  |
| Statu<br>Pengadilan<br>PENGADILAN NEGERI YOGYAKARTA<br>Nama Pemohon<br>Zulvan<br>Tanggal Permohonan*<br>24 Juni 2022                              | 220624147469<br>us : Mi Telah dipinjam dan dikembalikan<br>Keterangan Barang Bukti*<br>Mobil HRV Plat AB 505 LL<br>Alasan*<br>Digunakan Untuk Mencari Nafkah Setiap Harl<br>Lokasi Pengambilan Barang Bukti*<br>Kejaksaan Negeri Yogyakarta                                                                                                    |  |
| Statu<br>Pengadilan<br>PENGADILAN NEGERI YOGYAKARTA<br>Nama Pemohon<br>Zulvan<br>Tanggal Permohonan*<br>24 Juni 2022<br>Nomor Perkara Pengadilan* | 220624147469<br>us : Mi Telah dipinjam dan dikembalikan<br>Keterangan Barang Bukti*<br>Mobil HRV Plat AB 505 LL<br>Alasan*<br>Digunakan Untuk Mencari Nafkah Setiap Harl<br>Lokasi Pengambilan Barang Bukti*<br>Kejaksaan Negeri Yogyakarta                                                                                                    |  |

Gambar 22 Dokumen Pengajuan Izin Pinjam Pakai

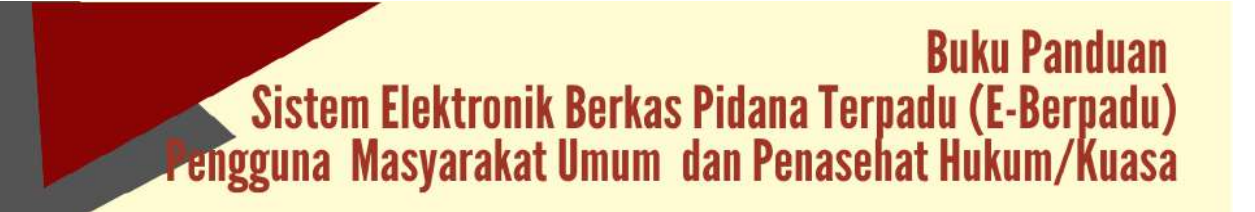

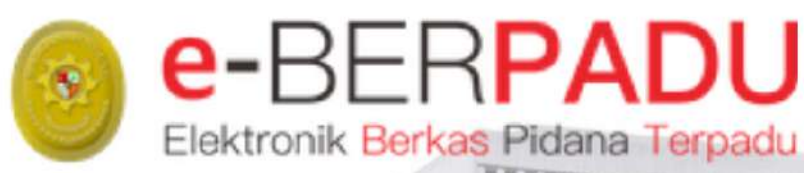

# **BUKU PANDUAN**

SISTEM ELEKTRONIK BERKAS PIDANA TERPADU

VERSI 2.0 || 2022 SNGGUNA : RUTAN / LAPAS UPDATE SEPTEMBER 2022

TIM-IT DEVELOPMENT MA RI

#### DAFTAR ISI

| I.   | REGISTRASI AKUN ADMINISTRATOR          | 3   |
|------|----------------------------------------|-----|
| II.  | LOGIN ADMINISTRATOR                    | 3   |
| III. | REGISTRASI AKUN PENGGUNA INTERNAL      | 4   |
| IV.  | LOGIN PENGGUNA (PETUGAS RUTAN / LAPAS) | 5   |
| V.   | IZIN BESUK TAHANAN                     | 7   |
| VI.  | E-PEMBANTARAN                          | .10 |

#### DAFTAR GAMBAR

| Gambar 1 Halaman User Admin Rutan / Lapas                            | 3  |
|----------------------------------------------------------------------|----|
| Gambar 2 Halaman Edit Profil Pengguna                                | 4  |
| Gambar 3 Halaman Daftar Pengguna                                     | 4  |
| Gambar 4 Halaman Tambah Pengguna                                     | 5  |
| Gambar 5 Daftar Pengguna yang telah diregister                       | 5  |
| Gambar 6 Halaman Login e-Berpadu                                     | 6  |
| Gambar 7 Halaman Edit Profil Pengguna                                | 6  |
| Gambar 8 Halaman Dashboard                                           | 6  |
| Gambar 9 Daftar Permohonan Izin Besuk                                | 7  |
| Gambar 10 QR Code Data Permohonan Izin Besuk                         | 7  |
| Gambar 11 Data Permohonan Izin Besuk                                 | 8  |
| Gambar 12 Data Validasi Permohonan Izin Besuk oleh Pengadilan Negeri | 8  |
| Gambar 13 Validasi Data Permohonan Izin Besuk                        | 9  |
| Gambar 14 Konfirmasi Kunjungan Izin Besuk Tahanan                    | 9  |
| Gambar 15 Validasi Data Kunjungan                                    | 10 |
| Gambar 16 Daftar Permohonan Izin Besuk Tahanan                       | 10 |
| Gambar 17 Daftar Permohonan Pembantaran Penahanan                    | 11 |
| Gambar 18 Input Data Terdakwa                                        | 11 |
| Gambar 19 Input Data Permohonan Pembantaran Penahanan                | 12 |
| Gambar 20 Disclaimer Permohonan Pembantaran                          | 12 |
| Gambar 21 Notifikasi Whatsapp Pemberitahuan Pembantaran Penahanan    | 13 |
| Gambar 22 Status Permohonan Pembantaran Penahanan – Permohonan       | 13 |
| Gambar 23 Notifikasi Whatsapp Pemberitahuan Pembantaran Penahanan    | 14 |
| Gambar 24 Status Permohonan Pembantaran - Permohonan Disetujui       | 14 |
|                                                                      |    |

#### I. REGISTRASI AKUN ADMINISTRATOR

Pendaftaran Pengguna e-Berpadu mewajibkan Penggunaan Email Pribadi yang valid dan nomor whatsapp bagi Admin Satuan Kerja maupun Aparat Penegak Hukum.

- Admin Satuan Kerja (satker) Rutan/Lapas mendapatkan akun melalui admin Pengadilan setempat setelah memenuhi persyaratan berupa surat penunjukkan dari atasan sebagai admin.
- Admin Pengadilan melakukan registrasi akun admin satuan kerja Rutan/Lapas dengan tahapan : login ke dalam aplikasi e-Berpadu, memilih satuan kerja Rutan/Lapas dalam wilayah hukum setempat, melengkapi data satuan kerja Rutan/Lapas termasuk nomor whatsapp dan email yang akan digunakan oleh Satuan Kerja Rutan/Lapas untuk menerima notifikasi terkait dengan penggunaan layanan pada e-Berpadu.
- Admin Satuan Kerja Rutan/Lapas melakukan verifikasi akun melalui tautan yang terkirim pada nomor Whatsapp atau email.

#### II. LOGIN ADMINISTRATOR

Login pada e-Berpadu dapat dilakukan dengan menekan tombol "Login" dipojok kiri atas atau memilih layanan pada menu layanan di halaman awal.

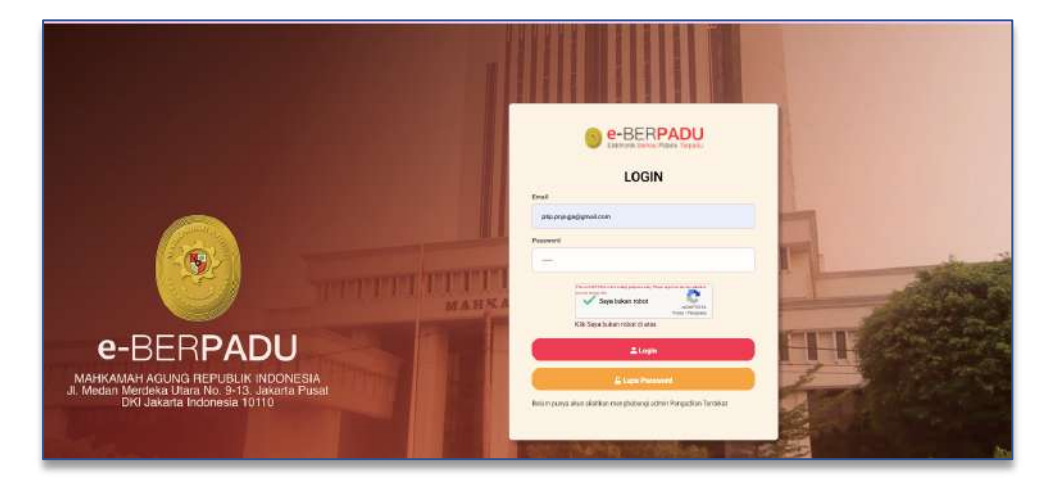

Gambar 1 Halaman User Admin Rutan / Lapas

Pada saat pertama kali masuk ke system, pengguna dapat melakukan Ubah Profil. Perubahan data pengguna yang dapat dilakukan yaitu Nama Lengkap Pengguna, Nama Pengguna, Email, Nomor Whatsapp, NIP/NRP, NIK dan Alamat Lengkap.

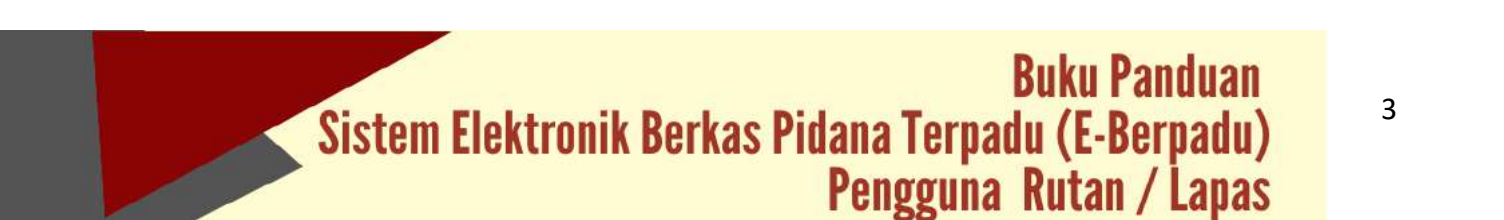

|                  | Ŧ                                                                  |                                | Lembaga Penaoyarakadan<br>Rumah Tabanan Katasi Polembang<br>Pendi |
|------------------|--------------------------------------------------------------------|--------------------------------|-------------------------------------------------------------------|
| 🗿 Dashboard      | Main / Profil                                                      |                                |                                                                   |
| 📽 e-tzin Benuk 🔸 | Profil Pengguna (<br>Narra Lengkap Progguna (baleh beserra menden) | suggest(**/s)(16               |                                                                   |
|                  | Fendi<br>Nama Penggaha ("Wajdi)                                    |                                |                                                                   |
|                  | Smal ("Wajb)                                                       | Namér Tolepon WhatsApp         |                                                                   |
|                  | Scribate                                                           | NIK dia marinduk. Kependudukan |                                                                   |
|                  | Alarist Langton                                                    |                                | Client Paseward                                                   |
|                  |                                                                    | ( <b>g</b> *Ubah Profi         |                                                                   |

Gambar 2 Halaman Edit Profil Pengguna

#### III. REGISTRASI AKUN PENGGUNA INTERNAL

Administrator pada Lembaga Pemasyarakatan dapat menambahkan Pengguna di Internal Rutan/Lapas. Pendaftaran Akun untuk Pengguna Internal Rutan/Lapas dengan menginformasikan nomor WhatsApp dan email yang akan digunakan sebagai sarana mengirim notifikasi/pemberitahuan terkait dengan penggunaan layanan pada e-Berpadu.

|                                    | =                  |        |         |               |            | Adayos Alife<br>Roman Takan<br>Dadik Intari | arida.Indestant |
|------------------------------------|--------------------|--------|---------|---------------|------------|---------------------------------------------|-----------------|
| Dastboard                          | Konfigurasi / Peng | gina   |         |               |            |                                             |                 |
| Kenfgarasi -<br>Pergasa<br>Pergasa | DAFTAR PENGGUNA    | L.     |         |               |            |                                             | (fr Tantab      |
| ) togant                           |                    |        |         |               |            | Promise                                     | 4               |
|                                    | No Riema           | e Mail | Instant | Satuain Kerja | Hale Almin | liot                                        | Dent            |
|                                    |                    |        |         |               |            |                                             |                 |
|                                    |                    |        |         |               |            |                                             |                 |
|                                    |                    |        |         |               |            |                                             |                 |
|                                    |                    |        |         |               |            |                                             |                 |
|                                    |                    |        |         |               |            |                                             |                 |
|                                    |                    |        |         |               |            |                                             |                 |

Gambar 3 Halaman Daftar Pengguna

Untuk menambahkan Pengguna klik tombol "Tambah" pada pojok kanan atas pada menu Konfigurasi Pengguna.

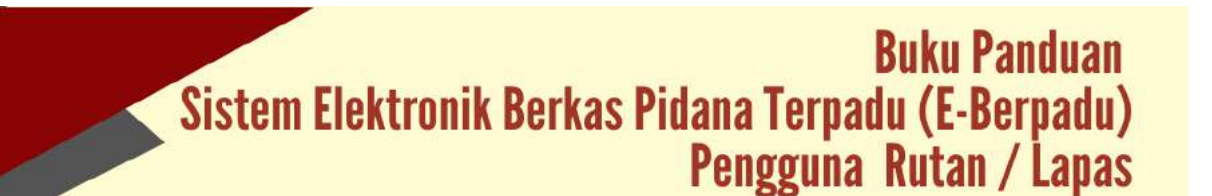

| Instansi           | Rumah Tahanan Kelas I Palembang |   |
|--------------------|---------------------------------|---|
| Satuan Kerja       | Rumah Tahanan Kelas I Palembang | • |
| Kewenangan         | Lembaga Pemasyarakatan          | • |
| Nama Pengguna *    | User Lapas                      |   |
| Nama Lengkap ≯     | Fendi                           |   |
| E-Mail *           | ptip.pnjogja@gmail.com          |   |
| Password           |                                 |   |
| Ulangi Password    |                                 |   |
| Telepon Nomor WA * | 087747877157                    |   |
| Blok               | Tidak                           | · |

Gambar 4 Halaman Tambah Pengguna

Data yang dibutuhkan dalam penginputan data pengguna antara lain : Instansi, Satuan Kerja, Kewenangan, Nama Pengguna, Nama Lengkap, e-mail, Password, Nomor Whatsapp.

| e-BERPADU                    | F                     |               |                                            |                                       | Autorism 6,PH<br>Relativity Tablestory K<br>Dated Astan | autoentary |
|------------------------------|-----------------------|---------------|--------------------------------------------|---------------------------------------|---------------------------------------------------------|------------|
| Castonard<br>SC Roofgameri . | Kontigura             | si / Perggana |                                            |                                       |                                                         |            |
| O Legest                     | DAFTAR P              | ENGGUNA       |                                            |                                       |                                                         | (ar linter |
|                              | hi Naria<br>1 Genti - | FOG1          | National<br>Concernanting for the National | Sancar Keija<br>Good Security History | HER Access                                              | iini beli  |
|                              |                       |               |                                            |                                       |                                                         |            |
|                              |                       |               |                                            |                                       |                                                         |            |

Gambar 5 Daftar Pengguna yang telah diregister

#### IV. LOGIN PENGGUNA (PETUGAS RUTAN / LAPAS)

Petugas Rutan/Lapas yang telah diregister dan mempunyai akun dapat login ke aplikasi e-Berpadu dan memperbaharui Profil Pengguna.

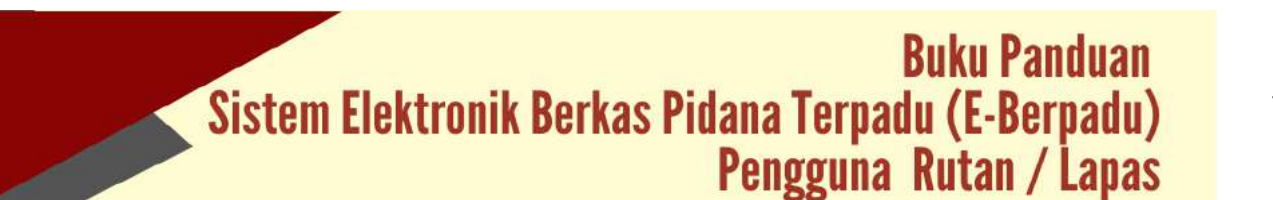

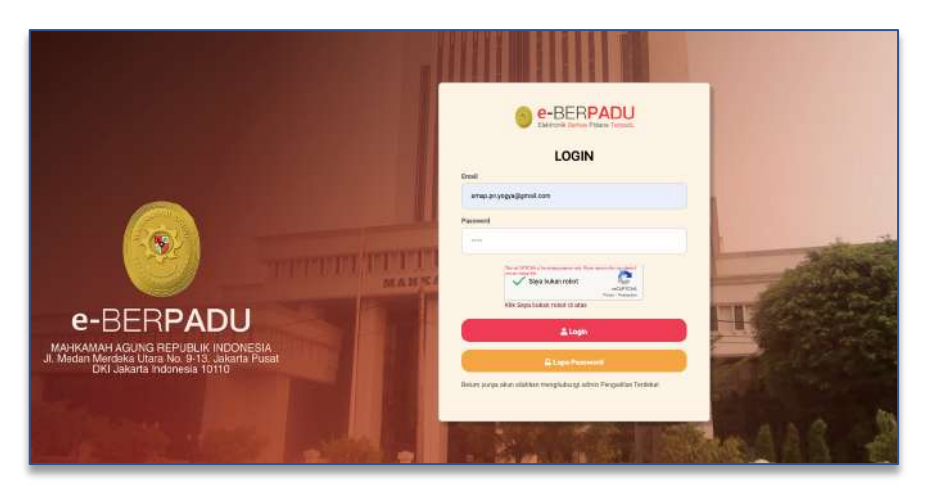

Gambar 6 Halaman Login e-Berpadu

| e-BERPADU<br>Cadevorik Universi Fideren Tartenda | ₩.                                                                 |                                | Lembaga Pemaayarakatan<br>Romah Tahanan Kelasi Polembang<br>Pendi |
|--------------------------------------------------|--------------------------------------------------------------------|--------------------------------|-------------------------------------------------------------------|
| Dashboard                                        | Main / Profil                                                      |                                |                                                                   |
| e-tzin Besuk 🔹 🕨                                 |                                                                    |                                |                                                                   |
| Logout                                           | Profil Pengguna<br>Nama Lengkay Pengguna (boleh deserte thei dan j | angeuro (****#10               |                                                                   |
|                                                  | Pandi                                                              |                                |                                                                   |
|                                                  | Nama Pungguna ("Wisib)                                             |                                |                                                                   |
|                                                  | Steer Lapon                                                        |                                |                                                                   |
|                                                  | Erial (*Wigh)                                                      | Numor Telepon WhittiApp        |                                                                   |
|                                                  | such by Milleg Burgoon                                             |                                |                                                                   |
|                                                  | Nerysder                                                           | hik diamar induk Kepenludukani |                                                                   |
|                                                  | Alamat Langkite                                                    |                                |                                                                   |
|                                                  | p. bernergel No. 77, bet Des. Robe Weinster                        |                                | P Garte Vateword                                                  |
|                                                  |                                                                    | 12 Ubah Profil                 |                                                                   |

Gambar 7 Halaman Edit Profil Pengguna

Perubahan data pengguna yang dapat dilakukan yaitu Nama Lengkap Pengguna, Nama Pengguna, Email, Nomor Whatsapp, NIP / NRP, NIK dan Alamat Lengkap.

Setelah Login, user akan dihadapkan pada Halaman Dashboard seperti pada gambar berikut :

|           | Ŧ               |                                                           | Londago Porosyurakaza.<br>Randi Tahunun Kelau Polentiang<br>Tendi |
|-----------|-----------------|-----------------------------------------------------------|-------------------------------------------------------------------|
| Dashboard | Dashboard       |                                                           | Cashboard / Cashboard                                             |
| 🔘 Logour  |                 | Izin Bezuk Tahanan<br>Jarran Pernahanan tan Besik Taharan |                                                                   |
|           | 2<br>Permananan | <b>4</b>                                                  | 1<br>Granger                                                      |
|           |                 |                                                           |                                                                   |
|           |                 |                                                           |                                                                   |
|           |                 |                                                           |                                                                   |
|           |                 |                                                           |                                                                   |

Gambar 8 Halaman Dashboard

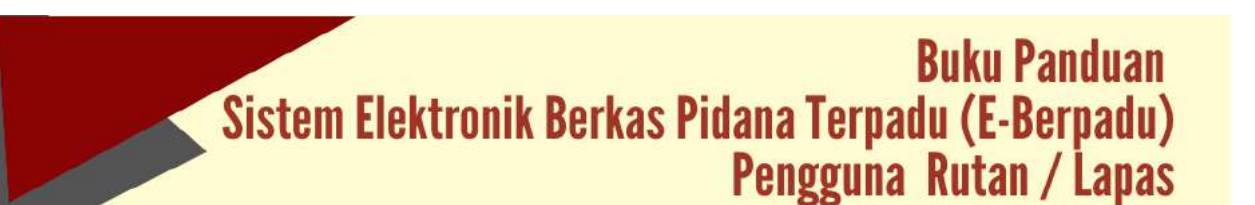

Terdapat 2 (dua) menu untuk user Petugas Rutan / Lapas yaitu Izin Besuk Tahanan dan Izin Pembantaran. Setelah login, Petugas Rutan/Lapas akan dihadapkan pada Halaman Dashboard yang berisi informasi mengenai Statistik Izin Besuk Tahanan dan Izin Pembantaran.

#### V. IZIN BESUK TAHANAN

Setiap permohonan izin besuk diterima dan divalidasi oleh Pengadilan Negeri, Rutan yang dituju akan mendapatkan notifikasi/pemberitahuan melalui WhatsApp yang selanjutnya dapat diakses dengan masuk ke e-Berpadu.

| e-BERPADU<br>Eseleronik Stehat Proces Tirpacu | ₹  |                |                                 |          |                              | Lembaga Pernasyarakatan<br>Lembaga Pernanyarakatan Kelau II A Yogyele<br>Adayo Nagroho | urta ( |
|-----------------------------------------------|----|----------------|---------------------------------|----------|------------------------------|----------------------------------------------------------------------------------------|--------|
| ∰ Dwebboard<br>S ←Pembanturon ×               |    | e-Besuk / Dafi | tar Permohonan izin Besuk Tahar | nan      |                              |                                                                                        |        |
| 🛊 e-Diversi 🕨 🕨                               |    | DAFTAR PERM    | IOHONAN IZIN BESUK TAHANAN      | i.       |                              |                                                                                        |        |
| e-tzin Besuk                                  |    |                |                                 |          |                              | Personal                                                                               | 9,     |
| <ul> <li>Pengajaan</li> <li>Proses</li> </ul> | No | Pemohon        | Kode & Tgl. Permohonan          | Terdakwa | Pengadilan / Nomor Perkara   | Status                                                                                 | Detil  |
| 🖀 Lapotan 🕨                                   |    | Page           | 225026497005<br>36 june 2002    | Abdene   | PENGADRAN NECERI YOSIYAKARTA | Salahasi & Dittirmen                                                                   | ٩      |
| O Logout                                      |    |                |                                 |          |                              |                                                                                        |        |
|                                               |    |                |                                 |          |                              |                                                                                        |        |

Gambar 9 Daftar Permohonan Izin Besuk

Petugas dapat melihat izin besuk yang dikeluarkan oleh Pengadilan Negeri pada halaman proses e-Izin Besuk. Petugas dapat melihat dokumen validasi izin besuk pada halaman proses dengan tombol detil.

| e-BERPADU         | Ŧ                                  |                                     | Lembaga Pernaryarakatan<br>Lambaga Pernaryarakatan Kalas I-A Yogyakarta<br>Adityo Nagroho |
|-------------------|------------------------------------|-------------------------------------|-------------------------------------------------------------------------------------------|
| 🔮 Dashboard       | e-Besuk / Data Permohonan Surat Iz | in Besuk Tahanan                    |                                                                                           |
| SePembaniaran >   | Data Permohonan izin Besuk         |                                     | (Butjungan)                                                                               |
| 🚖 e-Diversi 🕨     |                                    |                                     |                                                                                           |
| 🌍 e izm benuk 🔷 🔸 |                                    |                                     |                                                                                           |
| 🔠 L'aporen 🕨      |                                    |                                     |                                                                                           |
| () Legout         |                                    |                                     |                                                                                           |
|                   | Nomor Permohanan Izin Besuk        | : 220626491036                      |                                                                                           |
|                   | Status                             | : (Telah divatilisal k di Disinkan) |                                                                                           |
|                   | Kede GR                            | PENGABILAN NEGERI YOGYAKARIA        |                                                                                           |
|                   | Tanggal Permohonan                 | : 36 juni 3022                      |                                                                                           |
|                   | Tanggal Berkaryang                 | - 27 Juni 2022                      |                                                                                           |
|                   | Pernohon                           | : NJE                               |                                                                                           |

Gambar 10 QR Code Data Permohonan Izin Besuk

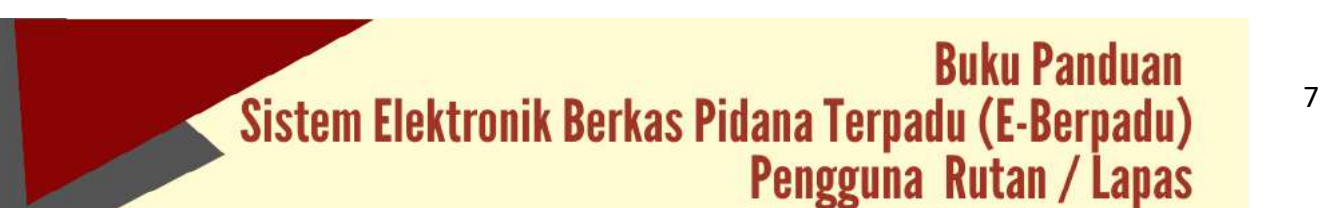

QR Code Data Permohonan Izin Besuk dapat dibaca dengan scan QR Code, yang berisi data diri pemohon, nama terdakwa, hubungan dengan terdakwa, nomor perkara, rutan / lapas, dan dokumen KTP.

| e-BERPADU<br>Elektronik Elektronik Friderica Tirrpadu | <b>.</b>                 |                                                  | Lembaga Pemasyarakatan<br>Lambaga Pemasyarakatan Balas II.4 Yogyabarta<br>Adityo Nugroho |
|-------------------------------------------------------|--------------------------|--------------------------------------------------|------------------------------------------------------------------------------------------|
| Deshboard                                             | Penahan                  | : Puji                                           |                                                                                          |
|                                                       | NK                       | 5404021608820009                                 |                                                                                          |
| e-Pembantaran                                         | Tempat/Tgl.Lahir         | : Surakarta/23 Februari 1984                     |                                                                                          |
|                                                       | jenis Kelaman            | :4                                               |                                                                                          |
| e-tzin benuk                                          | Tempat Tinggal           | : Surakarta                                      |                                                                                          |
|                                                       | Agama                    | = hilary                                         |                                                                                          |
|                                                       | Pekerjaan                | : Swasta                                         |                                                                                          |
|                                                       | Penditikan               | -31                                              |                                                                                          |
|                                                       | Hubungan dangan Tentakwa | : Kokunga                                        |                                                                                          |
|                                                       | Nomor Perkara            | - 449 td. 8/20/22/PM 1998                        |                                                                                          |
|                                                       | Terclabus                | - Steferus                                       |                                                                                          |
|                                                       | Rutan/Tempat Ditahan     | : Lembiage Pernasyarakatan Kelas II A Yogyakarta |                                                                                          |
|                                                       | Pengkut                  | : Tanoi                                          |                                                                                          |
|                                                       | 879                      | 🖩 Tampihan KIP                                   |                                                                                          |
|                                                       |                          |                                                  |                                                                                          |

Gambar 11 Data Permohonan Izin Besuk

| e-BERPADU<br>Doktronik Dentec Paters Terpolu | =                            |                                      | Lerricaga Pernasyarakatan<br>Lerricaga Pernasyarakatan Balas II A Yoggalarka<br>Adityo Nagroko |      |
|----------------------------------------------|------------------------------|--------------------------------------|------------------------------------------------------------------------------------------------|------|
| Dashboard                                    | Perigikut                    | : Tanni.                             |                                                                                                |      |
| Be Pembantaran                               |                              |                                      |                                                                                                |      |
|                                              | Construction of Automatic    |                                      |                                                                                                |      |
|                                              | Validasi Izin Besuk Tahanan  |                                      |                                                                                                |      |
| Laporan                                      | Nomor Permotionan Jain Besuk | : 220625491036                       |                                                                                                |      |
|                                              | Validasi Oleh                | : PENGADILAN NEGERI YOGYAKARTA       |                                                                                                |      |
|                                              | Tanggal Validasi             | : 26 Juni 2022                       |                                                                                                |      |
|                                              | Status Permehonan            | 1 (Terati divetidasi 6 di Ditatekan) |                                                                                                |      |
|                                              | Dokumen Surat Ibn Besuk      | El Libert Socrat trite Benut         |                                                                                                |      |
|                                              |                              |                                      |                                                                                                |      |
|                                              |                              |                                      |                                                                                                |      |
|                                              |                              |                                      | Kam                                                                                            | bali |

Gambar 12 Data Validasi Permohonan Izin Besuk oleh Pengadilan Negeri

Petugas Rutan/Lapas dapat mengetahui apakah permohonan tersebut sudah diizinkan oleh Pengadilan atau tidak melalui data Validasi Izin Besuk Tahanan yang berisi Nomor

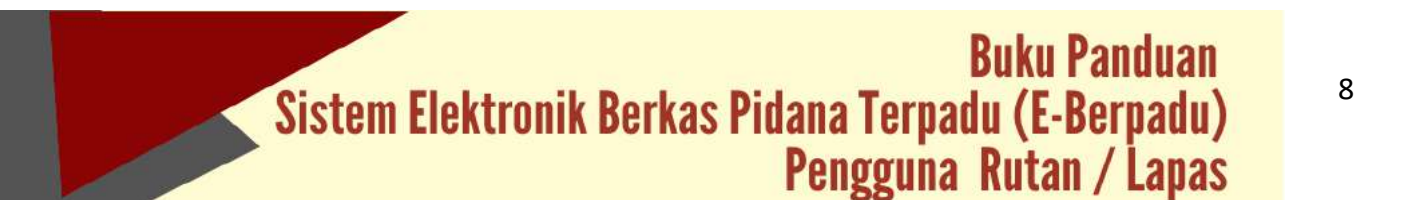

Permohonan Izin Besuk, Nama Pengadilan, Tanggal Validasi dan Status Permohonan berikut Dokumen Surat Izin Besuk.

| Baktronik Berler Pidana Persedu | ÷                                 |                                   | Lembaga Pemaegarakatan<br>Lembaga Pemaegarakatan Keles II A Yoggakarta<br>Adiyo Nugrobu |
|---------------------------------|-----------------------------------|-----------------------------------|-----------------------------------------------------------------------------------------|
| 🍵 Deshbourd                     | e-Besuk / Data Permohonan Surat I | tin Besuk Tahanan                 |                                                                                         |
| Se Pembantaran                  |                                   |                                   |                                                                                         |
| 🚖 e-Diversi 🔹 🕨                 | Data Permohonan Izin Besuk        |                                   | (Kunjungan)                                                                             |
| 🎯 - e-tzin Bestuik 🔹 🕨          | തര്ത്രകളാണ്                       |                                   |                                                                                         |
| 🛃 Laporan 🔶                     |                                   |                                   |                                                                                         |
| () Logout                       |                                   |                                   |                                                                                         |
|                                 | Nemor Permahanan Izin Desuk       | : 220626491036                    |                                                                                         |
|                                 | Status                            | : (Tolain diralitiesi 8 of Dimmon |                                                                                         |
|                                 | Kode QR                           | PENGAGRAN NEGER YOGYAKARTA        |                                                                                         |
|                                 | Tanggal Permohonan                | : 26 Juni 2022                    |                                                                                         |
|                                 | Tanggal Berkunjung                | : 27 Juni 2022                    |                                                                                         |

Gambar 13 Validasi Data Permohonan Izin Besuk

Ketika pengunjung datang, petugas dapat mencocokan dokumen yang dimiliki oleh pengunjung apakah telah sesuai dengan yang terdapat pada aplikasi e-Berpadu. Petugas kemudian klik tombol "Kunjungan" dan mengisi data konfirmasi kunjungan izin besuk tahanan.

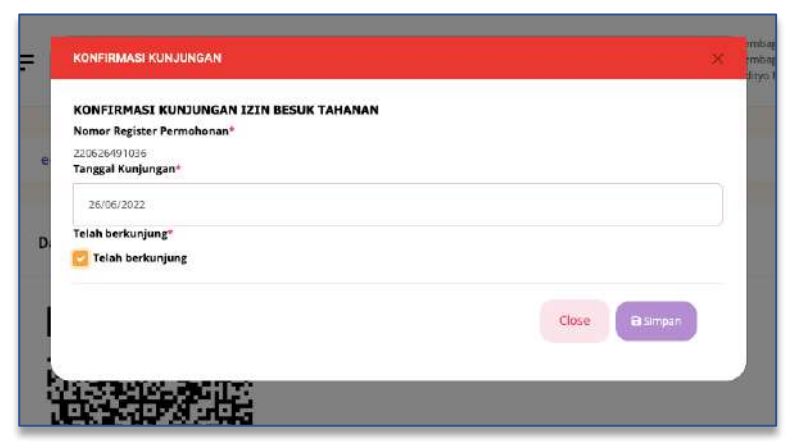

Gambar 14 Konfirmasi Kunjungan Izin Besuk Tahanan

Setelah petugas mengisi konfirmasi kunjungan Izin Besuk Tahanan, maka akan ditampilkan Data Kunjungan yang berisi tanggal telah berkunjung.

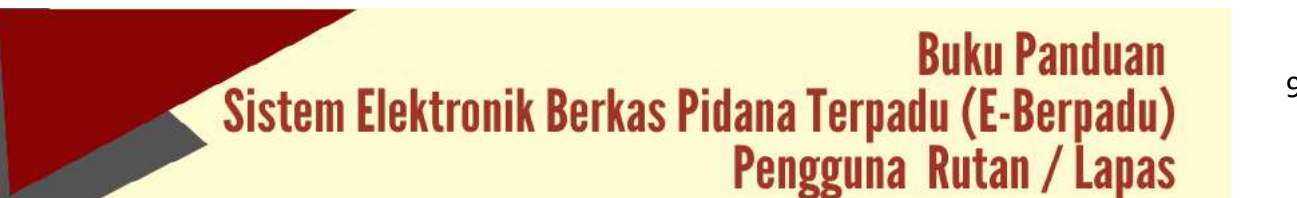

| e-BERPADU                                                                                                    | Ŧ                           |                              | Lambaga Henubyarakacan<br>Lambaga Henubyarakacan Kelas II A Yogokanta<br>Adhyo Nagatha |
|----------------------------------------------------------------------------------------------------|-----------------------------|------------------------------|----------------------------------------------------------------------------------------|
| e Dashboard                                                                                                    | Validasi Izin Besuk Tahanan |                              |                                                                                        |
|                                                                                                    | Nomer Pernshotaniain Beuk   | : 220626491036               |                                                                                        |
|                                                                                                    | Varidani Cileh              | PENGADILAN NEGERI YOGYAKARTA |                                                                                        |
| C etrichenik                                                                                                    | Teruggal Validasi           | : 26 juni 3022               |                                                                                        |
|                                                                                                    | Status Permelhonan          | (Triak Studies & d Direkter) |                                                                                        |
| and an and a second second sec | Dokumen Sarat Liin Bessi    | Wilhest Senset Iden Bessah   |                                                                                        |
|                                                                                                    |                             |                              |                                                                                        |
|                                                                                                    | Data Kunjungan              |                              |                                                                                        |
|                                                                                                    | Nomar Permohanan Ian Besuk  | : 220626401036               |                                                                                        |
|                                                                                                    | Validael Clieft             | PENSADILAN NEGERI YOSYAKARTA |                                                                                        |
|                                                                                                    | Tanggal Talah Berkunjung    | : 26 Juni 2022               |                                                                                        |
|                                                                                                    |                             |                              |                                                                                        |
|                                                                                                    |                             |                              | Kernhall                                                                               |

Gambar 15 Validasi Data Kunjungan

Daftar Permohonan Izin Besuk Tahanan akan tampil pada Menu e-Izin Besuk – Proses.

| Dektorsk Datus Polana       | DU = |                |                                  |          |                                 | Lembago Pematpanakatan<br>Lembago Pematpanakatan Kolos II A Yag<br>Adhyo Nagrufus | palana ( |
|-----------------------------|------|----------------|----------------------------------|----------|---------------------------------|-----------------------------------------------------------------------------------|----------|
| P Dashboard                 |      | e-Besuk / Dafi | ar Permohonan Izin Besuk Tahanan |          |                                 |                                                                                   |          |
| e Pembantanan<br>e oDiversi |      | DAFTAR PERM    | OHONAN IZIN BESUK TAHANAN        |          |                                 |                                                                                   |          |
| e-Izio Besuk                |      |                |                                  |          |                                 | Penditie                                                                          | Q.       |
| e Peogagian<br>Proves       | No   | Pemohon        | Kode & Tgl. Permohonen           | Terdakwa | Pengadilan / Nomor Perkara      | Status -                                                                          | Detil    |
| 5 Laporan                   | •    | 20             | 210024491020<br>30 Sect 2022     | Satarue  | FONDADILANI NEDIDIL POSYMOLISTA | Take Securing                                                                     | Q        |
|                             |      |                |                                  |          |                                 |                                                                                   |          |

Gambar 16 Daftar Permohonan Izin Besuk Tahanan

#### VI. E-PEMBANTARAN

Seorang terdakwa yang sakit dan membutuhkan perawatan secara intensif dan/atau rawat inap di rumah sakit, dapat dilakukan pembantaran atau penundaan sementara penahanan karena alasan kesehatan yaitu dikuatkan dengan hasil pemeriksaan dokter yang menyatakan bahwa terdakwa perlu dilakukan perawatan di rumah sakit. Pembantaran dapat diajukan melalui akun petugas rutan/lapas. Untuk mengajukan permohonan pembantaran kepada Pengadilan Negeri dapat dilakukan dengan tombol "Tambah" di sebelah kanan atas.

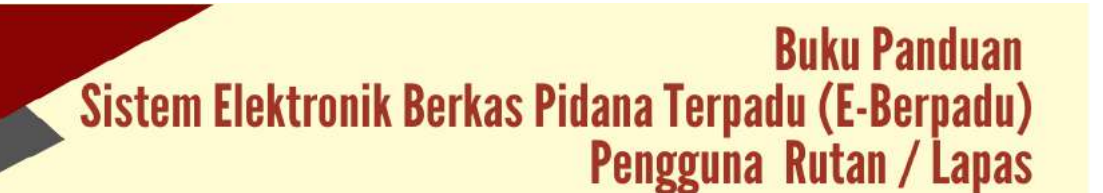

|             |       |      |                     |                                                                          |                                                 |            | Larebag<br>Larebag<br>Adition | ja Perturyatakatan<br>ja Perturyatakatan Achai II<br>kagnilita | A Regularia |
|-------------|-------|------|---------------------|--------------------------------------------------------------------------|-------------------------------------------------|------------|-------------------------------|----------------------------------------------------------------|-------------|
| Destbourd   | C I   | 6-P1 | enibantaran / Dalta | ar Permohonan Persibantaran Penaha                                       | inan.                                           |            |                               |                                                                |             |
| 9 e-Pentian | umi - |      |                     |                                                                          |                                                 |            |                               |                                                                |             |
| e Dinni     |       | DAF  | TAR PERMOHONAN      | i PEMBANTARAN PENAHANAN<br>antaran Penahanan ini Hanya Diperuntakkan Saa | t Tartakwa Menjalani Pernerikaaan di Pergadilan |            |                               |                                                                | Tarritali + |
| s economia  |       |      |                     |                                                                          |                                                 |            |                               |                                                                | ă.          |
| a tannan    |       | -    | facilities.         | Service Researchings                                                     | Inclusion Facilities                            | bir birmin | Antipages"                    | Marrie                                                         | ( last )    |
|             |       |      |                     |                                                                          |                                                 |            |                               |                                                                |             |

Gambar 17 Daftar Permohonan Pembantaran Penahanan

Agar mempermudah dalam penginputan data tersangka terdapat fitur pencarian data terdakwa berdasarkan Jenis Identitas terhadap data tersangka yang telah diinputkan pada proses sebelumnya. Pencarian tersangka bersifat auto complete.

| Daitheant |    |                                                                                                    |                                                                     |                         |                      |                  |  |
|-----------|----|----------------------------------------------------------------------------------------------------|---------------------------------------------------------------------|-------------------------|----------------------|------------------|--|
|           |    | Pembantaran Penahanan / Daftar Pem                                                                                              | ibantaran Penahanan 7 Input Data                                    |                         |                      |                  |  |
| e esteres |    | Input Data Terdakwa<br>Lakatas Heruartan Noron dentras Terlekin Garuas Je<br>Yaz Data Tatak Dimensian Inkan Jewas Jian tang Dan | a Daria Disemunian, Dise Capite Langsung Digunakan Mau-D<br>antalah | garbaiki Tembiri Debili |                      |                  |  |
|           | ×. | Pandvar Montelikas                                                                                                    |                                                                     | junin klorititan        | 3                    | lawargaregaraan. |  |
| Laporan   | ÷. | 34340214288220204                                                                                                    | Can                                                                 | .m                      |                      | Votenia          |  |
|           |    | Nama Terdakson                                                                                                    |                                                                     |                         |                      |                  |  |
|           |    | jei .                                                                                                    |                                                                     |                         |                      |                  |  |
|           |    | Tempot Labér                                                                                                    | TanggalLahir                                                        |                         | Blatten Dewesa Tarda | denue            |  |
|           |    | Vogukanto                                                                                                    | stdu/raide                                                          | =                       | Desmas               |                  |  |
|           |    | joris Scharte                                                                                                    | t gara                                                              |                         | Peterjaan            |                  |  |
|           |    | Latitati -                                                                                                    | Net .                                                               |                         | Table direction      |                  |  |
|           |    | Terapat Taggai                                                                                                    |                                                                     |                         |                      |                  |  |
|           |    | Yagadarie                                                                                                    |                                                                     |                         |                      |                  |  |
|           |    |                                                                                                    |                                                                     |                         |                      |                  |  |
|           |    | Input Data Permohonan Pembantaran Pe                                                                                            | snahanan                                                            |                         |                      |                  |  |

Gambar 18 Input Data Terdakwa

Jika data terdakwa ditemukan, maka data terdakwa dapat otomatis diinputkan pada permohonan tersebut. Namun jika terdakwa tidak ditemukan, maka petugas dapat menginput data terdakwa.

Melengkapi data terdakwa seperti nomor identitas, nama terdakwa, kewarganegaraan, tempat dan tanggal lahir, status kedewasaan terdakwa, jenis kelamin, agama, pekerjaan, tempat tinggal dan sebagainya pada permohonan baru.

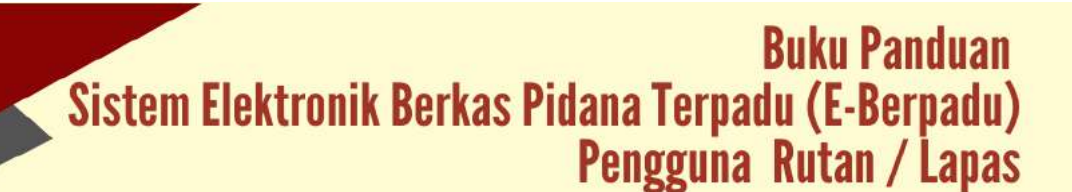

| e-BERPA | DU = | Ŧ                                                                                                    |                              |                                     | Lembaga Pernoyanykatan<br>Gerduga Pernoyyanakatan Kolas IVA Tegyakarta<br>Adinjo Nugrahu | (   |
|---------|------|----------------------------------------------------------------------------------------------------|------------------------------|-------------------------------------|------------------------------------------------------------------------------------------|-----|
|         |      | wight rigger                                                                                                    |                              |                                     |                                                                                          |     |
|         |      | Vegessere                                                                                                    |                              |                                     |                                                                                          |     |
|         |      |                                                                                                    |                              |                                     |                                                                                          |     |
|         |      | Input Data Permohonan Pembantaran Penahanan                                                                                                    |                              |                                     |                                                                                          |     |
|         | 1    | Neter Sout Petrolegie                                                                                                    |                              | Tanggal Survei Permotochan          | Status Permittum                                                                         |     |
|         |      | 13MWWAGEE                                                                                                    |                              | 21/962428                           | <br>Technika Sandri i                                                                    |     |
|         |      | Nana Pereditori                                                                                                    |                              |                                     |                                                                                          |     |
|         |      | (an                                                                                                    |                              |                                     |                                                                                          |     |
|         |      | Netar Indata                                                                                                    |                              | Tanggal Wukii Perdaamanon Perahanah |                                                                                          |     |
|         |      | 4194 513122094 9/4                                                                                                    |                              | 2096/2422                           |                                                                                          | e   |
|         |      | Ketenargan Pada Satat Permitianan                                                                                                    |                              |                                     |                                                                                          |     |
|         |      | Technine wait (goog and a permana) investif discent calif                                                                                                    |                              |                                     |                                                                                          |     |
|         |      |                                                                                                    |                              |                                     |                                                                                          | - / |
|         |      | Ungah Sarat Percebasan Lampiter Hasa Digabang Nerjali 1 Sarat Pe                                                                                                    | ie Dongen Sunat Permathanan, |                                     |                                                                                          |     |
|         |      | Thomas Hile and a surger and a second second |                              |                                     |                                                                                          |     |
|         |      |                                                                                                    |                              |                                     |                                                                                          |     |
|         |      |                                                                                                    |                              |                                     | Konstant Links Becauters                                                                 | -   |
|         |      |                                                                                                    |                              |                                     | Nerrouni Minn Permonen                                                                   | 101 |

Gambar 19 Input Data Permohonan Pembantaran Penahanan

Tahap selanjutnya, menginput Data Permohonan Pembantaran Penahanan yang berisi nomor surat permohonan, tanggal surat permohonan, status penahanan, nama pemohon, nomor perkara, tanggal mulai pembantaran penahanan, keterangan pada surat permohonan, dan dokumen surat permohonan beserta lampiran berupa surat keterangan dokter dan sebagainya yang digabung menjadi 1(satu) file.

Tahap selanjutnya adalah Kirim Permohonan. Akan tampil *Disclaimer* Permohonan Pembantaran, bahwa Data yang diinputkan masih dapat diperbaiki selama Pengadilan belum memproses permohonan.

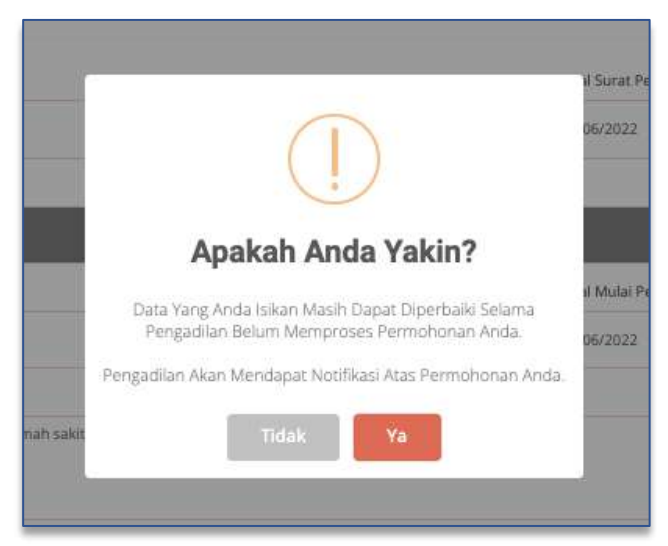

Gambar 20 Disclaimer Permohonan Pembantaran

Pada saat permohonan pembantaran dikirim, maka status permohonan pada Daftar Permohonan Pembantaran Penahanan adalah Permohonan. Akan terdapat notifikasi melalui whatsapp kepada petugas, bahwa berkas permohonan pembantaran penahanan telah diterima dan ditelaah Pengadilan.

### Buku Panduan Sistem Elektronik Berkas Pidana Terpadu (E-Berpadu) Pengguna Rutan / Lapas

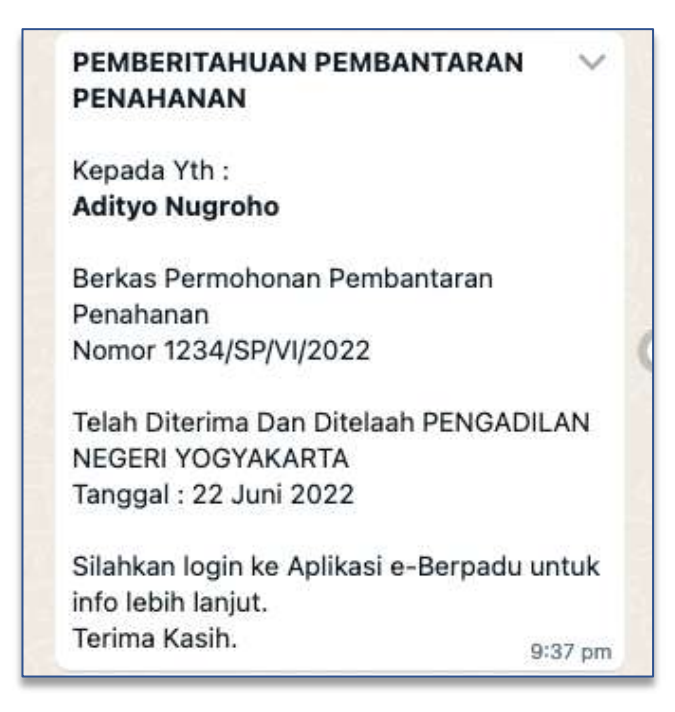

Gambar 21 Notifikasi Whatsapp Pemberitahuan Pembantaran Penahanan

| e-BERPA           | DU       | -                                           |                                                             |                                          |                     |                                                                 | Lanthaga Pernanyan kualan<br>Lanthaga Pernanyan kualan terlah U.A. Yogjiski<br>Kalilye Tengretike | n ( |
|-------------------|----------|---------------------------------------------|-------------------------------------------------------------|------------------------------------------|---------------------|-----------------------------------------------------------------|---------------------------------------------------------------------------------------------------|-----|
| 💼 Deathcord       |          | e-Pembantaran / 0                           | iatlar Permohenan Pemba                                     | maran Penahanan                          |                     |                                                                 |                                                                                                   |     |
|                   | 84.<br>1 |                                             |                                                             |                                          |                     |                                                                 |                                                                                                   |     |
| 🛨 - a Ohanal      | ¥.       | DAFTAR PERMOHO<br>Disclaimer : Permohasan P | NAN PEMBANTARAN PENJ<br>Serihartaran Penjaharan Ini Harya I | AHANAN<br>Diperantukkan Saat Tertakwa Me | njalasi Persetkaaan | i Pengudian                                                     | Tarrets                                                                                           | •   |
| 🚳 🛛 elizin Result | *        |                                             |                                                             |                                          |                     |                                                                 |                                                                                                   | 9   |
| 🖀 Lapatan         | 2        | In America                                  | Barriel Permittalian                                        | Manual Washing                           | Territologie -      | Resolution in the local data                                    | Nature and                                                                                        |     |
|                   |          | 1 jana<br>(Terdakas Sender)                 | 12364994/2622<br>(21364/2622)                               | 47%/B/0227% Pyt                          | 3041                | Terdakea lakii horoo perte pervevalari intercef ili nomah sakil | Perstaur                                                                                          |     |
|                   |          |                                             |                                                             |                                          |                     |                                                                 |                                                                                                   |     |
|                   |          |                                             |                                                             |                                          |                     |                                                                 |                                                                                                   |     |
|                   |          |                                             |                                                             |                                          |                     |                                                                 |                                                                                                   |     |
|                   |          |                                             |                                                             |                                          |                     |                                                                 |                                                                                                   |     |

Gambar 22 Status Permohonan Pembantaran Penahanan - Permohonan

Permohonan akan diverifikasi oleh Pengadilan. Jika permohonan disetujui, maka akan terdapat notifikasi melalui whatsapp.

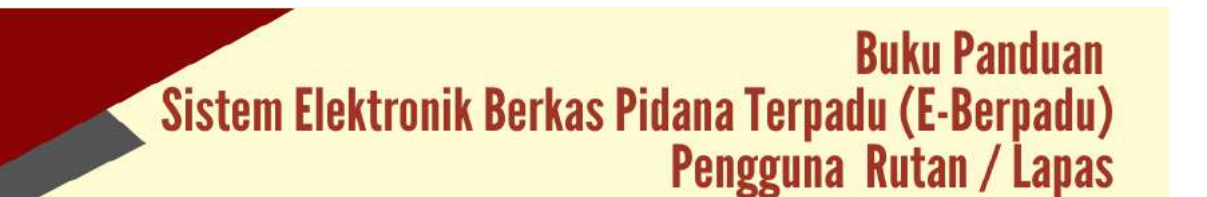

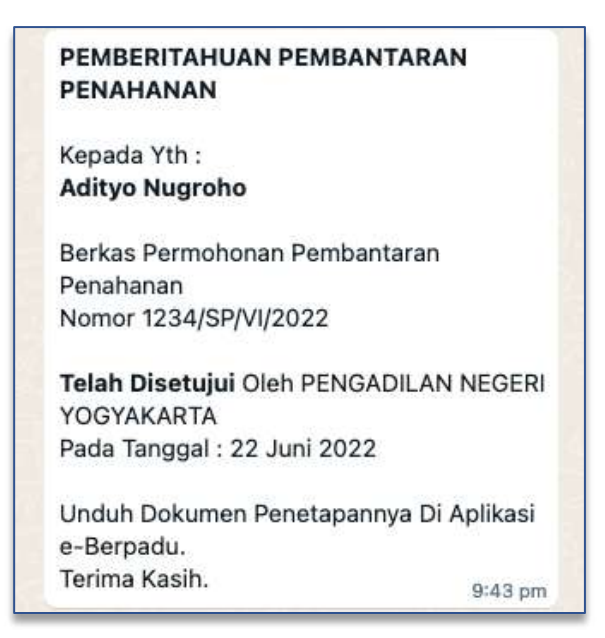

Gambar 23 Notifikasi Whatsapp Pemberitahuan Pembantaran Penahanan

Setelah permohonan pembantaran disetujui oleh Pengadilan, maka status permohonan pada Daftar Permohonan Pembantaran Penahanan adalah Permohonan Selesai.

| 1.1  |                                              |                                                     |                                          |                      |                                                                     | 2.0080080000     |           |
|------|----------------------------------------------|-----------------------------------------------------|------------------------------------------|----------------------|---------------------------------------------------------------------|------------------|-----------|
|      | e-Pembantaran / D                            | altar Permohonan Pernit                             | iantaran Penahanan                       |                      |                                                                     |                  |           |
| - W. |                                              |                                                     |                                          |                      |                                                                     |                  |           |
| - 36 | DAFTAR PERMOHON<br>Disclainer : Permohonen P | IAN PEMBANTARAN PE<br>Industrian Peruhasan Isi Hara | NAHANAN<br>5 Diperuntukkan Saur Terdakon | a Monjalani Persarik | san ti Pergudian                                                    |                  | Tambali + |
| - 9  |                                              |                                                     |                                          |                      |                                                                     |                  |           |
|      | its Patadat                                  | Station Periodicana                                 | Based Particle                           | Testilations         | Bristoppe -                                                         | -                | Dell      |
|      | 1 joni<br>(Terdaloa Sender)                  | (254/5P94)(2022)<br>7.21 (ami 2022.)                | 49 a \$(2111/%) 1/4                      | )#9                  | Territanas valiti terras peris persenten internet di curtari saliti | Perrahasardiseba | 2 D       |
|      |                                              |                                                     |                                          |                      |                                                                     |                  |           |

Gambar 24 Status Permohonan Pembantaran - Permohonan Disetujui

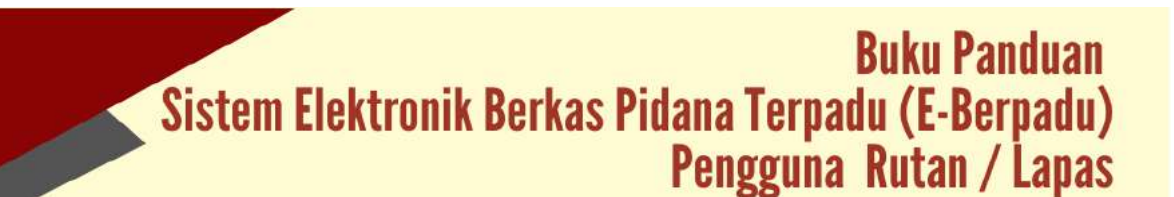

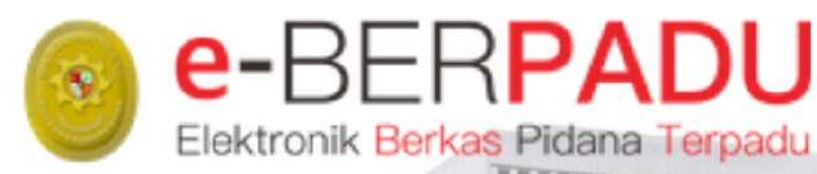

# **BUKU** PANDUAN

SISTEM ELEKTRONIK BERKAS PIDANA TERPADU

## VERSI 2.0 || 2022 PENGGUNA : PENUNTUT UPDATE SEPTEMBER 2022

TIM-IT DEVELOPMENT MA RI

#### DAFTAR ISI

| I.    | REGISTRASI AKUN ADMINISTRATOR     | 5  |
|-------|-----------------------------------|----|
| II.   | LOGIN ADMINISTRATOR               | 5  |
| III.  | REGISTRASI AKUN PENGGUNA INTERNAL | 6  |
| IV.   | LOGIN PENGGUNA (PENUNTUT)         | 8  |
| V.    | E-PELIMPAHAN                      | 9  |
| VI.   | E-PENAHANAN                       | 40 |
| VII.  | E-DIVERSI                         | 49 |
| VIII. | E-PINJAM PAKAI                    | 58 |
| IX.   | LAPORAN                           | 62 |

#### DAFTAR GAMBAR

| Gambar 1 Halaman User Administrator Penuntut                                             | 5  |
|------------------------------------------------------------------------------------------|----|
| Gambar 2 Halaman Edit Profil Pengguna                                                    | 6  |
| Gambar 3 Halaman Daftar Pengguna                                                         | 6  |
| Gambar 4 Halaman Form Tambah User Penuntut                                               | 7  |
| Gambar 5 Daftar Pengguna Penuntut yang Telah Diregister                                  | 7  |
| Gambar 6 Halaman Login User Penuntut                                                     | 8  |
| Gambar 7 Halaman Edit Profil Pengguna Penuntut                                           | 8  |
| Gambar 8 Halaman Edit Profil Pengguna Penuntut                                           | 9  |
| Gambar 9 Halaman Daftar Dokumen P21 dari penyidik                                        | 10 |
| Gambar 10 Input Data - Cari Berkas Perkara                                               | 10 |
| Gambar 11 Hasil Pencarian Data Berkas Perkara                                            | 11 |
| Gambar 12 Notifikasi Pencarian Berkas Perkara Tidak Ditemukan                            | 11 |
| Gambar 13 Input Berkas Perkara P21 Baru                                                  | 11 |
| Gambar 14 Notifikasi Error Response jika terdapat data mandatory yang belum dimasukkan   | 12 |
| Gambar 15 Input Daftar Penyidik                                                          | 12 |
| Gambar 16 Input Daftar Penyidik                                                          | 13 |
| Gambar 17 Input Daftar Penyidik                                                          | 13 |
| Gambar 18 Melengkapi Data Penyidik dan Kirim Pemberitahuan P21                           | 13 |
| Gambar 19 Notifikasi Berhasil Menyimpan dan Mengirimkan Berkas P21                       | 14 |
| Gambar 20 Notifikasi Berkas Telah P21 kepada Penuntut                                    | 14 |
| Gambar 21 Email Pemberitahuan Berkas Telah P21 kepada Penyidik                           | 14 |
| Gambar 22 Notifikasi Whatsapp Pemberitahuan Berkas Telah P21                             | 15 |
| Gambar 23 Daftar P21 dari Penyidik yang telah diregister                                 | 15 |
| Gambar 24 Notifikasi Email Pemberitahuan Kiirm Berkas P21 dari Penyidik                  | 16 |
| Gambar 25 Notifikasi Whatsapp Pemberitahuan Kirim Berkas P21 dari Penyidik               | 16 |
| Gambar 26 Daftar Dokumen P21 Dari Penyidik                                               | 17 |
| Gambar 27 Detail Berkas Perkara                                                          | 17 |
| Gambar 28 Data Dokumen Pelimpahan yang telah dikirim Penyidik                            | 18 |
| Gambar 29 Verifikasi Data Dokumen Pelimpahan yang telah dikirim penyidik                 | 18 |
| Gambar 30 Verifikasi Data Dokumen Pelimpahan yang telah dikirim penyidik                 | 19 |
| Gambar 31 Notifikasi Berkas P21 tidak dapat ditambah maupun dihapus                      | 19 |
| Gambar 32 Notifikasi Pemberitahuan Verifikasi Berkas P21 oleh Penuntut ke email Penyidik | 20 |
| Gambar 33 Notifikasi Pemberitahuan Berkas P21 oleh Penuntut                              | 20 |
| Gambar 34 Pemberitahuan Verifikasi Berkas P21 Oleh Penuntut                              | 20 |
| Gambar 35 Daftar Berkas Perkara Dalam Proses Pelimpahan Ke Pengadilan                    | 21 |
| Gambar 36 Input Data Pelimpahan                                                          | 21 |
| Gambar 37 Input Data Pelimpahan                                                          | 22 |
| Gambar 38 Input Data Status Penahanan                                                    | 22 |
| Gambar 39 Riwayat Penahanan Tersangka                                                    | 23 |
| Gambar 40 Input Data Riwayat Penahanan                                                   | 23 |
| Gambar 41 Input Data Riwayat Penahanan                                                   | 24 |
| Gambar 42 Input Data Status Penahanan                                                    | 24 |
| Gambar 43 Notifikasi Tersangka Tidak Akan Dilanjutkan ke Pelimpahan                      | 25 |
| Gambar 44 Pelimpahan Tidak Dilanjutkan                                                   | 25 |

## Buku Panduan Sistem Elektronik Berkas Pidana Terpadu (E-Berpadu) Pengguna Penuntut

| Gambar 45 Data Dokumen Pelimpahan Penyidik                                                  | . 26       |
|---------------------------------------------------------------------------------------------|------------|
| Gambar 46 Lihat Dokumen Pelimpahan                                                          | . 26       |
| Gambar 47 Data Dokumen Pelimpahan Penuntut                                                  | . 27       |
| Gambar 48 Informasi Dokumen Pelimpahan Penuntut                                             | . 27       |
| Gambar 49 Upload Dokumen Pelimpahan                                                         | . 28       |
| Gambar 50 Kirim Pelimpahan ke Pengadilan                                                    | . 28       |
| Gambar 51 Notifikasi Kirim Pelimpahan ke Pengadilan bahwa Dokumen tidak dapat ditambah maup | pun        |
| Cambar 52 Natifikasi Whastann Balimpahan Barkas Barkas Barkasa ka Dangadilan                | . 29       |
| Cambar 52 Notifikasi Wildslapp Felimpahan Derkas Ferkara ke Pengadilan                      | . 29       |
| Cambar 55 Notilikasi Efilali Pelinipalian Delkas Perkala ke Peliyadilan                     | . 50       |
| Cambar 55 Natifikasi ka amail nanuntut jika barkas tidak langkan/parlu dinarhaiki           | . 30       |
| Cambar 55 Notifikasi ke email penuntut jika berkas tidak lengkap/penu ulperbalki            | . 31       |
| Gambar 50 Dallar berkas Perkara Dalam Proses Pelimpanan ke Pengaulian                       | . 31       |
| Gambar 57 Detail Kelengkapan berkas Perkara – Daitar Penyluk                                | . 32       |
| Gambar 50 Data Detail Pelimpanan Berkas                                                     | . 32       |
| Gambar 59 Data Detall Kelengkapan Berkas                                                    | . 33       |
| Gambar 60 Data Dokumen Pelimpanan yang tidak lengkap                                        | . 33       |
| Gambar 61 Opload Dokumen Pelimpanan yang tidak lengkap dan perlu diperbaiki                 | . 34       |
| Gambar 62 Data Dokumen Pelimpanan Ke Penuntut                                               | . 34       |
| Gambar 63 Notifikasi Pelimpanan ke Pengadilan banwa dokumen tidak dapat ditamban maupun     | 24         |
| Camber 64 Dengizimen Delimochen Ke Dengedilen                                               | . 34<br>25 |
| Gambar 64 Penginiman Pelimpanan Ke Pengadilan                                               | . 35       |
| Gambar 65 Dallar Berkas Perkara Dalam Proses Pelimpanan ke Pengadilan                       | . 35       |
| Gambar 66 Notifikasi Email Pemberitanuan Pelimpanan Berkas Perkara                          | . 36       |
| Gambar 67 Notifikasi Whatsapp Pelimpanan Berkas Perkara                                     | . 36       |
| Gambar 68 Notifikasi Berkas Pelimpanan Dinyatakan Lengkap kepada Email Penuntut             | . 37       |
| Gambar 69 Notifikasi whatsapp Berkas Dinyatakan Lengkap                                     | . 37       |
| Gambar 70 Daftar Berkas Perkara Dalam Proses Pelimpanan                                     | . 37       |
| Gambar 71 Daftar Berkas Perkara Telan Diregistrasi di Pengadilan                            | . 38       |
| Gambar 72 Data Dokumen Tambanan Berkas Penuntut                                             | . 38       |
|                                                                                             | . 39       |
| Gambar /4 Dattar Dokumen Tambahan                                                           | . 39       |
| Penuntut                                                                                    | . 40       |
| Gambar 76 Tambah Daftar Permohonan Perpanjangan Penahanan                                   | . 40       |
| Gambar 77 Cari Data Tersangka                                                               | . 41       |
| Gambar 78 Pencarian Data Tersangka Tidak Ditemukan                                          | . 41       |
| Gambar 79 Melengkapi Data Berkas Perkara                                                    | . 42       |
| Gambar 80 Input Data Tersangka                                                              | . 42       |
| Gambar 81 Input Data Perpanjangan Penahanan                                                 | . 43       |
| Gambar 82 Tambah Data Riwayat Penahanan                                                     | . 43       |
| Gambar 83 Input Data Riwayat Penahanan                                                      | . 44       |
| Gambar 84 Input Data Riwayat Penahanan                                                      | . 44       |
| Gambar 85 Data Riwayat Penahanan                                                            | . 44       |
| Gambar 86 Data Dokumen Penahanan                                                            | . 45       |
| Gambar 87 Upload Dokumen Penahanan                                                          | . 45       |
| Gambar 88 Data Dokumen Penahanan                                                            | . 45       |
|                                                                                             |            |

### Buku Panduan Sistem Elektronik Berkas Pidana Terpadu (E-Berpadu) Pengguna Penuntut

| Gambar 89 Daftar Permohonan Perpanjangan Penahanan                           | 46 |
|------------------------------------------------------------------------------|----|
| Gambar 90 Daftar Permohonan Perpanjangan Penahanan                           | 46 |
| Gambar 91 Notifikasi Whatsapp Pemberitahuan Perpanjangan Penahanan           | 47 |
| Gambar 92 Notifikasi Email Pemberitahuan Perpanjangan Penahanan              | 47 |
| Gambar 93 Notifikasi Email Pemberitahuan Penetapan Perpanjangan Penahanan    | 47 |
| Gambar 94 Notifikasi Whatsapp Pemberitahuan Penetapan Perpanjangan Penahanan | 48 |
| Gambar 95 Proses Permohonan Perpanjangan Penahanan                           | 48 |
| Gambar 96 Data Penetapan Penahanan                                           | 49 |
| Gambar 97 Daftar Permohonan Diversi                                          | 49 |
| Gambar 98 Input Data Permohonan Diversi                                      | 50 |
| Gambar 99 Input Detil Data Permohonan Penetapan Diversi                      | 50 |
| Gambar 100 Pencarian Data Pembimbing Kemasyarakatan (Bapas)                  | 51 |
| Gambar 101 Input Data Pembimbing Kemasyarakatan (Bapas)                      | 51 |
| Gambar 102 Anak Berhadapan Dengan Hukum                                      | 52 |
| Gambar 103 Input Data Orang Tua/Wali Anak Berhadapan dengan Hukum            | 52 |
| Gambar 104 Input Data Penasehat Hukum                                        | 53 |
| Gambar 105 Input Data Korban                                                 | 53 |
| Gambar 106 Input Data Orang Tua / Wali                                       | 54 |
| Gambar 107 Data Para Pihak Diversi                                           | 54 |
| Gambar 108 Input Data Permohonan Diversi                                     | 55 |
| Gambar 109 Upload Dokumen Diversi                                            | 55 |
| Gambar 110 Unggah Dokumen Permohonan Penetapan Diversi                       | 56 |
| Gambar 111 Pengiriman Permohonan Penetapan Diversi                           | 56 |
| Gambar 112 Notifikasi Whatsapp Permohonan Penetapan Diversi                  | 56 |
| Gambar 113 Daftar Proses Permohonan Diversi                                  | 57 |
| Gambar 114 Notifikasi Whatsapp Permohonan Penetapan Diversi                  | 57 |
| Gambar 115 Notifikasi Whatsapp Dokumen Penetapan telah diupload              | 58 |
| Gambar 116 Daftar Proses Permohonan Diversi                                  | 58 |
| Gambar 117 Daftar Proses Permohonan Izin Pinjam Pakai                        | 59 |
| Gambar 118 Data Permohonan Izin Pinjam Pakai                                 | 59 |
| Gambar 119 Data Permohonan Izin Pinjam Pakai                                 | 60 |
| Gambar 120 Validasi Izin Pinjam Pakai                                        | 60 |
| Gambar 121 Konfirmasi Pengambilan Pinjam Pakai                               | 61 |
| Gambar 122 Data Permohonan Izin Pinjam Pakai                                 | 61 |
| Gambar 123 Konfirmasi Pengembalian Pinjam Pakai                              | 62 |
| Gambar 124 Data Permohonan Izin Pinjam Pakai                                 | 62 |
| Gambar 125 Laporan Pelimpahan Berkas Perkara Pidana                          | 63 |
| Gambar 126 Cetak Laporan Pelimpahan Berkas Perkara Pidana                    | 63 |
| Gambar 127 Laporan Perpanjangan Penahanan Terdakwa                           | 64 |
| Gambar 128 Laporan Perpanjangan Penahanan Terdakwa                           | 64 |
| Gambar 129 Laporan Persetujuan dan Penetapan Diversi                         | 65 |
| Gambar 130 Laporan Persetujuan dan Penetapan Diversi                         | 65 |
| Gambar 131 Laporan Permohonan Izin Pinjam Pakai                              | 66 |
| Gambar 132 Cetak Laporan Izin Pinjam Pakai                                   | 66 |
|                                                                              |    |

## Buku Panduan Sistem Elektronik Berkas Pidana Terpadu (E-Berpadu) Pengguna Penuntut

#### I. REGISTRASI AKUN ADMINISTRATOR

Pendaftaran Pengguna e-Berpadu mewajibkan Penggunaan Email Pribadi yang valid dan nomor whatsapp bagi Admin Satuan Kerja maupun Aparat Penegak Hukum.

- Admin Satuan Kerja (satker) Penuntut mendapatkan akun melalui admin Pengadilan setempat setelah memenuhi persyaratan berupa surat penunjukkan dari atasan sebagai admin.
- Admin Satuan Kerja (satker) Penuntut level Propinsi mendapatkan akun melalui admin Pengadilan Tingkat Banding
- Admin Satuan Kerja (satker) Penuntut level Eselon I (Pusat) mendapatkan akun melalui admin Biro Hukum dan Humas Badan Urusan Administrasi Mahkamah Agung.
- Admin Pengadilan melakukan registrasi akun admin satuan kerja Penuntut dengan tahapan : login ke dalam aplikasi e-Berpadu, memilih satuan kerja Penuntut dalam wilayah hukum setempat, melengkapi data satuan kerja penuntut termasuk nomor whatsapp dan email yang akan digunakan oleh Satuan Kerja Penuntut untuk menerima notifikasi terkait dengan penggunaan layanan pada e-Berpadu.
- Admin Satuan Kerja Penuntut melakukan verifikasi akun melalui tautan yang terkirim pada nomor Whatsapp atau email.

#### II. LOGIN ADMINISTRATOR

Login pada e-Berpadu dapat dilakukan dengan menekan tombol "Login" dipojok kiri atas atau memilih layanan pada menu layanan di halaman awal.

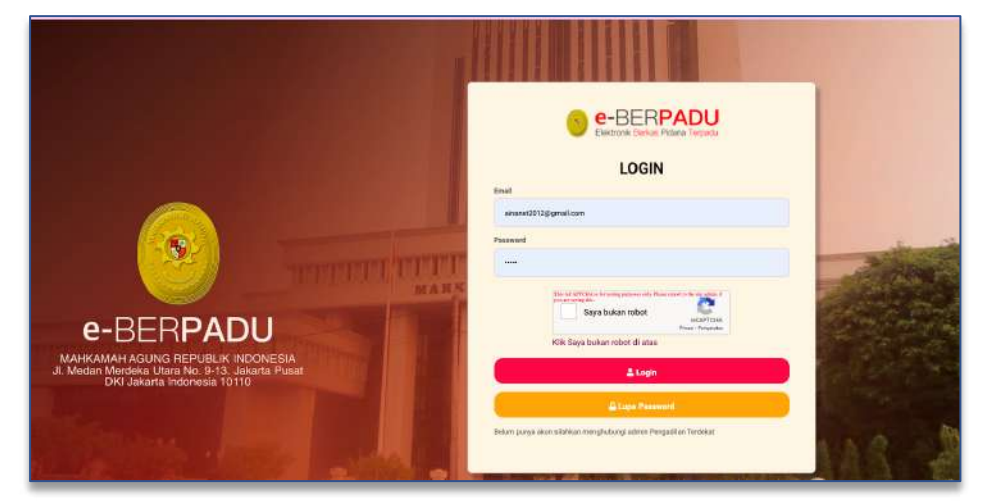

Gambar 1 Halaman User Administrator Penuntut

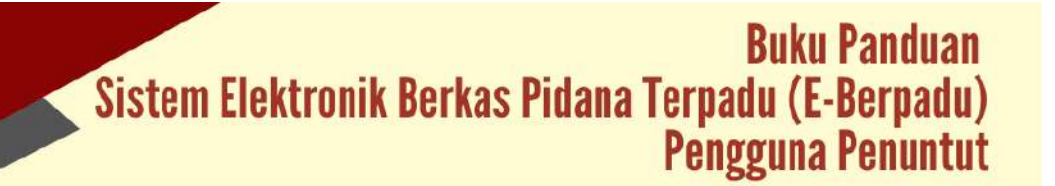
Pada saat pertama kali masuk ke system, pengguna dapat melakukan Ubah Profil. Perubahan data pengguna yang dapat dilakukan yaitu Nama Lengkap Pengguna, Nama Pengguna, Email, Nomor Whatsapp, NIP / NRP, NIK dan Alamat Lengkap.

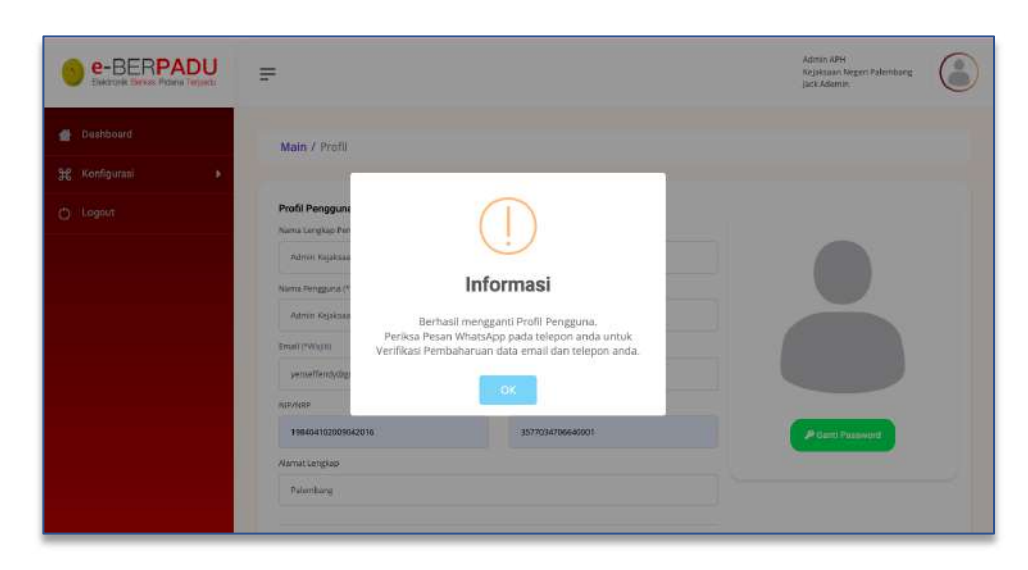

Gambar 2 Halaman Edit Profil Pengguna

## III. REGISTRASI AKUN PENGGUNA INTERNAL

Administrator pada Satuan Kerja Penuntut dapat menambahkan Pengguna di Internal Satuan Kerja dalam hal ini Penuntut. Seperti misalnya Kejaksaan dapat menambahkan Pengguna yang dalam hal ini ialah Jaksa di satuan kerjanya. Pendaftaran Akun untuk Pengguna Internal Satuan Kerja dengan menginformasikan nomor WhatsApp dan email yang akan digunakan sebagai sarana mengirim notifikasi/pemberitahuan terkait dengan penggunaan layanan pada e-Berpadu.

| e-BERPADU<br>Eektronik Certox Pitore Terpadu | ₽  |                         |                                |                 |                            | Admin APH<br>Rejaksaan Negeri<br>Jack Ademin | Palarriburg | 0       |
|----------------------------------------------|----|-------------------------|--------------------------------|-----------------|----------------------------|----------------------------------------------|-------------|---------|
| Dashboard                                    |    | Konfigurasi / Penggun   |                                |                 |                            |                                              |             |         |
| Konfigurasi                                  |    |                         |                                |                 |                            |                                              |             |         |
| Pengguna                                     | а  | DAFTAR PENGGUNA         |                                |                 |                            | (                                            | å∗ Tar      | ntiah ) |
| <ul> <li>Penantia Tangan</li> </ul>          |    |                         |                                |                 |                            |                                              | -           |         |
| D Logout                                     |    |                         |                                |                 |                            | Teroran                                      |             | ۹       |
|                                              | No | Nama                    | EMail                          | Instansi        | Satuan Kerja               | Hak Akses                                    | Blok        | Detil   |
|                                              | 1  | . Nej mysna             | yanaatti näyttymui com         | replease form   | Kopinaan Negeri Paleritang | Penumit                                      | Tidas       | -       |
|                                              | 2  | HJ, Fulanah, S.H., MJH. | konferensis bad lagstgmall.com | Hejaksaan Agung | Kejaksaan Negeri Palembang | Pesuntur                                     | Tidax       | 1920    |

Gambar 3 Halaman Daftar Pengguna

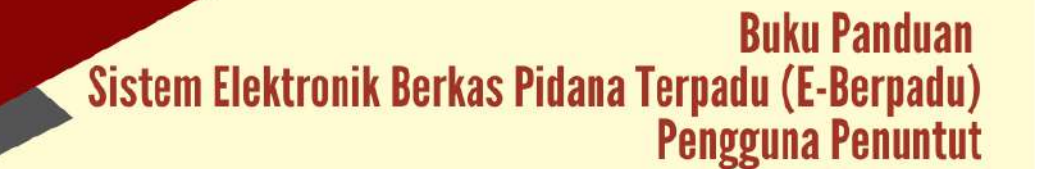

Untuk menambahkan Pengguna klik tombol "Tambah" pada pojok kanan atas pada menu Konfigurasi Pengguna

| ristansi           | Kejaksaan Negeri Palembang | * |
|--------------------|----------------------------|---|
| Satuan Kerja       | Kejaksaan Negeri Palembang | ž |
| Kewenangan         | Penuntut                   | z |
| Nama Pengguna *    | Penuntut Kejaksaan         |   |
| Nama Lengkap *     | Penuntut Kejaksaan Negeri  |   |
| E-Mail*            | kejaksaanuser@gmail.com    |   |
| Password           |                            |   |
| Ulangi Password    |                            |   |
| Telepon Nomor WA * | 087838370023               |   |
| Blok               | Tidak                      |   |

## Gambar 4 Halaman Form Tambah User Penuntut

Data yang dibutuhkan dalam penginputan data pengguna antara lain : Instansi, Satuan Kerja, Kewenangan, Nama Pengguna, Nama Lengkap, e-mail, Password, Nomor Whatsapp. Penuntut melakukan verifikasi akun melalui tautan yang diterima pada nomor whatsapp atau email. Daftar Pengguna Penuntut yang telah diregister akan tampil seperti gambar dibawah.

| Dashboard                  | Konfigurasi / Pengguna    |                          |                   |                              |           |            |
|----------------------------|---------------------------|--------------------------|-------------------|------------------------------|-----------|------------|
| Konfigurasi                |                           |                          |                   |                              |           |            |
| Pengguna<br>Penanda Tangan | DAFTAR PENGGUNA           |                          |                   |                              | (         | 1- Tambah  |
|                            |                           |                          |                   |                              | Percanan  | ¢          |
|                            | No Nama                   | EMail                    | Instansi          | Satuan Kerja                 | Hak Akses | Blok Detil |
|                            | 1. Persona Report         | injaliaansin Spratoon    | Kajaksian Agung   | Sapaksaan Siegen) Patersbarg | Persona   | Tidat 🚥    |
|                            | 2 Puji Woyana             | yntnattandy@gmail.com    | Kujakusan Agung   | Keçələsən blegari Palembang  | Personal  | Tidak 💮    |
|                            | 8 (9, Futaroni, S.H., MD) | in from had by type i on | Repairment Agong  | Topinian Regrit Palamberg    | Personal  | Tala 🖶     |
|                            |                           | NAMES OF TAXABLE PARTY.  | Ministerio de uno | Reinlos in Restort Talamburg | Deriver a | Tidak      |

Gambar 5 Daftar Pengguna Penuntut yang Telah Diregister

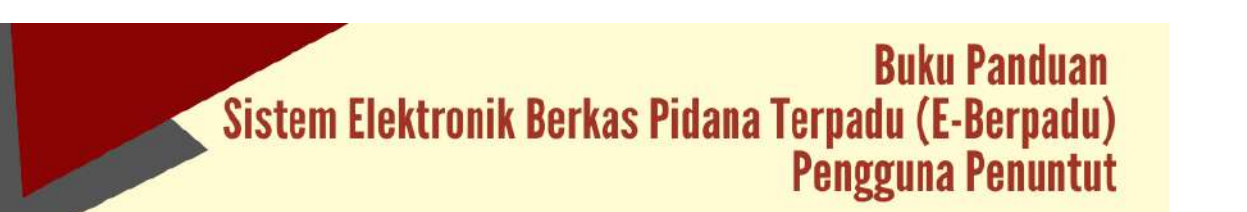

# IV. LOGIN PENGGUNA (PENUNTUT)

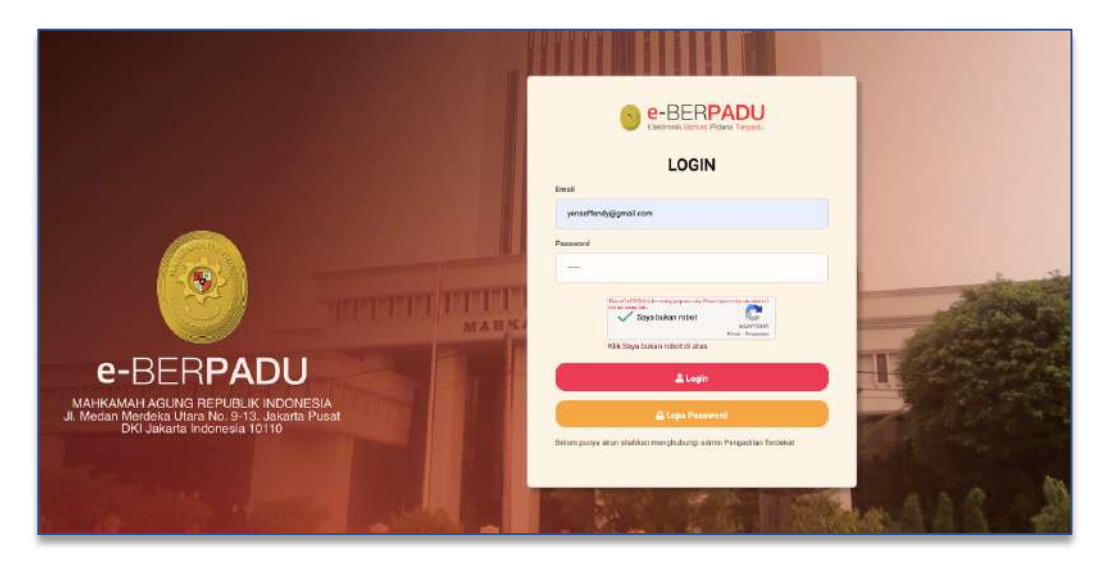

Gambar 6 Halaman Login User Penuntut

Penuntut Umum yang telah diregister dan mempunyai akun dapat login ke aplikasi e-Berpadu dan memperbaharui Profil Pengguna.

| e-BERPADU                | =                                              |                                | Persanto.t<br>Kajakezan Nagen Yngyakanta<br>Evan Sangan |
|--------------------------|------------------------------------------------|--------------------------------|---------------------------------------------------------|
| 🝵 Dashboard              | Main / Profil                                  |                                |                                                         |
| 🧧 e-Pelimpahan 🔶 🕨       | Profil Pengguna                                |                                |                                                         |
| 👔 o-Penahanan PN 🔶       | Norma Longhap Pengguna (belen beserta star dar | angket (*wsjit)                |                                                         |
| 5 e-Pembastaran >        | Nama Pendauno (*Visi bi                        |                                |                                                         |
| 🛊 #Diversi 🔸             | Inter                                          |                                |                                                         |
| 🖬 e bin Pinjam Pakar 🔹 🕨 | imai (Majti)                                   | Mamor Telepos WhatsApp.        |                                                         |
|                          | yenselfendy@pmail.com                          | +43 87833570023                |                                                         |
| E Laporan                | NIP/MRP                                        | NR-(NomerItiduli Kependudukan) |                                                         |
|                          |                                                |                                |                                                         |
|                          | Alamat Lengkap                                 |                                | Klik gambar untuk mengganti. (Max. 1Mb)                 |
|                          | 2 kerweger Ho 12 fai', dan Imm Process         |                                | Je Ganti Panmenet                                       |
|                          |                                                |                                |                                                         |
|                          |                                                | 🖉 Ubah Profi                   |                                                         |

Gambar 7 Halaman Edit Profil Pengguna Penuntut

Perubahan data pengguna yang dapat dilakukan yaitu Nama Lengkap Pengguna, Nama Pengguna, Email, Nomor Whatsapp, NIP / NRP, NIK dan Alamat Lengkap.

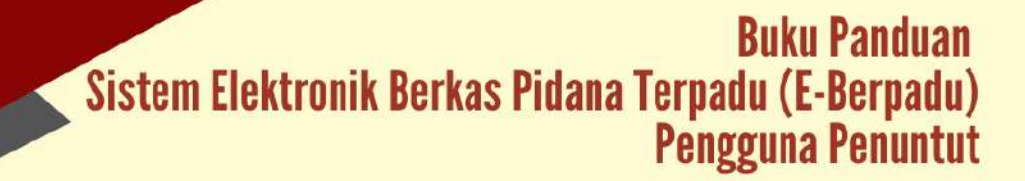

|                        | =                                                     |                                  | Penuntat<br>Apjakana Vegeri Vegeri Veger |
|------------------------|-------------------------------------------------------|----------------------------------|----------------------------------------------------------------------------------------------------|
| g Dashbourd            | Main / Profil                                         |                                  |                                                                                                    |
| 😰 e Pelimpidum         | Profil Pengguna                                       |                                  |                                                                                                    |
| S «Perdantarian )      | Sama Derigade Friggelin gesen bereite der ander ander | peol, mu et                      |                                                                                                    |
| 🛨 e Diversi            | Ban                                                   |                                  |                                                                                                    |
| 📓 🛛 Han Pinjam Pakar 🔹 | Email(Pringin)                                        | Numer Telepon WhatKApp           |                                                                                                    |
| 🔤 (Laporen 💦 💦         | yeseffinis/#gnik.com                                  | NN (No man Induk Aspendu okkern) |                                                                                                    |
|                        | 198408102099042019                                    | 3577064706660001                 |                                                                                                    |
|                        | Alamat Langkap                                        |                                  |                                                                                                    |
|                        | Yopolaria                                             |                                  | Kik pardar utok menggerili (Man 1Mb)                                                                                                    |
|                        | Konfirmasi Perubahan                                  |                                  | Construction (Construction)                                                                                                    |
|                        | Report Franker (Sector Sector)                        |                                  |                                                                                                    |
|                        |                                                       | 🖶 Simpan                         |                                                                                                    |

Gambar 8 Halaman Edit Profil Pengguna Penuntut

Setelah Login, user akan dihadapkan pada Halaman Dashboard. Terdapat 4 (empat) menu untuk user Penuntut yaitu e-Pelimpahan, e-Penahanan PN, e-Diversi dan e-Izin Pinjam Pakai.

# V. E-PELIMPAHAN

Menu e-Pelimpahan merupakan menu pelimpahan berkas perkara yang sudah dinyatakan P21 dan benar-benar clear dan siap dikirim ke Pengadilan. Untuk prosesproses yang sebelumnya tidak diakomordir dalam aplikasi e-Berpadu, karena untuk menjaga kerahasiaan masing-masing stakeholder. Terdapat 3(tiga) sub menu dalam menu e-Pelimpahan yaitu Dokumen P21, Pelimpahan dan Perkara.

Untuk mengajukan pelimpahan berkas perkara kepada Pengadilan Negeri atau Mahkamah Syariah dapat dilakukan dengan klik menu "Dokumen P21", kemudian klik tombol "Tambah" di sebelah kanan atas.

| 6 | e-BERPAI                            | DU | =                  |                                            |                                                   |                    |                 | Penuntut<br>Kejaksaan Negeri Yogya<br>Evan Bangun | karta |
|---|-------------------------------------|----|--------------------|--------------------------------------------|---------------------------------------------------|--------------------|-----------------|---------------------------------------------------|-------|
| ő | Dashboard                           |    |                    |                                            |                                                   |                    |                 |                                                   |       |
| 0 | e-Pelimpahan                        | -  | e-P                | elimpahan / Dafta                          | r Dokumen P21 Dari Penyi                          | dik                |                 |                                                   |       |
|   | Dokumen P21<br>Pelimpahan<br>Perkam |    | <b>DAI</b><br>Hala | FTAR DOKUMEN P:<br>man ini menampilkan dat | 21 DARI PENYIDIK<br>Lar Dokumen P21 dari Penyidik |                    |                 | Tamba                                             | h +   |
|   |                                     | •  |                    |                                            |                                                   |                    |                 | Peridaman                                         | Q     |
|   |                                     | 8  | No                 | Nomor Berkas                               | Tanggal Berkas                                    | No. Laporan Polisi | Pelimpah Berkas | Status                                            | Detil |
|   |                                     | •  | -                  |                                            |                                                   |                    |                 |                                                   |       |
|   |                                     | 1  |                    |                                            |                                                   |                    |                 |                                                   |       |
| 8 |                                     | •  |                    |                                            |                                                   |                    |                 |                                                   |       |
|   |                                     |    |                    |                                            |                                                   |                    |                 |                                                   |       |
|   |                                     |    |                    |                                            |                                                   |                    |                 |                                                   |       |
|   |                                     |    |                    |                                            |                                                   |                    |                 |                                                   |       |

Gambar 9 Halaman Daftar Dokumen P21 dari penyidik

Penuntut akan melakukan pencarian Data Berkas Perkara berdasarkan Nomor Laporan Penyidik yang sebelumnya mungkin telah diajukan izin penyitaan, penggeledahan, perpanjangan penahanan dan sebagainya untuk mempermudah dalam penginputan data.

| 0    | e-BERPAL<br>Delitoria Derse Potre To | DU  | F |                                              | Penuntut<br>Kejaksaan Negori Yogyakarta<br>Ekan Bangun | ٢   |
|------|--------------------------------------|-----|---|----------------------------------------------|--------------------------------------------------------|-----|
|      | Deebboerd                            |     |   |                                              |                                                        |     |
| 8    | e Pelimpahan                         | *   | e | -Pelimpahan / Daftar Berkas P21 / Input Data |                                                        |     |
| - 88 | e Penahanan PN                       | 8   |   |                                              |                                                        | - 5 |
|      | ePembantaran                         | •   | C | an Data Berkas Perkara                       |                                                        | _   |
|      |                                      | ۲., |   | 2323/LP/W/2022                               |                                                        |     |
| •    |                                      | *   |   |                                              |                                                        |     |
| 8    |                                      | *   |   |                                              |                                                        |     |
|      |                                      |     |   |                                              |                                                        |     |
|      |                                      |     |   |                                              |                                                        |     |
|      |                                      |     |   |                                              |                                                        |     |

Gambar 10 Input Data - Cari Berkas Perkara

Ketik huruf/angka Nomor Laporan Penyidik, akan dilakukan pencarian secara otomatis. Jika ditemukan/terdapat data yang dicari, maka data bisa diplih, kemudian melanjutkan ke proses selanjutnya.

| No | No. LP         | No. SPDP         | Identitas                                                | Aksi                     |
|----|----------------|------------------|----------------------------------------------------------|--------------------------|
| 1  | 2323/LP/W/2022 | 2323/SPDP/VV2022 | <b>Jojon</b><br>Alamat : Jalan Gang Bakung 23 Yogyakarta | D Pilih                  |
|    |                |                  |                                                          | Kembali Gunakan Terpilih |
|    |                |                  |                                                          |                          |

Gambar 11 Hasil Pencarian Data Berkas Perkara

Namun jika data tidak ditemukan, maka lanjut klik "Input Berkas Baru".

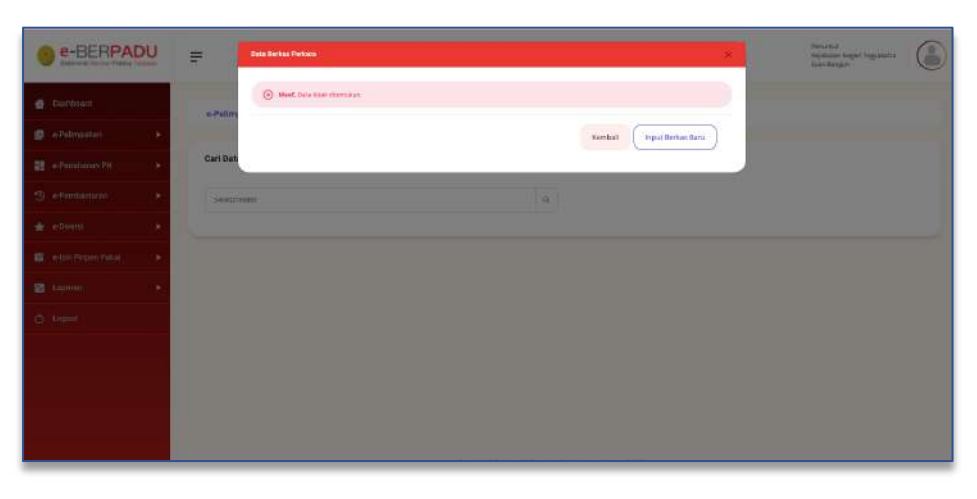

Gambar 12 Notifikasi Pencarian Berkas Perkara Tidak Ditemukan

Penuntut memasukkan data Data Berkas Perkara yang berupa Laporan Polisi, Nomor Berkas Perkara, berikut Daftar Penyidik.

| 9 | e-BERPAC      | DU | F |                                               |                          | Peruntut<br>Kejaksaan Negeri Yogyakarta<br>Evan Bangun | 0  |
|---|---------------|----|---|-----------------------------------------------|--------------------------|--------------------------------------------------------|----|
| 8 | Deshboard     |    |   | e-Pelimpahan / Daftar Berkas P21 / Input Data |                          |                                                        |    |
|   | e Pelimpahan  | ×  |   |                                               |                          |                                                        |    |
| 0 |               | ۲  |   | Berkas Perkara                                |                          |                                                        |    |
|   | e-Pembantaran | ۴. |   | Laporan Polisi *                              |                          |                                                        |    |
| * |               | •  |   | 2323/09/0/2022                                |                          |                                                        |    |
| 8 |               | *  |   | Nomer Berkas Perkata *                        | Tanggal Berkas Perkara * |                                                        |    |
| 8 |               | ×  |   | BP/23/05/2022/DITRESKRIMUM                    | 20/06/2022               | Ē                                                      | ř. |
|   |               |    |   |                                               |                          |                                                        |    |

Gambar 13 Input Berkas Perkara P21 Baru

Untuk dapat menyimpan data dan mengirimkan pemberitahuan P21 kepada penyidik, data harus lengkap. Jika terdapat kekurangan penginputan data maka akan terdapat notifikasi seperti gambar berikut :

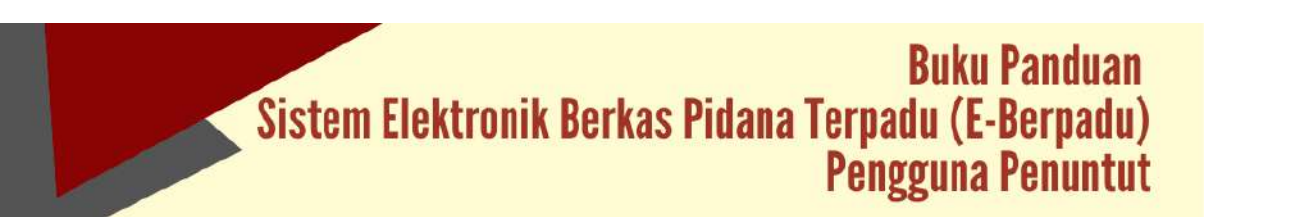

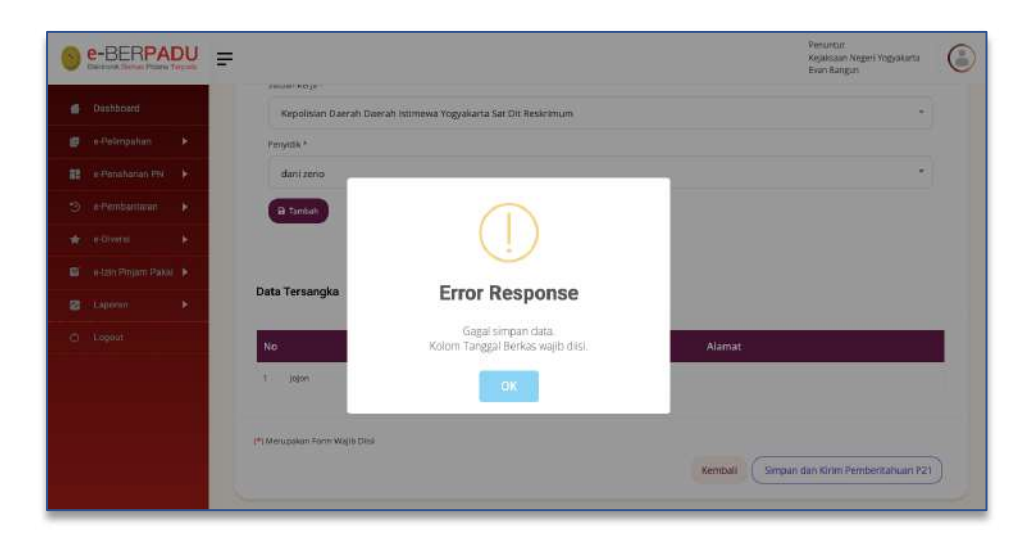

Gambar 14 Notifikasi Error Response jika terdapat data mandatory yang belum dimasukkan

Tahap selanjutnya adalah melengkapi Daftar Penyidik. Penuntut menginputkan Daftar Penyidik yang menangani perkara tersebut.

| Dashboard      | HPRZI/ISSCREEM/TRESKRIMUM                                                                                      | 10+05/20122 | 0        |
|----------------|----------------------------------------------------------------------------------------------------|-------------|----------|
| e-Pelimpahan 🔸 | The second second second second second second second second second second second second second second second s |             |          |
|                | Danar Penyidik                                                                                                 |             |          |
|                | mSans *                                                                                                    |             | Pergedik |
|                | Pilin Instansi                                                                                                 |             | -        |
|                |                                                                                                    |             |          |
|                | Philippeni                                                                                                    |             |          |
|                | Nejaksaan Agung                                                                                                |             |          |
|                | Kementerian Hukum Dan Hak Asasi Manusia                                                                        |             |          |
|                | Kepolisian Republik Indonesia                                                                                  |             |          |
|                | Badon Narkotika Nasional                                                                                       |             |          |
|                | колта туторултаная казоры                                                                                      |             |          |
|                | (*) Merupakan Form Vaple Dite                                                                                  |             |          |
|                |                                                                                                    |             |          |

Gambar 15 Input Daftar Penyidik

Untuk menginputkan Daftar Penyidik, data yang harus disiapkan adalah Nama Instansi, Satuan Kerja, Nama Penyidik

| Dashbor   |      |          | Daftar Penvidik                                                |            |
|-----------|------|----------|----------------------------------------------------------------|------------|
| e Pelimp  | ahàn | ×        |                                                                |            |
| e Pensh   |      | <u>R</u> | instansi *                                                     | Peryidk: + |
|           |      |          | Kepolisian Republik Indonesia                                  |            |
|           |      | Ř.       | Satuan Kerja *                                                 |            |
|           |      | •        | Kepolisian Daerah Daerah Istimewa Yogyakarta Sat Dit Reskrimum |            |
| N Laporan |      |          | Ponyid is *                                                    |            |
|           |      |          | ARIS SUSILO                                                    |            |

Gambar 16 Input Daftar Penyidik

Penuntut dapat menginputkan Daftar Penyidik lebih dari 1(satu) penyidik.

| e-BERPADU                 |                                                                                  | Penuntut<br>Kejaksaan Negeri Yogyakarta<br>Evan Bangun |
|---------------------------|----------------------------------------------------------------------------------|--------------------------------------------------------|
| Disabboard                | Daftar Penyidik                                                                  |                                                        |
| 😰 e-Pelimpahan 🕨          |                                                                                  | Perradik +                                             |
| 😫 e-Penahanan PN 🕨        | Instansi *                                                                       |                                                        |
| 9 e-Persbantaran 🕨        | Kepolisian Republik Indonesia                                                    |                                                        |
| 🛨 – e-Divatal 👂           | Satuan Kerja *<br>Kenolisian Daerah Daerah Istimewa Yoswakarta Sat Dit Beskrimum |                                                        |
| 🗃 🔹 ə-tzin Pinjam Pakai 🕨 | Pervjedi.*                                                                       |                                                        |
| 🗃 Laporan 🕨               | dani zeno                                                                        |                                                        |
| D Legeut                  | R Land                                                                           |                                                        |

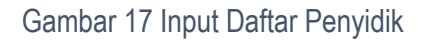

Setelah melengkapi Data Berkas P21, Data Penyidik dan Kirim Pemberitahuan P21, sistem akan mengirimkan notifikasi (pemberitahuan) kepada penyidik dan penuntut melalui Email dan WhatsApp.

| 'simpahan    |   |                    |                                                                                        |                                                                                                    |                                                                                                    |
|--------------|---|--------------------|----------------------------------------------------------------------------------------|----------------------------------------------------------------------------------------------------|----------------------------------------------------------------------------------------------------|
|              |   | Dattar Penyid      | ik                                                                                     |                                                                                                    |                                                                                                    |
| renahanan PN |   |                    |                                                                                        |                                                                                                    |                                                                                                    |
| embantaran   |   |                    | NEP/NEP :                                                                              | Kepolisian Daerah Daerah Istimewa Yogyakarta Sat Dit<br>Basarimum                                                                                                    | 8                                                                                                    |
|              |   |                    |                                                                                        |                                                                                                    | Penyelli +                                                                                                    |
|              |   |                    | 2                                                                                      |                                                                                                    |                                                                                                    |
|              | × | Data Tersang       | (a)                                                                                    |                                                                                                    |                                                                                                    |
|              |   | No                 | Nama Tersangka                                                                         |                                                                                                    | Alamat                                                                                                    |
|              |   | 1 Jajon            |                                                                                        | Jolan Gang Bakung 23 Yogyakarta                                                                                                    |                                                                                                    |
|              |   | (*) Merupakan Form | A Wejib Disi                                                                           |                                                                                                    |                                                                                                    |
|              |   | mbantaran k        | rebandaran ><br>eerd ><br>s Projem Pakal ><br>rati ><br>nd<br>nd<br>(*) Merupakan Form | mbandaran > Nipmapa - Nipmapa - Nipma - Nipmapa - Nipmapa - Nipmapa - Nipmapa - Nipmapa - Nipma | Indentiation International International Int |

Gambar 18 Melengkapi Data Penyidik dan Kirim Pemberitahuan P21

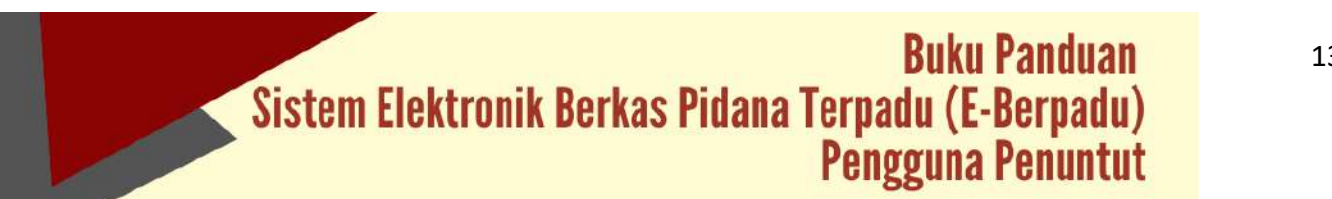

| 0 | e-BERPA | DU | F                       |                                               | Persantuk<br>Kapahasan Negeri Yagjakarta<br>Kale Bangtan |
|---|---------|----|-------------------------|-----------------------------------------------|----------------------------------------------------------|
|   |         |    |                         |                                               |                                                          |
|   |         |    | Daftar Penyidik         |                                               |                                                          |
|   |         |    |                         |                                               |                                                          |
|   |         |    | ě.                      |                                               | *III (S)                                                 |
|   |         |    |                         | $\langle \checkmark \rangle$                  | Parylik +                                                |
|   |         |    |                         |                                               |                                                          |
|   |         |    | Data Tersangka          | Informasi                                     |                                                          |
|   |         |    | No                      | Berhasil Menyimpan dan Mengirimkan berkas P21 | Alamat                                                   |
|   |         |    | 1 Jéjon                 | DK                                            |                                                          |
|   |         |    |                         |                                               |                                                          |
|   |         |    | (*) Merupakan Form Waji | Ofer                                          |                                                          |
|   |         |    |                         |                                               | Kembali (Simpan dan Kirim Pemberitahuan P31)             |
|   |         |    |                         |                                               |                                                          |

Gambar 19 Notifikasi Berhasil Menyimpan dan Mengirimkan Berkas P21

Pada saat system telah berhasil menyimpan dan mengirimkan berkas P21, maka Notifikasi Pemberitahuan Berkas Telah P21 juga terkirim kepada whatsapp dan email penuntut dan penyidik.

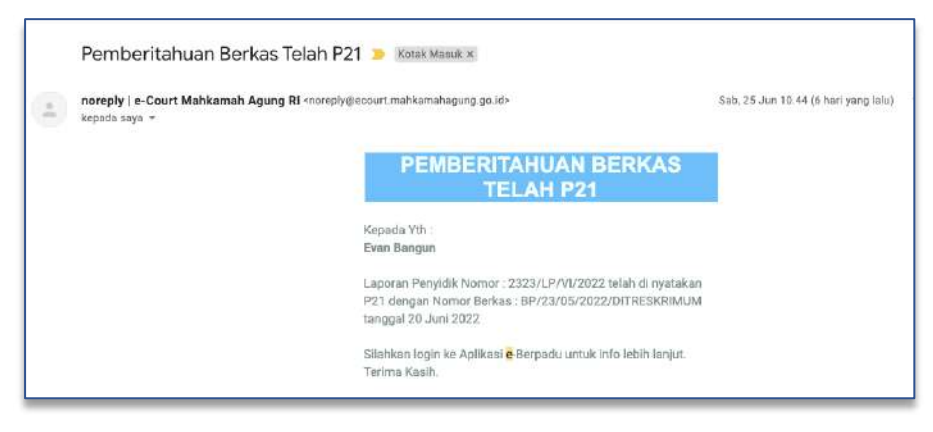

Gambar 20 Notifikasi Berkas Telah P21 kepada Penuntut

Notifikasi pemberitahuan Berkas Telah P21 juga dikirim kepada email Penyidik.

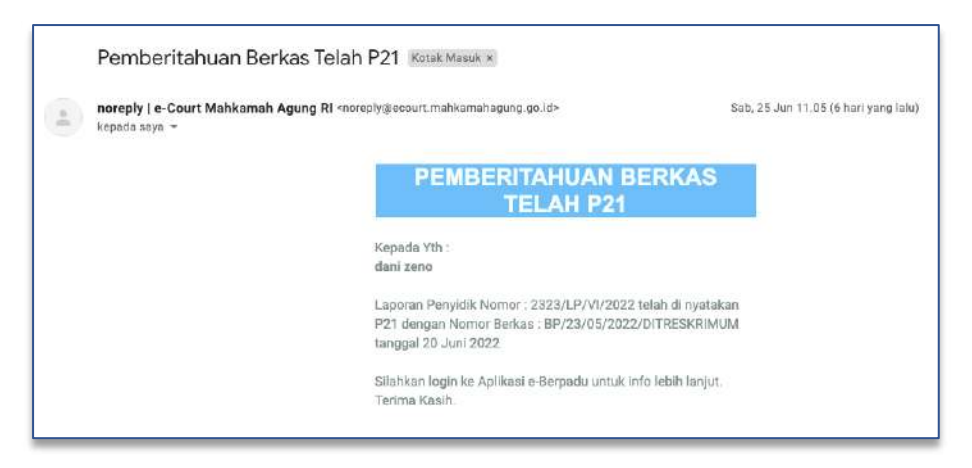

Gambar 21 Email Pemberitahuan Berkas Telah P21 kepada Penyidik

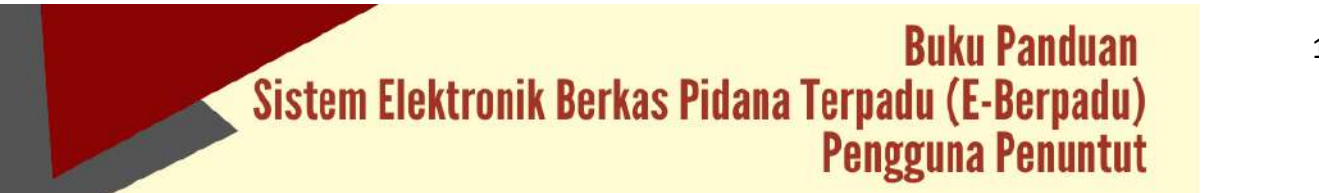

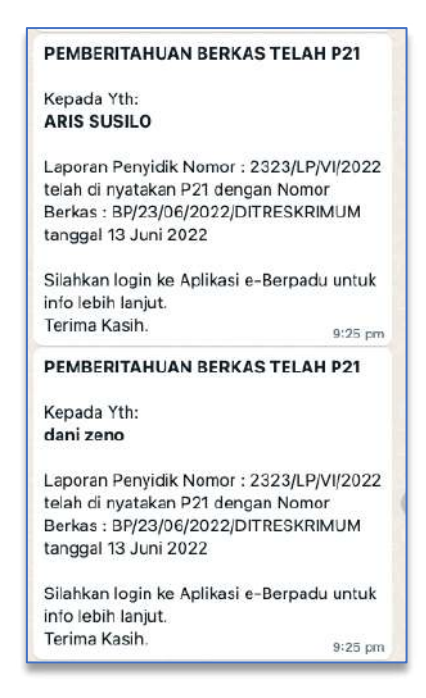

Gambar 22 Notifikasi Whatsapp Pemberitahuan Berkas Telah P21

Dokumen P21 dari Penyidik akan tampil pada Register Daftar Dokumen P21 dengan status Kelengkapan Berkas Perkara.

|                                                                                                    | Bathoord     Pelimpahan     Cokumo P21     Dekimpahan     Cokumo P21     Dekimpahan     Cokumo P21     DeFTAR DOKUMEN P21 DARI PENYIDIK     DeFTAR DOKUMEN P21 DARI PENYIDIK     DeFTAR DOKUMEN P21 DARI PENYIDIK     Cokumo P21 dari Penyidik     Cokumo P21 dari Penyidik     Cokumo P21 dari P21 dari Penyidik     Cokumo P21 dari P21 dari Penyidik     Cokumo P21 dari P21 dari P21 dari P21 dari P21 dari P21 dari P21 dari P21 dari P21 dari P21 dari P21 dari P21 dari P21 dari P21 dari P21 dari P21 dari P21 dari P21 dari P21 dari P21 dari P21 dari P21 dari P21 dari P21 dari P21 dari P21 dari P21 dari P21 dari P21 dari P21  |   | e-BERPAI                             | DU | =          |                                                           |                                      |                    |                                                      | Penuntut<br>Kejaksaan Negeri Yogyakarta<br>Evan Bangun | (     |
|----------------------------------------------------------------------------------------------------|----------------------------------------------------------------------------------------------------|---|--------------------------------------|----|------------|-----------------------------------------------------------|--------------------------------------|--------------------|------------------------------------------------------|--------------------------------------------------------|-------|
|                                                                                                    |                                                                                                    | e | Dashboard                            |    |            |                                                           |                                      |                    |                                                      |                                                        |       |
| Ockumen P21       Prehmpatral.       Prehmpatral.   <                                                                                                    | Ockumen P21       DAFTAR DOKUMEN P21 DARI PENYIDIK       Tartbah         Patra patan       Helaman in immangkan datur Dekumen P21 dan Penyak       Patra n         e dranstana P2       No. Nomor Berkas.       Tanggat Berkas. No. Laporan Polisi       Pelimpah Berkas       Status       Derti         e other Paten       Helimpah       Intercent P21 dan Penyaki       Intercent P21 dan Penyaki       Intercent P21 dan Penyaki         e other patent       Helimpah Berkas       No. Laporan Polisi       Pelimpah Berkas       Status       Derti         e other patent       Helimpah Berkas       Tanggat Berkas. No. Laporan Polisi       Helimpah Berkas       Status       Derti         e other patent       Helimpah Berkas       Status       Derti       Helimpah Berkas       Status       Derti         e other patent       Helimpah Berkas       Status       Derti       Helimpah Berkas       Status       Derti         e other patent       Helimpah Berkas       Status       Derti       Helimpah Berkas       Status       Derti         e other patent       Helimpah       Derti       Status       Derti       Helimpah Berkas       Status       Derti         e other patent       Helimpah       Derti       Status       Status       Derti       Helimpah       Helim                                                                                                    | 1 | e-Pelimpahan                         | -  |            | e-Pelimpahan / Daftar Do                                  | kumen P21 Dari                       | Penyidik           |                                                      |                                                        |       |
| e-Fernbantation PN     e     e-Fernbantation     e     e-Fernbantation     e     e-Fernbantation     e     e-Fernbantation     e     e-Fernbantation     e-     e-Fernbantation     e-     e-     |                                                                                                    |   | Dokumen P21<br>Pelimpahan<br>Perkara |    | D<br>H     | AFTAR DOKUMEN P21 D.<br>Jalaman ini menampilkan daftar Do | ARI PENYIDIK<br>kumen P21 dari Peryr | dk                 |                                                      | Tambah                                                 | Ð     |
| • e-Permbatmatan.       INo. Normor Berkas.       Tanggal Berkas. No. Laporan Polisi.       Pelimpah Berkas.       Status.       III.         • e-Diversi.       Image: Internet Polisi.       Pelimpah Berkas.       Status.       III.         • e-Diversi.       Image: Internet Polisi.       Pelimpah Berkas.       Status.       III.         • e-Diversi.       Image: Internet Polisi.       Pelimpah Berkas.       Status.       III.         • e-Diversi.       Image: Internet Polisi.       Pelimpah Berkas.       Status.       III.         • E-Diversi.       Image: Internet Polisi.       Pelimpah Berkas.       Status.       III.         • E-Diversi.       Image: Internet Polisi.       Pelimpah Berkas.       Status.       III.         • E-Diversi.       Image: Internet Polisi.       Pelimpah Berkas.       Status.       III.         • E-Diversi.       Image: Internet Polisi.       Pelimpah Berkas.       Status.       III.         • E-Diversi.       Image: Internet Polisi.       Pelimpah Berkas.       Status.       III.         • E-Diversi.       Image: Internet Polisi.       Pelimpah Berkas.       Status.       III.         • E-Diversi.       Image: Internet Polisi.       Pelimpah Berkas.       Status.       III.         • E-Diversi.       Ima                                                                                                    | • ePerhodattatata       No       No       No       No       Tanggal Berkas       No. Laporan Polisi       Pelimpah Berkas       Status       Detti         • eDiversi       •       •       •       •       •       •       •       •       •       •       •       •       •       •       •       •       •       •       •       •       •       •       •       •       •       •       •       •       •       •       •       •       •       •       •       •       •       •       •       •       •       •       •       •       •       •       •       •       •       •       •       •       •       •       •       •       •       •       •       •       •       •       •       •       •       •       •       •       •       •       •       •       •       •       •       •       •       •       •       •       •       •       •       •       •       •       •       •       •       •       •       •       •       •       •       •       •       •       •       •       •       •                                                                                                    |   |                                      | Ņ. |            |                                                           |                                      |                    |                                                      | Pencarian                                              | Q     |
| Conversion     Another Development     Another Development     Another De | Coversi      Appendix Constraints of the Appendix South Active Appendix South Active Active Active A |   |                                      | R. | No         | Nomor Berkas                                              | Tanggal Berkas                       | No. Laporan Polisi | Pelimpah Berkas                                      | Status                                                 | Detil |
| tetri Pirpan Pakal      taptran      taptran      t  |                                                                                                    | k |                                      | ×. | <b>3</b> 1 | 87-25/25/25222/5/7825684404                               | 20 Jun 2022                          | 2325/04/0222       | Repetition Departs Securit Interess Vegetorie Set De | Returngtungseit Derbon.                                | Q     |
| 2 Ludotan P                                                                                                    | B Lagonar                                                                                                    | 8 |                                      | ю  |            |                                                           |                                      |                    |                                                      |                                                        |       |
|                                                                                                    | p August                                                                                                    | 8 |                                      | 1  |            |                                                           |                                      |                    |                                                      |                                                        |       |
| D Angout                                                                                                    |                                                                                                    |   |                                      |    |            |                                                           |                                      |                    |                                                      |                                                        |       |

Gambar 23 Daftar P21 dari Penyidik yang telah diregister

Untuk tahapan proses selanjutnya adalah Penyidik melengkapi data Berkas Perkara P21 dengan menginput data dan dokumen yang dipersyaratkan.

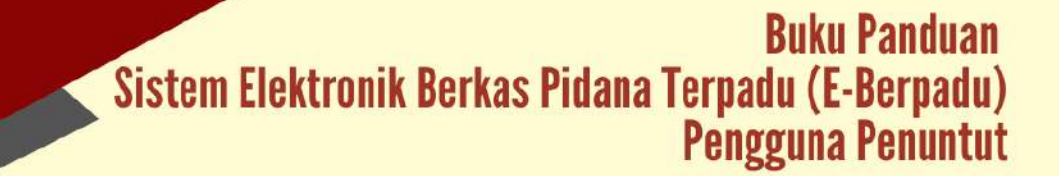

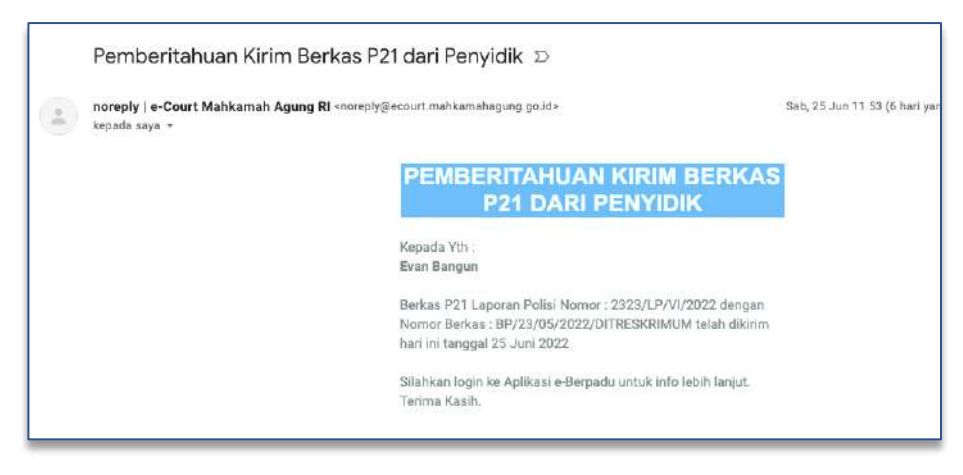

Gambar 24 Notifikasi Email Pemberitahuan Kiirm Berkas P21 dari Penyidik

Jika penyidik telah melengkapi berkas perkara dan mengirim Kembali ke Satuan Kerja Penuntut, maka akan terdapat notifikasi pada email dan whatsapp.

| PEMBERITAHUAN KIRIM BERKAS P21             |
|--------------------------------------------|
| DARI PENYIDIK                              |
| Kepada Yth:                                |
| Evan Bangun                                |
| Berkas P21 Laporan Polisi Nomor : 2323/LP  |
| /VI/2022 dengan Nomor Berkas : BP/23/05    |
| /2022/DITRESKRIMUM telah dikirim hari ini  |
| tanggal 25 Juni 2022                       |
| Silahkan login ke Aplikasi e-Berpadu untuk |
| info lebih lanjut.                         |
| Terima Kasih. 11:53 am                     |
| PEMBERITAHUAN KIRIM BERKAS P21             |
| DARI PENYIDIK                              |
| Kepada Yth:                                |
| ARIS SUSILO                                |
| Berkas P21 Laporan Polisi Nomor : 2323/LP  |
| /VI/2022 dengan Nomor Berkas : BP/23/05    |
| /2022/DITRESKRIMUM telah dikirim hari ini  |
| tanggal 25 Juni 2022                       |
| Silahkan login ke Aplikasi e-Berpadu untuk |
| info lebih lanjut.                         |
| Terima Kasih.                              |
| 11-53 am                                   |

Gambar 25 Notifikasi Whatsapp Pemberitahuan Kirim Berkas P21 dari Penyidik

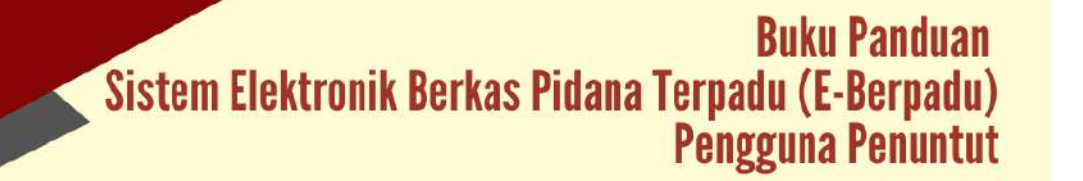

|                            |    | e-Pelimoahan / Daftar Do                                    | kumen P21 Dari                       | Penvidik           |                                                                   |                            |       |
|----------------------------|----|-------------------------------------------------------------|--------------------------------------|--------------------|-------------------------------------------------------------------|----------------------------|-------|
| e-Pelimpahan               |    | er enrighender i bestan bis                                 | Same and the second                  | - sarynen, -       |                                                                   |                            |       |
| Dokumen P21<br>Petimpatian |    | DAFTAR DOKUMEN P21 DA<br>Relamen iti menempilkan daltar Dol | ARI PENYIDIK<br>kumen 721 dan Penyid | D4.                |                                                                   | Tambah                     | +     |
|                            |    |                                                             |                                      |                    |                                                                   | Nervice and                | 9     |
| -Pembantatan 6             | N  | s Nomor Berkas                                              | Tanggal Berkas                       | No. Laporan Polisi | Pelimpah Berkas                                                   | Status                     | Detil |
|                            | E. | and and and a second second                                 | Itipint 3022                         | 211010-002122      | Republican Daar en Daaren konneen hoppelaaris San Dit Reskonnen   | Kirrin Bachan              | ٩     |
|                            |    | BASSAGESSSCOLLERENDER                                       | 20 júni 2022                         | 2111(19/902022     | Keplokular Daerah Elaenah Istorewa Yogyakarta Sat Dil Reskrimtari | Kelengkapan Berkas Perkara | ٩     |
|                            |    |                                                             |                                      |                    |                                                                   |                            |       |
|                            |    |                                                             |                                      |                    |                                                                   |                            |       |

Gambar 26 Daftar Dokumen P21 Dari Penyidik

Untuk memeriksa kelengkapan berkas perkara klik "Detil". Penuntut mengecek apakah semua data telah lengkap, mulai dari Berkas Perkara, Daftar Penyidik, Daftar Tersangka, Dokumen Pelimpahan dan sebagainya.

| e-BERPAI        | DU   | Ē                                                   |                                                                                                    | Pecurati<br>Ngalazar Neger ( Vigoskarta<br>Tiven Bangan |  |
|-----------------|------|-----------------------------------------------------|----------------------------------------------------------------------------------------------------|---------------------------------------------------------|--|
| Bastown         |      | n-Pelimpahan / Dattar Pelimpahan P21 Heium Proses / | Kelengkapan Berkas Perkara                                                                                             |                                                         |  |
| e-receptor      | (    |                                                     |                                                                                                    |                                                         |  |
| e-Persebanan PH | 3    | Berkas Perkara                                      |                                                                                                    |                                                         |  |
|                 | - 14 | Martar Gerlas Perlana                               | Targas Denar Penara                                                                                                    |                                                         |  |
|                 | 18   | BN21/OLCOSODITED WINNIN                             | 1906/002                                                                                                    |                                                         |  |
|                 |      | Lapera A Print                                      |                                                                                                    |                                                         |  |
| Diprim.         |      |                                                     |                                                                                                    |                                                         |  |
|                 |      | Daftar Penyidik                                     |                                                                                                    |                                                         |  |
|                 |      | ANIS SUSLO<br>HIR AND - GROUPS7234214124            | kopultuis Danish Denish Denist mmene toppastis Iad Dit Besonnen.<br>J. Lingker Users Landing Legar toppaterie          | 0                                                       |  |
|                 |      | And Jans                                            | Republican Dearch Dearch Internet Stoppeters Sci. 201 Buderbury                                                        | 0                                                       |  |
|                 |      |                                                     | migal klaine biawan klairanne kalanan.<br>Biana an anna 20 an 1940 an 1940 an 1940 an anna air bian atau kan a daabaan | 0                                                       |  |

Gambar 27 Detail Berkas Perkara

Disamping kelengkapan berkas tersebut, Penuntut juga memeriksa kelengkapan Riwayat Penahanan terdakwa.

| e-BERPA         | DU    | =                                   |                                            |                                                                                   | Panamia<br>Kojaksan Neger rogalarta<br>Dion Bangan |
|-----------------|-------|-------------------------------------|--------------------------------------------|-----------------------------------------------------------------------------------|----------------------------------------------------|
| Doubboard       |       | e-Pelimpahan / Daftar Pelimpahan P2 | 13 Belum Prozes 7 Kelengkapan Berkas Perka | a))                                                                               |                                                    |
| e Pelingetian   | 3     | Berkas Perkara                      |                                            |                                                                                   |                                                    |
| a Perstanan Ini | 14    | Noter Berlas Ferlanc                |                                            | Targod berlas heriana                                                             |                                                    |
|                 |       | EPIESIOSSIEZZ/GUBESARABUM           |                                            | 2999/2021                                                                         |                                                    |
|                 | *     | Laganza Palia<br>2020A MAKONZO      |                                            |                                                                                   |                                                    |
|                 | ····· |                                     |                                            |                                                                                   |                                                    |
| E Lauren        | *     | Deftar Penyidik                     |                                            |                                                                                   |                                                    |
|                 |       | davi seres<br>servicer              | Reputition De                              | nah Garah tetrapak tegaikata Sat Di Rekrawan                                      | 0                                                  |
|                 |       | ARS SUSED                           | Kapathian Sa<br>Ji, Kapha Vi               | erah Seorah hiterese nggakarta Sit Dit Restitutan<br>av Cororog Caltor Inggalarta | 0                                                  |
|                 |       | Daftar Tersangka                    |                                            |                                                                                   | (Trraiga +                                         |
|                 |       | No Nama Tersangka                   | Namat                                      | Status Penahanan                                                                  | Aksi                                               |
|                 |       | 1 predative start                   | Gang Balang 23 Yagjahara                   | Orbitain<br>Statiget Noted at an                                                  | 00                                                 |
|                 |       |                                     |                                            |                                                                                   |                                                    |

Gambar 28 Data Dokumen Pelimpahan yang telah dikirim Penyidik

Dokumen yang telah dilengkapi dan dikirim penyidik, diverifikasi mengenai kelengkapan dan keakuratannya.

| e-BERPADU                 | =                                                                                                    | Herpitral<br>Hepitran heper (ogsalistis<br>Then Berger |
|---------------------------|----------------------------------------------------------------------------------------------------|--------------------------------------------------------|
| 🖨 Dation                  | e-Pidengahan / Dattar Permehesan Pelimpahan / Input Data Dolamén                                                                                                    |                                                        |
| 🛛 e-Pulanpelous 💦 🕴       | [5] D. D. W. M. D. Sterner, and an experimentation of the Control of the Control of the Contr |                                                        |
| 🗈 offerialization (M) 💦 🔒 | INFORMAS DOCUMENT RELIGIONANCE IN UNLINE METERS                                                                                                    | +                                                      |
|                           |                                                                                                    |                                                        |
| 🛊 «Онны 🔹 🕨               | Data Dokumen Pelimpahan                                                                                                    |                                                        |
| 🖬 - elain Dalam Dalah (   | No Nana Dokumen                                                                                                    | Dokumen                                                |
| 🛢 Lapson 🔹                | 1. Sampul Berkas Perkara                                                                                                    | Without different                                      |
|                           | 2. Daftar ni Dorkas Perlana                                                                                                    | Milder Miner                                           |
|                           | 1 Bourne                                                                                                    | WEAKer WAter                                           |
|                           | 4. Laporan Polisi                                                                                                    | BLAIT BILLI                                            |
|                           | 5. Sanat Perintah Pengsidikan                                                                                                    | Blar Brien                                             |
|                           | 6. Surot Pembertahuan Dimulahya Penyidikan                                                                                                    | a.a.                                                   |
|                           | 7. Benta Acata Pemerikaan Saka                                                                                                    | Wants Bitter                                           |

Gambar 29 Verifikasi Data Dokumen Pelimpahan yang telah dikirim penyidik

| Durchandt     15.     Borta Acra Perrytaan     1 seetower       20.     Lopsen Perrytaan     2 seetower       21.     Perrotorium Perytaan     2 seetower       22.     Perrotorium Perytaan     2 seetower       23.     Defer fordul per y     2 seetower       24.     Perrotorium Perytaan     2 seetower       25.     Defer fordul per y     2 seetower       26.     Defer fordul per y     2 seetower       27.     Perrotorium Perytaan     2 seetower       28.     Defer fordul per y     2 seetower       29.     Defer fordul per y     2 seetower       20.     Defer fordul per y     2 seetower       22.     Defer fordul per y     2 seetower       23.     Defer fordul per y     2 seetower       24.     Defer fordul per y     2 seetower       25.     Defer fordul per y     2 seetower       25.     Defer fordul per y     2 seetower       25.     Defer fordul per y     2 seetower |                       |
|----------------------------------------------------------------------------------------------------|-----------------------|
| 6 Philippings     20. Lipping Remptanin     2. cancer interview       8 Philippings     21. Principling Penglaanin     2. cancer interview       9 Philippings     22. Principling Penglaanin     2. cancer interview       9 Philippings     22. Principling Penglaanin     2. cancer interview       9 Philippings     22. Principping Penglaanin     2. cancer interview       22. Principping Penglaanin     2. cancer interview     2. cancer interview       23. Dafter Salesi     2. cancer interview     2. cancer interview       24. Dafter Farangin     2. cancer interview     2. cancer interview       25. Dafter Farangin     2. cancer interview     2. cancer interview       26. Dafter Terangin     2. cancer interview     2. cancer interview       27. Statis Bacrone Bach     2. cancer interview     2. cancer interview                                                                |                       |
| e Pernsburson FM     21. Pernsburson Pergkaan     a loosaloware       g e Pernsburson FM     22. Pendagaal Perglaan     a loosaloware       g e Pernsburson FM     23. Dafter Sakisi     a loosaloware       g e Dohusis     23. Dafter Sakisi     a loosaloware       g e Dohusis     23. Dafter Sakisi     a loosaloware       g e Dohusis     23. Dafter Sakisi     a loosaloware       g e Dohusis     23. Dafter Sakisi     a loosaloware       g e Dohusis     25. Dafter Sewing Bukis     a loosaloware       g logouri     25. Dafter Sewing Bukis     a loosaloware       g logouri     25. Dafter Sewing Bukis     a loosaloware                                                                                                    |                       |
| > e-Fundantania     22     Printapan Pergitaan     1 sectionse       > e-Duritik     23     Dafter Salasi     1 sectionse       > 24     Dafter Texang Bulis     1 sectionse     1 sectionse       1 section     24     Dafter Texang Bulis     1 sectionse       24     Dafter Texang Bulis     1 sectionse     1 sectionse       1 section     25     Dafter Texang Bulis     1 sectionse       26     Dafter Texang Bulis     1 sectionse       27     Foto Baryong Bulis     1 sectionse                                                                                                    |                       |
| 22     Dafter Saksi     A     Instructions       23     Dafter Saksi     A     Instructions       24     Dafter Saksi     Instructions     Instructions       24     Dafter Frances Bullis     Instructions     Instructions       24     Dafter Frances Bullis     Instructions     Instructions       25     Dafter Tercorption     Instructions     Instructions       26     Other Tercorption     Instructions     Instructions                                                                                                    |                       |
| 3A     Opher Baneg Bulis     Bane Persarias Baneg Bulis     Bane Persarias Baneg Bulis     Bane Persarias Baneg Bulis       1 support     25     Dafter Persarias Baneg Bulis     Bane Persarias Baneg Bulis     Bane Persarias Baneg Bulis       1 support     25     Dafter Persarias Baneg Bulis     Baneg Bulis     Baneg Bulis       25     Dafter Persarias Baneg Bulis     Baneg Bulis     Baneg Bulis       25     Dafter Persarias Baneg Bulis     Baneg Bulis     Baneg Bulis                                                                                                    |                       |
| 23. Daffer Percenten Barrag Bultin     I inter Percenten Barrag Bultin     I inter Percenten Barrag Bultin       25. Olffor Terrangia     I inter Percenten Barrage Bultin     I inter Percenten Barrage Bultin       25. Olffor Terrangia     I inter Percenten Barrage Bultin     I inter Percenten Barrage Bultin                                                                                                    |                       |
| 25. Dafor Terangia Eliza Eliza Eliza                                                                                                    |                       |
| 27. Foto Barane Bukti                                                                                                    |                       |
|                                                                                                    |                       |
| 28. Foto Tersangka Bilana Bilana Bilana Bilana Bilana Bilana Bilana Bilana Bilana Bilana Bilana Bilana Bilana B                                                                                                    |                       |
| 28. Identitas Tenangia Elite grada                                                                                                    |                       |
| 30. Berta Aces Permitikaan Abb Russe Permitikaan Abb                                                                                                    |                       |
| Newson ( Newson ( Newson ( Newson ( Newson ( Newson ( Newson ( Newson ( Newson ( Newson ( Newson ( Newson ( News                                                                                                    | Verifikasi Benkas P21 |

Gambar 30 Verifikasi Data Dokumen Pelimpahan yang telah dikirim penyidik

Apabila data dan dokumen yang diajukan oleh penyidik telah lengkap dan memenuhi syarat, maka Penuntut dapat memproses pelimpahan berkas perkara selanjutnya dengan memverifikasi masing-masing dokumen.

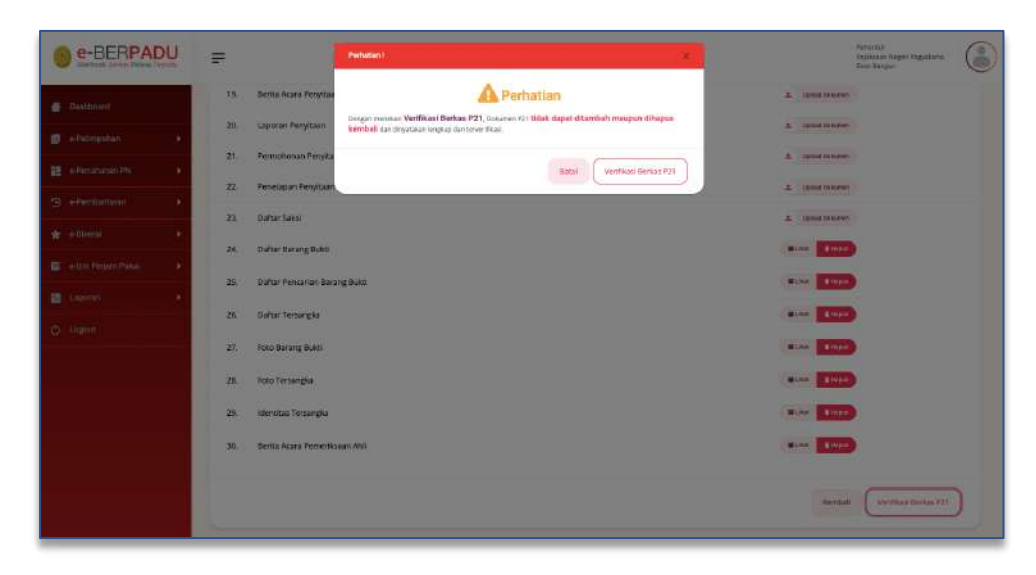

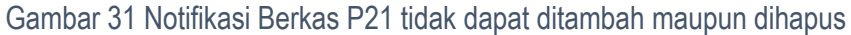

Dengan memverifikasi Dokumen P21 tersebut, Dokumen P21 tidak dapat ditambah maupun dihapus Kembali oleh penyidik. Pada saat klik "Verifikasi Berkas P21", system akan mengirimkan notifikasi Pemberitahuan Verifikasi Berkas P21 pada email dan whatsapp Penyidik.

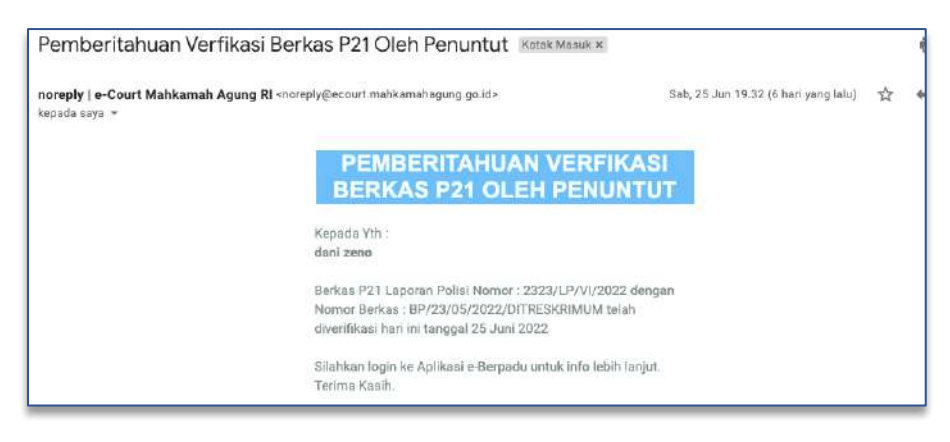

Gambar 32 Notifikasi Pemberitahuan Verifikasi Berkas P21 oleh Penuntut ke email Penyidik

Notifikasi Pemberitahuan Verifikasi Berkas P21 oleh Penuntut juga dikirim ke email Penuntut.

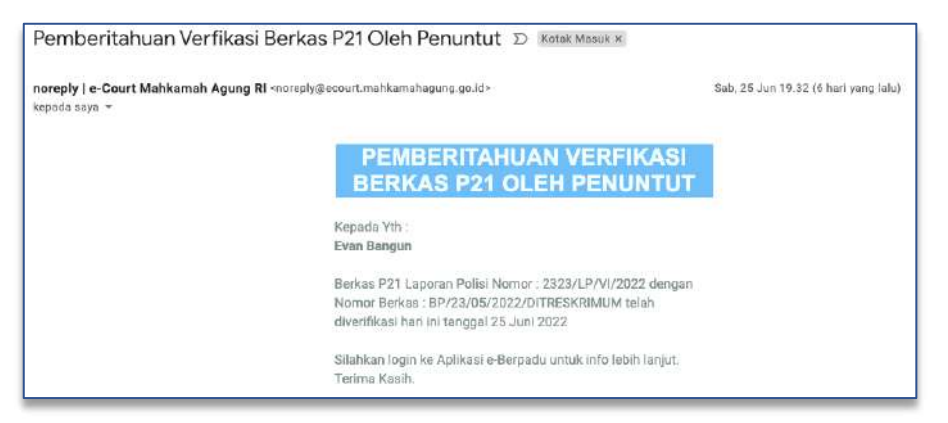

Gambar 33 Notifikasi Pemberitahuan Berkas P21 oleh Penuntut

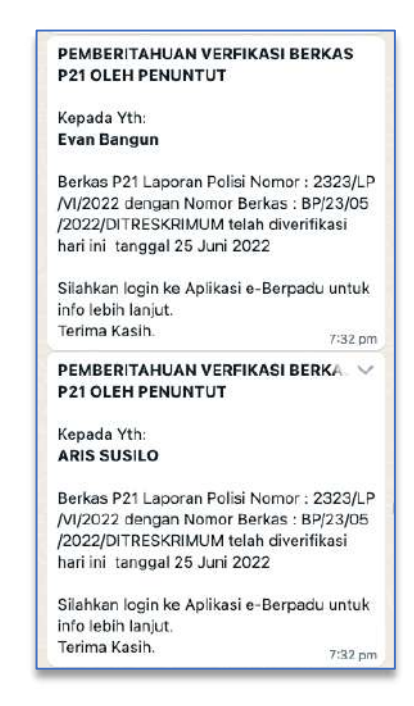

Gambar 34 Pemberitahuan Verifikasi Berkas P21 Oleh Penuntut

Buku Panduan Sistem Elektronik Berkas Pidana Terpadu (E-Berpadu) Pengguna Penuntut Setelah Penuntut berhasil Verifikasi Berkas P21, maka Daftar Dokumen P21 dari Penyidik akan berpindah ke Daftar Berkas Perkara Dalam Proses Pelimpahan Ke Pengadilan pada menu Pelimpahan. Status pada Daftar akan memunculkan informasi Verifikasi Berkas.

| 5 Landa                                                             |     |                                                                                                    |                                                                  |                                                        |                                            |   |
|---------------------------------------------------------------------|-----|----------------------------------------------------------------------------------------------------|------------------------------------------------------------------|--------------------------------------------------------|--------------------------------------------|---|
| 🖉 ekzin Pinjam Pakai                                                |     |                                                                                                    |                                                                  |                                                        |                                            |   |
| t eDirect                                                           | •   |                                                                                                    |                                                                  |                                                        |                                            |   |
|                                                                     |     | <ul> <li>any production and product of the second second seco</li></ul> | 2004/002                                                         | Republic Conta Gambi Silinger Yaganaria Ta Di Sakishan | Sei Plant Borhan                           | 8 |
| e Penisanan PN                                                      | - 9 | No. Nomer Berkes                                                                                                    | No. Laporan Polisi                                               | Pelimpatum Dari                                        | Slatun Detil                               | 6 |
| <ul> <li>Colume 211</li> <li>Petropatan</li> <li>Percara</li> </ul> |     | DAFTAR BERKAS PERKARA DAL                                                                                                    | AM PROSES PELIMPAHAN KE<br>ara faler proci politikanan in Dirgul | PENGADILAN<br>Un Ukahan mendapatkan Perturus Perturus  | Transition                                 | 3 |
| e Palimpatran                                                       | 1   |                                                                                                    |                                                                  |                                                        |                                            |   |
| Destboard                                                           |     | e Pelimpahan / Daftar Berkas P                                                                                                    | erkara Dalam Proses Pelimpah                                     | an Ke Pengadilan                                       |                                            |   |
| Calculation Policy                                                  | DU  | <b>F</b>                                                                                                    |                                                                  |                                                        | Kajakssen Reger Vograharta<br>Even Bangari | 0 |

Gambar 35 Daftar Berkas Perkara Dalam Proses Pelimpahan Ke Pengadilan

Untuk tahapan selanjutnya, petugas kejaksaan/penuntut akan menginputkan data pelimpahan yaitu dengan klik "Detil".

| e-BERPA                      | DU             | F                   |                                                                                                    |                                              |                                                                                 | Pentanyan<br>Kegènawan Negeri Tingyakarka<br>Kalan Bargan |  |
|------------------------------|----------------|---------------------|----------------------------------------------------------------------------------------------------|----------------------------------------------|---------------------------------------------------------------------------------|-----------------------------------------------------------|--|
| 🔮 Dashboard                  |                | e-Pelimpahan        | 17 Pelimpahan 7 Kelèngkapan Berkas P                                                                            | Perkara                                      |                                                                                 |                                                           |  |
| 😰 = Peimpahan                | - 36           |                     |                                                                                                    |                                              |                                                                                 |                                                           |  |
| e Penahanan PN               | - ( <b>1</b> - | Berkas Perkan       | a (Read Only)                                                                                                   |                                              |                                                                                 |                                                           |  |
|                              | 10             | Alartar Berkas Park | ax                                                                                                    |                                              | Tanggar Barhas Pathani                                                          |                                                           |  |
|                              | And            | WHICE AND COOST     | DITRECADORDA                                                                                                    |                                              | 1566/022                                                                        |                                                           |  |
| 💣 🛛 se Latin Pileparn Paskal |                | approx.Felal        | E Contraction of the second second second second second second second second second second second second second |                                              |                                                                                 |                                                           |  |
| 🖀 Laporan                    |                |                     |                                                                                                    |                                              |                                                                                 |                                                           |  |
|                              |                | Daftar Penyidi      | k (Read Only)                                                                                                   |                                              |                                                                                 |                                                           |  |
|                              |                | 2                   | ARIS SUBLO                                                                                                    | Sessitian Deutah<br>Ji, Lingkar Ularia D     | Sastah Sidorawa Yuggokarta Lat Di Di Robriesari<br>Indeg Calur Yuggokaria       |                                                           |  |
|                              |                | *                   | dani sero<br>sebuati                                                                                            | Repolsten Deraht                             | sarah internet kolbayarta zar pit wasikukan                                     |                                                           |  |
|                              |                | -                   | ADRIAN AMINUL KHOR                                                                                              | Repolition Depicts<br>Internet controls 1 is | kenalises Selakan<br>1974 m Alima, 1936 pilapa ala ket, pilapa sera palembaleng |                                                           |  |
|                              |                |                     |                                                                                                    |                                              |                                                                                 |                                                           |  |

#### Gambar 36 Input Data Pelimpahan

Data Pelimpahan yang harus dilengkapi meliputi Nama Pengadilan yang dituju, tanggal pelimpahan, nomor pelimpahan, tanggal dakwaan dan nomor dakwaan, pasal dakwaan berikut amar dakwaan. Khusus untuk Kejaksaan di wilayah Aceh, untuk perkara jinayat, Pengadilan yang dipilih adalah Mahkamah Syariah. Sedangkan untuk perkara pidana biasa atau khusus dilimpahkan ke Pengadilan Negeri.

| e-BERPAD     |        |                                                                                                    |                                                                                                    | Kojakrazn Nr<br>Kojakrazn Nr<br>Dan Bangar                                                | geri Yogyakama 🤇                                                 |
|--------------|--------|----------------------------------------------------------------------------------------------------|----------------------------------------------------------------------------------------------------|-------------------------------------------------------------------------------------------|------------------------------------------------------------------|
| Dantheant    |        | <b>Data Pelimpahan</b><br>Tekan terdisi lampan tetalah melakukan pengman atau penakuhan pada d                                                                                                    | ala Pelimpahan                                                                                                    |                                                                                           |                                                                  |
| e-Pulimpahan |        | Pergulian                                                                                                    |                                                                                                    | Jamis Acara Proteira                                                                      |                                                                  |
|              |        | PENGADILAN NEGER YDGYAKARTA                                                                                                    |                                                                                                    | Pidana Biasa                                                                              |                                                                  |
|              |        | Tangailfeimpatan                                                                                                    | Namor Peterpahan                                                                                                    |                                                                                           |                                                                  |
|              |        | silwoods D                                                                                                    | 33,491,002023                                                                                                    |                                                                                           |                                                                  |
|              |        | TanggalDataisan                                                                                                    | Nation Danisbah                                                                                                    |                                                                                           |                                                                  |
|              |        | 31/A6/2023                                                                                                    | 23/2010/2022                                                                                                    |                                                                                           |                                                                  |
|              |        | Paral Dalware                                                                                                    |                                                                                                    |                                                                                           |                                                                  |
|              |        | VTD agast 2                                                                                                    |                                                                                                    |                                                                                           |                                                                  |
|              | - 10 C | Arsar Dakwaari                                                                                                    |                                                                                                    |                                                                                           |                                                                  |
|              |        | = (1, G, H, G, K, K) = (1, 0, 0) = (1, 0, 0)                                                                                                    | (a) Source :                                                                                                    |                                                                                           |                                                                  |
|              |        | Alexan remains a <b>Addition</b> Addition Ad , pairs set induction gains the final sec<br>Banaran Sarphological Constraints Institution in Ban Segments, at an addition<br>per proper transposition of additional technic constraints attemption and<br>and person transposition of additional technic constraints attemption attemption<br>Perturbative Medicine Society consequences after a directory phase attemption<br>Perturbative Medicine Society consequences after a directory phase attemption<br>Perturbative Medicine Society consequences attemption attemption attemption<br>Perturbative Medicine Society consequences attemption attemption attemption<br>Perturbative Medicine Society consequences attemption attemption attemption<br>Perturbative Medicine Society attemption attemption attemption attemption<br>Perturbative Medicine Society attemption attemption attemption attemption attemption<br>provide attemption attemption attemption attemption attemption attemption<br>provide attemption attemption attemption attemption attemption attemption attemption attemption<br>provide attemption attemption attemption attemption attemption attemption attemption<br>provide attemption attemption attemption attemption attemption attemption attemption<br>provide attemption attemption atte | 5 anu umban-kalanya pada wake lari yang ma<br>Adalaya pada ustu lengar lari ang mani men<br>ngan mengah mengar mendar beragi aku Jawis<br>at 1994, ang Ka-1 Ata-Manna. | n herman samm hann Yanard 100 dan antida - sama ya ang kang kang kang kang kang kang kang | alang it (angar)<br>angari danapi yangan<br>angari danapi yangan |
|              |        | 100 s m                                                                                                    |                                                                                                    |                                                                                           |                                                                  |
|              |        | Latural Pertylengarian Raining Robits                                                                                                    |                                                                                                    |                                                                                           |                                                                  |
|              | _      | Relationers Dispect Wagesharts                                                                                                    |                                                                                                    |                                                                                           |                                                                  |
|              |        |                                                                                                    |                                                                                                    |                                                                                           |                                                                  |

Gambar 37 Input Data Pelimpahan

Jika terdapat kekurangan data atau akan menambahkan Data Penuntut maupun Data Tersangka, Petugas atau Penuntut dapat menambahkan data tersebut dengan klik "Tambah" pada masing-masing form.

| e-BERPADU             | =                               |                                |                                 | Annantal<br>Ingakiaan Rogen Yogyakatta<br>Esim Bonguri |
|-----------------------|---------------------------------|--------------------------------|---------------------------------|--------------------------------------------------------|
| 4                     |                                 |                                |                                 | 4                                                      |
| Destroyed.            | Lation Pergimpanan Beileng Syke |                                |                                 |                                                        |
| o Pelmpahan 🔹 🕨       | Fagatanan bagan tagakana        |                                |                                 |                                                        |
| e-Penahanan PN 🔹      | Service +                       |                                |                                 |                                                        |
| e Pendaharan 🔹 🕽      | Daftar Penuntut                 |                                |                                 | tonus +                                                |
| • Event               |                                 |                                |                                 |                                                        |
| e lan Pinam Panas 🔹 🔹 | Evan Bangan -                   | Ingleissan                     | Nigel Nigelkets                 |                                                        |
| taporan 🔸             | Daftar Tersangka                |                                |                                 |                                                        |
| togett                |                                 |                                |                                 |                                                        |
|                       | No Nama Tersangka               | Alamat                         | Status Penahanan                | Lanjut Pelenpahan                                      |
|                       | lagen<br>Sealesci (colascianti) | jaan Gang Bakung 13 Yogyakarta | Distant                         | (TRACEREGARDAN CONT                                    |
|                       | 3 jereblert Alus j              | Gang Robot (g 23 vogynkerte)   | Disease.<br>Version for America |                                                        |
|                       |                                 |                                | Service) Tubic                  | Selargutrya: Dokumetr Pelitiputure Perumus             |

Gambar 38 Input Data Status Penahanan

Pada Data Tersangka terdapat Status Penahanan, apakah tersangka tersebut ditahan atau tidak. Jika Tersangka tersebut ditahan, maka harus diinput Data Riwayat Penahanan.

| e-BERPADU                      | Ŧ                                                 |                             |              |            | Persantar<br>Rejutzaan Higeri Yogjakarta<br>Dien Bergun |
|--------------------------------|---------------------------------------------------|-----------------------------|--------------|------------|---------------------------------------------------------|
| 🖶 Dachtsant<br>😰 ePelingaban 🔶 | e-Pelimpahan / Pelimpahan / Kelengkapan Berkas f  | Perkara / Riwayat Penahanan |              |            |                                                         |
| 📰 a Panahanan Dis 🔹 🖌          | Data Tersangka                                    |                             |              |            |                                                         |
|                                | Nern, Tersengha<br>                               |                             | NM           |            |                                                         |
| 🖉 eton Pinjam Pokal 🔹          | Alerent<br>Dary Dai org 23 begaslerta             |                             |              |            |                                                         |
| C Lugard                       | Riwayat Penahanan                                 |                             |              |            | Tertadt +                                               |
|                                | Ne - Dilahan Gleh                                 | Mulai                       | Sampai       | Keterangan | Akal                                                    |
|                                | 1 Pernyidik<br>PNH/23/06/2022                     | 04 Mei 2022                 | 23 Mei 2022  |            |                                                         |
|                                | 2 Penyidik Perpanjangan Oleh PU<br>PNH/23/06/2022 | 23 Mei 2022                 | 11 juni 2022 |            |                                                         |
|                                |                                                   |                             |              |            | Netritaali                                              |

Gambar 39 Riwayat Penahanan Tersangka

| Ditahan Oleh            | Penuntut       |   |
|-------------------------|----------------|---|
| vomor Surat Penetapan   | PNH/23/06/2022 |   |
| Tanggal Surat Penetapan | 11/06/2022     | ٥ |
| Tanggal Mulai Ditahan   | 11/06/2022     | • |
| Tanggal Sampai Ditahan  | 25/06/2022     |   |
| Geterangan              |                |   |
|                         | (              |   |

## Gambar 40 Input Data Riwayat Penahanan

Data Riwayat Penahanan yang perlu disiapkan adalah data Instansi Penahan, Nomor Surat Penetapan, Tanggal Surat Penetapan, Tanggal Mulai Ditahan, Tanggal Sampai Ditahan dan sebagainya. Data Riwayat Penahanan yang telah diinput akan tampil seperti gambar berikut :

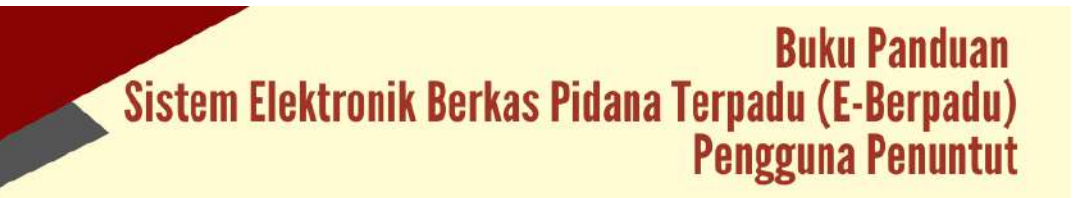

| e-BERPA    | DU   | Ξ.                                                |                             |              |            | Persystem)<br>Regelsmann begen Toggobarta<br>Stven Banguni | ( |
|------------|------|---------------------------------------------------|-----------------------------|--------------|------------|------------------------------------------------------------|---|
| Dushboard  |      |                                                   |                             |              |            |                                                            |   |
| ePelmpatun |      | e-Pelimpahan / Pelimpahan / Kelengkapan Berkas I  | erkara / Riwayat Perlahanan |              |            |                                                            |   |
|            | -    | Data Tersangka                                    |                             |              |            |                                                            |   |
|            | *    | Rama Tenangka                                     |                             | ice.         |            |                                                            |   |
|            | - 34 | Jane (Arres Alvas ()                              |                             |              |            |                                                            |   |
|            |      | Warney                                            |                             |              |            |                                                            |   |
|            |      | The Carlo P. D. officients                        |                             |              |            |                                                            |   |
|            |      | Riwayat Penahanan<br>Nor Ditahen Oleh             | Mului                       | Sampai       | Koberangan |                                                            | Ð |
|            |      | 1 Penyidik<br>PNH/23/06/2022                      | 04 Mei 2022                 | 23 Mei 2022  |            |                                                            |   |
|            |      | 2 Penyidik Perpanjangan Oleh PU<br>PNH/23/06/2022 | 23 Mei 2022                 | 11 Juni 2022 |            |                                                            |   |
|            |      | 3 Penuntut<br>PNH/23/06/2022                      | 11 Juni 2022                | 25 Juni 2022 |            | 00                                                         |   |
|            |      |                                                   |                             |              |            |                                                            |   |

Gambar 41 Input Data Riwayat Penahanan

Setelah Data Riwayat Penahanan diinput, Status Penahanan yang tadinya berwarna merah (Belum Ada Riwayat) berubah menjadi hijau (Riwayat Tahanan).

| e-BERPADU        | F                                |                                     |                                 | Peruntuk<br>Repiktuan tengeri Yogyakama<br>Gron Rangan |
|------------------|----------------------------------|-------------------------------------|---------------------------------|--------------------------------------------------------|
| Dashboard        | La kosi Powyrepanan Bararg Dúdzi |                                     |                                 |                                                        |
| i ePidimpahan 🔸  | Tajahaan Negeri Tagyularta       |                                     |                                 |                                                        |
| e-Penahanan PN 👂 | trose +                          |                                     |                                 |                                                        |
| ePembamanan 🔸    | Daftar Penuntut                  |                                     |                                 | Tanbat *                                               |
| e Overse 🔹 🔸     | Eron Banges                      | Kiejai-kuur r                       | ungani Yang salasta             |                                                        |
| Lagenne 🔸        | Daftar Tersangka                 |                                     |                                 |                                                        |
| Logour           | No Nama Tensangka                | Marriat                             | Status Penahanan                | Lanjut Pelimpahan                                      |
|                  | t 3454021600800000               | Julius Gareg Baloury, 23 Yogyakurta | Cranier<br>Redependencier       | (Man Darpoort) what                                    |
|                  | 2 Jurethers Alian (              | Gang Selang 23 Yogweate             | October<br>Response freedomater |                                                        |
|                  |                                  |                                     | Komba) Tahap                    | Selanjutnya : Dokumen Petinpahan Peruntua              |

Gambar 42 Input Data Status Penahanan

Tahap selanjutnya adalah Dokumen Pelimpahan Penuntut. Apakah Dokumen Pelimpahan tersebut akan dilanjutkan ke tahap selanjutnya atau tidak. Jika tidak dilanjutkan klik tombol "Lanjut Pelimpahan" dengan "Tidak Dilanjutkan".

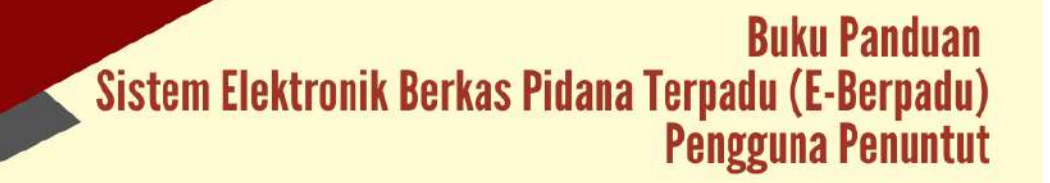

|          | U   | F                            |                              |                                                                                                    | forgetal<br>segment (spec)/opposite<br>thereforge: |
|----------|-----|------------------------------|------------------------------|----------------------------------------------------------------------------------------------------|----------------------------------------------------|
| Chithean |     | Lossi Persitianai Roong Kati |                              |                                                                                                    | 14                                                 |
|          |     | Appleous Reprintinguation    |                              |                                                                                                    |                                                    |
|          |     | CED                          |                              |                                                                                                    |                                                    |
|          |     | Daftar Penuniut              |                              |                                                                                                    |                                                    |
|          |     |                              |                              |                                                                                                    |                                                    |
|          |     | advert                       | $\checkmark$                 |                                                                                                    |                                                    |
|          | 2   | Duftar Tereangka             | Tersangka Tidak Akan         |                                                                                                    |                                                    |
|          |     | No. New Yorks                | Dilanjutkan Ke Pelimpahan    | Dates Description                                                                                                    | Louis Station                                      |
|          |     |                              | war lang dalang 25 Yugunaru. |                                                                                                    |                                                    |
|          | - 1 | post or address to           |                              | Castineed                                                                                                    |                                                    |
|          |     | 2 (and the fact)             | Kang Natang 12 Yegi wana     | Terrer Control of Control of Cont |                                                    |
|          |     |                              |                              | amual ( talue t                                                                                                    | Selang anyo ( Dakamer Petropatur Senantar )        |
|          |     |                              |                              |                                                                                                    |                                                    |

Gambar 43 Notifikasi Tersangka Tidak Akan Dilanjutkan ke Pelimpahan

Akan terdapat notifikasi bahwa "Tersangka Tidak Akan Dilanjutkan ke Pelimpahan". Status Lanjut Pelimpahan akan berwarna merah.

| e-BERPADU              | æ:                             |                                |                                 | Penantal<br>Rejacomon fregioni Viggio Ganta<br>Base Bangun |
|------------------------|--------------------------------|--------------------------------|---------------------------------|------------------------------------------------------------|
| Oatrooatd              | Lokel Perympetian Benarg Build |                                |                                 |                                                            |
| e Polimostan 🕨         | Agjaloaan Airgen Yogjalama     |                                |                                 |                                                            |
| e Penahanan PN 🛛 🕨     | (mar 17)                       |                                |                                 |                                                            |
| ePerdataan F           | Daftar Penuntut                |                                |                                 | tarnari +                                                  |
| etwen F                |                                |                                |                                 |                                                            |
| e-Izis Pagam Pasal 🔹 🕨 | Evan Dargan                    | Papina                         | api Négat Sigjakata             |                                                            |
| Laporal 🕨              | Daftar Tersangka               |                                |                                 |                                                            |
| Logist                 | Marcana and                    |                                | 20120-010920                    | sterior stations                                           |
|                        | No Nama Tersangka              | Alamat                         | Status Penahanan                | Lanjut Pelimpahan                                          |
|                        | 1 5404121-604(2000)            | Jahan Gang Bakang 23 Yogjakana | Octobert<br>Chronic Development | (International And                                         |
|                        | 2 presses was p                | Gang Balang 25 Vigyabarta      | 12-000<br>Marije investorije    |                                                            |
|                        |                                |                                | Formball Tahap                  | Réanjutings: Dokumen Pelimpahan Penuntua                   |

Gambar 44 Pelimpahan Tidak Dilanjutkan

Sebaliknya, jika Dokumen Pelimpahan Dilanjutkan, pada tombol Lanjut Pelimpahan klik "Dilanjutkan." Status Lanjut Pelimpahan akan berwarna hijau. Petugas/Penuntut selanjutnya mengecek kembali Data Dokumen Pelimpahan Penyidik yang telah diperbaharui.

| e-BERPADU               | =                                                                    | Persentari<br>Ingjakasan tengan inggakarta<br>Isan Bangan |
|-------------------------|----------------------------------------------------------------------|-----------------------------------------------------------|
| Duinbeant.              | e-Pelimpahan / Oaftar Permehonan Pelimpahan / Input Data Diskumen    |                                                           |
| e-Pelimpshan 🕨          | Data Dokumen Pelimpehan Penyidik                                     |                                                           |
| e-Penaharoan PNA 🔹 🕨    | No kama Oskumen                                                      | Délumet                                                   |
| e-Perntantarian )       | Sampul Berkas Perkara                                                | T Litter                                                  |
| a-toin Pinjam Pakar 🔹 🕨 | 2. Daftar isi Berkas Perkara                                         | I that                                                    |
| Luporum 🔸               | 1. Resume                                                            | (The                                                      |
| trigane:                | 4. Laporan Polsi                                                     | (B) Area                                                  |
|                         | 1. Surat Petintah Penykikan                                          | (****)                                                    |
|                         | 6. Sarat Pemberitahuan Dimulainya Penyidikan                         | Ether                                                     |
|                         | Benta Acara Pennetikaan Saks     Benta Acara Penasimbian Sumoah Sakd | E liter                                                   |
|                         | 9. Berita Acara Perneriksaan Tetsangka                               | R Dest.                                                   |
|                         | 10. Sural Penungukan Pengacara                                       | No.                                                       |

Gambar 45 Data Dokumen Pelimpahan Penyidik

Petugas memeriksa dokumen dengan mendownload setiap dokumen yang telah dikirim Penyidik.

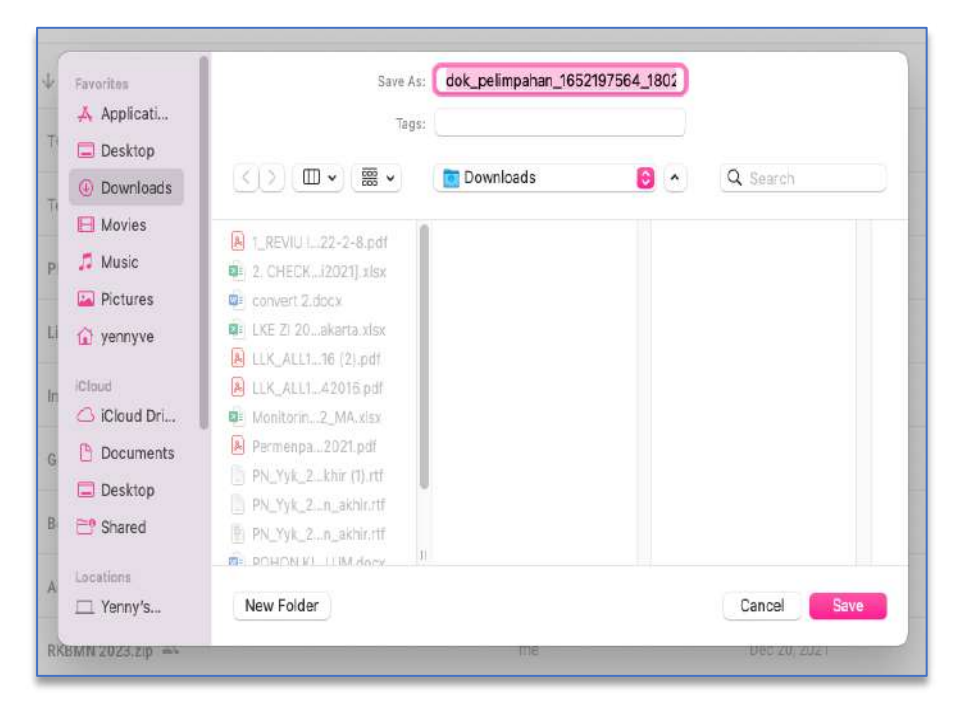

Gambar 46 Lihat Dokumen Pelimpahan

Verifikasi Dokumen Pelimpahan Penyidik yang telah diperbaharui sama prosesnya seperti verifikasi Dokumen Pelimpahan dari Penyidik tahap pertama.

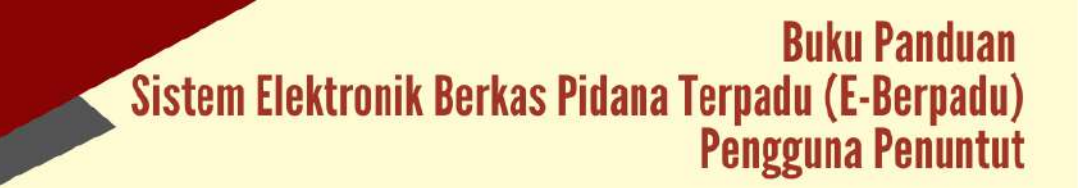

| e-BERPADU           | Ŧ                 |                                                 | Ansatzai<br>Repakutan Integraharta<br>Dani Bangan |
|---------------------|-------------------|-------------------------------------------------|---------------------------------------------------|
| Bashboart           | APDRIME DOCUME    | Infelinan on Ferendul Herosen mentere           | a -                                               |
| 9 - Felmadan        | Data Dokumen Peli | mgahan Penuntut                                 |                                                   |
| 9 eternanion        | No Nama Dokut     | Ben<br>Sali                                     | Dokumen                                           |
| 🛊 =Diversi          | 1. Surat Pengar   | star Pelimpahan                                 | 2. Uphant Delivere                                |
| elizin Pireem Pakal | 2: Surat Pelimp   | ahan Perkara (P-31.)                            | 2, Upthiat Editorese                              |
| a companya          | 1. Tanda Terima   | e Sanat Pelimpahan (P-III.)                     | A contract to the second                          |
|                     | 4. Tarida Tarimi  | a Penyerahan Barang Bukti (1 <sup>0</sup> .34.) | A (spanibilities)                                 |
|                     | 5. Berta Acara 1  | Serah Terima Barang Buitti                      | A (Uplied Determine)                              |
|                     | 6. Surat Penunj   | ukan JPU (P-16a.)                               | A. Christel Deburnie                              |
|                     | 7. Surat Dakwas   | an (P.29.) (p.0)                                | L. Spinar Documen                                 |
|                     | 8. Surat Dekwe    | an (P-28) (discribics)                          | 2. Upthat Editores                                |
|                     | 9. Surat Perinta  | h Perahanan (jika ditahar) (T-7)                | 2 Openet Processes                                |
|                     |                   |                                                 | Kernhall Kitry Pelinyuhan ke Pengestan            |

Gambar 47 Data Dokumen Pelimpahan Penuntut

Tahap selanjutnya adalah upload Dokumen Pelimpahan Penuntut. Informasi Dokumen Pelimpahan Penuntut yang harus dipenuhi dapat dibaca pada Informasi Dokumen Pelimpahan Penuntut.

|                                                                                                    | DU ≓                                |                                                                                                    | Masarian<br>Misjahan Neger Vogehava<br>Ken Uargat                                                 |
|----------------------------------------------------------------------------------------------------|-------------------------------------|----------------------------------------------------------------------------------------------------|---------------------------------------------------------------------------------------------------|
| Doshboard                                                                                                    |                                     |                                                                                                    |                                                                                                   |
| 9 ePetrostan                                                                                                   |                                     | na presenta con esta en la contra en la contra de la contra de la contra de la contra de la contra de la contra                                                                                                    | uur despectuation web Decomes, ditout et recompanies tratain decomes                              |
| e Panahanan PH                                                                                                 | - (Ber                              | L. Kurat Progeniar Polinguation<br>2. Song Histophing Poling (1931).<br>3. Tanan Series Assure (Histophing (1930).                                                                                                    |                                                                                                   |
| 9 ePembentana                                                                                                  |                                     | 4. Tanda Tentes Perpetatan Salang Bakti (P.SH.)<br>5, Berta Avan Sendi Tentes Balang Bakti (P.SH.)                                                                                                    |                                                                                                   |
| e Banni                                                                                                    | •                                   | 6. Sarat Penaraphan (FUL) (58) (48)<br>7. Sarat Dalmanar (FUL) (59) (48)<br>8. Larat Lumanar (FU3) (38)(56))                                                                                                    |                                                                                                   |
| ellon Petjam Patal                                                                                             | 16                                  | R. Surat Perintak Penatarangka utaharti(1-7).                                                                                                    | 6                                                                                                 |
| and a second second second second second second second second second second second second second second second | 000                                 |                                                                                                    |                                                                                                   |
| Lauoraan<br>Lappout                                                                                            | + Dut                               | ia Dokuman Pelimpahan Penuntut<br>Nama Dokumen                                                                                                    | Dokumen                                                                                           |
| B Lapour                                                                                                    | * Dat                               | ia Dokumen Pelimpahan Penuntut<br>Nama Dokumen<br>Surut Pengantar Pelimpahan                                                                                                    | Dokuman<br>A spina dawan                                                                          |
| ingener                                                                                                    | * Dat<br>Ne<br>1.<br>2              | ta Dokuman Pelimpahan Penuntut<br>Nama Goliumen<br>Surus Pengantar Pelimpahan<br>Surus Pelimpahan Perlama (P31)                                                                                                    | Dotumen<br>A spinet theree<br>A statutes                                                          |
| Lusten                                                                                                    | * Dat<br>1.<br>2.<br>3.             | ta Bokuman Pelimpahan Penuntut.<br>Nama Dokumen<br>Surat Pelangartar Pelangahan<br>Surat Pelampahan Perkang (P31)<br>Tanda Terima Surat Pelangahan (P33)                                                                                                    | Dobuman<br>A Spind Statuse<br>A Spind Statuse                                                     |
| Lagenet                                                                                                    | * Dut<br>No<br>1.<br>2<br>3.<br>4   | ta Bokuman Pelimpahan Penuntut.<br>Nama Bokumen<br>Surat Pergantar Pelimpahan<br>Surat Pelimpahan Perkara (P-31)<br>Tanda Terima Surat Petropahan (P-33)<br>Tanda Terima Surat Petropahan (P-33)                                                                              | Distances<br>A Speak Stature<br>A Speak Stature<br>A Speak Stature<br>A Speak Stature             |
| 👹 Lawran<br>Q. Lapan                                                                                           | * But<br>1.<br>2.<br>3.<br>4.<br>5. | ta Dokuman Pelimpuhan Penuntut<br>Naria Dokumin<br>Surat Perimpuhan<br>Surat Pelimpuhan Perimpuhan<br>Surat Pelimpuhan Perimpuhan (P.33)<br>Tanda Terima Surat Pelimpuhan (P.33)<br>Tanda Terima Penyerahan Burang Buki (P.34)<br>Berta Acara Sarah Terima Burang Buki (P.34) | Dokuman<br>A Spanitations<br>A Spanitations<br>A spanitations<br>A spanitations<br>A spanitations |

Gambar 48 Informasi Dokumen Pelimpahan Penuntut

Petugas/Penuntut mengupload semua Dokumen Pelimpahan yang dipersyaratkan.

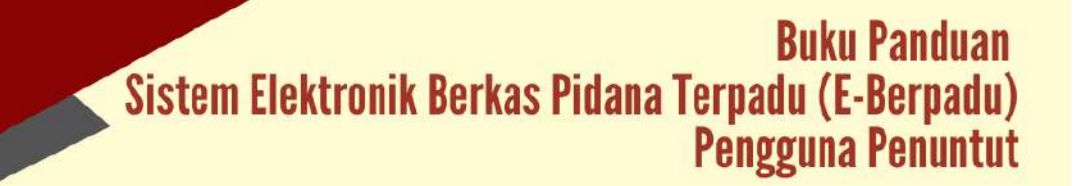

| e-BERPAL        | U          | Ŧ                                                                          | ligitaal bekarren Peling         | alan 🦷                             | Anator<br>Angelian Proprintipalistic |
|-----------------|------------|----------------------------------------------------------------------------|----------------------------------|------------------------------------|--------------------------------------|
| 🚖 Destiloant    |            |                                                                            | Upload Doku                      | men Pelimpahan                     |                                      |
| Ø efermene      | - 12       | Al-Canada C DRIVATES PEL STATES                                            | Johannii Pelingahai              | Table Series Repeater Jacob (1934) |                                      |
| an erestenerte  | 0.82       | Oato Dokumen Pelimpahan P                                                  |                                  |                                    |                                      |
| 19 ePimberraran | 193        | No Nama Dikumen                                                            |                                  | Agentijak Serujaan                 | Disature                             |
| 📋 e Danna       | 000<br>644 | 1 Surat Pengantar Pelingu                                                  | nan                              |                                    |                                      |
| 2 Germi         | 10         | 2 Surai Pelingatan Perka                                                   | •(P-31)                          |                                    |                                      |
| O Logue         |            | 3 Tarda Tirima Surat Peli                                                  | npahan ( P-33 )                  |                                    |                                      |
|                 |            | <ol> <li>Tanda Terima Penyarah</li> <li>Benta Acara Serah Tanin</li> </ol> | n Barang Bakti<br>n Barang Bakti |                                    | A shirt forces                       |
|                 |            | 6 Suns Perunyukan (PUC)                                                    | 1601                             |                                    | A . Ministered                       |
|                 |            | Y. Sund Dalwarn (P-28) (                                                   | nit)                             |                                    |                                      |
|                 |            | 8 Surat Reservation Personal                                               | nocilias directoria (T. 7)       |                                    | 1 total biline                       |
|                 |            |                                                                            |                                  |                                    |                                      |
|                 |            |                                                                            |                                  |                                    | 6                                    |

Gambar 49 Upload Dokumen Pelimpahan

Setelah semua data dan dokumen Pelimpahan dilengkapi dan benar, maka tahapan selanjutnya adalah mengirim pelimpahan ke Pengadilan.

| Doublinged          | Data Dokumen Pelimpahan Penuntut                           |                     |
|---------------------|------------------------------------------------------------|---------------------|
| e Pelinpahan 🕨      | BUTO KANGI DONOMON PELAMIN-ANI PENUNTUT ODI LANUN PENUNTUN |                     |
| e Panahanan PN 👂    | No Nama Dekemen                                            | Datumen :           |
| e Parnhamanor 🕨 🕨   | 1. Surat Pergantar Pelmpafian                              | W THAT              |
| enoral 🕨            | 2. Surat Pelimpahan Perkara (P-31)                         | B Lines Breger      |
| e Iziz Pinjam Pakai | 3. Tanda Terima Surat Pelimpahan (P-33)                    | R rate              |
| Laptran F           | 4. Tarido Terimo Penyerahan Barang Buiki (P.34)            | a tiget             |
| 10249 .             | S. Benta Acara Serah Tenima Barang Bukti                   | C INU D Open        |
|                     | 6. Surat Penunjukan JPU (#-16a)                            | W [her. W topy)     |
|                     | 7. Surat Dakwaan ( P-29 ) (pdf)                            | Carl Chart R Vagers |
|                     | 8. Surat Dakwaan ( P-29 ) (doc/doco                        | a Cher a Neper      |
|                     | 9. Surat Perintah Perlahanan (ika ditahan) (1-7)           | B (for Bright)      |

Gambar 50 Kirim Pelimpahan ke Pengadilan

Pada saat klik tombol "Kirim Pelimpahan ke Pengadilan" akan terdapat notifikasi bahwa dengan menekan Kirim Pelimpahan ke Pengadilan, Berkas Pelimpahan tidak dapat ditambah maupun dihapus kembali dan dinyatakan lengkap dan terverifikasi. Penambahan/perbaikan data hanya dapat dilakukan jika Berkas Pelimpahan dinyatakan tidak lengkap oleh Pengadilan melalui aplikasi ini.

| e-BERPADU                                         | =                                                                    | Pennint x                                                                                                    | Anness<br>Angelanter Degen Pageatres<br>Andreage |
|---------------------------------------------------|----------------------------------------------------------------------|----------------------------------------------------------------------------------------------------|--------------------------------------------------|
| <ul> <li>de thetawa</li> <li>ePermater</li> </ul> | Data Dolumen Pelimpaha                                               | Department     Department     D |                                                  |
| Barbaran (* )<br>Barbaran (* )                    | 1 Nov. Herris Datumani                                               | iterar (inm Pelinputan in Pengutian                                                                                                    |                                                  |
| t∰fathasi >                                       | 2. Sana Pelimpishan Pe                                               | name(#33)                                                                                                    |                                                  |
| 2 (iiiiii) •                                      | 3. Tanda Terma Surat<br>4. Tanda Terma Penyel                        | Wingschan (H. 33.)<br>Inten Barang Bakit (H. 54.)                                                                                                    | **** <b>[100</b> ]                               |
| 0.1000                                            | 3. Denta Acata Servin T                                              | nna Barag Bult                                                                                                    |                                                  |
|                                                   | 3. Scat Detwarn (#-2                                                 | rigan                                                                                                    |                                                  |
|                                                   | <ul> <li>B. Sorat Detwaan (#2)</li> <li>Derot Permet Perm</li> </ul> | i (Booltoo)<br>unun (Me dilahun) (P-R)                                                                                                    |                                                  |
|                                                   |                                                                      |                                                                                                    | Nambel (Row Nationalise for Perspectus)          |

Gambar 51 Notifikasi Kirim Pelimpahan ke Pengadilan bahwa Dokumen tidak dapat ditambah maupun dihapus

Pada saat Penuntut mengirimkan Pelimpahan ke Pengadilan, maka akan terdapat notifikasi pada email dan whatsapp.

| PELIMPAHAN BERKAS PI<br>NOMOR BP/23/05/2022/       | ERKARA<br>DITRESKRIMUM |
|----------------------------------------------------|------------------------|
| Kepada Yth:                                        |                        |
| Pengadilan Negeri Yogya                            | akarta                 |
| Berkas Perkara Nomor BP/                           | 23/05                  |
| /2022/DITRESKRIMUM nor                             | mor pelimpahan         |
| 23/P21/IV/2022 telah dilir                         | npahkan ke             |
| Pengadilan Negeri Yogyak<br>Juni 2022              | arta tanggal 21        |
| Silahkan login ke Aplikasi e                       | e-Berpadu untuk        |
| info lebih lanjut.                                 |                        |
| Terima Kasih.                                      | 7:11 am                |
| PELIMPAHAN BERKAS PI                               | ERKARA                 |
| NOMOR BP/23/05/2022/                               | DITRESKRIMUM           |
| Kepada Yth:                                        |                        |
| Pengadilan Negeri Yogya                            | akarta                 |
| Berkas Perkara Nomor BP/                           | 23/05                  |
| /2022/DITRESKRIMUM nor                             | mor pelimpahan         |
| 23/P21/IV/2022 telah dilir                         | npahkan ke             |
| Pengadilan Negeri Yogyak<br>Juni 2022              | arta tanggal 21        |
|                                                    | <b>D</b>               |
| Silahkan login ke Aplikasi e                       | e-Berpadu untuk        |
| Silahkan login ke Aplikasi e<br>info lebih lanjut. | e-Berpadu untuk        |

Gambar 52 Notifikasi Whastapp Pelimpahan Berkas Perkara ke Pengadilan

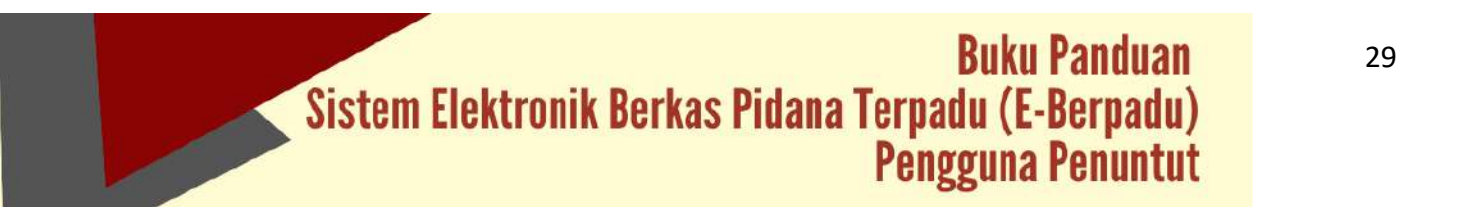

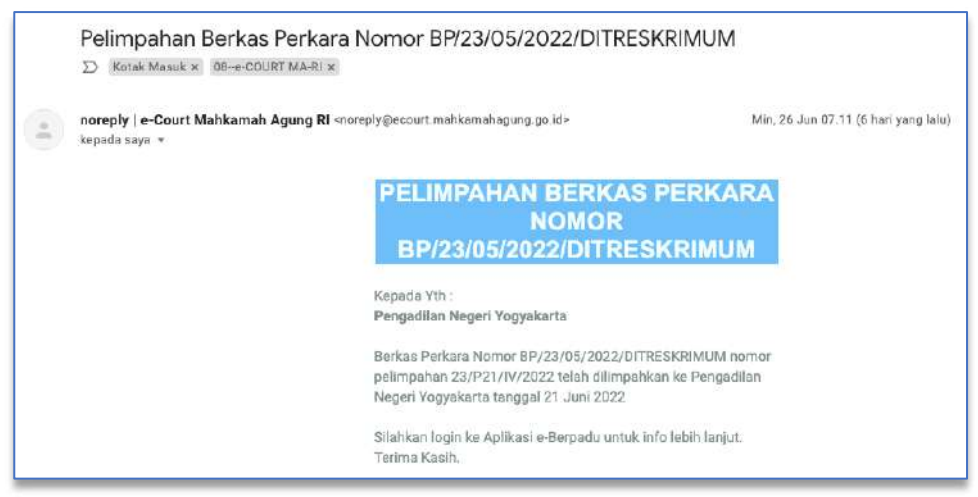

Gambar 53 Notifikasi Email Pelimpahan Berkas Perkara ke Pengadilan

Berkas pelimpahan yang telah dikirim ke Pengadilan akan tampil pada menu Pelimpahan, Daftar Berkas Perkara Dalam Proses Pelimpahan ke Pengadilan dengan status Kirim Berkas Pelimpahan.

| e-BERPA          | DU     | F                             |                                                                  |                                                                        | Persynaut:<br>Kig aksourc Region Yog<br>Tours Bengan | ukata 🥃 |
|------------------|--------|-------------------------------|------------------------------------------------------------------|------------------------------------------------------------------------|------------------------------------------------------|---------|
| Gestibeeril      |        | e Pelimpahan / Daftar Becka   | s Perivana Dalam Proses Pelimp                                   | sahan Ke Pengadian                                                     |                                                      |         |
| • Pelimpahan     |        |                               |                                                                  |                                                                        |                                                      |         |
| Data Training 21 |        | DAFTAR BERKAS PERKARA D       | ALAM PROSES PELIMPAHAN<br>periara dalam proces pelimpahan in Ten | KE PENGADILAN<br>(picklar (bilum mendapatan Kamar Perlana)             |                                                      |         |
|                  |        |                               |                                                                  |                                                                        |                                                      | ,9,     |
| e Penatorun PN   | - (e.) | Na Nomer Barkas               | No. Laporan Polisi                                               | Pelimpshan Dari                                                        | Status                                               | Detti   |
|                  |        | A BOLDAN PROPERTY AND A STATE | 2320.499/302                                                     | Nacional Society Security Informet, Pracelantic Sec. 20. Statistics on | Arrest Barban Policy and an                          | -       |
|                  | ٠      |                               |                                                                  |                                                                        |                                                      |         |
|                  |        |                               |                                                                  |                                                                        |                                                      |         |
|                  | (0)    |                               |                                                                  |                                                                        |                                                      |         |
|                  |        |                               |                                                                  |                                                                        |                                                      |         |
|                  |        |                               |                                                                  |                                                                        |                                                      |         |
|                  |        |                               |                                                                  |                                                                        |                                                      |         |
|                  |        |                               |                                                                  | Provide Revised Television and an and a state of the television        |                                                      |         |
|                  |        |                               |                                                                  | sapyight in unsigned a severapee op withlenuth Aprily III 2822         |                                                      |         |
|                  |        |                               |                                                                  |                                                                        |                                                      |         |

Gambar 54 Daftar Berkas Dalam Proses Pelimpahan ke Pengadilan

Untuk tahapan proses selanjutnya adalah Pengadilan akan memverifikasi kelengkapan berkas Pelimpahan dengan memverifikasi data dan dokumen yang dipersyaratkan. Jika Pengadilan telah memverifikasi Berkas Pelimpahan, maka akan terdapat notifikasi pada email dan whatsapp.

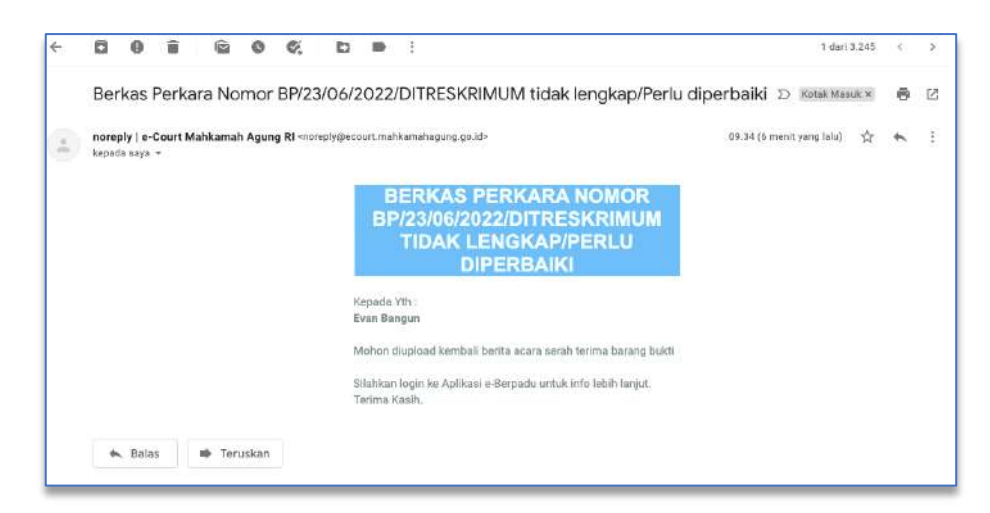

Gambar 55 Notifikasi ke email penuntut jika berkas tidak lengkap/perlu diperbaiki

Jika petugas/penuntut menerima notifikasi whatsapp atau email bahwa verifikasi berkas tidak lengkap/perlu diperbaiki dengan catatan, maka petugas/penunut harus segera memperbaiki dan mengupload kembali Dokumen Pelimpahan yang menjadi catatan.

|                                                                                         | PADU  | F                                                       |                                             |                                                                             |                                                                                                   | Perjaitat<br>Kejatoan Negri Yogakata<br>Even Dargat | ٢ |
|-----------------------------------------------------------------------------------------|-------|---------------------------------------------------------|---------------------------------------------|-----------------------------------------------------------------------------|---------------------------------------------------------------------------------------------------|-----------------------------------------------------|---|
| Dishboerd                                                                               |       | e-Pelimpahan / Daftar B                                 | erkas Perkara Dalart                        | Proses Pelimpahan Ke Pengadilan                                             |                                                                                                   |                                                     |   |
| <ul> <li>Downer P21</li> <li>Petrophan</li> <li>Petrophan</li> <li>Petrophan</li> </ul> |       | DAFTAR BERKAS PERKAS<br>Hateman ink menangi kendartar b | A DALAM PROSES I<br>Nan perkara delam prose | PELIMPAHAN KE PENGADILAN<br>pelimpahan ke Pengalian dekan merdapatkan Namor | etant.                                                                                            |                                                     | 4 |
| 📰 e Peruhanan PM                                                                        |       | No Nomor Berkas                                         | No. Laporari Pelisi                         | Pelimpahan Dari                                                             | Status                                                                                            | Detil                                               |   |
| S (ePerdoritane)                                                                        | •     | INVESTIGATION DOCUMENT                                  |                                             | Appendian Inserts Launch Inserted Topolastic Int                            | Partalises betas Velizgatus                                                                       |                                                     |   |
| 🖈 ethiosi                                                                               |       | 30 (and 2005)                                           |                                             | If a Macherine and                                                          | Pergetter Hight togeters) Desidenter beiter togeter tidak)<br>kertist tomater jung beker dispisal | inghas, mafairi bash                                |   |
| 🕮 🛛 kitan Pinjam Paka                                                                   | 4 - 4 |                                                         |                                             |                                                                             |                                                                                                   |                                                     |   |
| 😰 Laporan                                                                               |       |                                                         |                                             |                                                                             |                                                                                                   |                                                     |   |
| C Logist                                                                                |       |                                                         |                                             |                                                                             |                                                                                                   |                                                     |   |
|                                                                                         |       |                                                         |                                             |                                                                             |                                                                                                   |                                                     |   |

Gambar 56 Daftar Berkas Perkara Dalam Proses Pelimpahan ke Pengadilan

Penuntut harus mengecek kembali pada Daftar Berkas Perkara Dalam Proses Pelimpahan ke Pengadilan dengan status Perbaikan Berkas Pelimpahan. Kemudian klik "Detil".

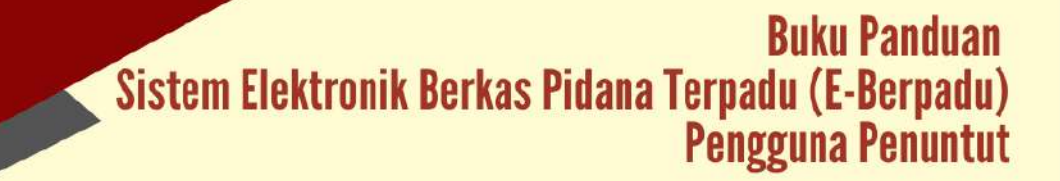

|                               | DU  | E.                                                                                                    |                                                                                                    | Amuniyi<br>Asijakaan Regel Yogoslarta<br>Bish Bingun |
|-------------------------------|-----|----------------------------------------------------------------------------------------------------|----------------------------------------------------------------------------------------------------|------------------------------------------------------|
| <ul> <li>Dashboard</li> </ul> |     | e-Pelimpahan / Pelimpahan / Kelengkapan Berkas I                                                                                                    | Perkata                                                                                                    |                                                      |
| Perfelimpatan                 | ۲   |                                                                                                    |                                                                                                    |                                                      |
| e Pennhaman PN                |     | Berkas Perkara (Read Only)                                                                                                    |                                                                                                    |                                                      |
| S eRemonstante                | 20  | Namur Barkas Perkata                                                                                                    | Taraggarille rises Perikata                                                                                                    |                                                      |
| e Oversi                      |     | and an experimental second second sec | 20062101                                                                                                    |                                                      |
| 🖌 ekze Pegan Paka             | 198 | Lippine Polis                                                                                                    |                                                                                                    |                                                      |
| Lapone                        |     |                                                                                                    |                                                                                                    |                                                      |
|                               |     | Daftar Penyidik (Read Only)                                                                                                    |                                                                                                    |                                                      |
|                               |     | dari zeno                                                                                                    | Kepelisian Damah Damah termasa Voggalama Sat Di Bestelman                                                                       |                                                      |
|                               |     | ANS SUSILO                                                                                                    | Kappaliskan Dawraft, Dawraft, Dawraft, Bernstein Voggalanta, Sar Die Bernsteinsum<br>jt. Lingkon Davis Conving Casta Voggalanta |                                                      |
|                               |     |                                                                                                    |                                                                                                    |                                                      |

Gambar 57 Detail Kelengkapan Berkas Perkara - Daftar Penyidik

Sistem akan menampilkan Data Detail Pelimpahan Berkas, mulai dari Data Berkas Perkara, Daftar Penyidik, Data Pelimpahan, Daftar Penuntut, Daftar Tersangka dan Data Dokumen Pelimpahan Penuntut.

| e-BERPAC     | 20 ≡                                     |                                                                                                    |                                                                                      |                                                                                                    |                                                                                                    | Holpanan Negel Vagyakarta<br>Bish Dongan                                                              |
|--------------|------------------------------------------|----------------------------------------------------------------------------------------------------|--------------------------------------------------------------------------------------|----------------------------------------------------------------------------------------------------|----------------------------------------------------------------------------------------------------|----------------------------------------------------------------------------------------------------|
| Destboard    | Data Pel<br>Teken turit                  | impahan<br>Joi Smain teteshinetanaan pengisian                                                                                                    | inaa pesabahan pieta dina P                                                          | telimpahan                                                                                                    |                                                                                                    |                                                                                                    |
| e Pelimpahan | • herpublas                              |                                                                                                    |                                                                                      |                                                                                                    | jevs Acro Piane                                                                                                    |                                                                                                    |
|              | PENGA                                    | DILAN NEGERI YOGYAKARTA                                                                                                    |                                                                                      | 4                                                                                                    | Pidana Blaka                                                                                                    |                                                                                                    |
|              | Tanga fei                                | inputuri                                                                                                    |                                                                                      | Namo: Pelingahan                                                                                                    |                                                                                                    |                                                                                                    |
|              | Total State                              | evenen                                                                                                    |                                                                                      | 13/P21/R00022                                                                                                    |                                                                                                    |                                                                                                    |
|              | 20062                                    | N2                                                                                                    |                                                                                      | - 23,921,862632                                                                                                    |                                                                                                    |                                                                                                    |
|              | Paral Dalas                              | ын<br>13                                                                                                    |                                                                                      |                                                                                                    |                                                                                                    |                                                                                                    |
|              | Arrar Dato                               |                                                                                                    |                                                                                      |                                                                                                    |                                                                                                    |                                                                                                    |
|              | B J<br>Bitters to<br>Kalenda<br>Aria deg | B         B         B | Im         Ξ         Ω         35         Im            1         Parents         <1 | heenen<br>en eerklak odernys pasta neita teh yang maak<br>tarpa baka salah tehyi ili ter yang maak sema<br>mangaa menghanakah tarang atau, iku keen<br>Dahar 2 Hin - I Kultifalanu. | namasan nanan hawa finanan 1902 asa wettan - tenanya pana tar<br>Ia katan tanan hanar Kangatikat Angare Napatata yang bertar n<br>man peng dipantian mengatikatan lain kata | un 1955, kunnegat ji akan Bena (singang n (jengal<br>sebesika kan negadi pateo ni, akeyan hing-sengga |
|              | Lokas Pery<br>Pojst an                   | ompartan Batang Babb<br>an Magni Pagjabana                                                                                                    |                                                                                      |                                                                                                    |                                                                                                    |                                                                                                    |

Gambar 58 Data Detail Pelimpahan Berkas

| =                               |                                                                                                    |                                                                                                    | Antonios<br>Regulazzan Magini Vogyalarita<br>Diser Sangun                                                                                                    |
|---------------------------------|----------------------------------------------------------------------------------------------------|----------------------------------------------------------------------------------------------------|----------------------------------------------------------------------------------------------------|
| Loban/Pergengarate Basang B-401 |                                                                                                    |                                                                                                    | *                                                                                                    |
| Kapi kazaki Alegeri Yagi diarka |                                                                                                    |                                                                                                    |                                                                                                    |
| Dense P                         |                                                                                                    |                                                                                                    |                                                                                                    |
| Daftar Penuntut                 |                                                                                                    |                                                                                                    | Tavilar +                                                                                                    |
|                                 |                                                                                                    |                                                                                                    |                                                                                                    |
| Even Bargan                     | Stoja basart Varg                                                                                                    | er Yegodiaria                                                                                                    |                                                                                                    |
| Dofter Tareanska                |                                                                                                    |                                                                                                    |                                                                                                    |
| Data Tersangka                  |                                                                                                    |                                                                                                    |                                                                                                    |
| No Nama Tersangka               | Alamat                                                                                                    | Status Penahanan                                                                                                    | Lanjut Pelimpahan                                                                                                    |
| 1 (0000)<br>340-601-608800003   | John Greg Balang 23 Yappekeya                                                                                                    | Di dan<br>Kamat Kalanan                                                                                                    | Tak Depter 184                                                                                                    |
| J jendem Alasj                  | Gang Baking 23 Vegetants                                                                                                    | Contract (                                                                                                    |                                                                                                    |
|                                 |                                                                                                    | Keintali Takap S                                                                                                    | elargumya i Dokumen Petimpahan Penaritan                                                                                                    |
|                                 | Enter Propresere Banag Bank<br>Propreser Hager Vage Bank<br>Propreser Hager Vage Bank<br>Daftar Penuntus<br>Propreser<br>Daftar Penuntus<br>Propreser<br>Propreser<br>Prop | Interfrequences failing to the design to the design to | Interformerson black         Interformerson black         Interformerson black |

Gambar 59 Data Detail Kelengkapan Berkas

Data Dokumen Pelimpahan Penuntut yang harus diperbaiki dapat diupload kembali oleh petugas/penuntut.

| Baktova Sectas Petara Tegady | =                                                                                                    | Percantur<br>Rejaksaars Negeri Vogyakarta<br>Evan Bangun                             |
|------------------------------|----------------------------------------------------------------------------------------------------|--------------------------------------------------------------------------------------|
| Dashboard                    | Data Dokumen Pelimpahan Penuntut                                                                                                    |                                                                                      |
| 🕽 e-Palimpahan 🔸             | NFORWASI DOKUMEN PELIMPAHAN PENUNTUT ET LI JONE COMPANY                                                                                       |                                                                                      |
| 🖬 e Penahanan PN 🔹 🔸         | Sesuri dengan peryantan dalam mengajukan Pelingahan Berkas Perkara, naka dokumen-dokumen yang h<br>dokumen:<br>I. Sarar Pengarbar Pelingahan. | arus di unggah sesuai dengan Qaftar jeris Dokumen dibawah ini menyesuaikan keadaan . |
| ⊙e-Pembantaran >             | Surar Perimpation Percard (P = 1)     Tando Tamma Surar Pellingualian (P = 12)     Sinda Terma Penyerahan Barrag Bulk (P = 34)                |                                                                                      |
| 🛊 e Diversi 🔸                | S. Berta Acara Serah Tertima Barang Bukti,     E. Sarat Henougkan (PUT) H163.)     Xorat Henougkan (PUT) H163.)                               |                                                                                      |
| 🖩 🔹 e-Izin Pinjam Pokal 🛛 🔸  | Suna Dawani (**23) (doc)     Suna Dawani (**29) (doc) doc)     Suraz Perintah Penahanan (ika ditahan) (**7)                                   |                                                                                      |
| 🖁 Lapoten 🔸                  |                                                                                                    |                                                                                      |
| ) Lagout                     | No Nama Dokumen                                                                                                    | Dokumen                                                                              |
|                              | 1. Surat Pengantar Pelimpahan                                                                                                    | William Bilapas                                                                      |
|                              | 2. Surat Pelimpahan Perkara (P-31.)                                                                                                    | IIIat Bitape                                                                         |
|                              | 3. Tanda Terima Surat Pelimpahan (P-33)                                                                                                    | Ether England                                                                        |
|                              | 4. Tanda Terima Peryerahan Borang Bukti ( P-34 )                                                                                              | Without Brown                                                                        |
|                              |                                                                                                    |                                                                                      |

Gambar 60 Data Dokumen Pelimpahan yang tidak lengkap

Dokumen yang diunggah/di-upload pada halaman Data Dokumen Pelimpahan Penuntut dapat diunggah/di-upload lebih dari satu sesuai dengan data yang dibutuhkan untuk pelimpahan. Dokumen yang dapat diunggah/di-upload berupa dokumen dengan ekstensi "PDF".

| upland Cokuman Pelm | pahan                                            |
|---------------------|--------------------------------------------------|
| Upload Doku         | ımen Pelimpahan                                  |
| Nama Dokumen        | Beilla Atara Serah Terlina Barang Buku           |
| Dokumen Pelimpahan  | Choose File   Scanned-Image12-05-2022-141811.pof |
|                     | Karikali <b>Simire</b>                           |

Gambar 61 Upload Dokumen Pelimpahan yang tidak lengkap dan perlu diperbaiki

| e-BERPADU                  | =                                                                                   | Pernyetuk<br>Kejakaan Negeri Yogyalarta<br>Evan Bangun                                         |
|----------------------------|-------------------------------------------------------------------------------------|------------------------------------------------------------------------------------------------|
| Deshboard                  | 7. Surac Dakwaan (P-29) (pdf)                                                       | Withes Bitasso                                                                                 |
| Pelimpahan +               | 8. Surat Dakwaan (P-29) (doc/docx)                                                  | William Whapen                                                                                 |
| e Perlahanan PN 🔹 🕨        | 9. Surat Perintah Penahanan (jika ditahan) (T-7)                                    | E Liber Barger                                                                                 |
| ) e-Pembantaran 🕨          |                                                                                     |                                                                                                |
| e e-Diversi 🔅 🔸            | Data Dokumen Tambahan                                                               | General                                                                                        |
| 🗐 e-lzins Pinjam Paka) 🔹 🔸 |                                                                                     |                                                                                                |
| Laporan 🕴                  | Sesual dengan penyanakan dalam mengajukan Pelingahan Berkas Perkara, maka dokumendu | kumeri yang harus ik unggah sesual dengan Daftar Jenis Dokumen albawah ini menyesuakan kesdaan |
|                            | (downers                                                                            |                                                                                                |
|                            | No Nama Dokumen                                                                     | Dolumen                                                                                        |
|                            |                                                                                     | Kembalt Einen Petropahan Ke Pengadian                                                          |

Gambar 62 Data Dokumen Pelimpahan Ke Penuntut

Pada saat klik "Kirim Pelimpahan ke Pengadilan", akan ada notifikasi kembali bahwa dengan menekan Kirim Pelimpahan ke Pengadilan, Berkas Pelimpahan tidak dapat ditambah maupun dihapus kembali dan dinyatakan lengkap dan terverifikasi. Penambahan/perbaikan data hanya dapat dilakukan jika Berkas Pelimpahan dinyatakan tidak lengkap oleh Pengadilan melalui aplikasi ini.

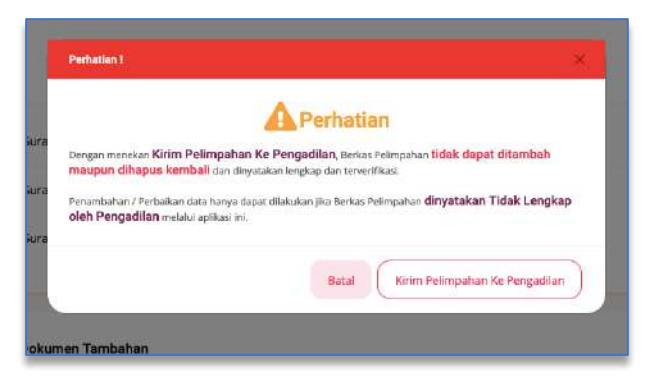

Gambar 63 Notifikasi Pelimpahan ke Pengadilan bahwa dokumen tidak dapat ditambah maupun dihapus Kembali

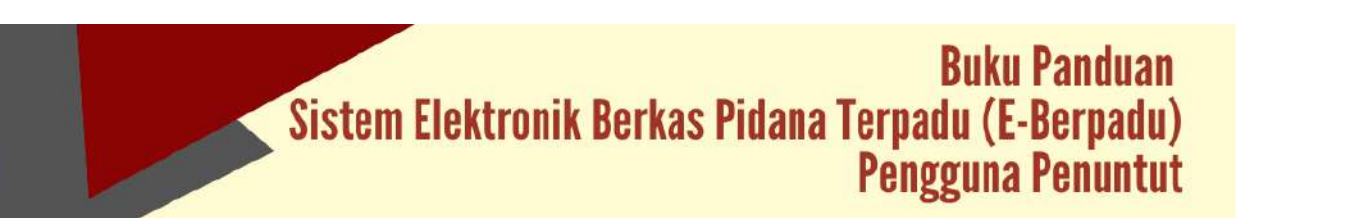

|                                                                                                    | and the second second s |                                                                                   | Aliere<br>Anime Appropriate<br>Sector |
|----------------------------------------------------------------------------------------------------|----------------------------------------------------------------------------------------------------|-----------------------------------------------------------------------------------|---------------------------------------|
| Conservation     Conservation     Conservation     Conservation     Conservation     Conservation     Conservation     Conservation     Conservation     Conservation     Conservation     Conservation     Conservation     Conservation | August Schulen:     August Schulen:     A      | <image/> <image/> <text><text><text><image/><image/><image/></text></text></text> | Alera<br>Bertander                    |
|                                                                                                    |                                                                                                    |                                                                                   |                                       |

Gambar 64 Pengiriman Pelimpahan Ke Pengadilan

Berkas pelimpahan yang telah dikirim ke Pengadilan akan tampil pada menu Pelimpahan, Daftar Berkas Perkara Dalam Proses Pelimpahan ke Pengadilan dengan status Kirim Berkas Pelimpahan.

| e-BERPADU     Deforme Tortes Tecset                                     | =    |                                        |                      |                                                                                        | Penuntut<br>Kejakuain Negeri Po<br>Evan Bangun | gukana 🤇  |
|-------------------------------------------------------------------------|------|----------------------------------------|----------------------|----------------------------------------------------------------------------------------|------------------------------------------------|-----------|
| Distributed                                                             | e-P  | elimpahan / Daftar Berk                | as Perkara Dalam Pro | xses Pelimpahan Ke Pengadilan                                                          |                                                |           |
| <ul> <li>Pelimpahan</li> <li>Dokumen P21</li> <li>Pelimpahan</li> </ul> | DAI  | FTAR BERKAS PERKARA                    | DALAM PROSES PELI    | I <b>MPAHAN KE PENGADILAN</b><br>maturi ke Pangadian (belum mendapatkan Komer Perkana) |                                                |           |
| o Perkara                                                               | -    |                                        |                      |                                                                                        | Petralian                                      | 9         |
| e-Penabanan PN                                                          | NO N | lomor Berkas                           | No. Laporan Polisi   | Pelimpahan Dari                                                                        | Status                                         | Detil     |
| e Persbantaran 🔶                                                        | 1.3  | ectorio internitiendonom<br>A doi 2028 | III COMORIE          | Operational Description Sciences's Subsystem (Vegesteer) in Set Dickeland              | Retric Barbart Pathripatian                    | Q, Tatlat |
| e-Diversit •                                                            |      |                                        |                      |                                                                                        |                                                |           |
| e-Izin Pinjam Pakai 💦 🔸                                                 |      |                                        |                      |                                                                                        |                                                |           |
| Laporan k                                                               |      |                                        |                      |                                                                                        |                                                |           |
| ) Logout                                                                |      |                                        |                      |                                                                                        |                                                |           |
|                                                                         |      |                                        |                      |                                                                                        |                                                |           |

Gambar 65 Daftar Berkas Perkara Dalam Proses Pelimpahan ke Pengadilan

Akan terdapat notifikasi ke Penuntut melalui whatsapp dan email bahwa berkas telah dilimpahkan.

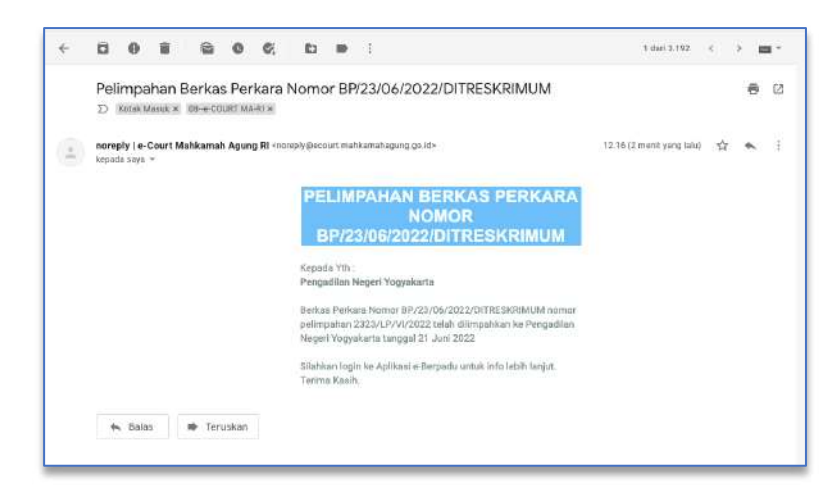

Gambar 66 Notifikasi Email Pemberitahuan Pelimpahan Berkas Perkara

| PELIMPAHAN BERKAS PE                   | RKARA          |
|----------------------------------------|----------------|
| NOMOR BP/23/05/2022/D                  | ITRESKRIMUM    |
| Kepada Yth:                            |                |
| Pengadilan Negeri Yogyal               | arta           |
| Berkas Perkara Nomor BP/2              | 3/05           |
| /2022/DITRESKRIMUM nom                 | or pelimpahan  |
| 23/P21/IV/2022 telah dilim             | pahkan ke      |
| Pengadilan Negeri Yogyaka<br>Juni 2022 | rta tanggal 21 |
| Silahkan login ke Aplikasi e-          | -Berpadu untuk |
| info lebih lanjut.                     |                |
| Terima Kasih.                          | 7:10 an        |

Gambar 67 Notifikasi Whatsapp Pelimpahan Berkas Perkara

Untuk tahapan proses selanjutnya adalah Pengadilan akan memverifikasi kelengkapan berkas Pelimpahan dengan memverifikasi data dan dokumen yang dipersyaratkan. Jika Pengadilan telah memverifikasi Berkas Pelimpahan, maka akan terdapat notifikasi pada email dan whatsapp, seperti pada proses verifikasi sebelumnya.

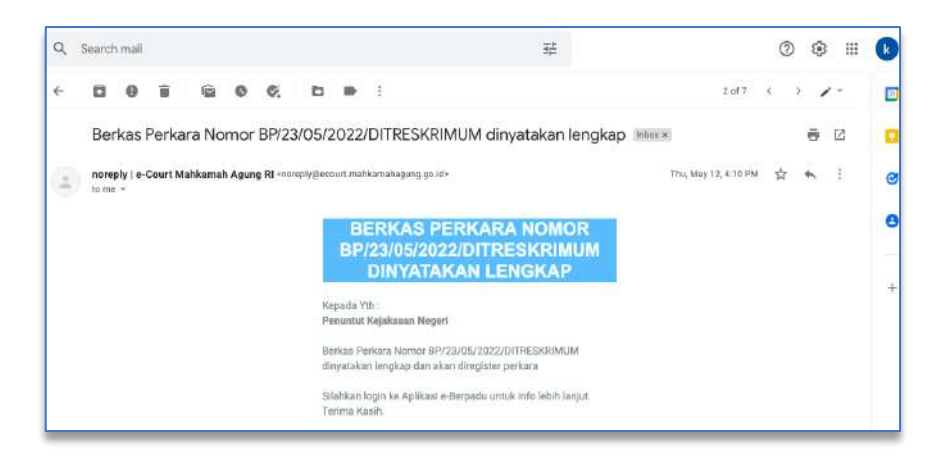

Gambar 68 Notifikasi Berkas Pelimpahan Dinyatakan Lengkap kepada Email Penuntut

| BERKAS PERKARA NOMO           | R BP/23/05     |
|-------------------------------|----------------|
| /2022/DITRESKRIMUM DIM        | YATAKAN        |
| LENGKAP                       |                |
| Kepada Yth:                   |                |
| Evan Bangun                   |                |
| Berkas Perkara Nomor BP/2     | 3/05           |
| /2022/DITRESKRIMUM dinya      | atakan lengkap |
| dan akan diregister perkara   |                |
| Silahkan login ke Aplikasi e- | Berpadu untuk  |
| info lebih lanjut.            |                |
| Terima Kasih.                 | 7:18 am        |

### Gambar 69 Notifikasi Whatsapp Berkas Dinyatakan Lengkap

Jika petugas/penuntut menerima email notifikasi bahwa Berkas Pelimpahan dinyatakan Lengkap maka selanjutnya petugas/penuntut mengecek pada aplikasi apakah perkara telah diregister.

| e-BERPADU<br>Elektroni Dirika Poleka Terjada                         | Ŧ                                                        |                                                                 |                                                                  |                 | Pernantus<br>Kejaksson Negeri Paleritus<br>Pernantusi Kejaksaan Negeri | •    |
|----------------------------------------------------------------------|----------------------------------------------------------|-----------------------------------------------------------------|------------------------------------------------------------------|-----------------|------------------------------------------------------------------------|------|
| 🔮 Dathboard                                                          | e-Pelimpahan / Dafter Be                                 | erkas Perkara Dalam Proses                                      | Pelimpahan Ke Pengadilan                                         |                 |                                                                        |      |
| <ul> <li>Dotamen P21</li> <li>Pelimpahan</li> <li>Perkara</li> </ul> | DAFTAR BERKAS PERKAR<br>Halaman Hil menangi kan dahar be | ta DALAM PROSES PELIMPA<br>Intas pertara dalam proses pelimpaha | AHAN KE PENGADILAN<br>In ke Pengadilan (bekan, mendapatkan Noory | Sr Perkara)     |                                                                        | Carl |
| e Penahanan PN                                                       | No Norser Berlas                                         | Tanggal Baring                                                  | Max Lagranati Politik                                            | Pallopak Revise | Dana                                                                   | best |
| 🖒 Logout                                                             |                                                          |                                                                 |                                                                  |                 |                                                                        |      |
|                                                                      |                                                          |                                                                 |                                                                  |                 |                                                                        |      |

Gambar 70 Daftar Berkas Perkara Dalam Proses Pelimpahan

Buku Panduan Sistem Elektronik Berkas Pidana Terpadu (E-Berpadu) Pengguna Penuntut Setelah Pengadilan meregister berkas perkara dan menginputkan nomor perkara, maka Daftar Berkas Perkara Dalam Proses Pelimpahan akan berpindah ke Daftar Berkas Perkara Telah Diregistrasi di Pengadilan pada menu Perkara. Status pada Daftar akan memunculkan informasi Perkara Terdaftar.

| e-BERPADU<br>Esktorik Bonus Pidene Terustiv                          | Ξ.                                                                                                    | Peruntun<br>Kejakoan kegeri Yepyekana<br>Ewai Bangur                                                                     |
|----------------------------------------------------------------------|----------------------------------------------------------------------------------------------------|----------------------------------------------------------------------------------------------------|
| 🔮 Dashboard                                                          | e-Pelimpahan / Daftar Berkas Perkara Telah Diregistrasi Di Pengadilan                                                                                               |                                                                                                    |
| <ul> <li>Dokumen #21</li> <li>Polimpahan</li> <li>Perkara</li> </ul> | DAFTAR BERKAS PERKARA TELAH DIREGISTRASI DI PENGADILAN<br>Isularan ini merungkian dultar tenjar perkara yang telah diterina dan terdapatian Nervo Perkara Pengadian | Carl                                                                                                    |
| e Penahanan PN 🔹 🕨                                                   | Ne Nomerbertas Tauggal Berkas No. Laparan Yolio Palmpah Berkas                                                                                                    | Matur Detil                                                                                                    |
| S aPembantaran .<br>★ eDiversi .                                     | 1 BP32166/2022/CITIESOIMUM 13.juri 2022 2023/LPW/S022 Sepablian Danah bitmawa Yo                                                                                    | Perkara Terdaftar<br>Igukkarta Sai Oli Reskomtan<br>Nonser Perkara: 41/10.02/2022/98.996.<br>Tyll Register: 22 Juni 2222 |
| 🗑 eldin Pinjam Pakal 🔸                                               |                                                                                                    |                                                                                                    |
| O Logoul                                                             |                                                                                                    |                                                                                                    |

Gambar 71 Daftar Berkas Perkara Telah Diregistrasi di Pengadilan

Jika setelah perkara diregister ternyata terdapat kekurangan atau kesalahan dokumen, Penuntut dapat menggunakan fitur Dokumen Tambahan Berkas Penuntut untuk mengupload kekurangan atau perbaikan Berkas.

| <b>2</b>                                                                                                    | Provinsi<br>Nejalaan Neger Negelaria<br>Keel Jacque                                                                                                    |
|----------------------------------------------------------------------------------------------------|----------------------------------------------------------------------------------------------------|
| 5. Berita Acara Serah Terima Barang Bueti                                                                                                    | Withit Witness                                                                                                    |
| 6. Surat Penunjukan (FU (P-16a.)                                                                                                    | Wint Binn                                                                                                    |
| 7. Surat Dakimaan ( P-29 ) (pdf)                                                                                                    | Contract Surger                                                                                                    |
| 8. Sural Dakmaan (19-29) (doc/docs)                                                                                                    | Cartana a report                                                                                                    |
| 9. Sural Perintah Penahanan (jika ditahan) (7-7)                                                                                                    | Mante Breast                                                                                                    |
| -                                                                                                    |                                                                                                    |
| Data Dokumen Tambahan Berkas Penuntut                                                                                                    |                                                                                                    |
| NECONAR EDITOR OF YORKAWAY IN DRAWAY IN DRAWAY IN A CONTRACT OF THE AND A CONTRACT OF THE AND A |                                                                                                    |
| No Nama Bokuman                                                                                                    | Dotumen                                                                                                    |
| Basi bilan tanada                                                                                                    |                                                                                                    |
|                                                                                                    | Kentul                                                                                                    |
|                                                                                                    | Second Access Second Technical Barrang Barriel     Second Second Se |

Gambar 72 Data Dokumen Tambahan Berkas Penuntut

| e-BERPADU | Ŧ                                                                                                    | Upical Bihaman Tardahan 🛞                                                                                                    | Annanie<br>Majanie Angele Angele Angele Angele Angele Angele Angele Angele Angele Angele Angele Angele Angele Angele Angel |
|-----------|----------------------------------------------------------------------------------------------------|----------------------------------------------------------------------------------------------------|----------------------------------------------------------------------------------------------------|
|           | Serie Adres Seen 3     Serie Terrupakan (F)     Serie Delmann (F)     Serie Delmann (F)     Serie Delmann (F)     Dels Dokumen Terribahan     Notice Control (C) | Nerie Diturnet Discus for Social Social Soci |                                                                                                    |
|           | No. Rema Sudarran                                                                                                    | Sas Intur Haveia                                                                                                    | Columna                                                                                                    |

Gambar 73 Upload Dokumen Tambahan

Daftar Dokumen Tambahan yang telah ditambahkan terlihat seperti gambar berikut :

|                                          |                                                                  | Rentujt                                          |
|------------------------------------------|------------------------------------------------------------------|--------------------------------------------------|
|                                          | 1. Breta Asara Barang Bulit.                                     | RUN RUN                                          |
|                                          | - Ne - : Nama Dekumen :                                          | Dekamen                                          |
|                                          | NECTIVACE CONTACTS TA MER-SAFTELIAR MERCINTUT (THE AREA MERCINT) | +                                                |
|                                          | Data Dokumen Tambahan Berkas Penuntut                            | Tantan +                                         |
|                                          |                                                                  |                                                  |
|                                          | 3. Surst Perintah Penahanan (jika ditahan) (7-7)                 |                                                  |
|                                          | 8. Surat Diskwaan ( P.29 ) (dischlock)                           | • CAR                                            |
|                                          | 7. Surat Dakwaan (#-29.) (adfi                                   | The True                                         |
| ePelmoston >                             | 6. Surst Penunjukan (PU ( P-16a )                                | Bine Binet                                       |
| Dairboard                                | 5. Benta Acara Serah Terima Barang Bukti                         | Exe Dipp                                         |
| e-BERPADU<br>Paktoria Techni Hone Techni | <b>F</b>                                                         | Perantai<br>Ingalaani Vagealaria<br>Koon Gangutt |

Gambar 74 Daftar Dokumen Tambahan

Jika Penuntut telah mengupload Dokumen Tambahan, maka akan terdapat notifikasi pada email dan whatsapp, seperti pada proses verifikasi sebelumnya.

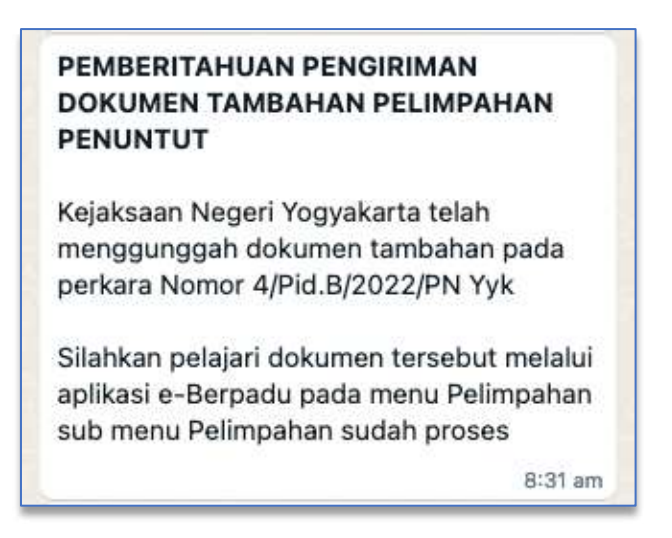

Gambar 75 Notifikasi Whatsapp Pemberitahuan Pengiriman Dokumen Tambahan Pelimpahan Penuntut

## VI. E-PENAHANAN

Untuk mengajukan permohonan penahanan kepada Pengadilan Negeri dapat dilakukan dengan tombol "Tambah" di sebelah kanan atas.

| 0 | e-BERPAI       | DU | =  |                |                              |           |                    | Penuntut<br>Kejaksaan Negeri Yogyak<br>Evari Bangun | arta 🤇 |
|---|----------------|----|----|----------------|------------------------------|-----------|--------------------|-----------------------------------------------------|--------|
|   | Dashboard      |    | -  |                |                              |           |                    |                                                     |        |
| Ø | e-Pelimpahan   |    | e  | -Penahanan / D | artar Perpanjangan Penahanan |           |                    |                                                     |        |
|   | e-Penahanan PN |    |    |                |                              |           |                    | _                                                   |        |
|   | Pengajuan      |    | D  | AFTAR PERMOH   | IONAN PERPANJANGAN PENAHANAN |           |                    | Tambal                                              | +      |
|   |                |    |    |                |                              |           |                    |                                                     | i i i  |
|   |                |    | _  |                |                              |           |                    | C YIII ALAN                                         | ~      |
|   |                |    | No | Pemohon        | Permohonan Perpanjangan      | Tersangka | Jenis Perpanjangan | Status                                              | Detil  |
|   |                |    | -  |                |                              |           |                    |                                                     |        |
| 8 |                |    |    |                |                              |           |                    |                                                     |        |
|   |                |    |    |                |                              |           |                    |                                                     |        |

Gambar 76 Tambah Daftar Permohonan Perpanjangan Penahanan

Agar mempermudah dalam penginputan data tersangka terdapat fitur pencarian data tersangka berdasarkan NIK terhadap data tersangka yang telah diinputkan pada proses sebelumnya. Pencarian tersangka bersifat auto complete.

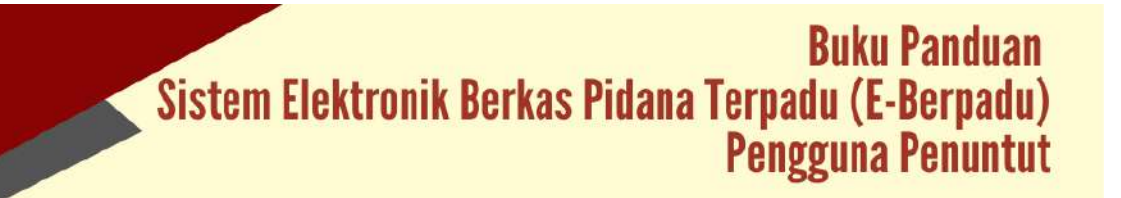

| Bender Plana Terror                                           | 1 =                                  |                      | Penuntut<br>Kajaksaan Nagori Yogyakarta<br>Evan Banguri |
|---------------------------------------------------------------|--------------------------------------|----------------------|---------------------------------------------------------|
| <ul> <li>@ Deshboard</li> <li>@ /e#elimpahan →</li> </ul>     | e-Penahanan / Daftar Perpanjangan Pe | nahanan / Input Data |                                                         |
| <ul> <li>e-Penahanan PN +</li> <li>s-Pembantaran +</li> </ul> | Carl Data Tersangka                  |                      |                                                         |
| 🔹 e-Diversi 🔸                                                 | 34878574554435778                    | α,                   |                                                         |
| C Logout                                                      |                                      |                      |                                                         |
|                                                               |                                      |                      |                                                         |
|                                                               |                                      |                      |                                                         |

Gambar 77 Cari Data Tersangka

Jika data tersangka ditemukan dalam system, maka system akan menampilkan gambar seperti berikut :

|                                                                                                    | See Selan Palans          | Personal<br>Registration Progent Toggaliante<br>Elsent Bengue | 6 |
|----------------------------------------------------------------------------------------------------|---------------------------|---------------------------------------------------------------|---|
| 1 Datiboard                                                                                                    | (i) Meet Seu Disk dameter |                                                               |   |
| 🖉 wietungalean 🔶 🔺                                                                                                    | Kambuli Pipul Data Baru   |                                                               |   |
| The sector sector in the sector sector secto |                           |                                                               |   |
| S Demokratikano                                                                                                    |                           |                                                               |   |
| Carlos Manuel Paras                                                                                                    |                           |                                                               |   |
| 💼 Lenonel 👘                                                                                                    |                           |                                                               |   |
| (5) Logon                                                                                                    |                           |                                                               |   |
|                                                                                                    |                           |                                                               |   |
|                                                                                                    |                           |                                                               |   |
|                                                                                                    |                           |                                                               |   |

Gambar 78 Pencarian Data Tersangka Tidak Ditemukan

Jika data tersangka ditemukan, maka data tersangka dapat otomatis diinputkan pada kasus tersebut. Namun jika tersangka tidak ditemukan, maka Penuntut dapat menginput data kasus baru dengan klik "Input Kasus Baru"
| e-BERPADU<br>Elektronik Derken Filderen Tersenku | =                                                        |    |                   | Panuntuz<br>Kejaksiaan Megeri Yegyakarta<br>Exer Bangun | ( |
|--------------------------------------------------|----------------------------------------------------------|----|-------------------|---------------------------------------------------------|---|
| Dashboard                                        | e-Penahanan / Daftar Perpanjangan Penahanan / Input Data |    |                   |                                                         |   |
|                                                  | Cari Data Tersangka                                      |    |                   |                                                         |   |
|                                                  | 340402348882000                                          | Q, |                   |                                                         |   |
| e-Oinersi >                                      | Tidak memilikistiP                                       |    |                   |                                                         |   |
|                                                  | Berkas Perkara                                           |    |                   |                                                         |   |
|                                                  | filomar Lapotert Periyklik                               |    |                   |                                                         |   |
|                                                  | 2123/4/PAN/0122                                          |    |                   |                                                         |   |
|                                                  | Nomer Spen Die                                           |    | Tanggal Sprin Dik |                                                         |   |
|                                                  | SPRNDW/2323VV2522                                        |    | 13436/2023        |                                                         | • |
|                                                  | Nonar SFOP                                               |    | tanggal SPOP      |                                                         |   |
|                                                  | 232285PDP/W2022                                          |    | 13/06/2022        |                                                         | 0 |

Gambar 79 Melengkapi Data Berkas Perkara

Melengkapi data tersangka seperti status tersangka, nama tersangka, tempat dan tanggal lahir dan sebagainya pada kasus baru.

| Bastorik Berlus Petere Torosch | =                               |                                         | Pynumut<br>Kopasaan Negen Yogyakarta<br>Kuan Bangun |
|--------------------------------|---------------------------------|-----------------------------------------|-----------------------------------------------------|
| e Desiboard                    | Input Data Tersangka            |                                         |                                                     |
| 🖉 +-Pelimpahan 🕨 🕨             | Status Tenangka                 | Nama Tertangka                          |                                                     |
| n Penahanan PN 🔸               | Dewata                          | T Jajan                                 |                                                     |
| "9 e-Pernbustaran >            | Tempar Laher                    | Tanggal Lahur                           |                                                     |
|                                | Vogjokarta                      | 11/02/1995                              | a                                                   |
| 🚖 e-Diversi 🛛 🖡                | jenis Kelan in                  | Kebangsaan                              |                                                     |
| 🕼 🔹 tain Pinjam Pakai 💦 🕨 🕨    | Plih                            | * Indenecia                             |                                                     |
| Tablina N                      | Tempat Teggal                   |                                         |                                                     |
| R Calloun .                    | Jalan Gang Bakang 23 Yoggokarta |                                         |                                                     |
|                                | Адота                           | Poterjaan                               |                                                     |
|                                | Islam                           | <ul> <li>Beiumytidak bekerja</li> </ul> | S                                                   |

Gambar 80 Input Data Tersangka

Untuk pengajuan permohonan penahanan atau perpanjangan penahanan, Penuntut harus menginputkan jenis penahanan yang dimohonkan.

| C. Paraleles and  | Input Data Perpanjangan Penahanan                   |   |                              |   |
|-------------------|-----------------------------------------------------|---|------------------------------|---|
| - Antipolity      | Pergatian                                           |   |                              |   |
| e-Pelimpahan      | PENGADEAN NEGERI YOGYAKARTA                         | 2 |                              |   |
| e Pensharian PN 🔶 | jenis Peretapan Perpanjangan                        |   | Tanggal Surat Permohanan     |   |
|                   | Penuntut Perpanjangan Oleh Ketua PN Pacal 25 AYAT 2 |   | 2046/2022                    | Ū |
|                   | Nomer Surat-Permohonan                              |   | jesis Percharan              |   |
|                   | 2323/SPW/2022                                       |   | Tahanan Rutan                | - |
|                   | Tanggal Mula Ditahan                                |   | Tanggal Sampai Dengan Otahan |   |
| taaaaa 🔹          | 25/94/2022                                          | ٩ | 16/27/2022                   |   |
|                   | Lanis Peruhoten                                     |   |                              |   |
|                   | 20 Feet                                             |   |                              |   |
|                   | Fasal tang Déxnakan                                 |   |                              |   |
|                   | 573                                                 |   |                              |   |

Gambar 81 Input Data Perpanjangan Penahanan

Setelah menginput Data Perpanjangan Penahanan, selanjutnya menginput Data Riwayat Penahanan.

| e-BERPADU<br>Elektronik Berken Polieral Torgadu | Ŧ                    |                            |                           | Festvital<br>Kajatoan Negen Vogakarta<br>Kaki Sirgian |
|-------------------------------------------------|----------------------|----------------------------|---------------------------|-------------------------------------------------------|
| 💣 Roshboard                                     | e-Penahanan / Dafta  | r Perpanjangan Penahanan 7 | input Data                |                                                       |
| EE e Panahanan PN                               | Data Riwayat Penahan | an                         |                           | Territor                                              |
| S ePenbantaran →                                | Nu jetti Penaharan   | Tanggal Prostayan          | Namur Penshapan Penahanan | Matel Distan                                          |
| 🖬 in bin Pinjam Pailai 🔸                        |                      |                            |                           | Tahup Selanjuinya                                     |
| O Logion                                        |                      |                            |                           |                                                       |
|                                                 |                      |                            |                           |                                                       |

Gambar 82 Tambah Data Riwayat Penahanan

Tahap selanjutnya adalah menginputkan data Riwayat penahanan sebelumnya. Mulai dari jenis penahanan, tanggal penetapan penahanan, nomor penetapan, tanggal mulai ditahan dan sebagainya.

| e-BERPAD   | U  | =                      | Ingut Data Rheayal Panal         | NAME -                   | × | Annana<br>Alianan kegar Ingakira<br>Anta Karjar |
|------------|----|------------------------|----------------------------------|--------------------------|---|-------------------------------------------------|
| · Datassad |    |                        | Ditalian Circle                  | Penyidk                  |   |                                                 |
|            |    | erenananan - Gallarre  | Tanggal Penelapan<br>Resatusan   | 1444315722               | 5 |                                                 |
|            | ÷  | Data Riwayat Penahanan | Norior Penetapan<br>Penahanan    | 2522744.71192822         |   | ( June )                                        |
|            |    |                        | jenis Penatakan                  | Tahanan Penyistik        | • |                                                 |
|            |    | an                     | Tanggai Mulai Ditahan            | 2544-002                 | 8 | ana kanya kasi a kat                            |
|            | a. |                        | Tanggal Sampai Dangaa<br>Dilahan | 11/06/2522               |   | Tatap Selamatrye                                |
|            |    | -                      | Darasi                           | 20 Hari                  |   |                                                 |
|            |    |                        | Reservergen                      | <u>Distuin</u> di Palena |   |                                                 |
|            |    |                        |                                  | ( North                  |   |                                                 |

Gambar 83 Input Data Riwayat Penahanan

| e-BERPADU                                                 | =                                | Sepel Data Recent Pena                          | <u></u>                        | ×         |          | Paramat<br>Septembris<br>Sectorphysic | pringularia 🍙 |
|-----------------------------------------------------------|----------------------------------|-------------------------------------------------|--------------------------------|-----------|----------|---------------------------------------|---------------|
|                                                           | a-Penahanan / Outlas Pe          | Ditanan Olem<br>Tangga Peneri ajah<br>Penahanan | Peruntut                       | •         |          |                                       |               |
| E offendant fri                                           | Data Riwayat Punahanan           | Nonor Peoetopan<br>Penahanan                    | 322399en,Pre550223             |           |          |                                       | () terret     |
| S etertariate •                                           | No. port Analismus<br>1. Projekt | Tanggal Mulai Situman                           | Taharan Penantut<br>(2706-2022 |           | noo maas | The state                             | 5.01.<br>O    |
| <ul> <li>etersteijaartidaa S</li> <li>aapron S</li> </ul> |                                  | Tangga Sampa bengan<br>Ditahan<br>Duraa         | Brotrobaz<br>28 Heri           |           |          | (Talag Strengton) (Tal                | ас Зилитратух |
| Ö. Hemi                                                   | _                                | некадат                                         | Index # Roter                  |           |          |                                       |               |
|                                                           | 2                                |                                                 |                                | anal site |          |                                       |               |

Tambahkan juga untuk Data Riwayat Penahanan yang lain.

#### Gambar 84 Input Data Riwayat Penahanan

Data Riwayat penahanan yang telah diinputkan oleh Penuntut, akan tampil seperti pada gambar berikut:

|                |     | e-Penahanan / Daftar  | Perpanjangan Penahanan / Inpu | r Data                      |                |                      |               |
|----------------|-----|-----------------------|-------------------------------|-----------------------------|----------------|----------------------|---------------|
| a Pelimpuhan   | . * |                       |                               |                             |                |                      |               |
| e Penshanan PH |     | Data Riwayat Penahana | an                            |                             |                |                      | + Telshatt    |
|                |     |                       |                               |                             |                |                      | 2             |
|                |     | No jetit Besklame     | Taloggid Persitapae           | Numer Renetation Printmanan | Black Disation | Torquel Distriet     | 540           |
|                |     | 2 Norma               | tries and                     | Elizable Prinkersa          | trastini.      | an parama            | ō             |
|                |     |                       |                               |                             |                |                      |               |
|                |     |                       |                               |                             |                | Tartas: Salasterreys | up Selanjumya |

#### Gambar 85 Data Riwayat Penahanan

Tahap selanjutnya adalah upload Dokumen Penahanan. Informasi Dokumen Penahanan yang harus dipenuhi dapat dibaca pada Informasi Dokumen Penahanan.

| e-BERPAI  | DU     | F                                                                                                    |                                                                                                    | Serama<br>Sişaka an Nageri Yoga kana<br>Divîn Bargan |
|-----------|--------|----------------------------------------------------------------------------------------------------|----------------------------------------------------------------------------------------------------|------------------------------------------------------|
| Desteased |        | e-Penahanan / Daltar Perpanjangan Perlahanan / I                                                                                                    | input Data                                                                                         |                                                      |
|           | 10     |                                                                                                    |                                                                                                    |                                                      |
|           | - (ik) | Informasi                                                                                                    |                                                                                                    | LAUREN IN                                            |
|           | 1920   | Server bergen beitige beitigt sollte sollten verstagageten. Permitten auf dem<br>1. Server Centerconnen Personalen Personalitiesen dem i<br>2. Server Permittel Personalities Personalit. | nangan Perahawan maka disebuti sebuti ke gang wagili di beggari sekua dengar Dahar prochatar<br>mu | an dheach lei                                        |
|           | 100    | Company property materials and implement toget:     A. Songrow Property     C. Songrow Property     Provident of the Property Provident of the Property                                   |                                                                                                    |                                                      |
|           | 1963   |                                                                                                    |                                                                                                    |                                                      |
|           | 100    | Data Dokumen Penaharian                                                                                                    |                                                                                                    | (+ Tankin                                            |
|           |        | Ma Marria Dakaman                                                                                                    | Dekumen                                                                                            | Juli                                                 |
|           |        |                                                                                                    |                                                                                                    |                                                      |
|           |        |                                                                                                    |                                                                                                    | India recentration                                   |

Gambar 86 Data Dokumen Penahanan

| e-BERPADU                                                                    | Ŧ                                                                                                    | Upload Dolumer Penah               | ania) x                                                |                            | Securital<br>Supercase Report Vegations<br>See Darger |  |
|------------------------------------------------------------------------------|----------------------------------------------------------------------------------------------------|------------------------------------|--------------------------------------------------------|----------------------------|-------------------------------------------------------|--|
| 💣 Dartmen<br>() arbitratur 🔉                                                 | e-Penghanan / Ostur Re                                                                                                    | jerit Dokumen<br>Dohamen Penahanan | Tarat Pernaharan Penetigan Perjanjan pendurun idek (PU |                            |                                                       |  |
| <ul> <li>alteration (h)</li> <li>alteration (h)</li> </ul>                   | Artamaa<br>Sina Angergergeren on Tri<br>Sina Chargergergeren on Tri<br>Sina Chargerger<br>Sina Chargerger<br>Hennis Argerger<br>Sina Chargergerger<br>Sina Chargergerger<br>Sina Chargergerger<br>Sina Chargergergerger<br>Sina Chargergergerger<br>Sina Chargergergergerger<br>Sina Chargergergergergergergergergergergergerger |                                    | Rettall Singar                                         | ter peti Odarren dianatza. |                                                       |  |
| <ul> <li>Elementation</li> <li>Elementation</li> <li>Elementation</li> </ul> | Data Dokumes Penahanar                                                                                                    | n                                  |                                                        |                            | <b>O</b> 10010                                        |  |
| () Ligner                                                                    | Si Han                                                                                                    | Notane -                           | Mass                                                   |                            | HHE<br>(Nois balances) (Proc                          |  |

Gambar 87 Upload Dokumen Penahanan

Dokumen yang diunggah/di-upload pada halaman input data dokumen penahanan dapat diunggah/di-upload lebih dari satu sesuai dengan data yang dibutuhkan untuk pengajuan. Dokumen yang dapat diunggah/di-upload berupa dokumen dengan ekstensi "PDF".

| e-BERPADU         | =                                                           | Panun<br>Kitaka<br>tewn t | nt<br>an nagai nagarana<br>angan |
|-------------------|-------------------------------------------------------------|---------------------------|----------------------------------|
| Deahoosrd         | Data Dokumen Penahanan                                      |                           | () Tentañ                        |
| 😰 eFelimpatur 🕨   |                                                             |                           |                                  |
| III Albertham Bit | Nee - Marca Delasterer                                      | Dohamon                   | Dect                             |
|                   | 1 Surat Permohierun Penetapan Perjanjan Penatranun oleh (Po | Li rahat Bukomon          | 0                                |
|                   | 2 Sanat Pertuah Penataran dan Penyala                       | () Litrar Delastrari      | 0                                |
|                   | 3 - Aurpanjungen Penaltanan dari Repainann Negari           | 12 Linut Dataser          | 0                                |
|                   | 4 Insummerevela                                             | 18 Charlow Dokernery      | 0                                |
| 😂 Laporan 🔸       | 5 Penetapan Perpanjangan Penulanan dari Bengasilan          | ii) Litrat Brokurtwer     | 0                                |
|                   |                                                             | ( report                  |                                  |
|                   |                                                             |                           |                                  |

Gambar 88 Data Dokumen Penahanan

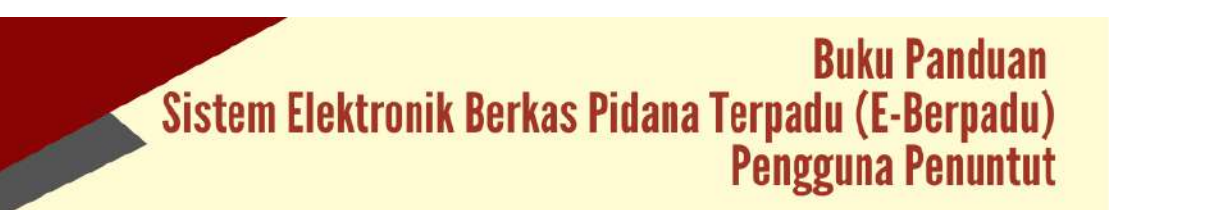

Tombol "Kirim" akan aktif jika semua dokumen telah dilengkapi. Data Dokumen Penahanan yang telah lengkap dapat dikirim ke Pengadilan yang dituju. Permohonan perpanjangan kepada Pengadilan Negeri sudah terdaftar dapat dilihat pada halaman pengajuan dengan status Permohonan sampai Permohonan Pengajuan Diregister dan diproses oleh Pengadilan Negeri.

| e-BERPADU<br>Electronik Deriver Fildere Terpinto | =             |                                     |           |                    | Penuntut<br>Kejaksaan Noge<br>Evan Bongun | rivograkarta |
|--------------------------------------------------|---------------|-------------------------------------|-----------|--------------------|-------------------------------------------|--------------|
| e Dashboard                                      | e-Penahanan / | Dattar Perpanjangan Penahanan       |           |                    |                                           |              |
| 💭 e-Pelimpahan 🔹 🕨                               |               |                                     |           |                    |                                           |              |
| e-Penahanan PN                                   | DAFTAR PERMO  | HONAN PERPANJANGAN PENAHAN          | AN        |                    |                                           | Tambah +     |
| Pengajuan<br>0 Prost                             |               |                                     |           |                    | Pencertan .                               | Q            |
| 🕤 ePembantaran 🔸                                 | No Pemohon    | Permohonan Perpanjangan             | Tersangka | Jenis Perpanjangan | Status                                    | Detil        |
| 🔹 e Diveni 🔶 🔸                                   | 1 Fain Bargar | 2923979499721222<br>293979499721222 | (a) and   | Neurona -          | Draft Permitment                          | a D          |
| 🖬 - estain Pinjam Piskai 💦 🕨                     |               |                                     |           |                    |                                           | _            |
| 🕃 Laparan 🔶                                      |               |                                     |           |                    |                                           |              |
| Contract in                                      |               |                                     |           |                    |                                           |              |

Gambar 89 Daftar Permohonan Perpanjangan Penahanan

Status pada Daftar Permohonan Perpanjangan Penahanan adalah draf permohonan ketika semua tahapan belum terpenuhi. Jika semua tahapan telah terpenuhi, maka status berubah menjadi Permohonan.

|                   | -  |                  |                              |           |                    |             |          |
|-------------------|----|------------------|------------------------------|-----------|--------------------|-------------|----------|
| Distribution      |    | e-Penahanan / Da | iftar Perpanjangan Penahanan |           |                    |             |          |
| 🕽 🕡 e Delingahan  | 8  |                  |                              |           |                    |             |          |
| 🗄 e Penahanan Pri | •  | DAFTAR PERMON    | MAN PERPANJANGAN PENAHANAN   |           |                    |             | Tambah + |
|                   | *  |                  |                              |           |                    | Percenter   |          |
| e eneral          | 8  | No Perrohon      | Permotionan Perpanjangan     | Tersangka | Jenis Perparjangan | Status      | Detil    |
| elan Pinam Pakal  | ě. | 1 Barchines 7    | and the second               | ( bits)   | herioriat          | Nowhitten 1 | R petal  |
| Laparan           |    |                  |                              |           |                    |             |          |
|                   |    |                  |                              |           |                    |             |          |

Gambar 90 Daftar Permohonan Perpanjangan Penahanan

Pada saat pengajuan permohonan, system akan mengirim notifikasi ke email dan whatsapp petugas/penuntut maupun petugas Pengadilan.

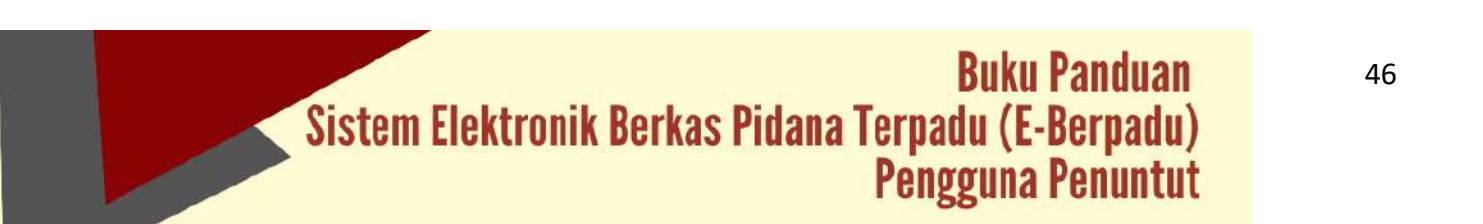

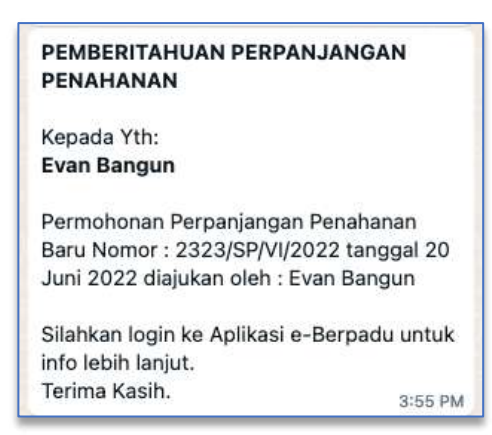

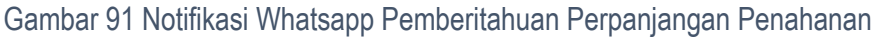

| Pemberitahuan Perpanjangan Penahanan 🗁 Kotuk Musuk 🛪                                                                  |                   | × | ø | ß |
|----------------------------------------------------------------------------------------------------|-------------------|---|---|---|
| toreply   e-Court Mahkamah Agung RI≺noreply@ecourt.mahkamahagung.go.id><br>epada saya ≠                               | Sen, 20 Jun 15.55 | ☆ | * | ł |
| PEMBERITAHUAN<br>PERPANJANGAN PENAHANAN                                                                               |                   |   |   |   |
| Kepada Yth :<br>Even Bangun                                                                                           |                   |   |   |   |
| Permohonan Perpanjangan Penahanan Baru Nomor :<br>2323/SP/VI/2022 tanggal 20 Juni 2022 diajukan oleh : Evan<br>Bangun |                   |   |   |   |
| Silahkan login ke Aplikasi <mark>e</mark> Berpadu untuk info lebih lanjut.<br>Terima Kasih                            |                   |   |   |   |

Gambar 92 Notifikasi Email Pemberitahuan Perpanjangan Penahanan

Apabila data dan dokumen yang diajukan oleh Penyidik telah lengkap dan memenuhi syarat, maka Petugas Pengadilan dapat memproses penetapan perpanjangan penahanan. Pengajuan permohonan perpanjangan yang disetujui maupun tidak disetujui oleh Pengadilan Negeri akan berpindah ke halaman proses. Status pada tabel akan memunculkan info proses dari pengajuan. Sistem akan mengirimkan notifikasi (pemberitahuan) kepada pemohon dan pengadilan melalui email dan WhatsApp.

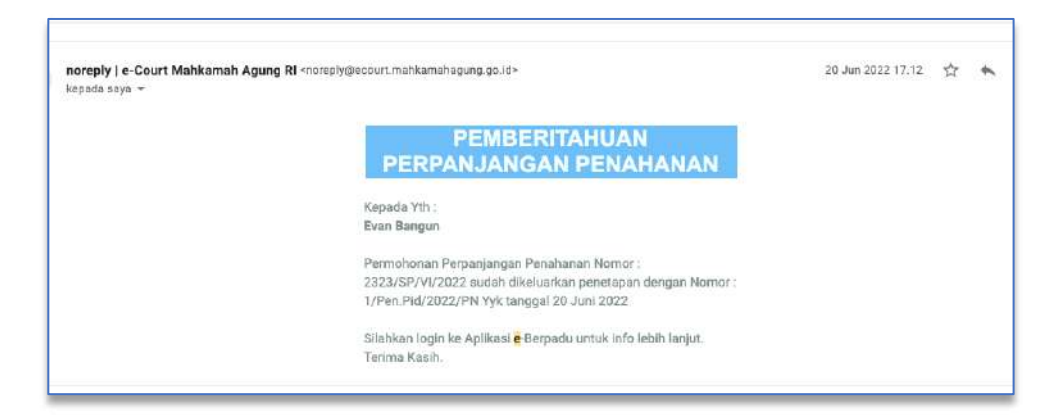

Gambar 93 Notifikasi Email Pemberitahuan Penetapan Perpanjangan Penahanan

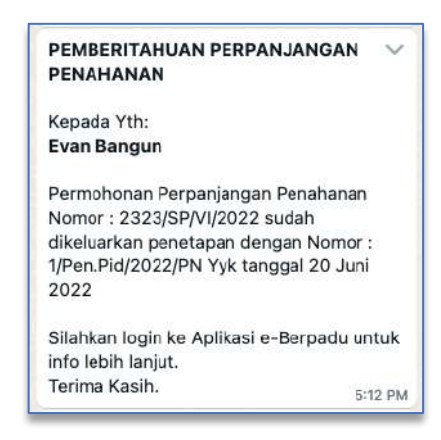

Gambar 94 Notifikasi Whatsapp Pemberitahuan Penetapan Perpanjangan Penahanan

Status pada Daftar Proses Permohonan Perpanjangan Penahanan akan berubah menjadi Penetapan seperti gambar berikut :

| Dualitional<br>e-Patropalain P | e-Penahanan / Dah | tar Perpanjangan Penahanan |           |                    |                                         |       |
|--------------------------------|-------------------|----------------------------|-----------|--------------------|-----------------------------------------|-------|
| e Pelingelan +                 |                   |                            |           |                    |                                         |       |
|                                | PROSES PERMOHON   | IAN PERPANJANGAN PENAHANAN |           |                    |                                         |       |
| Progenier                      |                   |                            |           |                    | ( ) ( ) ( ) ( ) ( ) ( ) ( ) ( ) ( ) ( ) |       |
| - efferthistory - F            | No Pemohan        | Permohonan Perpanjangan    | Tersangka | jenis Perpanjangan | Status                                  | Detil |
| o.Divini                       | Destinger         | animawani<br>Muse 201      | 201       | Perceka            | Arman                                   | 0     |
| estan Pinjam Palat 🔹 🕨         |                   |                            |           |                    |                                         |       |
| Lasona 💽                       |                   |                            |           |                    |                                         |       |
| (logent)                       |                   |                            |           |                    |                                         |       |

Gambar 95 Proses Permohonan Perpanjangan Penahanan

Petugas/Penuntut kembali ke halaman detil untuk mendownload penetapan perpanjangan penahanan. Data penetapan perpanjangan dapat didownload oleh Penuntut.

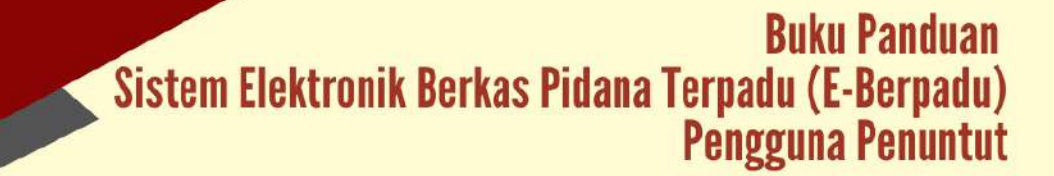

|                             | U | F                                        |                         |                          | Renartat<br>Sejaia aan Hegeri Yagyakarta<br>Haan Bangan |
|-----------------------------|---|------------------------------------------|-------------------------|--------------------------|---------------------------------------------------------|
| 🔮 Dashbeard                 |   | e-Penahanan 7 Data Perpanja              | ngan Penuhanan          |                          |                                                         |
| 🔢 e Perahanan PN            | * | Data Penetapan                           |                         |                          |                                                         |
|                             |   | Status Panatagian                        | Parrenhorus Stirtowi    |                          |                                                         |
|                             |   | Tangpa Register                          | - 20/96/20/22           |                          |                                                         |
| 🛱 🛛 el zin Pirijoni, Paksil | > | Ricotor Persetspan                       | 1/Peri/Pat/2022/Pri/198 |                          |                                                         |
| Caporan                     | • | Dokuman Ponetapan                        | Desvanst                |                          |                                                         |
|                             |   | Data Perpanjangan Penahanan<br>Perpetier |                         |                          |                                                         |
|                             |   | Jeans, y eventens, ayaiten fra Tau       |                         | Tanggal Surat Remotionan |                                                         |
|                             |   | Pan                                      |                         | 2020-2022                |                                                         |

Gambar 96 Data Penetapan Penahanan

## VII. E-DIVERSI

Penuntut mengajukan Permohonan Penetapan Diversi dengan mengklik menu e-Diversi – Pengajuan. Sistem akan menampilkan Daftar Permohonan Diversi.

| 🖉 Dashboard            |                                 |                  |                    |          |         |
|------------------------|---------------------------------|------------------|--------------------|----------|---------|
|                        | e-Diversi / Daftar Permohonan D | liversi          |                    |          |         |
| 9 e-Pelimpahan 🕨 🕨     |                                 |                  |                    |          |         |
| 😫 – Penahanan PN 🔶 🕨   | DAFTAR PERMOHONAN DIVERSI       |                  |                    |          | untah + |
| 3 s-Pembantanan 🕨      |                                 |                  |                    | Printin. | Q       |
| e-Diversi<br>Pengajuan | No Satker Pernohon              | Nemor Permohanan | Tanggal Permohonan | Status   | Detil   |
| a 🖅 🖅 Pinjam Pakai 👂   |                                 |                  |                    |          |         |
| 🛛 Laporan 🔹 🕨          |                                 |                  |                    |          |         |
| 5 Lognut               |                                 |                  |                    |          |         |

Gambar 97 Daftar Permohonan Diversi

Untuk mengajukan permohonan Diversi klik pada tombol "Tambah". Sistem akan menampilkan form Input Data Permohonan Diversi.

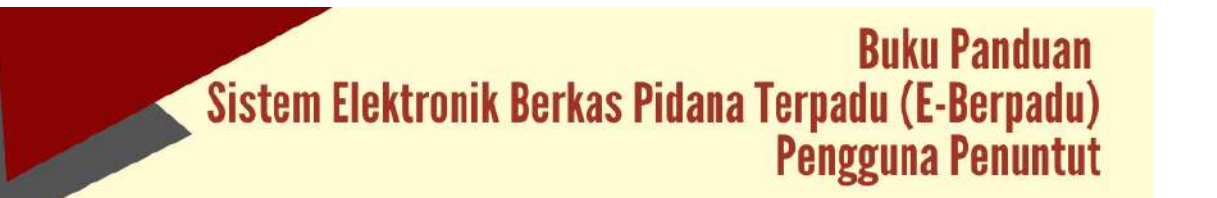

| Bastorik Dens Phone Terped | =                                                        | Penuntud<br>rapasaan fegen Tugakanta<br>bain Itanjar                                                                                                    |
|----------------------------|----------------------------------------------------------|----------------------------------------------------------------------------------------------------|
| e Pelimpshan               | e-Diversi / Daftar Permohonan Diversi / Input Data       |                                                                                                    |
| 📰 e Perabanan PN           | Input Data Permohonan Diversi                            |                                                                                                    |
| ∋ e-Permbantaran           | Pengadian Negeri Dituju<br>Pengabilan Negeri Volgrakolta |                                                                                                    |
| 🖈 eDiveni                  | Saturn Harja Perceben                                    | Persiten                                                                                                    |
| 📓 elzin Pinjam Pakai       | Kajakaan Negeri Pogsikarta                               | DiverBargues                                                                                                    |
| 22 Laporan                 | Einschorkun stell                                        | Tanggal Sund Permithosen                                                                                                    |
| O Logina                   | Permittal<br>Reneri Suati Permitanan<br>123/Per/2022     | Biologia Contraction Contraction Contracti |

Gambar 98 Input Data Permohonan Diversi

Pada form Input Data Permohonan Diversi terdapat beberapa kolom :

- Pengadilan Negeri yang Dituju
   Klik pada dropdown akan menampilkan pilihan dari Pengadilan Negeri yang Dituju.
- Satuan Kerja Pemohon
- Nama Pemohon
- Dimohonkan Oleh
- Tanggal Surat Permohonan
- Nomor Surat Permohonan

| e-BERPAC                | DU<br>roste | =                                                 |                                |                          | Penantati<br>Kejaka aan Yegari Yogyakama<br>Evan Bargan |
|-------------------------|-------------|---------------------------------------------------|--------------------------------|--------------------------|---------------------------------------------------------|
| Dashboard     Deshboard |             | e-Diversi / Daftar P                              | ermohonan Diversi 7 input Data |                          |                                                         |
| e Penuhanan PN          | •           | Input Detil Data Perr                             | nohonan Penetapan Diversi      |                          |                                                         |
|                         | •           | Pengadilan Negeri Dibaja                          |                                |                          |                                                         |
| 🔹 .o-Diverni            | 4           | Dimebuokan oleh                                   | skarta                         | Nama Pemphon             |                                                         |
| 💼 🖷 kan Pinjam Pakal    | 2           | Peruntuk Umum                                     |                                | Ever-thangur)            |                                                         |
| 💽 Lapour                |             | Setker Pernohan                                   |                                | Tanggal Surat Permohonan |                                                         |
|                         |             | Kajaksaan Negeri Yogoli<br>Nomor Surat Permohonar | n                              | 30/06/2022               |                                                         |
|                         |             | 123/Pen/2023<br>Data Psenhimbing Kemasy           | yarakatan Napas                |                          | (3444   +)                                              |
|                         |             | No                                                | Nama                           | instansi                 |                                                         |
|                         |             |                                                   |                                |                          |                                                         |

Gambar 99 Input Detil Data Permohonan Penetapan Diversi

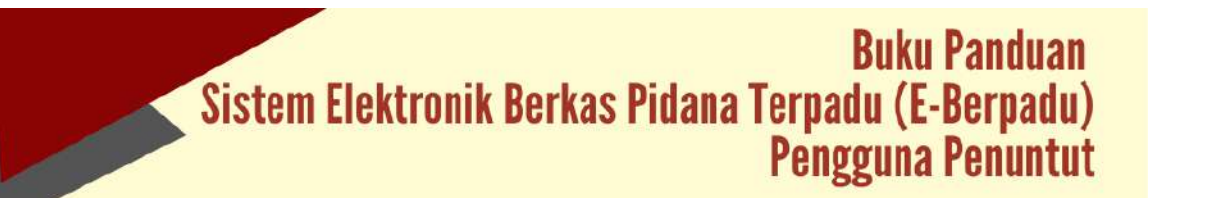

Setelah penginputan data diversi, langkah selanjutnya adalah mengisi data para pihak. Data para pihak yang wajib diisi adalah Data Pembimbing Kemasyarakatan Bapas, Data Anak Berhadapan dengan Hukum, Data Orang Tua Wali, Data Penasehat Hukum, dan Data Korban berikut orang tua/wali korban jika ada.

|                                                    | DU<br>Plate | F                         |                                              |                              | Penurtuk<br>Kajalenan Maper Yagolaria<br>Elsen Bargue |
|----------------------------------------------------|-------------|---------------------------|----------------------------------------------|------------------------------|-------------------------------------------------------|
| <ul> <li>Cashboard</li> <li>O-Palmpehan</li> </ul> | - 19 C      | e Diversi / Daftar Permoh | onan Diversi 7 Input Data Pumbimbing Kemasya | rakatan (Bapas)              |                                                       |
| 📰 - e-Prinabileram PFc                             |             | Pembimbing Kemasyarakat   | an (Bapas)                                   | -24                          |                                                       |
| S +Perdattinan                                     | •           | peris tiltetilas          | $\bigcirc$                                   | sternitus<br>arc:10368cm0006 | Can                                                   |
| 🚖 👄 Divercial                                      | - 1951      | Watana Nepes              |                                              |                              |                                                       |
| 🕼 ) e trin Bajam Pakar                             |             |                           | Pencarian                                    |                              |                                                       |
| 2 Lillow                                           | 18          | perts Holarrin            | Data ditermulari                             | t Latvie                     |                                                       |
| Ø Logout                                           |             | Lake Saki<br>Tanggal Lake | CH                                           | kawajin egerani              |                                                       |
|                                                    |             | 11/01/1884                | P                                            | (Holdstreen inte             |                                                       |
|                                                    |             | лдалта                    |                                              | Alamat                       |                                                       |
|                                                    |             | ( BSH                     |                                              | Tagakata                     |                                                       |
|                                                    |             |                           |                                              |                              |                                                       |

#### Gambar 100 Pencarian Data Pembimbing Kemasyarakatan (Bapas)

Data Pembimbing Kemasyarakatan wajib di isi untuk bisa ke tahap selanjutnya. Agar mempermudah dalam penginputan Data Pembimbing Kemasyarakatan terdapat fitur pencarian Data Pembimbing Kemasyarakatan berdasarkan NIK, yang telah diinputkan pada proses sebelumnya. Pencarian Data Pembimbing Kemasyarakatan bersifat auto complete.

| e-BERPAD            | JU       | =                                                                                |                  | Penuntat<br>Kojatoaan/kegeri Yogyakarta<br>Evon burgun |
|---------------------|----------|----------------------------------------------------------------------------------|------------------|--------------------------------------------------------|
| Deshboard           |          | e Diversi / Daftar Permohonan Diversi / Input Data Pembimbing Kemasyarakatan (Ba | pang             |                                                        |
|                     | ×.       | Pembinbing Kemasyarakalan (Bapas)                                                |                  |                                                        |
|                     | E.       | jeris Matthar                                                                    | Nomor Identities |                                                        |
| e Pembertaran       |          | 839                                                                              | 3404021608820004 | Gri                                                    |
|                     | <b>F</b> | kniese flaper                                                                    | Nierse           |                                                        |
|                     |          | BAINS KLAS I VOGINAVITA                                                          | 106              |                                                        |
| e izin Sinjam Pakal | N        | Jonis Kalamin                                                                    | Terrpatiatif     |                                                        |
|                     | •        | Takilaki                                                                         | Virgolaria       |                                                        |
|                     |          | Tenggel Late                                                                     | Helangenegenaan  |                                                        |
|                     | _        | 11.0177564                                                                       | indonetia        |                                                        |
|                     |          | Agena                                                                            | Ajernat          |                                                        |
|                     |          | Ban.                                                                             | witheraute       |                                                        |
|                     |          |                                                                                  |                  | (Keenitaa)                                             |

Gambar 101 Input Data Pembimbing Kemasyarakatan (Bapas)

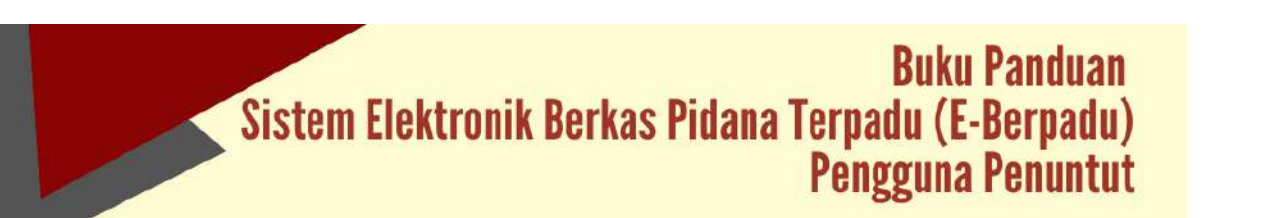

Tahap selanjutnya adalah penginputan data Anak yang Berhadapan dengan Hukum. Pengisian Data Anak Berhadapan dengan Hukum sama seperti pengisian data pihak yang lain. Dapat dilakukan pencarian untuk data yang sebelumnya telah diinput.

| e-BERPA         | DU      | =                                                  |                                | Helunozi<br>Helokasin Hepri Yagaharta<br>Sam Bargan |
|-----------------|---------|----------------------------------------------------|--------------------------------|-----------------------------------------------------|
| Dashbosrd       |         | e-Diversi / Daftar Permotionan Diversi / Input Dat | a Anak Berbadapan Dengan Hukum |                                                     |
| • Pelimpetan    |         |                                                    |                                |                                                     |
| e Panaltanan PN |         | Anak Berhadapan Dengan Hukum                       |                                |                                                     |
|                 |         | jarek Merrikas                                     | Normar Udentinas               |                                                     |
|                 |         | 4TP                                                | 5-64/010060007                 | Garl                                                |
| estiveral       | <u></u> | Hana                                               | jarat tolarter                 |                                                     |
|                 |         | linendra                                           | Lastinger                      |                                                     |
|                 | 1.6     | Tempatiatie                                        | TarggstLater                   |                                                     |
|                 |         | (Kiewin)                                           | 19966-0213                     | 0                                                   |
|                 |         | Kova Baudisteen                                    | Agere                          |                                                     |
|                 |         | Indereta                                           | tation                         |                                                     |
|                 |         | Alama                                              |                                |                                                     |
|                 |         | (Carris)                                           |                                |                                                     |
|                 |         |                                                    |                                |                                                     |
|                 |         |                                                    |                                |                                                     |

#### Gambar 102 Anak Berhadapan Dengan Hukum

Anak Berhadapan dengan Hukum harus didampingi Orang Tua/Wali. Pengisian Data Orang Tua/Wali Anak Berhadapan dengan Hukum sama seperti pengisian data pihak yang lain. Dapat dilakukan pencarian untuk data yang sebelumnya telah diinput.

|                     | =                 | Herenstein<br>Herkolassen Hergen Vergenkortaa<br>Kons Amgen |
|---------------------|-------------------|-------------------------------------------------------------|
| Doshbosrd           | Omen Tus Mall     |                                                             |
| e Felimpatan 🔹 🕨    | Strang star man   |                                                             |
| e Prositional PN    | jansi kientitas   | Norman Maringua.                                            |
|                     | 307               | Sebalt/Genotice Can                                         |
|                     | Nama              | jumi Kelamin                                                |
|                     | Hendra Malitz     | Laistan                                                     |
|                     | Tempatiatie       | Targga(Lafs)                                                |
| etin Pinien Paker 9 | Carels            | 22:07/184                                                   |
|                     | forwarganoganaan. | Адата                                                       |
|                     | Indormain .       | Islam                                                       |
|                     | Alama             |                                                             |
|                     | Vogyailarta       |                                                             |
|                     |                   |                                                             |
|                     |                   |                                                             |
|                     |                   |                                                             |
|                     |                   | (Kentel) (Error                                             |
|                     |                   | Contract Contract                                           |

Gambar 103 Input Data Orang Tua/Wali Anak Berhadapan dengan Hukum

Jika Anak Berhadapan dengan Hukum menggunakan penasehat hukum, maka harus diinputkan data penasehat hukumnya. Pengisian Data Penasehat Hukum sama seperti pengisian data pihak yang lain. Dapat dilakukan pencarian untuk data yang sebelumnya

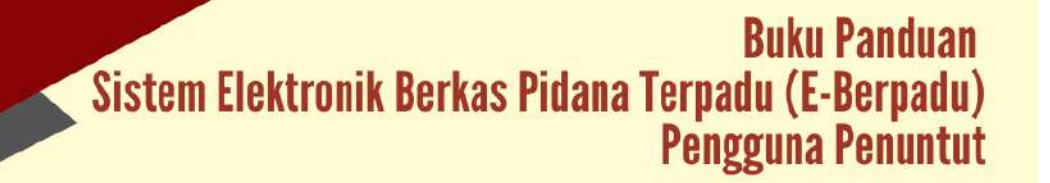

telah diinput. Pada saat penginputan data penasehat hukum, klik untuk memberikan tanda centang  $\sqrt{p}$ ihak yang diwakili. Kemudian klik "Simpan".

|                    | =                                              |                    | Parantos<br>Mojekouri-Negeri Yogoskaita<br>Ilvan Bargun |
|--------------------|------------------------------------------------|--------------------|---------------------------------------------------------|
| Dashbow d          | Pihak Yang Diwakili                            |                    |                                                         |
| e Pelimpatan       | Therates (Anal), benfradagian dangain holivarm |                    |                                                         |
| e Penahanan PH 🔹 🕨 | Data Penasihat Hukum                           |                    |                                                         |
| •Prindsastaran     | 30% 5001121                                    | Nortor idential    |                                                         |
|                    | koli -                                         | adadata natada n   | Can .                                                   |
|                    | Normer Sarat Marco                             | TanggarSurar waana |                                                         |
|                    | 24/22/4/2022                                   | 20(06/202          | ( <b>D</b> )                                            |
|                    | Nana                                           | Jon's Watarten     |                                                         |
|                    | Bull Refmail                                   | Law one            |                                                         |
|                    | Tergal Late                                    | TanggatLahvi       |                                                         |
|                    | Yegodaeta                                      | 31/25/1986         | 5                                                       |
|                    | Encorganigation                                | Agares             |                                                         |
|                    | Problems in                                    | harr               |                                                         |
|                    | Alartai                                        |                    |                                                         |
|                    | tappenti                                       |                    |                                                         |

#### Gambar 104 Input Data Penasehat Hukum

Jika pada kasus tersebut terdapat korban, maka harus diinputkan data korban. Pengisian Data Korban sama seperti pengisian data pihak yang lain. Dapat dilakukan pencarian untuk data yang sebelumnya telah diinput.

|                           | E                                                       |                      | Anvantat<br>Kajako are Trogoni Pogjakarta<br>Dari Bengan |
|---------------------------|---------------------------------------------------------|----------------------|----------------------------------------------------------|
| Dashboard                 | e-Diversi / Daltar Permohonan Diversi / Input Data Korb | an                   |                                                          |
| 😰 e-Pelimpahan 🔸          | Korban                                                  |                      |                                                          |
| 👔 le Pershanan PN 🔹 🕨     | jevis Mentitas                                          | Marria Pitic Million |                                                          |
| (B) e-Pernbantanan 🕨      | KTP                                                     | 34645219528221934    | Eat                                                      |
| 🖈 ethers 🔹 👂              | Rana                                                    | jirda Malaatiin      |                                                          |
| 🖬 e-izin Disjam Pakar 🔶 🕨 | Vites                                                   | Labitado             |                                                          |
| Sec. 11                   | Tempat Labor                                            | Tonggal Labo         |                                                          |
| 🔯 Laporan 🕨               | Barjarregara                                            | 1408/3012            | =                                                        |
| C Logest                  | Rewarganegarian                                         | Agana                |                                                          |
|                           | heads reacia                                            | lalare.              |                                                          |
|                           | Alamat                                                  |                      |                                                          |
|                           | Trigonary                                               |                      |                                                          |

#### Gambar 105 Input Data Korban

Untuk korban yang berstatus anak, harus didampingi orang tua/wali. Pengisian Data Orang Tua/Wali Anak Korban sama seperti pengisian data pihak yang lain. Dapat dilakukan pencarian untuk data yang sebelumnya telah diinput. Data pihak yang telah diiput selanjutnya akan tampil seperti pada daftar berikut ini :

|                          | =                  |                  | Henustus<br>Kojakaan Kegen Vogakunta<br>Esenilangan |
|--------------------------|--------------------|------------------|-----------------------------------------------------|
| e Dastavare              | August 10 (1994)   |                  |                                                     |
| 🕼 effeilmpahan 🕨 🕨       | Orang Tua/Wall     |                  |                                                     |
| III ePerahanan PN        | Jarás Skontisk     | Nomor Identities |                                                     |
|                          | ίτι»               | 54045216(652)019 | Carl                                                |
| S eRenibentaran 🕨        | Parta              | jeris Reamin     |                                                     |
| te señnen 3              | laterate           | 1.00             |                                                     |
|                          | Tevypat Lahle      | Targgol Labir    |                                                     |
| 🖬 elzis Pinjan Pakai 🔹 🔉 | Burgamogara        | 33.057994        | =                                                   |
| 🔯 Laporen 🔶              | Harvergarnager een | Адатты           |                                                     |
| (1) Lopes                | Yedormain          | (Mare)           |                                                     |
| Sea and an               | Alamat             |                  |                                                     |
|                          | Ngelera            |                  |                                                     |
|                          |                    |                  | Semboli Simpo                                       |

Gambar 106 Input Data Orang Tua / Wali

Data pihak yang telah diiput selanjutnya akan tampil seperti pada daftar berikut ini :

| e-BERPA                 | DU | =             |                             |                            |                      | Pathantas<br>Rojakaun Rogart Yogakaria<br>Econ Rongun |
|-------------------------|----|---------------|-----------------------------|----------------------------|----------------------|-------------------------------------------------------|
| a Dastboard             |    | Data Pernisiw | dring Nerranyerakatan Bapen |                            |                      | Child D                                               |
| 😝 ə-Palmpahan           | ×  | No            | Nama                        | Instansi                   |                      |                                                       |
| • Punshanan PN          | •  | 1             | .pex                        | BAPAS KLAS LYDGYAKARTA     |                      | (BEHIDAS)                                             |
|                         | 8  | Date Anak Ye  | ng Berhadapan Dengan Halou  | •                          |                      |                                                       |
|                         | *  | 5             | 10000                       |                            |                      | G D                                                   |
| 🖆 🛛 e Izin Pinjam Pakal |    | NO.           | Hama                        | Vogelekarts                | eren Vat             | (MENTOR)                                              |
| appines                 | •  |               |                             | 0.00 <b>-00-0</b> 00000-00 |                      |                                                       |
|                         |    | Fernanshat Hu | dism.                       |                            |                      | CHID                                                  |
|                         |    | No            | Noma                        | Alamat                     | Penasihat Hukum Dari |                                                       |
|                         |    | 1             | Badi Rohmadi                | Yegyokarta                 | Hendra               | (MCHIQUE)                                             |
|                         |    | Rorbert       |                             |                            |                      |                                                       |
|                         |    | No            | Neme                        | Alamat                     | Orany Tue/Wall       |                                                       |
|                         |    |               | Values                      | Togosharta                 | Seture               | (Brittips)                                            |

Gambar 107 Data Para Pihak Diversi

Untuk form selanjutnya, isi kolom Nomor Register Penyidik, Pasal Dakwaan, Tanggal Berita Acara dan Nomor Berita Acara, tanggal Kesepakatan Diversi, Jenis Kesepakatan Diversi dan Isi kesepakatan diversi.

|                                | Ŧ                                                                          | Penarhat<br>Regularan Neger Vegularas<br>Santangan       |
|--------------------------------|----------------------------------------------------------------------------|----------------------------------------------------------|
| 💣 Daitbeard                    | Norcor Register Pesuntut Univers                                           | Paul Difesso                                             |
| 👩 ePelingahan 🔸                | 1339er/232                                                                 | 178 syst1                                                |
| 🔢 e Persahasan PN 🔹 🕨          | Tanggal Berlin Acaes                                                       | Nerror Beitz Asara                                       |
| S «Pietlanties» 🕨              | 13062022                                                                   | 84/123903028                                             |
| 🛨 tellioni 🔶 🕨                 | Tanggal Reiseakorien Diversi 13/06/2020                                    | Jimis Kesepakatan Diversi<br>Predia Jimas Garti Keragian |
| 😰 a datas Diregiama Daduat 💿 🖡 | tsi Kesepakaran Giversi                                                    |                                                          |
| an capina 🕨 🕨                  | 2 0 0 0 0 0 0 0 0 0 0 0 0 0 0 0 0 0 0 0                                    |                                                          |
| O : Lagest                     | Polar 1. Simulation solar table and an an an an an an an an an an an an an |                                                          |

Gambar 108 Input Data Permohonan Diversi

Setelah data – data permohonan diversi dilengkapi, tahap selanjutnya adalah upload semua Dokumen Diversi.

|                                                          | F                                                   | Uplead Dekamen Diversi                                                            | Nacional<br>Nacional Nacional Nacional<br>Casto Bargari |
|----------------------------------------------------------|-----------------------------------------------------|-----------------------------------------------------------------------------------|---------------------------------------------------------|
| <ul> <li>Baimouri</li> <li>Advatopriterio</li> </ul>     | 1. Sund, Permutukan C<br>2. Sund Kempelatan D       | Nama Oslumen Tenta Hava Dures Del Herurtur Uhum<br>Distanen Nemationan<br>Disteri |                                                         |
| S efertimeter e                                          | 3. Derite Acara Diversi<br>4. Capacan Haall Proveds | eendali Singan                                                                    | ator (1997)                                             |
| 🔹 offensi: 💦 k                                           | B. IOLINEISE ANAB                                   |                                                                                   | Normal Billion                                          |
| <ul> <li>Contrajantina</li> <li>Contrajantina</li> </ul> | 6. Stantitas Greeg Tuar<br>7 stientijas Depen       | Nat                                                                               |                                                         |
| O topoin                                                 | R identitat Perylik                                 |                                                                                   | -                                                       |
|                                                          | B IOMPILIE PARAME                                   |                                                                                   |                                                         |
|                                                          | 10. Senti Kompilatan D<br>11. Berta Acara Nivers S  | onsi Dari Fundas Jinun<br>Jari Menaritat Jinun                                    | A CONTRACTOR                                            |

Gambar 109 Upload Dokumen Diversi

Selanjutnya, setelah dokumen lengkap maka tahap selanjutnya adalah Kirim Permohonan.

| Production     Production     Production     Dependence       Production     Production     Production     Production       Production     Production     Production     Production       Production     Product                                                                                                    | Delition       | Unerah Do                                | kanen Pernohanan Peretigan Biveta          |           |    |
|----------------------------------------------------------------------------------------------------|----------------|------------------------------------------|--------------------------------------------|-----------|----|
| I madrana Militation     Image: Militation     Output       I madrana Militation     Image: Militation     Image: Militation       I madrana Militation     Image: Militation     Image: Militation       I madrana Militation     Image: M                                                                                                    | a annual a     | 1.1.1.1.1.1.1.1.1.1.1.1.1.1.1.1.1.1.1.1. |                                            |           |    |
| P Addated         1         kode         1         kode         1         1         kode         1         1         1         1         1         1         1         1         1         1         1         1         1         1         1         1         1         1         1         1         1         1         1         1         1         1         1         1         1         1         1         1         1         1         1         1         1         1         1         1         1         1         1         1         1         1         1         1         1         1         1         1         1         1         1         1         1         1         1         1         1         1         1         1         1         1         1         1         1         1         1         1         1         1         1         1         1         1         1         1         1         1         1         1         1         1         1         1         1         1         1         1         1         1         1         1         1         1                                                                                                    | E electron fil | 177                                      | Name Description                           | Determine |    |
| 1         Schwart         1         Schwart         1         Schwart         1         Schwart         1         Schwart         1         1         Schwart         1         1         Schwart         1         1         1         Schwart         1         1         1         1         Schwart         1         1         1         1         1         1         1         1         1         1         1         1         1         1         1         1         1         1         1         1         1         1         1         1         1         1         1         1         1         1         1         1         1         1         1         1         1         1         1         1         1         1         1         1         1         1         1         1         1         1         1         1         1         1         1         1         1         1         1         1         1         1         1         1         1         1         1         1         1         1         1         1         1         1         1         1         1         1         1                                                                                                    |                | - N-                                     | last ferminan lines                        |           | R  |
| 1 Abort         4         Mathematication         4         Mathematication         4         Mathematication         4         Mathematication         4         Mathematication         4         Mathematication         4         Mathematication         4         Mathematication         4         Mathematication         4         Mathematication         4         Mathematication         4         Mathematication         4         Mathematication         4         4         4         4         4         4         4         4         4         4         4         4         4         4         4         4         4         4         4         4         4         4         4         4         4         4         4         4         4         4         4         4         4         4         4         4         4         4         4         4         4         4         4         4         4         4         4         4         4         4         4         4         4         4         4         4         4         4         4         4         4         4         4         4         4         4         4         4         4         4                                                                                                    |                | 1.425                                    | Nyani Anangalayina Umenal Kani Persyalah   |           |    |
| I tabe     1     type inderkale integra     1     1     1     1     1     1     1     1     1     1     1     1     1     1     1     1     1     1     1     1     1     1     1     1     1     1     1     1     1     1     1     1     1     1     1     1     1     1     1     1     1     1     1     1     1     1     1     1     1     1     1     1     1     1     1     1     1     1     1     1     1     1     1     1     1     1     1     1     1     1     1     1     1     1     1     1     1     1     1     1     1     1     1     1     1     1     1     1     1     1     1     1     1     1     1     1     1     1     1     1     1     1     1     1     1     1     1     1     1     1     1     1     1     1     1     1     1     1     1     1     1     1     1     1     1     1     1     1     1     1     1                                                                                                    |                | a.                                       | Bar the Aultra Deserve Team Annualde.      |           |    |
| interview         interview         interview <t< td=""><td>Chanter ()</td><td>1.00</td><td>Lagenies Hand Percellater Earl Lagen</td><td></td><td></td></t<>                                                                                                    | Chanter ()     | 1.00                                     | Lagenies Hand Percellater Earl Lagen       |           |    |
| 1     santa toq tunta     si     si       1     santa toq tunta     si     si       1     santa toqut     si     si       1     santa toqut     si     si       1     santa toqut     si     si       1     santa toqut     si     si       1     santa toqut     si     si       2     santa toqut     si     si       3     santa toqut     si     si       4     santa toqut     si     si                                                                                                    |                | 1.00                                     | Marrielandea                               |           | *~ |
| 1     Setted team     Setted team       2     Setted team     Setted team       3     Setted team     Setted team       4     Setted team     Setted team       5     Setted team     Setted team       6     Setted team     Setted team       7     Setted team     Setted team                                                                                                    |                | 122                                      | Meeting County TourNam                     |           | -  |
| i     instativepin     image       i     instativepin     image       i     instativepin     image       i     instativepin     image       i     instativepin     image       i     instativepin     image                                                                                                    |                |                                          | and in fam.                                |           |    |
| 4     Match houses     ###       4     Accelerational houses     ###       4     Accelerational houses     ###       10     Match houses     ###                                                                                                    |                | 1.0                                      | altern Rat Percedik                        |           |    |
| Construction of the Second Second Secon |                | 545                                      | Manthan Personal                           |           | -  |
| 1. Bet was here belinken at here.                                                                                                    |                |                                          | Kann Beegalaaan Divergi Son Persenai Liman |           |    |
| Human particular dis Frequence                                                                                                    |                | н.                                       | Burlis Acad Investi Still Periodiki Ulturn |           |    |
|                                                                                                    |                | Print particula                          | ul das fulgation                           |           |    |
|                                                                                                    |                |                                          |                                            |           |    |

Gambar 110 Unggah Dokumen Permohonan Penetapan Diversi

| e-BERPADU     | =              |                                                                                                    |                                                                                                    |            |                 |
|---------------|----------------|----------------------------------------------------------------------------------------------------|----------------------------------------------------------------------------------------------------|------------|-----------------|
| •             | Que gando Doch | ursen Persahan an Ponsiapus Disersi                                                                                                    |                                                                                                    |            |                 |
| B strength 14 |                |                                                                                                    |                                                                                                    |            |                 |
| -             | •              | Rent Docentery                                                                                                    |                                                                                                    | Total Part |                 |
| Stelements 14 | ¥ .            | account of the second second sec                                                                                                    |                                                                                                    |            |                 |
| -W-1000       | 1 (i           | Sank Amerikakan Dierris Sani Propilak                                                                                                    |                                                                                                    |            |                 |
| E damarda     |                | Period and then a that of weights                                                                                                    |                                                                                                    |            | *** <b>1000</b> |
| Witness 14    | •2             | Lauren und Persitie Deringen                                                                                                    |                                                                                                    |            |                 |
| 6 144         | 14             | HATELAND                                                                                                    |                                                                                                    |            |                 |
|               | 8              | sterios liveg lumbs                                                                                                    | Pengiriman Permohonan                                                                                                    |            | 853             |
|               | 4.1            | alaratia kujur                                                                                                    | Penetapan Diversi                                                                                                    |            |                 |
|               | 45             | Sectors length                                                                                                    | Rectard and petit was the petition of the second of the periference of the second of the second of t |            |                 |
|               | ¥.)            | NAMES AND ADDRESS OF ADDRESS OF ADDRESS<br>ADDRESS OF ADDRESS OF ADDRESS OF ADDRESS OF ADDRESS OF ADDRESS OF ADDRESS OF ADDRESS OF ADDRESS OF ADDRESS OF ADDRESS OF ADDRESS OF ADDRESS OF ADDRESS OF ADDRESS OF ADDRESS OF ADDRESS OF ADDRESS OF ADDRESS OF ADDRESS OF ADDRESS OF ADDR | Carent Carent                                                                                                    |            |                 |
|               |                | Sand Consolicities Descrit Stat Resource Lineary                                                                                                    |                                                                                                    |            |                 |
|               |                | And a first time of the Principle Dilate                                                                                                    |                                                                                                    |            |                 |
|               | Para and       |                                                                                                    |                                                                                                    |            |                 |
|               |                |                                                                                                    |                                                                                                    |            |                 |
|               |                |                                                                                                    |                                                                                                    |            |                 |
|               |                |                                                                                                    |                                                                                                    |            |                 |
|               | -              |                                                                                                    |                                                                                                    |            |                 |

#### Gambar 111 Pengiriman Permohonan Penetapan Diversi

Pada saat pengiriman permohonan penetapan diversi, sistem akan mengirimkan notifikasi (pemberitahuan) kepada pengadilan dan penuntut melalui Email dan WhatsApp.

| Permohonan Penetapan Div      | versi ke     |
|-------------------------------|--------------|
| Pengadilan Negeri Yogyaka     | irta         |
| Diajukan oleh Penuntut Evar   | n Bangun;    |
| Satker Pemohon Kejaksaan      | Negeri       |
| Yogyakarta;                   |              |
| Nomor Permohonan 123/Per      | n/2022;      |
| Nomor Register Penuntut Um    | num 123/Pen  |
| /2022;                        |              |
| Tanggal Pengiriman Permoho    | onan 26 Juni |
| 2022;                         |              |
| Informasi ini dikirim oleh sy | /stem        |
| notifikasi Eberpadu Mahkar    | mah Agung RI |
|                               | 10:08 am     |

Gambar 112 Notifikasi Whatsapp Permohonan Penetapan Diversi

Berkas pelimpahan yang telah dikirim ke Pengadilan akan tampil pada menu e-Diversi, Daftar Proses Permohonan Diversi dengan status Diproses.

| Bietrorik Berkas Pidew Terpish | =                                                                                   |                                                                                             | Penuntur<br>Kejaksaan Negeri Yo<br>Evan Bangun | gyakarta |
|--------------------------------|-------------------------------------------------------------------------------------|---------------------------------------------------------------------------------------------|------------------------------------------------|----------|
|                                | e-Diversi / Daftar Proses Permohon.                                                 | an Diversi                                                                                  |                                                |          |
| e-Pelimpahan                   |                                                                                     |                                                                                             |                                                |          |
|                                | DAFTAR PROSES PERMOHONAN DIV                                                        | /ERSI                                                                                       |                                                |          |
| e-Pembantaran I                |                                                                                     |                                                                                             | Necartan                                       | 9,       |
| e-Diversi                      | No Permohonan                                                                       | Penetapan                                                                                   | Status                                         | Detil    |
| Pengapuan<br>Proses            | 1 Satker: Nejaksaan Negeri Yogyakarta<br>Tgl: 26 juril 2022<br>No: 123/Pen/2022     | Tgl Reg -<br>Tgl Penetapan -<br>No Penetapan                                                | Olproses                                       | ٩        |
|                                | 2 Satker: Kejaksaan Negeri Yogyakarta<br>Tgl: 23 Juni 2022<br>No: 1:23/24/03/W/2022 | Tgi Heg: 23 juni 2022<br>Tgi Penetapan: 27 juni 2022<br>No Penetapan: 1/Pene Drv2020/PN Nyi | Onetapkan                                      | ٩        |
|                                | •                                                                                   | (L) Unitab                                                                                  |                                                |          |
|                                |                                                                                     |                                                                                             |                                                |          |

Gambar 113 Daftar Proses Permohonan Diversi

Untuk tahapan proses selanjutnya adalah Pengadilan akan memverifikasi kelengkapan berkas Permohonan dengan memverifikasi data dan dokumen yang dipersyaratkan. Jika Pengadilan telah memverifikasi dan meregister Berkas Pelimpahan, maka akan terdapat notifikasi pada email dan whatsapp.

| P  | ermohonan Penetapan Diversi 🛛 🗸 🗸            |
|----|----------------------------------------------|
| E  | berpadu                                      |
| D  | iajukan oleh <b>Evan Bangun</b> ;            |
| S  | atker Pemohon Kejaksaan Negeri               |
| Y  | ogyakarta;                                   |
| N  | Iomor Permohonan 123/Pen/2022;               |
| N  | lomor Register Penuntut Umum 123/Pen         |
| 1: | 2022;                                        |
| Т  | gl Pengiriman Permohonan * - *;              |
| Т  | elah di Register di <b>Pengadilan Negeri</b> |
| Y  | ogyakarta dengan nomer 23/Pen.Div            |
| 12 | 2023/PN Yyk tanggal * - *;                   |
| Ir | nformasi ini dikirim oleh system             |
| n  | otifikasi Eberpadu Mahkamah Agung RI         |
|    | 10:14 am                                     |

Gambar 114 Notifikasi Whatsapp Permohonan Penetapan Diversi

Tahap selanjutnya, Pengadilan akan mengupload dokumen penetapan. Penuntut akan mendapatkan notifikasi melalui whatsapp bahwa Dokumen Penetapan telah diupload.

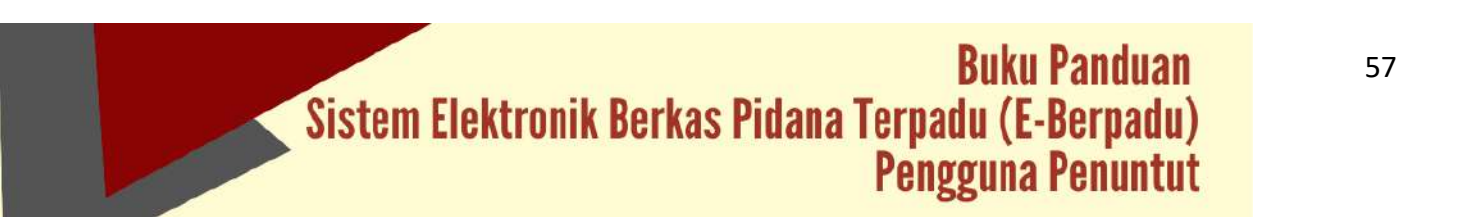

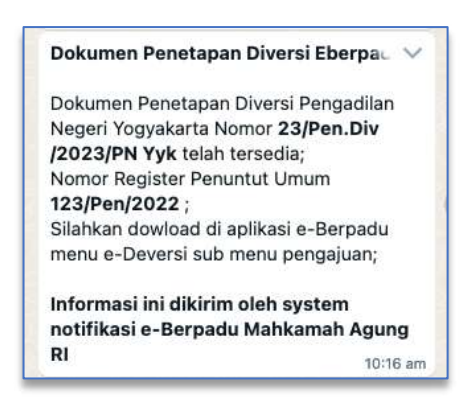

Gambar 115 Notifikasi Whatsapp Dokumen Penetapan telah diupload

| e-BERPADU                                     | =                                                                              |                                                                                                    | Penumut<br>Kejaksaan Negeri Yog<br>Evan Bangun | yakarta |
|-----------------------------------------------|--------------------------------------------------------------------------------|----------------------------------------------------------------------------------------------------|------------------------------------------------|---------|
| 🔮 Dashboard                                   | e-Diversi / Daftar Proses Permohonan I                                         | Diversi                                                                                            |                                                |         |
| e Panahanan PN 🔸                              | DAFTAR PROSES PERMOHONAN DIVER                                                 | 151                                                                                                |                                                |         |
|                                               |                                                                                |                                                                                                    | Plentantino                                    | R       |
| e-Diversi                                     | No Permohonan                                                                  | Penetapan                                                                                          | Status                                         | Detil   |
| <ul> <li>Pengaguan</li> <li>Proses</li> </ul> | 1 Satkar; Kojaksaan Négeri Yogyakarta<br>Tgi, 26 Juni 2002<br>No: 123/Pen/2022 | Tgl. Rog. –<br>Tgl Princippan, 22 Juni 2022.<br>No Princippan, 23/Pen, Div/2023/PN Yyk<br>(Struck) | Ditutapkan                                     | Q       |
| 📮 e Izin Pinjam Pakal 🔹 🕨                     | 2 Satker: Kejaksian Negeri Yugyakarta<br>Tgt 23 juni 2022                      | Tgl. Reg. 23 juni 2022<br>Tgl. Peretapan: 27 juni 2022                                             | Olietapkan                                     | a       |
| 🔤 Laporan 🕨                                   | No: 1234/Dv/1/2022                                                             | No. Penetapan: 1 /Pen ER#2020/PN Yyk.                                                              |                                                |         |
|                                               |                                                                                |                                                                                                    |                                                |         |

Penuntut dapat mendownload Penetapan yang telah diupload oleh Pengadilan.

Gambar 116 Daftar Proses Permohonan Diversi

## VIII. E-PINJAM PAKAI

Untuk melihat data permohonan izin pinjam pakai dari pengguna layanan yang ditujukan yang ditujukan kepada Pengadilan Negeri dan ditembuskan ke Penuntut / Kejaksaan dapat melihat pada halaman Dashboard, atau dapat juga langsung menuju ke menu e-Izin Pinjam Pakai.

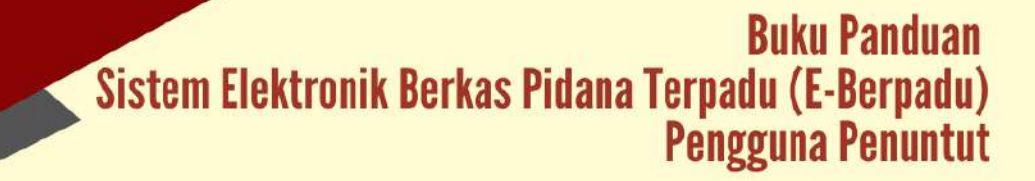

| e-BERPADI                                              | . =      | F             |                                   |           |                                                     | Penuntut,<br>Kejaksaan Negen Yoj<br>Dvan Bangan | yakarta |
|--------------------------------------------------------|----------|---------------|-----------------------------------|-----------|-----------------------------------------------------|-------------------------------------------------|---------|
| Dathboard                                              |          | e-PinjamPakai | / Daftar Permohonan Izin Pinjam i | Pakai     |                                                     |                                                 |         |
| <ul> <li>ePelimpahan</li> <li>ePenuhanan PN</li> </ul> | 3.<br>3. | DAFTAR PROSE  | IS PERMOHONAN IZIN PINJAM PA      | KAI       |                                                     |                                                 |         |
| 🔊 e-Pembantaran                                        |          |               |                                   |           |                                                     | Faicinas                                        | ٩       |
| * eDiversi                                             |          | No Pemohon    | Kode & Tgl. Permohonan            | Terdakwa  | Pengadilan / Nomor Perkara                          | Status                                          | Detil   |
| e-Izin Pinjam Pakal                                    |          | 1 tuhun       | 220624147469<br>34.juwi 2022      | titatanoi | PERIGADILAN NEGERI VOGVARARTA<br>4798.8/2022/PM Vyk | Voltati & Ditrivican                            | a,      |
| Proses                                                 |          | 2 Zalvan      | 220624830289<br>24 Juni 2022      | Stefanus  | PENGADILAN NEGERI YOGYAKARTA<br>4/PHI B/2022/PN Yyk | Tidak Diberikan Izin                            | Q       |
| 🚰 Laporan                                              | *        |               |                                   |           |                                                     |                                                 |         |
|                                                        |          |               |                                   |           |                                                     |                                                 |         |
|                                                        |          |               |                                   |           |                                                     |                                                 |         |
|                                                        |          |               |                                   |           |                                                     |                                                 |         |
|                                                        |          |               |                                   |           |                                                     |                                                 |         |

Gambar 117 Daftar Proses Permohonan Izin Pinjam Pakai

Penuntut dapat melihat data permohonan izin pinjam pakai barang bukti, dengan memilih tombol "Detil".

| Biaktroriek Bassiai Pederia Turtizaki | =                                     |                                             | Peruntut<br>Kejoksaan Neperi Yegyakarta<br>Baan Bangun |  |
|---------------------------------------|---------------------------------------|---------------------------------------------|--------------------------------------------------------|--|
| 💣 Dashboard                           | e-PinjamPakai / Data Permohorian Sura | at Izin Pinjam Pakai                        |                                                        |  |
| 😰 e-Palimpahan 🕨                      | Data Permohonan Izin Pinjam Pakai     |                                             |                                                        |  |
| e-Penahanan PN 🔸                      |                                       |                                             |                                                        |  |
| 🧿 e Pembantaran                       |                                       |                                             |                                                        |  |
| 🔹 e Diversi 🔶                         |                                       |                                             |                                                        |  |
| 📾 e-Izin Pinjam Pakal 🔸               |                                       |                                             |                                                        |  |
| 🖅 Laporan 🔸                           |                                       |                                             |                                                        |  |
| C Logout                              | Nomor Permohonan Ian Pityam Pakai     | : 220624830289                              |                                                        |  |
|                                       | Status                                | 2 (Trun olivalitadi & ton bitum ditorilian) |                                                        |  |
|                                       | Node QR                               | : PENGADILAN NEGERI YOGYANARTA              |                                                        |  |
|                                       | Tanggal Pormohonan                    | : 24 juni 2022                              |                                                        |  |
|                                       | Ferrotion                             | :2Jhan                                      |                                                        |  |
|                                       | NIK                                   | 13404021608820009                           |                                                        |  |

Gambar 118 Data Permohonan Izin Pinjam Pakai

Untuk mengetahui apakah Permohonan Izin Pinjam Pakai telah divalidasi dan disetujui oleh Pengadilan dapat dilihat pada status Data Permohonan Izin Pinjam Pakai. Begitu juga dengan setiap aktivitas yang lain mulai Diambil dan Pengembalian. Setelah permohonan divalidasi, maka akan terdapat tampilan informasi Validasi Izin Pinjam Pakai. Jika tidak diizinkan, maka status permohonan "Telah Divalidasi dan belum diizinkan", disertai dengan alasan berikut lokasi pengambilan barang bukti beserta Dokumen Surat Pinjam Pakai.

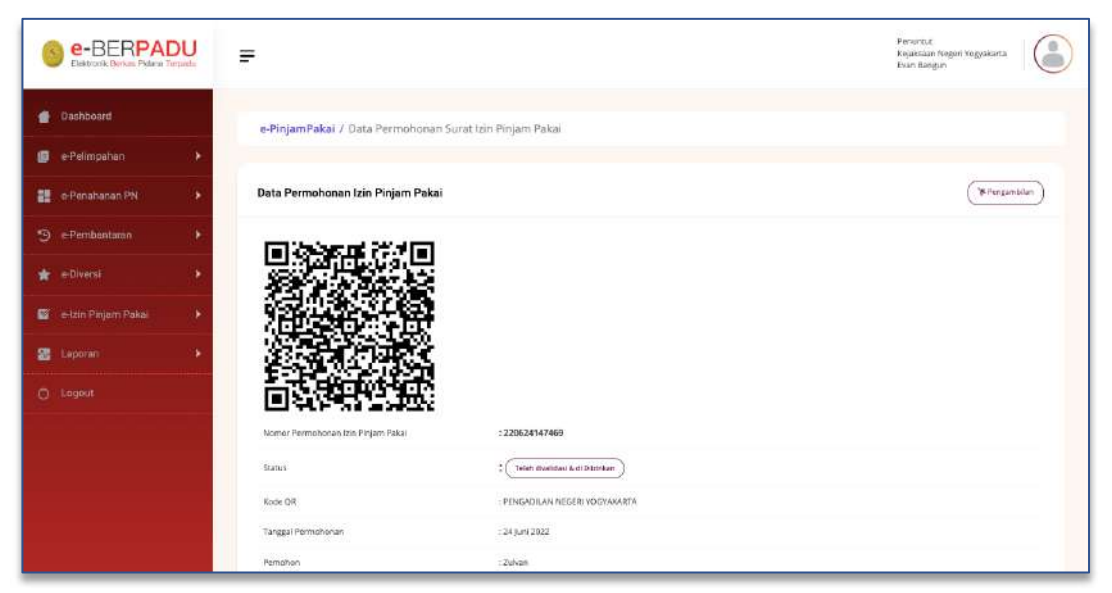

Gambar 119 Data Permohonan Izin Pinjam Pakai

Jika Permohonan diizinkan, maka status permohonan "Telah Divalidasi dan Diizinkan".

| Bistronik, Binitar Pidena Tercadu | Ŧ                               |                                    | Peruntut<br>Rejakaan Neger Yogyakarta<br>Esar Bangun |
|-----------------------------------|---------------------------------|------------------------------------|------------------------------------------------------|
| Daabboard                         | Bukt Kepertilkas                | 🖬 Lihut Bakit Kapernili Ja         |                                                      |
| 🗊 e-Pelimpahan 🕨 🕨                |                                 |                                    |                                                      |
| 📰 e-Penahanan PN 🔸                | Validasi Izin Pinjam Pakai      |                                    |                                                      |
| ⊛ e-Pembantaran >                 | Nomer Permotionan Pinjam Pakai  | 220624147469                       |                                                      |
| ★ e-Diversi 🔶                     | Valitasi Oleh                   | : PENGADILAN NEGERI YOGYAKARTA     |                                                      |
| 📑 ketzin Pinjam Pakai 🔸           | Tanggal Validasi                | : 24 Juni 2022                     |                                                      |
| 📓 Laparan 🔸                       | Status Periosbonan              | : Of Telah disalities & G Disanian |                                                      |
| O Logout                          | Lokasi Pengambilah Barang Bukti | : Kejaksaan Negeri Yogyakarta      |                                                      |
|                                   | Dokumen Surat Pinjam Pakai      | 1 🖬 Lihat Sanat lain Pinjam Pakai  |                                                      |
|                                   |                                 |                                    |                                                      |
|                                   |                                 |                                    | Kembali                                              |
|                                   |                                 |                                    |                                                      |

Gambar 120 Validasi Izin Pinjam Pakai

| tup 🕞 Simpan |
|--------------|
|              |

Gambar 121 Konfirmasi Pengambilan Pinjam Pakai

Pada saat pengambilan barang bukti, petugas/penuntut menginput data tanggal pengambilan

|                             | F                                   |                             | Havadad<br>Rojoksen Hagen Tiggiskaria<br>David angus |
|-----------------------------|-------------------------------------|-----------------------------|------------------------------------------------------|
| Desklowid                   | e-PinjamPakal / Data Permohonan Sur | at igin Pinjam Pakul        |                                                      |
| 😰 e Pelingahan 🛛 🕨          |                                     |                             |                                                      |
| 📰 ePenshanan Ph. 🕨          | Data Permohonan Izin Pinjam Pakai   |                             | Bitthegentlar (Himgenlalar                           |
| 🕲 e-Parobantarian 🔹 🕨       | 回答游戏 花儿回                            |                             |                                                      |
| 🛣 e-Diversi 🕨 🕨             |                                     |                             |                                                      |
| 🧰 , e kih Rigine Baller 🔹 🕨 |                                     |                             |                                                      |
| 🖀 tapana 🕨 🕨                |                                     |                             |                                                      |
| O Logiot                    | 回於保留的。                              |                             |                                                      |
|                             | Kenor Permahasantan Pejan Pakai     | 220624147469                |                                                      |
|                             | Status                              | ( Jamennan                  |                                                      |
|                             | Kole Q#                             | HENGAZILAN NEGERI YOONAANTA |                                                      |
|                             | Tarigal Permitorian                 | 24 Juni (2012               |                                                      |
|                             | Pendion                             | Zuhan                       |                                                      |
|                             | 86.                                 | 34340143833009              |                                                      |

Gambar 122 Data Permohonan Izin Pinjam Pakai

Untuk Barang Bukti yang telah diambil, status Data Permohonan Izin Pinjam Pakai Diambil / Pinjam.

| Nomor Register Permohonan* |                |
|----------------------------|----------------|
| 20024147409                |                |
| anggal Pengembalian*       |                |
| 26/06/2022                 |                |
| 💋 Telah dikembalikan       |                |
|                            | Tutup 🖬 Simpan |
|                            |                |
|                            |                |

Gambar 123 Konfirmasi Pengembalian Pinjam Pakai

Jika pemohon telah mengembalikan barang bukti, maka petugas menginputkan data tanggal pengembalian barang bukti. Status pada Data Permohonan Izin Pinjam Pakai Telah di Kembalikan.

| Baktonik Cervas Pidana Terzedu | =                                   |                                | Heruntur<br>Kegakasan Kegen Yogekarta<br>Esan Bangun |
|--------------------------------|-------------------------------------|--------------------------------|------------------------------------------------------|
| Darhinosed                     | e-PinjamPakai / Data Permohonan Su  | rat Izin Pinjam Pakai          |                                                      |
| 😰 e Polimpshan 🔶               | Data Permahanan Izin Pinjam Pakaj   |                                | pit test freesordaalen                               |
| 🚦 e-Penahaoan PN 🔷 🕨           |                                     |                                |                                                      |
| 🟐 e-Pembantaran 🕨              |                                     |                                |                                                      |
| * introni 🔹 🔸                  |                                     |                                |                                                      |
| 🖬 witzle Pinjam Pakal 🔶        |                                     |                                |                                                      |
| 🖀 Labran 🔶                     |                                     |                                |                                                      |
| O Logost                       | □\$75,52,7305                       |                                |                                                      |
|                                | Nomor Permotionan7dir, Pinjam Pakal | : 220624147409                 |                                                      |
|                                | Status                              | 2 Ht Tolah (Manshalliar        |                                                      |
|                                | Kode QR                             | : PENGACILAN NEGERI YOSYAKARTA |                                                      |
|                                | Tanggal Permutainan                 | : 26 juni 2022                 |                                                      |
|                                | Perrohon                            | . Dubian                       |                                                      |
|                                | NE                                  | 9404021038820000               |                                                      |

Gambar 124 Data Permohonan Izin Pinjam Pakai

## IX. LAPORAN

Untuk dapat melihat atau mencetak laporan perkara, pengguna dapat memilih menu Laporan. Pada menu Laporan, terdapat beberapa Sub Menu yaitu Laporan e-Pelimpahan, e-Penahanan, e-Diversi dan Pinjam Pakai. Apabila salah satu sub menu pada Laporan dipilih, maka aplikasi e-Berpadu akan menampilkan halaman Laporan sesuai apa yang

dipilih. Laporan e-Berpadu dibuat perbulan agar memudahkan untuk melakukan monitoring dan evaluasi terhadap data-data laporan yang telah disesuaikan dengan kebutuhan satuan kerja.

1. Laporan Pelimpahan Berkas Perkara Pidana

Laporan Pelimpahan Berkas Perkara Pidana menyajikan data pelimpahan perkara dengan status tahapan "Belum Lengkap", "Berkas Dilimpahkan", "Proses Perbaikan", dan "Telah Diregister" dan Total Kesuluruhan Perkara per bulan.

| e-BERPADU      | :=                   |                                    |                            |                           |                      | Providital<br>Rophinast Negr<br>Disit Bargari | rt Toggoniarca |  |
|----------------|----------------------|------------------------------------|----------------------------|---------------------------|----------------------|-----------------------------------------------|----------------|--|
| Netherine      | Lap                  | ran / e Pelmpihah                  |                            |                           |                      |                                               |                |  |
| Pelimpahan +   | -                    |                                    |                            |                           |                      |                                               |                |  |
| Panaharan PN + | LAP                  | DRAN PELIMPAHAN BERKAS             | PERKARA PIDANA             |                           |                      |                                               |                |  |
| Feribantaria + | 200                  |                                    |                            |                           |                      | e                                             | Oriel          |  |
|                |                      |                                    |                            |                           |                      | 17-10                                         | 1.1            |  |
|                |                      |                                    | LAPORAN                    | I PELIMPAHAN BERKAS PERKA | RA PIDANA TAHUN 2022 |                                               |                |  |
| aporan         | No                   | Bulan                              |                            | Pelingatas kotus          |                      |                                               |                |  |
| erenadas       |                      |                                    | Berkas 721<br>Mini Langkap | Buñas d Lingalitas        | Proase Perbalitan    | Talah Bagistar                                |                |  |
| Final and      |                      | Januar                             | .0                         |                           |                      | i                                             |                |  |
|                | 12                   | Atinuari                           | a                          | 8                         | a                    |                                               |                |  |
|                |                      | Marine                             |                            |                           |                      |                                               |                |  |
|                | 1.4                  | April                              |                            |                           |                      |                                               |                |  |
|                |                      | Stat                               | 0                          |                           | 0                    |                                               | 1              |  |
|                |                      |                                    |                            |                           | a l                  | 10                                            | 1.1            |  |
|                | . 8                  | - Just                             |                            |                           |                      |                                               |                |  |
|                | .4<br>13             | pa.                                | a.                         | 8                         |                      | 10                                            | 1.1            |  |
|                | .4<br>12<br>14       | jus.<br>jus.<br>Agostas            | 8                          | 8                         | 0<br>0               | 1.<br>1.                                      | 1              |  |
|                | .8<br>12<br>14<br>14 | jui:<br>jui:<br>Agona<br>September | 4<br>4<br>4                | 4<br>9<br>9               | 0<br>0               | 6<br>6<br>6                                   | - 1            |  |

Gambar 125 Laporan Pelimpahan Berkas Perkara Pidana

Untuk dapat mendownload dan mencetak laporan klik "Cetak".

|          | LA        | PORAN PELI                | MPAHAN BERK         | AS PERKAR        | PIDANA         |   |  |
|----------|-----------|---------------------------|---------------------|------------------|----------------|---|--|
|          |           |                           | Tahun 2022          | 2                |                |   |  |
|          |           |                           |                     |                  |                |   |  |
| No Bulan |           | Bulan Pelimpshan Berkas   |                     |                  |                |   |  |
|          |           | Berkas P21<br>Bim Lengkap | Berkas di Limpahkan | Proses Perbaikan | Telah Register |   |  |
| 1        | Januari   | 0                         | 0                   | 0                | 0              | 0 |  |
| 2        | Februari  | C                         | 0                   | 0                | 0              | 0 |  |
| 3        | Maret     | o                         | 0                   | 0                | 0              | 0 |  |
| 4        | April     | 0                         | 0                   | 0                | 0              | 0 |  |
| 5        | Mei       | ٥                         | 0                   | ٥                | 0              | ٥ |  |
| 6        | Juni      | 2                         | 0                   | 0                | 2              | 4 |  |
| 7        | Juli      | 0                         | 0                   | O                | 0              | 0 |  |
| 8        | Agustus   | 0                         | 0                   | 0                | 0              | 0 |  |
| 9        | September | 0                         | 0                   | o                | 0              | 0 |  |
| 10       | Oktober   | o                         | 0                   | 0                | 0              | 0 |  |
| 11       | November  | 0                         | 0                   | 0                | 0              | 0 |  |
| 10       | Desember  | 0                         | 0                   | 0                | 0              | 0 |  |

Gambar 126 Cetak Laporan Pelimpahan Berkas Perkara Pidana

## 2. Laporan Permohonan Perpanjangan Penahanan

Laporan Permohonan Perpanjangan Penahanan menyajikan data permohonan Perpanjangan Penahanan dengan status "Masuk", "Penetapan", "Ditolak" pada Perpanjangan Penahanan Penuntut Pertama, Perpanjangan Penahanan Penuntut Kedua, Perpanjangan Pasal 28 dan Total Keseluruhan Permohonan per bulan.

| e-BERPADU          | -                                                                                                    |                                                     |              |                               |                                 |                       |                                     |           |                  | Angu<br>Super                      | inke<br>Anan Nepel Yogalet<br>Vikingen | - (  |
|--------------------|----------------------------------------------------------------------------------------------------|-----------------------------------------------------|--------------|-------------------------------|---------------------------------|-----------------------|-------------------------------------|-----------|------------------|------------------------------------|----------------------------------------|------|
| Destaur            | -                                                                                                    | poran / e-Percahan                                  |              |                               |                                 |                       |                                     |           |                  |                                    |                                        |      |
| arityani e         | - 102                                                                                                 |                                                     |              |                               |                                 |                       |                                     |           |                  |                                    |                                        |      |
|                    | W                                                                                                    | PORAN PERPANJA                                      | IGAN PENAHAR | IAN TERDAKWA                  |                                 |                       |                                     |           |                  |                                    |                                        |      |
| Contraction of the | 1.1                                                                                                   | 0                                                   |              |                               |                                 |                       |                                     |           |                  |                                    | e take                                 |      |
|                    |                                                                                                    |                                                     |              |                               |                                 |                       |                                     |           |                  |                                    | -                                      |      |
|                    |                                                                                                    |                                                     |              | LAD                           | DAN DEDDAN                      | IANCAN PE             | VAHANAN TEDO                        | AKWA TAHU | 9022             |                                    |                                        |      |
|                    |                                                                                                    |                                                     |              | Lars                          |                                 | SAROAN PE             |                                     | ALTA LANJ | 1 LYLL           |                                    |                                        |      |
| (Inperar)          |                                                                                                    | Roler                                               |              |                               |                                 |                       | Palatsini                           |           |                  |                                    |                                        | Tela |
|                    |                                                                                                    |                                                     |              | Personal<br>Personal Personal | 6                               |                       | Persentati<br>Perspergengian Gellus |           |                  | Persentas<br>Persanjangan Pesal 25 |                                        |      |
| e renatione        |                                                                                                    |                                                     | manan        | Perstapan                     |                                 | manum                 | Penetupen                           | 25440     | mature           | Perstaper                          | -                                      |      |
|                    |                                                                                                    |                                                     |              |                               |                                 |                       |                                     |           |                  | 0                                  | 4                                      |      |
|                    | 1                                                                                                    | Arast                                               |              |                               |                                 |                       |                                     |           |                  |                                    |                                        |      |
|                    | 1<br>8                                                                                                | Januari<br>Neteraal                                 |              | n                             |                                 |                       | 1                                   |           |                  | n                                  |                                        | 1    |
|                    | 1<br>8<br>8                                                                                           | Januari<br>Manari                                   |              | n                             |                                 |                       | 8                                   |           |                  | n                                  | *                                      | 1    |
|                    | 1<br>2<br>4                                                                                           | Januari<br>Manari<br>April                          | •            | n<br>8<br>8                   | *                               | *                     | 3<br>3<br>4                         |           | *                | n<br>B<br>W                        | •                                      | 1    |
|                    | 9<br>                                                                                                 | jaradi<br>Nane<br>April<br>De                       | •            | 0<br>0<br>0<br>0              | 4<br>4<br>4                     | •                     | *<br>*<br>*                         |           | •                | n<br>8<br>9<br>9                   | •<br>•<br>•                            | -    |
|                    |                                                                                                    | Jargati<br>Pelenasi<br>Mase<br>April<br>Die<br>Jain | •            | 0<br>0<br>0<br>0              | *<br>*<br>*<br>*                | *                     | 8<br>8<br>9<br>9                    | *         | *<br>*<br>*      | n<br>20<br>00                      | *<br>*<br>*<br>*                       |      |
|                    | 8<br>8<br>8<br>9<br>8<br>9<br>8<br>8<br>9                                                             | Jaroati<br>Norma<br>Ageni<br>Line<br>Jain           | •            | 0<br>0<br>0<br>0<br>0         | 4<br>4<br>4<br>5<br>8<br>8<br>8 | -<br>-<br>-<br>-<br>- | *                                   | *         | *<br>*<br>*<br>* | n<br>8<br>9<br>9<br>0<br>0         | 4<br>4<br>9<br>9<br>9<br>9             |      |
|                    | 1<br>3<br>4<br>9<br>9<br>9<br>9<br>9<br>9<br>9<br>9<br>9<br>9<br>9<br>9<br>9<br>9<br>9<br>9<br>9<br>9 | jerust<br>httesa<br>Aget<br>Joh<br>Joh<br>Agetal    | •            | 0<br>0<br>0<br>0              | *<br>*<br>*<br>*<br>*           | ·<br>·<br>·           | 5<br>5<br>7<br>9<br>9               | *         | *<br>*<br>*<br>* | 0<br>0<br>0<br>0                   | 4<br>4<br>4<br>4<br>4<br>4             | 1    |

Gambar 127 Laporan Perpanjangan Penahanan Terdakwa

Untuk dapat mendownload dan mencetak laporan klik "Cetak".

| Na | Bulan      | 1       |                                   |                     |       | Perubatat         |           |          |                       |           | Tob |
|----|------------|---------|-----------------------------------|---------------------|-------|-------------------|-----------|----------|-----------------------|-----------|-----|
|    |            | 2.1     |                                   | Persuntat Pensuntat |       |                   |           | Ponuraut |                       |           | 1   |
|    |            | 6.23    | Perpenjangan Perseta<br>Darataran | Parata              | 10000 | Pagaajargan Kedaa | 78444     | March    | Perpanjangan Pasas 25 |           | -   |
|    | Innenal    | Magua . | Perstapes                         | - O                 | 0     | Peretagan         | - Uncount | Mapue.   | Periotagian           | Of Kindak | 0   |
| -  | Estimat    |         |                                   | 0                   |       | 0                 |           | 0        |                       |           |     |
| -  | Maut       |         |                                   | 0                   |       |                   |           | 0        | 0                     |           | 0   |
| -  | Accel      |         |                                   | 0                   |       | 0                 | 0         | 0        |                       | 0         |     |
| -  | Nu.        |         |                                   | 0                   |       |                   |           |          |                       |           |     |
| -  | her.       | 4       | -                                 | 0                   |       | -                 |           |          |                       |           |     |
| ÷  | 24rt       |         |                                   | 0                   |       | 0                 |           | 0        | 1 ů                   |           | -   |
|    | Anatha     |         | - î                               | 0                   |       |                   |           |          |                       |           | - č |
| -  | Gernerter  |         |                                   | 0                   |       | 0                 | 0         | 0        | 0                     | 0         | 0   |
| 10 | Children   |         |                                   | 0                   |       | 0                 |           | 0        |                       |           |     |
| 11 | Krosmbor   | 0       | 0                                 | 0                   |       | 0                 | 0         | 0        | 0                     | đ         | 0   |
| 12 | Persentati |         |                                   |                     |       | 0                 | 0         |          | 0                     |           | 0   |
| 12 | Desember   | 6       | 0                                 | 0                   | .0    | 0                 | 0         | 0        | .0                    | 0         | 0   |

Gambar 128 Laporan Perpanjangan Penahanan Terdakwa

3. Laporan Permohonan Persetujuan dan Penetapan Diversi

Laporan Permohonan Persetujuan dan Penetapan Diversi menyajikan data Persetujuan dan Penetapan Diversi dengan status "Masuk", "Disetujui", "Ditolak" dan Total Keseluruhan Permohonan per bulan.

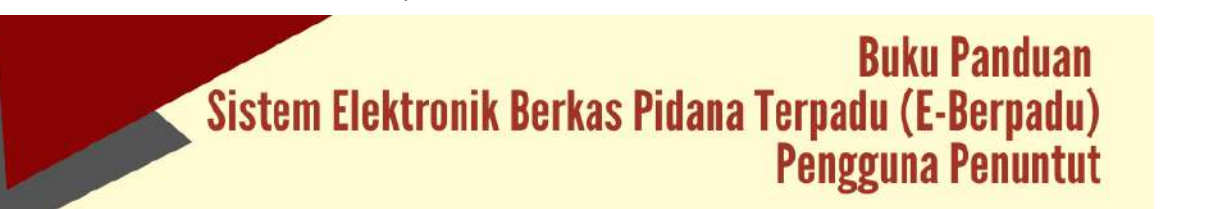

| e-BERPADU                                                       |                                                                                                  |                                                                               |                                           |                                  | Ponerio<br>Goldan<br>East Ba                                                                | el<br>ar teger togolarra<br>repri                                                           |
|-----------------------------------------------------------------|--------------------------------------------------------------------------------------------------|-------------------------------------------------------------------------------|-------------------------------------------|----------------------------------|---------------------------------------------------------------------------------------------|---------------------------------------------------------------------------------------------|
| Dashboard                                                       | Lapo                                                                                             | ran 7 e-Diversi                                                               |                                           |                                  |                                                                                             |                                                                                             |
| Constitution (                                                  |                                                                                                  |                                                                               |                                           |                                  |                                                                                             |                                                                                             |
| e-Tenahasan PN                                                  | LAPO                                                                                             | RAN PERSETUJUAN DAN PENET                                                     | APAN DIVERSI                              |                                  |                                                                                             |                                                                                             |
|                                                                 | 2801                                                                                             |                                                                               |                                           |                                  |                                                                                             | Hi Corak                                                                                    |
| ethors +                                                        | Ne                                                                                               | Raber                                                                         | LAPORAN PERSETU                           | JUAN DAN PENETAPAN DIVERSI TAHUN | N 2022                                                                                      | Teal :                                                                                      |
| BRIDE AND                                                       |                                                                                                  |                                                                               | Statute -                                 | Dismajul                         | Distak                                                                                      |                                                                                             |
|                                                                 |                                                                                                  |                                                                               |                                           |                                  |                                                                                             |                                                                                             |
|                                                                 | 1.0                                                                                              | pewet                                                                         | 1                                         |                                  | 10                                                                                          |                                                                                             |
| +Privilation<br>+Oversi<br>Historram Salat                      | - <u>-</u>                                                                                       | penad<br>februari                                                             | x                                         | 34<br>34                         | 16<br>1                                                                                     |                                                                                             |
| s Production<br>e O <del>NE S</del><br>e Late Propert Pakel     |                                                                                                  | penant<br>Februari<br>Marel                                                   | •                                         | a<br>a<br>a                      | 8<br>8<br>8                                                                                 | -                                                                                           |
| e Divers<br>e Divers<br>entito tropers Patel<br>Loggest         |                                                                                                  | penalet<br>Fatraat<br>Marat<br>Aget                                           | 4<br>4<br>4<br>4                          | *                                | 4<br>2<br>4                                                                                 |                                                                                             |
| ervetano<br>ethers<br>etatrygeniska<br>Lopiat                   |                                                                                                  | pendet<br>Retraat)<br>Marat<br>Mar                                            | *                                         | *                                | 4<br>4<br>4<br>4                                                                            |                                                                                             |
| artyoutanso<br>econema<br>erista fragen falad<br>Logense        | 1<br>1<br>1<br>4<br>3                                                                            | janadi<br>Account<br>Account<br>Agrit<br>Man<br>Jans                          | 1<br>1<br>1<br>1                          |                                  | 4<br>4<br>4<br>4<br>4<br>4<br>4<br>4<br>4                                                   | 9<br>9<br>9<br>9<br>9<br>9<br>9<br>9                                                        |
| artyoutanoo<br>e Onieris<br>ariata Pagen Asaa<br>Lagesat        | 1<br>1<br>4<br>3<br>1<br>1<br>1<br>1<br>1<br>1<br>1<br>1<br>1<br>1<br>1<br>1<br>1<br>1<br>1<br>1 | pesaki<br>Adensari<br>Aget<br>Aget<br>Jore<br>pet                             |                                           |                                  | 8<br>9<br>9<br>9<br>9<br>9                                                                  | 3<br>3<br>3<br>4<br>4<br>5<br>7<br>7                                                        |
| urinataon<br>cones<br>elastimentadal<br>legate                  | 1<br>1<br>1<br>1<br>1<br>1<br>1<br>1<br>1<br>1<br>1<br>1<br>1<br>1                               | pesaki<br>Akensan<br>April<br>April<br>Jes<br>pel                             | 1<br>1<br>1<br>1<br>1<br>1<br>1<br>1<br>1 |                                  |                                                                                             | 8<br>9<br>9<br>9<br>9<br>9<br>7<br>7<br>8<br>9<br>8                                         |
| universitation<br>convers<br>exist this manufacture<br>langetet | 1<br>3<br>4<br>3<br>4<br>3<br>4<br>3<br>4<br>7<br>3<br>3                                         | penal<br>Anna)<br>Ann<br>Ann<br>Ann<br>Ann<br>Ann<br>Ann<br>Ann<br>Ann<br>Ann |                                           |                                  | 4<br>4<br>4<br>4<br>4<br>4<br>4<br>4<br>4<br>4<br>4<br>4<br>4<br>4<br>4<br>4<br>4<br>4<br>4 | 9<br>9<br>9<br>9<br>9<br>9<br>9<br>9<br>9<br>9<br>9<br>9<br>9<br>9<br>9<br>9<br>9<br>9<br>9 |

Gambar 129 Laporan Persetujuan dan Penetapan Diversi

Untuk dapat mendownload dan mencetak laporan klik "Cetak".

|          | LAPO      | ORAN PERSETU | JUAN DAN PENET | APAN DIVERSI |   |
|----------|-----------|--------------|----------------|--------------|---|
|          |           |              | Tahun 2022     |              |   |
|          |           |              |                |              |   |
| No Bulan |           |              |                | Total        |   |
|          |           | Masuk        | Disetujui      | Ditolak      |   |
| 1        | Januari   | 0            | 0              | 0            | 0 |
| 2        | Februari  | 0            | 0              | 0            | 0 |
| 3        | Maret     | 0            | 0              | 0            | 0 |
| 4        | April     | 0            | 0              | 0            | 0 |
| 5        | Mei       | 0            | 0              | 0            | 0 |
| 6        | Juni      | 0            | 2              | 0            | 2 |
| 7        | Juli      | 0            | 0              | 0            | 0 |
| 8        | Agustus   | 0            | 0              | 0            | 0 |
| 9        | September | 0            | 0              | 0            | 0 |
| 10       | Oktober   | 0            | 0              | o            | 0 |
| 11       | November  | 0            | Q              | o            | 0 |
|          | Desember  | 0            | 0              | 0            | 0 |

Gambar 130 Laporan Persetujuan dan Penetapan Diversi

4. Laporan Permohonan Izin Pinjam Pakai

Laporan Permohonan Izin Pinjam Pakai menyajikan data Permohonan Izin Pinjam Pakai dengan status "Masuk", "Disetujui", "Ditolak" dan Total Keseluruhan Permohonan per bulan.

| e-BERPADU                  | Ŧ                          |                                               |               |                                   | Partarbal<br>Rajakanan<br>Duar bang | teger togokats        |
|----------------------------|----------------------------|-----------------------------------------------|---------------|-----------------------------------|-------------------------------------|-----------------------|
| Damboard                   | Lapora                     | n / e-Pembantaran                             |               |                                   |                                     |                       |
| ePrimpahan K               |                            |                                               |               |                                   |                                     |                       |
| t e-Prostunan PN +         | LAPOR                      | AN PERMOHONAN IZIN PINJAN                     | A PAKAI       |                                   |                                     |                       |
| Perminentarian +           | 1000                       |                                               |               |                                   |                                     | 48 Corps              |
|                            |                            |                                               | LAPORAN PERMI | DHONAN IZIN PINJAM PAKAI TAHUN 20 | 022                                 |                       |
| MEDIUM.                    |                            |                                               | Nauk          | Bankad                            | Dista                               |                       |
| e heirgutan<br>- heirgutan | 14 1                       | Line and                                      |               |                                   | . Color                             |                       |
|                            |                            | Timuati                                       |               | 20                                |                                     |                       |
|                            |                            | bland                                         |               |                                   |                                     |                       |
|                            |                            |                                               | 20 C          | 17<br>NU                          |                                     |                       |
|                            |                            | April                                         |               |                                   |                                     |                       |
|                            | -                          | Agro                                          |               |                                   |                                     | 3                     |
|                            | 3                          | April<br>Ide                                  | *             |                                   | 0                                   | 5                     |
|                            |                            | Apr                                           | *             |                                   | 0                                   | 5<br>7<br>7           |
|                            |                            | hter<br>ber<br>kA                             | *             | -                                 | 0                                   | 5<br>7<br>5           |
|                            | 4<br>5<br>7 1<br>4 7       | April<br>Mei<br>KA<br>Aposton<br>Tapanotan    | *             | -                                 | 2<br>2<br>2<br>3                    | 9<br>9<br>7<br>9      |
|                            | 4<br>5<br>7<br>4<br>9<br>1 | April<br>Mei<br>Ani<br>Aprotes<br>Dispersidae | •             |                                   | 2<br>2<br>2<br>2<br>3               | 8<br>9<br>7<br>8<br>8 |

Gambar 131 Laporan Permohonan Izin Pinjam Pakai

Untuk dapat mendownload dan mencetak laporan klik "Cetak".

|    |           | DEDMOUON |            | A 12 A 1 |      |
|----|-----------|----------|------------|----------|------|
|    |           | PERMONON | Tahun 2022 | AKAI     |      |
|    |           |          |            |          |      |
| No | Bulan     |          | Permehonen |          | Tota |
|    |           | Masuk    | Disetujui  | Ditolak  |      |
| 1  | Januari   | 0        | 0          | 0        | 0    |
| 2  | Februari  | 0        | 0          | 0        | 0    |
| 3  | Maret     | 0        | 0          | 0        | 0    |
| 4  | April     | 0        | 0          | 0        | 0    |
| 5  | Mei       | 0        | 0          | 0        | 0    |
| 6  | Juni      | 7        | 0          | 0        | 7    |
| 7  | Juli      | 0        | 0          | 0        | 0    |
| 8  | Agustus   | 0        | 0          | 0        | 0    |
| 9  | September | 0        | 0          | 0        | 0    |
| 10 | Oktober   | 0        | 0          | 0        | 0    |
| 11 | November  | 0        | 0          | 0        | 0    |
| 12 | Desember  | 0        | 0          | 0        | 0    |

Gambar 132 Cetak Laporan Izin Pinjam Pakai

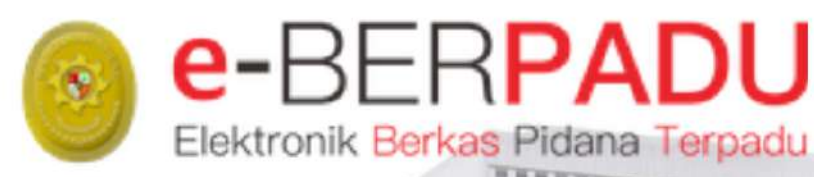

# **BUKU** PANDUAN

SISTEM ELEKTRONIK BERKAS PIDANA TERPADU

## VERSI 2.0 || 2022 PENGGUNA : PENYIDIK NPDATE SEPTEMBER 2022

TIM-IT DEVELOPMENT MA RI

## DAFTAR ISI

| I.   | REGISTRASI AKUN ADMINISTRATOR     | 5    |
|------|-----------------------------------|------|
| II.  | LOGIN ADMINISTRATOR               | 5    |
| III. | REGISTRASI AKUN PENGGUNA INTERNAL | 6    |
| IV.  | LOGIN PENGGUNA (PENYIDIK)         | 8    |
| V.   | E-PENGGELEDAHAN                   | . 10 |
| IV.  | E-PENYITAAN                       | . 17 |
| V.   | E-PENAHANAN                       | . 22 |
| VI.  | E-DIVERSI                         | . 30 |
| VII. | E-PELIMPAHAN                      | . 38 |
|      |                                   |      |

## Buku Panduan Sistem Elektronik Berkas Pidana Terpadu (E-Berpadu) Pengguna Penyidik

1

## DAFTAR GAMBAR

| Gambar 1 Halaman User Admin Penyidik                                  | 5  |
|-----------------------------------------------------------------------|----|
| Gambar 2 Halaman Edit Profil Pengguna                                 | 6  |
| Gambar 3 Halaman Daftar Pengguna                                      | 6  |
| Gambar 4 Halaman Tambah Pengguna                                      | 7  |
| Gambar 5 Daftar Pengguna yang telah diregister                        | 7  |
| Gambar 6 Halaman Login e-Berpadu                                      | 8  |
| Gambar 7 Halaman Edit Profil Pengguna Penyidik                        | 8  |
| Gambar 8 Notifikasi Whastapp Perubahan Identitas                      | 9  |
| Gambar 9 Halaman Edit Profil Pengguna Penyidik                        | 9  |
| Gambar 10 Halaman Dashboard Penyidik                                  | 10 |
| Gambar 11 Daftar Pengajuan Penggeledahan                              | 10 |
| Gambar 12 Input Data Penggeledahan                                    | 11 |
| Gambar 13 Input Data Penggeledahan                                    | 11 |
| Gambar 14 Daftar Tersangka                                            | 11 |
| Gambar 15 Cari Data Tersangka berdasarkan NIK                         | 12 |
| Gambar 16 Tambah Data Tersangka                                       | 12 |
| Gambar 17 Daftar Tersangka                                            | 13 |
| Gambar 18 Informasi Dokumen Penggeledahan                             | 13 |
| Gambar 19 Upload Dokumen Penggeledahan                                | 13 |
| Gambar 20 Data Dokumen Penggeledahan                                  | 14 |
| Gambar 21 Notifikasi Whatsapp Permohonan Penetapan Izin Penggeledahan | 14 |
| Gambar 22 Daftar Pengajuan Penggeledahan (Status Permohonan)          | 15 |
| Gambar 23 Email Notifikasi Penetapan Permohonan Penggeledahan         | 15 |
| Gambar 24 Notifikasi Whatsapp Informasi Penetapan Penggeledahan       | 15 |
| Gambar 25 Daftar Proses Penggeledahan – Status Penetapan              | 16 |
| Gambar 26 Dokumen Penetapan                                           | 16 |
| Gambar 27 Download Dokumen Penetapan                                  | 16 |
| Gambar 28 Daftar Pengajuan Sita                                       | 17 |
| Gambar 29 Input Data Pengajuan Sita                                   | 17 |
| Gambar 30 Input Data Pengajuan Sita                                   | 17 |
| Gambar 31 Input Data Tersangka                                        | 18 |
| Gambar 32 Cari Data Tersangka                                         | 18 |
| Gambar 33 Tambah Data Tersangka                                       | 19 |
| Gambar 34 Daftar Tersangka                                            | 19 |
| Gambar 35 Upload Dokumen Penyitaan                                    | 20 |
| Gambar 36 Data Dokumen Sita                                           | 20 |
| Gambar 37 Daftar Pengajuan Sita                                       | 21 |
| Gambar 38 Email Pemberitahuan Penetapan Penyitaan                     | 21 |
| Gambar 39 Notifikasi Whatsapp Informasi Penetapan Penyitaan           | 21 |
| Gambar 40 Proses Permohonan Penyitaan                                 | 22 |
| Gambar 41 Download Penetapan Penyitaan                                | 22 |
| Gambar 42 Daftar Permohonan Perpanjangan penahanan                    | 23 |
| Gambar 43 Cari Data Tersangka                                         | 23 |
| Gambar 44 Hasil Pencarian Data Tersangka                              | 23 |

## Buku Panduan Sistem Elektronik Berkas Pidana Terpadu (E-Berpadu) Pengguna Penyidik

2

| Gambar 45 Menggunakan Data Kasus Lama                                        | 24 |
|------------------------------------------------------------------------------|----|
| Gambar 46 Input Data Kasus Baru                                              | 24 |
| Gambar 47 Input Data Tersangka                                               | 25 |
| Gambar 48 Input Data Perpanjangan Penahanan                                  | 25 |
| Gambar 49 Data Riwayat Penahanan                                             | 25 |
| Gambar 50 Input Data Riwayat Penahanan                                       | 26 |
| Gambar 51 Data Riwayat Penahanan                                             | 26 |
| Gambar 52 Informasi Data Dokumen Penahanan                                   | 27 |
| Gambar 53 Upload Dokumen Penahanan                                           | 27 |
| Gambar 54 Data Dokumen Penahanan                                             | 27 |
| Gambar 55 Daftar Permohonan Perpanjangan Penahanan                           | 28 |
| Gambar 56 Email Pemberitahuan Perpanjangan Penahanan                         | 28 |
| Gambar 57 Notifikasi Whatsapp Pemberitahuan Perpanjangan Penahanan           | 28 |
| Gambar 58 Email Pemberitahuan Penetapan perpanjangan Penahanan               | 29 |
| Gambar 59 Notifikasi Whatsapp Pemberitahuan Penetapan Perpanjangan Penahanan | 29 |
| Gambar 60 Proses Permohonan Perpanjangan Penahanan                           | 30 |
| Gambar 61 Download Penetapan Perpanjangan Penahanan                          | 30 |
| Gambar 62 Daftar Permohonan Diversi                                          | 31 |
| Gambar 63 Input Data Permohonan Diversi                                      | 31 |
| Gambar 64 Data Pihak Diversi                                                 | 32 |
| Gambar 65 Pencarian Data Pihak                                               | 32 |
| Gambar 66 Input Data Pembimbing Kemasyarakatan                               | 33 |
| Gambar 67 Input Data Anak Berhadapan Dengan Hukum                            | 33 |
| Gambar 68 Input Orang Tua / Wali Anak Berhadapan Hukum                       | 34 |
| Gambar 69 Input Data Penasehat Hukum                                         | 34 |
| Gambar 70 Input Data Korban                                                  | 35 |
| Gambar 71 Input Data Orang Tua/Wali                                          | 35 |
| Gambar 72 Data Register Pihak Diversi                                        | 36 |
| Gambar 73 Input Data Diversi                                                 | 36 |
| Gambar 74 Unggah Dokumen Permohonan Penetapan Diversi                        | 36 |
| Gambar 75 Upload Dokumen Diversi                                             | 37 |
| Gambar 76 Unggah Dokumen Permohonan Penetapan Diversi                        | 37 |
| Gambar 77 Daftar Permohonan Diversi                                          | 38 |
| Gambar 78 Notifikasi Whastapp Permohonan Penetapan Diversi                   | 38 |
| Gambar 79 Pemberitahuan Berkas Telah P21                                     | 39 |
| Gambar 80 Notifikasi Whatsapp Pemberitahuan Berkas Telah P21                 | 39 |
| Gambar 81 Daftar Pelimpahan Berkas P21 Belum Proses                          | 39 |
| Gambar 82 Melengkapi Data Berkas Perkara                                     | 40 |
| Gambar 83 Melengkapi Data Penyidik                                           | 40 |
| Gambar 84 Input Data Penyidik                                                | 40 |
| Gambar 85 Daftar Penyidik yang telah ditambahkan                             | 41 |
| Gambar 86 Cari Data Tersangka                                                | 41 |
| Gambar 87 Input Data Tersangka                                               | 42 |
| Gambar 88 Daftar Tersangka yang telah diinput                                | 42 |
| Gambar 89 Input Data Riwayat Penahanan                                       | 43 |
| Gambar 90 Daftar Riwayat Penahanan                                           | 43 |
| Gambar 91 Input Data Riwayat Penahanan                                       | 44 |

## Buku Panduan Sistem Elektronik Berkas Pidana Terpadu (E-Berpadu) Pengguna Penyidik

| Gambar 92 Status Penahanan Daftar Tersangka                                           | 44 |
|---------------------------------------------------------------------------------------|----|
| Gambar 93 Data Dokumen Pelimpahan                                                     | 45 |
| Gambar 94 Upload Dokumen Pelimpahan                                                   | 45 |
| Gambar 95 Kirim Berkas Pelimpahan                                                     | 45 |
| Gambar 96 Notifikasi Pemberitahuan Kirim Berkas P21 dari Penyidik pada email Penyidik | 46 |
| Gambar 97 Notifikasi Whatsapp Pemebritahuan Kirim Berkas P21 Dari Penyidik            | 46 |
| Gambar 98 Daftar Pelimpahan Berkas P21 Belum Proses yang telah dikirim                | 46 |
| Gambar 99 Notifikasi Pemberitahuan Verifikasi Berkas P21 Oleh Penuntut                | 47 |
| Gambar 100 Notifikasi Whatsapp Pemberitahuan Verifikasi Berkas P21 Oleh Penuntut      | 47 |
| Gambar 101 Laporan Pelimpahan Berkas Perkara Pidana                                   | 48 |
| Gambar 102 Cetak Laporan Pelimpahan Berkas Perkara Pidana                             | 49 |
| Gambar 103 Laporan Permohonan Perpanjangan Penahanan Terdakwa                         | 49 |
| Gambar 104 Cetak Laporan Permohonan Perpanjangan Penahanan Terdakwa                   | 50 |
| Gambar 105 Laporan Permohonan Penyitaan                                               | 50 |
| Gambar 106 Cetak Laporan Permohonan Penyitaan                                         | 51 |
| Gambar 107 Laporan Permohonan Penggeledahan                                           | 51 |
| Gambar 108 Cetak Laporan Permohonan Penggeledahan                                     | 52 |
| Gambar 109 Laporan Persetujuan dan Penetapan Diversi                                  | 52 |
| Gambar 110 Cetak Laporan Persetujuan dan Penetapan Diversi                            | 53 |
| Gambar 111 Laporan Persetujuan Izin Pinjam Pakai                                      | 53 |
| Gambar 112 Cetak Laporan Permohonan Izin Pinjam Pakai                                 | 54 |

## I. REGISTRASI AKUN ADMINISTRATOR

Pendaftaran Pengguna e-Berpadu mewajibkan Penggunaan Email Pribadi yang valid dan nomor whatsapp bagi Admin Satuan Kerja maupun Aparat Penegak Hukum.

- Admin Satuan Kerja (satker) Penyidik mendapatkan akun melalui admin Pengadilan setempat setelah memenuhi persyaratan berupa surat penunjukkan dari atasan sebagai admin.
- Admin Satuan Kerja (satker) Penyidik level Propinsi mendapatkan akun melalui admin Pengadilan Tingkat Banding
- Admin Satuan Kerja (satker) Penyidik level Eselon I (Pusat) mendapatkan akun melalui admin Biro Hukum dan Humas Badan Urusan Administrasi Mahkamah Agung.
- Admin Pengadilan melakukan registrasi akun admin satuan kerja Penyidik dengan tahapan : login ke dalam aplikasi e-Berpadu, memilih satuan kerja Penyidik dalam wilayah hukum setempat, melengkapi data satuan kerja Penyidik termasuk nomor whatsapp dan email yang akan digunakan oleh Satuan Kerja Penyidik untuk menerima notifikasi terkait dengan penggunaan layanan pada e-Berpadu.
- Admin Satuan Kerja Penyidik melakukan verifikasi akun melalui tautan yang terkirim pada nomor Whatsapp atau email.

## II. LOGIN ADMINISTRATOR

Login pada e-Berpadu dapat dilakukan dengan menekan tombol "Login" dipojok kiri atas atau memilih layanan pada menu layanan di halaman awal.

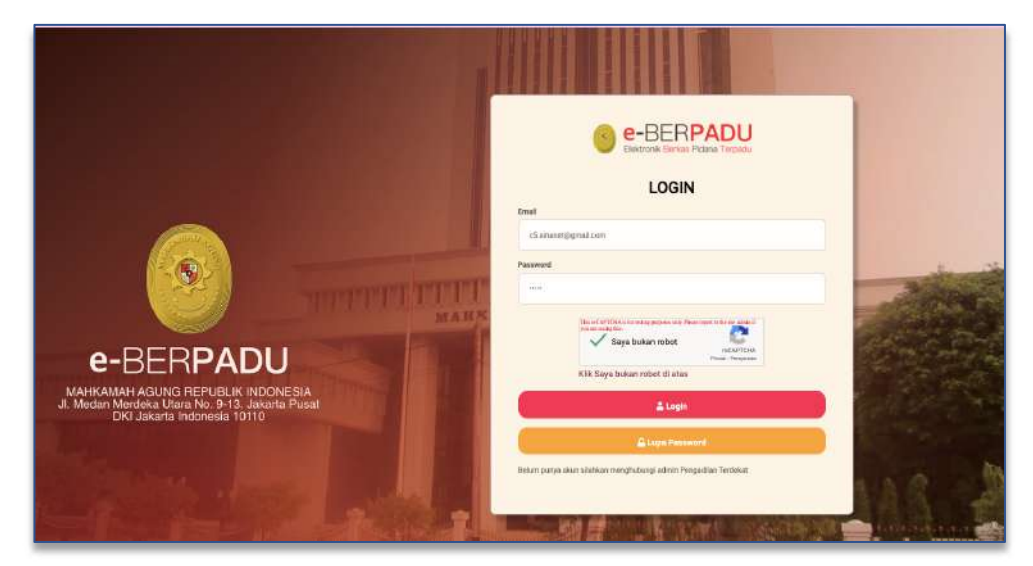

Gambar 1 Halaman User Admin Penyidik

Pada saat pertama kali masuk ke system, pengguna dapat melakukan Ubah Profil. Perubahan data pengguna yang dapat dilakukan yaitu Nama Lengkap Pengguna, Nama Pengguna, Email, Nomor Whatsapp, NIP/NRP, NIK dan Alamat Lengkap.

| e-BERPADU<br>Eastronik Earlos Fidana Tarpodu | F                                                           |                                 | Admen APH<br>Kapolician Recor Keta Palambung<br>Peli Adam |  |
|----------------------------------------------|-------------------------------------------------------------|---------------------------------|-----------------------------------------------------------|--|
| 🔮 Dashbeard                                  | Main / Profil                                               |                                 |                                                           |  |
| 光 Konfigurasi 🔸                              |                                                             |                                 |                                                           |  |
| 🔿 Logout                                     | Profil Pengguna<br>Nama Lengkap Pengguna (Accent Deserta Ne | ugan benediyeta (evil (ji)      |                                                           |  |
|                                              | Pol Adven                                                   |                                 |                                                           |  |
|                                              | Nama Pengguna (*Wajita)                                     |                                 |                                                           |  |
|                                              | admin-polida-plg                                            | atimin-polida-php               |                                                           |  |
|                                              | Email((*Wajib)                                              | Komor Telepen WhatsApp          |                                                           |  |
|                                              | c5.atranet@grtail.com                                       | 1452 #1375011105                |                                                           |  |
|                                              | 1107160                                                     | NIK (Normor induk Kependudukan) |                                                           |  |
|                                              | Alamot Léngkap                                              |                                 | A Carrier Processor                                       |  |
|                                              | # Incorportion 17,566, Inc. Inco. Process                   |                                 |                                                           |  |
|                                              |                                                             |                                 |                                                           |  |
|                                              |                                                             | 🕼 Ubah Profil                   |                                                           |  |

Gambar 2 Halaman Edit Profil Pengguna

## III. REGISTRASI AKUN PENGGUNA INTERNAL

Administrator Satuan Kerja pada Instansi Penyidik seperti misalnya Kepolisian dapat menambahkan Pengguna yang dalam hal ini ialah Penyidik di satuan kerjanya. Pendaftaran untuk Akun Penyidik dilakukan dengan menginformasikan nomor WhatsApp dan email yang akan digunakan sebagai sarana mengirim notifikasi/pemberitahuan terkait dengan penggunaan layanan pada e-Berpadu.

|                             |                                          | ingguna                        |                               |                                  |           |           |
|-----------------------------|------------------------------------------|--------------------------------|-------------------------------|----------------------------------|-----------|-----------|
| Konfigurasi                 |                                          |                                |                               |                                  |           |           |
| Pergguna<br>Perlanda Tangan | DAFTAR PENGG                             | JNA                            |                               |                                  | (         | r Tambiti |
| Logout                      |                                          |                                |                               |                                  |           |           |
|                             | No Nama                                  | EMail                          | Instansi                      | Satuan Kerja                     | Hak Akses | Blok Det  |
|                             | <ol> <li>Falamita 3, H., M.M.</li> </ol> | korfeenatii.laat lagtigmat.com | Popularati Republik Indonesia | Republican Beaux Rota Palanniarg | Penyolik  | tinte -   |
|                             | 2 Drs. Pulano, M.H.                      | konferensi7.bad&ag@gmail.com   | Repolisian Republik Indonesia | Kepolisian Resor Kota Palembarg  | Penyidik  | Tidak     |

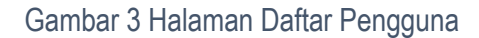

Untuk menambahkan Pengguna klik tombol "Tambah" pada pojok kanan atas pada menu Konfigurasi Pengguna.

| Instansi           | Kepolisian Resor Kota Palembang | ٠ |
|--------------------|---------------------------------|---|
| Sabuan Kerja       | Kepolisian Resor Kota Palembang | * |
| Kewenangan         | Penyidik                        | * |
| Nama Pengguna *    | Penyidik Kepolisian             |   |
| Nama Lengkap *     | Penyidik Kepolisian Palembang   |   |
| E-Mail *           | kasubptip.pnyogya@gmail.com.    |   |
| Password           |                                 |   |
| Ulangi Password    |                                 |   |
| Telepon Nomor WA.* | 087838370023                    |   |
| Blok               | Tidak Tidak                     | • |

Gambar 4 Halaman Tambah Pengguna

Data yang dibutuhkan dalam penginputan data pengguna antara lain : Instansi, Satuan Kerja, Kewenangan, Nama Pengguna, Nama Lengkap, e-mail, Password, Nomor Whatsapp.

| e-BERPADU                                 | F                             |                                |                               | Admi<br>Kepo<br>Pol A            | in APH<br>Itsian Resor Kota Palembai<br>dem | * (       |
|-------------------------------------------|-------------------------------|--------------------------------|-------------------------------|----------------------------------|---------------------------------------------|-----------|
| Dashboard                                 | Konfigurasi / Pengguna        |                                |                               |                                  |                                             |           |
| Konfigurasi<br>Pengguna<br>Penanda Tangan | DAFTAR PENGGUNA               |                                |                               |                                  | (24 - 1)                                    | ambah     |
|                                           |                               |                                |                               | Per                              | 1510aii                                     | ٩         |
|                                           | No Nama                       | EMail                          | Instansi                      | Satuan Kerja                     | Hak Akses B                                 | lak Detil |
|                                           | 1 Famjida kapelitan Natimbatg | kanaterip prijagoodigmat.com   | kapolitar Republik mdonasia   | Capabilian Nasar Kota Rakentiang | Junida. 1                                   | iik 🌰     |
|                                           | 2 Fulando, S.H., M.M.         | konferensi8.badilag@gmail.com  | Kepolisian Republik Indonesia | Kepelisian Reser Kota Palembiang | Penyidik Ti                                 | dak       |
|                                           | 3 Des Balans, M.H.            | Northean \$7 hadling@gmatt.com | Topol can Report it indoornia | Kepelisian Rasar Kota Palembang  | People 5                                    | au (199   |

Gambar 5 Daftar Pengguna yang telah diregister

7

#### IV. LOGIN PENGGUNA (PENYIDIK)

Penyidik yang telah diregister dan mempunyai akun dapat login ke aplikasi e-Berpadu dan memperbaharui Profil Pengguna.

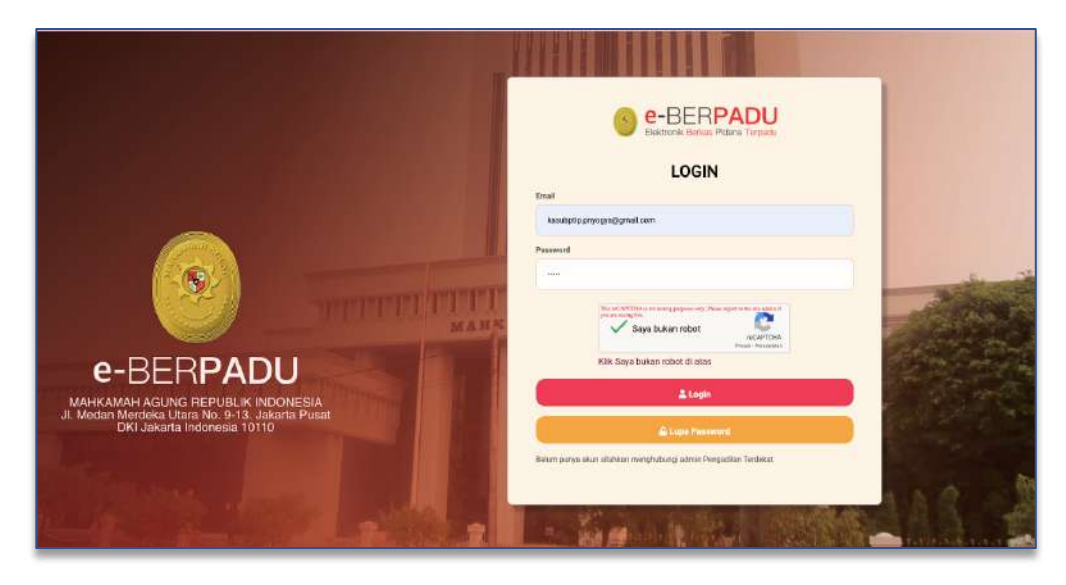

Gambar 6 Halaman Login e-Berpadu

| e-BERPADU            | =                                                                     |                                             | Penyidik<br>Kepolisian Resor Kota Palembang<br>Penyidik Kepabuan Pakenbang |  |  |
|----------------------|-----------------------------------------------------------------------|---------------------------------------------|----------------------------------------------------------------------------|--|--|
| Dashboard            | Main / Profil                                                         |                                             |                                                                            |  |  |
| 🕽 e-Pelitroshan 🔷    |                                                                       |                                             |                                                                            |  |  |
| e Pengpaledation 🔷 🔸 | Profil Pengguna<br>Netre Lengkop Pengguna (boleh besertarite) dan par | 154x11 (*********************************** |                                                                            |  |  |
| e-ŝta 🔹 👌            | Purgidik Sepalulan Pulerskang                                         | Pergidik fepilian Nieritang                 |                                                                            |  |  |
| e-Demaharran PN      | Nama Penggana ("Wajib)                                                | Nama Pengguna (**KsJD)                      |                                                                            |  |  |
|                      | Perrydik Repolisien                                                   | Perydk fepilian                             |                                                                            |  |  |
|                      | Enall (*Welto<br>kaustelle prycegia@great.com                         | Numer Talepon WhatsApp                      |                                                                            |  |  |
|                      | MPINIP                                                                | 14(86 (Hismoir Imluk Kependudukan)          |                                                                            |  |  |
|                      | Namut Lenghap                                                         |                                             |                                                                            |  |  |
|                      | B Amargan Burth, Sri Xer, Suna Printe                                 | E Amargan No. 17, 441 Arc, Non Printing     |                                                                            |  |  |
|                      |                                                                       | 🕼 Ubah Profil                               |                                                                            |  |  |
|                      |                                                                       |                                             |                                                                            |  |  |

Gambar 7 Halaman Edit Profil Pengguna Penyidik

Perubahan data pengguna yang dapat dilakukan yaitu Nama Lengkap Pengguna, Nama Pengguna, Email, Nomor Whatsapp, NIP / NRP, NIK dan Alamat Lengkap.

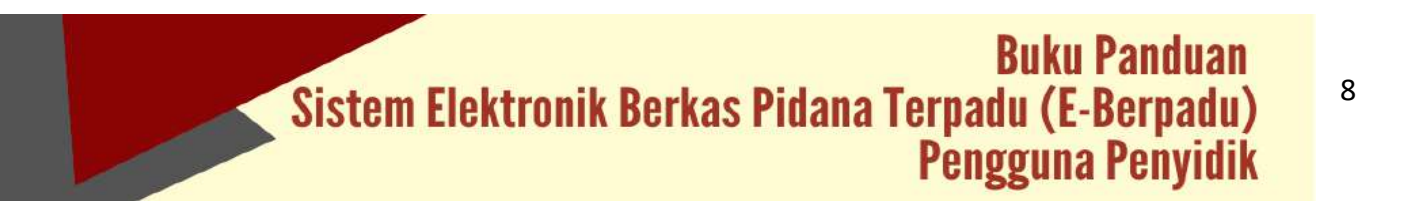

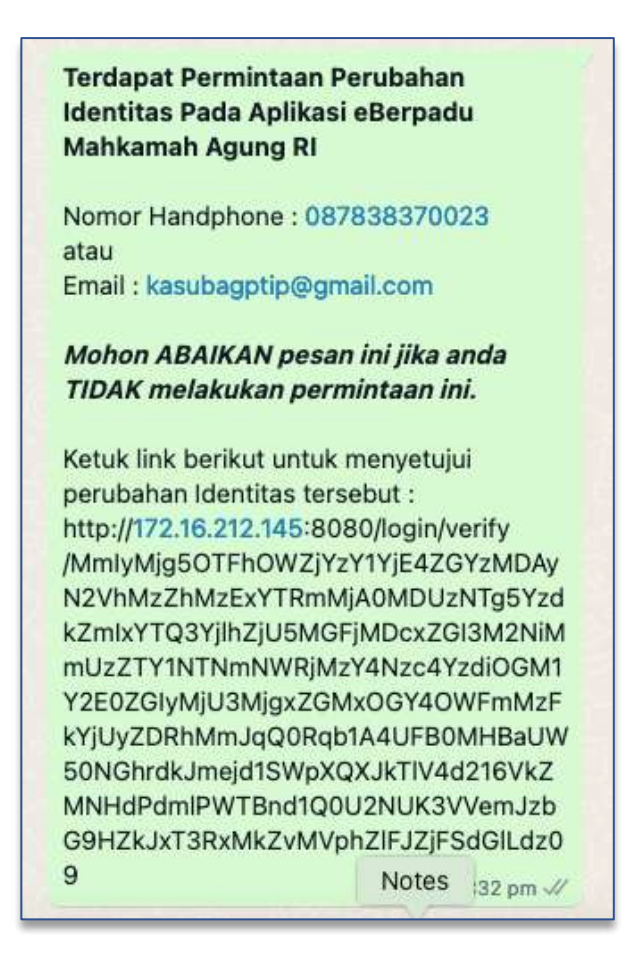

Gambar 8 Notifikasi Whastapp Perubahan Identitas

Setiap perubahan data pengguna, system akan mengirimkan notifikasi ke nomor whastapp yang sebelumnya telah didaftarkan. Hal ini bertujuan untuk mencegah penyalahgunaan wewenang dan peretasan.

| e-BERPADU                           | =                                                                                                    |                                                                              | Penydik<br>Krędistin Resor Kota Palentbang<br>Penydak Kepelskun Palentbang |
|-------------------------------------|----------------------------------------------------------------------------------------------------|------------------------------------------------------------------------------|----------------------------------------------------------------------------|
| Dashboard     O - Palimpahan        | Profil Pengguna<br>Nama Longka Pengguna (both bejorts thei atm pangki<br>Penyida Yapatson Palembang<br>Nama Pengguna (%a)(b) | ad(**na6)                                                                    |                                                                            |
| e-Sta     e-Penahanan PN     capout | Penydd Kepolsan<br>Enwid (Majat<br>Aanderbe prysgwidgmal.com<br>NebAge                                                       | Norman Telepon WhateApp<br>12 6780355025<br>Allt (Somer Induit Kependadulan) |                                                                            |
|                                     | Alamat Lonjbap<br>(): teorargie: HLN7(Hill, BLC, Gitta, Prolena) (<br>Konfernant Danibaban                                   |                                                                              | And Personnel                                                              |
|                                     | foundation of excluding                                                                                                    | 🗟 Simpan.                                                                    |                                                                            |

Gambar 9 Halaman Edit Profil Pengguna Penyidik

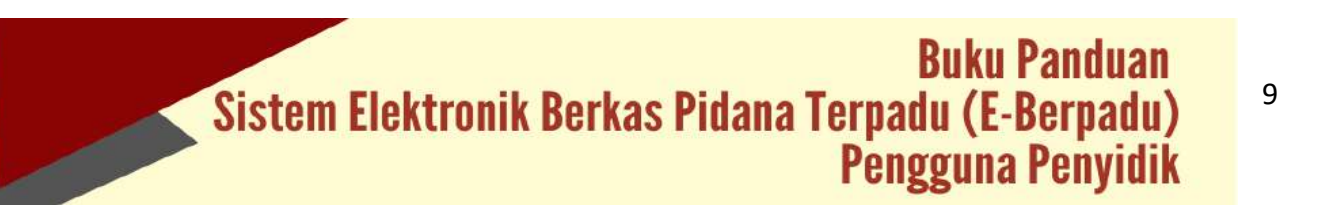

Setelah Login, user akan dihadapkan pada Halaman Dashboard seperti pada gambar berikut :

| e-BERPA        | DU  | =                                           |                                           |                           |              | Re<br>Ke<br>Du                   | nyeški<br>poslavan Fanor Kota Yogyakanta<br>meny |
|----------------|-----|---------------------------------------------|-------------------------------------------|---------------------------|--------------|----------------------------------|--------------------------------------------------|
| Dashboard      |     | Dashboard                                   |                                           |                           |              |                                  | Dashboard $X$ Dashboard                          |
| 😰 ePelimpahan  | - K |                                             |                                           |                           |              |                                  |                                                  |
| aPenggeledahan |     |                                             | Pelimpahan Berkas                         |                           | - I<br>Ire   | Perpanjangan Penahanar           |                                                  |
| 0 e0ts         | Ð   |                                             |                                           |                           |              |                                  |                                                  |
| #Peraharan PN  | P.  | 0<br>Dekamer P21                            | 0<br>Keren Barkan                         | 0<br>Bankas Terverifikase | Permisionari | Her Prost                        | Selan                                            |
|                | - 5 |                                             |                                           |                           |              |                                  |                                                  |
|                | E.  |                                             | Penyitaan                                 |                           |              | Penggeledahan                    |                                                  |
| a Laparan      | E.  |                                             | Jurniali Fermitrionen Penyikaan           |                           |              | Jaylah Peritohunan Penggelekatah |                                                  |
|                |     | Parroposar                                  | Him Prisas                                | Heretapan                 | Perhohoran   | Nim Protes                       | Penkapan                                         |
|                |     | Penetapa<br>Jarial Penetana<br>Juriak Penet | n Diversi<br>Itersapan Dame<br>gan ptolah |                           |              |                                  |                                                  |

Gambar 10 Halaman Dashboard Penyidik

Terdapat 5 (lima) menu untuk user Penyidik yaitu e-Pelimpahan, e-Penggeledahan, e-Penyitaan, e-Penahanan dan e-Diversi. Setelah login, user Penyidik akan dihadapkan pada Halaman Dashboard yang berisi informasi mengenai Statistik Pelimpahan Berkas, Perpanjangan Penahanan, Penyitaan, Penggeledahan dan Diversi

#### V. E-PENGGELEDAHAN

Akun Penyidik dapat mengajukan permohonan penggeledahan kepada Pengadilan Negeri melalui halaman pengajuan e-Penggeledahan dengan mengklik tombol "Tambah".

|                         | =                                                         |                                                             |                    | Panjatik<br>Kapalisan Neser Kota<br>Panjatik Kapatisan Pa | naentang |
|-------------------------|-----------------------------------------------------------|-------------------------------------------------------------|--------------------|-----------------------------------------------------------|----------|
| 🔮 Daathoord             | e-Penggeledahan / Dafiar                                  | Permohonan Penggeledahan                                    |                    |                                                           |          |
| •Penggeledahan          | DAFTAR PENGAJUAN PENG<br>Halaman Int Henanghan Dahar Fert | IGELEDAHAN<br>Inshinar Progededahar Daru Kar Belum & Protes |                    |                                                           | Tambeh + |
| Pengajuan               |                                                           |                                                             |                    | linear .                                                  | ٩        |
| e 603 ·                 | No Pemphon                                                | Permohoran Penggeledahan                                    | jenn Penggeledahan | Status                                                    | Deti     |
| 🚦 i e Parahanani Ph 🔹 🔉 |                                                           |                                                             |                    |                                                           |          |
| 6 Ligat                 |                                                           |                                                             |                    |                                                           |          |
|                         |                                                           |                                                             |                    |                                                           |          |
|                         |                                                           |                                                             |                    |                                                           |          |
|                         |                                                           |                                                             |                    |                                                           |          |
|                         |                                                           |                                                             |                    |                                                           |          |

#### Gambar 11 Daftar Pengajuan Penggeledahan

Pada pengajuan permohonan penggeledahan, penyidik akan diminta untuk memasukkan data penggeledahan dan berkas perkara pada halaman pertama.

10
| Bason Berez     | Terastle | Ŧ                                                              | Penycila<br>Kopisian Resor Kora Parentang<br>Penycila Ropotsian Palembang |
|-----------------|----------|----------------------------------------------------------------|---------------------------------------------------------------------------|
| Berboard        |          | e-Penggeledahan / Daftar Permohonan Penggeledahan / Input Data |                                                                           |
| e-Polenpahan    | ¥:       |                                                                |                                                                           |
| e Panggelodahan | *        | Input Data Penggeledahan                                       |                                                                           |
| - a Sta         |          | Ferngadium                                                     | Jerris Peretapan Pereggeledahan                                           |
|                 | ~        | PENGACILAN NEGERI PALEMBANG                                    | Penetapan Persetujuan penggeledahan *                                     |
|                 | */       | Tanggal Surat Remeltorian                                      | Nomior Surat Permohanan                                                   |
|                 |          | tuosous D                                                      | 33481.PVW/2522                                                            |
|                 |          | Tanggal Laporan Penyidik                                       | Pargittis                                                                 |
|                 |          | 99/52022 B                                                     | Penylik Kepolnian Balembarg                                               |
|                 |          | Noriser Laponar Penyleik                                       | Tanggal BA Penggriedatan                                                  |
|                 |          | 3348A,P/14/2022                                                | 13/06/2022                                                                |
|                 |          | Nomer BA Penggeledahan                                         | lan Penggeledatan Terhadap                                                |
|                 |          | 334604690V2022                                                 | 1348/Pers7461%2023                                                        |
|                 |          | Temput Penggelodehan                                           | Read Yang Disengkalan                                                     |
|                 |          | Kolaka                                                         | 324                                                                       |

### Gambar 12 Input Data Penggeledahan

| Technood          | 3348iLP/W/2022                                                      | 13/05/2022                                    |
|-------------------|---------------------------------------------------------------------|-----------------------------------------------|
|                   | hömär BA Renggeletzten                                              | tan Punggoledanan Terhadap                    |
| -Pelinpahan 🕨     | 3348/884PmV/2022                                                    | 3348/Pen Pel/9/2022                           |
| e-Pénggaladahan 🕨 | Tempat Henggeledahan                                                | Pasal Yang Disangkakan                        |
|                   | Kolaka                                                              | 373                                           |
|                   | Redes Redes                                                         |                                               |
|                   | Derkas Perkara                                                      | Tanggalspinita                                |
|                   | Derkas Perkara<br>Nomer Sprin Dia<br>33465ph/hon2222                | Tanggal spin Dik<br>198000000 19              |
|                   | Derkas Perkara<br>Nomer Sprin Dia<br>23465grinow02222<br>Nomer 1500 | Targel Spin Dia<br>Rock 2012 D<br>Targel SPin |

## Gambar 13 Input Data Penggeledahan

Kemudian pada halaman yang sama, penyidik akan diminta untuk memasukkan data tersangka.

| 6 | e-BERPADU<br>Dates a Dense Patra Terrati | Ŧ     |                                      |                                                                                                    | Penyidik<br>Kepelidan Resor Keta Palembang<br>Penyidik Kepelisian Pelembang | ٢ |
|---|------------------------------------------|-------|--------------------------------------|----------------------------------------------------------------------------------------------------|-----------------------------------------------------------------------------|---|
|   | Developerd                               | e-Per | nggeledahan / Daltar Permotionan Per | ggeledahan / Input Data Tersangka & Dokumen                                                                                                    |                                                                             |   |
| ø | e Pelimpehan 💦 👌                         |       |                                      |                                                                                                    |                                                                             |   |
| • | e-Penggeledahan )                        | Dafta | r Tersangka                          |                                                                                                    | Tersangka                                                                   | Ð |
| 8 |                                          | No    | ) Nama Tersaneka                     | Alamat                                                                                                    | Alti                                                                        |   |
| - | e Penahanan PM                           |       |                                      | Islan Kasten Sanuta RT 043/RW 013 Kelurahan Kelurah                                                                                                    |                                                                             |   |
|   |                                          | 1     | Yenny<br>3577034706640001            | Kecamatan Tarnan Kota Madiun, saot ini tinggal di J. Tempel<br>Sukorejo I Ko. 9, Kefurahan Wonorejo, Kecamatan Tegalsan,<br>Surabaya Kel Wonorejo, Kematan Tegalsari ( Kota<br>Surabaya, Jawa Timur | 00                                                                          |   |
| _ |                                          |       |                                      |                                                                                                    |                                                                             |   |

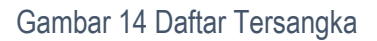

Untuk data tersangka, klik "Tambah Tersangka", kemudian akan menampilkan popup pencarian data tersangka berdasarkan NIK. Fitur ini berfungsi untuk mempercepat pencarian data tersangka yang pernah dimohonkan pada proses sebelumnya.

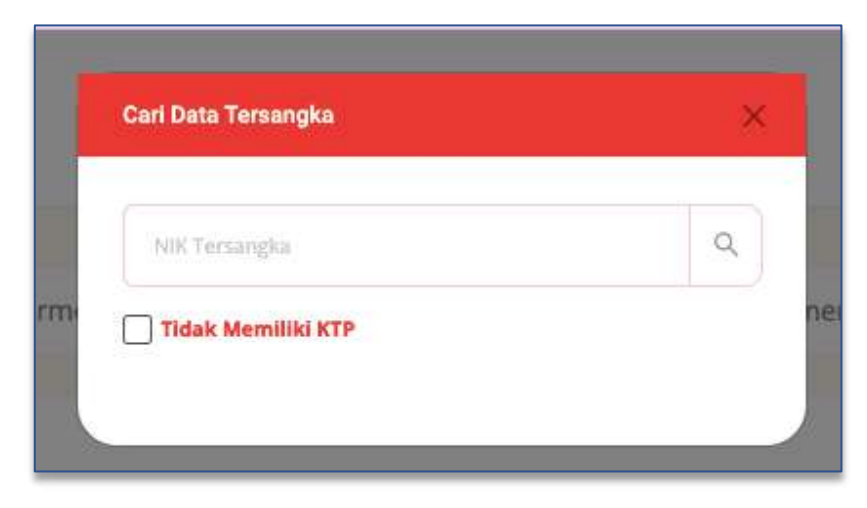

Gambar 15 Cari Data Tersangka berdasarkan NIK

Jika Tersangka tidak memiliki KTP, centang pada opsi Tidak memiliki KTP, lengkapi data yang lain, kemudian klik "Simpan".

| NIK              |   |                      |
|------------------|---|----------------------|
|                  |   | 💟 Tidak Memiliki KTP |
| Status Tersangka |   | Status Penahanan     |
| Dewasa           |   | Tidak Ditahan        |
| Nama Tersangka   |   | Tempat Lahir         |
| Budi Rohmadi     |   | Vogyakarta           |
| Tanggal Lahir    |   | Jenis Kelamin        |
| 17/05/1984       | • | Laki-laki            |
| Kebangsaan       |   |                      |
| Indonesia        |   |                      |
| Tempat Tinggal   |   |                      |
| Palembang        |   |                      |
| Agama            |   | Pekerjaan            |
| Islam            | • | Pelajar/Mahasiswa    |
|                  |   |                      |

Gambar 16 Tambah Data Tersangka

Daftar tersangka yang telah diinput oleh penyidik terlihat seperti gambar berikut :

# Buku Panduan Sistem Elektronik Berkas Pidana Terpadu (E-Berpadu) Pengguna Penyidik

12

| e-BERPADU                                                                                                    | Ŧ               |                                                               |                                                                                                    | Negalak<br>Kepalaian Reser Kota Pulombung<br>Penyidak Repolatan Palendaang |
|----------------------------------------------------------------------------------------------------|-----------------|---------------------------------------------------------------|----------------------------------------------------------------------------------------------------|----------------------------------------------------------------------------|
| Distourd                                                                                                    | e-Peng          | ggeledahan / Daftar Permohonan Peng                           | geledahan / input Data Tersangka & Dokumen                                                                                                    |                                                                            |
| e-Pelimpahan 🕨                                                                                                    | -               |                                                               |                                                                                                    |                                                                            |
| 16 27 - WWW - 17                                                                                                    | 1274233         | Tessenales                                                    |                                                                                                    |                                                                            |
| 🕛 e-Penggeledstari 🕨 🕨                                                                                                    | Daftar          | iersangka                                                     |                                                                                                    | Support of the second second                                               |
| ) =-Denggeledshan →                                                                                                    | Daftar          | Nama Terrangka                                                | alimat -                                                                                                    |                                                                            |
| a e-Penggeledahan 🔸 🕹 e-Bina kan kan kan kan kan kan kan kan kan k                                                                               | Daftar<br>11_No | Nama Tersangka                                                | Aleman                                                                                                    | Absi                                                                       |
| e-Penggeledatur     esita     esita     e-Penggeledatur     esita     e-Penggeledatur     esita     e-Pengeledatur     esita     esita     esita | No              | Nama Tercangka<br>Nama Tercangka<br>Yenny<br>3577054206640001 | Alemas;<br>jalar Kapon Sayata 87 043/80/013 Kalurahan Kejaran<br>Kecamatan Taman Kota Madun, sast ni tinggal dji Tempel<br>Sakongo I No. 9, Kelurahan Wonorojo, Recamatan Tegalari,<br>Sarabaya No. Wonorojo, Recamatan Tegalari, Kota<br>Sarabaya Na Timur | Aksi                                                                       |

#### Gambar 17 Daftar Tersangka

Tahap selanjutnya, pengguna akan diminta untuk memasukkan dokumen Penggeledahan. Informasi Dokumen Penggeledahan yang harus dipenuhi dapat dibaca pada Informasi Dokumen Penggeledahan.

| e-BERPA         | DU =                                                                                                    | Pengidak<br>Kapolisan Rata Palenthang<br>Pengidak Kepolinan Patenthang                      |
|-----------------|----------------------------------------------------------------------------------------------------|---------------------------------------------------------------------------------------------|
| 🔮 Dashboard     | NORMAS DOKUMEN FINISZELEGUKAN (SELELEGUKAN)                                                                                                    | الي<br>1                                                                                    |
| e-Pelimpatian   | Sesual dengan persyanatan dalam menggukan Pernohonan Penetapan Persenjuan penggelerlaha<br>menyekuankan kendaan Pernohonan:                                        | n, maka dolumen dolumen gang harut di unggah sesiai dengan Dultar Jenis Dolumen dibawah ini |
| •Penggeledshari | Surat Permohanan Dan Penyukk/PRVS     Laparan Alaki     Surat Permohanan Dan Penyukk/PRVS     Laparan Alaki     Surat Selarah Renau Renau Renau Renau Renau Lamara |                                                                                             |
| 🖬 e-Sita        | Suraz Herristah Pengelalan     Suraz Herristah Pengelalan                                                                                                    |                                                                                             |
| n Penahanan PN  | B. Surar Perintan Togan.     Baune Perintan Penggelestetan.                                                                                                    |                                                                                             |
|                 | 5: Berria Acara Penggerdahan.<br>Terriad Birm aktif bila semua persyantan stekumen terpenahi.                                                                      |                                                                                             |

Gambar 18 Informasi Dokumen Penggeledahan

Dokumen yang dapat diunggah/di-upload berupa dokumen dengan ekstensi "PDF".

| ľ     | Upload Dokumen Peny      | ygèledahan                          | × |
|-------|--------------------------|-------------------------------------|---|
| Do    | Upload Dok               | umen Penggeledahan                  |   |
| Per   | Nama Dokumen             | Surat Permohonan Dari Penyidik/PPNS |   |
| arn i | Dokumen<br>Penggeledahan | Choose File   Dokumentasi (2).pdf   |   |
| Per   |                          | Kemball Simpan                      |   |
| Pen   | Second Second            |                                     |   |

Gambar 19 Upload Dokumen Penggeledahan

Dokumen yang diunggah/di-upload pada halaman Upload Data Dokumen Pengeledahan dapat diunggah/di-upload lebih dari satu sesuai dengan data yang dipersyaratkan.

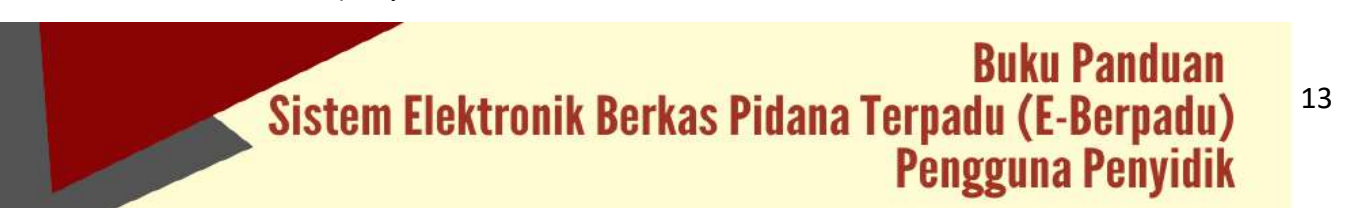

| Contraction    | Date | a Dokumen Penopeledahan                                            |                   |
|----------------|------|--------------------------------------------------------------------|-------------------|
| -              |      |                                                                    |                   |
|                |      | ke - Nama Dekumen                                                  | Dokumen           |
| e sav          |      | 1 Surat Permohonan Dari Penyidik/PFNS                              | I Lines Brown     |
| e Panahanan PN |      | Z Laporan Polisi                                                   | M Drost M History |
|                |      | 5 Surat Perintah Penggeledahan Badan Rumah/Tempat Tertutup Lainnya | E Una Elizar      |
|                |      | 4 Surat Pemberitahuan Dimulaknya Penyidikan (SPDP)                 | #Ubir #Han        |
|                | 14   | 5 Surat Perintah Penyidikan                                        | a shed            |
|                |      | 6 Surat Penintah Tugas No Tile chuson                              | E Chut Bingun     |
|                |      | J Resume Panyida                                                   | E Litur Bitum     |
|                |      | 8 Surat Perintah Penggeledahan                                     | Table: Treas      |
|                |      | 9 Berita Acara Pariggoledatian                                     | E Lines E Hagen   |

Gambar 20 Data Dokumen Penggeledahan

Data Dokumen Penggeledahan yang telah lengkap dapat dikirim ke Pengadilan yang dituju. Sistem akan mengirimkan notifikasi (pemberitahuan) kepada pengadilan melalui email dan WhatsApp.

| PERMOHONAN PENETAPAN IJIN                  |
|--------------------------------------------|
| PENGGELEDAHAN                              |
| Kepada Yth:                                |
| Pengadilan Negeri Palembang                |
| Permohonan Penggeledahan baru dengan       |
| Nomo": 3348/LP/IV/2022.Reskrim tanggal     |
| 21 Juni 2022 diajukan oleh: Penyidik.      |
|                                            |
| Silahkan login ke Aplikasi e-Berpadu untuk |
| info lebi lanjut. Terima Kasih. 5:36 am    |

Gambar 21 Notifikasi Whatsapp Permohonan Penetapan Izin Penggeledahan

Permohonan pengajuan yang sudah tersimpan dan terkirim akan muncul pada halaman pengajuan e-Penggeledahan dengan status Permohonan sampai permohonan pengajuan diregister dan diproses oleh Pengadilan Negeri tersebut.

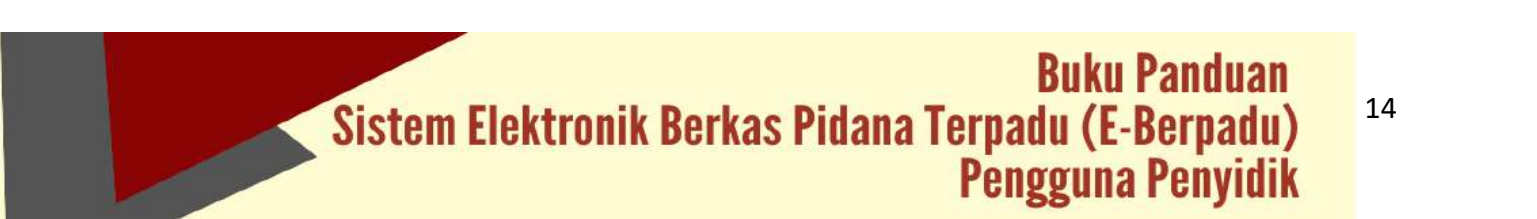

|                   |      |                                                                             |                                              |                                  | rangen reas | and an end of the |
|-------------------|------|-----------------------------------------------------------------------------|----------------------------------------------|----------------------------------|-------------|-------------------|
| Dashhoard         |      | e-Penggeledahan / Daftar Permcho                                            | nan Penggeledahan                            |                                  |             |                   |
| e-Phimpatian      | 181  |                                                                             |                                              |                                  |             |                   |
| 🕽 e-Pengselødatan |      | DAFTAR PENGAJUAN PENGGELEDA<br>Hulanan ini Menangkikan Dahar Terrentenan Pe | HAN<br>nggeletikhen Baru dan Bahem (K.Proses |                                  |             | Tambah +          |
| e Sta             | 10   |                                                                             |                                              |                                  |             | Fa.               |
| 🗈 , ePeratumin IN | (20) |                                                                             |                                              |                                  |             |                   |
|                   |      | Na Periotan                                                                 | Permohonan Perggele dahan                    | jonis Penggeledahan              | Status      | Detil             |
|                   |      | 1 Parylels repairue balanzang                                               | 23400.CANAV20120<br>41 Mai 2022              | Searcipes Researcing programming | Byrndanan   | B, Denni          |
|                   |      |                                                                             |                                              |                                  |             |                   |

Gambar 22 Daftar Pengajuan Penggeledahan (Status Permohonan)

Setelah Pengadilan Negeri memverifikasi dan meregister permohonan, Penetapan Permohonan Penggeledahan yang telah dibuat dan diunggah/di-upload oleh Pengadilan Negeri akan diberitahukan kepada penyidik melalui notifikasi/pemberitahuan email dan WhatsApp.

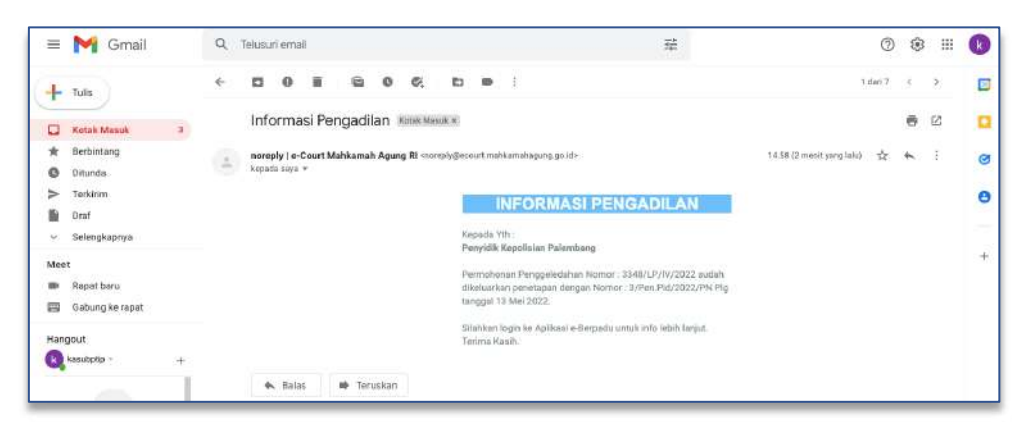

Gambar 23 Email Notifikasi Penetapan Permohonan Penggeledahan

| INFORMASI PENGADILAN                                                                                                    |
|----------------------------------------------------------------------------------------------------|
| Kepada Yth: <b>Penyidik Kepolisian</b><br><b>Palembang</b>                                                                                     |
| Permohonan Penggeledahan Nomor:<br>3348/LP/IV/2022 sudah dikeluarkan<br>penetapan dengan Nomor: 3/Pen.Pid<br>/2022/PN Plg tanggal 13 Mei 2022. |
| Silahkan login ke Aplikasi e-Berpadu untuk<br>info lebih lanjut. Terima Kasih. 11:57 pm 🖑                                                      |

Gambar 24 Notifikasi Whatsapp Informasi Penetapan Penggeledahan

15

| e-BERPA             | DU | =                                 |                                 |                                                        | Perryadik.<br>Kapadikan Re<br>Perryadik Kepo | eor Potra Piderstante<br>Libber Palentiante |
|---------------------|----|-----------------------------------|---------------------------------|--------------------------------------------------------|----------------------------------------------|---------------------------------------------|
| i Disirimari        |    | e-Penggeledahan / Daltar Permitiv | aran Perigguladahan             |                                                        |                                              |                                             |
| • ePakapatan        |    |                                   |                                 |                                                        |                                              |                                             |
| a-Pinggeletishen    |    | DAFTAR PROSES PENGGELEDAHAN       | nggolydwhan Suldak di Proses    |                                                        |                                              |                                             |
|                     |    |                                   |                                 |                                                        | - Family (at-                                | ۹.                                          |
| esta                |    | No Pernohon                       | Permohonan Penggeledahan        | Janis Penggeledahan                                    | Status                                       | Decl                                        |
| B - o Persitanan PM |    | 1. Organit Superior Sciencing     | Alasma (Fristan)<br>Friske Barr | Annetziak Neverigian pengetekken<br>1999-Juktorizen Pg | Persinger                                    | Q Seize                                     |
|                     |    |                                   |                                 |                                                        |                                              |                                             |
|                     |    |                                   |                                 |                                                        |                                              |                                             |
|                     |    |                                   |                                 |                                                        |                                              |                                             |
|                     |    |                                   |                                 |                                                        |                                              |                                             |
|                     |    |                                   |                                 |                                                        |                                              |                                             |

Gambar 25 Daftar Proses Penggeledahan – Status Penetapan

Pengajuan yang diregister dan diproses oleh Pengadilan Negeri akan muncul di halaman proses e-Penggeledahan.

|                      | Ŧ                                 |                                    | Keryek<br>Kepituke Reser Kata Palamitang<br>Keryitik Kepituke Palamitang |
|----------------------|-----------------------------------|------------------------------------|--------------------------------------------------------------------------|
| e Daitheast          | e Penggeledahan / Data Permohonar | Penggeledahan                      |                                                                          |
| e Peringularian      | Data Peretapan                    |                                    |                                                                          |
| 🗖 etta 🔸             | Status Penetapari                 | Verratum: Darmee                   |                                                                          |
| 😫 a Panatanan PM 🛛 👂 | Tanggal Pogtatar                  | Vietogelie :                       |                                                                          |
| O Linpour            | Norres Parabapati                 | American Statione Rg               |                                                                          |
|                      | Dokuman Pandagan                  | Perrileat (A)                      |                                                                          |
|                      | Data Penggeledahan                |                                    |                                                                          |
|                      | Pergostan                         | jevis Paratupas Porggiolektur      |                                                                          |
|                      | PERIORA NOVER PREMINE             | Pendagan Persetapan aneggele Setue |                                                                          |

Gambar 26 Dokumen Penetapan

Penyidik dapat mengunduh/men-download dokumen penetapan. Dokumen penetapan yang diunggah/di-upload oleh Pengadilan Negeri adalah dokumen yang sah.

| Applicati   | Save                                                             | As: penetapan_penggele | dahan_165268 |          |
|-------------|------------------------------------------------------------------|------------------------|--------------|----------|
| Oownloads   | 1                                                                | gsc                    |              |          |
| 🖻 Mavies    | () [] • [] •                                                     | Cownloads 🔁            | 🖸 🔿 🔍 Q Se   | arrizty. |
| 🞵 Music     | 18 contract on the set                                           | 1                      |              |          |
| 🙀 Pictures  | OutSody15_Marchapt1                                              | 1                      |              |          |
| 🖨 yennyve   | Drd78+95., 200+6 pdt                                             |                        |              |          |
| Claud       | 1_16407545058.pdf                                                |                        |              |          |
| CiCloud Dri | Levio L.22-2-8.pdf     Levio L.22-2-8.pdf     Levio L.22-2-8.pdf |                        |              |          |
| Documents   | = 11d7a708872d jprog                                             |                        |              |          |
| 🚍 Desktop   | <ul> <li>Z. CHECK_i2021J vica</li> </ul>                         |                        |              |          |
| Shared      | 03-smart-april.pdf                                               |                        |              |          |
| ocations .  | D3-amart-jan.pdf                                                 |                        |              |          |
| Yenny's     | D //2. mart. marat entit                                         | 0                      |              |          |
| Dank.       | New Folder                                                       |                        | Can          | cel Save |

Gambar 27 Download Dokumen Penetapan

## VI. E-PENYITAAN

Penyidik dapat mengajukan permohonan penyitaan kepada Pengadilan Negeri melalui halaman pengajuan e-Penyitaan dengan tombol "Tambah".

|                    | =                                                           |                                 |                 | Program<br>Ropolski v Pr<br>Program | olaar hilemaag |
|--------------------|-------------------------------------------------------------|---------------------------------|-----------------|-------------------------------------|----------------|
| Deritoret          | e Stall Daftar Permahanan P                                 | aryikan                         |                 |                                     |                |
| oriengodesten      | DAFTAR PENGAJUAN SITA<br>Habisari ni Meserpikas Data Persek | ma Sita kara dan kelum di Prose |                 |                                     | Teresh +       |
| elite<br>Program   |                                                             |                                 |                 | Annal ar                            | 4              |
| e nin i<br>Prima i | Ne Penden                                                   | Permokonas tita                 | janis Penyitaen | Satur                               | Dett           |
|                    |                                                             |                                 |                 |                                     |                |
|                    |                                                             |                                 |                 |                                     |                |

Gambar 28 Daftar Pengajuan Sita

Pada pengajuan permohonan penyitaan, penyidik akan diminta untuk memasukkan data penyitaan dan berkas perkara pada halaman pertama.

| e-BERPADU                                                                                                    | <b>P</b>                                          |     |                                   | Nergilla<br>Nga hari Apor Yota Poletinang<br>Nergilla Keja laan Dalemang |
|----------------------------------------------------------------------------------------------------|---------------------------------------------------|-----|-----------------------------------|--------------------------------------------------------------------------|
| Duardssord                                                                                                    | e-Sila / Daftar Permihunan Perpitaan / Input Data |     |                                   |                                                                          |
| i aramanan 💦 🕴                                                                                                 |                                                   |     |                                   |                                                                          |
| - e-Pergoeledatori +                                                                                           | Input Data Penyitaan                              |     |                                   |                                                                          |
| - 1944 - 1947 - 1947 - 1947 - 1947 - 1947 - 1947 - 1947 - 1947 - 1947 - 1947 - 1947 - 1947 - 1947 - 1947 - 194 | Pequiler                                          |     | James Perminanan Permitanan       |                                                                          |
| 115866) 5                                                                                                    | PENGADI JAN NEGERI PALEMBANG                      | *   | Pernitagian Pernitugian Penyliaan | 10                                                                       |
| e-Penehunan Phi 🔶                                                                                              | Terggal Sucal Permitianan                         |     | Noner Gatal Permitianal           |                                                                          |
| Logilit                                                                                                    | 1305-002                                          |     | 2360-LPMV2022                     |                                                                          |
| en de m                                                                                                    | Tanggal Laparan Penyida                           |     | ParyóSii                          |                                                                          |
|                                                                                                    | Herborg .                                         | (P) | Pergulas Republican Parentia org  |                                                                          |
|                                                                                                    | Numar Lapour Pergelli                             |     | Target 34 Porphare                |                                                                          |
|                                                                                                    | B6019782822                                       |     | (1491.012)                        | e.                                                                       |
|                                                                                                    | Number BA Petyllaum                               |     | toy Pertylain Pothelag            |                                                                          |
|                                                                                                    | 335078+91w2522                                    |     | Ment Orc                          |                                                                          |
|                                                                                                    | Perylant                                          |     | Turqut Penykain                   |                                                                          |
|                                                                                                    | Model Hierda CRV                                  |     | bins                              |                                                                          |
|                                                                                                    | Paul tang Diangkakan                              |     |                                   |                                                                          |
|                                                                                                    | 274                                               |     |                                   |                                                                          |

Gambar 29 Input Data Pengajuan Sita

| Cascions             | 33504 Amy 2622                                                          | (100.002)                                        |
|----------------------|-------------------------------------------------------------------------|--------------------------------------------------|
| - Constanting of the | Name: SA Perplane                                                       | Lon Regituen Tehindip                            |
|                      | 10000000000000000000000000000000000000                                  | MobilOV                                          |
|                      | Perylam                                                                 | Tempos Pergitaan                                 |
|                      | Mobilitanda Olik                                                        | Robert                                           |
|                      | Year trig Disagaint                                                     |                                                  |
|                      | 7.1                                                                     |                                                  |
|                      | 373<br>Berlins Perkara                                                  |                                                  |
|                      | 373<br>Berkas Perkara<br>Numer (prin 196                                | :higgshen TA                                     |
|                      | 22<br>Berkas Perkara<br>Norma (see 16<br>32075/ndc/2022                 | 14440-150<br>400002                              |
|                      | 22<br>Berlas Perfaza<br>Sanor (no. 56<br>Biologia/sc.022)<br>Tame: (72) | Trappo Sere TA.<br>04900.022 (B<br>Trappo Sere T |

Gambar 30 Input Data Pengajuan Sita

Kemudian pada halaman yang sama, penyidik akan diminta untuk memasukkan Data Berkas Perkara, Data Tersangka dan data Dokumen Sita. Penyidik harus melengkapi data-data tersebut.

| e-BERPA          | DU     | F                      |                                                  |        | Pergette<br>Republikan Resur Kata Falerskang<br>Pergetik Republikan Katantang |
|------------------|--------|------------------------|--------------------------------------------------|--------|-------------------------------------------------------------------------------|
| 🔮 Dashboard      |        | e-Site / Daftar Permul | honun Penyitaan / Input Data Tersangka & Dokuman |        |                                                                               |
| Petimpihan.      |        |                        |                                                  |        |                                                                               |
| • Perspeletation | - (e.) | Daftar Tersangka       |                                                  |        | Tennişke 🕈                                                                    |
| • Sta            |        | No                     | Nama Tersangka                                   | Alamat | Ass                                                                           |
| e Ferrahanan SN  |        |                        |                                                  |        |                                                                               |
|                  |        | NECKARIA DORLANEN STO  | N DEL ATTA PARTILITA                             |        | *                                                                             |
|                  |        | Data Dokumen Sita      |                                                  |        |                                                                               |
|                  |        | No Nama Dokumen        |                                                  | Boku   | imen                                                                          |
|                  |        | 1 Surat Permohon       | an Dari PenyidikuPPN5                            | 4      | lighted links over                                                            |
|                  |        | 2 Laporari Polisi      |                                                  |        | Lipited Schemer                                                               |
|                  |        | 3 Surat Perintah Pe    | erytlaati                                        | 4      | Applied Solumen                                                               |

Gambar 31 Input Data Tersangka

Untuk data tersangka, klik "Tambah Tersangka", kemudian akan menampilkan popup pencarian data tersangka berdasarkan NIK. Fitur ini berfungsi untuk mempercepat pencarian data tersangka yang pernah diajukan proses sebelumnya.

|     | Cari Data Tersangka | × |
|-----|---------------------|---|
|     | 357703              | ٩ |
| put | 3577034706640001    |   |
|     | 3577034706640003    |   |
|     | 3577034706640006    |   |
|     | 3577034706640007    |   |
|     | 3577034706640002    |   |
|     | 3577034706640005    |   |
|     | 3577034706640009    |   |
|     |                     |   |

Gambar 32 Cari Data Tersangka

Jika Tersangka tidak memiliki KTP, centang pada opsi "Tidak Memiliki KTP",lengkapi data yang lain, kemudian klik "Simpan".

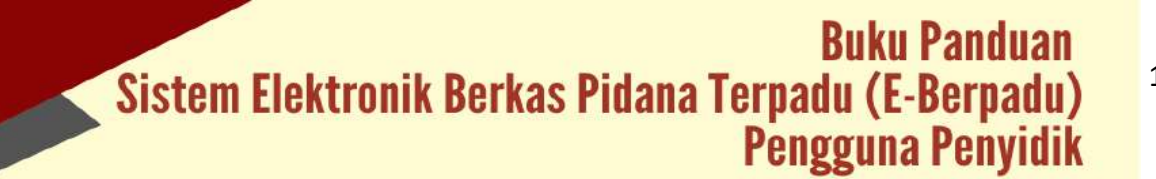

| NIK                                |     |                    |        |
|------------------------------------|-----|--------------------|--------|
| 3577034705640007                   |     | Tidak Memiliki KTP |        |
| Status Tersangka                   |     | Status Penahanan   |        |
| Dewasa                             | *   | Ditahan            |        |
| Nama Tersangka                     |     | Tempat Lahir       |        |
| AMINUDIN                           |     | Medan              |        |
| Tanggal Lahir                      |     | Jenis Kelamin      |        |
| 10/10/1985                         | •   | Laki-laki          | 3      |
| Kebangsaan                         |     |                    |        |
| Indonesia                          | - ) |                    |        |
| Tempat Tinggal                     |     |                    |        |
| JL. BREBEK I G NO 32 WARU SIDOARJO |     |                    |        |
| Agama                              |     | Pekerjaan          |        |
| Islam                              | •   | Karyawan swasta    |        |
|                                    |     |                    |        |
|                                    |     | Kemtal             | Simpan |

Gambar 33 Tambah Data Tersangka

Daftar tersangka yang sudah disimpan dapat dilihat seperti pada gambar berikut :

| e-BERPADU                                                                                                    | 7                                                                                                    |                                                                                                    |            | They all<br>there have note into Advertising<br>They at trajectory |
|----------------------------------------------------------------------------------------------------|----------------------------------------------------------------------------------------------------|----------------------------------------------------------------------------------------------------|------------|--------------------------------------------------------------------|
| Sufferi                                                                                                    |                                                                                                    |                                                                                                    |            |                                                                    |
| andrama                                                                                                    | Defter Tersongka                                                                                                    |                                                                                                    |            |                                                                    |
| efferigendatur 🔸                                                                                                    | The Residence of the Second                                                                                                    | Minud                                                                                                    |            | Ĵ.                                                                 |
| 100                                                                                                    | AMRIJON<br>INTRODUCTION                                                                                                    | ja anaras turksi sz wiele szekegyi.                                                                             | 00         |                                                                    |
| orbinites 10                                                                                                    |                                                                                                    |                                                                                                    |            |                                                                    |
| and the second second se |                                                                                                    |                                                                                                    |            |                                                                    |
|                                                                                                    | terrere internet internet internet internet internet internet     internet     internet     internet     internet     internet     internet     internet     internet     internet     internet     internet     internet     internet     internet     internet     internet | ng ng pang ang mananan ang mang ng mang ng mang ng mang ng mang ng mang ng mang ng mang ng mang ng mang ng mang |            |                                                                    |
|                                                                                                    | Data Solumin Sta                                                                                                    |                                                                                                    |            |                                                                    |
|                                                                                                    | No. Nama Eskulter                                                                                                    | - 0                                                                                                    | Datumet .  | Ť.                                                                 |
|                                                                                                    | 1 Batst Pernational East Pergular/Pert                                                                                                    |                                                                                                    | 1 matrices |                                                                    |
|                                                                                                    |                                                                                                    |                                                                                                    |            |                                                                    |

Gambar 34 Daftar Tersangka

Tahap selanjutnya, pengguna akan diminta untuk memasukkan dokumen penyitaan. Informasi Dokumen Penyitaan yang harus dipenuhi dapat dibaca pada Informasi Dokumen Penyitaan.

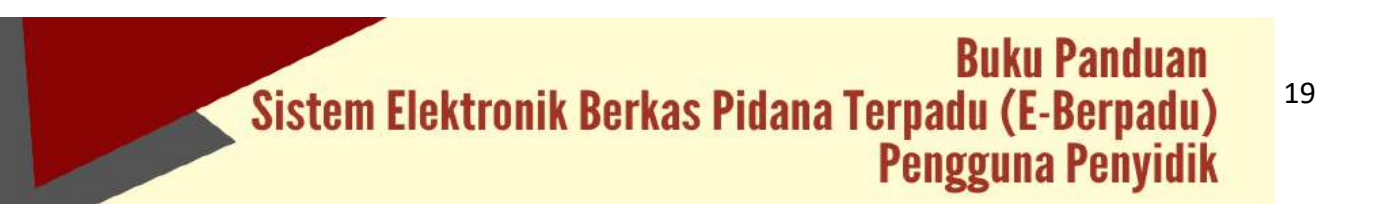

| Upload Doku       | men Penyitaan                       |  |
|-------------------|-------------------------------------|--|
| Nama Dokumen      | Surat Permohonan Dari Penyidik/PPNS |  |
| Dokumen Penyitaan | Choose File Dokumentasi (2).pdf     |  |
|                   | Kambali Gi                          |  |

Gambar 35 Upload Dokumen Penyitaan

Dokumen yang diunggah/di-upload pada halaman input data dokumen penyitaan dapat diunggah/di-upload lebih dari satu sesuai dengan data yang dibutuhkan untuk pengajuan. Dokumen yang dapat diunggah/di-upload berupa dokumen dengan ekstensi "PDF".

| e-BERPADU               | =                                                  | Parystelle<br>Bagolasse, Reser tasas Hairretang<br>Banyalik Kapaktan Perentang |
|-------------------------|----------------------------------------------------|--------------------------------------------------------------------------------|
| Dauhbaard               |                                                    |                                                                                |
| eReimpatan 🕨            | Data Dokumen Sita                                  |                                                                                |
| 🕽 e Penggeleitatian 🕨 🕨 | No Maria Dekartan                                  | Dokumen                                                                        |
| - esm - •               | 1 Surat Permotorian Bati Penyidik/PPI65            |                                                                                |
|                         | 2 Laporan Polisi                                   |                                                                                |
|                         | 3 Surat Perintah Penyitaan                         | Riter Rown                                                                     |
|                         | 4 Surat Pemberitahuan Dimulainya Penyidikan (SPDP) | Hallow Binger                                                                  |
|                         | 5 Surat Perintah Penyidikan                        |                                                                                |
|                         | 6 Surat Perintah Tugas                             | Within Relation                                                                |
|                         | 7 Resume Penyidik                                  | Without Without                                                                |
|                         | 8 Benta Acara Penyitzan                            | W.rnd Bitger                                                                   |
|                         |                                                    |                                                                                |
|                         |                                                    | Tatap Sebelumnya                                                               |

Gambar 36 Data Dokumen Sita

Data Dokumen Penyitaan yang telah lengkap dapat dikirim ke Pengadilan yang dituju. Sistem akan mengirimkan notifikasi (pemberitahuan) kepada pengadilan melalui email dan WhatsApp. Permohonan pengajuan yang sudah tersimpan dan terkirim akan muncul pada halaman pengajuan e-Penyitaan dengan status Permohonan sampai permohonan pengajuan diregister dan diproses oleh Pengadilan Negeri tersebut.

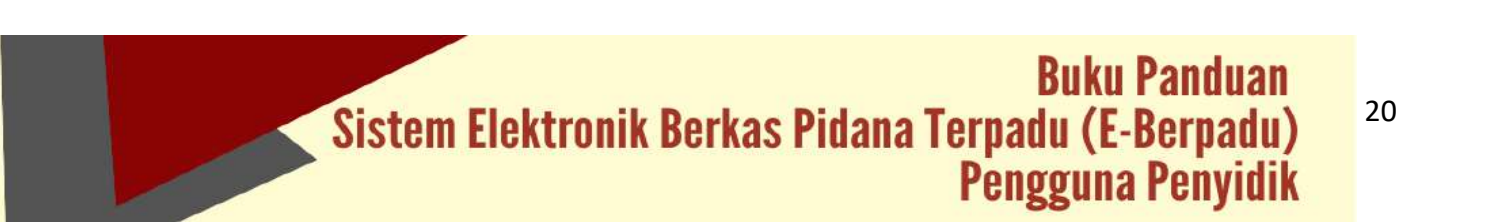

| e-BERPADU            |                                                                                       |                                  |                          | Pergedi.<br>Repolation<br>Pergedicita | anne Arn Falerstarig |
|----------------------|---------------------------------------------------------------------------------------|----------------------------------|--------------------------|---------------------------------------|----------------------|
| Destizioni           | e Sita / Dafta: Permohonan Penyitaan                                                  |                                  |                          |                                       |                      |
| ePolingaten >        |                                                                                       |                                  |                          |                                       |                      |
| • • Durggelationer • | DAFTAR PENGAJUAN SITA<br>Halaran III Menargikat Dahar Penditenan Sita Datu dar Belaru | di Branni                        |                          |                                       | Tartish +            |
|                      |                                                                                       |                                  |                          |                                       | α,                   |
| e Penahanan PN 🔸     | Ma Bareshan                                                                           | Remotorian Sta                   | Marit Persitaan          | Status                                | feel                 |
|                      | 1 - Vegelik Angelese Perenang -                                                       |                                  |                          | (Recommon)                            | a.                   |
|                      |                                                                                       | Capyright © Designed & Developed | y Varhaman Agang 11,2021 |                                       |                      |

Gambar 37 Daftar Pengajuan Sita

Apabila data dan dokumen yang diajukan oleh Penyidik telah lengkap dan memenuhi syarat, maka Petugas Pengadilan dapat memproses penetapan penyitaan. Pengajuan permohonan penyitaan yang disetujui maupun tidak disetujui oleh Pengadilan Negeri akan berpindah ke halaman proses. Status pada tabel akan memunculkan info proses dari pengajuan. Sistem akan mengirimkan notifikasi (pemberitahuan) kepada pemohon melalui email dan WhatsApp.

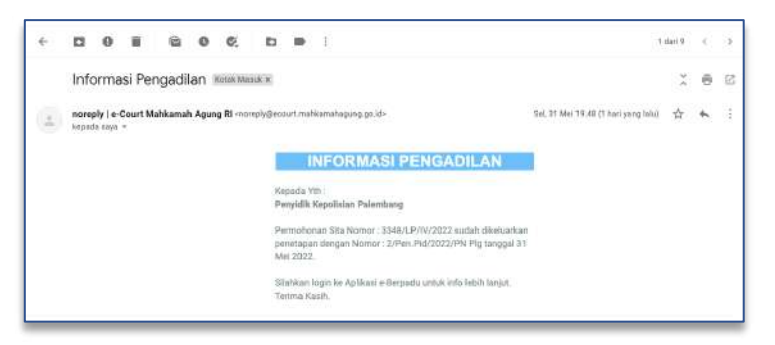

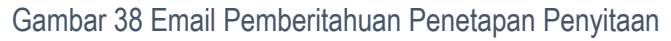

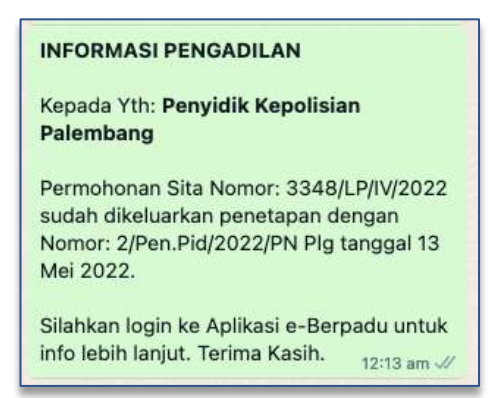

Gambar 39 Notifikasi Whatsapp Informasi Penetapan Penyitaan

# Buku Panduan Sistem Elektronik Berkas Pidana Terpadu (E-Berpadu) Pengguna Penyidik

21

Status pada Daftar Proses Permohonan Penyitaan akan berubah menjadi Penetapan seperti gambar berikut :

| =                                                              |                                                                                                    |                                                                                                    | Penyidik<br>Kapalisian Ris<br>Panyidik Kepal                                                                                                    | or Kata Palembang                                                                                                    |
|----------------------------------------------------------------|----------------------------------------------------------------------------------------------------|----------------------------------------------------------------------------------------------------|----------------------------------------------------------------------------------------------------|----------------------------------------------------------------------------------------------------|
| e-Sita / Daftar Permohonan Penyi                               | taan                                                                                                    |                                                                                                    |                                                                                                    |                                                                                                    |
|                                                                |                                                                                                    |                                                                                                    |                                                                                                    |                                                                                                    |
| DAFTAR PROSES SITA<br>Haloman INi Menampikan Daftar Permehenan | Sita Suduh di Proses                                                                                                    |                                                                                                    |                                                                                                    |                                                                                                    |
|                                                                |                                                                                                    |                                                                                                    |                                                                                                    | a                                                                                                    |
| No Pemohon                                                     | Permohonan Sita                                                                                                    | Jenis Penykaan                                                                                                    | Status                                                                                                    | Detl                                                                                                    |
| <ul> <li>Pergula Gaussian Pelenmang.</li> </ul>                | These areas and a second                                                                                                    | Perrotapat Personajaan Penghaan<br>Sahar Paratasan Ng                                                                                                    | Detatorer                                                                                                    | Q.Dend                                                                                                    |
|                                                                |                                                                                                    |                                                                                                    |                                                                                                    |                                                                                                    |
|                                                                |                                                                                                    |                                                                                                    |                                                                                                    |                                                                                                    |
|                                                                | e-Sita / Daftar Pernohonan Penyi<br>DAFTAR PROSES SITA<br>Matema in Manaraphia (sahar hornakasan<br>No: Pensihan<br>1 Penjala kesasian hurmang) | Star / Daftar Permohonan Penyitaan     DAFTAR PEORSE STAR     Marken in Kenong kan bahar Permeheran Sta Sudar di Hross     Marken in Kenong kan bahar Permeheran Sta Sudar di Hross     Marken Marken Marken     Marken Marken     Marken Marken     Marken Marken | Contract of Datar Pernohonan Perytaan     Contract of Datar Pernohonan Perytaan     Contract of Datar Pernohonan Stational Personal Persona Personal Personal Personal Personal Persona Personal Personal Per | Propriet     Benchman Record and Permotionan Permotionan Statistical Permotionan Statistical     Permotionan Statistical     Permotionan     Permotionan Statistical     Permotionan     Permotionan |

Gambar 40 Proses Permohonan Penyitaan

Penyidik kembali ke halaman detil untuk mendownload penetapan penyitaan. Data penetapan penyitaan dapat didownload oleh Penyidik.

| e-BERPA           | DU | Ŧ                            |                       |                                         | Peryetin<br>Kepolisian Resor Kata Palembarg<br>Peryetin Kapolisian Palembarg |
|-------------------|----|------------------------------|-----------------------|-----------------------------------------|------------------------------------------------------------------------------|
| Dashboard         |    | e-Sita / Data Permohonan Pel | ryitaan               |                                         |                                                                              |
| Pelimpahan        |    |                              |                       |                                         |                                                                              |
| ) e Panggeledahan | ×. | Data Penetapan               |                       |                                         |                                                                              |
| e-Sta             |    | Status Peretapan             | Permahanan Diproses   |                                         |                                                                              |
| e Penahanan PN    | N. | Targgal Bagister             | 11/05/2922            |                                         |                                                                              |
|                   |    | Nomer Pennagan               | 3/Pen Pid/2022/PN PIg |                                         |                                                                              |
|                   |    | Dokumen Periotapan           | Download 🔺            |                                         |                                                                              |
|                   |    | Data Penyitaan               |                       |                                         |                                                                              |
|                   |    | Pergatilan                   |                       | jenis Penetapan Penyikaan               |                                                                              |
|                   |    | PENGADILAN NEGERI NALEMBANG  |                       | Penetapan Persetujuan Penyitaan         |                                                                              |
|                   |    | Tanggal Siziat Permetionan   |                       | Norior Salat Permohorian                |                                                                              |
|                   |    | 14/06/2002                   |                       | 1000 (000 (000 (000 (000 (000 (000 (000 |                                                                              |

Gambar 41 Download Penetapan Penyitaan

## VII. E-PENAHANAN

Untuk mengajukan permohonan penahanan kepada Pengadilan Negeri dapat dilakukan dengan tombol "Tambah" di sebelah kanan atas.

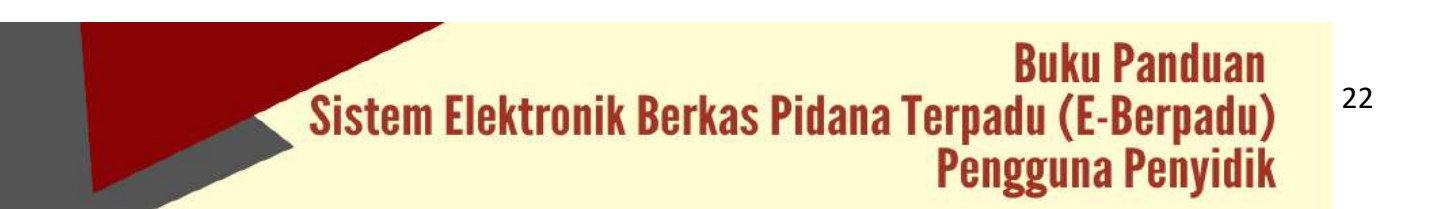

| e-BERPADU          | F                    |                         |           |                    | Penyelli:<br>Hagolinan Pence Yorks Pa<br>Penyelik Nagadhian Jalan | iertarg   |
|--------------------|----------------------|-------------------------|-----------|--------------------|-------------------------------------------------------------------|-----------|
| Currenter          | e-Penahanan / Dattar | Perpanjangan Penahanan  |           |                    |                                                                   |           |
| Primpaten I        | •                    |                         |           |                    |                                                                   |           |
| • ePersseletatur 1 | DAFTAR PERMOHONAN    | PERPANJANGAN PENAHANAN  |           |                    |                                                                   | eritati 🔹 |
| a selit            | •                    |                         |           |                    |                                                                   |           |
| e-Penahanan PN     |                      |                         |           |                    |                                                                   |           |
| Pergajuan          | No Pernohon          | Permohonan Perganjangan | Tersangka | Jenis Perpanjangan | Status                                                            | Detil     |
|                    |                      |                         |           |                    |                                                                   |           |
|                    |                      |                         |           |                    |                                                                   |           |
|                    |                      |                         |           |                    |                                                                   |           |
|                    |                      |                         |           |                    |                                                                   |           |
|                    |                      |                         |           |                    |                                                                   |           |
|                    |                      |                         |           |                    |                                                                   |           |
|                    |                      |                         |           |                    |                                                                   |           |
|                    |                      |                         |           |                    |                                                                   |           |

Gambar 42 Daftar Permohonan Perpanjangan penahanan

Agar mempermudah dalam penginputan data tersangka terdapat fitur pencarian data tersangka berdasarkan NIK terhadap data tersangka yang telah diinputkan pada proses sebelumnya. Pencarian tersangka bersifat auto complete.

|                      | Ŧ                                                        | Hamphi<br>Napahasa Tarun Kus Palantary<br>Pengda Sepata at Ademicang |
|----------------------|----------------------------------------------------------|----------------------------------------------------------------------|
| d Continued          | n-Penahanan / Daltar Perpanjangan Penahanan / Input Data |                                                                      |
| 🕼 i e Pelinseben 💦 🕴 |                                                          |                                                                      |
| e Pengostetunan      | Cari Data Tersangka                                      |                                                                      |
| 🖸 etita              | svt Q                                                    |                                                                      |
| 22 o Penahanak Pre   | 56/71154/064690)<br>35/7154/0646903                      |                                                                      |
|                      | 15771311/00460001<br>15771314/00460001                   |                                                                      |
|                      | 4677187000000<br>46771870000000<br>50771870000000        |                                                                      |
|                      |                                                          |                                                                      |
|                      |                                                          |                                                                      |
|                      |                                                          |                                                                      |
|                      |                                                          |                                                                      |
|                      |                                                          |                                                                      |
|                      |                                                          |                                                                      |

Gambar 43 Cari Data Tersangka

Jika data tersangka ditemukan dalam system, maka system akan menampilkan gambar seperti berikut :

| 99 | Identitas                                                           | No. Laporan<br>Penyidik | No. Sprindik         | Nu. SPOP      | Akai |
|----|---------------------------------------------------------------------|-------------------------|----------------------|---------------|------|
| t  | Arief Kumlawan<br>Nik : 3577034706640005<br>Jalan Kepuh songo Gg 10 |                         | 5PRINDIK/400/04/2022 | SPDP-400/2022 | Pläh |

Gambar 44 Hasil Pencarian Data Tersangka

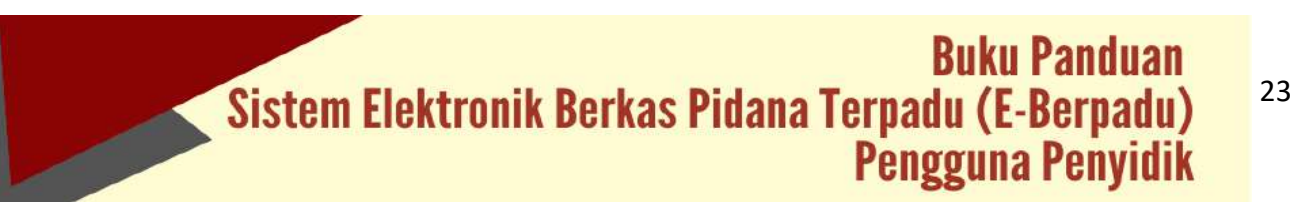

Jika data tersangka ditemukan, akan tampil data kasus yang dimiliki oleh tersangka tersebut. Pilih kasus sesuai dengan No Sprindik dan No SPDP. Jika No Sprindik dan No SPDP tidak ditemukan, maka klik "Input Kasus Baru".

| e-BERPADU           | Ŧ                                                        |    |                       | Penyaita<br>Kepatrian Salar Kata Palantiang<br>Penyaiti Kepatran Pelentang |   |
|---------------------|----------------------------------------------------------|----|-----------------------|----------------------------------------------------------------------------|---|
| 🕼 Destroord         | e-Penahanan / Daftar Perpanjangan Penahanan / Input Data |    |                       |                                                                            |   |
| g (lefternador) 💦 🕴 | Carl Data Tersangka                                      |    |                       |                                                                            |   |
| ePerggeledation +   |                                                          |    |                       |                                                                            |   |
| i ella 🕴            | 257729479044000                                          | .9 |                       |                                                                            |   |
| -                   | Tum secolo STI                                           |    |                       |                                                                            |   |
| ) Logent            | Berkas Perkara                                           |    |                       |                                                                            |   |
|                     | Nemot Laporan Projekti                                   |    |                       |                                                                            |   |
|                     | Nemit Spin DA                                            |    | The grant layout laye |                                                                            |   |
|                     | SAMOR OF REPORTED                                        |    | 66/06/0003            |                                                                            | σ |
|                     | Numer (FDP                                               |    | Tanggal (2004         |                                                                            |   |
|                     | 10/19-0013527                                            |    | 0694002               |                                                                            | 8 |
|                     | Input Data Tersangka                                     |    |                       |                                                                            |   |
|                     | Ikusa Tetangsa                                           |    | Nurtui Tertangka      |                                                                            |   |
|                     | Dewose                                                   |    | Stewards Bull St.     |                                                                            |   |

Gambar 45 Menggunakan Data Kasus Lama

Demikian juga jika tersangka tidak ditemukan, maka penyidik dapat menginput data kasus baru dengan klik "Input Kasus Baru".

|                             | Ŧ                                                        |                                                                                                    | Perspisik<br>Napolisan-Assar Xoza Pulandang<br>Perspisik Kopisan-Palentiang |
|-----------------------------|----------------------------------------------------------|----------------------------------------------------------------------------------------------------|-----------------------------------------------------------------------------|
| <ul> <li>Durbord</li> </ul> | e-Penahanan / Duftar Perpanjangan Penahanan / Input Data |                                                                                                    |                                                                             |
| Petropatan                  |                                                          |                                                                                                    |                                                                             |
| • «Pergpelation»            | Cari Data Tersangka                                      |                                                                                                    |                                                                             |
| a din 🔸                     | 21770224708888000                                        | (Q.)                                                                                                    |                                                                             |
| 📰 «Penahikan itti 🔸         | Tatas revenita KTP                                       |                                                                                                    |                                                                             |
|                             | Berkas Perken                                            |                                                                                                    |                                                                             |
|                             | Komor Lapolan Hergene                                    |                                                                                                    |                                                                             |
|                             | Andrews Speer DB.                                        | Tangan Sain (ka                                                                                                    |                                                                             |
|                             |                                                          | all the second second sec | 0                                                                           |
|                             | North STOP                                               | Tanggal GROP                                                                                                    |                                                                             |
|                             |                                                          | 480-449999                                                                                                    |                                                                             |

Gambar 46 Input Data Kasus Baru

Penyidik melengkapi data tersangka seperti status tersangka, nama tersangka, tempat, tanggal lahir dan sebagainya pada kasus baru.

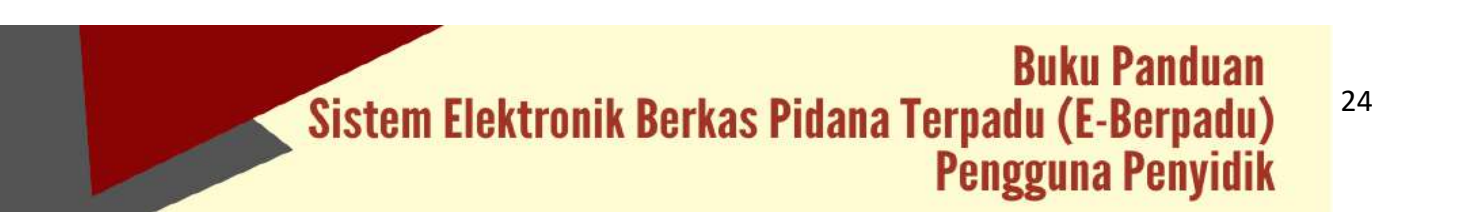

| e-BERPADU                       | F                                                                                                    |                              | Reporter<br>Reportion town right Patromary<br>Report Reporting Tablemany |
|---------------------------------|----------------------------------------------------------------------------------------------------|------------------------------|--------------------------------------------------------------------------|
| <ul> <li>Destination</li> </ul> | Name Capital Parijala                                                                                                    |                              |                                                                          |
| a severalization                | 1000.000 (Contraction)                                                                                                    |                              |                                                                          |
|                                 | Namu lipta ké                                                                                                    | Tanggat sportilite           |                                                                          |
| a Proppionisi                   | The product of the second second seco | 00/00/022                    |                                                                          |
| (##\$#))                        | Name Select                                                                                                    | relifie term                 |                                                                          |
| - Decisioner Pol                | 1778-400312                                                                                                    | 36940202                     | 7                                                                        |
|                                 | States (winegle.                                                                                                    | Rena Terangia                |                                                                          |
|                                 | Determ                                                                                                    | 4 Summary Red 14             |                                                                          |
|                                 | brian .                                                                                                    | Tanggar Later<br>Factoring P | a .                                                                      |
|                                 | Constance of the second second s                                                                                                    |                              |                                                                          |
|                                 | pper Acture.                                                                                                    | Katunguan                    |                                                                          |
|                                 | Latiste                                                                                                    | Patring Law                  |                                                                          |
|                                 | Lasi lasi<br>Terusi Teggi                                                                                                    | * Netroda                    |                                                                          |
|                                 | press statione<br>Late line<br>Torout Tagget<br>Jaco General Spiriture Line Sp. State                                                                                                    | Distance<br>Subsect          |                                                                          |
|                                 | pentatura a<br>Lakita<br>Terus Tangat<br>Jan Genera Lapresa Keta, Kata<br>Ajami                                                                                                    | Telespan                     |                                                                          |

Gambar 47 Input Data Tersangka

Untuk pengajuan permohonan penahanan atau perpanjangan penahanan, penyidik harus menginputkan jenis penahanan yang dimohonkan.

| e-BERPADU  | =                                                      |   |                                  | raipes.<br>Apartae dass fait haintang<br>Panjiki Sattinian Laambarg |
|------------|--------------------------------------------------------|---|----------------------------------|---------------------------------------------------------------------|
| Devideouri | Input Data Perpanjangan Penahanan                      |   |                                  |                                                                     |
|            | Ingatian                                               |   |                                  |                                                                     |
|            | PENGADI (AN NOODI PALEMINAS                            | 3 |                                  |                                                                     |
|            | jans hansgan fintarginger                              |   | The spin local Point Point Point |                                                                     |
|            | Penyidik Persanjangan Pertanta Oleh Retsa IPV Pasal 25 |   | 1999/2021                        | Π.                                                                  |
|            | hanar Sara herroleaan                                  |   | jana Pelaharan                   |                                                                     |
|            | E REPORT OF CONTRACTOR                                 |   | Tahanas Rotan                    | *                                                                   |
|            | TergerRedsDistory                                      |   | Tergget Samper Desgar (Huber     |                                                                     |
|            | aveniti .                                              |   | temetoripi                       |                                                                     |
|            | Lans Productor                                         |   |                                  |                                                                     |
|            | Elfar                                                  |   |                                  |                                                                     |
|            | Real Tang Dismisar                                     |   |                                  |                                                                     |
|            | 111                                                    |   |                                  |                                                                     |
|            | 1-                                                     |   |                                  |                                                                     |
|            |                                                        |   |                                  |                                                                     |
|            |                                                        |   |                                  | sauges and purchased                                                |
|            |                                                        |   |                                  |                                                                     |
|            |                                                        |   |                                  |                                                                     |

#### Gambar 48 Input Data Perpanjangan Penahanan

Setelah menginput Data Perpanjangan Penahanan, selanjutnya menginput Data Riwayat Penahanan.

|                               | DU | F                       |                                   |                                                  |             | Forsylds<br>Angelland Desse built framelian<br>Pervyldi Roya Dave Palverdang |         |
|-------------------------------|----|-------------------------|-----------------------------------|--------------------------------------------------|-------------|------------------------------------------------------------------------------|---------|
| e Instand                     |    | e-Penahanan / Dattar Pe | rpanjangan Penahanan 7 Injut Data | 6                                                |             |                                                                              |         |
| <ul> <li>eNimpitan</li> </ul> |    |                         |                                   |                                                  |             |                                                                              |         |
| • Prospiladatur               |    | Data Riwayat Penahanan  |                                   |                                                  |             | 0                                                                            |         |
| +018                          |    | le (printeriere)        | Terrigal Transformed              | Kanini Printagen Ditallanen                      | Hald Digher | Designet Ministration                                                        | Deck.   |
| A Participation FRI.          |    |                         |                                   |                                                  |             |                                                                              |         |
|                               | _  |                         |                                   |                                                  |             | Satury Salesharrays Tablag Salar                                             | parya ) |
|                               |    |                         |                                   |                                                  |             |                                                                              |         |
|                               |    |                         |                                   |                                                  |             |                                                                              |         |
|                               |    |                         |                                   |                                                  |             |                                                                              |         |
|                               |    |                         |                                   |                                                  |             |                                                                              |         |
|                               |    |                         |                                   |                                                  |             |                                                                              |         |
|                               |    |                         |                                   |                                                  |             |                                                                              |         |
|                               |    |                         |                                   | Capyign 0 Designed & Developed by Mathematicsgue | g (# 2824   |                                                                              |         |
|                               |    |                         |                                   |                                                  |             |                                                                              |         |

Gambar 49 Data Riwayat Penahanan

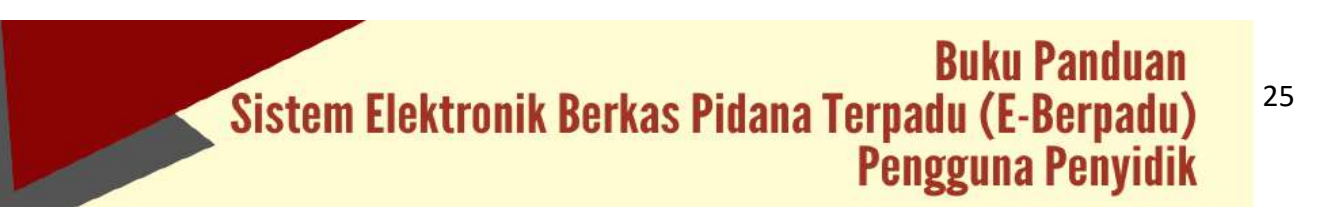

Tahap selanjutnya adalah menginputkan data Riwayat Penahanan pada tahapan sebelumnya. Mulai dari jenis penahanan, tanggal penetapan penahanan, nomor penetapan, tanggal mulai ditahan dan sebagainya.

| Ditahan Oleh                     | Penyidik            |   |
|----------------------------------|---------------------|---|
| Tanggal Penetapan<br>Penahanan   | 01/04/2022          | Þ |
| Nomor Penetapan<br>Penahanan     | 3348/Pen.PH/IV/2022 |   |
| Jenis Penahanan                  | Tahanan Rutan       |   |
| Tanggal Mulai Ditahan            | 01/04/2022          |   |
| Tanggal Sampai Dengan<br>Ditahan | 30/04/2022          |   |
| Durasi                           | 30 Hari             |   |
| Keterangan                       | Ditahan di Rutan    |   |
|                                  | <b>a</b>            |   |

Gambar 50 Input Data Riwayat Penahanan

Data Riwayat penahanan yang telah diinputkan oleh penyidik, akan tampil seperti pada gambar berikut:

| E Dashboord        |      | s-Penahanan / Daftar Perpanjangan Penahanan            | V Trave Data     |                   |                  |                |            |
|--------------------|------|--------------------------------------------------------|------------------|-------------------|------------------|----------------|------------|
| e Primpehan        | - 10 |                                                        |                  |                   |                  |                |            |
| e Progosiedanan    | 1.2  | Data Riwayat Penahanan                                 |                  |                   |                  | C              | Tarean     |
| <b>a</b> ette      | - 20 |                                                        |                  |                   |                  |                |            |
| 🛃 👷 Passaharan 199 | - 90 | the jorn Pendhalan                                     | Tangat Penerupan | Norte Personal    | Distant Distance | Margal Intelas | 0          |
|                    |      | <ol> <li>Sergen bepelgige the besetie time.</li> </ol> | MAN AND          | allander Providen | Jackgrid and     | 14 Mar 2012    | 0          |
|                    |      |                                                        |                  |                   |                  |                |            |
|                    |      |                                                        |                  |                   | Tatha            | Service Tahas  | elarjuttya |

Gambar 51 Data Riwayat Penahanan

Tahap selanjutnya adalah upload Dokumen Penahanan. Informasi Dokumen Penahanan yang harus dipenuhi dapat dibaca pada Informasi Dokumen Penahanan.

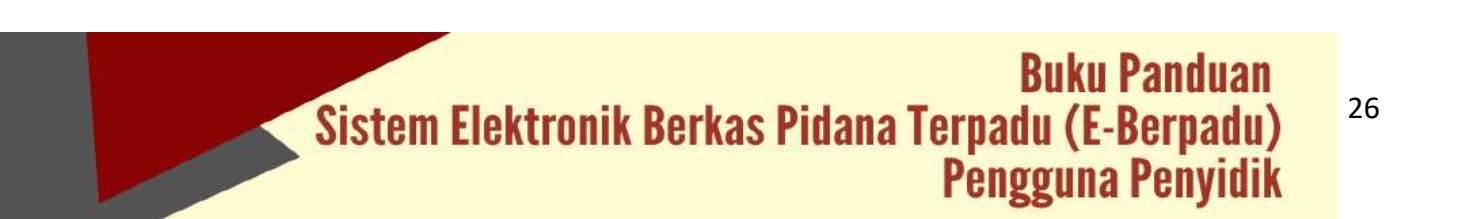

| e-BERPADU              | =                                                                                                    |                                                                                                    | Penyddi<br>Regoldswr Peser Ros Polentfang<br>Penyddi Rogaldian Pannalang |
|------------------------|----------------------------------------------------------------------------------------------------|----------------------------------------------------------------------------------------------------|--------------------------------------------------------------------------|
| 🖉 Development          | e-Penahanan / Daftar Penaniangan Penahanan                                                                                                    | / traut Data                                                                                            |                                                                          |
| p ePelmastan +         |                                                                                                    |                                                                                                    |                                                                          |
| a ePerpotedator .      | Informani                                                                                                    |                                                                                                    |                                                                          |
| etan 🔸                 | <ol> <li>Sand Amger (2009) Standard American Standard American Standard Americ<br/>American Standard American Standard American Standard American Standard American Standard American Standard American Standard American Standard American Standard American Standard American Standard American Standard American Standard A</li></ol> | analasing ng pangkan pangkan dalakan dalakan pang ang ng pangkan panah pangkan panah bergan. Dalak pang | Internet datased to:                                                     |
| 🗈 6 Perstamon (195 🔹 🔸 | <ol> <li>Derais Russieren Projekti.</li> <li>Passiere Projekti.</li> <li>Passiere Projekti.</li> <li>Passiere projektionen nun käytelaan hajan.</li> <li>Passieren Passiere projektionen nun käytelaan.</li> </ol>                                                                                                    |                                                                                                    |                                                                          |
|                        |                                                                                                    |                                                                                                    |                                                                          |
|                        | Data Dokumen Penahanan                                                                                                    |                                                                                                    | ( tarriert                                                               |
|                        |                                                                                                    |                                                                                                    | 221                                                                      |

Gambar 52 Informasi Data Dokumen Penahanan

Dokumen yang diunggah/di-upload pada halaman input data dokumen penahanan dapat diunggah/di-upload lebih dari satu sesuai dengan data yang dibutuhkan untuk pengajuan. Dokumen yang dapat diunggah/di-upload berupa dokumen dengan ekstensi "PDF".

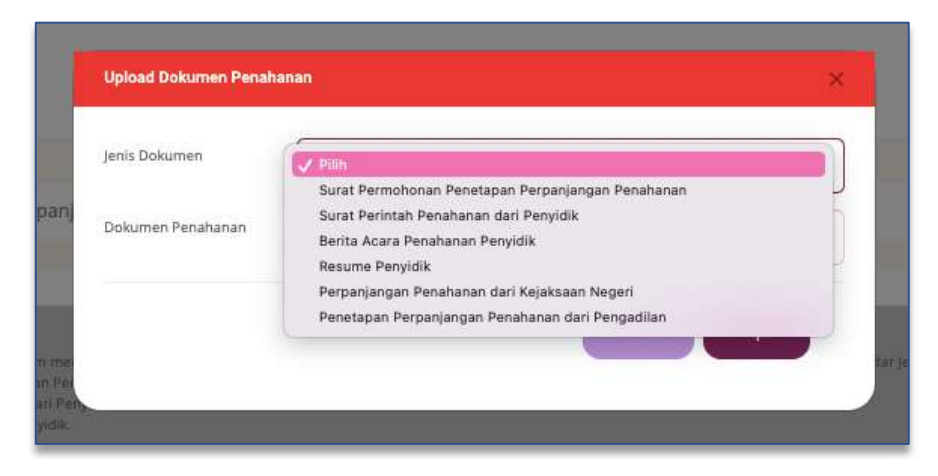

#### Gambar 53 Upload Dokumen Penahanan

Data Dokumen Penahanan yang telah lengkap dapat dikirim ke Pengadilan yang dituju.

| e-BERPADU        | =                                                                                                    |                                          | Angele<br>Analysis fine two faileday |
|------------------|----------------------------------------------------------------------------------------------------|------------------------------------------|--------------------------------------|
| ( Addition       | edimentation ( Tullia Permeterine Pandostan / Inst/Tata                                                                                                    |                                          |                                      |
| 🗑 e-fempeter 🔹 e |                                                                                                    |                                          |                                      |
| •                | ( block                                                                                                    |                                          |                                      |
| <b>.</b>         | The structure of the second structure of the second structure of the second second sec |                                          |                                      |
| attenten te      | Construction of the second second sec |                                          |                                      |
| io mili          | Construction of the second second sec |                                          |                                      |
|                  | Data Delamon Presidenze                                                                                                    |                                          | () ·                                 |
|                  | Pr. Annolased                                                                                                    |                                          | -                                    |
|                  | 1 - Sala Pennaharan Pennapan Pennapan Interna                                                                                                    | ( Section                                | 0                                    |
|                  | a the second second second                                                                                                    | 1 configuration                          | 0                                    |
|                  | 1 Mala Jawa Produces Propilit                                                                                                    | (1) (44) (data-see                       | 0                                    |
|                  | A Anna Anna                                                                                                    | 1-14-14-14-14-14-14-14-14-14-14-14-14-14 | 0                                    |
|                  | 5 Negelprogenite at each bank and the segure regard                                                                                                    | 2 million                                | 0                                    |
|                  | <ul> <li>A second strategies where an experiment</li> </ul>                                                                                                    | The Advancement                          | 0                                    |
|                  |                                                                                                    |                                          | ( 140 Million ( 160 )                |

#### Gambar 54 Data Dokumen Penahanan

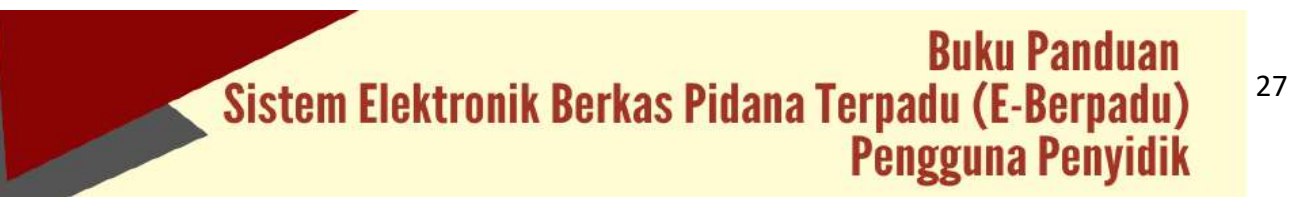

Permohonan perpanjangan penahanan kepada Pengadilan Negeri yang sudah terdaftar dapat dilihat pada halaman pengajuan dengan status Permohonan sampai permohonan pengajuan diregister dan diproses oleh Pengadilan Negeri.

| e-BERPADU<br>Eastroik Darks Paars Torsetu | =                             |                               |                 | 9<br>80<br>91                                     | eryidik<br>epolitilari Resur Kota Paleriti<br>eryidik Kepolitilari Palerritian |          |
|-------------------------------------------|-------------------------------|-------------------------------|-----------------|---------------------------------------------------|--------------------------------------------------------------------------------|----------|
| Deshboard                                 | e-Penahanan 7 Daftar Per      | panjangan Penahanan           |                 |                                                   |                                                                                |          |
|                                           |                               |                               |                 |                                                   |                                                                                |          |
| e-Penggeledahan 🕨                         | DAFTAR PERMOHONAN P           | ERPANJANGAN PENAHANAN         |                 |                                                   | Tamb                                                                           | ah 🔫     |
|                                           |                               |                               |                 |                                                   | Provide-                                                                       | ٩.       |
|                                           | No Pernohan                   | Permohunan Perpanjangan       | Tersangka       | Jenis Perpanjangan                                | Status                                                                         | Detil    |
|                                           | T Provide Applican Parentiang | 2548/19/W/2022<br>29 Mes TOIT | Inorus Ball St. | Pergelik Perganjangan Pergang Celih Kenas Pengadi | an Parmilianan                                                                 | Q.Detail |
|                                           |                               |                               |                 |                                                   |                                                                                |          |
|                                           |                               |                               |                 |                                                   |                                                                                |          |
|                                           |                               |                               |                 |                                                   |                                                                                |          |
|                                           |                               |                               |                 |                                                   |                                                                                |          |

Gambar 55 Daftar Permohonan Perpanjangan Penahanan

Pada saat pengajuan permohonan, system akan mengirim notifikasi ke email dan whatsapp penyidik maupun petugas Pengadilan.

| 🗉 🎦 Grnail                                              | ٩ | Telusuri e          | mail        |         |          |             |          |                               |                                          |                                | 141<br>Tit                           |          |                        | 0        | ۲ | ш | Ŀ |
|---------------------------------------------------------|---|---------------------|-------------|---------|----------|-------------|----------|-------------------------------|------------------------------------------|--------------------------------|--------------------------------------|----------|------------------------|----------|---|---|---|
| Tulis                                                   | ÷ |                     | 9 11        | 6       | 0        | ¢.          | b        |                               | 4                                        |                                |                                      |          |                        | 1 dati 6 | 3 | ю | C |
| Kotak Manuk 3                                           |   | Pemb                | peritahu    | uan Pe  | erpan    | njanga      | in Pe    | naha                          | an Kaluk                                 | Massik H                       |                                      |          |                        |          | ø |   | ų |
| r Berbintang<br>Ditunda                                 |   | noreply<br>sepada s | i e-Court N | fahkoma | ih Aguni | ng Ril «nor | epiy@ec  | ourt.mai                      | amahagung.g                              | ia.\d≻                         |                                      |          | 16.51 (4 menit yang la | 10 合     | * |   |   |
| > Terkinim<br>Draf<br>Selannkinnava                     |   |                     |             |         |          |             | I        | PE                            | PEN                                      | IBERITA<br>NGAN                | HUAN<br>PENAHAI                      | NAN      |                        |          |   |   |   |
| leet                                                    |   |                     |             |         |          |             | ж<br>Р   | epada Y<br>enyidik            | epolisian Pa                             | Jembang                        |                                      |          |                        |          |   |   |   |
| <ul> <li>Rapot baru</li> <li>Gabung ke rapat</li> </ul> |   |                     |             |         |          |             | р<br>3 К | ermoho<br>348/SPI<br>epolisia | an Perpanjar<br>//2022 tang<br>Pslémbang | ngan Penahan<br>gal 9 Mei 2023 | an Baru Nomor<br>2 diajukan oleh : P | Penyidîk |                        |          |   |   |   |
| kasubphp + +                                            |   |                     |             |         |          |             | 9<br>Te  | lahkan<br>erima K             | gin ke Apliki<br>iih                     | vii e Berpidu                  | untuk info lebih la                  | egut.    |                        |          |   |   |   |
|                                                         |   | ÷.                  | lalas       | it Ter  | uskan    |             |          |                               |                                          |                                |                                      |          |                        |          |   |   |   |

Gambar 56 Email Pemberitahuan Perpanjangan Penahanan

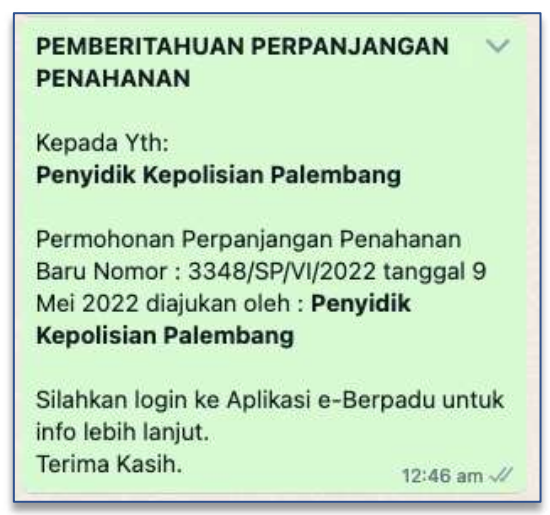

Gambar 57 Notifikasi Whatsapp Pemberitahuan Perpanjangan Penahanan

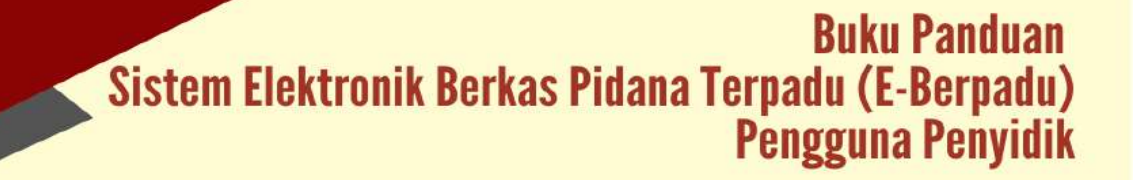

Apabila data dan dokumen yang diajukan oleh Penyidik telah lengkap dan memenuhi syarat, maka Petugas Pengadilan dapat memproses penetapan perpanjangan penahanan. Pengajuan permohonan perpanjangan yang disetujui maupun tidak disetujui oleh Pengadilan Negeri akan berpindah ke halaman proses. Status pada tabel akan memunculkan informasi proses dari pengajuan. Sistem akan mengirimkan notifikasi (pemberitahuan) kepada pemohon dan pengadilan melalui email dan WhatsApp.

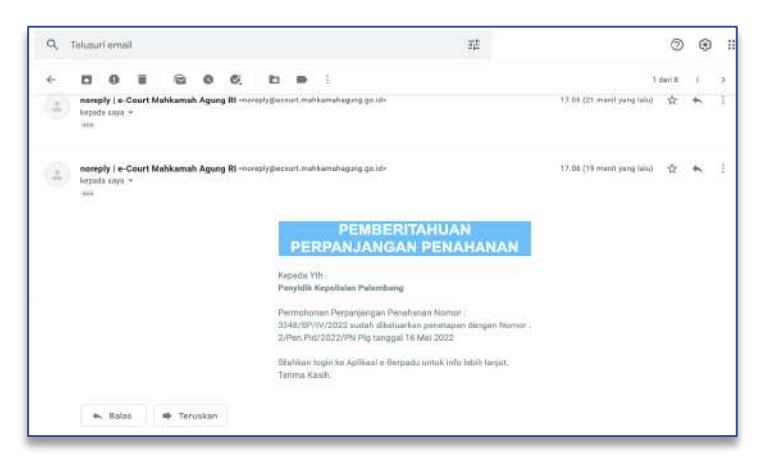

Gambar 58 Email Pemberitahuan Penetapan perpanjangan Penahanan

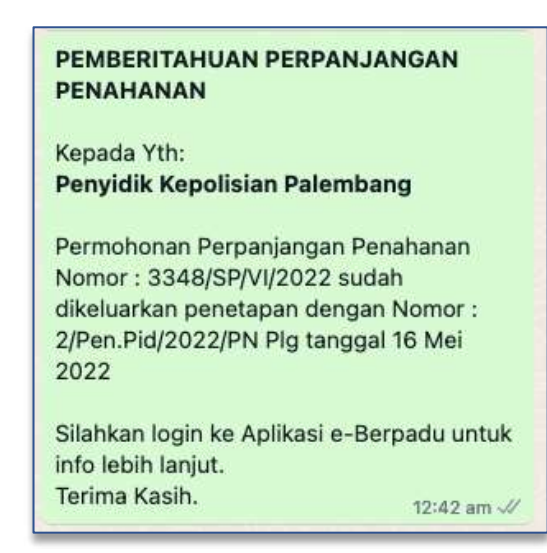

Gambar 59 Notifikasi Whatsapp Pemberitahuan Penetapan Perpanjangan Penahanan

Status pada Daftar Proses Permohonan Perpanjangan Penahanan akan berubah menjadi Penetapan seperti gambar berikut :

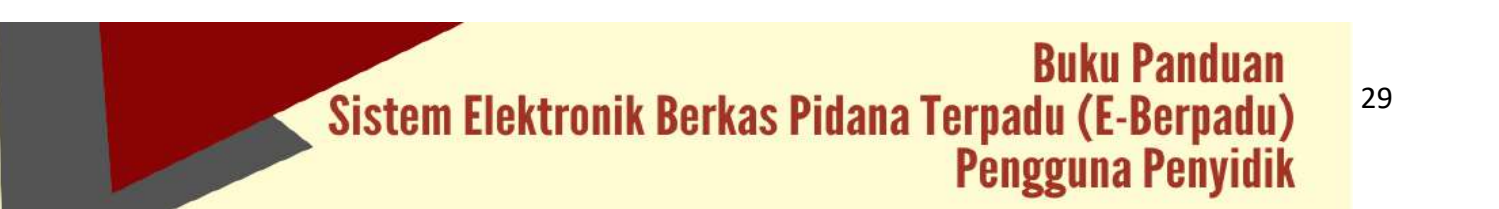

| 0 | e-BERPADU<br>Dektruste Dervan Picture Terpeck | =                   |                    |                              |                   |                                | Penyidik<br>Kepolisian Resor<br>Penyidik Kepolisi | Kota Palentsang<br>an Palentsang | (      |
|---|-----------------------------------------------|---------------------|--------------------|------------------------------|-------------------|--------------------------------|---------------------------------------------------|----------------------------------|--------|
|   | Deshboard                                     | e.Penahanan (       | Daftar Pern        | aniangan Penahanan           |                   |                                |                                                   |                                  |        |
|   | ePelimpahan 🕨                                 |                     | Contrast of the pe |                              |                   |                                |                                                   |                                  |        |
|   | e Penggeledahan 🛛 🕨                           | PROSES PERMO        | DHONAN PER         | RPANJANGAN PENAHANAN         |                   |                                |                                                   |                                  |        |
|   | e Sita                                        |                     |                    |                              |                   |                                | Pelcacol                                          |                                  | 0      |
|   | e Penahanan PN                                | No Pemohon          |                    | Permotionan Perpanjangan     | Tersangka         | Jenis Perpanjangan             |                                                   | Status                           | ( Deti |
|   | Pengguan<br>Proses                            | 1. Persynth Repurse | nhaisstang         | 2348/5P/0/2022<br>00/64/2022 | Arrients that \$8 | Proposition programme that the | risa Pergaditar                                   | Perintapen                       | 0      |
|   | Logour                                        |                     |                    |                              |                   |                                |                                                   |                                  |        |

Gambar 60 Proses Permohonan Perpanjangan Penahanan

Penyidik kembali ke halaman detil untuk mendownload penetapan perpanjangan penahanan. Data penetapan perpanjangan dapat didownload oleh Penyidik.

| e-BERPADU            | =                            |                      |                          | Persyalik<br>Kepolalan Resor Kota Palembang<br>Persyalik Kepolasan Dalambang |
|----------------------|------------------------------|----------------------|--------------------------|------------------------------------------------------------------------------|
| 🔮 Dechboard          | e-Penahanan / Data Perpar    | njangan Penahanan    |                          |                                                                              |
| 🗊 x e Pelimpahan 💦 🕴 |                              |                      |                          |                                                                              |
| e-Penggeledahan      | Data Penetapan               |                      |                          |                                                                              |
| 💽 eSta 🔹             | Status Penetapan             | Permehanien Digroses |                          |                                                                              |
| 📰 e Perishanan PN 🕴  | Tangzal Register             | 16/05/2022           |                          |                                                                              |
|                      | Normar Peretapan             | 2/Pen-Rd/2022/PN Rig |                          |                                                                              |
|                      | Dokumen Peretapan            | Counticed            |                          |                                                                              |
|                      | Data Perpanjangan Penahan    | an                   |                          |                                                                              |
|                      | Pengadian                    |                      |                          |                                                                              |
|                      | PENGADILAN NEGER PALEMBANG   |                      |                          |                                                                              |
|                      | jenis Penetapan Perpanjangan |                      | Tanggal Surat Permohonan |                                                                              |

Gambar 61 Download Penetapan Perpanjangan Penahanan

## VIII. E-DIVERSI

Penyidik mengajukan Permohonan Penetapan Diversi dengan klik menu e-Diversi – Pengajuan. Sistem akan menampilkan Daftar Permohonan Diversi.

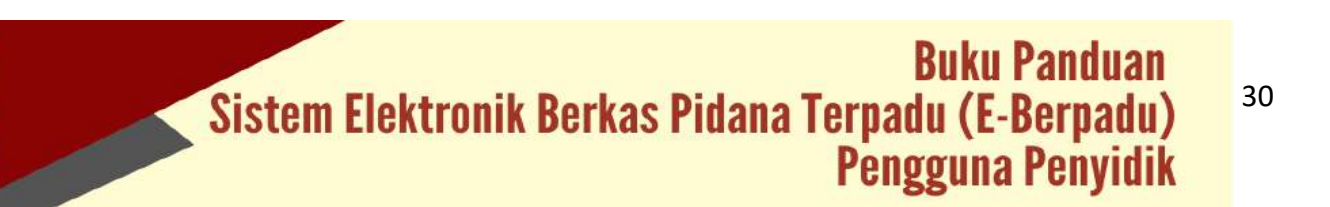

| e-BERPADU                                   | Ŧ                                                      | Penyidik<br>Kepolisian Resor Kocabes Surabayi<br>Hendra |       |
|---------------------------------------------|--------------------------------------------------------|---------------------------------------------------------|-------|
| Dashboard                                   | e-Diversi / Daftar Permohonan Diversi                  |                                                         |       |
| e-Penggeledahan                             | DAFTAR PERMOHONAN DIVERSI                              | Tambah                                                  | Ð     |
| e-Sita +                                    |                                                        | Pentatan                                                | ۹)    |
| S e-Pembantaran                             | No Satker Pernohon Nomor Permohonan Tanggal Permohonan | Status                                                  | Detil |
| e-Diversi<br>Pengajuan                      |                                                        |                                                         |       |
| <ul> <li>Proses</li> <li>Laporan</li> </ul> |                                                        |                                                         |       |
| O Logout                                    |                                                        |                                                         |       |

Gambar 62 Daftar Permohonan Diversi

Untuk mengajukan permohonan Diversi klik pada tombol "Tambah". Sistem akan menampilkan form Input Data Permohonan Diversi.

| e-BERPADU                           | =                                               | Renyidik<br>Repolation Retor Kotobes Surabitys<br>Hondra |
|-------------------------------------|-------------------------------------------------|----------------------------------------------------------|
| Dashboard                           | e-Diversi / Daftar Permohonan Diversi / Input D | Data                                                     |
| <ul> <li>e-Penggeledahan</li> </ul> | Input Data Permohonan Diversi                   |                                                          |
| 🖬 e-Sita 🔸                          | Pergadian Negeri Dituju                         |                                                          |
| e-Penahanan PN +                    | Satuan Kerja Permahon                           | Periohon                                                 |
| う +Pembantaran ・                    | Kepolisian Resor Kotabes Surabaya               | Fondra                                                   |
| 🖈 e-Diversi 🔹 🔸                     | Dimohonkan oleh                                 | Tänggal Surat Permohonen                                 |
| 🛃 Laporan 🔸                         | Penyadik<br>Nomor Surat Permohonan              | 96/28/2023                                               |
| C Logout                            | 1234/04W/2022                                   |                                                          |
|                                     |                                                 | Selanjutnyo                                              |

Gambar 63 Input Data Permohonan Diversi

Pada form Input Data Permohonan Diversi terdapat beberapa kolom :

Pengadilan Negeri yang Dituju

Klik pada dropdown akan menampilkan pilihan dari Pengadilan Negeri yang Dituju.

- Satuan Kerja Pemohon
- Nama Pemohon
- Dimohonkan Oleh
- Tanggal Surat Permohonan
- Nomor Surat Permohonan

| e-BERPA<br>Eektronik Berless Pidena | DU | =            |                                          |         |                      | Paryidik<br>Kepotisian Resor Kotabes Surabaya<br>Hendra |
|-------------------------------------|----|--------------|------------------------------------------|---------|----------------------|---------------------------------------------------------|
| 🔮 Dashboard                         |    | Data Pembin  | ibing Kemasyarakatan i                   | Bapas   |                      | (Tarrist )                                              |
| 😰 e-Pelimpahan                      |    | No           | N                                        | ama     | Instansi             |                                                         |
| e Penggeledahun                     | ÷. | Data Anak Ya | ng Berhadapan Dengar                     | 1 Hukum |                      |                                                         |
| e Sta                               | 8  | _            |                                          |         |                      | (Terèst +                                               |
| 📱 🤉 Penahanan PN                    |    | No           | Nama                                     | Alamat  | Orang Tua/Wali       |                                                         |
| S e-Pembantaran                     |    | Penasehat He | akum                                     |         |                      | Turnet +                                                |
| 🖈 e-Diversi                         | *  | No           | Nama                                     | Alamat  | Penasihat Hukum Dari |                                                         |
| Esporan .                           | 08 | -            | 11.1.1.1.1.1.1.1.1.1.1.1.1.1.1.1.1.1.1.1 |         |                      | - N                                                     |
| O Logout                            |    | Korban       |                                          |         |                      | (Tartat +                                               |
|                                     |    | No           | Nama                                     | Alamat  | Orang Tua/Wali       |                                                         |

Gambar 64 Data Pihak Diversi

Setelah penginputan data diversi, langkah selanjutnya adalah mengisi data para pihak. Data para pihak yang wajib diisi adalah Data Pembimbing Kemasyarakatan Bapas, Data Anak Berhadapan dengan Hukum, Data Orang Tua Wali, Data Penasehat Hukum, dan Data Korban berikut orang tua/wali korban jika ada.

|                                   | 6 |
|-----------------------------------|---|
|                                   |   |
|                                   |   |
|                                   |   |
|                                   |   |
|                                   |   |
|                                   |   |
|                                   |   |
| Tangalluri Resupingnan            |   |
|                                   |   |
| No Alt International Contractions |   |
| Agana Alamat                      |   |
| Campio                            |   |

Gambar 65 Pencarian Data Pihak

Data Pembimbing Kemasyarakatan wajib di input untuk bisa ke tahap selanjutnya. Agar mempermudah dalam penginputan Data Pembimbing Kemasyarakatan terdapat fitur pencarian Data Pembimbing Kemasyarakatan berdasarkan NIK, yang telah diinputkan pada proses sebelumnya. Pencarian Data Pembimbing Kemasyarakatan bersifat auto complete.

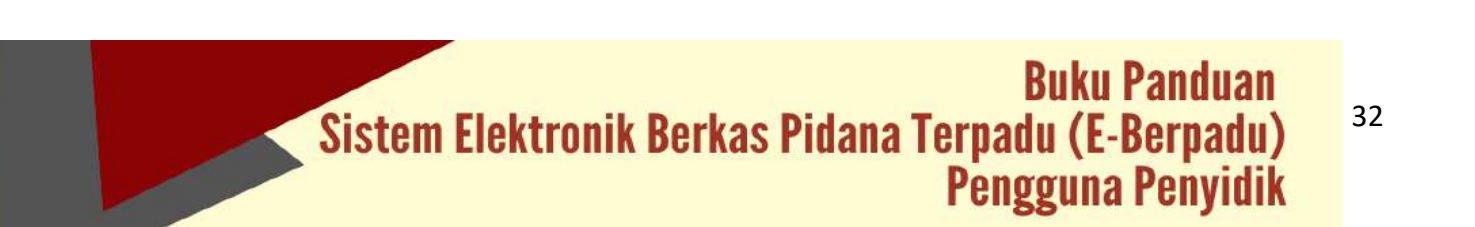

| Dashboard         | Pembimbing Kemasyarakatan (Banas) |                              |      |
|-------------------|-----------------------------------|------------------------------|------|
| e-Pelimpahan I    | remaining Kenasya akacan (bepas)  | No. of Academy (             |      |
| -Penggeledatian ) | KLb.                              | 3371025812880003             | Cari |
|                   | Instansi Bapac                    | Nama                         |      |
| e-Penaharan PN    | BAPAS ISAS I SURABANA             | Handra                       |      |
|                   | jenis Kelamin                     | Tempet Lahir                 |      |
| ) etembentaren ,  | Lakstak                           | Gents                        |      |
| e-Diversi P       | 05/13/1580 @                      | Kewargaregaraan<br>Intonesia |      |
|                   | Agama                             | Namat                        |      |
|                   | hiers                             | Clartis                      |      |
|                   |                                   |                              |      |
|                   |                                   |                              | 4    |

Gambar 66 Input Data Pembimbing Kemasyarakatan

Tahap selanjutnya adalah penginputan data Anak yang Berhadapan dengan Hukum. Pengisian Data Anak Berhadapan dengan Hukum sama seperti pengisian data pihak yang lain. Dapat dilakukan pencarian untuk data yang sebelumnya telah diinput.

| Bastronik Factoria Potence Forgadu | =                                          |                                       | Peryidik<br>Kapolisan Roser Katabus Surabaya<br>Hendra |
|------------------------------------|--------------------------------------------|---------------------------------------|--------------------------------------------------------|
| Dashboerd                          | e-Diversi / Daftar Permohonan Diversi / In | put Data Anak Berhadapan Dengan Hukum |                                                        |
| e Pelimpehan 🔹                     |                                            |                                       |                                                        |
| 🕽 e Penggeledahan 🔹 🖡              | Anak Berhadapan Dengan Hukum               |                                       |                                                        |
| a LeSita 💦                         | jechs identifias.                          | Notesor Identitian                    |                                                        |
| e Penahanan PN 🔹                   | Kartu Pelajar                              | 3435449898996                         | Cert                                                   |
|                                    | Nerra                                      | Jenis Kelarrin                        |                                                        |
| 🖯 e Pembantaran 🔹 🕨                | Michael                                    | 1.003-0060                            |                                                        |
| e ediveral +                       | Tempet Lahir                               | Tanggal Lahir                         |                                                        |
| interaction in the                 | Surabaya                                   | 677.047.2009                          | 0                                                      |
| a Laposan                          | Kewarganegaraan                            | Agama                                 |                                                        |
|                                    | Indonesia                                  | tslam                                 |                                                        |
|                                    | Alamat                                     |                                       |                                                        |
|                                    | Surabaya                                   |                                       |                                                        |

Gambar 67 Input Data Anak Berhadapan Dengan Hukum

Anak Berhadapan dengan Hukum harus didampingi Orang Tua/Wali. Pengisian Data Orang Tua/Wali Anak Berhadapan dengan Hukum sama seperti pengisian data pihak yang lain. Dapat dilakukan pencarian untuk data yang sebelumnya telah diinput.

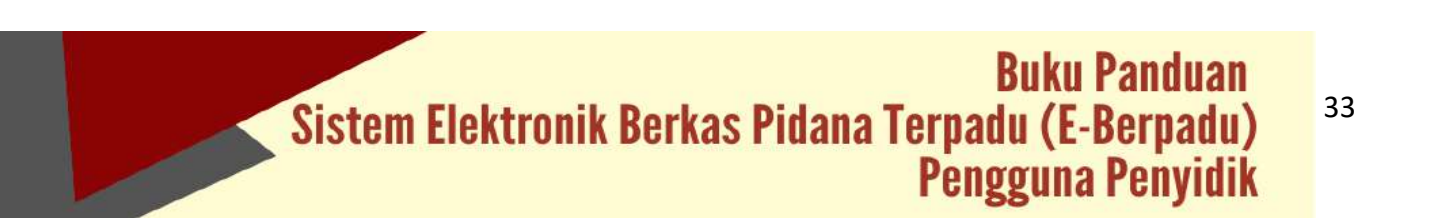

| PArlingaban     PArlingaban     PArlingaban     Parlingaban     Parlingab | Pergepeidulan     Pergepeidulan     Pergepeidulan     Pergepeidulan     Perdepeidulan     Perdepe | Perlapatan     Pergebedahan     Pergebedahan     Per | PAtimpahan     Paropeleditian     Paropeleditian     Paropeleditian     Paropeleditian     Paropeleditian     Paropeleditian     Paropeleosi fix     Paropeleosi fix     Paropeleosi  | Carl |
|----------------------------------------------------------------------------------------------------|----------------------------------------------------------------------------------------------------|----------------------------------------------------------------------------------------------------|----------------------------------------------------------------------------------------------------|------|
| e-Penggeledulan         KF         337/02587280009         Cut           e-Sta         Koma         penis Klamin         Luk kul           e-Dengaledulan         Adago         Luk kul         Luk kul           e-Dengaledulan         Majao         Luk kul         Luk kul           e-Dengaledulan         Majao         Majao         Luk kul           e-Dengaledulan         Majao         Majao         Majao           e-Dengaledulan         Majao         Majao         Majao           e-Dengaledulan         Majao         Majao         Majao           e-Dengaledulan         Majao         Majao         Majao                                                                                                    |                                                                                                    | Penggeledalan     Penggeledalan     Penggel | Perggeledition     Progeledition     Provements     Provements     Provement | Carl |
| Borna     Penahanan M     Penahanan M     Penahananan M     Penahananan M     Penahanananananananananananananananananan                                                                                                    |                                                                                                    | Born     Born    | Sta     Penabasa m     Terracturar     Terracturar     Terracturar                                                                                                    |      |
|                                                                                                    |                                                                                                    |                                                                                                    | e-Sita Adago Lukitaki<br>a-Donabaran fina bi Terroat Latir F                                                                                                    |      |
|                                                                                                    |                                                                                                    | Pendalataran Pi     Pandalataran     Pendalataran     Pendalataran    | Penabasan RN     Procelativ     Tempelativ     Tanggitativ                                                                                                    |      |
| • Pembastaran     Mojekero     07/04/1944       • Dontrol     Agama       • Dontrol     Inderesiu       • Agama                                                                                                    | e Pambantaran     Mojoarco     07/04/1944       k-Dorini     Koorgangenaan     Agana       indoresia     Indoresia     Indoresia       Loporan     Alarnat     Indoresia                                                                                                    | • Pambantaran     Mojekro     g7/04/194     0       • Doorsi     Indensia     Again       • Loperan     Mann       • Loperan     Saminga                                                                                                    |                                                                                                    |      |
| boarden     boarden     b | E-District     E-District     E | boarsi     boarsingurgurgurgurgurgurgurgurgurgurgurgurgurg                                                                                                    | Mojekato 97/98/1984                                                                                                    | 0    |
| e-District     e-District     factorelia     factorelia     factorelia                                                                                                    | e Diversiti                                                                                                    | e. Divarneti      e. Divarneti      futurenti     futurenti     fut | Towarganganan Agana                                                                                                    |      |
| Landran - Alertat                                                                                                    | Laporan - Aamat                                                                                                    | Laporan  Arrait Surakya                                                                                                    | eDoranti • Indennia hiam                                                                                                    |      |
|                                                                                                    |                                                                                                    | Surshape                                                                                                    | Laporan Aterat                                                                                                    |      |
| Surahaya<br>Madatar                                                                                                    | Surahaya<br>Makazar                                                                                                    |                                                                                                    | Surahaya                                                                                                    |      |
| Logduf                                                                                                    | Logduf                                                                                                    |                                                                                                    | Lagduf                                                                                                    |      |
|                                                                                                    |                                                                                                    |                                                                                                    |                                                                                                    |      |
| C Lappus                                                                                                    | Santaya .                                                                                                    |                                                                                                    | O Logote                                                                                                    |      |
|                                                                                                    |                                                                                                    |                                                                                                    |                                                                                                    |      |

Gambar 68 Input Orang Tua / Wali Anak Berhadapan Hukum

|                     | DU   | Ŧ                                      | Provide<br>angular and another functions functions<br>(Martin) | -     |
|---------------------|------|----------------------------------------|----------------------------------------------------------------|-------|
| E Destboard         |      | Pihak Yang Diwakili                    |                                                                |       |
| e Pelimpahan        |      | Michael (Anak berhadapan Bergan hukum) |                                                                |       |
| • Pergerindatur     |      | Data Penasihat Hukum                   |                                                                |       |
| • 6683              |      | jeni deztan                            | No creat like retain                                           |       |
| 22 e Pasaharan Pili | 1.83 | 63F                                    | 30712747380000 Carl                                            |       |
|                     |      | Plement Surial Kusas                   | Tergget funnt Koase                                            |       |
| e Dierni            | 1    | 123/18/06/222                          | 50/102 (2022)                                                  |       |
|                     | 1.5  | Ners                                   | jares Voldamen                                                 |       |
| C Lapone            |      | Data stan                              | Lablari                                                        |       |
|                     |      | Tempet Lahe                            | Terggal Later                                                  |       |
|                     |      | Misjoleerta                            | 177/102/1164a                                                  |       |
|                     |      | Hissanganagaraan                       | Agana                                                          |       |
|                     |      | Indeneta                               | (stare)                                                        |       |
|                     |      | Alata                                  |                                                                |       |
|                     |      | Sundary                                |                                                                |       |
|                     |      |                                        | ( Aroluli ) S                                                  | organ |

Gambar 69 Input Data Penasehat Hukum

Jika Anak Berhadapan dengan Hukum menggunakan penasehat hukum, maka harus diinputkan data penasehat hukumnya. Pengisian Data Penasehat Hukum sama seperti pengisian data pihak yang lain. Dapat dilakukan pencarian untuk data yang sebelumnya telah diinput. Pada saat penginputan data penasehat hukum, klik untuk memberikan tanda centang  $\sqrt{}$  pihak yang diwakili. Kemudian klik "Simpan".

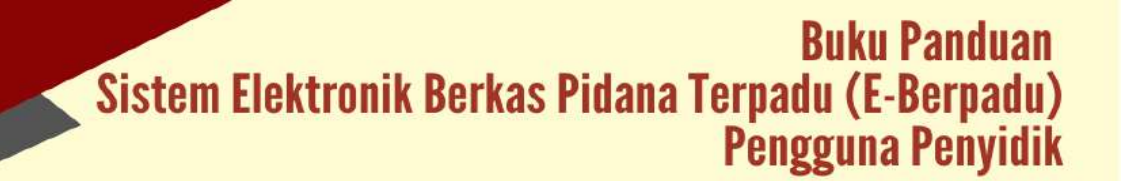

|                                                                                                    | en en en en en en en en en en en en en e           |                    | PoryA31<br>Kapanisah Besor Kasaber Sarabaya<br>Hendra |
|----------------------------------------------------------------------------------------------------|----------------------------------------------------|--------------------|-------------------------------------------------------|
| e Custoirt                                                                                                    | e-Diversi / Daftar Permohonan Diversi / Input Dasa | i Kothin           |                                                       |
| 💋 e Polingahan                                                                                                    |                                                    |                    |                                                       |
| w Pungpelettshan                                                                                                    | Korban                                             |                    |                                                       |
| 🖬 eSha                                                                                                    | jents bieviturs                                    | Yourney Identitian |                                                       |
| III Patricipana PM                                                                                                    | Kerta Palajar                                      | 3425-40008804      | Det                                                   |
| - Contraction of the local division of the local division of the l | Netts                                              | janis Kalanda      |                                                       |
|                                                                                                    | * See                                              | (Add-read)         |                                                       |
| e noversi                                                                                                    | Tempariane                                         | Tangga Later       |                                                       |
|                                                                                                    | jetarte .                                          | 12 (11/2012        | 0                                                     |
| El Lipson                                                                                                    | • Nove gotogatuan                                  | Agenu              |                                                       |
|                                                                                                    | Indexesity                                         | Kanda              |                                                       |
|                                                                                                    | Ajastas                                            |                    |                                                       |
|                                                                                                    | jaturaj                                            |                    |                                                       |
|                                                                                                    |                                                    |                    |                                                       |
|                                                                                                    |                                                    |                    |                                                       |
|                                                                                                    |                                                    |                    |                                                       |

Gambar 70 Input Data Korban

Jika pada kasus tersebut terdapat korban, maka harus diinputkan data korban. Pengisian Data Korban sama seperti pengisian data pihak yang lain. Dapat dilakukan pencarian untuk data yang sebelumnya telah diinput.

| Casteria Certas Preva Terpada |                       |                   | Kepoliskan Report Kotak to Sura baya<br>Hendra |
|-------------------------------|-----------------------|-------------------|------------------------------------------------|
| Destboard                     |                       |                   |                                                |
| e Falimpahan 🕴                |                       |                   |                                                |
| e Ponggeledahan 🕴             | Orang Tua/Wali        |                   |                                                |
|                               | jeris identitas       | Norwridentias     |                                                |
| e Penahanan PN +              | 69                    | 31271023471898700 | tan.                                           |
| 9 o Pemberranar +             | NorMa<br>Pogl Rhystec | jeret Kelaman     |                                                |
|                               | Tempat Lahir.         | Langg at Later    |                                                |
| Laponan •                     | Kizan                 | 12/12/1979        | *                                              |
|                               | Kevergaregaraa        | Agatar<br>Mari    |                                                |
|                               | Alienat               |                   |                                                |
|                               |                       |                   |                                                |
|                               |                       |                   | Kentjuli Simpus                                |

Gambar 71 Input Data Orang Tua/Wali

Untuk korban yang berstatus anak, harus didampingi orang tua/wali. Pengisian Data Orang Tua/Wali Anak Korban sama seperti pengisian data pihak yang lain. Dapat dilakukan pencarian untuk data yang sebelumnya telah diinput. Data pihak yang telah diiput selanjutnya akan tampil seperti pada daftar berikut ini :

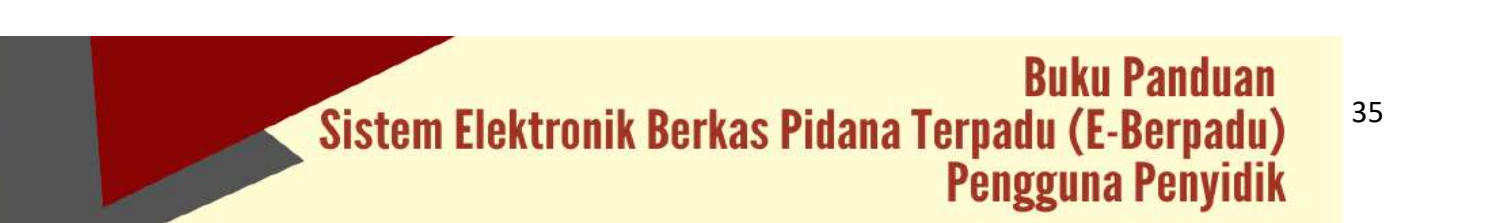

|                   | Sir a |                |                        |                                     |                 |                      |            |
|-------------------|-------|----------------|------------------------|-------------------------------------|-----------------|----------------------|------------|
| Destroard         |       | Data Percilion | óng Kenanjarakatan B   | apara -                             |                 |                      | Same 4     |
| - +felmoster      | 12    | NO             | Norma                  | Pessarge                            |                 |                      |            |
| · -Propositedorer | - 22  | 6              | Hentra                 | BRIAD KLAST KURABRIAN               |                 |                      | (00%00)    |
|                   | - 23  | Data Arati Ta  | ng Berbudapin Dengen ( | Nultani.                            |                 |                      |            |
| Conference Pro    | 18    | and and        | VERSON                 | 546001                              | 75. 0.000       |                      | (1000) +   |
|                   |       | No             | Name                   | Alamat                              | Orang Tuse/Wall |                      |            |
|                   | 06    | <u>80</u>      | and the second         | Service                             | saya            |                      | (countre)  |
| P LOOM 1          | 1.    | Penadefait H   | diam                   |                                     |                 |                      | () ·       |
|                   |       | NO             | Nama                   | Autor                               |                 | Pecasitus Hukun Dari |            |
|                   |       | 1              | Dodile Infany          | jalan Roya Sela Balapan RT58 708 02 |                 | Motor                | (totimipe) |
|                   |       | 8              | Looke ettery           | Sandarja                            |                 | inclus:              | (antraum)  |
|                   |       | Faithers       |                        |                                     |                 |                      | -          |
|                   |       | NO             | Nama                   | Aanat                               | Oreng Tua Will  |                      |            |
|                   |       | and a          |                        |                                     |                 |                      |            |

Gambar 72 Data Register Pihak Diversi

Untuk form selanjutnya, isi kolom Nomor Register Penyidik, Pasal Dakwaan, Tanggal Berita Acara dan Nomor Berita Acara, tanggal Kesepakatan Diversi, Jenis Kesepakatan Diversi dan Isi kesepakatan diversi.

| e-BERPAD                    | U    | =                                          |                                            |             | Penyolis<br>Kepololari Ten<br>Herida | er linske Samler |
|-----------------------------|------|--------------------------------------------|--------------------------------------------|-------------|--------------------------------------|------------------|
| a mathemat                  |      | T Skye                                     | LinueTp                                    | Pajrillaria |                                      | (triamene)       |
|                             |      | Noter Register Persiklik                   |                                            |             | Pecal Selonner.                      |                  |
| 👩 #Pelimpidan               | 1.   | 128629/962828                              |                                            |             | toni 1 % non 2 didati                |                  |
| a Despplation               | 14   |                                            |                                            |             |                                      | 4                |
|                             |      | Toruggal Bartha Acara                      |                                            |             | Assess Bolts Asses                   |                  |
| <b>0</b> • au               |      | 86.003.02020                               |                                            |             | (3)/8699(202)                        |                  |
| and the second sectors (PAL | 1    | Tanggal Kesepakarian Diversi               |                                            |             | jana Nesepatatan Diversi             |                  |
|                             | Sec. | ¥775313838                                 |                                            |             | Peerstappran Garri Renagan           |                  |
|                             |      | lai Keangelitatan Diversi                  |                                            |             |                                      |                  |
| ( adianti )                 |      | 1.1.12.12.12.14.14.14.14                   |                                            |             |                                      |                  |
| Extern                      |      | 8 I 8 L E E                                | fives - monet - 7                          |             |                                      |                  |
|                             |      | Radua beni pitori or oqonini pitot berismo | i dengan postuperar yard tengan selaridir. | el :        |                                      |                  |
|                             |      | Terry a                                    |                                            |             |                                      |                  |

Gambar 73 Input Data Diversi

Setelah data – data permohonan diversi dilengkapi, selanjutnya adalah upload semua Dokumen Diversi.

| Destroyed          | Unggal | h Dokumen Permohosan Penetapan Diversi |                       |
|--------------------|--------|----------------------------------------|-----------------------|
| e Pelingahan 🔹 🔸   | 80     | Nema Oskarten                          | Diksmun               |
| refringpiledatur > |        | Gural Receiving Divers                 | . L Valland Extension |
|                    | - 1    | Surei Respukelan Diversi Dart Renyidik | I. Vylast Tolum       |
|                    | - 4    | Berthe Blarte Divorei Dart Remphilis   | A Spinsteiner         |
|                    |        | Leponen Rest Previltion Serl Lepon     | 2. Uplied Dolemon     |
| e Okerst 👘         |        | education in the                       | A. Valued Belower     |
|                    |        | Mentilus Drang Tau/Wall                | 1. Valued Delawar     |
|                    | - 3.   | identitas ilapas                       | a. Uphood Kides ma    |
|                    |        | - stanstran Konyidik                   | A injust follower     |
|                    | P      | rbeken far Forgadias                   |                       |
|                    |        |                                        |                       |
|                    |        |                                        |                       |

Gambar 74 Unggah Dokumen Permohonan Penetapan Diversi

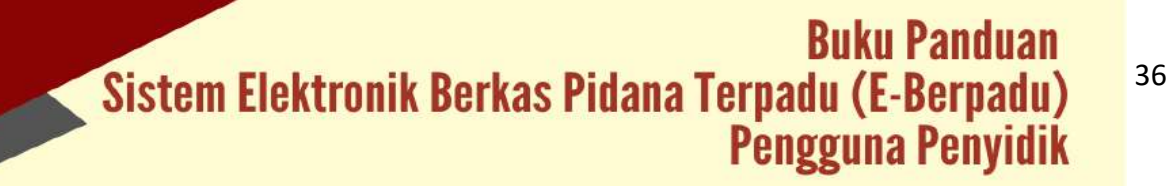

|                                                                                               | F Lyhet Danne Dent                                                    | Paragula<br>Parathan Taur Walana Jardoga<br>Haraba                  |
|-----------------------------------------------------------------------------------------------|-----------------------------------------------------------------------|---------------------------------------------------------------------|
| Continued     Sectional     Sectional     Sectional     Sectional     Sectional     Sectional | 8. 7. 9. 5. 0. 0                                                      |                                                                     |
| alfandadad bi A<br>Saturdad biran A<br>Saturdad biran A                                       | Unggalt, Dokumen Pernosbonan Penetapan Diversa<br>199 - Anna Bolanna, | Салина                                                              |
| Constant K                                                                                    | A. Surpherstand Stars                                                 | A (Marina                                                           |
|                                                                                               | - Leitean faan faan faan faan faan faan faan f                        | A spectrum<br>A section<br>a section<br>A section<br>A section<br>a |

Gambar 75 Upload Dokumen Diversi

Selanjutnya, setelah dokumen lengkap maka tahap selanjutnya adalah "Kirim Permohonan".

| Destocerd        | Unggah Dokumen Permohonan Penetapan Diversi |                         |
|------------------|---------------------------------------------|-------------------------|
| e Pelimpihan •   | No Nema Dokumen                             | Dskumen                 |
| +Pergpindanan +  | 1. Surat Annobenan Owen                     | A initial follows       |
| inani 🤞          | 2. Surar Kenepakasan Riversi Dari Penyidik  | 2. Hydrod ticknew       |
| e Petabanan PN + | 3. Bertia Aore Diversi Dari Pergebi         | 2. Applied Elektrone    |
| e Denbertenn 🕴   | 4. Laperan Haal Penelitien Dari Lapas       | 2. Uptical Publication  |
|                  | 6. Illentifas Arak                          | 2. United Textures      |
|                  | 6. Intentitius Grang Tuurifilati            | 2 Mahad Danesee         |
|                  | 7. Interdise Repo                           | 2. Uption of Traditions |
|                  | <ol> <li>mensious Penylikik</li> </ol>      | 1. United Dolumen       |
|                  | Pesan parkakan dari Pergelilan              |                         |
|                  |                                             |                         |
|                  |                                             |                         |

Gambar 76 Unggah Dokumen Permohonan Penetapan Diversi

Pada saat pengiriman permohonan penetapan diversi, sistem akan mengirimkan notifikasi (pemberitahuan) kepada pengadilan dan penuntut melalui Email dan WhatsApp.

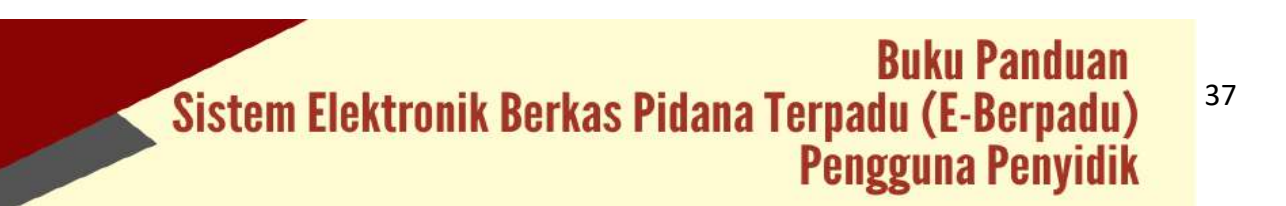

| Datret Turke Plana | (allage | 5                                     |                   |                    | Kapoliti<br>Herdita | en Sietze Kotsber Luramoys |
|--------------------|---------|---------------------------------------|-------------------|--------------------|---------------------|----------------------------|
| Destaced           |         | e-Diversi / Daftar Permohonan Diversi |                   |                    |                     |                            |
| e Pelimpahan       |         |                                       |                   |                    |                     |                            |
| • Pengpelashihan   | 10      | DAFTAR PERMOHONAN DIVERSI             |                   |                    |                     | Tambah +                   |
| e Sta              | 1       |                                       |                   |                    |                     |                            |
| e Pertahanan PN    | 100     | No. Talbas Banchon                    | Konor Permittoren | Tannal Score Inner | Status              | Dett                       |
|                    | 1.65    | and a strain provident                |                   | These states       | and a family of     | G Intel                    |
| a-Diversi          |         |                                       | (Line) - Constant |                    |                     |                            |
| Pergatian          |         |                                       |                   |                    |                     |                            |
|                    |         |                                       |                   |                    |                     |                            |
|                    | 1000    |                                       |                   |                    |                     |                            |
|                    |         |                                       |                   |                    |                     |                            |

Gambar 77 Daftar Permohonan Diversi

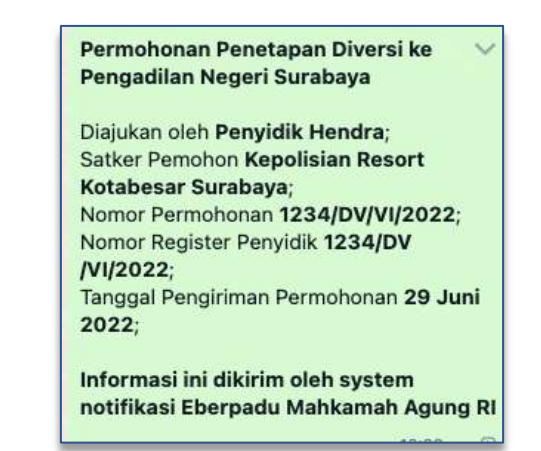

Gambar 78 Notifikasi Whastapp Permohonan Penetapan Diversi

## IX. E- PELIMPAHAN

Menu e-Pelimpahan merupakan menu pelimpahan berkas perkara yang sudah dinyatakan P21 dan benar-benar clear dan siap dikirim ke Pengadilan. Untuk prosesproses yang sebelumnya tidak diakomordir dalam aplikasi e-Berpadu, karena untuk menjaga kerahasiaan masing-masing stakeholder. Terdapat 2(dua) sub menu dalam menu e-Pelimpahan yaitu Dokumen P21 Belum Proses, dan Dokumen P21 Sudah Proses.

Untuk mengajukan pelimpahan berkas perkara kepada Pengadilan Negeri, Penuntut dalam hal ini Kejaksaan akan mengirimkan Pemberitahuan P21 terlebih dahulu kepada Penyidik melalui aplikasi e-Berpadu, dan terdapat notifikasi pemberitahuan melalui email dan whatsapp.

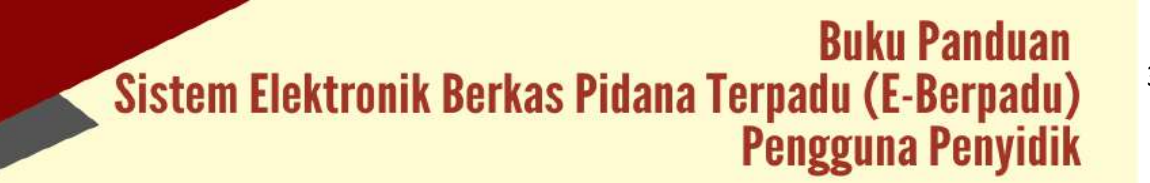

| C C D D :                                                                                       | 1 dan 18                                                                                                    | < >                                                                                                    |                                                                                                    |                                                                                                    |
|-------------------------------------------------------------------------------------------------|----------------------------------------------------------------------------------------------------|----------------------------------------------------------------------------------------------------|----------------------------------------------------------------------------------------------------|----------------------------------------------------------------------------------------------------|
| I Berkas Telah P21 Kotek Manual x                                                               |                                                                                                    |                                                                                                    |                                                                                                    |                                                                                                    |
| amah Agung RI <noreply@ecourt.mahkamahagung op.id=""></noreply@ecourt.mahkamahagung>            |                                                                                                    |                                                                                                    | 8 13                                                                                                    |                                                                                                    |
|                                                                                                 | 21.25 (5 menit yang lalu)                                                                                                    | ☆                                                                                                    | <b>←</b> :                                                                                                    |                                                                                                    |
| PEMBERITAHUA                                                                                    | N BERKAS                                                                                                    |                                                                                                    |                                                                                                    |                                                                                                    |
| TELAH P                                                                                         | 21                                                                                                    |                                                                                                    |                                                                                                    |                                                                                                    |
| Kepada Yth :<br>dani zeno                                                                       |                                                                                                    |                                                                                                    |                                                                                                    |                                                                                                    |
| Laporan Penyidik Nomor : 2323/LP/V<br>P21 dengan Nomor Berkas : BP/23/0<br>tanggal 13 Juni 2022 | 1/2022 telah di nyatakan<br>6/2022/DITRESKRIMUM                                                                                                    |                                                                                                    |                                                                                                    |                                                                                                    |
| Silahkan login ke Aplikasi e-Berpadu (<br>Terima Kasih,                                         | untuk info lebih lanjut.                                                                                                    |                                                                                                    |                                                                                                    |                                                                                                    |
|                                                                                                 | PEMBERITAHUA<br>TELAH F<br>Kapada Yih :<br>dani zeno<br>Laporan Penyidik Nomor : 2323/LP/V<br>P21 dengan Nomor Berkas : 89/23/0<br>tanggal 13 Juni 2022<br>Silahkan logis ke Aplikasi e-Berpedu v<br>Terima Kasih. | PEMBERITAHUAN BERKAS<br>TELAH P21<br>Kapada Yth :<br>dani zeno<br>Laporan Penyidik Nomor : 2323/LP/VI/2022 telah di nyatakan<br>P21 dengan Nomor Tierkas : BP/23/D6/2022/DITRESKRIMUM<br>tanggal 13 Juni 2022<br>Silahkan login ke Aplikasi e-Berpadu untuk info lebih lanjut.<br>Terima Kasih. | PEMBERITAHUAN BERKAS<br>TELAH P21<br>Kapada Yih :<br>dani zeno<br>Laporan Penyidik Nomor : 2323/LP/VI/2022 telah di nyatakan<br>P21 dengan Nomor Barkas : BP/23/06/2022/DITRESKRIMUM<br>tanggal 13 Juni 2022<br>Silahkan login ke Aplikasi e-Berpadu untuk info lebih lanjut.<br>Terima Kasih. | PEMBERITAHUAN BERKAS<br>TELAH P21<br>Kapada Yih :<br>dani zeno<br>Laporan Penyidik Nomor : 2323/LP/VI/2022 telah di nyatakan<br>P21 dengan Nomor Berkas : BP/23/06/2022/DITRESKRIMLIM<br>tanggel 13 Juni 2022<br>Silahkan lagin ke Aplikasi e-Berpadu untuk Info lebih lanjut.<br>Terima Kasih. |

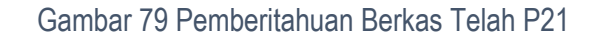

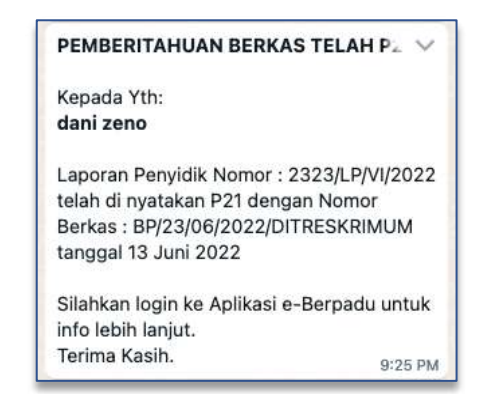

Gambar 80 Notifikasi Whatsapp Pemberitahuan Berkas Telah P21

Untuk mengetahui informasi lebih lanjut, Penyidik login ke Aplikasi e-Berpadu kemudian klik menu "e-Pelimpahan", pilih Dokumen P21 Belum Proses kemudian klik tombol "Detail" di sebelah kanan atas.

| 2 | e-BERPA                                                    | DU | =  |                                                                    |                                                                           | Panyidik<br>Kepolisian Dae<br>dari zano | rah Daerah istimewa Yogyakarta Sat Dit Re | skrimum ( |
|---|------------------------------------------------------------|----|----|--------------------------------------------------------------------|---------------------------------------------------------------------------|-----------------------------------------|-------------------------------------------|-----------|
|   | Dashboard                                                  |    |    |                                                                    |                                                                           |                                         |                                           |           |
|   | e-Pelimpahan                                               |    | 2  | e-Pelimpahan / Daftar Pelimpa                                      | ahan P21                                                                  |                                         |                                           |           |
|   | Dokumen P21<br>Belum Proses<br>Dokumen P21<br>Sudah Proses |    | r, | DAFTAR PELIMPAHAN BERKAS<br>Ialaman ni menampikan daltar berkas pe | s <b>P21 BELUM DIPROSES</b><br>rkara yang telah dinyatakan P21 (Kewenanga | an Penyidik Untuk Melengkapi I          | Deta)                                     |           |
| 0 | e Penggeiedahan                                            |    |    |                                                                    |                                                                           |                                         | Perceitian                                | Q)        |
| 8 |                                                            |    | No | Nomor Berkas Perkara                                               | Tanggal Berkas Perkara                                                    | Laporan Polisi                          | Status                                    | Detil     |
|   |                                                            |    |    | BV11/05/2022/D/TRESIGNMUM                                          | 20 juni 2022                                                              | 232371.0/01/2022                        | Kalengiapan Berkaz Perkara                | Q         |
|   |                                                            |    |    |                                                                    |                                                                           |                                         |                                           |           |
|   |                                                            |    |    |                                                                    |                                                                           |                                         |                                           |           |
|   |                                                            |    |    |                                                                    |                                                                           |                                         |                                           |           |
| * |                                                            | *  |    |                                                                    |                                                                           |                                         |                                           |           |

Gambar 81 Daftar Pelimpahan Berkas P21 Belum Proses

Untuk tahapan proses selanjutnya adalah Penyidik melengkapi data Berkas Perkara P21 dengan menginput data dan dokumen yang dipersyaratkan.

| 0 | e-BERPA         | DU | =                                    | Penyidik<br>Kopolitian Daerah Daerah Istmewa Yogyakaria Sat Dit Reskrimam<br>dani awa |
|---|-----------------|----|--------------------------------------|---------------------------------------------------------------------------------------|
|   | Dashboard       |    |                                      |                                                                                       |
|   | e-Pelimpahan.   | •  | e-Pelimpahan / Daftar Pelimpahan P21 | Belum Proses / Kelengkapan Berkas Perkara                                             |
| ۰ | e-Penggeledahan |    |                                      |                                                                                       |
|   |                 |    | Berkas Perkara                       |                                                                                       |
| 8 | e-Penahanan PN  |    | Nomor Berkas Perkara                 | Tänggal Berkas Perkara                                                                |
|   |                 |    | BP/23/05/2022/CITRESKRIMUM           | 20/06/2022                                                                            |
|   |                 | ×  | Laporan Polisi                       |                                                                                       |
| 8 | Laporan)        |    | 23234.P/W/2022                       |                                                                                       |
| o | Logout          |    |                                      |                                                                                       |

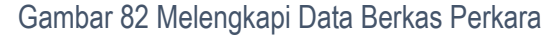

|                                                                                                    | 0 | e-BERPA<br>Beittonik Benari Pittana | DU | Penyidik<br>Kepolnian Daerah Daerah Somena Yogyakarta Sac Dit Reskin<br>dani Zimo  | num |
|----------------------------------------------------------------------------------------------------|---|-------------------------------------|----|------------------------------------------------------------------------------------|-----|
|                                                                                                    |   | Destboard                           |    | Portugal *                                                                         |     |
|                                                                                                    | Ø | e Pelimpahan                        |    | Kepolisian Republik Indonesia                                                      |     |
| Image: Star       Kepplsian Daerah Daerah Daerah Istimewa Yogyakarta Sat Dit Reskrimum       -         Image: SUSSLO       -         Image: Substrance       -         Image: Substrance       -         Image: Su | • | e Penggaladahan                     |    | Satsan Kerja *                                                                     |     |
|                                                                                                    |   |                                     |    | Kepolsian Daerah Daerah Istimewa Yogyakarta Sat Dit Reskrimum                      | -   |
|                                                                                                    | * | e-Penahanan PN                      |    | Puryada +                                                                          |     |
|                                                                                                    |   |                                     |    | ARIS SUSILO                                                                        | ~   |
| Lagout                                                                                                    |   |                                     |    | Stepse                                                                             |     |
| Logout     deal zee     conclusion Durce Dependent Millionen Texashers Set D                                                                                                    | 8 |                                     |    |                                                                                    |     |
| dani Zeno seoralisian Disersi Disersi Interne Tensekien Sat Di                                                                                                    |   |                                     |    |                                                                                    |     |
| NPARP Bedrimum                                                                                                    |   |                                     |    | dani zeno Kapakitan Darah Namah Itolmana Yogokara Sat Dit.<br>NiYARP : Biologimum. |     |

Gambar 83 Melengkapi Data Penyidik

Penyidik mereview data Data Berkas Perkara yang berupa Laporan Polisi, Nomor Berkas Perkara, berikut Daftar Penyidik yang telah diinputkan oleh Penuntut. Jika terdapat kekurangan atau akan menambahkan data penyidik, Penyidik dapat menambahkan Input Data Penyidik.

| e-BERPADU        | =                                                    | Pengalah<br>Reput nan Useron Den<br>4.an zana                                                               | oh islinens regularis Sil Dit festirinum |
|------------------|------------------------------------------------------|----------------------------------------------------------------------------------------------------|------------------------------------------|
| 🔒 Dashboard      | Instance*                                            |                                                                                                    | Protes                                   |
| 🖉 ettelimpistus  | Repolisian Republik Indonesia                        |                                                                                                    | *                                        |
| effenggevelation | Satuan Karja *<br>Kepolisian Daerah Sumatera Selatan |                                                                                                    |                                          |
| a) esti          | Partyala *                                           |                                                                                                    |                                          |
| 2) eProducer PN  | ACREAN AMINUL KHORE                                  |                                                                                                    | •                                        |
|                  | (R Senjar)                                           |                                                                                                    |                                          |
| R ROMITE         |                                                      |                                                                                                    |                                          |
| 8 Marine         | ARIS SUSILO                                          | Kolpaikaan Daarah Daarah Tarimaka Yogyakana Sabihit katkonya ny<br>🙊 Lingkat Utara Canding Cata Cinggiakana | 0                                        |
|                  | dani zeno<br>patroare                                | маройым Сантат Сантат Кански тарықата бас 141 Келістка п                                                    |                                          |

Gambar 84 Input Data Penyidik

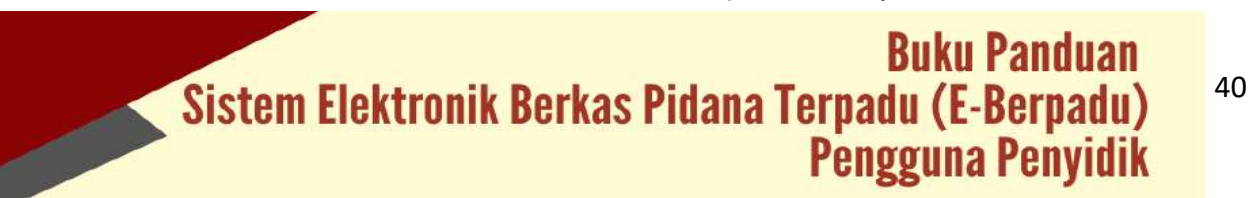

Penyidik yang telah ditambahkan akan tampil pada Daftar Penyidik seperti pada gambar berikut :

| e-BERPAL         | DU = |                                     |                                                       | Koppikisan Deerah Deerah<br>dari Jawa                                     | normees togalarta lat tiir Seatresan |
|------------------|------|-------------------------------------|-------------------------------------------------------|---------------------------------------------------------------------------|--------------------------------------|
|                  |      |                                     |                                                       |                                                                           | Projana +                            |
|                  |      |                                     |                                                       |                                                                           |                                      |
| e Panggalastahan | 10 B | ARS SUSLO                           | Heppolitizan Utaeran Utaer<br>(k. Lingkar Utaera Comb | ari istamoon vogyosarta katiliit Romeinarto<br>19 Catar Yagyakarta        | 0                                    |
|                  | •    | A faci zero                         | fogetisier Demail Dem                                 | ah bernesi Yogyakaria bai Dil Redormant                                   |                                      |
| e Penstanan PN   | *    | ADRIAN AMINUL KHOR                  | Popoli (ser: Diversit) Serv<br>Record (search 1 in 81 | alera Solaran<br>a et 85 mil 16 kel jalanjo nis ken ginoj beta pakentiang | 0                                    |
|                  |      |                                     |                                                       |                                                                           |                                      |
|                  | •    | Dantar Fersangka                    |                                                       |                                                                           |                                      |
|                  |      | No Nama Tenangka                    | Alamat                                                | Status Penahanan                                                          | Akai                                 |
|                  |      | 1 Mojon<br>1 Sacoconesis (Samesono) | Jalaie Gang Balaceg 23 Vogoslanta                     | Diahan<br>Ranga Producted                                                 | 00                                   |
|                  |      |                                     |                                                       |                                                                           |                                      |
|                  |      |                                     |                                                       |                                                                           | Kanstaati Tahap Setanjuanya          |

Gambar 85 Daftar Penyidik yang telah ditambahkan

Penyidik menginputkan data tersangka pada kasus tersebut. Untuk data tersangka, klik "Tambah Tersangka", kemudian akan menampilkan popup pencarian data tersangka berdasarkan NIK. Fitur ini berfungsi untuk mempercepat pencarian data tersangka yang pernah dimohonkan pada proses sebelumnya.

|                 | Cari Data Tersangka | Pe<br>×                            | nyidik<br>Ilisian Daerah Daerah Istimev<br>zeno |
|-----------------|---------------------|------------------------------------|-------------------------------------------------|
| Daftar Penyidik | (                   | 1.0                                |                                                 |
|                 | Tidak Memiliki KTP  | 4                                  |                                                 |
|                 |                     |                                    |                                                 |
| 🎯 dani          | zeno Kepolisian Da  | erah Daerah Istimewa Yogyakarta Si | at Dit                                          |

Gambar 86 Cari Data Tersangka

Jika Tersangka tidak memiliki KTP, centang pada opsi Tidak memiliki KTP,lengkapi data yang lain, kemudian klik "Simpan".

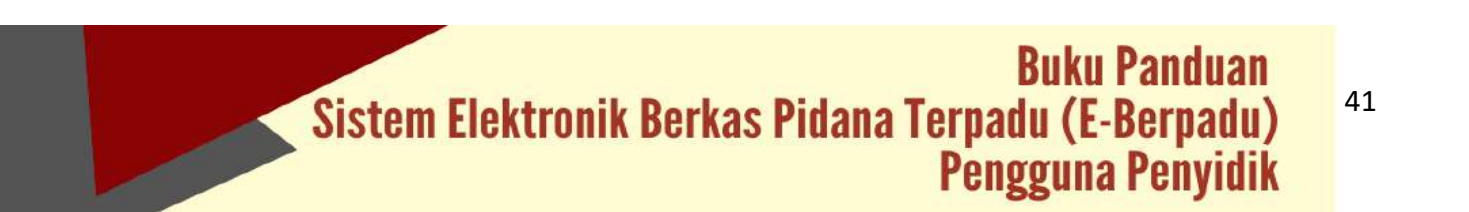

| NIK                       |   |                      |
|---------------------------|---|----------------------|
|                           |   | 🕑 Tidak Memiliki KTP |
| Status Tersangka          |   | Status Penahanan     |
| Dewasa                    |   | Ditahan *            |
| Nama Tersangka            |   | Tempat Lahir         |
| Jemblem Alias J           |   | Boyolali             |
| Tanggal Lahir             |   | Jenis Kelamin        |
| 10/64/1984                | • | Perempuan *          |
| Kebangsaan                |   |                      |
| Indonesia                 | • |                      |
| Tempat Tinggal            |   |                      |
| Gang Bakung 23 Yogyakarta |   |                      |
| Agama                     |   | Pekerjaan            |
| Islam                     | • | Tidak diketahui *    |
|                           |   |                      |

Gambar 87 Input Data Tersangka

Daftar tersangka yang telah diinput oleh penyidik terlihat seperti gambar berikut :

| Dashboard      |             |                           |                                                                   |                                        |           |
|----------------|-------------|---------------------------|-------------------------------------------------------------------|----------------------------------------|-----------|
| e Pelimpahan 🔶 |             |                           |                                                                   |                                        | Paratik + |
|                |             | deni zeno<br>NP/NRP:      | Kepolisian Daerah Daerah Istimewa Yogjakarta Sat Dit.<br>Reskumum |                                        |           |
| e Sita 🔹 🔸     |             | ARIS SUSILO               | Kepolisian Daerah Daerah Istimawa Yogyakama Sat Dit<br>Reskrimum  |                                        | 0         |
|                |             | NIA/NRP: 6876857234234324 | ji, Lingkar Utara Conding Catur Yogyokarta                        |                                        |           |
|                | Daftar Ters | angka                     |                                                                   |                                        | Tesagla + |
|                |             | 3221                      |                                                                   |                                        |           |
|                | No Nama     | Tersangka Alamat          |                                                                   | Status Penahanan                       | Aksi      |
|                | 1 jentio    | m Allas g Gang Ballung    | 23 vagjokorta                                                     | Ditahan<br>Belan Alla Wanyar Penahanan | 00        |

Gambar 88 Daftar Tersangka yang telah diinput

Setelah menginput Daftar Tersangka, Tahap Selanjutnya adalah menginputkan Data Riwayat Penahanan pada proses sebelumnya. Mulai dari jenis penahanan, tanggal penetapan penahanan, nomor penetapan, tanggal mulai ditahan dan sebagainya.

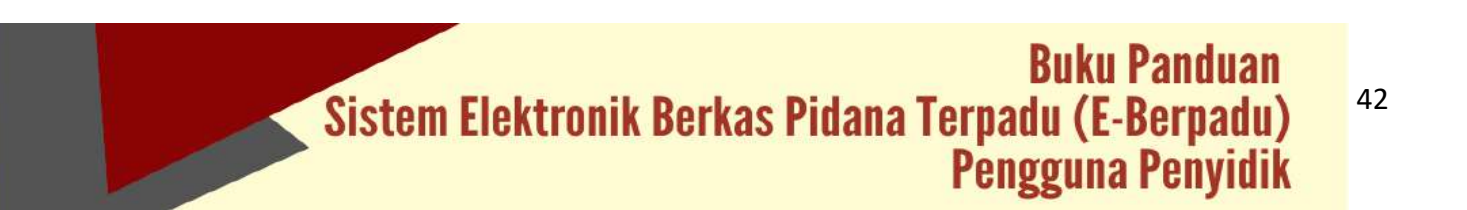

| Ditahan Oleh            | Penyidik       |   |
|-------------------------|----------------|---|
| Nomor Surat Penetapan   | PNH/23/06/2022 |   |
| Tanggal Surat Penetapan | 02/05/2022     | ٥ |
| Tanggal Mulai Ditahan   | 04/05/2022     | ۵ |
| Tanggal Sampai Ditahan  | 23/05/2022     |   |
| Durasi                  | 20 Hari        |   |
| Keterangan              |                |   |
|                         |                |   |

Gambar 89 Input Data Riwayat Penahanan

Data Riwayat penahanan yang telah diinputkan oleh penyidik, akan tampil seperti pada gambar berikut:

| Be-BERPADU          | =                           |                             |                  | Penjutw<br>Repolition Doerah Overah Ist<br>dani zeno | omewa Yogyakarta Sat Dit Reskri | mum (   |
|---------------------|-----------------------------|-----------------------------|------------------|------------------------------------------------------|---------------------------------|---------|
| Dashboard           | e Pelimpahan / Daftar Pelim | npahan P21 Belum Proses / R | iwayat Penahanan |                                                      |                                 |         |
| e Pelimpahan 🔶      | Data Tersangka              |                             |                  |                                                      |                                 |         |
| e Penggeledahan 🔹 🕨 | Name Tersangka              |                             | NEC              |                                                      |                                 |         |
|                     | jornblem Alas JJ            |                             |                  |                                                      |                                 |         |
| e Penahanan PN      | Alamat                      |                             |                  |                                                      |                                 |         |
|                     | Gang Balurg 23 Yogyaharia   |                             |                  |                                                      |                                 |         |
|                     | Discost Development         |                             |                  |                                                      | -                               | 100     |
|                     | Riwayat Penananan           |                             |                  |                                                      |                                 |         |
|                     | No Ditahan Oleh             | Mulat                       | Sampai           | Keterangan                                           | Aksi                            |         |
|                     | Penyidik<br>PNH/23/06/2022  | 04 Mei 2022                 | 23 Mei 2022      |                                                      | ۹.                              |         |
|                     |                             |                             |                  |                                                      |                                 |         |
|                     |                             |                             |                  |                                                      |                                 | Kembali |

Gambar 90 Daftar Riwayat Penahanan

Klik "Tambah" untuk menambahkan Data Riwayat Penahanan yang lain.

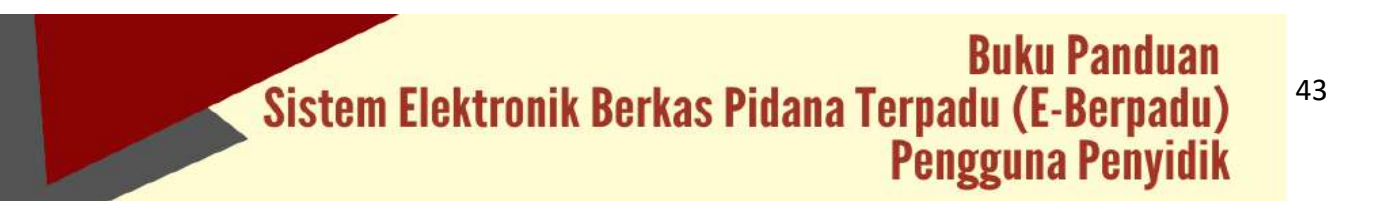

| Ditahan Oleh            | Penyidik Perpanjangan Oleh PU |                 |
|-------------------------|-------------------------------|-----------------|
| Nomor Surat Penetapan   | PNH/23/06/2022                |                 |
| Tanggal Surat Penetapan | 23/05/2022                    | •               |
| Tanggal Mulai Ditahan   | 23/05/2022                    | o               |
| Tanggal Sampai Ditahan  | 11/06/2022                    | D               |
| Durasi                  | 20 Hari                       |                 |
| Keterangan              |                               |                 |
|                         |                               | (Kembali Simpon |

Gambar 91 Input Data Riwayat Penahanan

Setelah Data Riwayat Penahanan ditambahkan, Status Penahanan pada Daftar Tersangka yang semula "Belum Ada Riwayat Penahanan" akan berubah menampilkan informasi "Riwayat Penahanan".

| Castoria Barkan Peteres Teromale | =                       |                                                                                                    | Kepolisian Doerah Daerah Istimewa Yugyakart<br>dani zeno | a San Dit Reskrimum |
|----------------------------------|-------------------------|----------------------------------------------------------------------------------------------------|----------------------------------------------------------|---------------------|
| Dashboard                        | Daftar Penyidik         |                                                                                                    |                                                          |                     |
| 🕽 Pelimpahan 🔹 🔸                 |                         |                                                                                                    |                                                          | Peryldk +           |
| 🕽 ePenggeledatum 🕨               |                         |                                                                                                    |                                                          |                     |
| 🗧 e-SRa 🔹 🕨                      | doni zeno<br>NIPITARP : | Kepalaian Daerah barrah Istenawa Yagyakat<br>Reskrimum                                               | tu Sat Dit                                               |                     |
| 🗄 e Pinaharan PN 💦 🔸             | ARIS SUSILO             | Kepolislan Daerah Duerah Ittimewa Yegyakar<br>Reskitmum<br>Ji. Lingkar Ukan Gonsing Celur Yogyakarta | ta Sat Dit                                               | 0                   |
| 9 e Persbantanas 🔹 🕨             |                         |                                                                                                    |                                                          |                     |
| 🛊 o Civersi 🔹 🕨                  | Daftar Tersangka        |                                                                                                    |                                                          | Tersengea +         |
| 🖥 Laporan 🔸                      | No Nama Tersangka       | Alamat                                                                                               | Status Penahanan                                         | Aksi                |
| ) Logold                         | 1 jentilem Alias (j     | Gong Bakung 23 Yogyakana                                                                             | Ditahan<br>Recycl Production                             | 00                  |
|                                  |                         |                                                                                                    | Kembali                                                  | Tahap Selanjumya    |

Gambar 92 Status Penahanan Daftar Tersangka

Tahap selanjutnya adalah upload Dokumen Pelimpahan Penyidik. Informasi Dokumen Pelimpahan Penyidik yang harus dipenuhi dapat dibaca pada Informasi Dokumen Pelimpahan Penyidik.

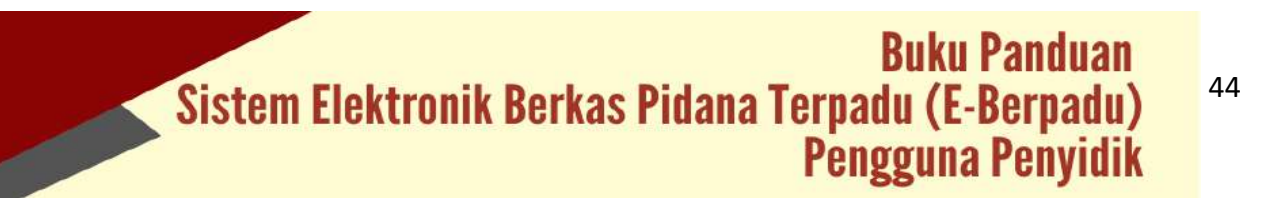

| e-BERPADU           | =                                                                | Paryvélie<br>Reactionan Diametri Diametri Difference Inggeleanta Sak Dir Resolutionant<br>start tento |
|---------------------|------------------------------------------------------------------|----------------------------------------------------------------------------------------------------|
| d Dashtanarit       | e-Pelimpahan / Deftar Permohoran Pelimpahan / Input Data Dokumen |                                                                                                    |
| C ePulmpahan        |                                                                  |                                                                                                    |
| 🗿 e-Penggeledatan 🔰 | RESEARC DOUBLIC FELANCE (III Concernational)                     | +                                                                                                    |
| 0 em                |                                                                  |                                                                                                    |
| 👪 ofenzani (M       | Data Dokumen Pelimpahan                                          |                                                                                                    |
|                     | Ne Nama Dekumen                                                  | Dokumen -                                                                                             |
|                     | L. Sampul Berkas Peritana                                        | Inter Briger                                                                                          |
| 🛛 Laporen           | 2. Duftar hi Berkas Perkara                                      | California (California)                                                                               |
|                     | 3. Resume                                                        | Mithet Brown                                                                                          |
|                     | 4. Laporan Polisi                                                | Elver Ener                                                                                            |
|                     | S. Surat Perintah Penyidikan                                     | (d. September Destances)                                                                              |
|                     | 6. Surat Pemberitahuan Dimulainya Penyidikan                     | A Lippinet Doolsman                                                                                   |

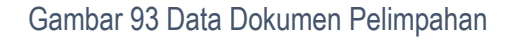

Penyidik mengupload semua Dokumen Pelimpahan yang dipersyaratkan.

| Jpload Doku        | men Pelimpahan              |
|--------------------|-----------------------------|
| lama Dokumen       | Sampul Berkas Perkara       |
| iokumen Pelimpahan | Chapter File No file chasen |
|                    | Kembali Simpan              |

Gambar 94 Upload Dokumen Pelimpahan

Setelah semua data dan dokumen Pelimpahan dilengkapi dan benar, maka tahapan selanjutnya adalah mengirim pelimpahan ke Penuntut. Klik tombol "Kirim Berkas".

| e-BERPADU<br>Gelerone Dener Tecara |                                   | Penyidik<br>Kepelalan Daerah Daerah Itilmewa Yogyakarta Sat Dit Besenmum<br>dant zene |
|------------------------------------|-----------------------------------|---------------------------------------------------------------------------------------|
| 🔮 Dashboard                        | 22. Penetapan Penyitaan           | L Upland Polyumen                                                                     |
| 🗊 e-Pelimpshan 🔹 🕨                 | 23. Daftar Seksi                  | Lupikait Dekumen                                                                      |
| 😋 e-Penggeledahan 🔹 🕨              | 24. Daftar Barang Bukti           | WUNA HAIPIN                                                                           |
| 🖬 e-Sita 🔹 🔸                       | 25. Daftar Pencarian Barang Bukti | William Bitter                                                                        |
| e-Penahanan PN 🔸                   | 26. Daftar Tersangka              | Utor BHates                                                                           |
| 🕤 e-Pembantaran 🔹 🔸                | 27. Foto Barang Bukti             | E Liner Hitsen                                                                        |
| 🛊 e-Diversi 🔸                      | 28. Foto Tersangka                | Line Hiter                                                                            |
| 23 Laporan 🔸                       | 29. Identitas Tersangka           | Unu: BHapas                                                                           |
| 🔿 Logout                           | 30. Berita Acara Pemeriksaan Ahli | E Linux Errepus                                                                       |
|                                    | 30. Berita Acara Pemeriksaan Ahli | Kambali (10                                                                           |

Gambar 95 Kirim Berkas Pelimpahan

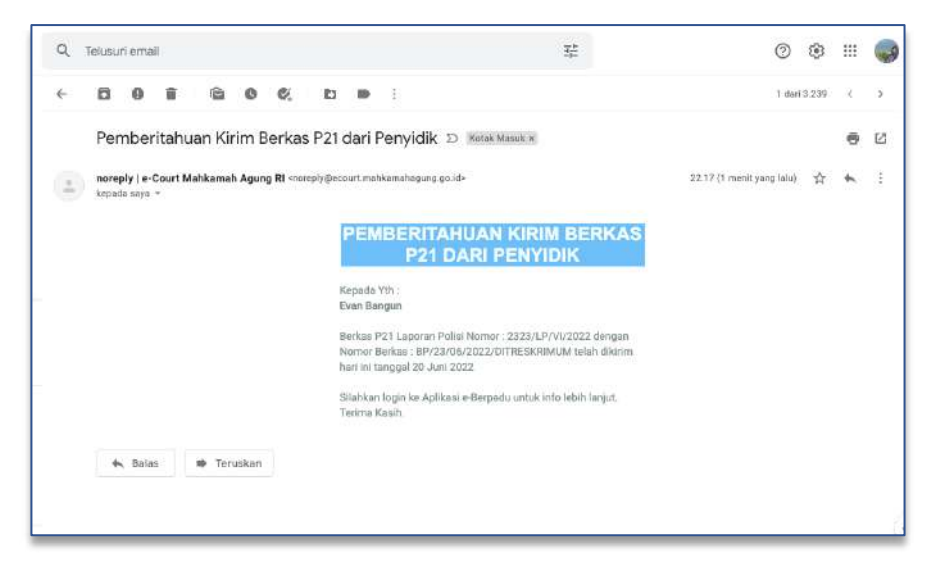

Gambar 96 Notifikasi Pemberitahuan Kirim Berkas P21 dari Penyidik pada email Penyidik

Pada saat proses "Kirim Berkas" ke Penuntut, terdapat notifikasi Pemberitahuan Kirim Berkas P21 dari Penyidik yang dikirimkan ke email dan whatsapp penuntut dan penyidik.

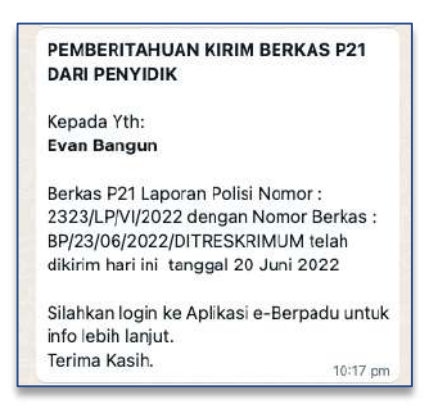

 Private
 Britage

 California
 California

 California
 California

 California
 California

 California
 California

 California
 California

 California
 California

 California
 California

 California
 California

 California
 California

 California
 California

 California
 California

 California
 California

 California
 California

 California
 California

 California
 California

 California
 California

 California
 California

 California
 California

 California
 California

 California
 California

 California
 California

 California
 California

 California
 California

 California
 California

 California
 California

 California
 California

 California
 California

 California
 Califo

Gambar 97 Notifikasi Whatsapp Pemebritahuan Kirim Berkas P21 Dari Penyidik

Gambar 98 Daftar Pelimpahan Berkas P21 Belum Proses yang telah dikirim
Berkas pelimpahan yang telah dikirim ke Penuntut akan tampil pada menu e-Pelimpahan, Daftar Pelimpahan Berkas P21 Belum Proses dengan status Kirim Berkas.

Untuk tahapan proses selanjutnya adalah Penuntut akan memverifikasi kelengkapan berkas Pelimpahan dari Penyidik dengan memverifikasi data dan dokumen yang dipersyaratkan. Jika Penuntut telah memverifikasi Berkas Pelimpahan, maka akan terdapat notifikasi pada email dan whatsapp.

| - | noreply   e-Court Mahkamah Agung Ri<br>kepada saya 👻<br>IIII | ≪norcply@ecourt.mahkemahagung.go.id≻                                                                                                    | 21 Jun 2022 21,48 | 습 | * |
|---|--------------------------------------------------------------|----------------------------------------------------------------------------------------------------|-------------------|---|---|
|   |                                                              | PEMBERITAHUAN VERFIKASI<br>BERKAS P21 OLEH PENUNTUT                                                                                                    |                   |   |   |
|   |                                                              | Kepada Yth :<br>dani zeno                                                                                                    |                   |   |   |
|   |                                                              | Berkas P21 Laporan Polisi Nomor : 2323/LP/VI/2022 dengan<br>Nomor Berkas : BP/23/06/2022/DITRESKRIMUM telah<br>diverifikasi hari ini tanggal 21 Juni 2022 |                   |   |   |
|   |                                                              | Silahkan login ke Aplikasi e-Berpadu untuk info lebih lanjut.<br>Terima Kasih.                                                                            |                   |   |   |
|   | 🛧 Balas 🖝 Teruskan                                           |                                                                                                    |                   |   |   |

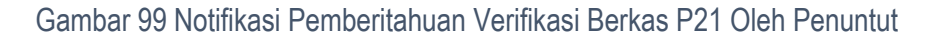

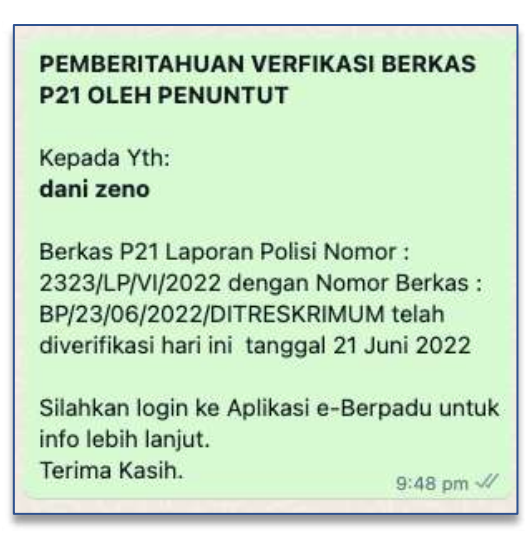

Gambar 100 Notifikasi Whatsapp Pemberitahuan Verifikasi Berkas P21 Oleh Penuntut

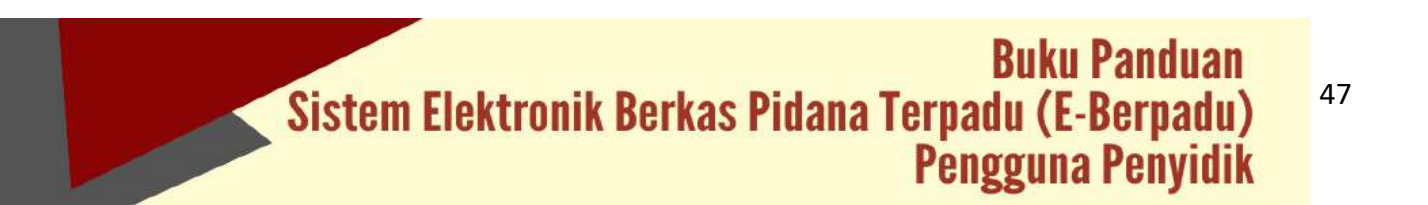

#### X. LAPORAN

Untuk dapat melihat atau mencetak laporan perkara, pengguna dapat memilih menu Laporan. Pada menu Laporan, terdapat beberapa Sub Menu yaitu Laporan e-Pelimpahan, e-Penahanan, e-Sita, e-Pengeledahan, dan e-Diversi. Apabila salah satu sub menu pada Laporan dipilih, maka aplikasi e-Berpadu akan menampilkan halaman Laporan sesuai apa yang dipilih. Laporan e-Berpadu dibuat perbulan agar memudahkan untuk melakukan monitoring dan evaluasi terhadap data-data laporan yang telah disesuaikan dengan kebutuhan satuan kerja.

#### 1. Laporan Pelimpahan Berkas Perkara Pidana

Laporan Pelimpahan Berkas Perkara Pidana menyajikan data pelimpahan perkara dengan status tahapan "Belum Lengkap", "Berkas Dilimpahkan", "Berkas Terverifikasi dan Limpah PN" dan Total Kesuluruhan Perkara per bulan.

| e-BERPA            | DU   | Ŧ          |                       |                  |                      |                                    | Yeryida<br>Kepalita si Bitsai Kotoke<br>Herdea | i Surdaya |
|--------------------|------|------------|-----------------------|------------------|----------------------|------------------------------------|------------------------------------------------|-----------|
| e Destaceri        |      | Lape       | xan / e-Pelimpahan    |                  |                      |                                    |                                                |           |
| 😰 e-Nimpatan       | 1.00 |            |                       |                  |                      |                                    |                                                |           |
| o ePenggeledatan   |      | LAPO       | ORAN PELIMPAHAN BERKA | S PERKARA PIDANA |                      |                                    |                                                |           |
| 🗐 eShi             |      | 2022       |                       |                  |                      |                                    | 80                                             | stak      |
| 1 e Pershanan Pili |      |            |                       |                  |                      |                                    |                                                |           |
|                    |      |            |                       | LAPOR            | AN PELIMPAHAN BERKAS | PERKARA PIDANA TAHUN 2022          |                                                |           |
| -9 eramuztans      |      |            |                       |                  |                      |                                    |                                                |           |
| * e Disersé        |      | 84         | Balan                 |                  |                      | Pelingshan Berbas                  |                                                | Tatal     |
| Eaporan            |      |            |                       | Bebarn Longtop   | Berkes #Umpahkas     | Barkas Terverffikasi dan Limpah FN | Telak Register                                 |           |
| e-Petropalian      |      | 1          | ji nant               | D                | 0                    | 8                                  | α.                                             |           |
|                    |      | <i>k</i> : | Februari              | ( <b>8</b> ).    |                      | 1                                  |                                                |           |
|                    |      | <u>80</u>  | Marte                 | 0                | 0                    | 3                                  | 9                                              |           |
| - Investi          |      | - A1       | Apri                  | ٥                | 6                    | a.                                 | ٥                                              | 0         |
|                    |      | - £.       | Mei                   | 0                | ø                    |                                    | ¢.                                             |           |
|                    |      | 1.5        | Pert.                 | 281              | 0                    | 1                                  | <u>8</u>                                       | 2         |
|                    |      | 10         | pit                   | 0                | 0                    | 3                                  | 0                                              |           |
|                    |      | 1 E        | Арлал                 | 0                | 0                    | 1                                  | a                                              | ũ.        |
|                    |      |            | September             | 0                | 0                    |                                    | α                                              |           |
|                    |      | 10         | Ottaber               | .0               | 0                    | 3                                  | 0.                                             |           |

Gambar 101 Laporan Pelimpahan Berkas Perkara Pidana

|    | LA            |               | MPAHAN BERI<br>Tahun 202 | XAS PERKARA<br>2                      | A PIDANA       |       |
|----|---------------|---------------|--------------------------|---------------------------------------|----------------|-------|
| No | Bulan         | 2             | Pelimpah                 | an Berkas                             |                | Total |
|    |               | Belum Lengkap | Berkas di Limpahkan      | Berkas Terverifikasi<br>dan Limpah PN | Telah Register |       |
| 1  | Januari       | 0             | 0                        | 0                                     | 0              | 0     |
| 2  | Februari      | ٥             | 0                        | ٥                                     | 0              | 0     |
| 3  | Maret         | 0             | 0                        | 0                                     | 0              | 0     |
| 4  | April         | ٥             | 0                        | ٥                                     | o              | 0     |
| 5  | Mei           | 0             | 0                        | 0                                     | 0              | 0     |
| 6  | Juni          | 6             | 0                        | 1                                     | 2              | 9     |
| 7  | Juli          | 0             | 0                        | 0                                     | o              | ٥     |
| 8  | Agustus       | 0             | 0                        | O                                     | 0              | 0     |
| 9  | September     | 0             | 0                        | 0                                     | 0              | 0     |
| 10 | Oktober       | 0             | 0                        | 0                                     | 0              | 0     |
| 11 | November      | 0             | 0                        | 0                                     | o              | 0     |
|    | Descentration | 0             | 0                        | 0                                     | 0              | 0     |

Gambar 102 Cetak Laporan Pelimpahan Berkas Perkara Pidana

2. Laporan Permohonan Perpanjangan Penahanan

Laporan Permohonan Perpanjangan Penahanan menyajikan data permohonan Perpanjangan Penahanan dengan status "Masuk", "Penetapan", "Ditolak" pada Perpanjangan Penahanan Penyidik Pertama, Perpanjangan Penahanan Penyidik Kedua dan Total Keseluruhan Permohonan per bulan.

|                                          | U       | Ŧ                                       |                                                               |                                                    |                                           |                                 |                                                                                                  |                                                                                                  | Penyelik<br>Kepetisan Resor Kotaleta Sarabayie<br>Handra                                    | (                          |
|------------------------------------------|---------|-----------------------------------------|---------------------------------------------------------------|----------------------------------------------------|-------------------------------------------|---------------------------------|--------------------------------------------------------------------------------------------------|--------------------------------------------------------------------------------------------------|---------------------------------------------------------------------------------------------|----------------------------|
| Destributed                              |         | Leg                                     | oran / e-Penahanar                                            |                                                    |                                           |                                 |                                                                                                  |                                                                                                  |                                                                                             |                            |
| et et et et et et et et et et et et et e | See.    |                                         |                                                               |                                                    |                                           |                                 |                                                                                                  |                                                                                                  |                                                                                             |                            |
| e Pengorindahan                          | 1.00    | LAP                                     | ORAN PERPANJANG                                               | AN PENAHANAN TER                                   | DAKWA                                     |                                 |                                                                                                  |                                                                                                  |                                                                                             |                            |
| oSta                                     | (m)     | 362                                     | ē.                                                            |                                                    |                                           |                                 |                                                                                                  |                                                                                                  | Bonn                                                                                        |                            |
| · Patishaton PM                          | 10.     |                                         |                                                               |                                                    |                                           |                                 |                                                                                                  |                                                                                                  |                                                                                             |                            |
|                                          | 100     |                                         |                                                               |                                                    | LAPORAN PERPAN                            | JANGAN PENAHANA                 | N TERDAKWA TAHL                                                                                  | IN 2022                                                                                          |                                                                                             |                            |
| e Parrisetteran                          | 0.80    |                                         |                                                               |                                                    |                                           |                                 |                                                                                                  |                                                                                                  |                                                                                             |                            |
|                                          | - (ite) | Ma                                      | Bulan                                                         |                                                    |                                           | Peral                           | haman                                                                                            |                                                                                                  |                                                                                             | Tata                       |
| Laponn                                   |         |                                         |                                                               |                                                    | Panyizlis<br>Perpanjangan Pertuma         |                                 |                                                                                                  | Penyidik<br>Perpenjangan Kedua                                                                   |                                                                                             |                            |
|                                          |         |                                         |                                                               | Mesuk                                              | Panatapan                                 | Ditulat                         | Masuk                                                                                            | Peretapan                                                                                        | Ditolak                                                                                     |                            |
| errenansinan                             |         | 14                                      | Januari                                                       | 1                                                  | 1.1                                       | ¥.                              |                                                                                                  | 12 C                                                                                             | - a                                                                                         | - Q2                       |
|                                          |         |                                         |                                                               |                                                    |                                           |                                 |                                                                                                  |                                                                                                  |                                                                                             |                            |
|                                          |         | ż                                       | Februari                                                      |                                                    | 3                                         | 0                               | 4                                                                                                | α                                                                                                | 8                                                                                           | 0                          |
|                                          |         | ii<br>R                                 | Fabrairi<br>Maret                                             | 1                                                  | 1                                         | 0                               | 8                                                                                                | a<br>a                                                                                           | 0<br>O                                                                                      | 0                          |
|                                          |         | 2                                       | Februari<br>Maret<br>Aprili                                   | 1<br>1<br>1                                        | 4                                         | 0<br>0<br>0                     | 8<br>9<br>8                                                                                      | α<br>α<br>α                                                                                      | a<br>a                                                                                      | 0                          |
|                                          |         | 2 2 4                                   | Februar<br>Narel<br>April<br>Nael                             | 4<br>4<br>4                                        | 4<br>9<br>9                               | 0<br>0<br>0<br>0                | 8<br>9<br>8<br>8                                                                                 | α<br>σ<br>α.<br>α                                                                                | 0<br>0<br>0                                                                                 | 0                          |
|                                          |         | 2<br>3<br>4<br>4                        | Februari<br>Maret<br>April<br>Masi<br>Jani                    | 4<br>14<br>14<br>14                                | 3<br>3<br>3<br>3<br>4                     | 0<br>0<br>0<br>0<br>0           | 8<br>8<br>8<br>8<br>1                                                                            | 0<br>0<br>0<br>0                                                                                 | 0<br>0<br>0                                                                                 | 0<br>0<br>0<br>0           |
|                                          |         | 2<br>3<br>4<br>4<br>7                   | Febrari<br>Hant<br>Aati<br>Mai<br>Jert<br>Jati                | )#<br>35<br>34<br>34<br>34<br>34<br>34<br>34<br>34 | 4<br>                                     | 0<br>0<br>0<br>0<br>0<br>0      | 8<br>8<br>8<br>9<br>9<br>9<br>9                                                                  | 0<br>0<br>0<br>0<br>0                                                                            |                                                                                             | 0<br>0<br>0<br>1<br>1      |
|                                          |         | 2 4 4 4 4 4 4 4 4 4 4 4 4 4 4 4 4 4 4 4 | Februari<br>Maret<br>April<br>Mare<br>Juri<br>Juri<br>Agurean | 4<br>3<br>4<br>7<br>3<br>4<br>3<br>4<br>4          | 3<br>3<br>3<br>4<br>3<br>4<br>3<br>3<br>3 | 0<br>0<br>0<br>0<br>0<br>0<br>0 | 8<br>8<br>8<br>9<br>9<br>9<br>9<br>9<br>9<br>9<br>9<br>9<br>9<br>9<br>9<br>9<br>9<br>9<br>9<br>9 | 8<br>9<br>9<br>9<br>9<br>9<br>9<br>9<br>9<br>9<br>9<br>9<br>9<br>9<br>9<br>9<br>9<br>9<br>9<br>9 | 0<br>0<br>0<br>0<br>0<br>0<br>0<br>0<br>0<br>0<br>0<br>0<br>0<br>0<br>0<br>0<br>0<br>0<br>0 | 0<br>0<br>0<br>1<br>1<br>0 |

Gambar 103 Laporan Permohonan Perpanjangan Penahanan Terdakwa

Untuk dapat mendownload dan mencetak laporan klik "Cetak".

# Sistem Elektronik Berkas Pidana Terpadu (E-Berpadu) Pengguna Penyidik

|    |                 | LAPORA                           | N PERPAN  | JANGAN P<br>Tahun 20: | ENAHANA<br>22                  | AN TERDAK | WA      |      |
|----|-----------------|----------------------------------|-----------|-----------------------|--------------------------------|-----------|---------|------|
| No | Bulan Penahanan |                                  |           |                       |                                |           |         |      |
|    |                 | Penyidik<br>Perpanjangan Pertama |           | a                     | Penyidik<br>Perpanjangan Kedua |           |         |      |
|    |                 | Masuk                            | Penetapan | Ditolak               | Masuk                          | Penetapan | Ditolak |      |
| 1  | Januari         | 0                                | 0         | 0                     | 0                              | 0         | 0       | 0    |
| 2  | Februari        | 0                                | 0         | 0                     | 0                              | 0         | 0       | 0    |
| 3  | Maret           | 0                                | D         | 0                     | 0                              | 0         | 0       | 0    |
| 4  | April           | 0                                | 0         | 0                     | 0                              | 0         | 0       | 0    |
| 5  | Mei             | 0                                | 0         | 0                     | 0                              | 0         | 0       | 0    |
| 6  | Juni            | 1                                | D         | 0                     | 0                              | 0         | 0       | 1    |
| 7  | Juli            | 0                                | 0         | 0                     | 0                              | 0         | 0       | 0    |
| 8  | Agustus         | 0                                | o         | 0                     | 0                              | 0         | 0       | 0    |
| 9  | September       | 0                                | 0         | 0                     | 0                              | 0         | 0       | 0    |
| 10 | Oktober         | 0                                | 0         | 0                     | 0                              | 0         | 0       | 0    |
| 10 | +               | 8017                             |           | 1 088                 | 125                            | 1.164     | 6253    | 2.55 |

Gambar 104 Cetak Laporan Permohonan Perpanjangan Penahanan Terdakwa

#### 3. Laporan Permohonan Penyitaan

Laporan Permohonan Penyitaan menyajikan data permohonan penyitaan dengan status "Masuk", "Disetujui", "Ditolak" dan Total Keseluruhan Permohonan per bulan.

| e-BERPADU         | =                                |                           |                  |                               | Denyalak<br>Repolition Resol<br>Presiden | r kotobes Sukobaya 👘 🌔 |
|-------------------|----------------------------------|---------------------------|------------------|-------------------------------|------------------------------------------|------------------------|
| Dashboarti        | Lase                             | aran / e-Sita             |                  |                               |                                          |                        |
| e Pelinoshan 🔹 🕴  |                                  |                           |                  |                               |                                          |                        |
| e Penggeladahan + | LAPO                             | DRAN PERMOHONAN PENYITAAN | ©.               |                               |                                          |                        |
|                   | 2622                             |                           |                  |                               |                                          | e) catale              |
| e Penaharan PN    |                                  |                           |                  |                               |                                          |                        |
| e-Pembarrann +    |                                  |                           | LAPORAN PE       | RMOHONAN PENYITAAN TAHUN 2022 |                                          |                        |
|                   | 800                              | Bulan                     |                  | Pergilaen                     |                                          | Total                  |
| Laporan           |                                  |                           | Mana             | Disetujui                     | Britslan                                 |                        |
|                   | - 10                             | (ansat)                   | ¥.               | i i                           | .0                                       | 0                      |
| Revenue Altern    | z                                | Februari                  | 1                | 1                             | ъ                                        |                        |
|                   |                                  | Mart                      | 8                | 8                             | 0.8                                      | <b>0</b> .)            |
|                   |                                  | April                     | 3.               | ĩ                             | (6)                                      | <u>6</u>               |
|                   | 1.1                              | 54H                       |                  | 1                             | 0                                        | 10                     |
|                   |                                  |                           |                  |                               |                                          |                        |
|                   |                                  | juri                      |                  | (N)                           | D I                                      | ,                      |
|                   | - <u>-</u> - <u>-</u> - <u>-</u> | jun<br>jul                | 1                |                               | 0                                        | 1                      |
|                   | *<br>                            | juri<br>juli<br>Agama     | 8<br>8<br>9      | 8<br>8<br>1                   | 0                                        | 1<br>1                 |
|                   | *<br>*<br>*                      | jur jul Agentas           | 4<br>4<br>4<br>4 | *                             | 0                                        | 1<br>0<br>0            |

Gambar 105 Laporan Permohonan Penyitaan

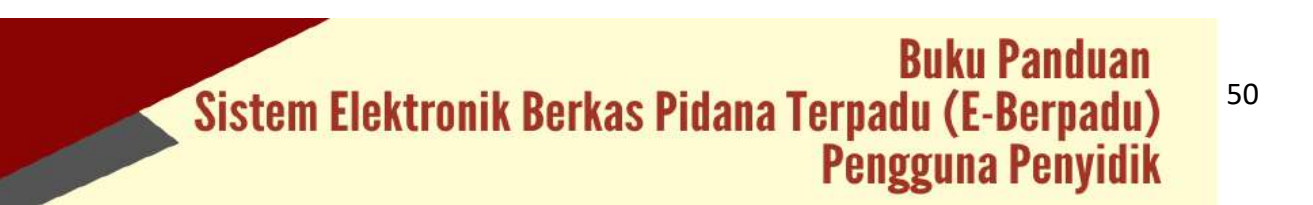

|    |           | LAPORAN PE      | RMOHONAN PENY | TAAN    |   |  |  |  |
|----|-----------|-----------------|---------------|---------|---|--|--|--|
|    |           |                 | Tahun 2022    |         |   |  |  |  |
|    |           |                 |               |         |   |  |  |  |
| No | Bulan     | Bulan Penyitaan |               |         |   |  |  |  |
|    |           | Masuk           | Disetujui     | Ditolak |   |  |  |  |
| 1  | Januari   | 0               | 0             | 0       | 0 |  |  |  |
| 2  | Februari  | 0               | 0             | 0       | 0 |  |  |  |
| 3  | Maret     | 0               | 0             | 0       | 0 |  |  |  |
| 4  | April     | 0               | 0             | 0       | 0 |  |  |  |
| 5  | Mei       | 0               | 0             | 0       | 0 |  |  |  |
| 6  | Juni      | 0               | 1             | 0       | 1 |  |  |  |
| 7  | Juli      | 0               | 0             | 0       | 0 |  |  |  |
| 8  | Agustus   | 0               | 0             | 0       | 0 |  |  |  |
| 9  | September | 0               | 0             | 0       | 0 |  |  |  |
| 10 | Oktober   | 0               | 0             | 0       | 0 |  |  |  |
| 11 | November  | 0               | 0             | 0       | 0 |  |  |  |
| 19 | Desember  | 0               | 0             | 0       | 0 |  |  |  |

Gambar 106 Cetak Laporan Permohonan Penyitaan

4. Laporan Permohonan Penggeledahan

Laporan Permohonan Penggeledahan menyajikan data permohonan penggeledahan dengan status "Masuk", "Disetujui", "Ditolak" dan Total Keseluruhan Permohonan per bulan.

| e-BERPADU       | <b>'</b> = |                          |              |                               | Berkya205<br>Bergeletikar<br>Seenatra | r koniker Gardaiga |
|-----------------|------------|--------------------------|--------------|-------------------------------|---------------------------------------|--------------------|
| Darland         | Lag        | ioran / e-9ta            |              |                               |                                       |                    |
| Petropoliar     | •          |                          |              |                               |                                       |                    |
| • #Pergeledatan | LAF        | ORAN PERMOHONAN PENGGELE | DAHAN        |                               |                                       |                    |
|                 |            |                          |              |                               |                                       | H Creak            |
|                 |            |                          |              |                               |                                       |                    |
| A PERSONAL PA   |            |                          | LAPORAN PERM | DHONAN PENGGELEDAHAN TAHUN 20 | 122                                   |                    |
| e Pembanteran   | 1          |                          |              |                               |                                       |                    |
|                 | * **       | Buties                   |              | Penyitaan                     |                                       | Total              |
| Laporan         |            |                          | Manuk        | Peeringul                     | Ottetak                               |                    |
|                 |            | (artual)                 |              | 0                             |                                       | *                  |
|                 | 2          | Februar                  | <i>B</i>     | 10 m                          | 16                                    |                    |
|                 |            | March                    | .0           | 0                             |                                       |                    |
| e Percenteschol |            | Ap1                      | 0            | 0                             |                                       | 0                  |
|                 |            | - 44                     |              | 0                             |                                       |                    |
|                 |            | jan .                    |              | 1:                            |                                       | - C                |
|                 | 10         | 144                      | <u>.</u>     | 10 m                          | 34                                    |                    |
|                 |            |                          |              |                               |                                       |                    |
|                 |            | Agentes                  |              | 0                             | 0                                     |                    |
|                 | 1          | Agastas<br>Seponter      | 0            | 0                             | 0                                     |                    |

Gambar 107 Laporan Permohonan Penggeledahan

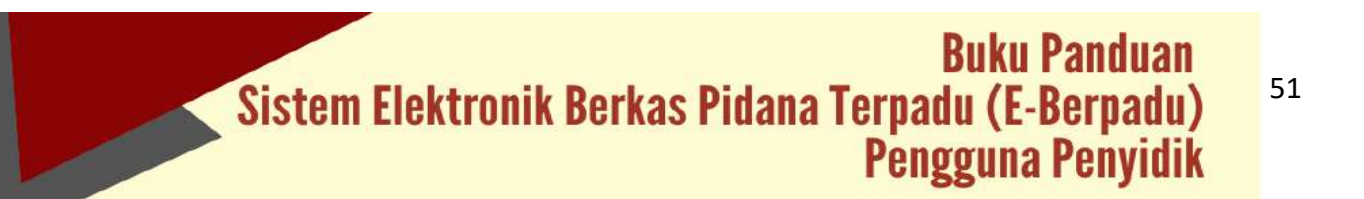

|    | L         | APORAN PERM | Tabun 2022 | LEDAHAN |   |  |
|----|-----------|-------------|------------|---------|---|--|
|    |           |             | Tanun 2022 |         |   |  |
|    |           |             |            |         |   |  |
| No | Bulan     |             | Penyitaan  | aan     |   |  |
|    |           | Masuk       | Disetujui  | Ditolak |   |  |
| 1  | Januari   | 0           | 0          | 0       | 0 |  |
| 2  | Februari  | 0           | 0          | 0       | 0 |  |
| 3  | Maret     | 0           | 0          | 0       | 0 |  |
| 4  | April     | 0           | Q          | 0       | 0 |  |
| 5  | Mei       | 0           | 0          | D       | 0 |  |
| 6  | Juni      | 0           | 1          | 0       | 1 |  |
| 7  | Juli      | 0           | 0          | 0       | 0 |  |
| 8  | Agustus   | 0           | 0          | 0       | 0 |  |
| 9  | September | 0           | 0          | 0       | 0 |  |
| 10 | Oktober   | 0           | 0          | 0       | 0 |  |
| 11 | November  | 0           | 0          | 0       | 0 |  |
| 10 | Desember  | 0           | 0          | 0       | 0 |  |

Gambar 108 Cetak Laporan Permohonan Penggeledahan

5. Laporan Permohonan Persetujuan dan Penetapan Diversi

Laporan Permohonan Persetujuan dan Penetapan Diversi menyajikan data Persetujuan dan Penetapan Diversi dengan status "Masuk", "Disetujui", "Ditolak" dan Total Keseluruhan Permohonan per bulan.

| Contract Deles Paters Tercano                                                                                                    | Ŧ                                         |                                                                                                    |                                       |                                                | Penyadh<br>Républikan Baku<br>Herubix | r Kitabes turalaaya                  |
|----------------------------------------------------------------------------------------------------|-------------------------------------------|----------------------------------------------------------------------------------------------------|---------------------------------------|------------------------------------------------|---------------------------------------|--------------------------------------|
| Dashkoord.                                                                                                    | Lapo                                      | ran / e-Olversi                                                                                                    |                                       |                                                |                                       |                                      |
| Pelimpahan D                                                                                                    |                                           |                                                                                                    |                                       |                                                |                                       |                                      |
| Pengpeledehan +                                                                                                    | LAPO                                      | RAN PERSETUJUAN DAN PENET                                                                                                    | APAN DIVERSI                          |                                                |                                       |                                      |
|                                                                                                    | 303                                       |                                                                                                    |                                       |                                                |                                       | () Cetak                             |
|                                                                                                    |                                           |                                                                                                    | LAPORAN PERSETU                       | JUAN DAN PENETAPAN DIVERSI TAHUI               | N 2022                                |                                      |
|                                                                                                    |                                           |                                                                                                    |                                       |                                                |                                       |                                      |
|                                                                                                    | No                                        | Dutan                                                                                                    |                                       | Progajant (jit Broat)                          |                                       | Tetal                                |
| aporan                                                                                                    |                                           |                                                                                                    | Masali                                | Disecujur                                      | Ditolak                               |                                      |
|                                                                                                    |                                           | percent                                                                                                    | 1                                     | 0                                              |                                       | 0                                    |
| - Helizandi ani                                                                                                    |                                           |                                                                                                    |                                       |                                                |                                       |                                      |
|                                                                                                    | 8                                         | Februari                                                                                                    |                                       |                                                |                                       | ġ.                                   |
|                                                                                                    | 2                                         | Garation Caration Car | 3.                                    |                                                | 4.<br>4                               | ů.<br>(1)                            |
| -Helingshan<br>- Heratusan<br>- Diré<br>- Penggeledahan<br>- Danas                                                                                                    | 2<br>2<br>2<br>4                          | Gara<br>Gara<br>Ap 1                                                                                                    | 3.<br>14                              | 8<br>8                                         | *                                     | 0.<br>(1)<br>(1)<br>(1)              |
| n Helingson an<br>Innandrasian<br>Innangson dahan<br>Innangson dahan<br>Innangson dahan                                                                                                    | 2<br>2<br>4<br>8                          | Genari<br>Gare<br>Api<br>Me                                                                                                    |                                       |                                                | 4<br>4<br>4                           | 4.<br>0.)<br>0.                      |
| -telongen an<br>Frenzissien<br>- Sito<br>- Frengeniedal an<br>- Diversi<br>- Jan Higan Jokal<br>- Jan Higan Jokal                                                                                                    | 2<br>3<br>4<br>5<br>6                     | Apri<br>Apri<br>Am                                                                                                    | *<br>*<br>*<br>*                      | 5<br>6<br>8                                    | 4<br>4<br>4<br>4<br>4                 | α<br>α<br>α<br>α<br>α<br>τ           |
| -Helingalaan<br>-Heradusta<br>- Kra<br>- Kragoledatan<br>- Kragoledatan<br>- Krani<br>- Storei<br>- Storei<br>- Storei<br>- Storei                                                                                                    | 2<br>3<br>4<br>6<br>2                     | latinar<br>Merei<br>Api<br>Me.<br>Jost                                                                                                    | * * * * * * * * * * * * * * * * * * * | 8<br>8<br>8<br>8<br>8                          | 4<br>4<br>4<br>4<br>4                 | 9<br>9<br>6<br>9<br>7<br>7           |
| -tetrapakan<br>etera-<br>etera-<br>etera-<br>etera-<br>etera-<br>son topan takat<br>gent                                                                                                    | 2<br>2<br>4<br>8<br>8<br>9<br>8<br>9<br>8 | Antrasi<br>Gene<br>Apri<br>Gen<br>Jon<br>Jon<br>Approx.                                                                                                    | 3<br>3<br>3<br>3<br>3<br>3<br>4<br>3  | 8<br>8<br>8<br>8<br>8<br>8<br>8<br>8<br>8<br>8 | 4<br>4<br>4<br>4<br>4<br>4<br>4       | 4<br>9<br>6<br>8<br>7<br>8<br>9      |
| n Helingan<br>Alfradus<br>Alfradus<br>Alfradus<br>Alfradus<br>Blows<br>Alfradus<br>Alfradus<br>Alfr | 2<br>3<br>4<br>8<br>9<br>9<br>8<br>9      | Antinaer<br>Geriet<br>April<br>Geriet<br>Junt<br>Aptrofits<br>September                                                                                                    | 3<br>3<br>3<br>3<br>3<br>1            |                                                | *<br>*<br>*<br>*<br>*                 | 0<br>0<br>6<br>7<br>0<br>0<br>0<br>0 |

Gambar 109 Laporan Persetujuan dan Penetapan Diversi

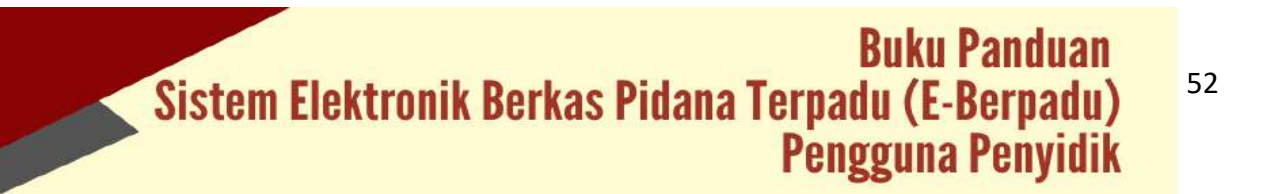

|    | LAP       | ORAN PERSETU | IUAN DAN PENET       | APAN DIVERSI |       |
|----|-----------|--------------|----------------------|--------------|-------|
|    | 241       |              | Tahun 2022           |              |       |
|    |           |              |                      |              |       |
| No | Bulan     |              | Pengajuan Ijin Besuk |              | Total |
|    |           | Masuk        | Disetujui            | Ditolak      |       |
| 1  | Januari   | 0            | 0                    | 0            | 0     |
| 2  | Februari  | 0            | 0                    | 0            | 0     |
| 3  | Maret     | 0            | 0                    | 0            | 0     |
| 4  | April     | 0            | 0                    | 0            | 0     |
| 5  | Mei       | 0            | 0                    | 0            | 0     |
| 6  | Juni      | 0            | 2                    | 0            | 2     |
| 7  | Juli      | 0            | 0                    | 0            | 0     |
| 8  | Agustus   | 0            | 0                    | 0            | 0     |
| 9  | September | 0            | 0                    | 0            | 0     |
| 10 | Oktober   | 0            | 0                    | 0            | 0     |
| 11 | November  | 0            | 0                    | 0            | 0     |
|    | Desember  | 0            | 0                    | 0            | 0     |

Gambar 110 Cetak Laporan Persetujuan dan Penetapan Diversi

6. Laporan Permohonan Izin Pinjam Pakai

Laporan Permohonan Izin Pinjam Pakai menyajikan data Permohonan Izin Pinjam Pakai dengan status "Masuk", "Disetujui", "Ditolak" dan Total Keseluruhan Permohonan per bulan.

| e-BERPADU         | =                     |                                                               |                                      |                                | Aspolision Gaerah Galerah ta krewa Yugukarta<br>Aspolision Gaerah Galerah ta krewa Yugukarta<br>Asis Subuti | Sat OR Residentian |
|-------------------|-----------------------|---------------------------------------------------------------|--------------------------------------|--------------------------------|----------------------------------------------------------------------------------------------------|--------------------|
| Decisioned        | Lap                   | ntan / e-Pembantaran                                          |                                      |                                |                                                                                                    |                    |
| errekrepaten e.   |                       |                                                               |                                      |                                |                                                                                                    |                    |
| e-Panggaladahan k | LAPO                  | DRAN PERMOHONAN IZIN PINJAI                                   | MPAKAI                               |                                |                                                                                                    |                    |
|                   | 2022                  | Ļ.                                                            |                                      |                                |                                                                                                    | E Cetae            |
|                   |                       |                                                               | LAPORAN PERMO                        | DHONAN IZIN PINJAM PAKAI TAHUI | N 2022                                                                                                    |                    |
|                   | 84                    | Bulary                                                        |                                      | Persubecan                     |                                                                                                    | Yetař              |
| Laporan (         |                       |                                                               | March                                | bowerding                      | Distate                                                                                                    |                    |
|                   | <u>.</u>              | (pressar)                                                     | 4                                    | n .                            | 4                                                                                                    |                    |
|                   |                       | Astenari                                                      | 8                                    |                                |                                                                                                    | 3.9                |
|                   |                       | 100000                                                        | E                                    | 0                              |                                                                                                    | 10                 |
|                   | - X.                  | litaret                                                       |                                      |                                |                                                                                                    | 7.6                |
|                   | 3                     | Apri                                                          | 4                                    | 0                              | 4                                                                                                    |                    |
|                   | - 3<br>- 4<br>- 8     | Apri<br>Ann                                                   | 4                                    | 0                              | 8                                                                                                    | 0                  |
|                   | 1<br>4<br>3<br>1      | Apri<br>Apri<br>Ane                                           | •                                    | 0<br>0<br>9                    |                                                                                                    | 0<br>1             |
|                   | 1<br>4<br>1<br>1<br>7 | Apri<br>Apri<br>Ane<br>Ane<br>Ane                             | 4<br>8<br>8<br>8<br>8                | 0<br>9<br>9<br>0               | 14<br>17<br>18<br>18<br>18                                                                                  | 0<br>1<br>1        |
|                   | 2<br>4<br>5<br>7<br>7 | Apri<br>Apri<br>Ane<br>Jane<br>Apri                           | 4<br>8<br>8<br>8<br>8<br>8<br>8<br>8 | 0<br>0<br>0<br>0               |                                                                                                    |                    |
|                   | 3                     | April<br>April<br>Ann<br>Anne<br>Anne<br>Agustan<br>Soporntin | 4<br>4<br>7<br>8<br>4                | 0<br>9<br>9<br>0<br>9          |                                                                                                    |                    |

Gambar 111 Laporan Persetujuan Izin Pinjam Pakai

Untuk dapat mendownload dan mencetak laporan klik "Cetak".

## **Buku Panduan** Sistem Elektronik Berkas Pidana Terpadu (E-Berpadu) Pengguna Penyidik

53

|    |           | PERMOHON | IAN IZIN PINJAM P<br>Tahun 2022 | AKAI    |       |
|----|-----------|----------|---------------------------------|---------|-------|
| No | Bulan     |          | Permohonan                      |         | Total |
|    | 0.00.0000 | Masuk    | Disetujui                       | Ditolak |       |
| 1  | Januari   | 0        | 0                               | 0       | 0     |
| 2  | Februari  | 0        | 0                               | 0       | 0     |
| 3  | Maret     | 0        | 0                               | 0       | 0     |
| 4  | April     | 0        | 0                               | 0       | 0     |
| 5  | Mei       | 0        | 0                               | 0       | 0     |
| 6  | Juni      | 0        | 0                               | 1       | ्त    |
| 7  | Juli      | 0        | 0                               | 0       | 0     |
| 8  | Agustus   | o        | 0                               | 0       | 0     |
| 9  | September | 0        | 0                               | 0       | 0     |
| 10 | Oktober   | 0        | 0                               | 0       | 0     |
| 11 | November  | 0        | 0                               | 0       | 0     |
| 12 | Desember  | 0        | 0                               | 0       | 0     |

Gambar 112 Cetak Laporan Permohonan Izin Pinjam Pakai

### Buku Panduan Sistem Elektronik Berkas Pidana Terpadu (E-Berpadu) Pengguna Penyidik

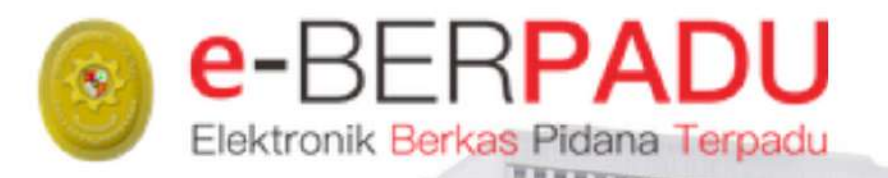

# **BUKU** PANDUAN

SISTEM ELEKTRONIK BERKAS PIDANA TERPADU

VERSI 2.0 || 2022 PENGGUNA : PENGADILAN DAN AHKAMAH SYARIAH

TIM-IT DEVELOPMENT MA RI

#### DAFTAR ISI

| I.    | REGISTRASI AKUN ADMINISTRATOR                           | 5  |
|-------|---------------------------------------------------------|----|
| II.   | LOGIN DAN UPDATE PROFIL                                 | 5  |
| III.  | PENDAFTARAN AKUN PENGGUNA INTERNAL PANITERA MUDA PIDANA | 8  |
| IV.   | PENDAFTARAN AKUN ADMINISTRATOR APARAT PENEGAK HUKUM     | 10 |
| VI.   | DAFTAR PIMPINAN PENGADILAN                              | 12 |
| VII.  | E-PENGGELEDAHAN                                         | 13 |
| VII.  | E-PENYITAAN                                             | 18 |
| VIII. | E-PENAHANAN                                             | 24 |
| IX.   | IZIN BESUK                                              |    |
| Х.    | PELIMPAHAN BERKAS PERKARA                               | 34 |
| XI.   | PEMBANTARAN                                             | 49 |
| XII.  | DIVERSI                                                 | 54 |
| XIII. | PINJAM PAKAI                                            | 57 |
| XIV.  | LAPORAN                                                 | 62 |
|       |                                                         |    |

#### DAFTAR GAMBAR

| 5  |
|----|
| 5  |
| 6  |
| 6  |
| 7  |
| 7  |
| 8  |
| 8  |
| 9  |
| 9  |
| 10 |
| 10 |
| 11 |
| 12 |
| 12 |
| 12 |
| 13 |
| 13 |
| 14 |
| 14 |
| 15 |
| 15 |
| 16 |
| 16 |
| 16 |
| 17 |
| 17 |
| 17 |
| 18 |
| 18 |
| 18 |
| 19 |
| 19 |
| 20 |
| 20 |
| 21 |
| 21 |
| 21 |
| 22 |
| 22 |
| 23 |
| 23 |
| 23 |
| 24 |
| 24 |
| 25 |
| 25 |
|    |

Buku Panduan Sistem Elektronik Berkas Pidana Terpadu (E-Berpadu) Pengguna Pengadilan dan Mahkamah Syariah 2

| Gambar 49 Data Riwayat Penahanan26Gambar 50 Register Penetapan Perpanjangan Penahanan27Gambar 51 Cetak Template Penahanan27Gambar 52 Template Dokumen Penetapan Penahanan28Gambar 53 Data Penetapan28Gambar 54 Upload Dokumen Penetapan29Gambar 55 Email Pemberitahuan Perpanjangan Penahanan29Gambar 56 Pemberitahuan Perpanjangan Penahanan29Gambar 57 Daftar Proses Permohonan Perpanjangan Penahanan30Gambar 58 Data Perpanjangan Penahanan30 |
|----------------------------------------------------------------------------------------------------|
| Gambar 50 Register Penetapan Perpanjangan Penahanan27Gambar 51 Cetak Template Penahanan27Gambar 52 Template Dokumen Penetapan Penahanan28Gambar 53 Data Penetapan28Gambar 54 Upload Dokumen Penetapan29Gambar 55 Email Pemberitahuan Perpanjangan Penahanan29Gambar 56 Pemberitahuan Perpanjangan Penahanan29Gambar 57 Daftar Proses Permohonan Perpanjangan Penahanan30Gambar 58 Data Perpanjangan Penahanan30                                   |
| Gambar 51 Cetak Template Penahanan27Gambar 52 Template Dokumen Penetapan Penahanan28Gambar 53 Data Penetapan28Gambar 54 Upload Dokumen Penetapan29Gambar 55 Email Pemberitahuan Perpanjangan Penahanan29Gambar 56 Pemberitahuan Perpanjangan Penahanan29Gambar 57 Daftar Proses Permohonan Perpanjangan Penahanan30Gambar 58 Data Perpanjangan Penahanan30                                                                                        |
| Gambar 52 Template Dokumen Penetapan Penahanan28Gambar 53 Data Penetapan28Gambar 54 Upload Dokumen Penetapan29Gambar 55 Email Pemberitahuan Perpanjangan Penahanan29Gambar 56 Pemberitahuan Perpanjangan Penahanan29Gambar 57 Daftar Proses Permohonan Perpanjangan Penahanan30Gambar 58 Data Perpanjangan Penahanan30                                                                                                    |
| Gambar 53 Data Penetapan28Gambar 54 Upload Dokumen Penetapan29Gambar 55 Email Pemberitahuan Perpanjangan Penahanan29Gambar 56 Pemberitahuan Perpanjangan Penahanan29Gambar 57 Daftar Proses Permohonan Perpanjangan Penahanan30Gambar 58 Data Perpanjangan Penahanan30                                                                                                    |
| Gambar 54 Upload Dokumen Penetapan29Gambar 55 Email Pemberitahuan Perpanjangan Penahanan29Gambar 56 Pemberitahuan Perpanjangan Penahanan29Gambar 57 Daftar Proses Permohonan Perpanjangan Penahanan30Gambar 58 Data Perpanjangan Penahanan30                                                                                                    |
| Gambar 55 Email Pemberitahuan Perpanjangan Penahanan29Gambar 56 Pemberitahuan Perpanjangan Penahanan29Gambar 57 Daftar Proses Permohonan Perpanjangan Penahanan30Gambar 58 Data Perpanjangan Penahanan30                                                                                                    |
| Gambar 56 Pemberitahuan Perpanjangan Penahanan       29         Gambar 57 Daftar Proses Permohonan Perpanjangan Penahanan       30         Gambar 58 Data Perpanjangan Penahanan       30                                                                                                    |
| Gambar 57 Daftar Proses Permohonan Perpanjangan Penahanan                                                                                                    |
| Gambar 58 Data Perpanjangan Penahanan                                                                                                    |
|                                                                                                    |
| Gambar 59 Daftar Permohonan Izin Besuk Tahanan                                                                                                    |
| Gambar 60 Data Permohonan Izin Besuk Tahanan                                                                                                    |
| Gambar 61 Preview Permohonan Izin Besuk Tahanan32                                                                                                    |
| Gambar 62 Validasi Permohonan Izin Besuk Tahanan                                                                                                    |
| Gambar 63 Data Permohonan Izin Besuk                                                                                                    |
| Gambar 64 Validasi Izin Besuk Tahanan                                                                                                    |
| Gambar 65 Daftar Permohonan Izin Besuk Tahanan                                                                                                    |
| Gambar 66 Notifikasi Email Pelimpahan Berkas Perkara                                                                                                    |
| Gambar 67 Notifikasi Whatsapp Pelimpahan Berkas Perkara                                                                                                    |
| Gambar 68 Daftar Pelimpahan Berkas Perkara                                                                                                    |
| Gambar 69 Data Berkas Perkara Pelimpahan dan Daftar Penyidik                                                                                                    |
| Gambar 70 Data Pelimpahan                                                                                                    |
| Gambar 71 Daftar Penuntut, Daftar Terdakwa dan Data Dokumen Berkas Penyidik37                                                                                                    |
| Gambar 72 Informasi Dokumen Pelimpahan Penuntut                                                                                                    |
| Gambar 73 Verifikasi Data Dokumen Berkas Penuntut                                                                                                    |
| Gambar 74 Verifikasi Berkas Pelimpahan                                                                                                    |
| Gambar 75 Verifikasi Berkas                                                                                                    |
| Gambar 76 Notifikasi ke email penuntut jika berkas tidak lengkap / perlu diperbaiki                                                                                                    |
| Gambar 77 Notifikasi Whatsapp Pemberitahuan Verifikasi Berkas Tidak Lengkap40                                                                                                    |
| Gambar 78 Daftar Pelimpahan Berkas Perkara - Status Perbaikan Berkas Pelimpahan40                                                                                                    |
| Gambar 79 Notifikasi Whatsapp Pelimpahan Berkas Telah Diperbaiki dan Dikirim Kembali40                                                                                                    |
| Gambar 80 Daftar Pelimpahan Berkas Perkara41                                                                                                    |
| Gambar 81 Data Dokumen Pelimpahan Berkas Penuntut41                                                                                                    |
| Gambar 82 Verifikasi Berkas Pelimpahan42                                                                                                    |
| Gambar 83 Verifikasi Berkas                                                                                                    |
| Gambar 84 Notifikasi Email Berkas Dinyatakan Lengkap43                                                                                                    |
| Gambar 85 Notifikasi Whatsapp Berkas Dinyatakan Lengkap43                                                                                                    |
| Gambar 86 Daftar Pelimpahan Berkas Perkara Telah Selesai Diproses – Status Berkas Terverifikasi43                                                                                                    |
| Gambar 87 Detil Data Pelimpahan Berkas Sudah Diproses44                                                                                                    |
| Gambar 88 Menu e-Court Pidana pada SIPP44                                                                                                    |
| Gambar 89 Pendaftaran Online Baru – Pidana45                                                                                                    |
| Gambar 90 Register Perkara Pidana Biasa                                                                                                    |
| Gambar 91 Register Perkara Pidana Biasa                                                                                                    |
| Gambar 92 Dashboard Pendaftaran Perkara Online – Pidana46                                                                                                    |
| Gambar 93 Daftar Perkara Pidana Biasa47                                                                                                    |
| Gambar 94 Registrasi Nomor Perkara                                                                                                    |
| Gambar 95 Email Berkas Perkara telah diregister48                                                                                                    |
| Gambar 96 Notifikasi Whatsapp Berkas Perkara Telah Diregister48                                                                                                    |
| Gambar 97 Daftar Pelimpahan Berkas Perkara Telah Selesai Diroses - Perkara Terdaftar                                                                                                    |

Buku Panduan Sistem Elektronik Berkas Pidana Terpadu (E-Berpadu) Pengguna Pengadilan dan Mahkamah Syariah 3

| Gambar 98 Notifikasi Whatsapp Pemberitahuan Pembataran Penahanan               | .49  |
|--------------------------------------------------------------------------------|------|
| Gambar 99 Daftar Permohonan Pembantaran Penahanan                              | .50  |
| Gambar 100 Detil Pembantaran Penahanan – Data Terdakwa                         | .50  |
| Gambar 101 Detil Pembantaran Penahanan - Data Permohonan Pembantaran Penahanan | .51  |
| Gambar 102 Notifikasi Telaah Pembantaran Penahanan                             | .51  |
| Gambar 103 Data Penetapan Pembantaran Penahanan – Tidak Disetujui              | .52  |
| Gambar 104 Data Penetapan Pembantaran Penahanan – Disetujui                    | .52  |
| Gambar 105 Notifikasi Pengiriman Telaah                                        | .53  |
| Gambar 106 Daftar Permohonan Pembantaran                                       | .53  |
| Gambar 107 Notifikasi Whatsapp Permohonan Penetapan Diversi                    | .54  |
| Gambar 108 Daftar Proses Permohnan Diversi                                     | .54  |
| Gambar 109 Penetapan Diversi                                                   | .55  |
| Gambar 110 Register Nomor Penetapan                                            | .55  |
| Gambar 111 Notifikasi Penetapan Permohonan Diversi                             | .56  |
| Gambar 112 Cetak Template Penetapan Diversi                                    | .56  |
| Gambar 113 Upload Dokumen Penetapan                                            | .57  |
| Gambar 114 Notifikasi Whatsapp Permohonan Penetapan Pinjam Pakai Barang Bukti  | .57  |
| Gambar 115 Daftar Pengajuan Permohonan Izin Pinjam Pakai                       | . 58 |
| Gambar 116 Data Permohonan Izin Pinjam Pakai                                   | . 58 |
| Gambar 117 Preview Surat Permohonan Izin Pinjam Pakai                          | . 59 |
| Gambar 118 Detail Permohonan Izin Pinjam Pakai                                 | . 59 |
| Gambar 119 Validasi Permohonan Izin Pinjam Pakai                               | .60  |
| Gambar 120 Validasi Permohonan Izin Pinjam Pakai                               | .61  |
| Gambar 121 Validasi Izin Pinjam Pakai                                          | .61  |
| Gambar 122 Laporan Pelimpahan Berkas Perkara Pidana                            | .62  |
| Gambar 123 Cetak Laporan Pelimpahan Berkas Perkara Pidana                      | .63  |
| Gambar 124 Laporan Perpanjangan Penahanan Terdakwa                             | .63  |
| Gambar 125 Laporan Perpanjangan Penahanan Terdakwa                             | .64  |
| Gambar 126 Laporan Permohonan Penyitaan                                        | .64  |
| Gambar 127 Cetak Laporan Permohonan Penyitaan                                  | .65  |
| Gambar 128 Laporan Permohonan Penggeledahan                                    | .65  |
| Gambar 129 Cetak Laporan Penggeledahan                                         | .66  |
| Gambar 130 Laporan Izin Besuk                                                  | .66  |
| Gambar 131 Cetak Laporan Permohonan Izin Besuk                                 | .67  |
| Gambar 132 Laporan Permohonan Pembantaran Penahanan                            | .67  |
| Gambar 133 Cetak Permohonan Pembantaran Penahanan                              | .68  |
| Gambar 134 Laporan Persetujuan dan Penetapan Diversi                           | .68  |
| Gambar 135 Cetak Laporan Persetujuan dan Penetapan Diversi                     | .69  |
| Gambar 136 Laporan Permohonan Izin Pinjam Pakai                                | .69  |
| Gambar 137 Cetak Laporan Permohonan Izin Pinjam Pakai                          | .70  |

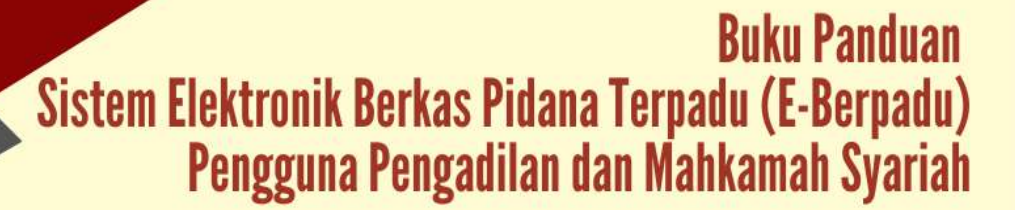

#### I. REGISTRASI AKUN ADMINISTRATOR

Pendaftaran Akun untuk Pengadilan (Pengadilan Negeri, Mahkamah Syariah, Pengadilan Militer, Pengadilan Tinggi, dsb) dapat dilakukan dengan menghubungi Mahkamah Agung dengan menginformasikan nomor WhatsApp dan email yang akan digunakan sebagai sarana mengirim notifikasi (pemberitahuan) terkait dengan penggunaan layanan pada e- Berpadu.

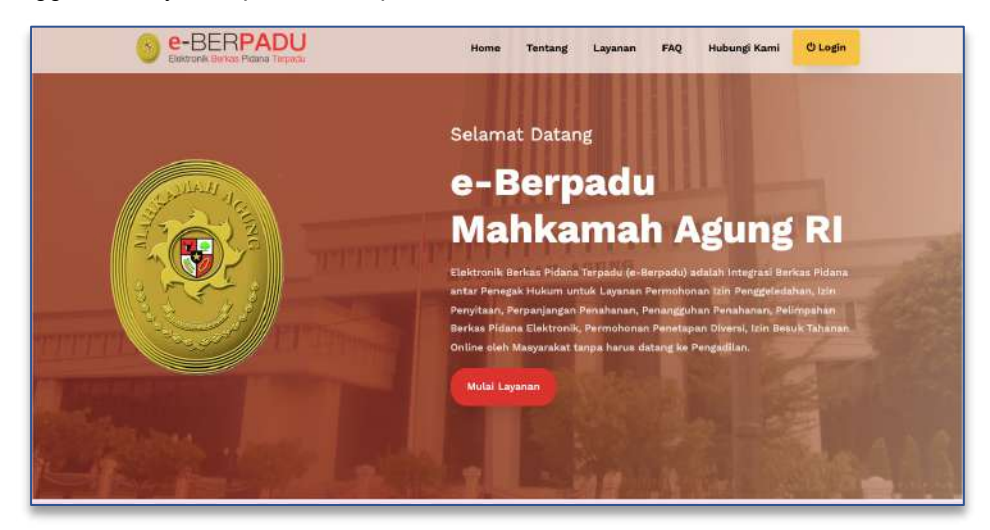

Gambar 1 Halaman Beranda e-Berpadu

#### II. LOGIN DAN UPDATE PROFIL

Login pada e-Berpadu dapat dilakukan dengan menekan tombol "Login" pada pojok kiri atas atau memilih mulai layanan pada menu layanan di halaman awal.

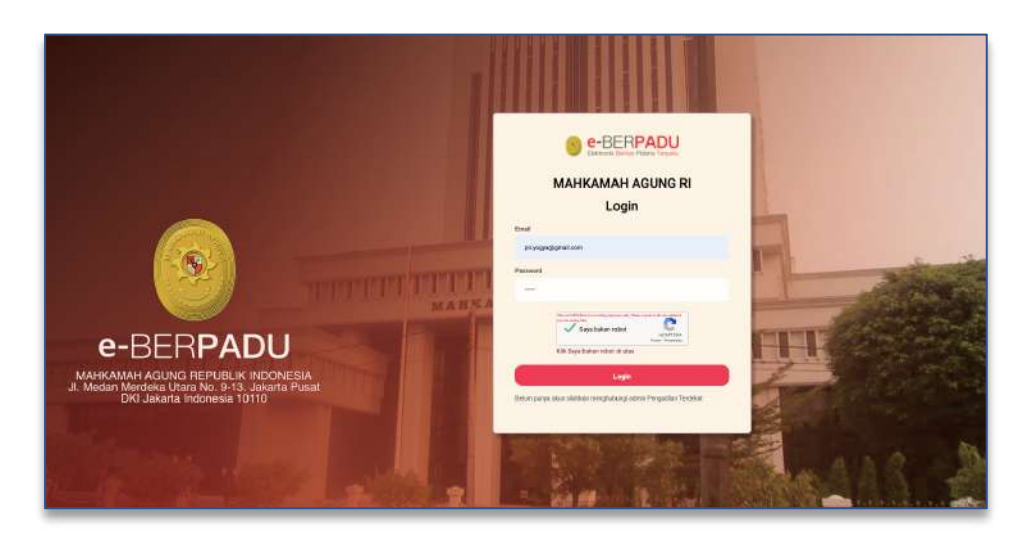

Gambar 2 Halaman Login e-Berpadu

| · LINEYAS ILPUT PARA | Terret. | =                                                                                                    |                                 | Pengadian Negeri Vogyakarta<br>Pengadian Negeri Vogyakarta                                                                                                    |
|----------------------|---------|----------------------------------------------------------------------------------------------------|---------------------------------|----------------------------------------------------------------------------------------------------|
| e Dustboard          |         | Main / Profil                                                                                                    |                                 |                                                                                                    |
| Primpahan            |         |                                                                                                    |                                 |                                                                                                    |
| • ePonggeledition    |         | Profil Pangguna<br>Nama Langhap Pangguna (Solith Asserts alto) dan pa                                                                                                    | sphat() (****(6) ::             |                                                                                                    |
| • esta               | ۲       | Pergaillan Negeri Vogaskarta                                                                                                    |                                 |                                                                                                    |
| 🛢 🛛 e-Penainarran PH | - (6)   | Nama Pangguna (*10 a)01                                                                                                    |                                 |                                                                                                    |
|                      | 1       | Turk(M)/60                                                                                                    | Herner Telegent Whatsday        |                                                                                                    |
| i stani              | (6)     | and the second second s |                                 |                                                                                                    |
|                      | (()     | 107158P                                                                                                    | POR (Namar Induk Kapendushalan) |                                                                                                    |
|                      | (Ř)     | Alamat Longkap                                                                                                    |                                 |                                                                                                    |
| - Capenna            |         | Sharayan bulling too yaa horna                                                                                                    |                                 |                                                                                                    |
|                      |         |                                                                                                    |                                 | (and the second second s |
|                      |         |                                                                                                    | 🗭 Libah Profil                  |                                                                                                    |
|                      |         |                                                                                                    |                                 |                                                                                                    |
|                      |         |                                                                                                    |                                 |                                                                                                    |

Gambar 3 Halaman Edit Profil Pengguna-1

Pada saat pertama kali masuk ke sistem, pengguna dapat melakukan Ubah Profil.

| e-BERPAC                      | <u>⊃U</u> = |                                                                                                    |                                                                                                    | Manufator<br>Perguilan Negeri Tagakarta<br>Perguilan Negeri Tagakarta |
|-------------------------------|-------------|----------------------------------------------------------------------------------------------------|----------------------------------------------------------------------------------------------------|-----------------------------------------------------------------------|
| Dasebourd                     | •           | Main / Profil                                                                                                  |                                                                                                    |                                                                       |
| B ePelmatan<br>D ePenggewatan | •           | <b>Profil Pengguta</b><br>Kara Lengbap Pengguna plothi é savita inisi dan pat<br>Pangailitat tengen ragjiskana | and the second second se |                                                                       |
| 🛛 e Sita<br>🛃 e Parahasat Pli |             | hana Peeggana (***sidi)<br>Sereny                                                                              |                                                                                                    |                                                                       |
|                               | •           | anal (hing is)<br>as sogradgmailtean                                                                           | Jarren Tengan Mulatupp                                                                                                    |                                                                       |
| e eOwrsi<br>Bi elan Besuk     | *           | 1993/999<br>1986/00 002090/2016                                                                                | WE (Morner Induk Kopymalud Jose)<br>SHE1070204400001                                                                                                    |                                                                       |
|                               | •           | Alemat Langkap<br>Jala n Ngola No 12 Ngyikarto                                                                 |                                                                                                    |                                                                       |
|                               |             | Konfirmasi Perubahan                                                                                           |                                                                                                    | P Cards Feasiver                                                      |
|                               |             | Prover Setting                                                                                                 |                                                                                                    |                                                                       |
|                               |             |                                                                                                    | 🗑 Smpan                                                                                                    |                                                                       |
|                               | -           |                                                                                                    |                                                                                                    |                                                                       |

Gambar 4 Halaman Edit Profil Pengguna-2

Perubahan data pengguna yang dapat dilakukan yaitu Nama Lengkap Pengguna, Nama Pengguna, Email, Nomor Whatsapp, NIP / NRP, NIK dan Alamat Lengkap.

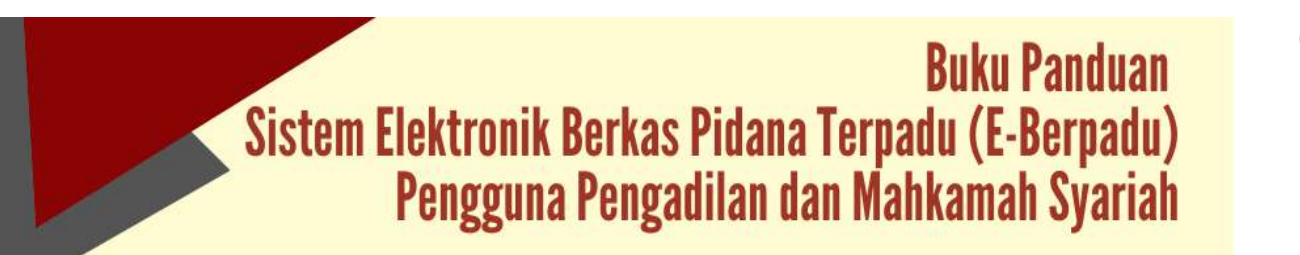

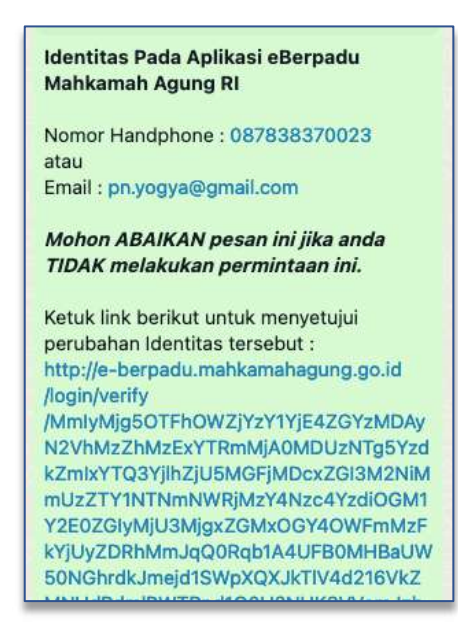

Gambar 5 Notifikasi Whastapp Perubahan Identitas

Setiap perubahan data pengguna, system akan mengirimkan notifikasi ke nomor whastapp yang sebelumnya telah didaftarkan. Hal ini bertujuan untuk mencegah penyalahgunaan wewenang dan peretasan.

Setelah Login, user akan dihadapkan pada Halaman Dashboard seperti pada gambar berikut :

|                          |                  |              | Bellevaber        |                        |                                                              |          |
|--------------------------|------------------|--------------|-------------------|------------------------|--------------------------------------------------------------|----------|
|                          | 0                | Pidana Biasa | Pidana Singket    | Tindak Pidana Korupsi  | Pidana Anak                                                  |          |
| C Logout                 | 1                |              |                   |                        |                                                              |          |
| 我 Konfigurasi            | ÷ 2              |              |                   |                        |                                                              | _        |
| 🚰 Laporan                |                  |              |                   |                        |                                                              | -        |
| 📓 e-Izin Pinjam Pakai    | 6.<br>5.         |              |                   |                        |                                                              |          |
| 🗳 e-Izin Besuk           | * 7_             |              |                   |                        |                                                              | -        |
| e Penahanan PN           | • •              |              |                   |                        |                                                              |          |
| •Sta                     | - <del>X</del> - |              | Pisimpahan Berkas | Persara per jens Arara |                                                              |          |
| e Penggeledahan          |                  |              | DATA PELIMP       | AHAN PERKARA           |                                                              |          |
| e Pelimpehan             |                  |              |                   |                        |                                                              |          |
| Dashboard                | Dashb            | ooard        |                   |                        | Dashboard / C                                                | ashboard |
| Editorik Datas Pitana Te | rpada =          |              |                   |                        | Pengadilan Negeri Yogyakarta<br>Pengadilan Negeri Yogyakarta |          |
|                          |                  |              |                   |                        | Administrator                                                | 6        |

Gambar 6 Halaman Dashboard User Pengadilan

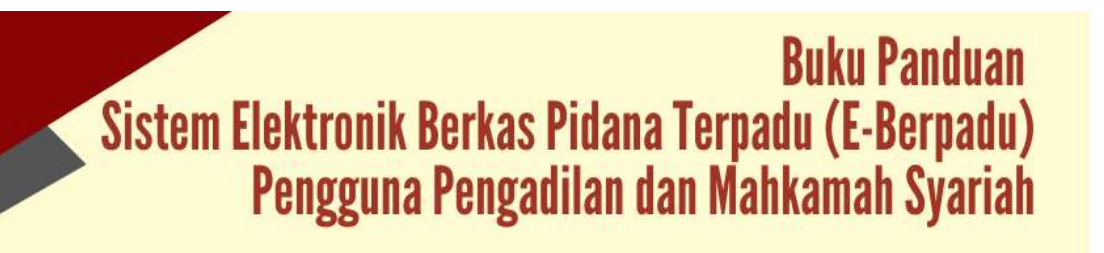

| Eektronik Donas Pitana Tarpinta | =                                          |                                                |                        |                                                                     | Admenistratur<br>Pengadilan hegeri Yogyakarta<br>Pengadilan Negeri Yogyakarta |     |
|---------------------------------|--------------------------------------------|------------------------------------------------|------------------------|---------------------------------------------------------------------|-------------------------------------------------------------------------------|-----|
| Dashboard                       | No                                         | Jenis Acara                                    |                        | Kirim Berkas & Perbaikan                                            | Pendaftaran                                                                   |     |
|                                 | (1) Fig.                                   | ine tieta                                      |                        | a                                                                   |                                                                               |     |
| l ePolimpahan 🕨                 | 2 . Pid                                    | ana Singkat                                    |                        | ø                                                                   | 0                                                                             |     |
| +Penggeledahan +                | a te                                       | dala Malanas Korsaya i                         |                        | a                                                                   |                                                                               |     |
| e Sta 🔸                         | 4 Pd                                       | 4 Pitana Anak                                  |                        | o                                                                   | 0                                                                             |     |
| e-Penahanan PN +                |                                            |                                                |                        |                                                                     |                                                                               |     |
| F Izin Besiuk                   |                                            |                                                |                        |                                                                     |                                                                               |     |
| 👔 e-izin Pinjam Paka) 🕴 🕴       |                                            | Pelimpahan Berkas<br>Pelimpahan Berkas Perkara |                        | Perpanjangan Penahanan<br>Jundak Perkotasan Perpanjangan Perlahanan |                                                                               |     |
| Lapont                          |                                            |                                                |                        |                                                                     |                                                                               |     |
| Konfigurasi +                   | Patropaha                                  | Notro & Perbakan Berkas                        | U<br>Perkara Tantaftar | Permithatum                                                         | Blen Proses Selecter                                                          |     |
| Copeut                          |                                            |                                                |                        |                                                                     |                                                                               |     |
|                                 | Penyitaan<br>jumlah Permelekaran Penyitaan |                                                | Pen<br>Juniah Pern     | ggeledahan                                                          | Izin Bezuk Tahanan<br>Permulanan ian Deute Tahanan Deuton                     | a ( |

Gambar 7 Halaman Dashboard Pengadilan

#### III. PENDAFTARAN AKUN PENGGUNA INTERNAL PANITERA MUDA PIDANA

Administrator pada Satuan Kerja dapat menambahkan Pengguna di Internal Satuan Kerja dalam hal ini Panitera Muda Pidana. Pendaftaran Akun untuk Pengguna Internal Satuan Kerja dengan menginformasikan nomor WhatsApp dan email yang akan digunakan sebagai sarana mengirim notifikasi/pemberitahuan terkait dengan penggunaan layanan pada e-Berpadu.

| e-BERPADI          | ĩ   | =                                                              |                                                                | Advis<br>Pungs<br>Pungs                                                                                                    | issaisor<br>dilan Regari Yogjakaria<br>dilan Regari Yogjakaria | (   |
|--------------------|-----|----------------------------------------------------------------|----------------------------------------------------------------|----------------------------------------------------------------------------------------------------|----------------------------------------------------------------|-----|
| Daahboord          |     | Konfigurasi / Pengguna                                         |                                                                |                                                                                                    |                                                                |     |
|                    | 10  |                                                                |                                                                |                                                                                                    |                                                                |     |
| • • Punggeleidahan | •   | DAFTAR PENGGUNA                                                |                                                                |                                                                                                    | Tambah                                                         | •   |
| e elŝine           | •   |                                                                |                                                                | Remainer                                                                                                    |                                                                | T a |
| e Penahanan PN     | •   | No. Nama & Email                                               | Instansi & Sahuan Kerla                                        | Hak Akses                                                                                                    | Blok Detil                                                     |     |
|                    | *   | <ul> <li>Fritanic ST<br/>scoreductificity solvers -</li> </ul> | - Vegetaser Agerg<br>September Agerg                           | Adventitie                                                                                                    | - 00                                                           |     |
|                    | •   | 2 COSHIMS/WROTSANTOSO ALI                                      | Republikin Republik Indonega                                   | Admin APM                                                                                                    | Tan. 00                                                        |     |
|                    | ¥1  | A MARIES HAR NELADAR                                           | Section Received Section                                       | ( Annala Annala Annala Annala Annala Annala Annala Annala Annala Annala Annala Annala Annala Annala Annala Anna                                                                                                    |                                                                |     |
|                    | ¥., | Environmental process                                          | Generalizati Balan Kata Angyakanta Daritat Resorte             | ( and the first of the first of | 00                                                             |     |
|                    | 14  | 4 Retro Putweringsh<br>Yahmidanasimanasherritgmail.com         | Repolition Republik Indonesia<br>Repolition Saltor Unitscharps | Admin APH                                                                                                    | Tidak 🖉 🔘                                                      |     |

Gambar 8 Halaman Daftar Pengguna

Untuk menambahkan Pengguna klik tombol "Tambah" pada pojok kanan atas pada menu Konfigurasi Pengguna

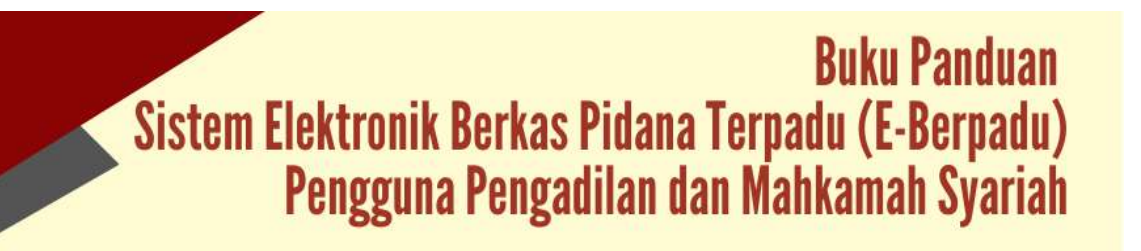

| Instansi           | Mahkamah Agung                     |     |
|--------------------|------------------------------------|-----|
| Satuan Kerja       | Pengadilan Negeri Yogyakarta       | ~   |
| Kewenangan         | Pilih Kewenangan                   | 2.4 |
| Nama Pengguna *    | Pilih Kewenangan                   |     |
| Nama Lengkap *     | Admin APH<br>Englister Muda Bidana |     |
| E-Mail *           | pengguna@domain.tld                |     |
| Password           |                                    |     |
| Ulangi Password    |                                    |     |
| Telepon Nomor WA * | Ölknoor                            |     |
| Bink               |                                    |     |

Gambar 9 Tambah Akun Pengguna Internal - Panitera Muda Pidana

Data yang dibutuhkan dalam penginputan data pengguna antara lain : Instansi, Satuan Kerja, Kewenangan, Nama Pengguna, Nama Lengkap, e-mail, Password, Nomor Whatsapp. Panitera Muda Pidana melakukan verifikasi akun melalui tautan yang diterima pada nomor whatsapp atau email. Daftar Pengguna yang telah diregister akan tampil seperti gambar dibawah.

|                                 | Ŧ                                                              | ₹                                                                                                |                      |                |  |
|---------------------------------|----------------------------------------------------------------|--------------------------------------------------------------------------------------------------|----------------------|----------------|--|
| <ul> <li>Distributed</li> </ul> |                                                                |                                                                                                  | . (())               | .q.            |  |
| Pelmpshan                       | No Nama & Email                                                | instansi & Satuan Korju                                                                          | Hak Akses            | Blok Decil     |  |
| • e-Penggeinstahan              | <ol> <li>Parts Balant<br/>Sense South Report and</li> </ol>    | Republics Republik Informatio<br>Republics Theory You want to List Information                   | Americani            | 1111 <b>00</b> |  |
| 🖬 esta                          | 13 Gano Promisio<br>Promiting un (1980) grad zonn              | Begazilalar: Republik I od crusta<br>Republicar: Repar Kota Yoggelarta                           | Admin 80%            | Tital 00       |  |
| 📰 e-Penaharan PN 🔹              | 13 Remy Parti Insecot Welson                                   | Bergenblane: Forgenblik i ted er verster<br>Bergenblane: Salenter Damiter inger                  | 549900-5231          | 100 MM         |  |
|                                 | 14 (Vorvallance Sela), S.E.<br>prenalantisvetajõgmeilum        | Hepathian Sepailik Indonesia<br>Repathian Sector Godornanan                                      | Admin AJNi           | Tidak 🖉 🔘      |  |
| 🛊 🛛 🗧 Omital                    | 10 real intervention and<br>Interruption and great over        | Beganinas Populais colorada<br>Regulares Sector Westerger                                        | Administrative       | Tata 00        |  |
|                                 | 16 Wanggala Gas anal Galaniyana, CT<br>all annanggala@ymal.com | Werventteriari Huksen: Dan Hok Anasi Marusia<br>Lambiage Perusyora belari Nalas II. A Yoggabarta | Admin APH            | Таак 🔘 🔘       |  |
|                                 | 17 International International International                   | Magnetizate Angolitik Lancendra<br>Reporting Context Context Software                            | Autorite Adda        | 71ma 00        |  |
| t Gauran 🕴                      | is hart Hartari, G.H.<br>talik, ravit1967 @gmaik.com           | Mathumoh Agang<br>Dergatian Yegeri Yagyolanta                                                    | Finitura Mada Relara | Tidak ØO       |  |
|                                 |                                                                | * 1 <b>2</b>                                                                                     |                      |                |  |
|                                 |                                                                |                                                                                                  |                      |                |  |
|                                 |                                                                | Copyright © Designed & Developed by Mahlamath Agang H 202.                                       | 6                    |                |  |

Gambar 10 Halaman Daftar Pengguna yang telah terdaftar

| instansi           | Mahlamah Agung                                           |   |
|--------------------|----------------------------------------------------------|---|
|                    | Mankaman Agung                                           |   |
| Satuan Kerja       | Pengadilan Negeri Yogyakarta                             |   |
| Kewenangan         | Panitera Muda Pidana                                     |   |
| Vama Pengguna *    | Narti Hartati                                            |   |
| Nama Lengkap *     | Narti Hartati, S.H.                                      |   |
| E-Mail *           | tatik.narti1967@gmail.com                                |   |
| Password           |                                                          |   |
|                    | kosongkan jika tidak ingin mengganti email atau password |   |
| Ulangi Password    |                                                          |   |
|                    | kosongkan Jika tidak ingin mengganti email atau password |   |
| Telepon Nomar WA * | 6285743459981                                            |   |
| Blok               | Tidak                                                    | * |

Gambar 11 Edit Data Pengguna

Untuk edit data pengguna, klik tombol Edit, system akan menampilkan form seperti diatas. Jika tidak ingin mengganti email atau password, dapat dikosongkan. Namun jika akan mengganti email atau password dapat diisi sesuai kebutuhan.

#### IV. PENDAFTARAN AKUN ADMINISTRATOR APARAT PENEGAK HUKUM

| e-BERPAL                         | <u>⊇</u> ∪ = |                      |        |            |                |            | Advertaria<br>Pargestari<br>Pergedian | ter<br>Hegeri Higyekatta<br>Hageri Higyakatta |
|----------------------------------|--------------|----------------------|--------|------------|----------------|------------|---------------------------------------|-----------------------------------------------|
| Bestionant                       | Kor          | nfigurasi / Pengguna |        |            |                |            |                                       |                                               |
| erelingstön.                     |              |                      |        |            |                |            |                                       |                                               |
| etrosporedation                  | F DAS        | TAR PENGGUNA         |        |            |                |            |                                       | (2r Tantun                                    |
| - (eR))                          | - 36         |                      |        |            |                |            |                                       | a                                             |
| e Peruhanan PN                   |              | Name -               | attant | Initiation | Turning Barris | The Advent |                                       | Rein                                          |
|                                  | •            |                      |        |            |                |            |                                       |                                               |
|                                  |              |                      |        |            |                |            |                                       |                                               |
|                                  | <u>19</u>    |                      |        |            |                |            |                                       |                                               |
|                                  | 16           |                      |        |            |                |            |                                       |                                               |
|                                  |              |                      |        |            |                |            |                                       |                                               |
| Kenfprasi                        | -            |                      |        |            |                |            |                                       |                                               |
| Persparse<br>representation pro- |              |                      |        |            |                |            |                                       |                                               |
|                                  |              |                      |        |            |                |            |                                       |                                               |

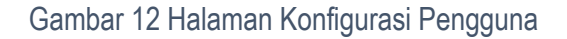

Pendaftaran Akun Pengguna e-Berpadu mewajibkan Penggunaan Email Pribadi yang valid dan nomor whatsapp masing-masing pihak, baik Admin Satuan Kerja maupun Aparat Penegak Hukum.

- Admin Satuan Kerja (satker) mendapatkan akun melalui admin Pengadilan setempat setelah memenuhi persyaratan berupa surat penunjukkan dari atasan sebagai admin.
- Admin Satuan Kerja (satker) level Propinsi mendapatkan akun melalui admin Pengadilan Tingkat Banding
- Admin Satuan Kerja (satker) level Eselon I (Pusat) mendapatkan akun melalui admin Biro Hukum dan Humas Badan Urusan Administrasi Mahkamah Agung.
- Admin Pengadilan melakukan registrasi akun admin satuan kerja dengan tahapan : login ke dalam aplikasi e-Berpadu, memilih satuan kerja dalam wilayah hukum setempat, melengkapi data satuan kerja termasuk nomor whatsapp dan email yang akan digunakan oleh Satuan Kerja untuk menerima notifikasi terkait dengan penggunaan layanan pada e-Berpadu.
- Admin Satuan Kerja melakukan verifikasi akun melalui tautan yang terkirim pada nomor Whatsapp atau email.

| Instansi           | Kepolisian Republik Indonesia                                                                                                    | * |
|--------------------|----------------------------------------------------------------------------------------------------|---|
| Satuan Kerja       | Markas Besar Kepolisian Republik Indonesia                                                                                                    |   |
| Kewenanzan         | yogya                                                                                                    |   |
|                    | Kepolisian Daerah Daerah Istimewa Yogyakarta<br>Kepolisian Daerah Daerah Istimewa Yogyakarta Sat SPKT                                                                                             |   |
| Nama Pengguna *    | Kepolisian Daerah Daerah Istimewa Yogyakarta Sat Dit Reskrimum                                                                                                    | ſ |
| Nama Lengkap *     | Kepolisian Daerah Daerah Istimewa Yogyakarta Sat Dit Reskrimsus<br>Kepolisian Daerah Daerah Istimewa Yogyakarta Sat Dit Resnarkoba<br>Kepolisian Daerah Daerah Istimewa Yogyakarta Sat Dit Lantas |   |
| E-Mail *           | pengguna@domaintid                                                                                                    |   |
| Password           |                                                                                                    |   |
| Ulangi Password    |                                                                                                    |   |
| Telepan Nomor WA * | Обжика                                                                                                    |   |
| Blok               |                                                                                                    | • |

Gambar 13 Form Tambah Pengguna

Data yang dibutuhkan dalam penginputan data pengguna antara lain : Instansi, Satuan Kerja, Kewenangan, Nama Pengguna, Nama Lengkap, e-mail, Password, Nomor Whatsapp.

| =          |              |          |              | Administrator<br>Progestan Neger Vogralams<br>Pengetian Neger Vogralama |
|------------|--------------|----------|--------------|-------------------------------------------------------------------------|
| Konfiguras | i / Pengguna |          |              |                                                                         |
| DAFTAR PE  | NGGUNA       |          |              | (Lr Tambah)                                                             |
|            |              |          |              | Produc                                                                  |
|            | white the    | Instanti | Satuan Kerja | Halk Alorea Block Dirth                                                 |
| in Nerra   |              |          |              |                                                                         |

Gambar 14 Halaman Daftar Pengguna

Action pada Register Pengguna antara lain Edit dan Delete.

| Admin APH | Tidak () |
|-----------|----------|
|           | Edit     |
|           | Delete   |
|           |          |

Gambar 15 Action pada Register Pengguna

#### VI. DAFTAR PIMPINAN PENGADILAN

| e-BERPA                   | DU    | ₹               |                |             |                                                                                                    |            | Administrativa<br>Pargadian Nog<br>Pargadian tog | orimgalaria<br>erimgalaria |
|---------------------------|-------|-----------------|----------------|-------------|----------------------------------------------------------------------------------------------------|------------|--------------------------------------------------|----------------------------|
| Distant                   |       | Konfigurasi / I | 1mpinan -      |             |                                                                                                    |            |                                                  |                            |
| e-Nimpaten                | 190   |                 |                |             |                                                                                                    |            |                                                  |                            |
| ellinggetecimin           | ۲     | DAFTAR PIMPI    | NAN PENGADILAN |             |                                                                                                    |            |                                                  | Tamban +                   |
| l lefiti                  |       |                 |                |             |                                                                                                    |            |                                                  |                            |
| Desiliante Pril           | -     | -               |                |             |                                                                                                    |            | - Hereit                                         | 19                         |
|                           | 4     | No              | Nama           | NU)         | jabatan                                                                                                    | Status     | Detil                                            |                            |
|                           | 080   |                 |                |             |                                                                                                    |            |                                                  |                            |
|                           | 1.665 |                 |                |             |                                                                                                    |            |                                                  |                            |
|                           | 100   |                 |                |             |                                                                                                    |            |                                                  |                            |
|                           | 100   |                 |                |             |                                                                                                    |            |                                                  |                            |
| Konfigurael               | 1.0   |                 |                |             |                                                                                                    |            |                                                  |                            |
| Penguna<br>Penanda Tangah |       |                 |                | Country     | P. Dardanard K. Tarashrand Inc. Mathematical Sci.                                                               | Ecc 1/2011 |                                                  |                            |
|                           |       |                 |                | - reduction | a contract of the second second second second second second second second second second second second second se |            |                                                  |                            |

Gambar 16 Daftar Pimpinan Pengadilan

12

Sebelum menggunakan e-Berpadu, Administrator wajib menginputkan data referensi Daftar Pimpinan Pengadilan.

| Nama Lengkap | MUH. DJAUHAR SETYADI, S.H., M.H |
|--------------|---------------------------------|
| NIP          | 196807061996031006              |
| Jabatan      | Ketua                           |
| Status Aktif | Aktif                           |
|              | Kembali Simpan                  |

Gambar 17 Input Data Pimpinan

Daftar Pimpinan Pengadilan akan digunakan untuk generate pejabat penandatanganan pada template form-form penetapan.

|                  | NU.  | F                                  |                    |         |        | Administrator<br>Pergudian Regent Yog<br>Pergudian Regent Yog | yakarta 🍙 |
|------------------|------|------------------------------------|--------------------|---------|--------|---------------------------------------------------------------|-----------|
| 👍 - Daubhaust    |      | Konfigurasi / Pimpinan             |                    |         |        |                                                               |           |
| 💋 eFeimpatas     |      |                                    |                    |         |        |                                                               |           |
| • Proppdetation  | a.   | DAFTAR PIMPINAN PENGADILAN         |                    |         |        | Tax                                                           | ntati 🕂   |
| <b>B</b> +50     | 1    |                                    |                    |         |        |                                                               | 10        |
| 🔡 🕫 Penahanan PN |      |                                    |                    |         | _      |                                                               | <u> </u>  |
|                  | 19   | No Name                            | NE                 | Jabatan | Statue | Detli                                                         | _         |
|                  | 0    | 1 MUH. DJAUHAR SETVADI, S.H., M.H. | 196807061996031006 | Ketua   | Aktif  | Q.Denit                                                       |           |
|                  | - 11 |                                    |                    |         |        |                                                               |           |
|                  |      |                                    |                    |         |        |                                                               |           |
| a Linnie         | 19   |                                    |                    |         |        |                                                               |           |
|                  | 14   |                                    |                    |         |        |                                                               |           |
| O Logile         |      |                                    |                    |         |        |                                                               |           |

Gambar 18 Daftar Pimpinan Pengadilan yang telah di Register

#### VII. E-PENGGELEDAHAN

Petugas Pengadilan akan menerima notifikasi melalui whatsapp ataupun email pada saat terdapat permohonan penetapan izin penggeledahan.

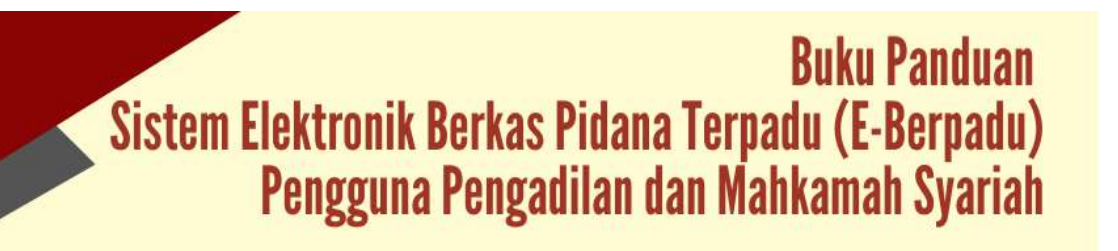

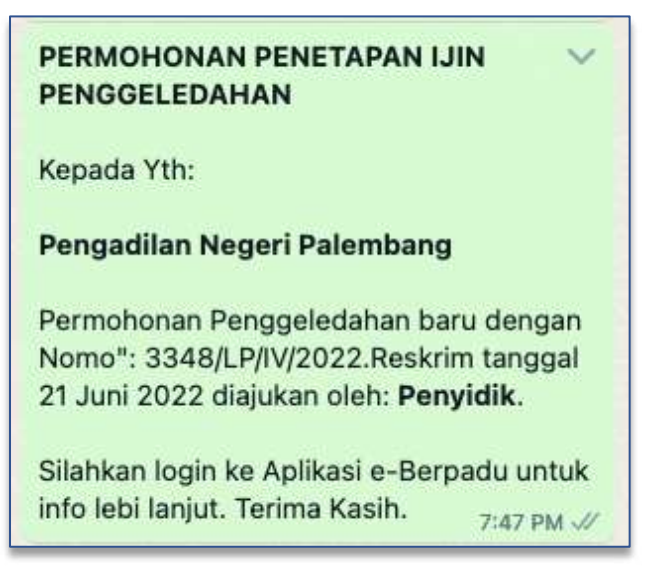

Gambar 19 Notifikasi Whatsapp Permohonan Penetapan Izin Penggeledahan

Untuk melihat data permohonan pengajuan penggeledahan dari Penyidik yang ditujukan kepada Pengadilan, pilih Menu e-Penggeledahan -> Pengajuan.

Petugas dapat melihat data penggeledahan, data tersangka dan dokumen penggeledahan dengan memilih tombol "Detil".

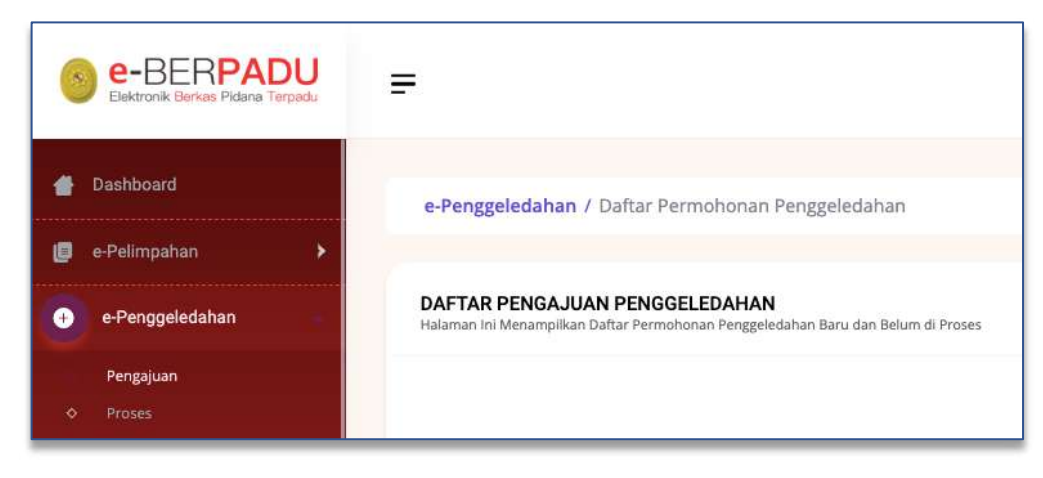

Gambar 20 Daftar Pengajuan Penggeledahan

Setelah memilih tombol "Detil" akan muncul halaman data penggeledahan, data tersangka dan dokumen penggeledahan.

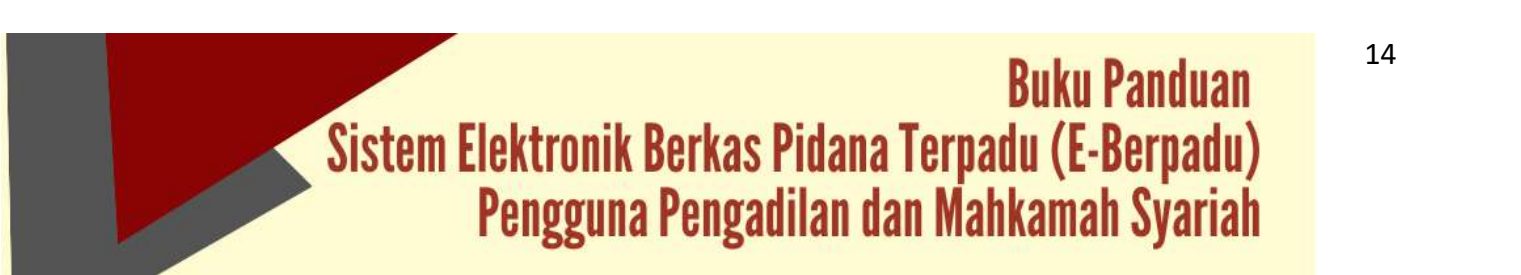

| e-BERPA                   | DU    |                                                 | Advision and<br>Programmer Adoption Deterministic<br>Programmer Adoption Deterministic | ( |
|---------------------------|-------|-------------------------------------------------|----------------------------------------------------------------------------------------|---|
| 🖨 Duathoard               |       | e Penggeledahan / Data Permohonan Penggeledahan |                                                                                        |   |
| e                         | (*)   |                                                 |                                                                                        |   |
| • Pergusiahan             |       | Data Penggeledahan                              |                                                                                        |   |
| a lobia                   | (4)   | Jern Ferstiper Proggektalue                     | Singgi Susi Perrobawa                                                                  |   |
| The second second second  | 1142  | Thissique Persentian progganitation             | 111652852                                                                              |   |
|                           |       | Ramat Satut Permohenan                          | Tangai Laborat Perindik                                                                |   |
| 🖇 etzinlilesik            |       | JAARA RIVETOD                                   | 6945.IU                                                                                |   |
| 👔 - e-İzsi Firqam Poksi - | 1962  | Pergelli                                        | Norren Laporan Feryelle                                                                |   |
|                           | 10000 | Pergi 88 Ropotsan Palendarg                     | 3360////0112                                                                           |   |
| Laporan                   |       | Tanggal BA Penggeledarian                       | Norrur BA Porggenitation                                                               |   |
|                           | 136   | 1945/02                                         | 394569910702                                                                           |   |
|                           |       | Ann Pergeleculus Technolog                      | Terriga Perggendatan                                                                   |   |
|                           |       | 1546/mer Felinizatiz                            | Notate                                                                                 |   |
|                           |       | Faul Tang Diangkalan                            |                                                                                        |   |
|                           |       | 1878.                                           |                                                                                        |   |

Gambar 21 Detil Data Penggeledahan

Apabila data dan dokumen yang diajukan oleh pemohon telah lengkap dan memenuhi syarat, maka petugas dapat memproses penetapan penggeledahan dengan cara memilih tombol "Kembali" dan "Nomor Register". Setelah memilih tombol "Nomor Register" akan muncul sebuah popup seperti gambar berikut :

| anggal Penetapan      | -    |
|-----------------------|------|
|                       | 2.55 |
| 3/Pen.Pid/2022/PN Plg |      |

Gambar 22 Register Penetapan Penggeledahan

Setelah petugas berhasil Register Penetapan Penggeledahan, maka perkara yang sudah diregister tidak akan ditampilkan kembali dalam Daftar Pengajuan Penggeledahan, akan ditampilkan pada Daftar Proses Penggeledahan – Proses Penetapan. Status pada tabel akan memunculkan info proses dari pengajuan.

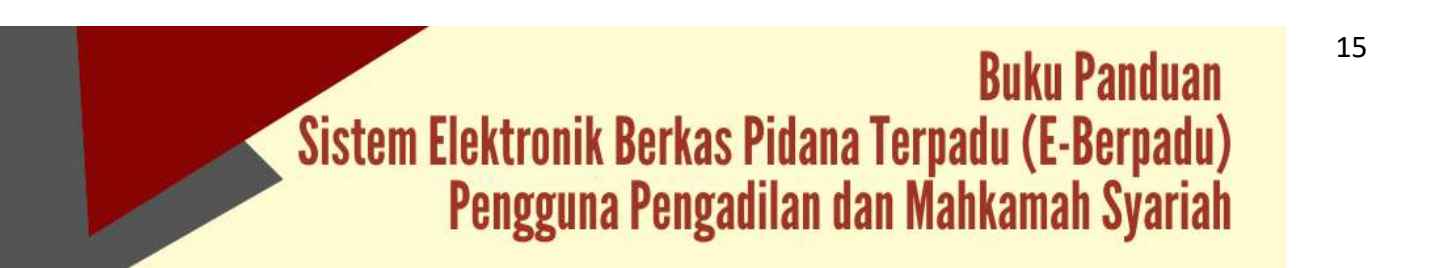

| e-BERPADU             | F                                                         |                                                                      |                    | Adrinisty or<br>Progediant<br>Rengediant | in the state of the state of th |
|-----------------------|-----------------------------------------------------------|----------------------------------------------------------------------|--------------------|------------------------------------------|----------------------------------------------------------------------------------------------------|
| g Osafdosoni          | »Perggeledatan / Dafta                                    | r Permohunan Penggalediatian                                         |                    |                                          |                                                                                                    |
| 🗊 effeittpaten 🔸      |                                                           |                                                                      |                    |                                          |                                                                                                    |
| e Perggatedahan       | DAFTAR PENGAJUAN PEN<br>Holenan Ini Menangilikan Dahar Pe | IGGELEDAHAN<br>International Temperature Describer Relieve di Provin |                    |                                          |                                                                                                    |
| Proggaan              |                                                           |                                                                      |                    | 17100                                    | 4                                                                                                    |
| <b>1</b> - 101        | No Peniñon                                                | Permationan Perggetedatian                                           | jens Perggeledatan | Status                                   | Desi                                                                                                    |
| atelinininte 🔹        |                                                           |                                                                      |                    |                                          |                                                                                                    |
| B etastiene et        |                                                           |                                                                      |                    |                                          |                                                                                                    |
| 🛙 enticipyentides 🛛 🕴 |                                                           |                                                                      |                    |                                          |                                                                                                    |
| B Lagrant F           |                                                           |                                                                      |                    |                                          |                                                                                                    |
| g Kongana 💦 😵         |                                                           |                                                                      |                    |                                          |                                                                                                    |
|                       |                                                           |                                                                      |                    |                                          |                                                                                                    |

Gambar 23 Daftar Pengajuan Penggeledahan

Proses Penggeledahan akan muncul pada menu e-Penggeledahan -> Proses.

| e-BERPADU       | =                             |                                       |                                                          |               | Advisional<br>People Regarifaterslang<br>Regadiat Reportaterslang | ( |
|-----------------|-------------------------------|---------------------------------------|----------------------------------------------------------|---------------|-------------------------------------------------------------------|---|
| Destaced        | e Penggeledahan 1 Döftar Perm | oharan Penggeledahan                  |                                                          |               |                                                                   |   |
| E ethimeter : + |                               |                                       |                                                          |               |                                                                   |   |
| • Pungoslafahas | DAFTAR PROSES PENGGELEDAN     | HAN<br>en Pergeskeleten Sodel & Prova |                                                          |               |                                                                   |   |
|                 |                               |                                       |                                                          |               |                                                                   | 0 |
|                 | No Periofian                  | Permotunan Penggeledakan              | Jams Penggeleisihan                                      | Status        | Dell                                                              |   |
|                 | 1 Neptlegene factory          | Control (March 1997)                  | Presspectrum and programmer<br>stress transition by      | Pros/Instant  | 5 <b>8</b> 8                                                      |   |
|                 | I fulurels: 311, 1010         | 51/847/25844/2022<br>19 April 2522    | Persisper Persityuan progetielahan<br>Jahas Ra2002/91/Pg | Percease      |                                                                   |   |
|                 | 1 Distance.Wit                | AND TOTAL POINT                       | Persitapat ph. pergembatan<br>University 2022/Process    | President gan |                                                                   |   |
|                 | -                             |                                       |                                                          |               |                                                                   |   |
|                 |                               |                                       |                                                          |               |                                                                   |   |
|                 |                               |                                       |                                                          |               |                                                                   |   |

Gambar 24 Daftar Proses Penggeledahan – Status Proses Penetapan

Setelah petugas berhasil meregistrasi, selanjutnya mencetak dokumen penetapan penggeledahan dengan memilih tombol Cetak.

| 16 Th                 |          | u .                                                                                      | 14                                                            | 16                                                      | Né.                                                                                    |
|-----------------------|----------|------------------------------------------------------------------------------------------|---------------------------------------------------------------|---------------------------------------------------------|----------------------------------------------------------------------------------------|
|                       |          |                                                                                          |                                                               |                                                         |                                                                                        |
|                       |          | PENETAP                                                                                  | AN                                                            |                                                         |                                                                                        |
|                       | N        | mor 3/Pen.Pid/20                                                                         | 22/PN Plg                                                     |                                                         |                                                                                        |
| DEMI KEADI            | LAN BE   | RDASARKAN K                                                                              | ETUHANA                                                       | N YANG M                                                | AHA ESA                                                                                |
| Ketua Penga           | filan Ne | geri Palembang;                                                                          |                                                               |                                                         |                                                                                        |
| Membaca su            | rat perr | nohonan Penyidik                                                                         | Nomor 3                                                       | 348/LP/IV/2                                             | 2022 tanggal                                                                           |
| Mei 2022 tentano, per | setuiua  | n penggeledahan                                                                          | terhadap 3                                                    | 3348/Pen.P                                              | el/IV/2022 var                                                                         |
| finedukan untuk kener | ntingan  | nenvidikan dalam                                                                         | nerkara Te                                                    | rsanoka:                                                |                                                                                        |
| Nama lenokap          | matte    | Budi Rohmadi, d                                                                          | ikk                                                           | CASH MARKED                                             |                                                                                        |
| Tempat labir          |          | Lumaiana                                                                                 | 02                                                            |                                                         |                                                                                        |
| Limuritanonal labir   |          | 57/07.06.1064                                                                            |                                                               |                                                         |                                                                                        |
| lanie kolomin         | 1        | 1 akij aki                                                                               |                                                               |                                                         |                                                                                        |
| Kelenenenen           | - i-     | Lateratio                                                                                |                                                               |                                                         |                                                                                        |
| Necencesaen           | 1        | inconesia                                                                                |                                                               |                                                         |                                                                                        |
| Tempat tinggal        | 8        | Jalan Kapten S<br>Kejuron Kecam<br>tinggal di Jl.Ter<br>Wonorejo, Keca<br>Wonorejo, Keca | aputra RT<br>atan Tama<br>mpel Suko<br>amatan Te<br>amatan Te | 043/RW (<br>In Kota Ma<br>Ingalsari, S<br>Ingalsari, Ko | 013 <u>Kelurahar</u><br>adiun, saat in<br>9, Kelurahar<br>urabaya, Kel<br>ota Surabaya |
|                       |          | Jawa Timur                                                                               |                                                               |                                                         |                                                                                        |
|                       | -        | 1112                                                                                     |                                                               |                                                         |                                                                                        |
| Agama                 | :        | Islam                                                                                    |                                                               |                                                         |                                                                                        |

Gambar 25 Template Penetapan Penggeledahan

| e-BERPAI          | DU   | =                                   |                     |                               | Anternet (201<br>Programmer Anternet Scherburg,<br>Programmer Scherburg, |
|-------------------|------|-------------------------------------|---------------------|-------------------------------|--------------------------------------------------------------------------|
| Buildeard         |      | e Perggeledahan / Dots Permotionari | Perguniedatum       |                               |                                                                          |
| • erbetregaben    |      |                                     |                     |                               |                                                                          |
| • ervengpstedatan |      | Data Penelapan                      |                     |                               |                                                                          |
| 1 +94             |      | Natur President                     | Agention of Dynamic |                               |                                                                          |
| e Peretanen Pik   | 1    | Тачда варши                         | - HARANA            |                               |                                                                          |
|                   | - 96 | Rent of Penetizinet                 | Line Palatizzane    |                               |                                                                          |
|                   |      | Delumen Perretapan                  | and a               |                               |                                                                          |
|                   |      |                                     |                     |                               |                                                                          |
|                   |      | Data Penggeledahan                  |                     |                               |                                                                          |
|                   |      | James Parrowagues Proggerincalises  |                     | Tel ggod Sacet Percend street |                                                                          |
|                   |      | Prostalan Permitikan penggéntahan   |                     | 11/10/2012                    |                                                                          |
|                   |      | Nonar Salai Herrichines             |                     | Tanagpi Laboras Penydia       |                                                                          |

Gambar 26 Melengkapi Data Dokumen Penetapan

Setelah penetapan penggeledahan dicetak dan ditandatangani, selanjutnya petugas "Kembali" ke halaman detil "Data Penetapan Penggeledahan" untuk mengupload/mengunggah penetapan penggeledahan dengan ekstensi "PDF".

|                                          | Upload Dokamen Penetapan 🛛 🗙 |
|------------------------------------------|------------------------------|
| e Penggeledahan / Data Permohonan Pengge | Dokarnan<br>Forestapan       |
| Data Penetapan                           | Kernball (Stepan)            |
| Status Personapan                        | Perindipan Decase            |
| Tanggal Gegister                         | 1345.2322                    |
| Norser Penrisses                         | 50000 F002022000 FE          |
| Dokumen Panetapan                        | Libert T                     |

Gambar 27 Upload Dokumen Penetapan

Pada saat memilih tombol "Upload" yang berwarna biru, akan muncul popup dan apabila dokumen berhasil disimpan akan kembali ke halaman data permohonan penggeledahan dan system akan mengirimkan notifikasi (pemberitahuan) kepada pemohon melalui Email dan Whatsapp.

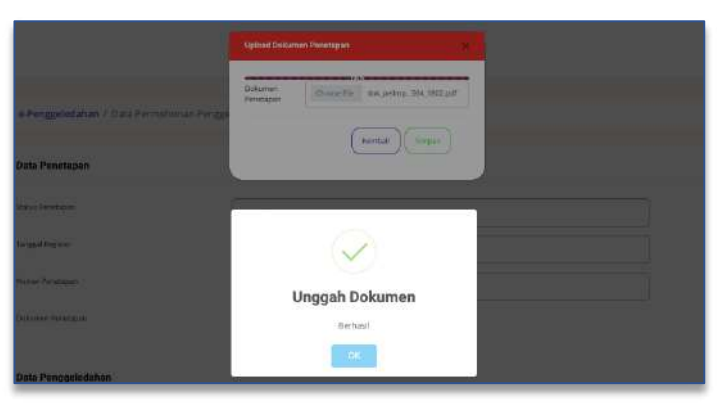

Gambar 28 Notifikasi Unggah Dokumen Berhasil

17

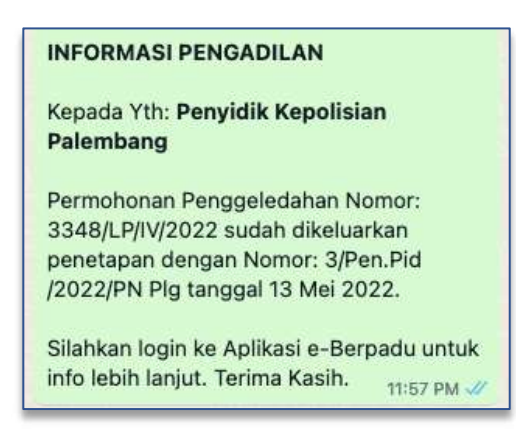

Gambar 29 Notifikasi Whatsapp Informasi Penetapan Penggeledahan

Dokumen yang telah berhasil di-unggah dapat didownload oleh penyidik.

| e-BERPADU                   | Ŧ                              |                           | Advolutionar<br>Korgadian Report Reternang<br>Korgadian Report Reternang |
|-----------------------------|--------------------------------|---------------------------|--------------------------------------------------------------------------|
| Ø /Dehbood                  | e Penggeledahan 7 Data Permoho | onan Renggeledahan        |                                                                          |
| eleinpahan     eleinpahanan | Data Penetapan                 |                           |                                                                          |
| alta .                      | Teto Pentaue                   | Premotocus Optimie        |                                                                          |
| 🚦 o Penahimat PV 🔹          | TenggalPageter                 | temosis                   |                                                                          |
| 🖉 elón Besul                | Nonor Persitation              | States in addition in the |                                                                          |
| 📓 (e lain Phijam Paka) 🔹 🕨  | Distances Peterlajus           | Countined A linear A      |                                                                          |
| 2 Citation                  |                                |                           |                                                                          |

Gambar 30 Dokumen Penetapan Berhasil Diunggah

Status pada Daftar Proses Penggeledahan akan berubah menjadi Penetapan seperti gambar berikut :

| e-BERPAD                                        | <b>!</b> =                                                                                                    |                                                                                                    |                                                                        |                  | Administrator<br>Pergudian Neger<br>Pergudian Repr | i Fairriang<br>Fairriang | 0  |
|-------------------------------------------------|----------------------------------------------------------------------------------------------------|----------------------------------------------------------------------------------------------------|------------------------------------------------------------------------|------------------|----------------------------------------------------|--------------------------|----|
| g Distriburt                                    | e-Penggeledatian                                                                                                    | / Elaftar Permohonan Penggeledahan.                                                                             |                                                                        |                  |                                                    |                          |    |
| 🛛 e-Pekiripatiun                                | <b>a</b>                                                                                                    |                                                                                                    |                                                                        |                  |                                                    |                          |    |
| • Pingpristishin                                | DAFTAR PROSES P                                                                                                    | ENGGELEDAHAN<br>Dathar Ferrer honan Penggaladahan Sudah & Proses                                                |                                                                        |                  |                                                    |                          |    |
| <ul> <li>Propulation</li> <li>Proved</li> </ul> |                                                                                                    |                                                                                                    |                                                                        | ( manager        |                                                    |                          | Q. |
| este                                            | No Pematan                                                                                                    | Permithonan Penggeledahan                                                                                       | jeris Penggeledahan                                                    | Santa            | Detti                                              |                          |    |
| E - Persitanan Pit                              | A Second Second Se | analasi analasi analasi analasi analasi analasi analasi analasi analasi analasi analasi analasi analasi analasi | For exception for consistent proceedings<br>affect for constraints for | Permission       | * •                                                |                          |    |
|                                                 | 2 Newson WM                                                                                                    | SURATIZERAGINE<br>MARGIZEZ                                                                                      | Peretapan Penatupan pengginistatan<br>249er Rid 2012/96 Rig            | Pesetapari       | a 1                                                | e e :                    |    |
|                                                 | a technologie                                                                                                    | anti-di-resolution<br>in april 2012                                                                             | Personapan jan seregai selaman<br>sebai dag concenta dag               | Privat Paralagon | a (                                                |                          |    |
|                                                 |                                                                                                    |                                                                                                    |                                                                        |                  |                                                    |                          |    |
| 2 Lione                                         | *                                                                                                    |                                                                                                    |                                                                        |                  |                                                    |                          |    |

Gambar 31 Daftar Proses Penggeledahan - Status Penetapan

#### VII. E-PENYITAAN

Petugas Pengadilan akan menerima notifikasi melalui whatsapp ataupun email pada saat terdapat permohonan penetapan izin penyitaan.

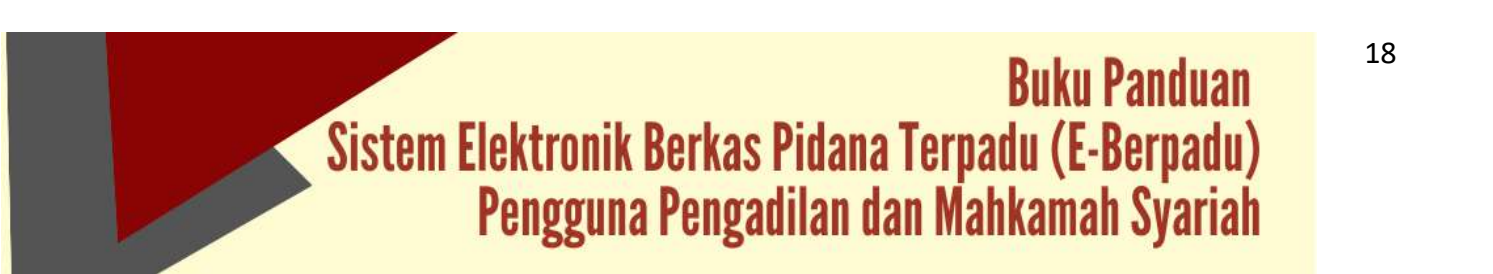

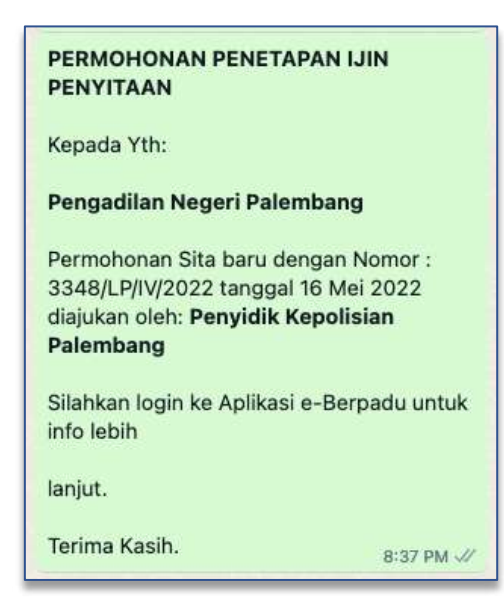

Gambar 32 Notifikasi Whatsapp Penetapan Ijin Penyitaan

Untuk melihat data permohonan pengajuan penyitaan dari Penyidik yang ditujukan kepada Pengadilan, pilih Menu e-Penyitaan -> Pengajuan. Petugas dapat melihat data penyitaan, data tersangka dan dokumen penyitaan dengan memilih tombol "Detil".

| e-BERPADU                | =                                                                    |                               |                              | Administrator<br>Pengablian Negeri<br>Pengablian Negeri | Falentiang<br>Falentiang |
|--------------------------|----------------------------------------------------------------------|-------------------------------|------------------------------|---------------------------------------------------------|--------------------------|
| 🔮 Deshboard              | e-Sita / Daftar Permehonan Penylt                                    | ian                           |                              |                                                         |                          |
| 🕼 e-Putimpatian 🕨 🕨      |                                                                      |                               |                              |                                                         |                          |
| 🗢 e-Fenggeledahan 🔸      | DAFTAR PENGAJUAN SITA<br>Halaman ini Manampikan Daftar Permotonan Si | in Baru dari Belari di Praini |                              |                                                         |                          |
| - Sta                    |                                                                      |                               |                              |                                                         | 0.                       |
| Pergajuan                |                                                                      |                               |                              |                                                         |                          |
|                          | No Pernahan                                                          | Permohonan Sita               | Jenis Penyitaan              | Status E                                                | letil                    |
| 📕 e Penahanan Phi 🔸      | 1 Pergilith Republican Administra                                    | Interaction of the second     | Peretagan Penatagan Penghaan | Permitanan                                              | ۰D                       |
| 🕼 e i fin Besuk 🔹 🔸      |                                                                      |                               |                              |                                                         |                          |
| 🖬 inter Pinjan Pakar 🔹 🔸 |                                                                      |                               |                              |                                                         |                          |
| 🗱 Laponer 🔶 🔸            |                                                                      |                               |                              |                                                         |                          |
|                          |                                                                      |                               |                              |                                                         |                          |
|                          |                                                                      |                               |                              |                                                         |                          |

Gambar 33 Daftar Pengajuan Penyitaan

Setelah memilih tombol "Detil" akan muncul halaman data penyitaan, data tersangka dan dokumen penyitaan.

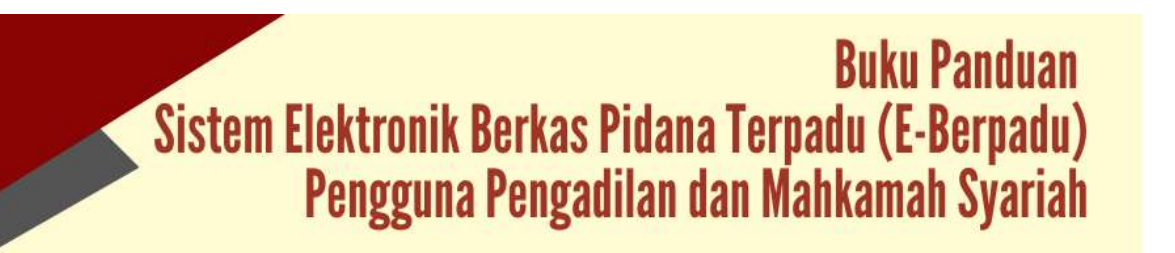

| Elektronik Derus Pidera Terpadu | =                                 | Pengad Bas Negeri Palenbang<br>Pengad Bas Negeri Palenbang |
|---------------------------------|-----------------------------------|------------------------------------------------------------|
| Dashboard                       | Data Penyitaan                    |                                                            |
|                                 | jeras Penelapan Penyitaan         | Tanggal Sarat Permithanan                                  |
| - e-restriction -               | Perintagian Perintupian Perintaan | 16/05/2022                                                 |
| Penggelédahan 🔸                 | Nomin Saizz Permitingan           | Tanggal Laporan Resyste                                    |
| s-Sm >                          | 35684,8596/20122                  | unaann                                                     |
| THE REPORT OF A                 | Pergidik                          | Nomor Laporan Perlykäk                                     |
| e Pendingram Pro                | Penyedik Kepulsian Falendung      | 3348x39(W/2023                                             |
|                                 | Tanggal BA Penjetaan              | Normar BA Relegitation                                     |
|                                 | 16/05/2322                        | 3546/54/4542012                                            |
|                                 | Min Pergitaan Terhadap            | Persystem                                                  |
| a copomo                        | Metal Chr                         | Madelliferenda Cito                                        |
|                                 | Tempet Penyloan                   | Pasal Yang Disangkakan                                     |
|                                 | Kilaha                            | 103                                                        |

Gambar 34 Detil Data Penyitaan

Apabila data dan dokumen yang diajukan oleh pemohon telah lengkap dan memenuhi syarat, maka petugas dapat memproses penetapan penyitaan dengan cara memilih tombol "Kembali" dan "Nomor Register". Setelah memilih tombol "Nomor Register" akan muncul sebuah popup seperti gambar berikut :

|                             | Register Penetapa        | n Penyitaan       |                 |
|-----------------------------|--------------------------|-------------------|-----------------|
|                             | Persetujuan<br>Penetapan | Ya                |                 |
| nohonan Pen                 | Tanggal Penetapan        | 31/05/2022        | •               |
| AN SITA<br>Daftar Permohona | Nomor Penetapan          | 2/Pen.Pid/2022/PM | N Plg           |
|                             |                          | Kel               | mbali Simpan    |
|                             | Permohe                  | onan Sita         | Jenis Penyitaan |

Gambar 35 Register Penetapan Penyitaan

Setelah petugas berhasil Register Penetapan Penyitaan, maka perkara yang sudah diregister tidak akan ditampilkan kembali dalam Daftar Pengajuan Penyitaan. Data Permohonan Penyitaan akan ditampilkan pada Daftar Proses Penyitaan – Proses Penetapan. Status pada tabel akan memunculkan info proses dari pengajuan.

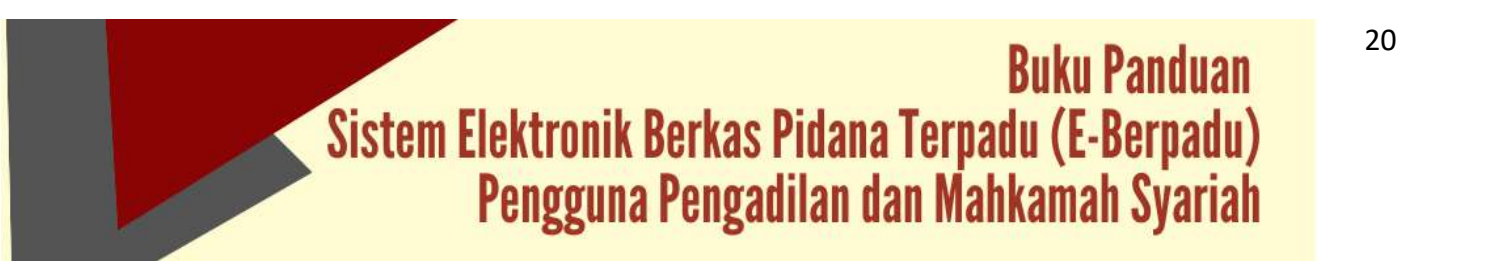

| e-BERPADU               | =     |                                                      |                                         |                 | Administrati<br>Pengadilan P<br>Pengadilan P | ingen Pulersburg<br>legen Pulersburg |
|-------------------------|-------|------------------------------------------------------|-----------------------------------------|-----------------|----------------------------------------------|--------------------------------------|
| Dastboard               | e-Sit | ta / Daftar Permohonar                               | n Pernyitaan                            |                 |                                              |                                      |
| e Pelimpshim 🔹 🕨        |       |                                                      |                                         |                 |                                              |                                      |
| 🕒 + Penggeledohan 🔹 🕨   | DAF   | TAR PENGAJUAN SITA<br>en iti Meneropikan Deftar Perr | nshenan Sita Beru dari Beluti di Prises |                 |                                              |                                      |
| Sita                    |       |                                                      |                                         |                 |                                              | 121                                  |
| Pergejuet               | _     |                                                      |                                         |                 | Pre-state-                                   | 121                                  |
|                         | No    | Pamohon                                              | Permohonan Sita                         | Jenis Penyitaan | - Status                                     | Detil                                |
| e-Penahanan PN          | -     |                                                      |                                         |                 |                                              |                                      |
|                         |       |                                                      |                                         |                 |                                              |                                      |
| 🛙 e tan Pinjam Paka 🔹 🕨 |       |                                                      |                                         |                 |                                              |                                      |
| Caspren .               |       |                                                      |                                         |                 |                                              |                                      |
|                         |       |                                                      |                                         |                 |                                              |                                      |
|                         |       |                                                      |                                         |                 |                                              |                                      |

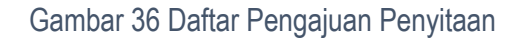

Proses Penyitaan akan muncul pada menu e-Penyitaan -> Proses.

| Defronk Dense Pidera | DU  | F                                                          |                              |                              | Adm<br>Pang<br>Pang | inlahvator<br>pidtilan Keegeri Palemits<br>pidtilan Keegeri Palemits | rg ( |
|----------------------|-----|------------------------------------------------------------|------------------------------|------------------------------|---------------------|----------------------------------------------------------------------|------|
| Dashboard            |     | e-Sita 7 Daltas Permohonan Pe                              | nyitaan                      |                              |                     |                                                                      |      |
|                      |     |                                                            |                              |                              |                     |                                                                      |      |
| e Peropoiedahan      | *   | DAFTAR PROSES SITA<br>Islaman in Mexamplicar Datar Permoto | nan Sita Sudah di Proses     |                              |                     |                                                                      |      |
|                      | 3   |                                                            |                              |                              |                     |                                                                      | α    |
|                      |     | No Pemotion                                                | Permohonan Sita              | Jenis Penyitaan              | Status              | Detil                                                                |      |
|                      | 2   | <ul> <li>Proyota Republican Permitang</li> </ul>           | 2040-0492022*<br>10-04-2022  | Permissen Permissen Pergilan | Press Persengian    | 5 E                                                                  |      |
|                      |     | 2 ADDIM AND A HITLE                                        | Sp.Star13.a/1/2022/direstman | Senetapan bis Penyitaan      | Beatrow             |                                                                      |      |
|                      |     | 2 Notan Carlos                                             | 12 Maret 2022                | 1/Pen/Pid/2022/PN/Pig        |                     |                                                                      | -    |
|                      | 100 |                                                            |                              |                              |                     |                                                                      |      |
|                      | 2   |                                                            |                              |                              |                     |                                                                      |      |

Gambar 37 Daftar Proses Penyitaan - Proses Penetapan

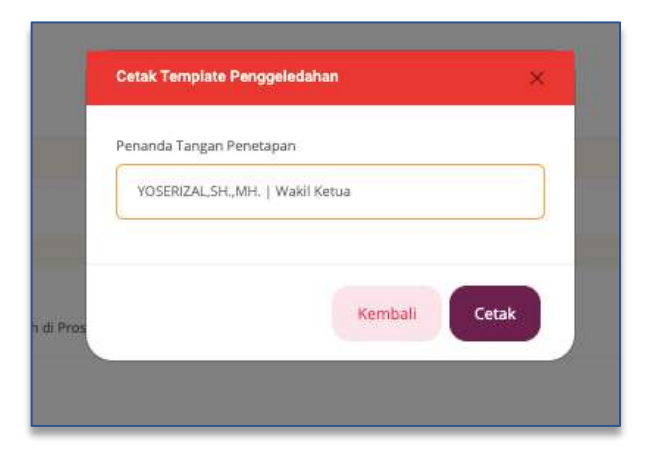

Gambar 38 Cetak Template Dokumen Penetapan

Setelah petugas berhasil meregistrasi, selanjutnya mencetak dokumen penetapan Penyitaan dengan memilih tombol Cetak.

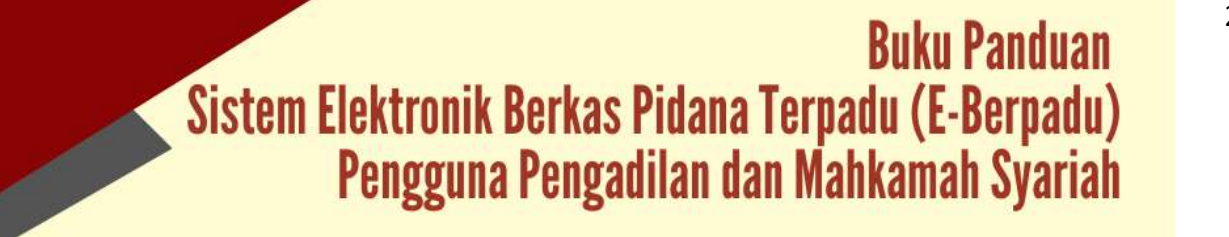

|                       |          | PENETAPAN                                                                                                    |  |  |  |
|-----------------------|----------|----------------------------------------------------------------------------------------------------|--|--|--|
|                       | N        | omor 2/Pen.Pid/2022/PN Plg                                                                                                    |  |  |  |
| DEMI KEADII           | AN B     | ERDASARKAN KETUHANAN YANG MAHA ESA                                                                                                    |  |  |  |
| Ketua Pengad          | lilan Ne | egeri Palembang;                                                                                                    |  |  |  |
| Membaca sur           | at per   | mohonan Penyidik Nomor 3348/LP/IV/2022 tanggal 16                                                                                                    |  |  |  |
| Mei 2022 tentang per  | setujua  | an penyitaan terhadap Mobil CRV yang diperlukan untuk                                                                                                    |  |  |  |
| kepentingan penyidika | n dalar  | n perkara Tersangka:                                                                                                    |  |  |  |
| Nama lengkap          | 1        | Budi Rohmadi, dkk                                                                                                    |  |  |  |
| Tempat lahir          | :        | Lumajang                                                                                                    |  |  |  |
| Umur/tanggal lahir    | :        | /07-06-1964                                                                                                    |  |  |  |
| Jenis kelamin         | :        | Laki-Laki                                                                                                    |  |  |  |
| Kebangsaan            | :        | Indonesia                                                                                                    |  |  |  |
| Tempat tinggal        | 1        | Jalan Kapten Saputra RT 043/RW 013 Kelurahan<br>Kejuron Kecamatan Taman Kota Madiun, saat ini<br>tinggal di JI.Tempel Sukorejo I No. 9, Kelurahan<br>Wonorejo, Kecamatan Tegalsari, Surabaya, Kel.<br>Wonorejo, Kecamatan Tegalsari, Kota Surabaya,<br>Jawa Timur |  |  |  |
| Agama                 | :        | Islam                                                                                                    |  |  |  |
| Pekeriaan             | -        | Belum/tidak bekeria                                                                                                    |  |  |  |

Gambar 39 Template Penetapan Penyitaan

|                    | =                                |                         |                           | Administrator<br>Pergadilan Negari Pulerebang<br>Pergadilan Negari Pulerebang |  |
|--------------------|----------------------------------|-------------------------|---------------------------|-------------------------------------------------------------------------------|--|
| Dontriboard        | e-Sita / Data Permohonan F       | 'enyitaan               |                           |                                                                               |  |
| 🕽 e Palimpahan 💦 🕨 |                                  |                         |                           |                                                                               |  |
| e Penggeledahan 🔹  | Data Penetapan                   |                         |                           |                                                                               |  |
| a esti             | 30803 Perietapan                 | Permohanan Diproses     |                           |                                                                               |  |
| a Penahasan PN     | Targgal Register                 | 31/05/2022              | 1000/2022                 |                                                                               |  |
|                    | Notion Peretapat                 | 2/Pert Fed/2022/199 Pig |                           |                                                                               |  |
|                    | Dolumen Panetapan                | upose ±                 |                           |                                                                               |  |
| 🕽 Linnen 🛛 👌       |                                  |                         |                           |                                                                               |  |
|                    | Data Penyitaan                   |                         |                           |                                                                               |  |
|                    | Jeris Penets (an Penyitaan       |                         | Tanggal Sunat Periophanan |                                                                               |  |
|                    | Pernetapan Persebugian Pergisian |                         | 16/05/2822                |                                                                               |  |
|                    | Namar Surat Permahanan           |                         | Tanggal Laporan Penyitik  |                                                                               |  |
|                    | 1946L7W/2022                     |                         | 13/05/2222                |                                                                               |  |

Gambar 40 Melengkapi Data Dokumen Penetapan

Setelah penetapan penyitaan dicetak dan ditandatangani, selanjutnya petugas "Kembali" ke halaman detil "Data Penetapan Penyitaan" untuk mengupload /mengunggah penetapan penyitaan dengan ekstensi "PDF".

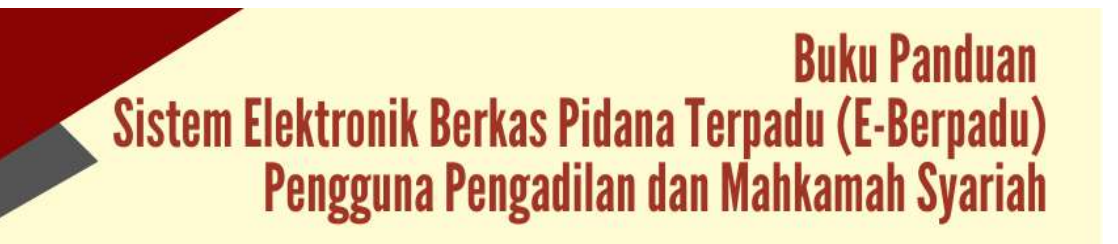

|                                          | Upload Dokumen Penetapan                                 |
|------------------------------------------|----------------------------------------------------------|
| e Penggeledahan / Data Permohonan Pengge | Dokumen<br>Ponotapan Choose File: dok_pelimp564,1802.pdf |
| Data Ponetapan                           | (Nemball) (Simpan)                                       |
| Status Perenagien                        | Perindhonari Diphases                                    |
| Tanggal Register                         | 13/65/222                                                |
| Normer Penetason                         | Network #162222.001 Mg                                   |
| Dokumen Panetapan                        | Librosid I                                               |

Gambar 41 Upload Dokumen Penetapan

Pada saat memilih tombol "Upload" yang berwarna biru, akan muncul popup dan apabila dokumen berhasil disimpan akan kembali ke halaman data permohonan penyitaan dan system akan mengirimkan notifikasi (pemberitahuan) kepada pemohon melalui Email dan Whatsapp.

|                                      | Ngiland Centurian Demonstran                                |
|--------------------------------------|-------------------------------------------------------------|
| s Pergebalahan / Sai Perstanan Perge | Delarary<br>Menageria<br>(kontak) Singar<br>(kontak) Singar |
| Data Penetaban                       |                                                             |
| laughtere                            |                                                             |
| Testar Produces -                    |                                                             |
| (anima margina                       | Unggah Dokumen                                              |
|                                      | OK.                                                         |
| Data Penggeledakan                   | α.                                                          |

Gambar 42 Notifikasi Unggah Dokumen Berhasil

| INFORMASI PENGADILAN                                                                                                    |
|----------------------------------------------------------------------------------------------------|
| Kepada Yth: <b>Penyidik Kepolisian</b><br><b>Palembang</b>                                                                           |
| Permohonan Sita Nomor: 3348/LP/IV/2022<br>sudah dikeluarkan penetapan dengan<br>Nomor: 2/Pen.Pid/2022/PN Plg tanggal 13<br>Mei 2022. |
| Silahkan login ke Aplikasi e-Berpadu untuk<br>info lebih lanjut. Terima Kasih. 12:13 AM 🛷                                            |

Gambar 43 Notifikasi Whatsapp Penetapan Permohonan Sita

Dokumen yang telah berhasil di-unggah dapat didownload oleh penyidik.

|                            | =                            |                       |                             | Administeratur<br>Perspatitan Negeri Palembarg<br>Perspatikan Negeri Palembarg |
|----------------------------|------------------------------|-----------------------|-----------------------------|--------------------------------------------------------------------------------|
| e Dastboard                | e-Sita / Data Permohonan P   | enyitaan              |                             |                                                                                |
| 🕼 = Pelimoshan 🔹 🔸         | Data Penetapan               |                       |                             |                                                                                |
| 🛛 esta 🔹 🔸                 | Status Penetapan             | Permithonan Biproses  |                             |                                                                                |
| 🗱 in Penaharaan PN 💦 🔸     | Tanggal Register             | 31.05.0002            |                             |                                                                                |
|                            | Norrer Penelapan             | 3/Per-Pio/2523/PM Pig |                             |                                                                                |
| 🖬 y están Piájam Pakis 🔹 🕨 | Dekariveri Perietapan        | Download & Upload :   | 3                           |                                                                                |
| 🛛 Laponar 💦                |                              |                       |                             |                                                                                |
|                            | Data Penyitaan               |                       |                             |                                                                                |
|                            | jonis Penetapan Penytaan     |                       | Tanggal Sunat Permohistrati |                                                                                |
|                            | Penetapan Penetapan Penyisan |                       | 16/65/2022                  |                                                                                |
|                            | Nomer Salat. Permoherian     |                       | Tanggal Laporan Penyiatik   |                                                                                |
|                            | 1348/0//W2822                |                       | 13/19/2522                  |                                                                                |

Gambar 44 Dokumen Penetapan Berhasil Diunggah

Status pada Daftar Proses Penyitaan akan berubah menjadi Penetapan seperti gambar berikut :

| Bakters David Fillers Ternals | =                                                             |                                               |                                                        | Perg      | jadilari Negeri Palerriba<br>Jadilari Negeri Palerriba | na 🖉 |
|-------------------------------|---------------------------------------------------------------|-----------------------------------------------|--------------------------------------------------------|-----------|--------------------------------------------------------|------|
| - Dashboard                   | e-Sita / Daltar Permohonan Pe                                 | nyitaan                                       |                                                        |           |                                                        |      |
| ePelimpation 🔸                |                                                               |                                               |                                                        |           |                                                        |      |
| ePerggeedahan 🔸               | DAFTAR PROSES SITA<br>Histaman int Menampilkan Dattar Remotor | sen Sita Suitah di Proses                     |                                                        |           |                                                        |      |
| e Sita                        |                                                               |                                               |                                                        | Personal  |                                                        | 9    |
| Pengaguan<br>Proses           | No Pemohon                                                    | Permohonan Sita                               | jenis Penyitaan                                        | Status    | Detil                                                  |      |
| e Peruhanan IN 💿              | 1 Paryoth Agestian Palerbarg                                  | 2348 A.F.WILLEY<br>19 Mar 2222                | Telestagen Perintigues Privilien<br>Sites Hartstätting | hereitet  | a = =                                                  | ,    |
| wizer Bench 🔰                 | 2 ADBWEAMNULKHOR                                              | Sp SH&T3.#10/2022/dowakriman<br>12 Maret 2022 | Petrokapan gar Penyisaan<br>1/Pen/Pid/2022/PM Pig      | Peretapan | Q <b>8</b> 8                                           | 6    |
| eston Pinam Paka              |                                                               |                                               |                                                        |           |                                                        |      |
| Lipinit (                     |                                                               |                                               |                                                        |           |                                                        |      |
| Kanliguna)                    |                                                               |                                               |                                                        |           |                                                        |      |
| Tours                         |                                                               |                                               |                                                        |           |                                                        |      |

Gambar 45 Daftar Proses Penyitaan - Status Penetapan

#### VIII. E-PENAHANAN

Petugas Pengadilan akan menerima notifikasi melalui whatsapp ataupun email pada saat terdapat permohonan penetapan perpanjangan penahanan.

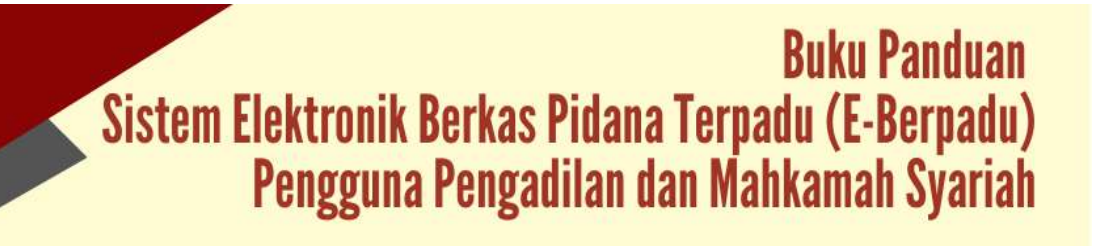

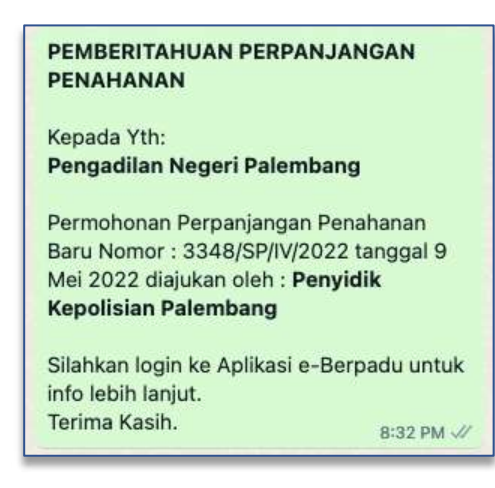

Gambar 46 Notifikasi Whatsapp Pemberitahuan Perpanjangan Penahanan

Untuk melihat data permohonan perpanjangan penahanan dari Penyidik atau Penuntut Umum yang ditujukan kepada Pengadilan Negeri pilih menu e-Penahanan -> Pengajuan

| e-BERPADU       | =            |                            |                                     |                 |                                                      | Administrator<br>Pengadilan Negeri Palemi<br>Pengadilan Negeri Palemi | bong<br>bong |     |
|-----------------|--------------|----------------------------|-------------------------------------|-----------------|------------------------------------------------------|-----------------------------------------------------------------------|--------------|-----|
| Pashboard       |              | e-Penahanan / Daftar Perg  | anjangan Penahanan                  |                 |                                                      |                                                                       |              |     |
| 🛛 e Poimpahan   | •            |                            |                                     |                 |                                                      |                                                                       |              |     |
| e Penggeledahan | •            | DAFTAR PERMOHONAN PE       | RPANJANGAN PENAHANAN                |                 |                                                      |                                                                       |              |     |
| e Sta           | •            |                            |                                     |                 |                                                      | NELEDIN                                                               |              | .0, |
| e-Penahanan Pe  | • •          | o Pemohan                  | Permohonan Perpanjangan             | Tersangka       | jenis Perpanjangan                                   | Status                                                                | Decil        |     |
|                 | •            | People Institut Patriciang | 3146/57/16/2012<br>10/16/2022       | Streets list 10 | Parquis, Propanjargan Partanta Clain (taria) Pargadi | an Paratanan                                                          | a            | D   |
| Si milain pikai | <b>e</b> - 2 | Falan, S.H., M.H.          | 123/Sprin.Han/2022<br>21 April 2022 | Robi Muarttab   | Persantut Perganjangan Kestaa Oleh Ketua Pengadila   | n Permuhanan                                                          | ٩            | D   |
| Laporati        | < 1 S        |                            |                                     |                 |                                                      |                                                                       |              |     |
|                 | 6            |                            |                                     |                 |                                                      |                                                                       |              |     |
|                 |              |                            |                                     |                 |                                                      |                                                                       |              |     |

Gambar 47 Daftar Permohonan Perpanjangan Penahanan

Petugas dapat melihat data perpanjangan penahanan, data tersangka, riwayat penahanan dan dokumen, dengan memilih tombol "Detil" di sebelah kanan.

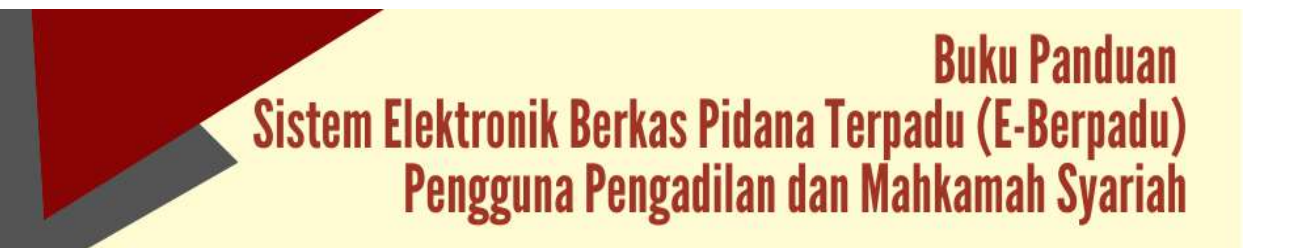

| e-BERPADU<br>Babrok Botos Pose Toroccu                                                                          | F                                                    | Administrator<br>Fengalian Negri Palentiang<br>Fengalian Negri Palentiang |
|----------------------------------------------------------------------------------------------------|------------------------------------------------------|---------------------------------------------------------------------------|
| Dashboard                                                                                                    | e-Penahanan / Data Perpanjangan Penahanan            |                                                                           |
| g = Pelimpahan 🔸                                                                                                | Data Perpanjangan Penahanan                          |                                                                           |
| e Penggeledahan                                                                                                 | janis Panatapan Perpanjangan                         | Tanggal Suiral Permahonan                                                 |
| 🖬 edita 🔹 🔸                                                                                                    | Penyidik Perpanjangan Pertama Oleh Setue PN Pasal 29 | 09/05/2022                                                                |
| 🔠 e Penshenir PN 🔹 🕨                                                                                            | Norman Suirat Pennahonian                            | Jonis Penahutran                                                          |
| G etabliste b                                                                                                   | 3348/5P/W/2022                                       | Tahunan Balan                                                             |
| - 1989 - C                                                                                                    | Tanggal Mulai Ditahan                                | Tanggal Sampal Dengan Ditahan                                             |
| 🚳 - erizin Panjam Pakai 🔹 🔸                                                                                     | -09/55/2022                                          | 08/19/2022                                                                |
| 😂 Laporan 🛛 👔                                                                                                   | Pacal Yang Bikenakan                                 |                                                                           |
| Carlos and Carlos and Carlos and Carlos and Carlos and Carlos and Carlos and Carlos and Carlos and Carlos and C | 171                                                  |                                                                           |
| 36 Konfiguraat                                                                                                  |                                                      |                                                                           |
| O Lopout                                                                                                    | Data Tersangka                                       |                                                                           |
|                                                                                                    | Status Temangka                                      | Mena tenangka                                                             |

Gambar 48 Data Perpanjangan Penahanan

Setelah memilih tombol "Detil", akan muncul halaman data perpanjangan penahanan, data tersangka, riwayat penahanan dan dokumen.

| Elektronik [lierkan Pidena Torpada | =   |                                                 |                    |                           |                   | Pengadian Ne<br>Pengadian Ne | pri Palembang<br>pri Palembang |
|------------------------------------|-----|-------------------------------------------------|--------------------|---------------------------|-------------------|------------------------------|--------------------------------|
| Dashboard                          | Dat | ta Riwayat Penahanan                            |                    |                           |                   |                              |                                |
| e-Pelimpahan                       |     | s janis Penahanan                               | Tanggal Prinetagan | Nemor Penetapan Penahanan | Mului Ditahan     | Sumpol Ditation              | Kitterangan                    |
| + Panggeledahan                    | . 1 | Penyida                                         | 01 April 2022      | 3348/Pen.Pht/02022        | 01 April 2022     | 90 April 2022                | Ditahan di Rutan               |
| e-Sita                             | 2   | Penyidik Pergangangan Oleh Penuntut Sahum       | 30 April 2022      | 39469m.99670362           | 30 april 2012     | 10 149(2022                  | Otahan it Russe                |
| e Penahanan PN                     | Dat | ta Dokumen Penahanan                            |                    |                           |                   |                              |                                |
|                                    | •   | Nama Dokumen                                    |                    |                           |                   | Dokumen                      |                                |
|                                    | • • | Surat Permohorian Peretapan Perpanjangan Pena   | hanen              |                           |                   | E Situr Dokumen              |                                |
| E Lapanan                          | . 2 | Sanat Perinteh Penahanan dari Pengelik          |                    |                           |                   | a the Sources                |                                |
|                                    |     | Ber ka Acara Penahanan Penyidik                 |                    |                           | 🗟 Wali Ookamen    |                              |                                |
|                                    | 4   | Records Porgetts                                |                    |                           | III Lihat bolumen |                              |                                |
|                                    | 1   | Perpanjangan Penaharan dari Kejakaan Keger      |                    |                           |                   | E Unit Dokumen               |                                |
|                                    |     | American Republication Residences that Research | and i              |                           |                   | I UNIT COLLINSING            |                                |

Gambar 49 Data Riwayat Penahanan

Apabila data dan dokumen yang diajukan oleh pemohon telah lengkap dan memenuhi syarat, maka petugas dapat memproses penetapan perpanjangan penahanan dengan cara memilih tombol "Kembali" dan "Nomor Register". Setelah memilih tombol "Nomor register" akan muncul sebuah popup

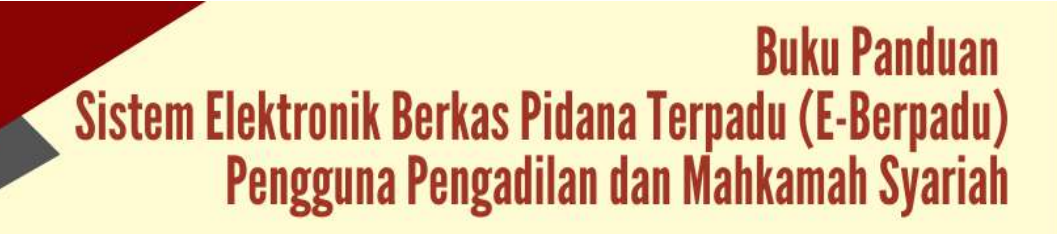

| enetapan         | Ya                    |   |
|------------------|-----------------------|---|
| anggal Penetapan | 16/05/2022            | 0 |
| lomor Penetapan  | 2/Pen.Pid/2022/PN Plg |   |

Gambar 50 Register Penetapan Perpanjangan Penahanan

Pengajuan permohonan perpanjangan yang disetujui maupun tidak disetujui oleh Pengadilan Negeri akan ditampilkan pada halaman proses. Status pada tabel akan memunculkan info proses dari pengajuan.

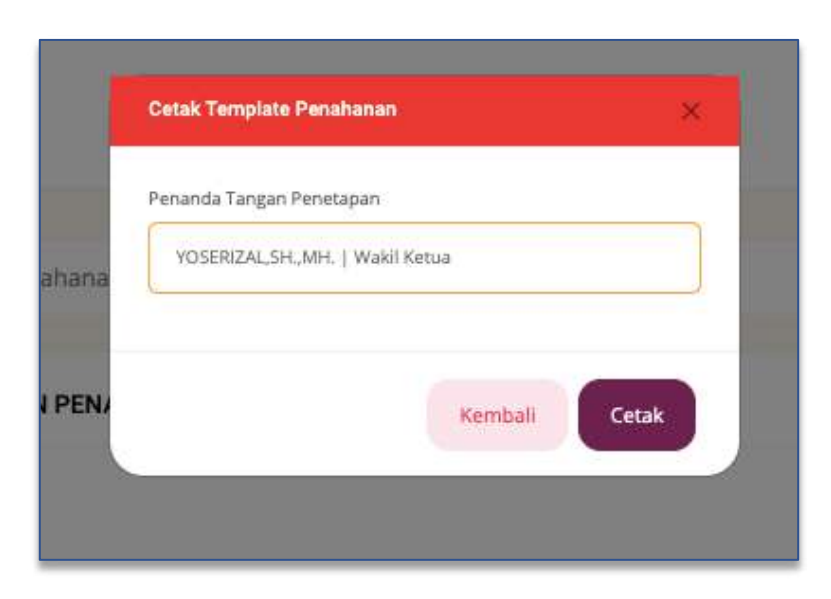

Gambar 51 Cetak Template Penahanan

Setelah petugas berhasil meregisterasi, selanjutnya mencetak dokumen penetapan perpanjangan dengan memilih tombol "Cetak".

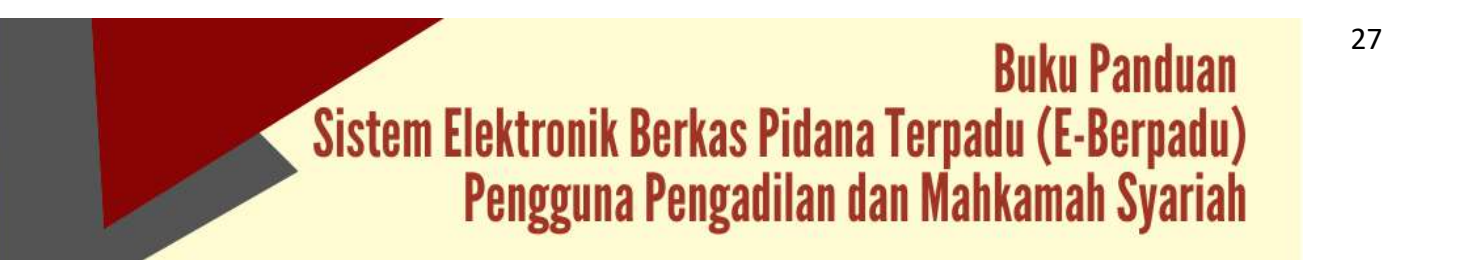
Gambar 52 Template Dokumen Penetapan Penahanan

Setelah penetapan perpanjangan penahanan dicetak dan ditandatangani, selanjutnya petugas kembali kehalaman detil untuk meng-upload/mengunggah penetapan perpanjangan penahanan dengan ekstensi "PDF".

| e-BERPADU<br>Entwork Barras Patina Topoto | =                       |                       | Administrator<br>Pergadian Negeri Falembang<br>Pengadian Negeri Palembang |
|-------------------------------------------|-------------------------|-----------------------|---------------------------------------------------------------------------|
| g Dashboard                               | e-Penahanan / Dato Perp | injangan Penahanan    |                                                                           |
| 🖉 +Pelimpahan 🕨                           |                         | 1999.<br>             |                                                                           |
| 🗢 e-Penggeledahan 🔹                       | Data Penetapan          |                       |                                                                           |
| a esta                                    | Status Penetaben        | Permohonan Diproses   |                                                                           |
| 🗄 + Penahanan PN 🔶                        | Turiggal Register       | 16/05/2022            |                                                                           |
| 🕽 - Hzin Desuk                            | Norrar Penatapan        | 20mm Pish2022.004 Pig |                                                                           |
| 🗑 🛞 Etito Pinjam Pakai 💦 🕨                | Dokumen Penetagan       | Upbat 1               |                                                                           |
| E Laporan                                 |                         |                       |                                                                           |

Gambar 53 Data Penetapan

Pada saat memilih tombol "Upload" yang berwarna biru, akan muncul popup dan apabila dokumen berhasil disimpan akan kembali ke halaman data perpanjangan penahanan.

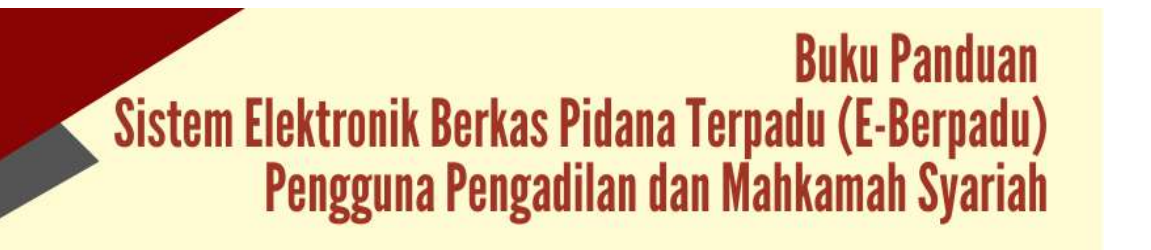

| opioad bokun         | en renetapan               | ^     |
|----------------------|----------------------------|-------|
| Dokumen<br>Penetapan | Choose File No file chosen |       |
|                      | Kembali                    | impan |
|                      |                            |       |

Gambar 54 Upload Dokumen Penetapan

Sistem akan mengirimkan notifikasi (pemberitahuan) kepada pemohon melalui email dan WhatsApp.

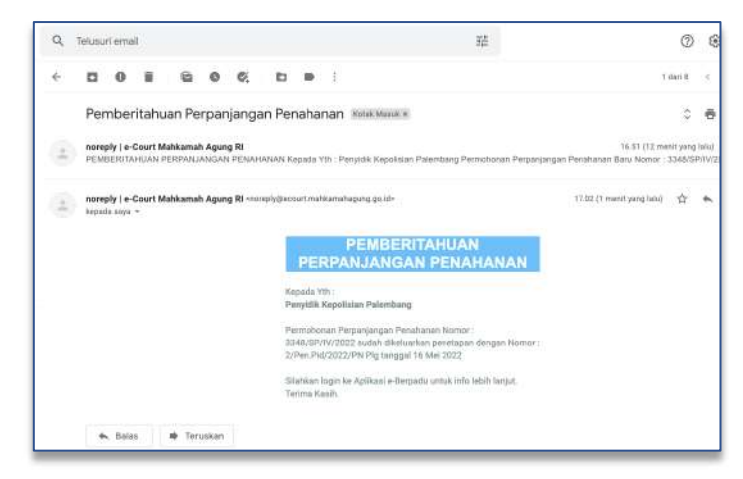

Gambar 55 Email Pemberitahuan Perpanjangan Penahanan

| PEMBERITAHUAN PERPANJANGAN<br>PENAHANAN    |
|--------------------------------------------|
| Kepada Yth:                                |
| Penyidik Kepolisian Palembang              |
| Permohonan Perpanjangan Penahanan          |
| Nomor : 3348/SP/VI/2022 sudah              |
| dikeluarkan penetapan dengan Nomor :       |
| 2/Pen.Pid/2022/PN Plg tanggal 16 Mei       |
| 2022                                       |
| Silahkan login ke Aplikasi e-Berpadu untuk |
| info lebih lanjut.                         |
| Terima Kasih. 12:42 AM 🛷                   |

Gambar 56 Pemberitahuan Perpanjangan Penahanan

Buku Panduan Sistem Elektronik Berkas Pidana Terpadu (E-Berpadu) Pengguna Pengadilan dan Mahkamah Syariah Status pada Daftar Proses Permohonan Perpanjangan Penahanan akan berubah menjadi Penetapan seperti gambar berikut :

| 0        | e-BERPADU<br>Eddroxik Dahas Pidens Terpiski | =  |                                      |                                      |                       |                                                         | Administrator<br>Pengadilan Negeri Palen<br>Pengadilan Negeri Palen | itarg<br>itarg |    |
|----------|---------------------------------------------|----|--------------------------------------|--------------------------------------|-----------------------|---------------------------------------------------------|---------------------------------------------------------------------|----------------|----|
| ٠        | Deshboard                                   |    | e-Penahanan / Dafta                  | ar Perganjangan Penahanan            |                       |                                                         |                                                                     |                |    |
| 0        | e-Pelimpahan 🕨                              |    |                                      |                                      |                       |                                                         |                                                                     |                |    |
| 0        | e Penggeledahan 🔹 🕨                         | 1  | PROSES PERMOHON                      | AN PERPANJANGAN PENAHAI              | NAN                   |                                                         |                                                                     |                |    |
| 8        | eau 🔸                                       |    |                                      |                                      |                       |                                                         | Hotcallan                                                           |                | ,d |
|          | e-Perushanan PN                             | No | Pemohon                              | Permohonan Perpanjangan              | Tersangka             | Jenis Perpanjangan                                      | Status -                                                            | Detil          |    |
|          | Pangajuan<br>Primas                         |    | Paroj dit Repolation<br>Palentitions | analatiyoodada<br>analatiyo          | Stevenst Built<br>Ste | Pergidik Peruarpengan Perlama GAIN Ketuar<br>Pengarihan | Armiagae.                                                           | ٩              | 9  |
| 2        | e-lan Bauk. 🔹 🔸                             | 2  | Pubn. S.H., MJH.                     | 666/Sprin, Han/2022<br>21 April 2022 | Robi Muadzab          | Penuntut Perpanjangan Kedua Oleh Ketua<br>Pengadilan    | Permohonan Tidak Dapat<br>Diproses                                  | ٩              |    |
| <b>1</b> | e-tein Pinjam Pakai 💦 🔸                     | 10 | Point-525, 0025                      | 204047<br>19 April 2022              | Swamin                | Pendita                                                 | Prostajan                                                           | Q              | 9  |
| ens l'   | Linder V                                    |    |                                      |                                      |                       |                                                         |                                                                     |                |    |

Gambar 57 Daftar Proses Permohonan Perpanjangan Penahanan

Data penetapan perpanjangan dapat didownload oleh Penyidik atau penuntut umum.

| e-BERPADU<br>Destrark Texas Plana Terraki | Ŧ                         |                        | Administrator<br>Pengadilan Negeri Palembang<br>Pengadilan Negeri Palembang |
|-------------------------------------------|---------------------------|------------------------|-----------------------------------------------------------------------------|
| Dashboard                                 | e-Penahanan / Data Perpan | jangan Penahanan       |                                                                             |
| 🗊 i e-Pelimpshan 🔹 🕨                      |                           |                        |                                                                             |
| 😋 e Penggeledahan 🔹 🕨                     | Data Penetapan            |                        |                                                                             |
| 📄 esta 🔰 🕴                                | Status Penetapan          | Permehanan Dipitases   |                                                                             |
| 📑 e Penahanan PN 🔹 🕨                      | Tanggal Register          | 164/5/2002             |                                                                             |
| 📽 e lan Besuk 🔹 🔸                         | Normor Penetapan          | 2/Pen Pol/2022/PPu Pig | Ξį III                                                                      |
| 🐨 Le Izin Pinjam Pakal 🔹 🔸                | Dokuman Penatapan         | Dewrifeas 🔺 Lipteas    |                                                                             |
| E Laporan >                               |                           |                        |                                                                             |

Gambar 58 Data Perpanjangan Penahanan

## IX. IZIN BESUK

Untuk melihat data permohonan izin besuk dari pengguna layanan yang ditujukan yang ditujukan kepada Pengadilan Negeri dapat melihat pada halaman Dashboard, atau dapat juga langsung menuju ke menu e-Izin Besuk. Petugas dapat melihat data permohonan izin besuk, dengan memilih tombol "Detil".

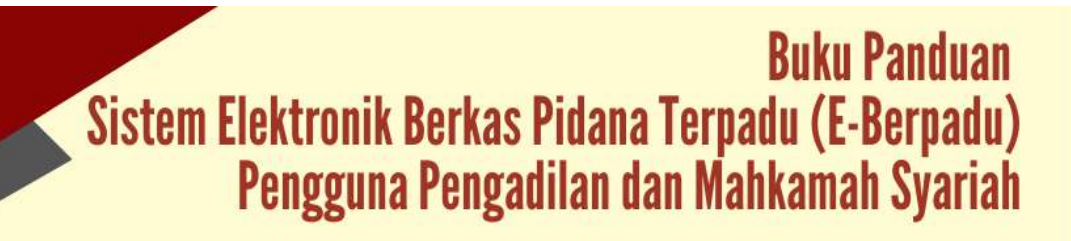

| e-BERPAL                                      | <b>DU</b><br>maa | ₹              |                                |           |                                                    | Administrator<br>Perigadian Nege<br>Perigadian Nege | n Yogyakansa<br>n Yogyakansa |
|-----------------------------------------------|------------------|----------------|--------------------------------|-----------|----------------------------------------------------|-----------------------------------------------------|------------------------------|
| 👩 Dashboard                                   |                  | e-Besuk / Dafi | iar Permohonan Izin Besuk Taha | nan       |                                                    |                                                     |                              |
| 🧭 e Pelimpahan                                | - (. <b>P</b> .) |                |                                |           |                                                    |                                                     |                              |
| 😗 e Penggeledahan                             | - Öter           | DAFTAR PERM    | OHONAN IZIN BESUK TAHANAN      | ł.        |                                                    |                                                     |                              |
| 🖸 eSita                                       | 10               |                |                                |           |                                                    | Perciptan                                           | Q                            |
| 🔡 e Penaturian PN                             | 18               | No Pemohan     | Kode & Tgl. Permohonan         | Terdakwa  | Pengadilan / Nomor Perkara                         | Status                                              | Detil                        |
|                                               | - 1967           | n Pap          | 220026403036<br>26 juni 2022   | Stelamore | MONGADILAN NESLIR YOGYAAARTA<br>ARTA B/2022/RN Yyk | Permahanan                                          | 9 D                          |
| 👷 ( e Diverti)                                | - 200            |                |                                |           |                                                    |                                                     |                              |
| e Izin Besuk                                  |                  |                |                                |           |                                                    |                                                     |                              |
| <ul> <li>Pengapan</li> <li>Protest</li> </ul> |                  |                |                                |           |                                                    |                                                     |                              |
| 🐻 e-Izin Pinjam Pakel                         | - 1995           |                |                                |           |                                                    |                                                     |                              |
| 😥 Lupetin                                     |                  |                |                                |           |                                                    |                                                     |                              |

Gambar 59 Daftar Permohonan Izin Besuk Tahanan

Setelah memilih tombol "Detil", akan muncul halaman data permohonan izin besuk.

| e-BERPADU                 |                                |                              | Administrator<br>Pengadian Negeri Yogaskarta<br>Pengadian Negeri Yogaskarta |
|---------------------------|--------------------------------|------------------------------|-----------------------------------------------------------------------------|
| 🔮 Dashboard               | e-Besuk / Data Permohonan Sura | it Izin Besuk Tahanan        |                                                                             |
| 😰 e-Palimpahan 🔶 🕨        |                                |                              |                                                                             |
| 🖨 e Penggeladahan 🔹 🕨     | Data Permohonan Izin Besuk     |                              | Visited Isin Besuit ( & Caral Permolement Isin Besuit )                     |
| 🔄 e-Sita 🔶 🕨              |                                |                              |                                                                             |
| e-Penahasan PN 🔹 🕨        |                                |                              |                                                                             |
| SePembantaran 🔸           | <b>教祝</b> 御史                   |                              |                                                                             |
| 🛨 e-Diversi 🔹 🔸           |                                |                              |                                                                             |
| 🍯 e-tzin Besuk 🔹 🕨        | Nomor Permohonan Idin Besuk    | 220626491036                 |                                                                             |
| 🕼 e-tzin Pinjam Pakai 💦 🕨 | Status                         | : Pengajuan                  |                                                                             |
| E Lapprin +               | Kode QR                        | PENGADILAN NEGERI YOGYANARTA |                                                                             |
|                           | Tanggal Permohonan             | : 26 juni 2022               |                                                                             |
|                           | Tanggal Berkunjung             | : 27 juni 2022               |                                                                             |

Gambar 60 Data Permohonan Izin Besuk Tahanan

Untuk melihat preview Surat Permohonan Izin Besuk Tahanan dapat klik tombol "Cetak Permohonan Izin Besuk".

Untuk mencetak permohonan izin besuk silahkan memilih tombol "Cetak Permohonan Izin Besuk" dan apabila data dan dokumen yang diajukan oleh pemohon telah sesuai, maka petugas dapat melakukan validasi izin besuk dengan cara memilih tombol "Validasi Izin Besuk".

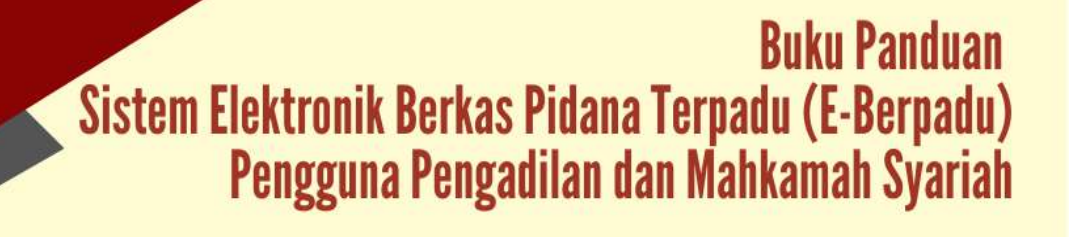

| NOMOR REGISTER                                 |                                                |                            |
|------------------------------------------------|------------------------------------------------|----------------------------|
| 220626491036                                   |                                                |                            |
|                                                |                                                |                            |
|                                                | SURAT PERMOHONAN                               | 2                          |
|                                                | IZIN BESUK TAHANAN ELEKI RUNII                 | <b>`</b>                   |
|                                                |                                                |                            |
| Yogyakarta,26 juni 2022                        |                                                |                            |
| Kenada Vth                                     |                                                |                            |
| Ketua Pengadilan Negeri Yogya                  | karta                                          |                            |
| Cq                                             |                                                |                            |
| Panitera Muda Pidana Pengadi                   | lan Negeri Yogyakarta                          |                            |
| Die                                            |                                                |                            |
| Design have                                    |                                                |                            |
| Vengan normat,<br>Vape bertanda tangan dibawak | ini caus -                                     |                            |
| Nama                                           | : Puji                                         |                            |
| NIK                                            | :3404021608820009                              |                            |
| Pekerjaan                                      | :Swasta                                        |                            |
| Alamat                                         | :Surakarta                                     |                            |
| Dengan ini hendak menyampa                     | ikan permohonan untuk mendapatkan izin         | besuk, atas nama Terdakwa: |
| Tanggal Besuk<br>Magaa Tandalawa               | :27 June 2022                                  |                            |
| Rutan/Tempat Ditahan                           | :Lembaga Pemasyarakatan Kelas I                | A Yogyakarta               |
| Nomor Perkara                                  | :4/Pid.B/2022/PN Yyk                           |                            |
| Hubungan pemohon                               | :Keluarga                                      |                            |
| Adapun nama-nama ( pengiku                     | t ) yang dibutuhkan izin besuk tersebut :      |                            |
| Tantri                                         |                                                |                            |
| Demiklanlah permi                              | ohonan ini disampaikan dan atas perkenaa       | nnya mengabulkan           |
| permohonan ini saya haturkan                   | terima kasih.                                  |                            |
|                                                |                                                |                            |
|                                                |                                                |                            |
|                                                |                                                |                            |
|                                                |                                                | Hormat saya,               |
|                                                | and the second second                          | Pemohon                    |
|                                                |                                                |                            |
|                                                | 270743A300753                                  | ttd.                       |
|                                                |                                                |                            |
|                                                | ED OF STREET                                   | Puji                       |
| + Surat permetionalt ini slapat menjadi peg    | ergan selagai laéti perrohonén Sarat bin Besak |                            |
|                                                |                                                |                            |
|                                                |                                                | Close Print                |
|                                                |                                                |                            |
|                                                |                                                |                            |

Gambar 61 Preview Permohonan Izin Besuk Tahanan

Setelah memilih tombol "Validasi Izin Besuk" akan muncul sebuah popup selanjutnya petugas meng-upload/mengunggah izin besuk dengan ekstensi "PDF".

| Nomor Perkara     | 4/Pid.B/2022/PN Yyk                              |        |
|-------------------|--------------------------------------------------|--------|
| Pemohon           | Puji                                             |        |
| Terdakwa          | Stefanus                                         |        |
| Tanggal Validasi  | 26/06/2022                                       | 0      |
| Nomor Surat       | 123/Per/2022                                     |        |
| Status Permohonan | Diizinkan                                        |        |
| Dokumen           | Choose File 9e297b490c60e59e5fe46b1015d555e2.pdf | uploas |
|                   |                                                  |        |

Gambar 62 Validasi Permohonan Izin Besuk Tahanan

Buku Panduan Sistem Elektronik Berkas Pidana Terpadu (E-Berpadu) Pengguna Pengadilan dan Mahkamah Syariah Pada saat memilih tombol "Simpan", akan muncul popup dan apabila dokumen berhasil disimpan akan kembali ke halaman data permohonan izin besuk dan sistem akan mengirimkan notifikasi (pemberitahuan) kepada pemohon dan rutan melalui email dan WhatsApp.

|                       | =                                      |                              | Aditivistican<br>Pergadian Argeni Yagakarta<br>Pergadian Argeni Yagakarta                                                                                                    |
|-----------------------|----------------------------------------|------------------------------|----------------------------------------------------------------------------------------------------|
| Excitiboard           | e-Besuk / Data Permohonan Surat Izin t | iesuk Tahanan                |                                                                                                    |
| e etmoshun            | Data Permohonan Izin Besuk             |                              | Contact Contact Contac |
| ePenppeledahan        |                                        |                              |                                                                                                    |
| 🖬 +500 -              |                                        | ]                            |                                                                                                    |
| 🔡 e Denshanan PN 🔹    |                                        | 6                            |                                                                                                    |
| B ePembantaran +      |                                        |                              |                                                                                                    |
|                       | 2202213942034                          |                              |                                                                                                    |
|                       | <b>1</b>                               | ŝ                            |                                                                                                    |
| 📑 letan Pajam Pakal 🔹 | Nertor Preteriorian Int David          | 1 220626491036               |                                                                                                    |
| 🖀 Laporan 🔸           | Sector                                 | 1 Tean dividian & di Littman |                                                                                                    |
|                       | Kode Qil                               | PENDADILAN NEODE YODYAKANTA  |                                                                                                    |
|                       | Tanggal Permationan                    | 26 Juni 2020                 |                                                                                                    |
|                       | Yanggal Bankurpung                     | : 27 Juni 2022               |                                                                                                    |
|                       | Pertahan                               | : hig                        |                                                                                                    |
|                       | NRC                                    | 54545216008030008            |                                                                                                    |
|                       | Tempar/Tgl. Laker                      | Surakata/23 Februari 1984    |                                                                                                    |

Gambar 63 Data Permohonan Izin Besuk

|                     | =                           |                              | Adstantinstor<br>Horgadilan Nogeri Togyokania<br>Pengadilan Negeri Yogyokania |
|---------------------|-----------------------------|------------------------------|-------------------------------------------------------------------------------|
| Deshboard           |                             |                              |                                                                               |
| eFelmpatan •        | Validasi Izin Besuk Tahanan |                              |                                                                               |
| • e-Panggeledahan • |                             |                              |                                                                               |
|                     | Nation Participan Idn Beaul | :229626491036                |                                                                               |
|                     | Validad diwh                | PENGADILAN MEGERI YOGYAKARTA |                                                                               |
| e Pensharan PN +    | Tanggal Validasi            | : 25 Juni 2002               |                                                                               |
| e Peridantaran      | Status Permationals         | (Tesh disekar kin Daman)     |                                                                               |
| e ethens 🔹          | Outpatien Same an Insuls    | To Otaci Scient Mennet       |                                                                               |
| etan Basia          |                             |                              |                                                                               |

Permohonan yang telah divalidasi status akan berubah "Telah divalidasi dan Di Izinkan".

Gambar 64 Validasi Izin Besuk Tahanan

Setiap permohonan izin besuk diterima dan divalidasi oleh Pengadilan Negeri, Rutan yang dituju akan mendapatkan notifikasi/pemberitahuan melalui Whatsapp dan email yang selanjutnya dapat diakses dengan masuk ke e-Berpadu.

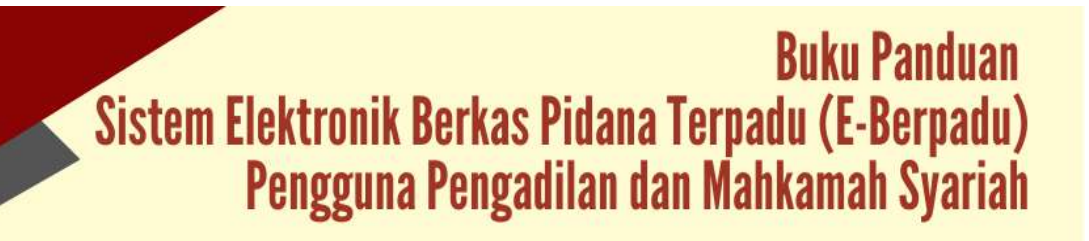

| 0 | EALTIONE DERVICE PICTURE       | erpandu :  | =  |                |                               |            |                              | Administrator<br>Pergadilan Negeri F<br>Pengadilan Negeri F | alembang   |
|---|--------------------------------|------------|----|----------------|-------------------------------|------------|------------------------------|-------------------------------------------------------------|------------|
| • | Dashboard<br>e-Pelimpahan      | >          | e  | -Besuk / Da    | iftar Permohonan Izin Besuł   | Tahanan    |                              |                                                             |            |
| • | e-Penggeledahan<br>e-Sita      | *<br>*     | D  | AFTAR PERI     | MOHONAN IZIN BESUK TAH        | IANAN      |                              |                                                             |            |
| - | e-Penahanan PN<br>e-Izin Besuk | *          | No | Pemohon        | Kode & Tgl. Permohonan        | Terdakwa   | Pengadilan / Nomor Perkara   | Status                                                      | Detil      |
|   | Pengajuan<br>Proses            |            | 4  | Yenny          | 220516181196<br>16 Mei 2022   | Stefanus   | PENIGADILAN NEGERI PALEMBANG | Validasi & Dilziokan                                        |            |
|   |                                |            | 2  | Budi           | 220421728576<br>21 April 2022 | Anton      | PENGADILAN NEGERI PALEMBANG  | Telah Berkunjung                                            | ۹ <b>D</b> |
|   |                                | <b>(</b> ) | з  | Amin Fulano    | 220420223612<br>20 April 2022 | Didh Dinda | PENGADILAN NEGERI PALEMBANG  | Telah Berkunjung                                            | ۹ D        |
|   |                                | *          | 4  | Zilulari Fulin | 220419405398<br>19 April 2022 | Pulan      | PENGADILAN NEGERI PALEMBANG  | Tatah Backunjung                                            | ۹D         |

Gambar 65 Daftar Permohonan Izin Besuk Tahanan

Status Daftar Permohonan Izin Besuk Tahanan yang telah berkunjung, yang semula "Validasi dan Diizinkan" akan berubah menjadi "Telah Berkunjung"

# X. PELIMPAHAN BERKAS PERKARA

Petugas Pengadilan akan menerima notifikasi melalui whatsapp ataupun email pada saat terdapat pelimpahan berkas perkara dari penuntut.

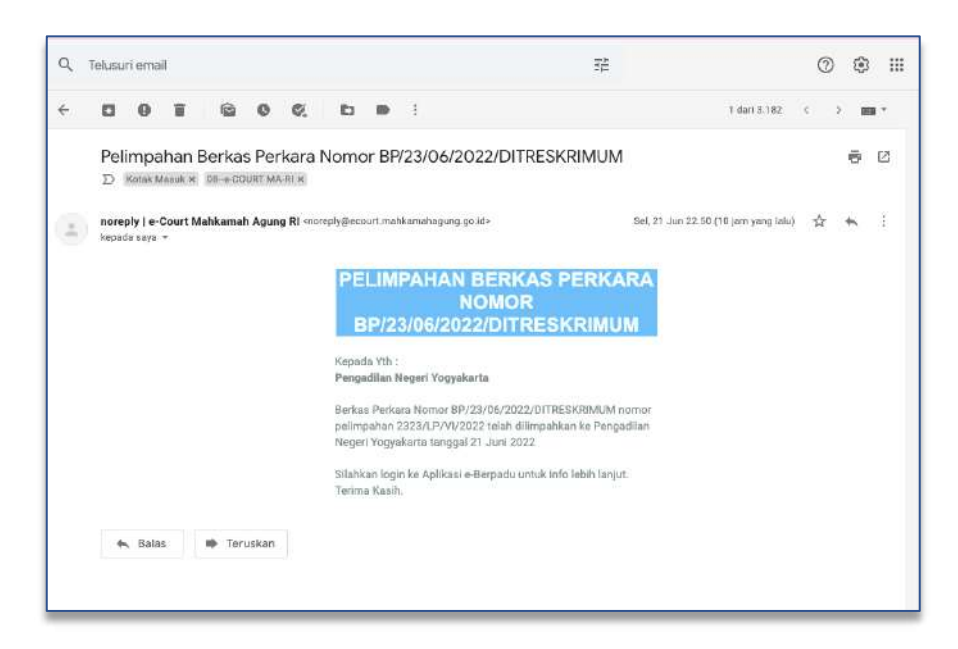

Gambar 66 Notifikasi Email Pelimpahan Berkas Perkara

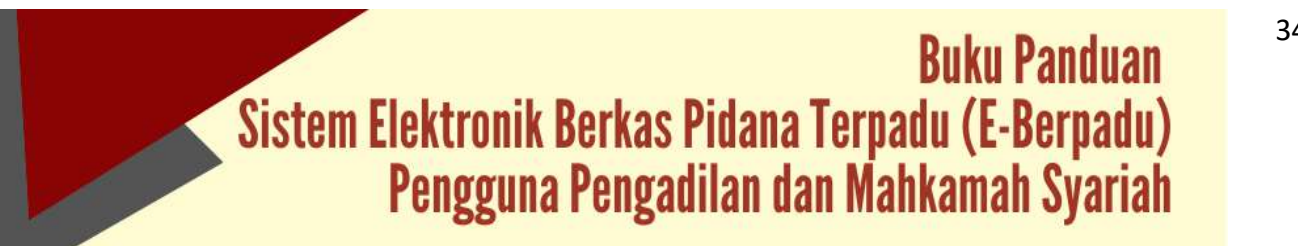

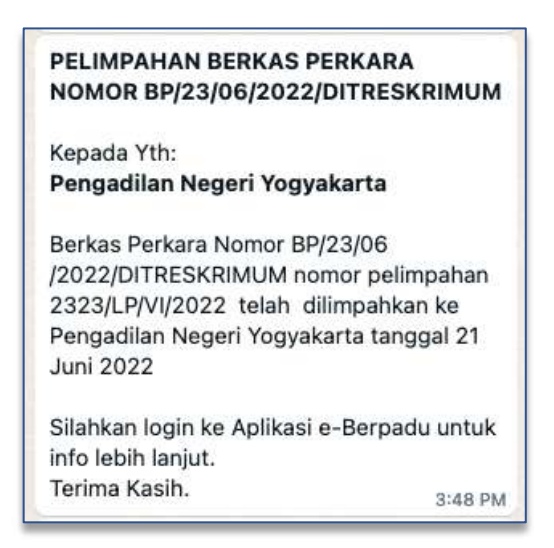

Gambar 67 Notifikasi Whatsapp Pelimpahan Berkas Perkara

Untuk melihat data permohonan pelimpahan perkara dari Penuntut yang ditujukan kepada Pengadilan dapat melihat pada halaman Dashboard, atau dapat juga langsung menuju ke menu e-Pelimpahan. Pada menu e-Pelimpahan terdapat dua sub menu yaitu Pelimpahan Belum Proses dan Pelimpahan Sudah Proses.

| e-BERPADU<br>Elastronk Cartas Pidana Teribady       | Ŧ                              |                                                         |                                            | Administrator<br>Pengodilan Negeri<br>Pengodilan Negeri | Yogyakarta<br>Yogyakarta |
|-----------------------------------------------------|--------------------------------|---------------------------------------------------------|--------------------------------------------|---------------------------------------------------------|--------------------------|
| Dashboard                                           | e-Pelimpahan / Daftar Pelin    | npahan Berkas Perkara Belum Diproses                    |                                            |                                                         |                          |
| e Pelimpahan                                        | DALETAD DEI IMPAU AN DEDWI     | AS DEDIVADA                                             |                                            |                                                         |                          |
| Petropahan Belum Proses     Petropahan Sudah Proses | DAF IAR FELIMFARAN BERN        | ASPERNANA                                               |                                            |                                                         |                          |
| e Penggeledahan 🕨                                   |                                |                                                         |                                            | Persition                                               | ۹,                       |
| e Sita 🔸                                            | No Pelimpahan Dari             | Berkas Perkara                                          | Pelimpahan 🖄                               | Status                                                  | Detil                    |
| e Penahanan PN 🔶                                    | 1 Kajalamet Sergeri Vagoriarta | Name: W102016/2022/0018056054.06<br>Tanggat 11.)an 2027 | Homer 2023/1977/2021<br>Tangat 21 (on 2022 | Tirri Belias Nebrgahan                                  | Proses                   |
| e Pembantaran 🔹 🕨                                   |                                |                                                         |                                            |                                                         |                          |
| r =Dvarsi +                                         |                                |                                                         |                                            |                                                         |                          |
| i e-tiin Besuk                                      |                                |                                                         |                                            |                                                         |                          |
| i elzin Pinjam Pakal 🕴 🕴                            |                                |                                                         |                                            |                                                         |                          |
| Laporati                                            |                                |                                                         |                                            |                                                         |                          |

Gambar 68 Daftar Pelimpahan Berkas Perkara

Petugas dapat melihat data pelimpahan, data penuntut, data terdakwa dan dokumen berkas pelimpahan, dengan memilih tombol "Proses"

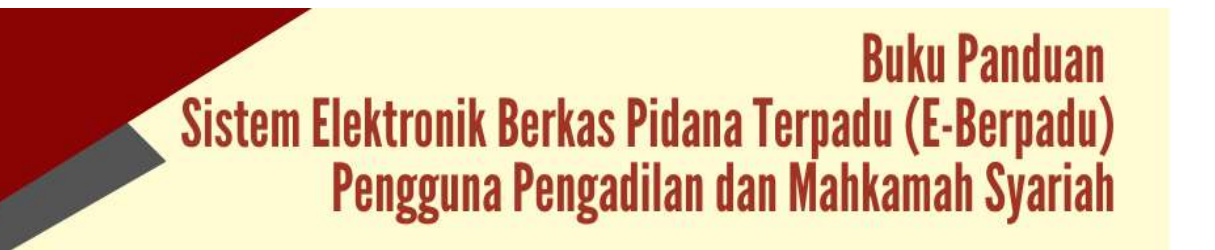

|                           | F                                                        | Administrator<br>Pergabatun Angger (1<br>Pergabatun Angger (1)                                                   | guarana 🕘 |
|---------------------------|----------------------------------------------------------|----------------------------------------------------------------------------------------------------|-----------|
| e Opsitioent              | e-Pelimpahan / Data Pelimpahan Berkas Belum Dipro        | ies                                                                                                    |           |
| 🖉 - Pellmoshin 🔸          |                                                          |                                                                                                    |           |
| e-Porggetodatian          | Berkas Perkara Pelimpahan                                |                                                                                                    |           |
| 🖬 e Sila 🔹 🕨              | Solver Paryalik                                          | Namer Leparan Pelai                                                                                              |           |
| III - e Perrahaman PN     | Keputhian Banah Ganah Informa Yagakarta Sat Di Robritsin | 3 3 223 // 7 4 // / 2 623                                                                                        |           |
|                           | Tamer Feburna                                            | Normar Breikan Pernaru                                                                                           |           |
|                           | Kajakiaan Negwi Yogyalomta                               | BAYODINE-2002. IN THE LIFE MALL                                                                                  |           |
|                           | Tanggal Backas Perkara                                   |                                                                                                    |           |
| G excitenti y             | - 30pm 2021                                              |                                                                                                    |           |
| 📴 🔸 Tzin Pisjam Pakai 💦 🕨 | Daftar Penyidik.                                         |                                                                                                    |           |
| 🗱 Laporan 🔿               | dael.zmp                                                 | Manufactor Research Research Manufactor of All Residences                                                        |           |
|                           | nationale i                                              | responses contrast presents presentation registered and (4) 8000-0101                                            |           |
|                           | ANIS SUSILO<br>Hafviere : 4254457314234534               | Hapolnian Daenah Daenah Internese Yngoslanta Lat Ott Resiminant.<br>JL, Lingkar Utara Centhing Cazar Yogyalanta. |           |

Gambar 69 Data Berkas Perkara Pelimpahan dan Daftar Penyidik

Setelah memilih tombol "Detil", akan muncul data pelimpahan, data penuntut, data terdakwa dan dokumen berkas penyidik.

| e-BERPAI          | DU :        | ₩.                                                                                                    | Administrative<br>Prografication forgettions<br>Prografication Regist Programmers                                                                                                    |
|-------------------|-------------|----------------------------------------------------------------------------------------------------|----------------------------------------------------------------------------------------------------|
| Dashboard         |             | Data Pelimpahan                                                                                                    |                                                                                                    |
|                   |             | jerës Azera Pidana                                                                                                    |                                                                                                    |
| e Penapeledahan ( |             | Pidana Biasa                                                                                                    |                                                                                                    |
|                   |             | Tanggal Pekingaturi                                                                                                    | National Politicity and an and a second second second second second second second second second second second s                                                                                                    |
|                   | 196         | 21/06/2513                                                                                                    | 220210202                                                                                                    |
|                   | 18          | fangal Dakwaan                                                                                                    | Notice Dates and                                                                                                    |
| e Pembartaran     | 1.0         | 10803513                                                                                                    | 12003100ffm1                                                                                                    |
|                   |             | Rasal Dariwson                                                                                                    |                                                                                                    |
|                   | - 1960<br>1 | 130 aper 3                                                                                                    |                                                                                                    |
|                   | 1967        | Apr at Dalwater.                                                                                                    |                                                                                                    |
|                   | 16          | E 1 4 [E] = 11[4 + 14] re                                                                                                    | P (⊆ T = 0 (X Helses)<br>en (1 hese (1 )                                                                                                    |
|                   |             | Ramus benahusi 1 JEBBLEM ADAS AJ, asala ke t<br>Ratuahan Sunjat ing pada Kacamatan Matrijenya<br>dat dengan benga menggunakat Askesatan behar | 11 data segue 11 Féruar 2002 insu unidar skara yapaka watu are yang sawai herenaka akan shara. Féruar 2002 insu unitari - tisanya paka shara 2007, bioropat dutara dapang dorpat<br>in Str. Stypelani, mus unitari Mathana yang kara yang akan herenaka akan shara Magatilan Sayari<br>Mathana yang kara yang kara yang kara yang kara yang kara yang kara yang kara yang kara yang kara yang kara yang<br>kara yang kara yang kara yang kara yang kara yang kara yang kara yang kara yang kara yang kara yang kara yang kara yang kara yang kara yang kara yang<br>kara yang kara yang kara yang<br>Kara yang kara yang kara ya |
|                   | 1.00        | Perdicatan kerbakan tersetiat selagaipuna alatur da                                                                                           | der die zur jelem über Paul (19.4 p. l. 16- / 16.9 Plana                                                                                                    |
|                   |             |                                                                                                    |                                                                                                    |
|                   |             | Lokasi Penyinganan Kaning Bakti                                                                                                    |                                                                                                    |
|                   |             | Relationer Mage (Vogspice to                                                                                                    |                                                                                                    |

Gambar 70 Data Pelimpahan

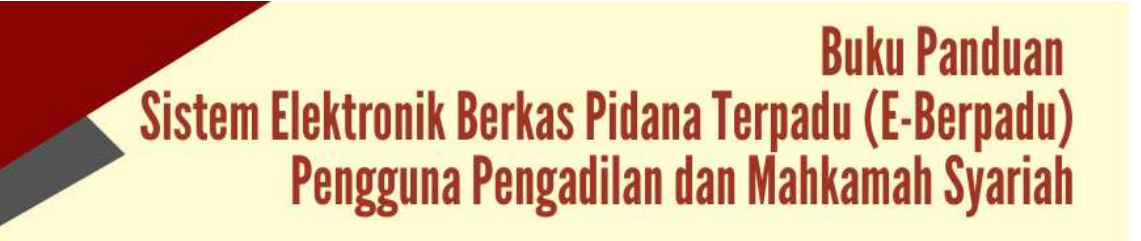

| e-BERPAI           | DU    | ₹                            |                                  |                  | Administrator<br>Pergadian Negeri Yogukana<br>Pergadian Negeri Yogukana | 0 |
|--------------------|-------|------------------------------|----------------------------------|------------------|-------------------------------------------------------------------------|---|
| a Dashboard        |       | Daftar Penuntut              |                                  |                  |                                                                         |   |
| • Paimpekan        | 17    | Exan Bengun<br>Netroser:     | Registance Registric Sugartierts |                  |                                                                         |   |
| e Pangooled ahan   | 5363  | 1                            |                                  |                  |                                                                         |   |
| eSta               | 1967  | Daftar Terdakwa              |                                  |                  |                                                                         |   |
| E + Prinaflaman PN | 10    | No Riama Tersangka           | Alamat                           | Status Penahanan |                                                                         |   |
|                    | - Čes | 1 jordán Alacji              | Ging Salung 23 Viggolanta        |                  |                                                                         |   |
|                    | 1.62  |                              |                                  |                  |                                                                         |   |
|                    | 1967  |                              |                                  |                  |                                                                         |   |
|                    | (66)  | Data Dokumen Berkas Penyidik |                                  |                  |                                                                         |   |
| E Lápocne          | ×.    | No Nama Dokumen              |                                  |                  | Dekumen                                                                 |   |
|                    | On    | 1 Sampsi Darkas Potkars      |                                  |                  |                                                                         |   |
|                    |       | 2 Datari G Bekas Perkara     |                                  |                  |                                                                         |   |
|                    |       | 3 Reute                      |                                  |                  |                                                                         |   |
|                    |       | A Laperan Polisi             |                                  |                  | ()                                                                      |   |
|                    |       |                              |                                  |                  | 125                                                                     |   |

Gambar 71 Daftar Penuntut, Daftar Terdakwa dan Data Dokumen Berkas Penyidik

Untuk melihat detail Informasi Dokumen Pelimpahan Penuntut yang harus diupload klik "Untuk Membaca".

| Bestruck Berlac Picture Tercente                                        | Adress<br>Progod<br>Progod                                                                                                    | trator<br>Ian Negeri Yogyakarta<br>Ian Negeri Yogyakarta                                                        |
|-------------------------------------------------------------------------|----------------------------------------------------------------------------------------------------|----------------------------------------------------------------------------------------------------|
| Dashboard                                                               | NTORMASI BORLINEN HELMPAKAN PENUNTUT (11) and another                                                                                                    | a a constante a constante a constante a constante a constante a constante a constante a constante a constante a |
| Pelimpahin                                                              | Seraal deigan persyaraten dalam mengujukan Palimpahan Berkan Perkana, maka dakumen-dokumen yang hanu di unggah wasai dengan Dalkar jenis Dokumen di<br>Berataan dokumen:<br>1. Surg Program Perlempahan. | bawah ini menyesulaikan                                                                                         |
| Penggeledahan                                                           | 2. Sura; Pelingahan Perlara (P.31)<br>1. Tanda Terevia Guar Delengahan (P.23)<br>4. Tanda Terevia Paratana Batarg Bada (P.34).                                                                           |                                                                                                    |
| n-Sita I                                                                | 5. Botta Azara Serah Terime Barang Buksi.<br>6. Sing Kheningkan PU (4.1-64)<br>7. Sung Terimingkan PU (4.1-64)                                                                                           |                                                                                                    |
| e-Penahanan PN                                                          | 8 Sund: Dakinaan (#243) (dicildaci).<br>9 Sund: Perintah Penaltanan (ika alkahara) (7-7).                                                                                                    |                                                                                                    |
| e Pembantaran                                                           |                                                                                                    |                                                                                                    |
| eDwana                                                                  | Data Dokumen Berkas Penuntut                                                                                                    |                                                                                                    |
| E BERD BREUK                                                            | No. Nama Dokumen                                                                                                    | Dokumen                                                                                                    |
|                                                                         |                                                                                                    |                                                                                                    |
| 👔 ə-izin Pirijam Pakai 👘                                                | 1 Surat Penguntar Pelingahan                                                                                                    |                                                                                                    |
| erzin Pirjam Pakal i                                                    | 1 Surat Pengantar Pelimpahan<br>2 Surat Pelimpahan Perkura (P-31)                                                                                                    | •                                                                                                    |
| E erizin Pinjam Pakal i<br>Laporan i<br>Konfigurasi i                   | 1 Surat Pengatar Pelinpahan<br>2 Surat Pelinpahan Perkera (P31)<br>3 Tanda Terima Surat Pelinpahan (P-33)                                                                                                | •                                                                                                    |
| ang artzin Pirjam Pakal (<br>ang Lappran)<br>l€ Kontigursel<br>) Lopput | Surat Penguntar Pelinpuhan     Surat Pelinpuhan Perkura (P-31)     Tanda Terima Surat Pelinpuhan (P-33)     Tanda Terima Surat Pelinpuhan (P-34)                                                         | •                                                                                                    |

Gambar 72 Informasi Dokumen Pelimpahan Penuntut

Apabila data dan dokumen yang diajukan oleh penuntut telah lengkap dan memenuhi syarat, maka petugas dapat memproses pelimpahan berkas perkara dengan memverifikasi masing-masing dokumen.

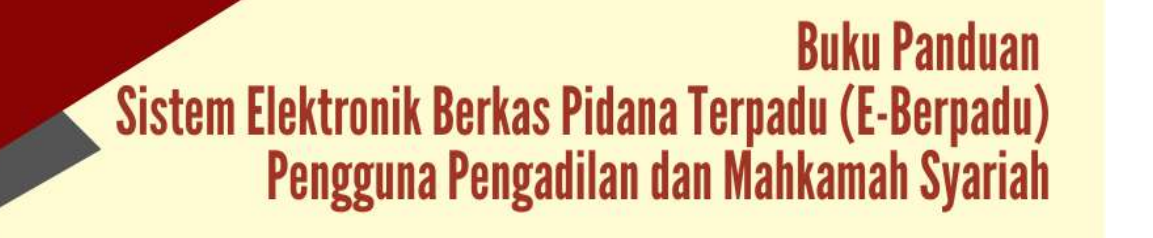

| e-BERPADU         | =                                                       | Ameridassan<br>Pergadian Negeri Pegekaria<br>Pergadian Negeri Pegekaria |
|-------------------|---------------------------------------------------------|-------------------------------------------------------------------------|
| Destacend         | Data Dokumen Berkas Penuntut                            |                                                                         |
| a natespatian 💦 🕴 | INFORMAL CONTINENT PERMITER VIEW INTO THE WEAK PROTECT  | +                                                                       |
| e Perganiedatán 🔶 | No. Namu Dokumen                                        | Dotumes                                                                 |
| l (fills) 🕴 🕴     | 1 Sand Pergenter Pelingerben                            | ۲                                                                       |
| + Permitanan DN + | 2 Saust Pelinguhan Perlan (7-51)                        | ۲                                                                       |
|                   | 3 Tanda Terrina Suret Petimpahan ( P-33.)               |                                                                         |
|                   | 4 Tanda Tamma Panyorahan Barang (belti ( 7-34 )         |                                                                         |
|                   | 5 Berka Acaro Strah Temmi Banang Bukit                  | ۲                                                                       |
|                   | 6 Surve Penangulan(PD (P16n)                            | ۲                                                                       |
|                   | 7 Sure beleasen (* 2) ((p0)                             | ۲                                                                       |
|                   | <ul> <li>Barrat Dataware ( P-39 ) (Socifice)</li> </ul> | •                                                                       |
|                   | 9 Suiz Herrita Fendana (da distar)(1.7)                 | •                                                                       |
|                   |                                                         | Korman (Werface)                                                        |

Gambar 73 Verifikasi Data Dokumen Berkas Penuntut

Dalam tahap verifikasi berkas pelimpahan terdapat dua opsi, apakah berkas lengkap atau berkas perlu perbaikan/tidak lengkap. Berikut catatan berkas perbaikannya.

| O Berkas Len      | gkap                                                                                                    |
|-------------------|----------------------------------------------------------------------------------------------------|
| O Perlu Pertu     | aikan/Tidak Lengkap                                                                                                    |
| Catatan Perbaikan | Data <u>Dokumen Berkas Penyidik Tidak</u><br><u>lengkap</u> , mohon dicek <u>kembali</u><br><u>Dokumen</u> yang belum <u>diupload</u> |
|                   |                                                                                                    |

Gambar 74 Verifikasi Berkas Pelimpahan

Pada saat memilih tombol "Simpan" akan muncul popup Notifikasi Verifikasi Berkas dinyatakan tidak lengkap dan sistem akan mengirimkan notifikasi (pemberitahuan) kepada penuntut melalui Whatsapp.

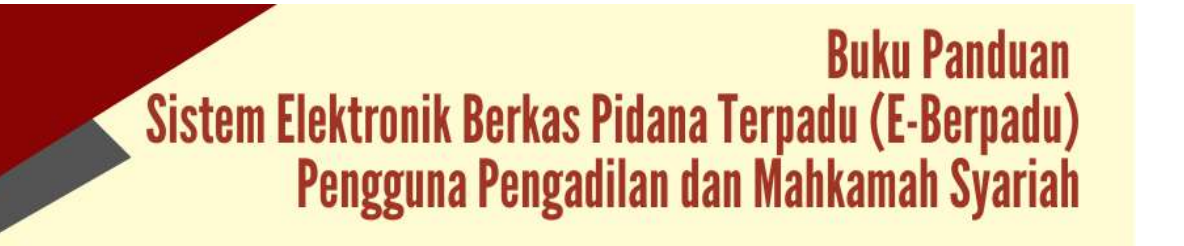

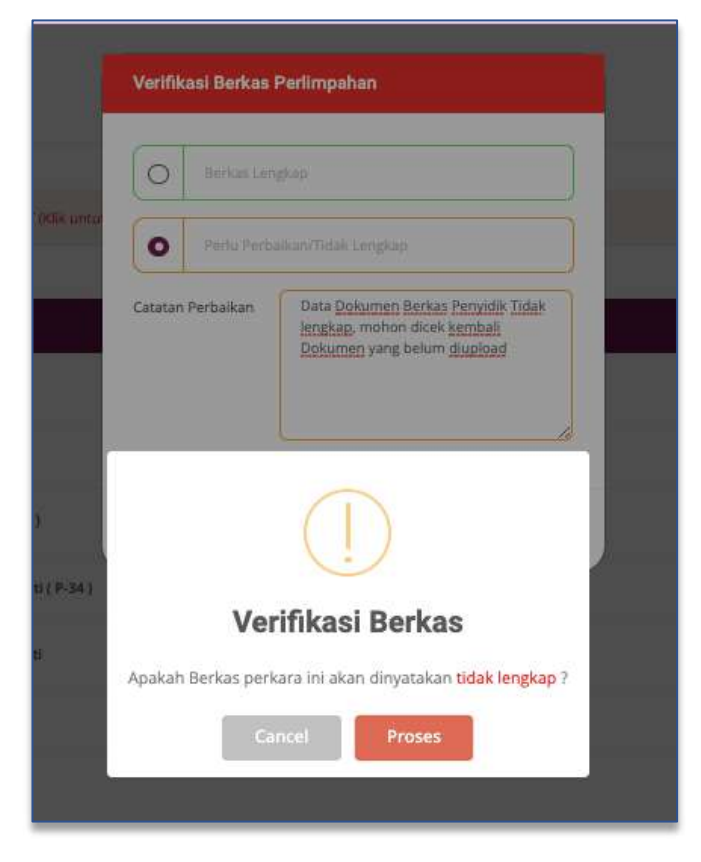

Gambar 75 Verifikasi Berkas

Notifikasi Verifikasi Berkas dinyatakan tidak lengkap juga dikirimkan kepada penuntut melalui email.

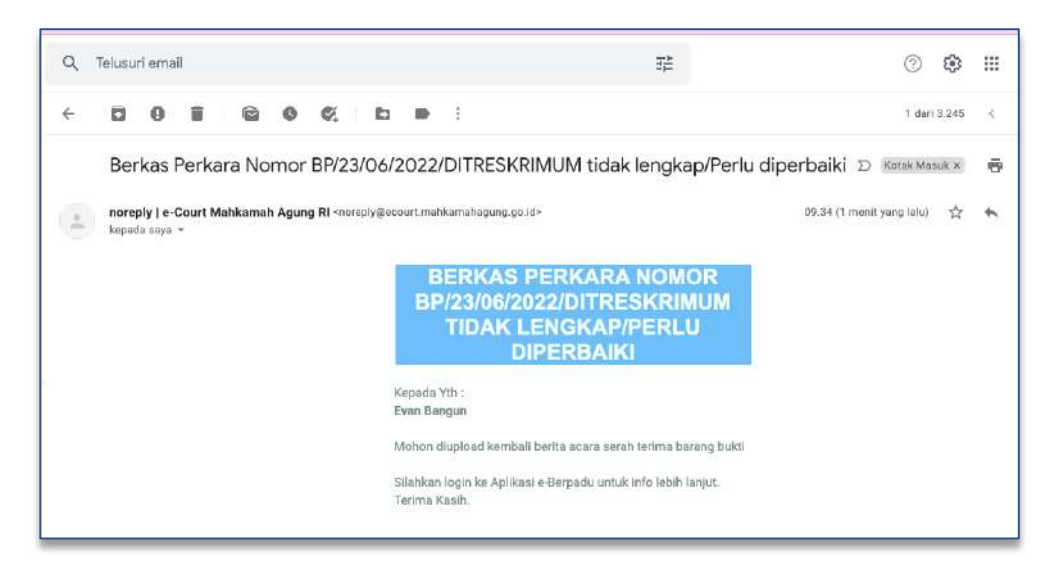

Gambar 76 Notifikasi ke email penuntut jika berkas tidak lengkap / perlu diperbaiki

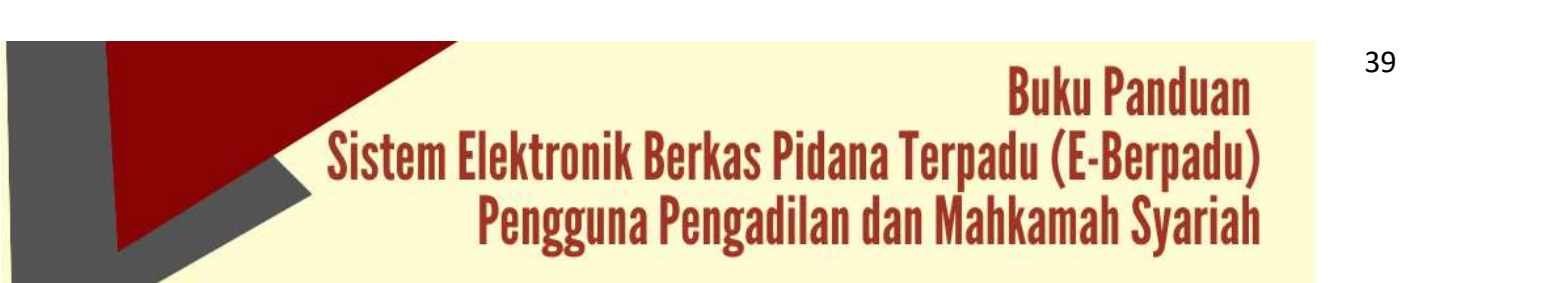

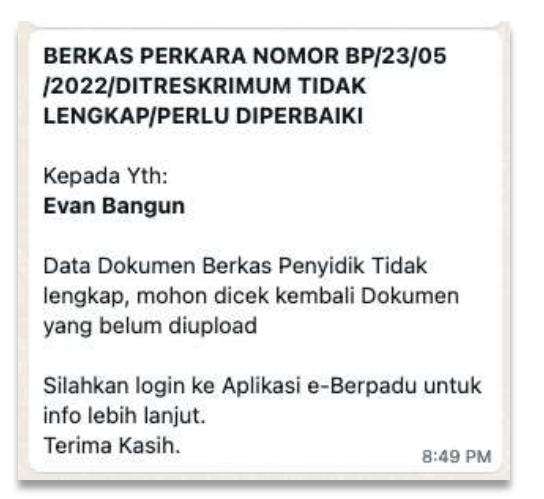

Gambar 77 Notifikasi Whatsapp Pemberitahuan Verifikasi Berkas Tidak Lengkap

Status pada Daftar Pelimpahan Berkas Perkara adalah Perbaikan Berkas Pelimpahan. Kewenangan berpindah kepada penuntut, untuk memperbaiki berkas perkara.

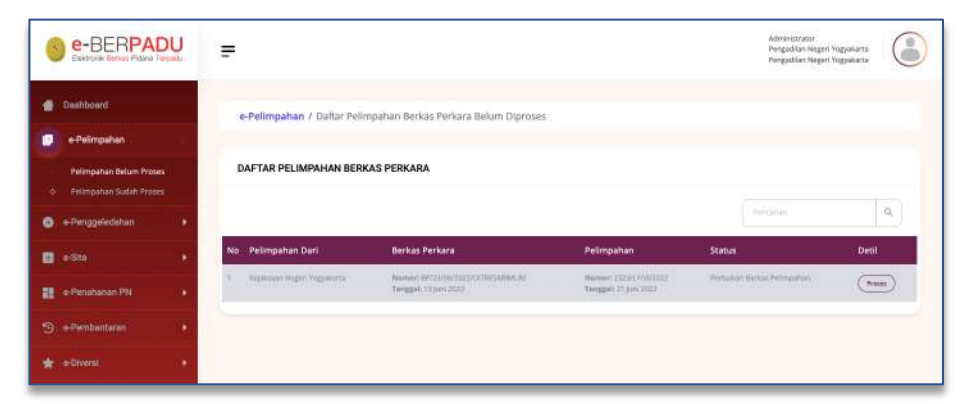

Gambar 78 Daftar Pelimpahan Berkas Perkara - Status Perbaikan Berkas Pelimpahan

| PELIMPAHAN BERKAS PE                   | RKARA           |
|----------------------------------------|-----------------|
| NOMOR BP/23/05/2022/0                  | DITRESKRIMUM    |
| Kepada Yth:                            |                 |
| Pengadilan Negeri Yogya                | karta           |
| Berkas Perkara Nomor BP/2              | 23/05           |
| /2022/DITRESKRIMUM non                 | nor pelimpahan  |
| 23/P21/IV/2022 telah dilim             | npahkan ke      |
| Pengadilan Negeri Yogyaka<br>Juni 2022 | arta tanggal 21 |
| Silahkan login ke Aplikasi e           | -Berpadu untuk  |
| info lebih lanjut.                     |                 |
| Terima Kasih.                          | 7:11 AM         |
|                                        |                 |

Gambar 79 Notifikasi Whatsapp Pelimpahan Berkas Telah Diperbaiki dan Dikirim Kembali

Buku Panduan Sistem Elektronik Berkas Pidana Terpadu (E-Berpadu) Pengguna Pengadilan dan Mahkamah Syariah Setelah penuntut memperbaiki berkas perkara, Sistem akan mengirimkan notifikasi ke whatsapp dan email Petugas Pengadilan. Status pada Daftar Pelimpahan Berkas Perkara adalah Kirim Berkas Pengadilan.

| Bakrosk Benas Palana Terpate                     | =                                 |                                                             |                                               | Administrator<br>Pergadian Neger<br>Pergadian Neger | i Yogyakarta |
|--------------------------------------------------|-----------------------------------|-------------------------------------------------------------|-----------------------------------------------|-----------------------------------------------------|--------------|
| Dashboard                                        | e-Pelimpahan / Daftar Pelin       | npahan Berkas Perkara Belum Diproses                        |                                               |                                                     |              |
| e Pelimpahan                                     |                                   |                                                             |                                               |                                                     |              |
| Pelmpahan Belum Proses<br>Pelmpahan Sudah Proses | DAFTAR PELIMPAHAN BERK            | AS PERKARA                                                  |                                               |                                                     |              |
| 🚭 e-Penggeledahan 🔹 🖡                            |                                   |                                                             |                                               |                                                     | ۹.           |
| • • SSI •                                        | No Pelimpahan Dari                | Berkas Perkara                                              | Pelimpahan                                    | Status                                              | Deti         |
| 🖬 in Penahanan PN 🔹 🕴                            | 1 - Nejakonan Degeri Yogʻakarta - | Summer strattoprotectormiticknycle<br>Sanggat: 13 (vec 2023 | Roman: 2113-0000/01017<br>Tanggat 25 Jun 1023 | Robert Backas, Palospakan                           | Free         |
| 🕤 e-Pembantanin 🔹 🔸                              |                                   |                                                             |                                               |                                                     |              |
| 🚖 e-Diversi 🔹 🔸                                  |                                   |                                                             |                                               |                                                     |              |
| 🕼 e-tzin Bessik 🔹 🕨                              |                                   |                                                             |                                               |                                                     |              |
| 🖬 🔟 Hola Pinjam Paka) 💦 🖡                        |                                   |                                                             |                                               |                                                     |              |
| 🔄 Laporan 🔹 🔸                                    |                                   |                                                             |                                               |                                                     |              |
| 💥 Konfigurasi 🕨 🖡                                |                                   |                                                             |                                               |                                                     |              |
| th Lorent                                        |                                   |                                                             |                                               |                                                     |              |

#### Gambar 80 Daftar Pelimpahan Berkas Perkara

Petugas Pengadilan dapat melakukan verifikasi kembali terhadap dokumen pelimpahan yang telah dikirimkan.

| Dashboard          | No Hama Dokumen                                                                                                    | Dokumen |
|--------------------|----------------------------------------------------------------------------------------------------|---------|
| ePelmanhan )       | 1 Seret Hogarise Pelingaban.                                                                                                    |         |
| e-Peropristation ( | 2 Sarel Felerpolen/Perhans (F-ST)                                                                                                    |         |
| l edite - P        | 3 Tanida Tolma Sunsi Relimpaten (153)                                                                                                    | (8)     |
| e Permanan Pro     | 4 Tanda Terima Penyershak Barang-Bulei (P34)                                                                                                    | (*)     |
|                    | 3 Berlin Avers Servit Terina Reary Bulli                                                                                                    | ۲       |
|                    | 1 Sanai Penangkan (PU (516a)                                                                                                    | ۲       |
|                    | P Sarat Distance ( F-bit ) (pdf)                                                                                                    |         |
|                    | 8 Sent Datores (F-M )(BitChico)                                                                                                    | ۲       |
|                    | 9 Seret Revisah Annahaman (ska skahan) (1-1)                                                                                                    | ۲       |
|                    | Celulari<br>2014-2012 20-40272 Pergarilary Report Nogerialation (Celul Deliarters Derive Pergelik Telesi Inspira, endnord tasi kontaal Delaaren yeng testar digaland |         |
|                    |                                                                                                    |         |

Gambar 81 Data Dokumen Pelimpahan Berkas Penuntut

Petugas Pengadilan memverifikasi satu per satu terhadap dokumen yang telah diupload. Apakah berkas lengkap atau perlu perbaikan/tidak lengkap.

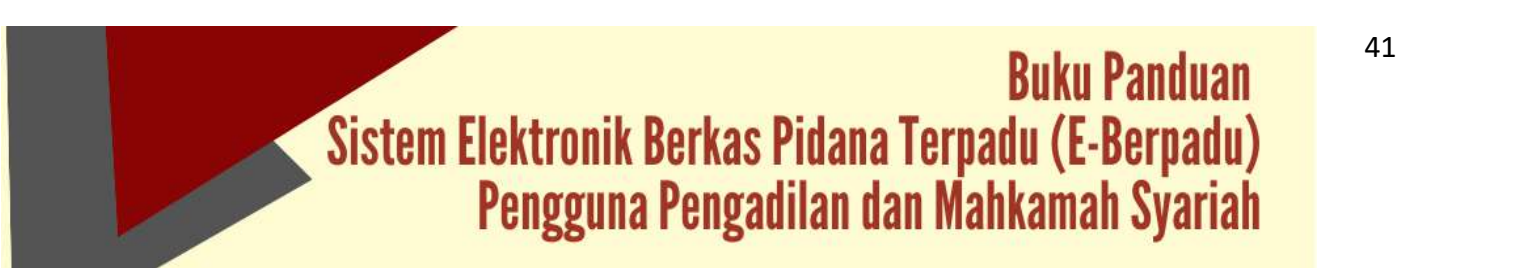

| ie. | 0 | Berkas Lengkap                |
|-----|---|-------------------------------|
| а   | 0 | Perlu Perbaikan/Tidak Lengkap |
| np  |   |                               |
|     |   | Kemball Simpan                |

Gambar 82 Verifikasi Berkas Pelimpahan

Pada saat memilih tombol "Simpan" akan muncul popup Notifikasi Verifikasi Berkas dinyatakan lengkap.

|           | Verifikasi Berkas Perlimpahan                       |
|-----------|-----------------------------------------------------|
| ıpahı     | O Berkas Lengkap                                    |
| kara      | O Perlu Perbaikan/Tidak Lengkap                     |
| elimp     |                                                     |
| ahan      | Kemball                                             |
| rima I    | (!)                                                 |
| ( P-1)    | Verifikasi Berkas                                   |
| ) (doc    | Apakah Berkas perkara ini akan dinyatakan lengkap ? |
| anan (iik | Cancel Proses                                       |
|           |                                                     |

Gambar 83 Verifikasi Berkas

Pada saat Klik "Proses", sistem akan mengirimkan notifikasi (pemberitahuan) kepada penuntut melalui email.

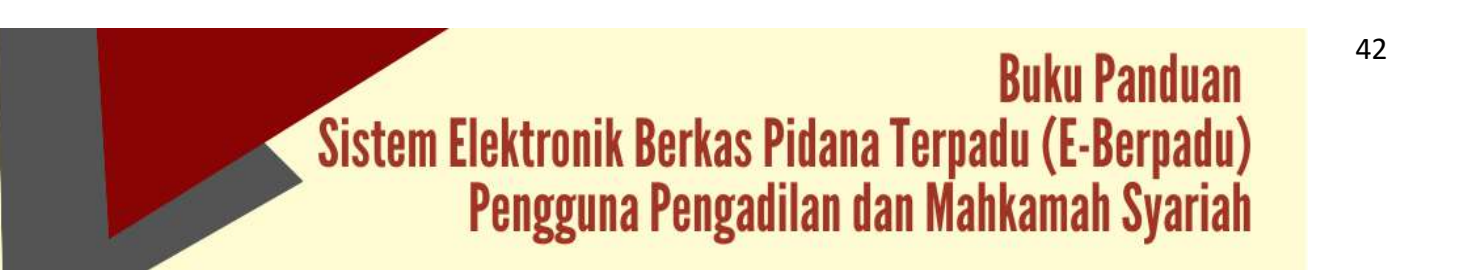

|   | Berkas Perkara Nomor BP/23                               | /06/2022/DTRESKRIMUW dinyatakan lengkap                                                                                                    | S S Kotak Moruk #         | 9       | Ľ |
|---|----------------------------------------------------------|----------------------------------------------------------------------------------------------------|---------------------------|---------|---|
| 4 | noreply   e-Court Mahkamah Agung Ri mon<br>kepada saya * | aply@accourt.mailikumahaquing.go.id>                                                                                                    | 12.25 (5 menit yang lalu) | \$<br>4 | I |
|   |                                                          | BERKAS PERKARA NOMOR<br>BP/23/06/2022/DITRESKRIMUM<br>DINYATAKAN LENGKAP<br>Kepada Yh:<br>Even Bangun<br>Berkas Perkara Namor BP/22/06/2022/DITREBKIMUM<br>dinyatakan lengkap dan akan disegister perkara<br>Silahkan lengik e Aplikasi e Berpadu untuk info lebih lanjut.<br>Tertma Kash. |                           |         |   |
|   | 🔶 Balas 📫 Teruskan                                       |                                                                                                    |                           |         |   |

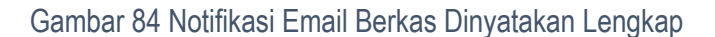

Notifikasi Verifikasi Berkas dinyatakan lengkap juga dikirimkan kepada penuntut melalui whatsapp.

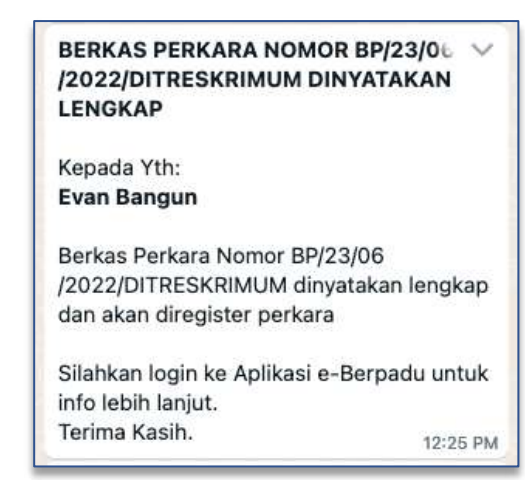

Gambar 85 Notifikasi Whatsapp Berkas Dinyatakan Lengkap

| e-BERPADU                                                       | =                            |                                                            |                                               | Azto<br>Perga<br>Perga                                                                                       | diaratar<br>diar Negeri Yogukarta<br>diar Negeri Yogukarta |
|-----------------------------------------------------------------|------------------------------|------------------------------------------------------------|-----------------------------------------------|----------------------------------------------------------------------------------------------------|------------------------------------------------------------|
| 🖨 Onatbearri                                                    | e-Pelimpahan / Daitar Pelim  | pahan Berkas Perkara                                       |                                               |                                                                                                    |                                                            |
| • Palingahan                                                    |                              |                                                            |                                               |                                                                                                    |                                                            |
| And Application Declary Property<br>Preference Surgery Property | DAFTAR PELIMPAHAN BERKA      | S PERKARA TELAH SELESAI DIPROSES                           |                                               |                                                                                                    |                                                            |
| e Pergyeledahan                                                 |                              |                                                            |                                               | President                                                                                                    | Q.,                                                        |
| 1 - SN +                                                        | No Pelimpahan Dari           | Berkas Perkara                                             | Pelmpahan                                     | Status                                                                                                    | Detil                                                      |
| e Penatuanan PN 🛛 🕨                                             | 1 Endone Repringenets        | Name of Statistics (Statistics)                            | Name (1977) (1972)<br>Name (1977) (1977)      | form being treatments<br>tangat laginar<br>laginar                                                           | (a, ) ( <b>a</b> )                                         |
| 🕨 e Permantanan 🔶 🕨                                             | 3 Kişainanı Negeri Rogalarta | Norman Reviews.coccutimization.col<br>Tanggal 10 p.m. 2023 | Namer: 20206.099/2022<br>Tanggat 21 juni 2022 | Sistan Periara Tertahan<br>Tanggal Register: 22 July 2002<br>Resistant 2000 0 000000000000000000000000000000 | 4. 8                                                       |
| r olivent 🔸                                                     |                              |                                                            |                                               |                                                                                                    |                                                            |
| e annance 💿 🖡                                                   |                              |                                                            |                                               |                                                                                                    |                                                            |
| rentantajan tunar 🔹 🔸                                           |                              |                                                            |                                               |                                                                                                    |                                                            |
| Lation +                                                        |                              |                                                            |                                               |                                                                                                    |                                                            |
| ; Kontainisi F                                                  |                              | Copyright & Designed                                       | & Developed by Muhamudi Agung & 2022          |                                                                                                    |                                                            |
|                                                                 |                              |                                                            |                                               |                                                                                                    |                                                            |

Gambar 86 Daftar Pelimpahan Berkas Perkara Telah Selesai Diproses – Status Berkas Terverifikasi

Buku Panduan Sistem Elektronik Berkas Pidana Terpadu (E-Berpadu) Pengguna Pengadilan dan Mahkamah Syariah 43

Untuk mendaftar perkara, Petugas Pengadilan mereview kelengkapan data berkas perkara dan dokumen pelimpahan.

| e-BERPAD                       | 2 =                                                                                                    |                           | Angahlas Negar Yogyalana<br>Angahlas Negar Yogyalana |
|--------------------------------|----------------------------------------------------------------------------------------------------|---------------------------|------------------------------------------------------|
| Distibuti                      | e-Pelimpahan / Data Pelimpahan Berkes Sudah Olproses                                                                                                    |                           |                                                      |
| Personal and the second second |                                                                                                    |                           |                                                      |
| 🕽 e-Penggeletahan              | REGISTER                                                                                                    |                           | (There have)                                         |
| <b>a</b> e588                  | the strength of the strength of the strength o | Tanggat Auguster Baguster |                                                      |
| 🛢 - e-Parattanan Shi           | Partic Toronthan                                                                                                    |                           |                                                      |
|                                | Fierer lighter                                                                                                    | Bapister Perkara          |                                                      |
| 🖈 eðiveni                      | •                                                                                                    |                           |                                                      |
| C (Salit Benuk                 | Berkas Perkara Pelimpahan                                                                                                    |                           |                                                      |
| 🖥 🛛 elain Pinism Pakai         | Salter Pergaliti                                                                                                    | Martin Laper en Polisi    |                                                      |
| E Lastras                      | An polision Davirult Destatist mente Seguidante Set Dr. Redektoren .                                                                                                    | 2023 (UWV6)22             |                                                      |
|                                | Saller Pescena                                                                                                    | Harter Defail Parkara     |                                                      |
|                                | Kajahuan Negeri Vegrakana                                                                                                    | EPIZENS-2022/OTHERADAGH   |                                                      |
|                                | Torggal Bohan Perlane                                                                                                    |                           |                                                      |
|                                | 30 (arc2012                                                                                                    |                           |                                                      |

Gambar 87 Detil Data Pelimpahan Berkas Sudah Diproses

Setelah petugas berhasil memverifikasi berkas, untuk tahap selanjutnya Petugas Pengadilan meregister pada Aplikasi SIPP. Petugas Pengadilan dapat melihat notifikasi berapa jumlah Pendaftaran Online yang masuk melalui E-Court Pidana.

|        |                      |                         | Ridana Umum 🛛 Pidan                                                                                             |            | PT Delegas  |           | dwal Sidang Arsip Perkara                                                                                                    | Antrian o-Court    | e-Payment Rel | erensi System |
|--------|----------------------|-------------------------|----------------------------------------------------------------------------------------------------|------------|-------------|-----------|----------------------------------------------------------------------------------------------------|--------------------|---------------|---------------|
| -      | wee star             | and thus an or          | in the second second second second second second second second second second second second second second second |            |             |           |                                                                                                    | Tingkat            | Partama       |               |
|        | AND PENN             | ALAN I DISTRUM LIST     | nd(d)                                                                                                    |            |             |           |                                                                                                    | Upaya k            | lukum Banding |               |
|        |                      | Home                    | Banding Kasasi                                                                                                  | Peninjauan | Kembali Eka | skusi Sta | tus Penahanan Status Perk                                                                                                    | Pidana             | 17            | ASIO B        |
| Viih B | tulari               | Pillh Tahun             |                                                                                                    |            |             |           | Indate                                                                                                    | tarakhir - 99.06.9 | 129/16-97-16  |               |
| Jun    |                      | 2022 🗸                  |                                                                                                    |            |             |           | upoale                                                                                                    | 1616MT# - 22-00-2  | 022 00.27 19  |               |
| No     |                      | Perkara                 | Sice Bulan Lelu                                                                                                 | Марик      | e-Court     | Putue     | Razio Panyolasaian Perkara                                                                                                    | Sizo Perkara       | внт           |               |
| 1      | GUGATAN              |                         | 626                                                                                                    | 120        | 22          | 23        | 0.00 %                                                                                                    | 828                | - 20 - L      |               |
| 2      | PERMOHON             | IAN                     | 217                                                                                                    | 1220       | 12          | - 22      | 0.00%                                                                                                    | 217                | 22            |               |
| 3      | REPAILITAN           |                         | 6                                                                                                    | 120        | - 2         | 2         | 0.00%                                                                                                    | 6                  |               |               |
| 4      | PENUNDAA<br>PEMBAYAR | N KEWAJIBAN<br>AN UTANG | 27                                                                                                    | 520        | - 2         | 2         | 31.00 %                                                                                                    | 27                 |               |               |
| 5      | HAK KEKAY            | AAN INTELEKTUAL         | з                                                                                                    | 383        | 5           |           | 0.00 %                                                                                                    | 3                  |               | 4 000000      |
| 6      | PENGADILA            | N HUBUNGAN              | 84                                                                                                    | 382        | - 65 -      |           | 0.00 %                                                                                                    | 84                 | 8             | 1. GUGATA     |
|        | INDUSTRIA            | -                       | 1000-1                                                                                                    |            |             |           | 105                                                                                                    | 1.000              |               | 2. PERMOR     |
| 1      | (DERDEN V            | EPIZET)                 | 22                                                                                                    |            |             |           | Control of the second second s | 22                 | · · · ·       | 3. KEPAILT    |
| 8      | GUGATAN S            | EDERHANA                | 5                                                                                                    | 050        | 5           | - 55      | 0.00 %                                                                                                    | 5                  |               | 4. PENUND     |
| 9      | PERMOHON             | IAN KONSINYASI          | 15                                                                                                    | 050        |             | 5         | 0.00 %                                                                                                    | 15                 |               |               |
| 10     | KPPU                 |                         | 4                                                                                                    | 0.50       |             | 55        | 0.00 -                                                                                                    | 4                  |               | 5. HAK KEN    |
| 11     | PIDANA BIA           | BA                      | 439                                                                                                    | 1          | 5           |           | 0.00%                                                                                                    | 440                |               |               |
| -      |                      | MARKET.                 |                                                                                                    |            |             |           | Contra-                                                                                                    |                    |               |               |

Gambar 88 Menu e-Court Pidana pada SIPP

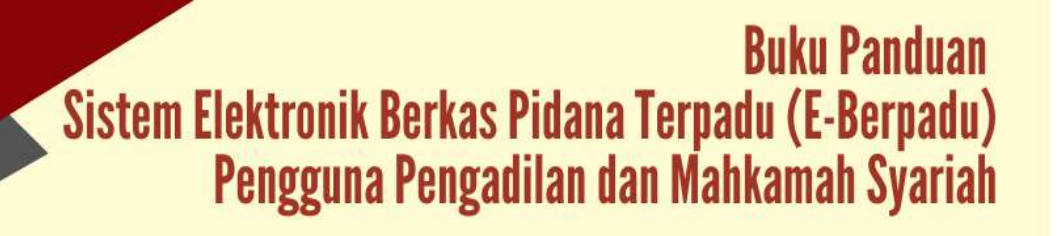

"Menu E-Court Pidana" memiliki notifikasi angka sesuai dengan jumlah pendaftaran online yang sudah masuk dan memiliki status "Diverifikasi" dan belum diregister di SIPP (Sistem Informasi Penelusuran Perkara) atau yang belum mempunyai Nomor Perkara.

| 0        | Sistem Informasi<br>PENGADILAN NEGERI YOGYAKART               | Penelusuran Perka                                    | ra                                                                                                    |                                                                                                    |         |
|----------|---------------------------------------------------------------|------------------------------------------------------|----------------------------------------------------------------------------------------------------|----------------------------------------------------------------------------------------------------|---------|
|          |                                                               |                                                      | olan Jaawal Dilang Aray Pantana Antinan 🔤 💶 a Par                                                                                                    | west Nateranai Syblem                                                                                                    |         |
| DASH     | BOARD (Picture Ordine)                                        |                                                      | Tingkat Parlans<br>daya hakara b                                                                                                    | andre:                                                                                                    |         |
| Pendafta | aran Online Baru<br>yang telah degilar dan menapatkan nemir a | entions                                              | Polana.                                                                                                    |                                                                                                    |         |
| 11 660 1 | Cicourtential Line Inc.                                       |                                                      |                                                                                                    |                                                                                                    |         |
| No.      | Penchas                                                       | Palimpahan                                           | Dakataan                                                                                                    | Teraangka                                                                                                    | Akul    |
| £.       | Koplaan Regel Yogstan                                         | Therman 2005/02/02/02<br>Tangget Sensor 21 Arr. 2012 | Norm: 282326-11062<br>Targuet device. Jan. 2022<br>Paras30<br>Ange:<br>Bartes AMET Skell YOOD parts have annot have<br>been and the selection of the selection of the selection<br>before the selection of the selection of the selection<br>before the selection of the selection of the selection<br>before the selection of the selection of the selection<br>before the selection of the selection of the selection<br>before the selection of the selection of the selection<br>before the selection of the selection of the selection<br>of the selection of the selection of the selection of the<br>selection of the selection of the selection of the selection<br>and particular the selection of the selection of the selection<br>of the selection of the selection of the selection of the<br>selection of the selection of the selection of the selection<br>of the selection of the selection of the selection of the selection<br>of the selection of the selection of the selection of the selection<br>of the selection of the selection of the selection of the selection<br>of the selection of the selection of the selection of the selection<br>of the selection of the selection of the select | Japon<br>ISAPPTO<br>pol 07<br>SK-<br>FND07<br>Kroa<br>montan<br>taten<br>taten<br>taten<br>taten<br>taten<br>Taten<br>T | arreas. |

Gambar 89 Pendaftaran Online Baru - Pidana

Setelah mendapatkan data pendaftaran online yang masuk dalam daftar pendaftaran online, untuk meregister ke dalam SIPP dan mendapatkan nomor perkara dengan menekan tombol Register.

Setelah ditekan tombol register, akan tampil formulir pendaftaran perkara pidana, seperti halnya tambah perkara baru pada perkara perdata yang didaftarkan melalui e-Court.

| Perdate Union Pendate Phones - Phane Union Pa | aranteana SPHT Delegoni Laperan J | advel Bilang Anto Parkana Antian a-Court a Payment Reference System |  |
|-----------------------------------------------|-----------------------------------|---------------------------------------------------------------------|--|
| BAH - DATA PERKARA PIDANA BIAS                | A                                 |                                                                     |  |
|                                               | 17                                |                                                                     |  |
|                                               | Generalis Norsal (                |                                                                     |  |
|                                               | Kaulbasi Persas                   | Pith Kagihasi Perkasa                                               |  |
|                                               | Nomine Unit                       |                                                                     |  |
|                                               | Norse Poliaia                     | PSIN KlassTead/ Pertana                                             |  |
|                                               |                                   | Attrividational Kapter thadatan                                     |  |
|                                               |                                   | Badan Perrettea Keusrape                                            |  |
|                                               |                                   | Benders, Behasa, Der Lantbang Negata Berts Lago<br>Kebangsasan      |  |
|                                               |                                   | leritgenant                                                         |  |
|                                               |                                   | Informasi alan Transalai Elektoryit.                                |  |

Gambar 90 Register Perkara Pidana Biasa

Tambah perkara dilakukan dengan cara memilih Klasifikasi Perkara terlebih dahulu. Klasifikasi perkara ditentukan oleh Panitera Muda Pidana atau Meja I Pidana pada Pengadilan Ngeri. Proses ini berlaku juga untuk Perkara Jinayat pada Mahkamah Syariah. Pilihan Generate Nomor dengan pilihan Ya atau Tidak dan pengisian form

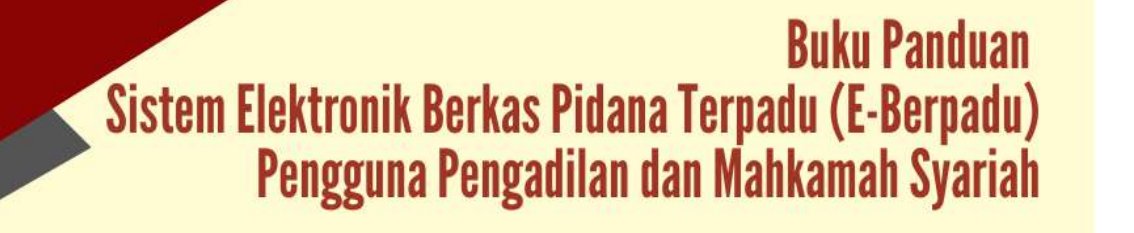

lainnya seperti halnya pendaftaran perkara secara manual sehingga tidak ada kesulitan dalam meregister perkara baru pada SIPP untuk pendaftaran Online.

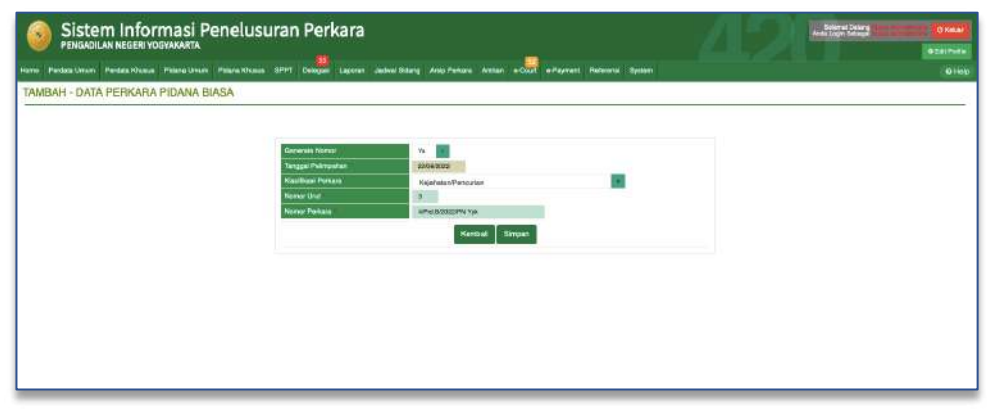

Gambar 91 Register Perkara Pidana Biasa

Setelah pendaftaran perkara berhasil, maka akan kembali ke Menu Pendaftaran Online kembali, dan perkara yang sudah diregister tidak akan ditampilkan kembali dalam Daftar Pendaftaran Online karena sudah memiliki nomor perkara. Akan tetapi statusnya masih bisa dicari dari Form Pencarian dengan mengetik Nomor Register Online.

| 0       |                                                    | rmasi Penelusuran Pe                 | rkara                                 | Δ                                     |       |
|---------|----------------------------------------------------|--------------------------------------|---------------------------------------|---------------------------------------|-------|
| Harra - | Parshika Ultradiv – Partiska #26.455               | Pipers Mean Pierra Massa SPPT Delega | e Lagorer Jahwellolog Ang Perten Arth | at 6-Start 9-Payment Reflects: System | 0.011 |
| DASE    | HBOARD (Picture Oranie)                            |                                      |                                       |                                       |       |
| Pendal  | Itaran Online Baru<br>Prong been diagolar bermenap | anne sono antera                     |                                       |                                       |       |
| - and   | TENCHT WAY DOLLAR                                  |                                      |                                       |                                       |       |
| Na.     | Persohon                                           | Palingahan                           | Dakwaan                               | Teraungka                             | Akai  |
|         |                                                    |                                      |                                       |                                       |       |
|         |                                                    |                                      |                                       |                                       |       |
|         |                                                    |                                      |                                       |                                       |       |
|         |                                                    |                                      |                                       |                                       |       |
|         |                                                    |                                      |                                       |                                       |       |
|         |                                                    |                                      |                                       |                                       |       |
|         |                                                    |                                      |                                       |                                       |       |
|         |                                                    |                                      |                                       |                                       |       |

Gambar 92 Dashboard Pendaftaran Perkara Online - Pidana

Pendaftaran yang telah dilakukan jika berhasil maka akan terdapat Perkara Baru di register perkara Pidana Biasa.

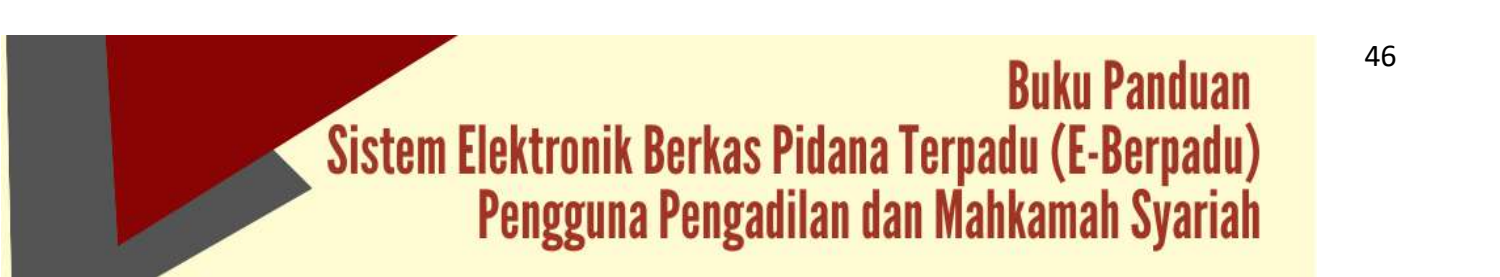

| Sistem Informasi                           | Penelusuran Pe            | rkara                                           |                             |               |                         | inge bag    | -                  |
|--------------------------------------------|---------------------------|-------------------------------------------------|-----------------------------|---------------|-------------------------|-------------|--------------------|
| une Periola Unian Periola Dusas. Pitera Un | n PiteraKhana SPFT Delaga | nt Lapour Jatos Ridery Asig Pataos Anthes a-Co. | a -Payment Reference System |               |                         |             | 011                |
| DAFTAR PERKARA PIDANA BIASA                |                           |                                                 |                             |               |                         |             | 500 37.83          |
| Repticionen Auren                          | awan Saarah Dell          | Cosk Tansal Parlas                              |                             |               | line                    | 1 1 - 77    | 24 544             |
| In Neter Peters                            | Taragai Register          | Casting Peters                                  | Pask Pitele                 | Tatapan       | Status Petrata          | Lans Proces | 1.104              |
| 1 APABODEPA YA                             | 21 Jun 2011               | Pentatan                                        |                             | Pendaharan    | Pendaharan Perkera      | 3 five      | (Artic             |
| 2 SWARDDORFW.Yes                           | 32. Apr. 202              | Perudian                                        |                             | Protatano     | Perdahaun Pertuta       | 3 Hail      | HARE.              |
| 3 2948.00022994.58%                        | 21 Jul 2522               | Personal                                        |                             | Perdatasas    | Pohdatasin Parkes       | 2 Ref       | Javet              |
| a state a procession where                 | 22.404 2227               | A providence (Kerney Asker)                     |                             | Bendeld anton | Property Table Property | R1-10-1     | Contraction of the |

Gambar 93 Daftar Perkara Pidana Biasa

Setelah berhasil melalukan register pendaftaran perkara baru, secara otomatis pada https://e-Berpadu.mahkamahagung.go.id nomor Pendaftaran Perkara Online yang sudah mendapatkan Nomor Perkara dari SIPP secara otomatis akan terupdate. Pada saat meregister perkara baru di SIPP secara otomatis, setelah berhasil mengupdate data e-Court untuk Nomor Perkara, juga akan mengirimkan notifikasi ke email dan whatsapp kepada Penuntut yang mendaftarkan perkara tersebut.

Pada kondisi tertentu, Pendaftaran Nomor perkara juga dapat dilakukan melalui eBerpadu. Akan muncul popup Register Nomor Perkara.

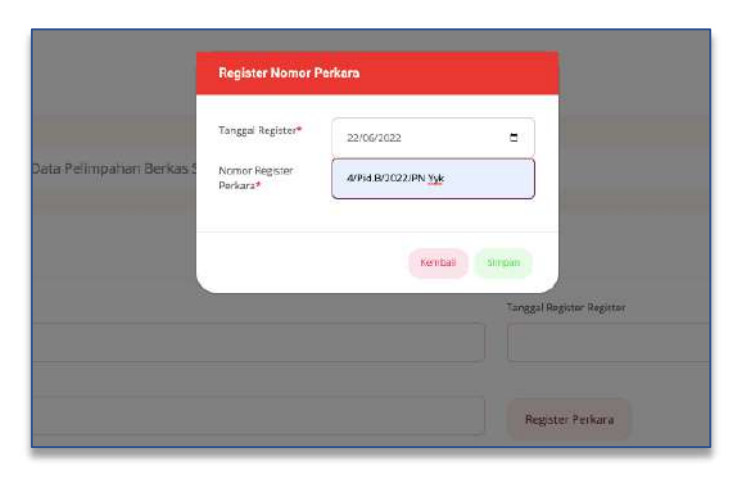

Gambar 94 Registrasi Nomor Perkara

Pada saat memilih tombol "Simpan" sistem akan mengirimkan notifikasi (pemberitahuan) kepada penuntut melalui email bahwa perkara telah diregister.

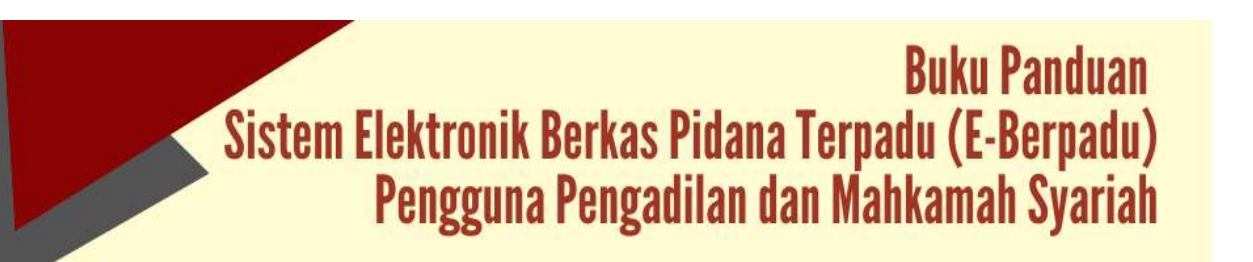

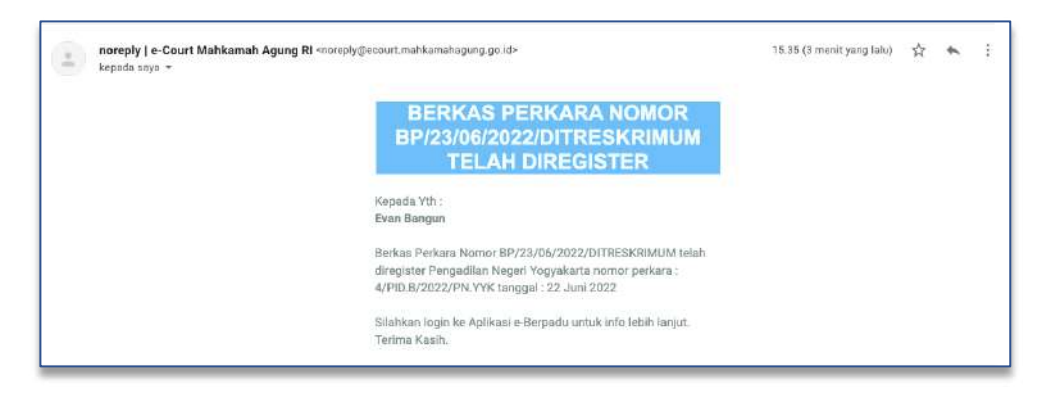

Gambar 95 Email Berkas Perkara telah diregister

Notifikasi (pemberitahuan)bahwa perkara telah diregister kepada penuntut dikirim juga melalui whatsapp

| BERKAS PERKARA NOMOR BP/23/06              |
|--------------------------------------------|
| 2022/DITRESKRIMUM TELAH                    |
| DIREGISTER                                 |
| Kepada Yth:                                |
| Evan Bangun                                |
| Berkas Perkara Nomor BP/23/06              |
| /2022/DITRESKRIMUM telah diregister        |
| Pengadilan Negeri Yogyakarta               |
| nomor perkara : 4/PID.B/2022/PN.YYK        |
| tanggal : 22 Juni 2022                     |
| Silahkan login ke Aplikasi e-Berpadu untuk |
| info lebih lanjut.                         |
| Terima Kasih. 3:35 PM                      |

Gambar 96 Notifikasi Whatsapp Berkas Perkara Telah Diregister

Setelah petugas berhasil Register Perkara, maka perkara yang sudah diregister tidak akan ditampilkan kembali dalam Daftar Pelimpahan Berkas Perkara Belum Proses. Data Pelimpahan Berkas Perkara akan ditampilkan ke Daftar Pelimpahan Berkas Perkara Sudah Proses. Status pada tabel akan memunculkan info proses dari pengajuan yaitu Perkara Terdaftar.

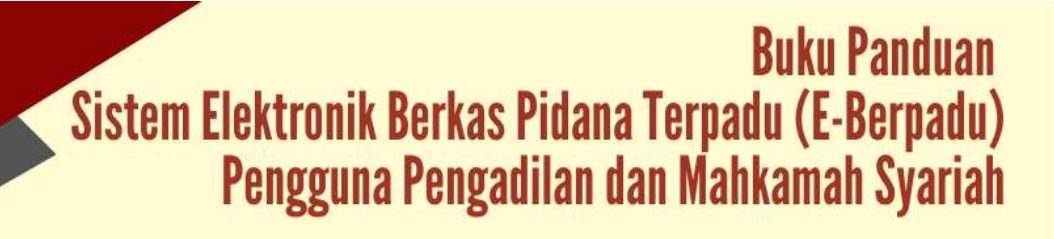

| e-BERPADU     Dektronik Berkas Fichana Terpadu | Ŧ                          |                                                               |                                               | Adminiatrator<br>Pengadilan Nege<br>Pengadilan Nege                                       | ri Yogyakarta |
|------------------------------------------------|----------------------------|---------------------------------------------------------------|-----------------------------------------------|-------------------------------------------------------------------------------------------|---------------|
| Dashboard                                      | e-Pelimpahan / Daftar Pe   | limpahan Berkas Perkara                                       |                                               |                                                                                           |               |
| e-Pelimpahan                                   |                            |                                                               |                                               |                                                                                           |               |
|                                                | DAFTAR PELIMPAHAN BEI      | RKAS PERKARA TELAH SELESAI DIPROSI                            | ES                                            |                                                                                           |               |
| Pelmpahan Sudah Proses                         |                            |                                                               |                                               |                                                                                           | 120           |
| e Penggeledahan 🔹 🖡                            | Y                          |                                                               |                                               | (Percarber)                                                                               | 8             |
| a esta 🔹 🕴                                     | No Pelimpahan Dari         | Berkas Perkara                                                | Pelimpahan                                    | Status                                                                                    | Detil         |
| e-Penebanan PN 👂                               | 1 Replease Pager Copplaria | Seeman, BY CLEME 2022 OF THE EVEN AN<br>Tanggal: 13 Juny 2022 | Memory 2023/LRV923323<br>Tenggel 21 Juni 2022 | Statum Perkera Terdalter<br>Tanggal Beglater: 22 0/4 2022<br>Register: 4/90.8/2022/00.996 | ۹ 8           |
| A subanhastana                                 | 6                          |                                                               |                                               |                                                                                           |               |
| Structure and a second second                  |                            |                                                               |                                               |                                                                                           |               |

Gambar 97 Daftar Pelimpahan Berkas Perkara Telah Selesai Diroses -Perkara Terdaftar

### XI. PEMBANTARAN

Seorang terdakwa yang sakit dan membutuhkan perawatan secara intensif dan/atau rawat inap di rumah sakit, dapat dilakukan pembantaran atau penundaan sementara penahanan karena alasan kesehatan yaitu dikuatkan dengan hasil pemeriksaan dokter yang menyatakan bahwa terdakwa perlu dilakukan perawatan di rumah sakit. Pembantaran dapat diajukan melalui akun petugas rutan/lapas.

Petugas Pengadilan akan menerima notifikasi melalui whatsapp ataupun email pada saat terdapat permohonan penetapan pembantaran.

| PEMBERITAHUAN PEMBAN           | TARAN        |
|--------------------------------|--------------|
| PENAHANAN                      |              |
| Kepada Yth :                   |              |
| Pengadilan Negeri Yogyaka      | rta          |
| Terdapat Permohonan Pemba      | antaran      |
| Penahanan Baru.                |              |
| Nomor : 1234/SP/VI/2022        |              |
| Tanggal : 21 Juni 2022         |              |
| Silahkan login ke Aplikasi e-B | erpadu untuk |
| info lebih lanjut.             | 31<br>1      |
| Terima Kasih.                  | 9:31 PM      |

Gambar 98 Notifikasi Whatsapp Pemberitahuan Pembataran Penahanan

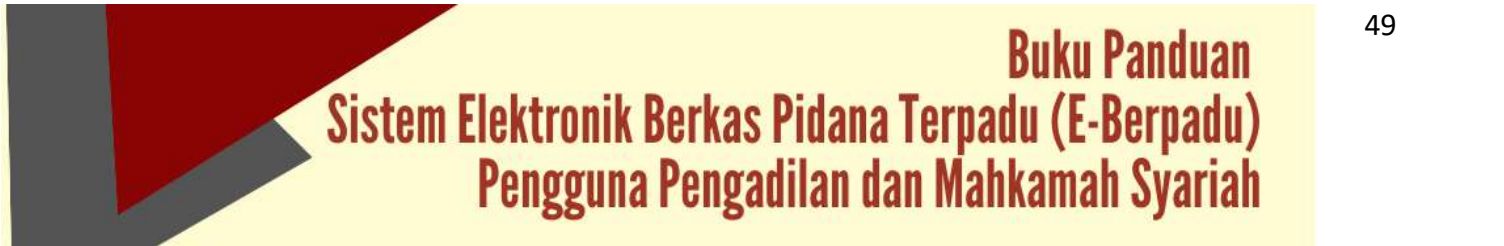

Untuk melihat data permohonan pembantaran penahanan dari Penyidik atau Penuntut Umum yang ditujukan kepada Pengadilan Negeri pilih menu e-Pembantaran -> Pengajuan

| e-BERPADU<br>Esktronik Sarkas Pidana Tarpada | =     |                                           |                                        |                                         |               |                                                            | Administrator<br>Pengadilan Negeri Yogyak<br>Pengadilan Negeri Yogyak | arta<br>arta | 0  |
|----------------------------------------------|-------|-------------------------------------------|----------------------------------------|-----------------------------------------|---------------|------------------------------------------------------------|-----------------------------------------------------------------------|--------------|----|
| Dashboard                                    |       | e-Pembantaran /                           | Daftar Permohonan                      | Pembantaran Pen                         | ahanan        |                                                            |                                                                       |              |    |
| e-Pelimpahan                                 | •     |                                           |                                        |                                         |               |                                                            |                                                                       |              |    |
| e-Penggeledishan                             | •     | DAFTAR PERMOHO<br>Disclaimer : Permohonan | NAN PEMBANTAR<br>Pembantaran Penahanan | AN PENAHANAN<br>Ini Hanya Diperuntukkan | Saat Terdakwa | Manjalani Pemeriksaan di Pengadilan                        |                                                                       |              |    |
|                                              | •     |                                           |                                        |                                         |               |                                                            | Percadan                                                              |              | Q, |
|                                              | •     | Pamuhan                                   | Nemer Permatenan                       | Report Parkana                          | Terslaines    | Reterorgan                                                 | Bustuss                                                               | 2415         |    |
| e-Pembantaran                                | 1     | jani<br>(Terdakwa Sendri)                 | 1234/5P/W/2022<br>( 21 Juni 2022 )     | 4/Pid.8/2022/PN Yyk                     | (oral         | Terdakwa sakit keras perlu perawatan intensif di rumah sak | di Persoforum                                                         | Ø            |    |
|                                              | • (c) |                                           |                                        |                                         |               |                                                            |                                                                       |              |    |
|                                              |       |                                           |                                        |                                         |               |                                                            |                                                                       |              |    |
| e-Izin Besuk                                 | •0    |                                           |                                        |                                         |               |                                                            |                                                                       |              |    |

Gambar 99 Daftar Permohonan Pembantaran Penahanan

Petugas dapat melihat data terdakwa, data permohonan pembantaran penahanan dan dokumen, dengan memilih tombol "Detil" di sebelah kanan.

| e-BERPADU     Epitaronik Danies Pidana Terpar | J =                                               |                                                                       | Administrator<br>Pengsatian Negeri Yagyakarta<br>Pengsatian Negeri Yagyakarta |
|-----------------------------------------------|---------------------------------------------------|-----------------------------------------------------------------------|-------------------------------------------------------------------------------|
| Dashboard                                     | Pembantaran Penahanan                             | / Daftar Pembantaran Penahanan / Input Data                           |                                                                               |
| e Pelimpahan                                  | *                                                 |                                                                       |                                                                               |
| e Penggeledahan                               | Data Terdakwa<br>Permotonan Perdantaran Perlahana | in Sudah Ditindaklarjuti Oleh Pengadilan. Data Pada Halaman ini Harya | Dapat Dillhat, Ticlek Oapat Drubeln Lag.                                      |
| e Sita                                        | Nomer Identitas                                   | jenis id                                                              | lentitas Mewarganegaraan                                                      |
| 👔 e Penahanan PN                              | 9424021609820004                                  | KTP                                                                   | Indonesa                                                                      |
| 9 e-Pernbantaran                              | Nema Terdakwa                                     |                                                                       |                                                                               |
| 🛊 e-Diverni                                   | Tempat Lahir                                      | Tanggal Lahir                                                         | Status Dewasa Terdakwa                                                        |
| 🗴 e-tzin Besuk                                | Yograkarta                                        | df./ (1) 1964                                                         | Deveca                                                                        |
| The Itin Finiam Califal                       | Jarris Kalarrin                                   | Араты                                                                 | Palarjazn                                                                     |
| Contraction (Second                           | tationic                                          | Islam                                                                 | Tidak diketahut                                                               |
| Lapotan                                       | E Tempat Tinggal                                  |                                                                       |                                                                               |
|                                               | • Yogyakarta                                      |                                                                       |                                                                               |
|                                               |                                                   |                                                                       |                                                                               |

Gambar 100 Detil Pembantaran Penahanan - Data Terdakwa

Petugas dapat memeriksa data terdakwa seperti nomor identitas, jenis identitas, nama terdakwa, kewarganegaraan, tempat dan tanggal lahir, status kedewasaan terdakwa, jenis kelamin, agama, pekerjaan, tempat tinggal dan sebagainya.

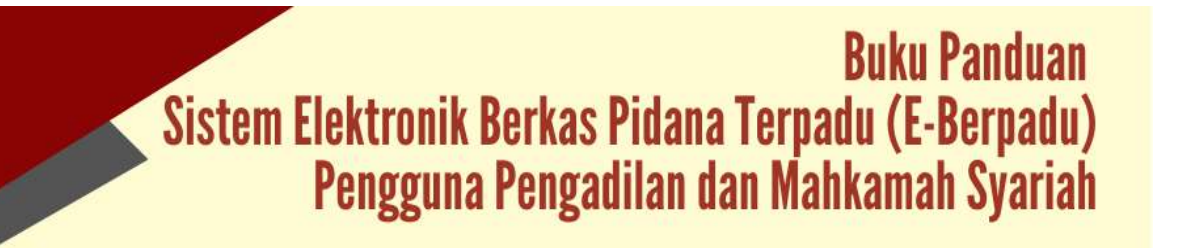

| e-BERPADU         | Ŧ                                                                |                                     | Adrewistrator<br>Pengadian Negeri Yogyakarta<br>Pengadian Negeri Yogyakarta |
|-------------------|------------------------------------------------------------------|-------------------------------------|-----------------------------------------------------------------------------|
| Deshboard         | Data Permohonan Pembantaran Penahanan                            |                                     |                                                                             |
| e Pelimpshan 💦 🕴  | Numer Sunt Permehorum                                            | Tanggal Surat Permohorian           | Status Perration                                                            |
| e-Penggeledahan ) | 123W\$PM/2022                                                    | 06/21/2022                          | Terdaiova Sendiri                                                           |
| eSita •           | traina Pernshan                                                  |                                     |                                                                             |
| e Penahanan PN    | Nonor Perkara                                                    | Tanggal Mulai Pembortaran Penaharia | n                                                                           |
| ) e-Pembantaran 🔸 | 4/Ful 8/2022/PN Vys                                              | 66 / 22 / 2022                      |                                                                             |
| r e-Diversi e     | Tertlakiwa takit kernis perisi penawatan internif di rumah sakit |                                     |                                                                             |
| s e-ton Besuk     |                                                                  |                                     |                                                                             |
|                   |                                                                  | Lihat Surat Permohonan              |                                                                             |
| Laporan -         |                                                                  |                                     |                                                                             |
|                   |                                                                  |                                     | Kembali (Terima/Tetaah)                                                     |
|                   |                                                                  |                                     |                                                                             |

Gambar 101 Detil Pembantaran Penahanan – Data Permohonan Pembantaran Penahanan

Untuk data selanjutnya Petugas dapat memeriksa Data Permohonan Pembantaran Penahanan yang berisi nomor surat permohonan, tanggal surat permohonan, status penahanan, nama pemohon, nomor perkara, tanggal mulai pembantaran penahanan, keterangan pada surat permohonan, dan dokumen surat permohonan beserta lampiran berupa surat keterangan dokter dan sebagainya yang telah digabung menjadi 1(satu) file.

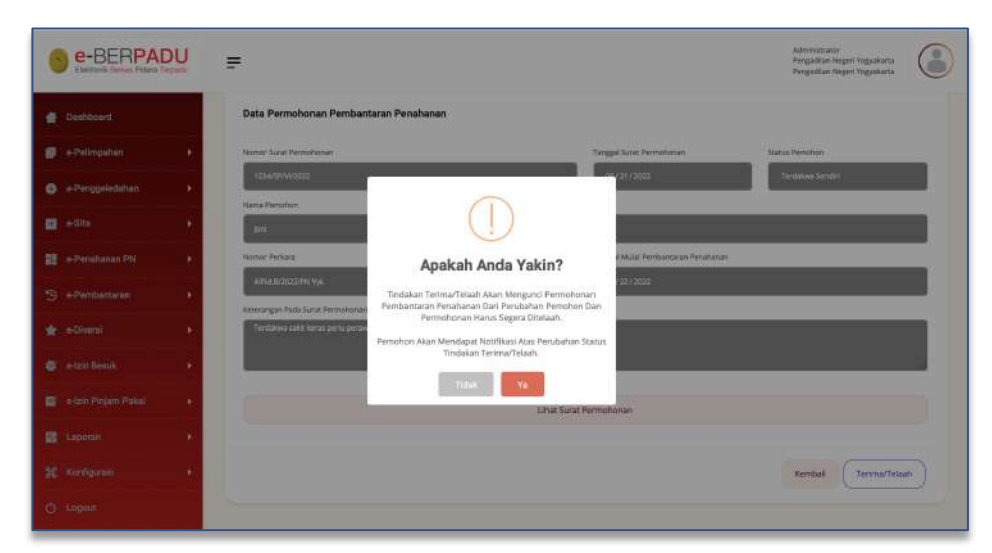

Gambar 102 Notifikasi Telaah Pembantaran Penahanan

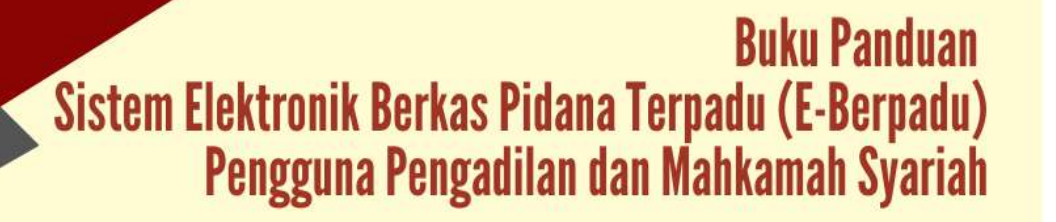

Tahap selanjutnya adalah Telaah. Akan tampil Disclaimer Telaah, bahwa dengan Klik "Telaah", maka akan mengunci permohonan pembantaran penahanan dari perubahan pemohon dan permohonan harus segera ditelaah. Pemohon akan mendapatkan notifikasi atas perubahan tindakan.

| e-BERPADU     Dekransk Berlas Pitana Terpecia | =                                                 |                      | Administrator<br>Pengalikan Negeri Yogyakarta<br>Pengalikan Negeri Yogyakarta |
|-----------------------------------------------|---------------------------------------------------|----------------------|-------------------------------------------------------------------------------|
| Dashboard                                     |                                                   | i Bat Sear F         | Permahanan                                                                    |
| e Pelimpahan 🔸                                |                                                   |                      |                                                                               |
| e Penggeledahan                               | Data Penetapan Pembantaran P                      | enahanan             |                                                                               |
| <b>3</b> =-610                                | Status Permohonan                                 |                      | Tanggal Mulai Telaati (Olomoto)                                               |
| e-Periohanan PN +                             | Permotoruas Tidak Skartujak                       |                      | 96/22/2072                                                                    |
|                                               | Alasan<br>Hasan Sidak mewalikinkan Sidak dilemtek | scat palskan dotter. |                                                                               |
| e Diversi 🔹                                   |                                                   |                      |                                                                               |
| 🗱 a Izin Basuk 🔹 🔹                            |                                                   |                      | *                                                                             |
|                                               | Pen Plant 23425PVW/2022                           | 1060-22/2023         | Unggan recetup an Pergoal can<br>Browne                                       |
| E Laporari -                                  |                                                   |                      |                                                                               |
|                                               |                                                   |                      | Kernbali Koran Penetapan                                                      |
|                                               |                                                   |                      |                                                                               |

Gambar 103 Data Penetapan Pembantaran Penahanan - Tidak Disetujui

Permohonan akan diverifikasi oleh Pengadilan. Jika permohonan tidak disetujui, petugas akan menginputkan tanggal telaah, alasan tidak disetujui, nomor penetapan, tanggal penetapan dan dokumen penetapannya.

|                                                                                                    |      | 4,094.0.302020/04 Vyk.                                            |                                     | 06/22/2022                      |                                                                               |
|----------------------------------------------------------------------------------------------------|------|-------------------------------------------------------------------|-------------------------------------|---------------------------------|-------------------------------------------------------------------------------|
| Deenboard                                                                                                    |      | Ketorangan Pada Sunat Permehonan                                  |                                     |                                 |                                                                               |
| e-Pelimpahan                                                                                                    | •    | Terdakwa sakit kerns pertu perawatan intero                       | if di rumah sakit                   |                                 |                                                                               |
| e-Penggeledahan                                                                                                    |      | -                                                                 |                                     |                                 |                                                                               |
|                                                                                                    | - 18 |                                                                   | Lihat Sura                          | at Permohonan                   |                                                                               |
| e Penahanan PN                                                                                                    |      |                                                                   |                                     |                                 |                                                                               |
| e Pembaritaran                                                                                                    |      | Data Penetapan Pembantaran Pen                                    | hanan                               |                                 |                                                                               |
|                                                                                                    | 100  | Status Permohonan                                                 |                                     | Tanggal Mulai Telaah (Oromatis) |                                                                               |
|                                                                                                    | 1.1  |                                                                   |                                     | E                               |                                                                               |
| e Diversi<br>Festzin Besuk                                                                                                    |      | Permohonan Disetujui                                              |                                     | 0672272022                      |                                                                               |
|                                                                                                    |      | Permohonan Disetugui<br>Norrior Penetapan                         | Tanggal Penetapan                   | 0672272022<br>Ungg              | ah Penetapan Pengadilan                                                       |
|                                                                                                    |      | Permohonan Disetugui<br>Nomor Penetapan<br>Pen PelaPatsASPAN/2022 | Tanggal Persetapan<br>667 22 / 2022 | 04/22/2022:<br>Ungg             | ah Penetapan Pengadian<br>www                                                 |
| ir e-Divarsi<br>9 e-tzin Desuk<br>2 e-tzin Pirijam Pakal<br>8 Laporan                                                                                                    | *    | Remonsan Distrigal<br>Nomor/Nanstapan<br>Pen Pal/1334/3P/0/2822   | Tanggal Penetapan<br>06/22/2022     | 04 (22 / 2022)<br>Ungg          | ah Aaneupan Pangadian<br>1968 Intenster_164636320,853.pdf                     |
| ★ e-Civersi<br>e-Cive Beauk<br>e-Cive Beauk<br>e-Cive Beauk<br>e-Cive Beauk<br>e-Civersi<br>e-Civersi<br>e-Civer |      | Permohanan Distogui<br>Nomor Prastigun<br>Peru Palvissö-SPAN/2002 | Tanggal Penerapan<br>06./22./3022   | 04/22/2022-<br>Urgg             | ah Penerapan Pengadian<br>Inawa Internation (1993)<br>Kembali Kurim Penerapan |

Gambar 104 Data Penetapan Pembantaran Penahanan - Disetujui

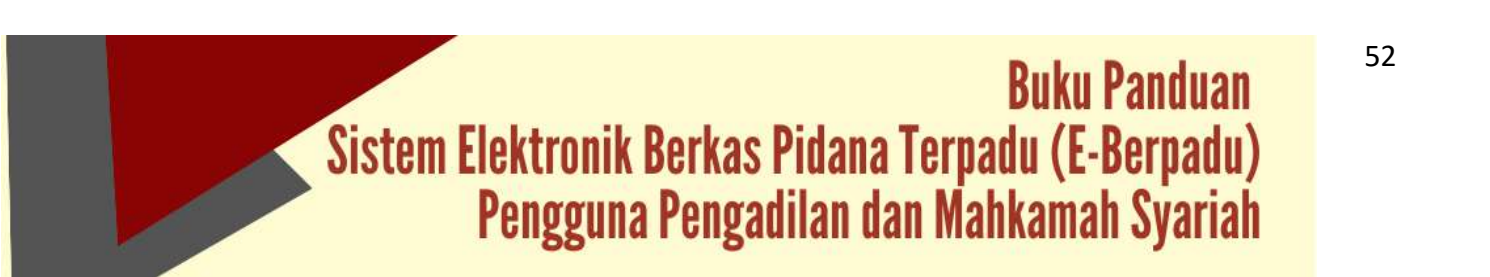

Jika permohonan disetujui, petugas akan menginputkan tanggal telaah, nomor penetapan, tanggal penetapan dan dokumen penetapannya.

|                    | =                                                                                                    | Administratur<br>Pergutikan Negeri Togoslaria<br>Pengataran Negeri Togoslaria |
|--------------------|----------------------------------------------------------------------------------------------------|-------------------------------------------------------------------------------|
| 🔮 Dashboard        | appat AV2022/PFF (5%)<br>Restating on Pada Suite Permentionan<br>Tenslaving said is kerap pre ku peramulare statstud di samari sakiti:                             | W/22/382                                                                      |
| ePunggeladahan     |                                                                                                    |                                                                               |
| SePeribentaras →   | Data Penetapan Pembanta<br>Data Penetapan Pembanta<br>Status Pemerkonan Pembantaran<br>Status Pemerkonan Pembantaran<br>Pemerkon Alan Mendapat Notifikasi Atas Per | 17<br>Fengunici<br>endhanani<br>Julahan Status (Male Telaeh (Otomata)         |
| 🍘 e-lain Beack 🔹 🔸 | Permulsionen Dises jul Rumon Penerapan Rumon Penerapan Pen Reintbährfrön/Soco 06/22/2002                                                                           | Unggali Perenapan Penjandian.                                                 |
| 25 Kentozasi +     |                                                                                                    | Kemball Orm Penelopan                                                         |
| O Lopale           |                                                                                                    |                                                                               |

Gambar 105 Notifikasi Pengiriman Telaah

Pada saat Kirim Penetapan, akan tampil Disclaimer bahwa tindakan pengiriman penetapan akan mengunci keseluruhan permohonan pembantaran penahanan. Pemohon akan mendapatkan notifikasi atas perubahan status tindakan pengiriman penetapan. Sistem akan mengirimkan notifikasi kepada pemohon melalui whatsapp.

| 8 | e-BERPAD<br>Elektroxik Gerken Pidere Terp | U    | =    |                            |                                    |                         |                |                                                               | Administrator<br>Pengadilan Negeri Yogyal<br>Pengadilan Negeri Yogyal | iarta<br>iarto |   |
|---|-------------------------------------------|------|------|----------------------------|------------------------------------|-------------------------|----------------|---------------------------------------------------------------|-----------------------------------------------------------------------|----------------|---|
|   | Dashboard                                 |      | - 11 | :-Pembantaran /            | Daftar Permohona                   | n Pembantaran Pe        | mahanan        |                                                               |                                                                       |                |   |
|   | e Pelimpehan                              |      |      |                            |                                    | AN PENAHANAN            |                |                                                               |                                                                       |                |   |
| 0 | e Penggoledahan                           |      | D    | isolaimer : Permohona      | Pembantaran Penahasa               | n Ini Hanya Diperuntukk | an Saat Terdai | wa Menjalani Pemeriksaan di Pengadilan                        |                                                                       |                |   |
|   | e Sita                                    | 2    |      |                            |                                    |                         |                |                                                               | Personal                                                              |                | ٩ |
|   | e-Penahanan PN                            | *    | Nu   | Prenahors                  | Bamar Permuhan                     | Namur Pachara           | Terdatore      | Ratarangen                                                    | Instan                                                                | Desti          |   |
|   | e Pembantaran                             | *    | л    | joni<br>(Terdakwa Sendiri) | 1234/5PAVV2022<br>( 21 Juni 2022 ) | 4/Pid.B/2022/PN Vyk     | Jani           | Terdalosa sakit keras perla peravatan intervel di namah sakit | Permohonan Disetujui                                                  | a              |   |
| * |                                           | - 88 |      |                            |                                    |                         |                |                                                               |                                                                       |                |   |
|   |                                           | - R  |      |                            |                                    |                         |                |                                                               |                                                                       |                |   |
|   |                                           | 181  |      |                            |                                    |                         |                |                                                               |                                                                       |                |   |
| 8 |                                           | - 20 |      |                            |                                    |                         |                |                                                               |                                                                       |                |   |
|   |                                           | 4    |      |                            |                                    |                         |                |                                                               |                                                                       |                |   |
| Θ | Legeut                                    |      |      |                            |                                    |                         |                |                                                               |                                                                       |                |   |

Gambar 106 Daftar Permohonan Pembantaran

Setelah permohonan pembantaran disetujui oleh Pengadilan, maka status permohonan pada Daftar Permohonan Pembantaran Penahanan adalah Permohonan Disetujui.

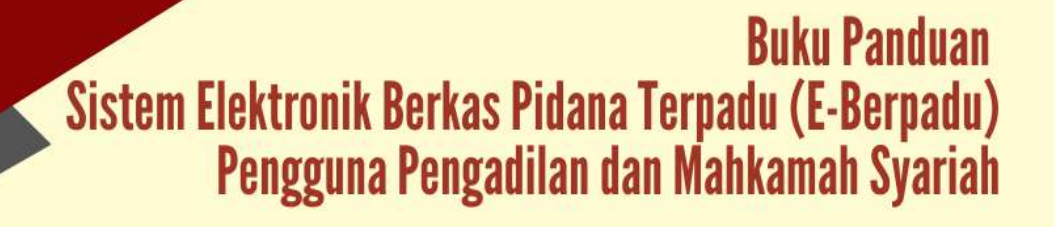

### XII. DIVERSI

Petugas Pengadilan akan menerima notifikasi melalui whatsapp pada saat terdapat permohonan penetapan diversi.

| Permohonan Penetapan Diversi ke 🛛 🗸         |
|---------------------------------------------|
| Pengadilan Negeri Yogyakarta                |
| Diajukan oleh <b>Penuntut Evan Bangun</b> ; |
| Satker Pemohon Kejaksaan Negeri             |
| Yogyakarta;                                 |
| Nomor Permohonan 123/Pen/2022;              |
| Nomor Register Penuntut Umum                |
| 123/Pen/2022;                               |
| Tanggal Pengiriman Permohonan 26 Juni       |
| 2022;                                       |
| Informasi ini dikirim oleh system           |
| notifikasi Eberpadu Mahkamah Agung RI       |
| 10:08 am                                    |

Gambar 107 Notifikasi Whatsapp Permohonan Penetapan Diversi

Untuk melihat data permohonan penetapan diversi dari Penyidik atau Penuntut Umum yang ditujukan kepada Pengadilan pilih menu e-Diversi -> Pengajuan

| e-BERPADU             | =  |                                                                              |                                                                                                    | Administrator<br>Pengadilan Negeri Yo<br>Pengadilan Negeri Yo | golarta |
|-----------------------|----|------------------------------------------------------------------------------|----------------------------------------------------------------------------------------------------|---------------------------------------------------------------|---------|
| 🙍 Dashboard           |    | e-Diversi / Daftar Proses Permohonan Di                                      | versi                                                                                                  |                                                               |         |
| o Penggelédahan ►     |    | DAFTAR PROSES PERMOHONAN DIVERSI                                             |                                                                                                    |                                                               |         |
| ∎ eSta →              |    |                                                                              |                                                                                                    | Pencarlan                                                     | ٩       |
| e-Penahanan PN 🕨      | No | Permohonan                                                                   | Penetapan                                                                                              | Status                                                        | Detil   |
|                       | 1  | Sother: Rejaksaan Negeri Yagyakarta<br>196: 26 juni 2022<br>No: 123/Pen/2022 | TgliBeg:-<br>TgliPerotapart -<br>No.Penetapart                                                         | Duroses                                                       | ٩       |
| e-Diversi             | 2  | Satker: Rejakoaan Negeri Yagyakarta<br>Tgr: 23 juri 2022                     | Tel Reg: Z3 Juni 2022<br>Tpl Penetapar, 27 Juni 2022<br>No Penetapar, VPen Div/2230/PM Tyle<br>Biomoti | Otetapkan                                                     | Q       |
| o Pergojaan<br>Proses |    | No: 1234/04/V/2822                                                           |                                                                                                    |                                                               |         |
|                       |    |                                                                              |                                                                                                    |                                                               |         |
|                       |    |                                                                              |                                                                                                    |                                                               |         |
| Contractor (199       |    |                                                                              |                                                                                                    |                                                               |         |

Gambar 108 Daftar Proses Permohnan Diversi

Petugas dapat melihat data permohonan penetapan diversi, dengan memilih tombol "Detil" di sebelah kanan.

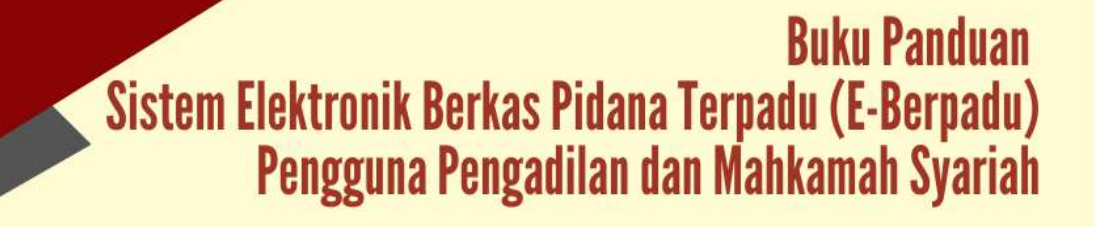

| e-BERPADU                 | =                                       | Adminiscreat<br>Pengadian Negeri Yagoskarta<br>Pengadian Negeri Yagoskarta |
|---------------------------|-----------------------------------------|----------------------------------------------------------------------------|
| Dashboard                 | e-Diversi / Daftar Permohonan Diversi / | Data Permohonan Penetapan Diversi                                          |
| 👩 e-Pelimpahan 🔸          | PENETAPAN DIVERSI                       |                                                                            |
| 🕒 e Penggeledahan 🕨 🕨     | Status                                  | Tanggai Registor                                                           |
| 🖬 e-Sita 🔹 🕴              | Dalam Proses                            | *                                                                          |
| 📰 e-Penahanan PN 🕴        | Nomor Penetagan                         |                                                                            |
|                           |                                         | ki Penotapan                                                               |
|                           | Liptsint 2                              |                                                                            |
|                           | Data Permohonan Penetapan Diversi       |                                                                            |
| 🖬 leizin Pinjam Pakai 🕴 🖡 | Pengadilan Negeri Dituju                |                                                                            |
| 🔯 Laporan 🔸               | Pengadian Negeri Yogyakarta             |                                                                            |
|                           | Dimohonkan tileh                        | Nama Pernoban                                                              |
|                           | Persuntus, Umum                         | Bian Bangun                                                                |

Gambar 109 Penetapan Diversi

Petugas kemudian akan meregister dengan memberikan tanggal penetapan dan nomor penetapan.

| Tanggal Penetapan* | 22/06/2022             |                |
|--------------------|------------------------|----------------|
| Nomor Penetapan*   | 23/Pen.Div/2023/PN Yyk |                |
|                    |                        |                |
|                    |                        | Kembali Simpan |

Gambar 110 Register Nomor Penetapan

Pada saat Klik "Simpan", maka akan terdapat notifikasi Penetapan Permohonan Diversi. Sistem akan mengirimkan notifikasi (pemberitahuan) kepada pemohon melalui WhatsApp.

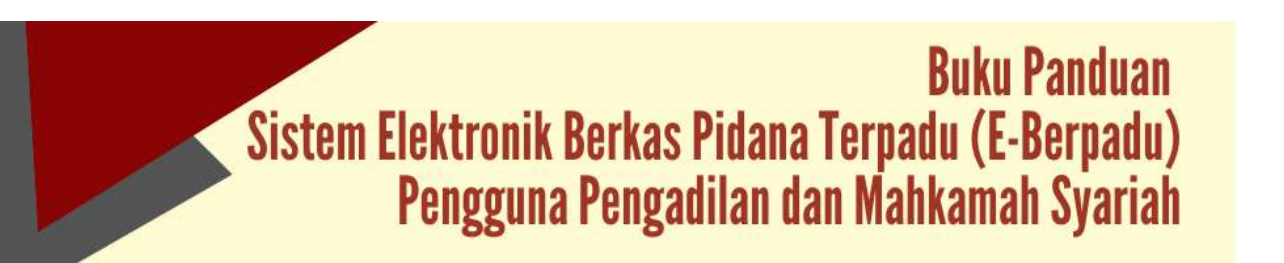

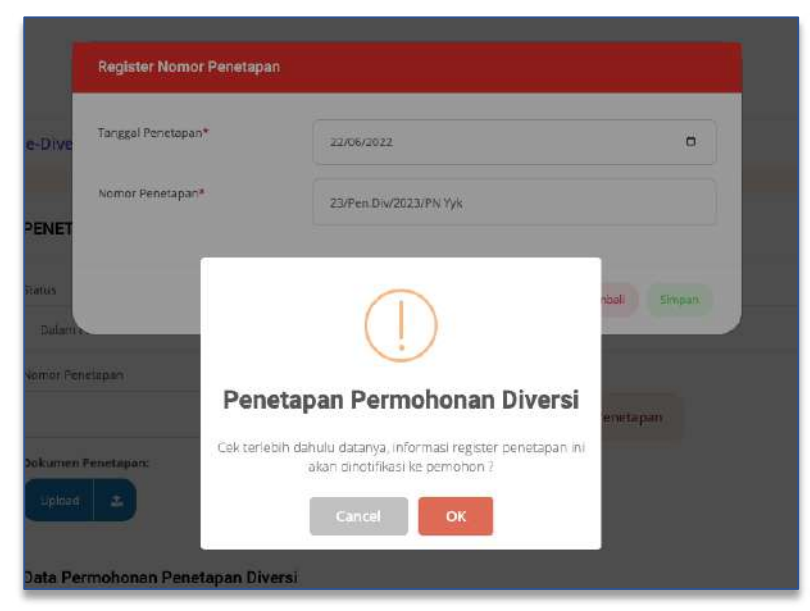

Gambar 111 Notifikasi Penetapan Permohonan Diversi

Apabila data dan dokumen yang diajukan oleh pemohon telah lengkap dan memenuhi syarat, maka petugas dapat memproses penetapan diversi. Pengajuan permohonan penetapan diversi yang disetujui maupun tidak disetujui oleh Pengadilan Negeri akan ditampilkan pada halaman proses. Status pada tabel akan memunculkan info proses dari pengajuan.

| e-BERPADU<br>Elektronik Berkes Pidana Terpadu | Ŧ                                                  | Administrator<br>Pergedian Negeri Yogyakaria<br>Pergedian Negeri Yogyakaria |
|-----------------------------------------------|----------------------------------------------------|-----------------------------------------------------------------------------|
| e Dashboard                                   | e-Diversi / Daftar Permohonan Diversi / Data Permo | honan Penetapan Diversi                                                     |
| 🕼 e-Pelimpahan 🔸                              | PENETAPAN DIVERSI                                  |                                                                             |
| <table-row> e-Penggeledahan 🔸</table-row>     | Status :                                           | Targgal Register                                                            |
| 🖪 e Sita 🔸                                    | Distetapkan                                        |                                                                             |
| 🔡 e-Penahanan PN 🔹 🕨                          | Nomer Penelupan                                    | Edit Reportance                                                             |
| 🥱 e-Perribantaran 🔸                           | Dokumen Penotapan:                                 | con reincapen                                                               |
| 🖈 e-Diversi 🔹                                 | Cetak Template Perietapan Download 🛦 Uplo          | ed Ullarg 2                                                                 |
|                                               | Data Permohonan Penetapan Diversi                  |                                                                             |
| 📓 elizin Pinjam Pakai 🔹 🕨                     | Pengadilan Negeri Dituju                           |                                                                             |
| 😰 Laporan 🔹                                   | Pengadian Negeri Yogyakarta                        |                                                                             |
|                                               | Dimohonkan eleh                                    | Nama Pemohon                                                                |
|                                               | Peruntut Umum                                      | Evan Banguh                                                                 |

Gambar 112 Cetak Template Penetapan Diversi

Setelah petugas berhasil meregisterasi, selanjutnya mencetak dokumen penetapan diversi dengan memilih tombol "Cetak Template Penetapan".

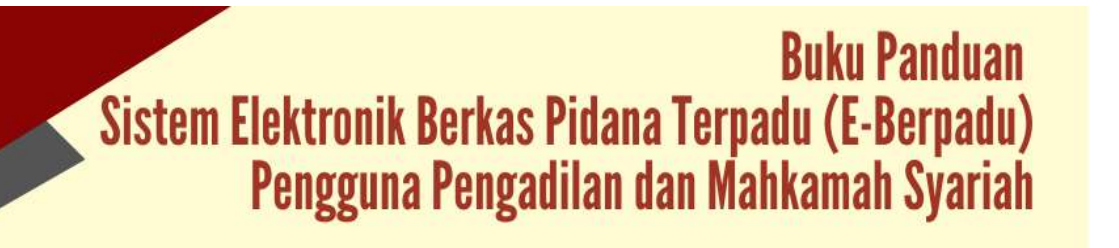

Setelah penetapan diversi dicetak dan ditandatangani, selanjutnya petugas kembali kehalaman detil untuk meng-upload/mengunggah penetapan diversi dengan ekstensi "PDF".

| Dokumen<br>Penetanan | Choose File | No file chosen |
|----------------------|-------------|----------------|
|                      |             |                |
|                      | (           |                |
|                      |             | Kembali Simpan |
|                      | 1           |                |

Gambar 113 Upload Dokumen Penetapan

Sistem akan mengirimkan notifikasi (pemberitahuan) kepada pemohon melalui email dan WhatsApp.

### XIII. PINJAM PAKAI

Petugas Pengadilan akan menerima notifikasi melalui whatsapp pada saat terdapat permohonan penetapan pinjam pakai.

| ~                                                                          |
|----------------------------------------------------------------------------|
| PERMOHONAN IZIN PINJAM PAKAI                                               |
| BARANG BUKTI                                                               |
| Terima kasih telah menggunakan Layanan                                     |
| e-Berpadu Mahkamah Agung                                                   |
| Nomor Register : 220624830289                                              |
| Nomor Perkara : 4/Pid.B/2022/PN Yyk                                        |
| Nama Pemohon : Zulvan                                                      |
| Tgl. Permohonan : 24 Juni 2022                                             |
| Terdakwa : Stefanus                                                        |
| Barang Bukti : Mobil HRV Plat AB 505 LL                                    |
| Anda akan mendapatkan pemberitahuan<br>melalui whatsapp setelah divalidasi |
| pengadilan atau klik                                                       |
| http://dev-                                                                |
| ma.maulanahrp.com:8080/validasi_izin_pi                                    |
| njam_pakai/MjlwNjl0ODMwMjg5 4:59 am                                        |

Gambar 114 Notifikasi Whatsapp Permohonan Penetapan Pinjam Pakai Barang Bukti

Buku Panduan Sistem Elektronik Berkas Pidana Terpadu (E-Berpadu) Pengguna Pengadilan dan Mahkamah Syariah Untuk melihat data permohonan izin pinjam pakai dari pengguna layanan yang ditujukan yang ditujukan kepada Pengadilan dapat melihat pada halaman Dashboard, atau dapat juga langsung menuju ke menu e-Izin Pinjam Pakai. Petugas dapat melihat data permohonan izin Pinjam Pakai, dengan memilih tombol "Detil".

| 0            | e-BERPAD<br>Datase lanas Pidase Ter | U      | =               |                                   |          |                                                    | Administrator<br>Pengadilan Negeri Yog<br>Pengadilan Negeri Yog | eloria |
|--------------|-------------------------------------|--------|-----------------|-----------------------------------|----------|----------------------------------------------------|-----------------------------------------------------------------|--------|
| •            |                                     |        | e-PinjamPakai / | Daftar Permohonan Izin Pinjam Pak | al       |                                                    |                                                                 |        |
| 0            | -Pelimpahan (                       |        |                 |                                   |          |                                                    |                                                                 |        |
| 0.0          | Penggeledahan                       | *      | DAFTAR PENGA.   | JUAN PERMOHONAN IZIN PINJAM F     | MAKAJ    |                                                    |                                                                 |        |
|              |                                     | 194    |                 |                                   |          |                                                    | Precision                                                       | ٩      |
| 8            |                                     |        | No Pemohon      | Kode & Tgl. Permohonan            | Terdakwa | Pengadilan / Nomor Perkara                         | Status                                                          | Detil  |
|              |                                     | ٠      | 1 Zilen         | zonazalencen<br>De june 2022      | Refimm   | PENGADI AN NEGERI VOLVARANTA<br>ANNA BITEZZIYA NYA | Pergajuan                                                       | a.     |
| * •          |                                     | - 1923 |                 |                                   |          |                                                    |                                                                 |        |
|              |                                     | 1      |                 |                                   |          |                                                    |                                                                 |        |
| •            | e-Izin Pinjam Pakai                 |        |                 |                                   |          |                                                    |                                                                 |        |
|              | Pengajuan<br>Product                |        |                 |                                   |          |                                                    |                                                                 |        |
| 8            |                                     | 1      |                 |                                   |          |                                                    |                                                                 |        |
| <b>3</b> £1) | Kuntigulisel                        | - 160  |                 |                                   |          |                                                    |                                                                 |        |

Gambar 115 Daftar Pengajuan Permohonan Izin Pinjam Pakai

Setelah memilih tombol "Detil", akan muncul halaman data permohonan izin Pinjam Pakai. Status pada detil permohonan adalah "Pengajuan".

|                  | DU | F                                          |                                | AdrivingLater<br>Pengaditan Negeri Tagasiarta<br>Pengaditan Negeri Tagasiarta |
|------------------|----|--------------------------------------------|--------------------------------|-------------------------------------------------------------------------------|
| 🔮 Deshboart      |    | e-PinjamPakal / Data Permohonan Sura       | itin Pinjam Paka               |                                                                               |
| 📁 eðekmpatan     | ٠  | Data Permohonan Izin Pinjam Pakai          |                                | Wadau Shi Peger Pala) 🔒 Cital Permitrous Sin/Perjan Falal                     |
| 🔵 «Panggilidahan |    |                                            |                                |                                                                               |
| eso              |    |                                            |                                |                                                                               |
| 📴 e Dinahanan PM |    | STREET,                                    |                                |                                                                               |
|                  | ٠  | 1997 B 1 1 1 1 1 1 1 1 1 1 1 1 1 1 1 1 1 1 |                                |                                                                               |
|                  |    | N BAR                                      |                                |                                                                               |
|                  | ٠  |                                            |                                |                                                                               |
|                  | 8  | Namar Permitinaa tain Pinjen Pakal.        | : 220024831289                 |                                                                               |
| 🛃 Laporan        |    | Satu                                       | : (negginer)                   |                                                                               |
|                  |    | Rode-QR                                    | FIRESALE AND DEGETH STORYMANTA |                                                                               |
|                  |    | Tanggal Permitisinan                       | : 24 juni 2022                 |                                                                               |
|                  |    | Penahan                                    | Liver                          |                                                                               |
|                  |    | .Herc:                                     | 340402/959820028               |                                                                               |
|                  |    | TempanTgl. Later                           | (Julara)(9),24 1984            |                                                                               |
|                  |    | jaria Kalamir                              | (R)                            |                                                                               |

Gambar 116 Data Permohonan Izin Pinjam Pakai

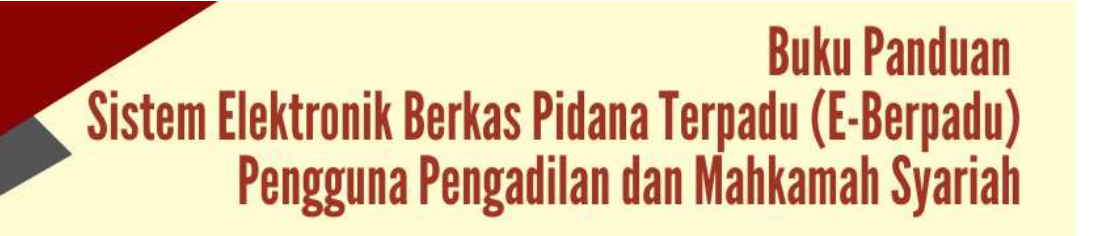

Untuk melihat preview Surat Permohonan Izin Pinjam Pakai dapat klik tombol "Cetak Permohonan Izin Pinjam Pakai"

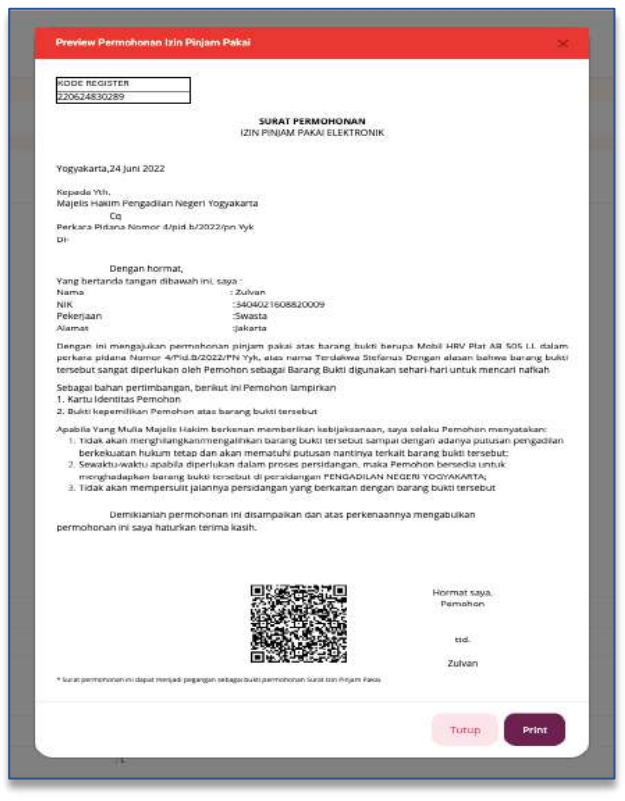

Gambar 117 Preview Surat Permohonan Izin Pinjam Pakai

Untuk melihat Data KTP dan Bukti Kepemilikan, dokumen bisa dipreview dan didownload.

|                  | <b>⊻</b>    |               | Ad resource<br>Rengistant<br>Progetion                   | or<br>Negori Yogjukaria<br>Negori Yogjukaria |     |
|------------------|-------------|---------------|----------------------------------------------------------|----------------------------------------------|-----|
| Distributed      | Status      |               | :(_traggion_)                                            |                                              |     |
|                  | Hode D      | e.            | PENDADILAN NEGEN YODIWAANTA                              |                                              |     |
| 🥑 «Pelincaban    | 12 Targad   | (Permaharam   | 124 juni 2022                                            |                                              |     |
| e-Penggeledation | Peyroh      | ien .         | D.Autrin                                                 |                                              |     |
|                  | 7/4 Nov.    |               | Secure singlemone                                        |                                              |     |
|                  | Tempa       | ovitgt. Lakke | _bearta/%jusi 1984                                       |                                              |     |
| 📰 - Parahanan Ph | 2 Jose la   | a Garrieri    | <i>x</i>                                                 |                                              |     |
|                  | C Tempa     | n Trapel      | galanta                                                  |                                              |     |
| 🔹 e-Directal     | Agama Agama |               | Thiam                                                    |                                              |     |
|                  | Previo      | alah i        | Tours                                                    |                                              |     |
|                  | Pendid      | kan l         | 51                                                       |                                              |     |
|                  | Norter      | Periots       | -APRENDED/PS V/A                                         |                                              |     |
| 2 Lapren         | Terta       | ma            | Stelaso                                                  |                                              |     |
|                  | Matan       |               | Balang Bulici diganakan sekan-hari anta i mencari nafazh |                                              |     |
| SE Conjourst     | NTP         |               | WUNK 177                                                 |                                              |     |
|                  | Balti N     | apertikan     | E Unit build happenings                                  |                                              |     |
|                  |             |               |                                                          |                                              |     |
|                  |             |               |                                                          |                                              |     |
|                  |             |               |                                                          | Kentia                                       | 44. |

Gambar 118 Detail Permohonan Izin Pinjam Pakai

Buku Panduan Sistem Elektronik Berkas Pidana Terpadu (E-Berpadu) Pengguna Pengadilan dan Mahkamah Syariah Apabila data dan dokumen yang diajukan oleh pemohon telah sesuai, maka petugas dapat melakukan validasi pinjam pakai dengan cara memilih tombol "Validasi Izin Pinjam Pakai".

| Pernohon     Zulvan       Terdakwa     Stefanus       Tanggal Permohonan     24 Juni 2022       Tanggal Validasi *     24/06/2022       Nomor Surat *     123/Pen/2022       Tembusan     Kejaksaan Negeri Yogyakarta       Tembusan digunakan jike barang bukti berada di Penuntut (Kejaksaan)       Status Permohonan *     Dilizinkan | Zutvan     Zutvan       terdakwa     Stefanus       tanggal Permohonan     24 Juni 2022       tanggal Validasi *     24/06/2022       vemor Surat *     123/Pen/2022       tembusan     Kejaksaan Negeri Yogyakarta       Tembusan digunakan jika barang bukti berada di Penuntut (Kejaksaan) ati<br>Penyidik (Pairi)       tatus Permohonan *     Ditzinkan                  | Nomor Perkara       | 4/Pid;8/2022/PN Y5%                                                  |                         |
|----------------------------------------------------------------------------------------------------|----------------------------------------------------------------------------------------------------|---------------------|----------------------------------------------------------------------|-------------------------|
| Terdakwa     Stefanus       Tanggal Permohonan     24 Juni 2022       Tanggal Validasi *     24/06/2022       Nomor Surat *     123/Pen/2022       Tembusan     Kejaksaan Negeri Yogyakarta       Tembusan digunakan jika berang bukti berada di Penuntut (Kejaksaan)       Penyidik (Pairi)       Status Permohonan *                   | Terdakwa     Stefanus       Tanggal Permohonan     24 Juni 2022       Tanggal Validasi *     24/06/2022       Nomor Surat *     123/Pen/2022       Tembusan     Kejaksaan Negeri Yogyakarta       Kejaksaan Negeri Yogyakarta     Tembusan Juki berada di Penuntut (Kejaksaan) att<br>Penyidik (Poiri)       Katus Permohonan *     Ditzinkan       Vokumen *     Choose File | Pemohon             | Zulvan                                                               |                         |
| Tanggal Permohonan     24 Juni 2022       Tanggal Validasi *     24/06/2022       Nomor Surat *     123/Pen/2022       Tembusan     Kejaksaan Negeri Yogyakarta       Tembusan digunakan jika berang bukti berada di Penuntut (Kejaksaan)<br>Penyidik (Pairi)       Status Permohonan *     Dilzinkan                                    | Tanggal Permohonan     24 juni 2022       Tanggal Validasi *     24/06/2022       Nomor Surat *     123/Pen/2022       Tembusan     Kejaksaan Negeri Yogyakarta       Tembusan digunakan jika barang bukti berada di Penuntut (Kejaksaan) ati Penyidik (Pairi)       Katus Permohonan *     Dititrikan       Dokumen *     Choose File                                        | Terdakwa            | Stefanus                                                             |                         |
| Tanggal Validasi * 24/06/2022 C Nomor Surat * 123/Pen/2022 Tembusan Kejaksaan Negeri Yogyakarta Tembusan digunakan jika barang bukti berada di Penuntut (Kejaksaan) Penyidik (Pairi) Status Permohonan * Dilzinkan                                                                                                    | Fanggal Validasi *     24/06/2022       Nomor Surat *     123/Pen/2022       Tembusan     Kejaksaan Negeri Yogyakarta       Tembusan digunskan Jika barang bukti berada di Penuntut (Kejaksaan) ati Penyidik (Poiri)       katus Permohonan *     Ditzinkan       Vokumen *     Choose File                                                                                   | Tanggal Permohonan  | 24 juni 2022                                                         |                         |
| Nomor Surat *       123/Pen/2022       Tembusan       Kejaksaan Negeri Yogyakarta       Tembusan digunakan jika barang bukti berada di Penuntut (Kejaksaan)       Penyicik (Pain)       Status Permohonan *       Dilzinkan                                                                                                    | Nomor Surat *     123/Pen/2022       Tembusan     Kejaksaan Negeri Yogyakarta       Tembusan digunakan jika terang bukti berada di Penuntut (Kejaksaan) ati<br>Penyidik (Pairi)       katus Permohonan *     Diizinkan       Diizinkan     Diizinkan                                                                                                    | Tanggal Validasi *  | 24/06/2022                                                           | ٥                       |
| Tembusan Kejaksaan Negeri Yogyakarta<br>Tembusan digunakan jika barang bukti berada di Penuntut (Kejaksaan)<br>Penyidik (Poiri)<br>Status Permohonan * Dilzinkan                                                                                                    | Kejaksaan Negeri Yogyakarta         -           Tembusan digunakan jika barang bukti berada di Penuntut (Kejaksaan) ati<br>Penyidik (Poin)         -           Katus Permohonan *         Dititrikan           Dokumen *         Choose File         1_3640758178_45058.pdf         Unggah                                                                                    | Nomor Surat *       | 123/Pen/2022                                                         |                         |
| Tembusan digunakan jika barang bukti berada di Penuntut (Kejaksaan)<br>Penyidik (Poin)<br>Status Permohonan * Dilzinkan                                                                                                    | Tembusan digunakan jika barang bukti berada di Penuntut (Kejaksaan) ati<br>Penyidik (Pairi)           Status Permohonan *         Dititrikan           Dikumen *         Choose File         1_3640758178_45058.pdf         Unggah                                                                                                    | Tembusan            | Kejaksaan Negeri Yogyakarta                                          | -                       |
| Status Permohonan * Dilzinkan                                                                                                    | Dizinkan Dizinkan Nokumen* Choose File L_1640758178_45058.pdf Unggah                                                                                                    |                     | Tembusan digunakan jika barang bukti berada di P<br>Penyidik (Pairi) | enuntut (Kejeksaan) ati |
|                                                                                                    | Choose File 1_1640758178_45058.pdf Unggah                                                                                                    | Status Permohonan * | Dilzinkan                                                            |                         |
| Dokumen * Choose File 1,3640758178,45058.pdf Unge                                                                                                    |                                                                                                    | Dokumen *           | Choose File 1_1640758178_45058.pdf                                   | Unggah                  |

Gambar 119 Validasi Permohonan Izin Pinjam Pakai

Setelah memilih tombol "Validasi Izin Pinjam Pakai" akan muncul sebuah popup. Petugas menginput nomor perkara, pemohon, terdakwa, tanggal permohonan, tanggal validasi, nomor surat, tembusan (digunakan jika barang bukti berada di penuntut atau penyidik), status permohonan dan meng-upload/mengunggah dokumen penetapan izin pinjam pakai dengan ekstensi "PDF". Jika Permohonan diizinkan, maka pilih status permohonan dengan "Diizinkan". Namun jika permohonan tidak diizinkan maka pilih status permohonan "Tidak Diizinkan" dengan menginputkan Keterangan/ alasan.

| Nomor Perkara Zukvan<br>Terdakwa Stefanus<br>Tanggal Permehonan 24 juni 2022<br>Tanggal Validasi * 24/06/2022<br>Nomor Surat * 123/Pen/2022<br>Tembusan Kejaksaan Negeri Yogyakarta<br>Tembusan digunakan jika tarang bukti berada di Penuntut (Kejaksa                                      |          |
|----------------------------------------------------------------------------------------------------|----------|
| Pernohon     Zulvan       Terdakwa     Stefanus       Tanggal Permohonan     24 Juni 2022       Tanggal Validasi *     24/06/2022       Nomor Surat *     123/Pen/2022       Tembusan     Kejaksaan Negeri Yogyakarta       Tembusan digunskan jika tarang bukti berada di Penuntut (Kejaksa |          |
| Terdakwa Stefanus Tanggal Permohonan 24 Juni 2022 Tanggal Validasi * 24/06/2022 Nomor Surat * 123/Pen/2022 Tembusan Kejaksaan Negeri Yogyakarta Tembusan digunakan jika tarang bukti berada di Penuntut (Kejaksa                                                                             |          |
| Tanggal Permohonan       24 Juni 2022       Fanggal Validasi *       24/06/2022       Nomor Surat *       123/Pen/2022       Tembusan       Kejaksaan Negeri Yogyakarta       Tembusan digunakan jika tarang bukti berada di Penuntut (Kejaksa                                               |          |
| Tanggal Validasi * 24/06/2022<br>Nemor Surat * 123/Pen/2022<br>Tembusan Kejaksaan Negeri Yogyakarta<br>Tembusan digunakan jika barang bukti berada di Penuntut (Kejaksa                                                                                                    |          |
| Nomor Surat * 123/Pen/2022<br>Tembusan Kejaksaan Negeri Yogyakarta<br>Tembusan digunakan jika barang bukti berada di Penuntut (Kejaksa                                                                                                    |          |
| Kejaksaan Negeri Yogyakarta<br>Kejaksaan digunakan jika barang bukti berada di Penuntut (Kejaksa                                                                                                    |          |
| Tembusan digunakan jika barang bukti berada di Penuntut (Kejaksa                                                                                                    |          |
| Penyidik (Point)                                                                                                    | an) atau |
| Status Permohonan * Tidak Dilzinkan                                                                                                    |          |
| Keterangan/Alasan * Masih digunakan dalam pempriksaan                                                                                                    |          |
| Dokumen * Choose File   1 1641948752 45493.pdf   U                                                                                                    | turnals. |
|                                                                                                    | 105%     |

Gambar 120 Validasi Permohonan Izin Pinjam Pakai

Setelah permohonan divalidasi, maka akan terdapat tampilan informasi Validasi Izin Pinjam Pakai. Jika tidak diizinkan, maka status permohonan "Telah Divaidasi dan belum diizinkan", disertai dengan alasan berikut lokasi pengambilan barang bukti beserta Dokumen Surat Pinjam Pakai.

|                     | DU         | F                             |                                                            | Adventoretor<br>Pengiditar, Registi Yoggakana<br>Pengadikar, Registi Yoggakana |
|---------------------|------------|-------------------------------|------------------------------------------------------------|--------------------------------------------------------------------------------|
| e Deshboord         |            | Notice Perkana                | 1048 8032299k Vpt                                          |                                                                                |
|                     |            | Terrhalong                    | : 3ixfants                                                 |                                                                                |
| C ePeincaten        |            | Alaun                         | : Sprang Saint digunalian settari han u muk mencari naflah |                                                                                |
| • ePersonledation   | ×.         | 127                           | (I UMA CP)                                                 |                                                                                |
| 850                 | - •        | itali kejartikan              | IN COLUMN CONTRACTOR                                       |                                                                                |
| 📰 i e Penabaniei PN | . •        |                               |                                                            |                                                                                |
|                     | ×.         | Validasi (zin Piniam Pakai    |                                                            |                                                                                |
|                     | •          |                               |                                                            |                                                                                |
|                     | •          | Nonce Perminanan Ritgan Rabai | 1224024090189                                              |                                                                                |
| E size Pelan Pika   |            | Valcasi Ibeli                 | : PENGADILAN MIGERI YUGYAMAREK                             |                                                                                |
|                     |            | Tanggat Validad               | : 24 juni 2022                                             |                                                                                |
| 😰 , Lepten,         | <b>1</b> 0 | Status Permetonas             | 1 (This is all website is all in balance dimensions)       |                                                                                |
|                     | - E1       | Alasan -                      | : Math digunakan talam permitesaan                         |                                                                                |
|                     |            | Local Pergandian Salary Bets  | Rejaksaan Neger Pegyakanta                                 |                                                                                |
|                     |            | Dolumen Band Projen Polas     | Bit Table South Line Hogers House                          |                                                                                |
|                     |            |                               |                                                            |                                                                                |
|                     |            |                               |                                                            | mental                                                                         |

Gambar 121 Validasi Izin Pinjam Pakai

Buku Panduan Sistem Elektronik Berkas Pidana Terpadu (E-Berpadu) Pengguna Pengadilan dan Mahkamah Syariah

61

## XIV. LAPORAN

Untuk dapat melihat atau mencetak laporan perkara, pengguna dapat memilih menu Laporan. Pada menu Laporan, terdapat beberapa Sub Menu yaitu Laporan e-Pelimpahan, e-Penahanan, e-Sita, e-Pengeledahan, e-Izin Besuk, e-Pembantaran, e-Diversi dan e-Pinjam Pakai. Apabila salah satu sub menu pada Laporan dipilih, maka aplikasi e-Berpadu akan menampilkan halaman Laporan sesuai apa yang dipilih. Laporan e-Berpadu dibuat perbulan agar memudahkan untuk melakukan monitoring dan evaluasi terhadap data-data laporan yang telah disesuaikan dengan kebutuhan satuan kerja.

### 1. Laporan Pelimpahan Berkas Perkara Pidana

Laporan Pelimpahan Berkas Perkara Pidana menyajikan data pelimpahan perkara dengan status tahapan "Belum Register", "Proses Perbaikan", "Telah Diregister" dan Total Kesuluruhan Perkara per bulan.

| 9    | e-BERPAD                                                                                                    | U   | Ŧ     |                       |                  |                                  | Administration<br>Pergadilan<br>Pergadilan | nguri Yogyakurta<br>Nguri Yogyakurta |
|------|----------------------------------------------------------------------------------------------------|-----|-------|-----------------------|------------------|----------------------------------|--------------------------------------------|--------------------------------------|
|      | textitio and                                                                                                    |     | Lapor | ran / e-Pelimpahan    |                  |                                  |                                            |                                      |
|      | Politypation                                                                                                    | 1   |       |                       |                  |                                  |                                            |                                      |
|      | Punggaleduhan                                                                                                    |     | LAPO  | RAN PELIMPAHAN BERKAS | S PERKARA PIDANA |                                  |                                            |                                      |
|      |                                                                                                    |     | 2022  |                       |                  |                                  |                                            | () Cetak                             |
| 12   |                                                                                                    |     |       |                       | LAPORAN PELIMPAH | AN BERKAS PERKARA PIDANA TAHUN : | 2022                                       |                                      |
|      | Pumbertanan                                                                                                    | · * |       |                       |                  |                                  |                                            |                                      |
| *    |                                                                                                    |     | Ne    | Bulan                 |                  | Pelinspahan Berkas               |                                            | Yotal                                |
|      | Tran Bellin                                                                                                    | 14  |       |                       | Balars Register  | Prases Perkalkan                 | Tolah Register                             |                                      |
|      |                                                                                                    |     | 10    | Jeenser               |                  |                                  |                                            |                                      |
|      |                                                                                                    | •   | .2    | Februari              | .0               | 8.                               | 0.                                         | 2                                    |
|      | Lipotet                                                                                                    |     | - 12  | Marine .              | ंग               | â1:                              | ù:                                         |                                      |
|      |                                                                                                    |     | A     | April                 | 1                | 1000<br>1000<br>1000             | н                                          | 8                                    |
|      |                                                                                                    |     | 3     | 364                   | 3 <b>9</b>       | 8.):                             | 9                                          |                                      |
|      |                                                                                                    |     | 6     | juni                  | 0                | 0                                | $\tilde{v}$                                | 1. I.                                |
|      | e-Perigaletatun                                                                                                    |     | 4     | 100                   |                  | 8                                |                                            | - X                                  |
|      |                                                                                                    |     |       | America               |                  | 56<br>D                          |                                            |                                      |
|      |                                                                                                    |     |       |                       |                  |                                  |                                            |                                      |
| -    |                                                                                                    | 10  |       | Septomber             | 0                | D                                | 0                                          | 0.                                   |
| 18.1 | and the second second se |     | 10    | Oktober               | 0                | 0                                | 0                                          |                                      |

Gambar 122 Laporan Pelimpahan Berkas Perkara Pidana

Untuk dapat mendownload dan mencetak laporan klik "Cetak".

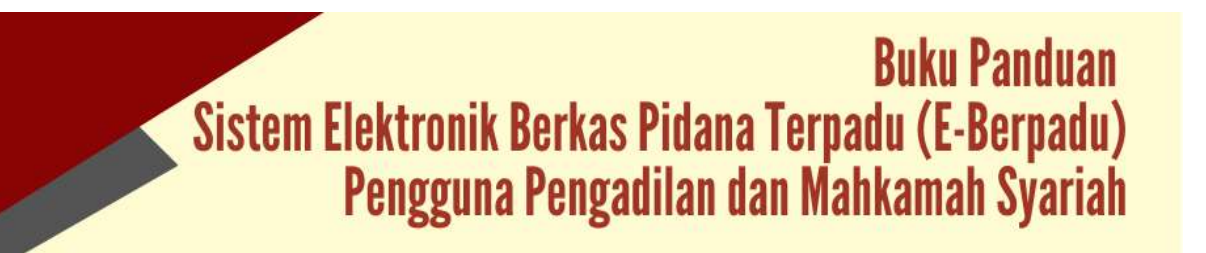

|    | LAF       | PORAN PELIMPA  | HAN BERKAS PERI<br>Tahun 2022 | KARA PIDANA    |       |
|----|-----------|----------------|-------------------------------|----------------|-------|
| No | Bulan     |                | Pelimpahan Berkas             |                | Tota  |
|    |           | Belum Register | Proses Perbaikan              | Telah Register |       |
| 1  | Januari   | ŋ              | 0                             | 0              | 0     |
| 2  | Februari  | ٥              | 0                             | 0              | 0     |
| 3  | Marot     | ۵              | 0                             | 0              | 0     |
| 4  | April     | 0              | 0                             | 0              | 0     |
| 5  | Mai       | 0              | 0                             | 0              | 0     |
| 6  | Juni      | 0              | 0                             | 1              | ा     |
| 7  | Juli      | 0              | 0                             | 0              | 0     |
| 6  | Agustus   | 0              | 0                             | 0              | 0     |
| 9  | September | C              | 0                             | 0              | 0     |
| 10 | Oktober   | 0              | 0                             | 0              | 0     |
| 11 | November  | 0              | 0                             | 0              | 0     |
|    |           | v.27           |                               | 1.82           | 782.0 |

Gambar 123 Cetak Laporan Pelimpahan Berkas Perkara Pidana

2. Laporan Perpanjangan Penahanan Terdakwa

Laporan Perpanjangan Penahanan Terdakwa menyajikan data perpanjangan penahanan dengan status tahapan "Penyidik Perpanjangan Pertama", "Penyidik Perpanjangan Kedua", "Penuntut Perpanjangan Pertama", "Penuntut Perpanjangan Kedua" dan Total Kesuluruhan Permohonan per bulan. Masing-masing jenis perpanjangan penahanan memiliki status "Masuk", "Ditetapkan" dan "Ditolak".

| e-BERPAI        | JU  | =     |                 |            |                                |         |         |                               |         |             |                                |          |       | Adversitia<br>Pergadian<br>Pergadian | er<br>Negeri Yogokar<br>Negeri Yogokar |        |
|-----------------|-----|-------|-----------------|------------|--------------------------------|---------|---------|-------------------------------|---------|-------------|--------------------------------|----------|-------|--------------------------------------|----------------------------------------|--------|
| Distance of     |     | Lap   | oran / e-Penaha | 680        |                                |         |         |                               |         |             |                                |          |       |                                      |                                        |        |
| ePumpiler       | •   | LAP   | ORAN PERPANJ    | ANGAN PENA | HANAN TERDA                    | KWA     |         |                               |         |             |                                |          |       |                                      |                                        |        |
| e Penggeladahan | (*) | 1 200 | u .             |            |                                |         |         |                               |         |             |                                |          |       | 1                                    | Bonas                                  |        |
|                 |     |       |                 |            |                                |         |         |                               |         |             |                                |          |       | 1                                    |                                        |        |
| o Petahanan PN  |     |       |                 |            |                                | LAPORA  | N PERPA | NJANGAN PI                    | INAHANA | N TERDA     | KWA TAHUN                      | 2022     |       |                                      |                                        |        |
|                 |     | Also. | Balen           |            |                                |         |         |                               | Pene    | lanan       |                                |          |       |                                      |                                        | Total  |
|                 | 1.  |       |                 | ,          | Penyidik<br>Terperlangan Perla |         |         | Pergidik<br>Perganjangan Kedu |         |             | Pennolat<br>Iroatlargan Penlar |          |       | Pensinial<br>Percentariyan Kedi      |                                        |        |
|                 |     |       |                 | Manak      | Ditertapican                   | Ditoluk | Manak   | Distaglary                    | Brakk   | Marub       | Ditetapkas                     | Ditalais | Manak | Ditetapkan                           | Distai                                 |        |
|                 | 1.4 | ÷.    | janaat          | 6          | 1                              | 0       | 0       | 36                            | a l     | - 8.)       | ¥.                             | - 18     |       |                                      | 8                                      | - 24.5 |
| Lappran         |     | 4     | Februari        | Ŵ          |                                | ۰       | ů.      |                               | ٥       | 0           | 10                             |          |       | ÷                                    | 8                                      |        |
|                 |     | - 4   | Mate            | .0         |                                | 4       | 0       |                               | 9       |             |                                |          |       |                                      | 8                                      |        |
| n-Panahanan     |     | .4    | April           | 0          |                                | 0       | 0       |                               | 0       | - K.        | ж.                             |          | 1.0   | 0                                    | ж.                                     |        |
|                 |     | - 8   | Met             | . 0        | - 1                            | 6       | a.      |                               | 0       | a 5         |                                |          |       | 0                                    |                                        |        |
|                 |     |       | peri            | 0          |                                | e       | 0       |                               | 9       |             |                                |          |       |                                      |                                        |        |
|                 |     |       | 54              | 0          |                                | •       | 0       |                               | D.      |             |                                |          |       | 0                                    |                                        |        |
|                 |     |       | Aponue          | 0          |                                | 0       | a       |                               | 0       | <b>a</b> .) | 0                              |          |       | 0                                    | в.                                     |        |
|                 |     |       |                 |            |                                |         |         |                               |         |             |                                |          |       |                                      |                                        |        |
|                 | 140 |       | September       | ő          |                                | 0       | ά.      | -                             | 0       | 163 -       | D                              | 5        | 1     | 0                                    | -D.                                    | - P    |

Gambar 124 Laporan Perpanjangan Penahanan Terdakwa

Untuk dapat mendownload dan mencetak laporan klik "Cetak".

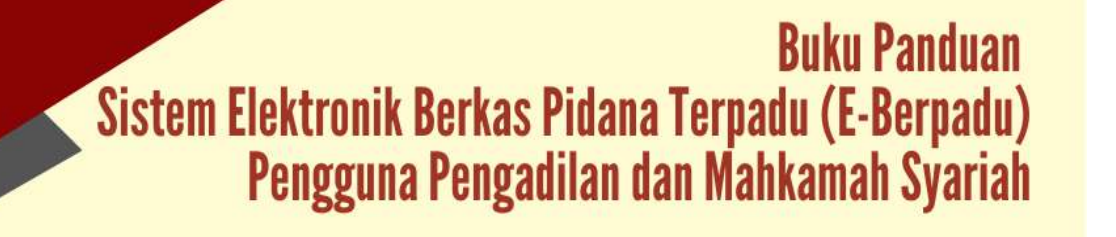
| -  |           |          |                |         |       |                |         |            |                |         |       |                        |         |      |
|----|-----------|----------|----------------|---------|-------|----------------|---------|------------|----------------|---------|-------|------------------------|---------|------|
|    |           | LAP      | ORAN           | N PEF   | PAN   | JANG<br>Ta     | IAN P   | <b>ENA</b> | HANA           | N TE    | RDA   | (WA                    |         | Í.   |
| No | Bulan     | <u> </u> |                |         | 1     |                | Penal   | hanan      | •              |         | r     |                        |         | Tota |
|    |           | Perpa    | njangan P      | ertama  | Perp  | anjangan i     | Kedua   | Perpa      | njangan Pi     | ertema  | Perpi | Penuntut<br>anjangan i | Cedua   |      |
|    |           | Masuk    | Ditetap<br>kan | Ditolak | Masuk | Ditetap<br>kan | Ditolak | Masuk      | Ditetap<br>kan | Ditolak | Masuk | Ditetap<br>kan         | Ditolsk | 1    |
| 1  | Januari   | 0        | 0              | 0       | 0     | 0              | 0       | 0          | 0              | 0       | 0     | 0                      | 0       | 0    |
| 2  | Februari  | 0        | 0              | 0       | 0     | 0              | 0       | 0          | 0              | 0       | 0     | 0                      | 0       | 0    |
| 3  | Maret     | 0        | 0              | 0       | 0     | 0              | 0       | 0          | 0              | 0       | 0     | 0                      | 0       | 0    |
| 4  | April     | 0        | 0              | 0       | 0     | 0              | 0       | 0          | 0              | 0       | 0     | 0                      | 0       | 0    |
| 5  | Mei       | 0        | 0              | 0       | 0     | 0              | 0       | 0          | 0              | 0       | 0     | 0                      | 0       | 0    |
| 6  | Juni      | 0        | 0              | 0       | 0     | 0              | 0       | 0          | 0              | 0       | n     | 0                      | 0       | 0    |
| 7  | Juli      | 0        | 0              | 0       | 0     | 0              | 0       | 0          | 0              | 0       | 0     | 0                      | 0       | 0    |
| 8  | Agustus   | 0        | 0              | 0       | 0     | 0              | 0       | 0          | 0              | 0       | 0     | 0                      | 0       | 0    |
| 9  | September | 0        | 0              | 0       | 0     | 0              | 0       | 0          | 0              | 0       | 0     | 0                      | 0       | 0    |
| 10 | Oktober   | 0        | 0              | 0       | 0     | 0              | 0       | 0          | 0              | 0       | 0     | 0                      | 0       | 0    |
| 11 | November  | 0        | 0              | 0       | 0     | 0              | 0       | 0          | 0              | 0       | 0     | 0                      | 0       | 0    |
|    |           |          |                |         |       |                |         | -          | 1              |         |       | 1.0                    |         |      |

Gambar 125 Laporan Perpanjangan Penahanan Terdakwa

3. Laporan Permohonan Penyitaan

Laporan Permohonan Penyitaan menyajikan data permohonan penyitaan dengan status "Masuk", "Disetujui", "Ditolak" dan Total Keseluruhan Permohonan per bulan.

|                     | =      |                           |            |                               | Adaman töyy<br>Peringsaklar<br>Peringsaklar | tar<br>Mageri Yogyalanta<br>Mageri Yogyalanta                                                                   |
|---------------------|--------|---------------------------|------------|-------------------------------|---------------------------------------------|----------------------------------------------------------------------------------------------------|
| Deshboard           | Lapo   | oran / e-Sita             |            |                               |                                             |                                                                                                    |
| e Pulimpahan        | LAPI   | DRAN PERMOHONAN PENYITAAN |            |                               |                                             |                                                                                                    |
| e Penggeledahan     |        |                           |            |                               | 1                                           | A Creak                                                                                                    |
|                     | 5      |                           |            |                               | 10                                          | Contraction of the second second second second second second second second second second second second second s |
| e Penahanan PN      | ĸ      |                           | LAPORAN PE | RMOHONAN PENYITAAN TAHUN 2022 |                                             |                                                                                                    |
| e Persberneran      | No 100 | Bubes                     |            | Pergitaan                     |                                             | Turtal                                                                                                    |
|                     | •      |                           | Masak      | Disetajul                     | Ditales                                     |                                                                                                    |
|                     | к — Эс | prisiri                   | 0          |                               | - 0                                         | . 0                                                                                                    |
| elzti: Pirgam Pakat |        | Februari                  | 0          | 4                             | ů.                                          | 0                                                                                                    |
|                     | 2      | Maret                     | 0          |                               |                                             | .0                                                                                                    |
| Lapone              | - 14   | A971                      | 0          | 36                            | .0                                          | 0                                                                                                    |
|                     |        | Wa)                       | 0          | 4                             | 6                                           |                                                                                                    |
| - Contraction       |        | juni .                    | 0          |                               | 0                                           | .0                                                                                                    |
|                     | (3)    | ж                         | 0          |                               |                                             | a                                                                                                    |
|                     |        | Aguntat                   | 0          | 4                             |                                             | 0                                                                                                    |
|                     |        | September                 | 0          |                               | .0                                          | 0                                                                                                    |
|                     | 10     | Chipber                   | 0          |                               |                                             | a                                                                                                    |
|                     | π      | lownter                   | D          | 1 a                           |                                             | a                                                                                                    |
|                     |        |                           |            |                               |                                             |                                                                                                    |

Gambar 126 Laporan Permohonan Penyitaan

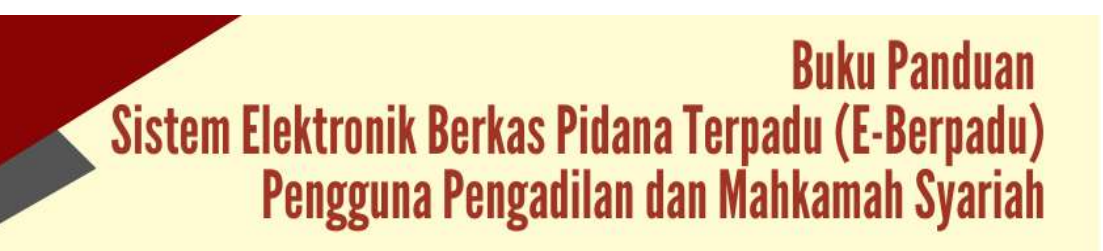

| CD ↑ ↓ 1]ơ | <b>e</b> | -BERPADU    | -          | + Automatic Zeem 🐱          |         |       |  |
|------------|----------|-------------|------------|-----------------------------|---------|-------|--|
|            |          |             | LAPORAN PE | RMOHONAN PENY<br>Tahun 2022 | 'ITAAN  |       |  |
|            | No       | Bulan       | ÷          | Penyitaan                   |         | Total |  |
|            | 1000     |             | Masuk      | Disetujui                   | Ditolak |       |  |
|            | 1        | Januari     | 0          | 0                           | 0       | o     |  |
|            | 2        | Februari    | 0          | 0                           | 0       | Q     |  |
|            | 3        | Maret       | 0          | Ø                           | 0       | 0     |  |
|            | 4        | April       | 0          | 0                           | 0       | 0     |  |
|            | 5        | Mai         | 0          | D                           | 0       | 0     |  |
|            | 6        | Juni        | 0          | 0                           | 0       | 0     |  |
|            | 7        | Juli        | 0          | D                           | 0       | 0     |  |
|            | 8        | Agustus     | 0          | 0                           | 0       | 0     |  |
|            | 9        | Septembor   | 0          | D                           | 0       | 0     |  |
|            | 10       | Oktober     | 0          | 0                           | 0       | 0     |  |
|            | 11       | November    | ٥          | 0                           | 0       | 0     |  |
|            | 10       | Desertation | 9          | 0                           | 0       | á     |  |

Gambar 127 Cetak Laporan Permohonan Penyitaan

4. Laporan Permohonan Penggeledahan

Laporan Permohonan Penggeledahan menyajikan data permohonan penggeledahan dengan status "Masuk", "Disetujui", "Ditolak" dan Total Keseluruhan Permohonan per bulan.

| Be-BERPAI               | DU   | F       |                         |              |                               | Administra<br>Pergedia<br>Pergedia | on<br>Index Joganata |
|-------------------------|------|---------|-------------------------|--------------|-------------------------------|------------------------------------|----------------------|
| de Onshboard            |      | Lapo    | ran / e-Sita            |              |                               |                                    |                      |
| 🥵 e Polimpshars         | 1.0  | LAPO    | IRAN PERMOHONAN PENGGEL | EDAHAN       |                               |                                    |                      |
| 💿 e Perggelefatun       | 141  | 25/62.5 |                         |              |                               |                                    | e cruit              |
| <b>C</b> +682           |      |         |                         |              |                               |                                    |                      |
| 📰 e Panahasas PN        | 1.   |         |                         | LAPORAN PERM | OHONAN PENGGELEDAHAN TAHUN 20 | 22                                 |                      |
| 🕤 e Pembaman            | 1998 | Ne      | Bulan                   |              | Paryliaan                     |                                    | Total                |
|                         | 1.02 |         |                         | Manuk        | Ditercju                      | Ortoral                            |                      |
| 😸 etzio Benuk           | 0.63 | ٩.      | lansae                  |              | 0                             |                                    | 0                    |
| 📾 🖓 eritin Pinjam Pakai | 245  | 3.      | Relation                |              | 0                             | 0                                  | 1                    |
|                         |      | ×.      | Maret                   | 0            | 0                             | 4                                  | 0                    |
| Laporan                 |      | - 40    | April                   | .0.          | 8                             | 36                                 | 0                    |
|                         |      |         | 544C                    | 6            | 0                             | à                                  | ۵                    |
|                         |      | 6       | 3/1                     | 2            |                               | 36                                 | .8.                  |
| e-Penggeletation        |      | 7       | pui                     | ũ.           | 0                             | a                                  | ά.                   |
|                         |      |         | Agusta                  | 0            | 0                             | 4                                  | n                    |
|                         |      | 9       | Septordor               | 1            | 0                             | ×.                                 | α                    |
|                         |      | 10      | Oceanier                | 0            | 1                             | 4                                  |                      |
| of soundaire)           | 10.2 | 75      | Noester                 |              | 9                             |                                    | α                    |
|                         |      | ÷.      | Onerther                | 1            | 0 -                           |                                    | 0                    |

Gambar 128 Laporan Permohonan Penggeledahan

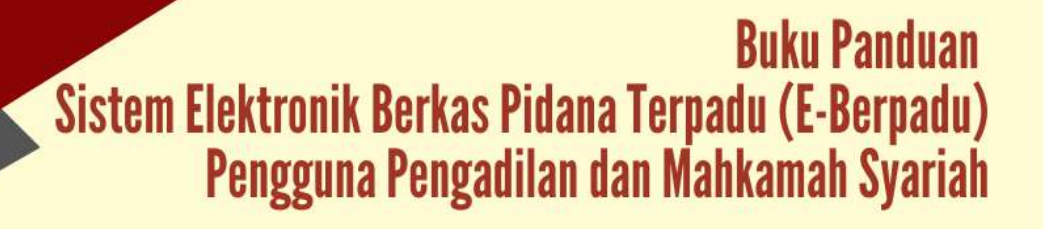

| U ↑ ↓ 1 011 |     | BERPADU   | -            | + Automatic Zoom 👻          |         |       |  |
|-------------|-----|-----------|--------------|-----------------------------|---------|-------|--|
|             |     |           | LAPORAN PERM | OHONAN PENGGE<br>Tahun 2022 | LEDAHAN |       |  |
|             | No  | Bulan     |              | Penyitaan                   |         | Total |  |
|             |     |           | Masuk        | Disetujui                   | Ditolak |       |  |
|             | 1   | Januari   | 0            | 0                           | 0       | 0     |  |
|             | 2   | Februari  | 0            | D                           | 0       | 0     |  |
|             | 3   | Maret     | 0            | 0                           | 0       | 0     |  |
|             | . 4 | April     | 0            | 0                           | 0       | 0     |  |
|             | 5   | Mei       | 0            | D                           | 0       | a     |  |
|             | 6   | Juni      | 0            | D                           | o       | o     |  |
|             | 7   | Jut       | o            | 0                           | 0       | 0     |  |
|             | 8   | Agustus   | 0            | 0                           | 0       | 0     |  |
|             | 9   | September | 0            | o                           | o       | Ø     |  |
|             | 10  | Oktober   | 0            | D                           | 0       | 0     |  |
|             | .11 | November  | 0            | 0                           | 0       | 0     |  |
|             |     | Desember  | 0            | 0                           | 0       | 0     |  |

Gambar 129 Cetak Laporan Penggeledahan

5. Laporan Izin Besuk

Laporan Permohonan Izin Besuk menyajikan data permohonan Izin Besuk dengan status "Masuk", "Disetujui", "Ditolak" dan Total Keseluruhan Permohonan per bulan.

| e-BERPAL<br>Destroit Detes Poles D | DU                                                                                                    | =     |                |       |                           | Astriito ta<br>Pengjekia<br>Pengjekia | lar<br>Neger (Vogoslanta<br>Neger (Vogoslanta |
|------------------------------------|----------------------------------------------------------------------------------------------------|-------|----------------|-------|---------------------------|---------------------------------------|-----------------------------------------------|
| Enchourd                           |                                                                                                    | Lapo  | ran / e-Betule |       |                           |                                       |                                               |
| 🕑 ePdrostar                        | ٠                                                                                                    | LAPO  | RAN IZIN BESUK |       |                           |                                       |                                               |
| 💿 e Penggeladahan                  |                                                                                                    | 2023  |                |       |                           | 1                                     | e) Catak                                      |
| 🖬 e Site                           | •                                                                                                    |       |                |       |                           |                                       | _                                             |
| 😰 ePenaharan Mi                    | *                                                                                                    |       |                | LAPO  | RAN IZIN BESUK TAHUN 2022 |                                       |                                               |
| S oPembantaran                     | ۲                                                                                                    | 8+    | Balen          |       | Pengajuan ijin Beruk      |                                       | Total                                         |
| 🖈 əDixiinsi                        | - *                                                                                                    |       |                | Manuk | Disebajui                 | Ditalak                               |                                               |
| 🍯 elzin Besuk                      |                                                                                                    | 1.965 | (anoar)        | 0     | Q.                        | 0                                     | e .                                           |
| elzn Pirjam Pakal                  |                                                                                                    | 2     | Returneri      | Ð     | 0                         | 0                                     | 0                                             |
|                                    |                                                                                                    | э.    | Mare:          | 0     | Ø.                        | 0                                     | a:                                            |
| Laporan                            |                                                                                                    | 4     | April          | 0     | Ŷ                         | 0                                     | 0                                             |
|                                    |                                                                                                    | - 5   | Wei            | 0     | 0                         | 0.5                                   |                                               |
|                                    |                                                                                                    | 6     | 149            | Ð     | 0                         | 0                                     | 0                                             |
| ······                             |                                                                                                    | - 20  | 314            | 0     | 0                         | 0                                     |                                               |
| e-izn Break                        |                                                                                                    |       | Apictus        | 0     | 0                         |                                       |                                               |
|                                    |                                                                                                    | 100   | Santambar      | 0     | 0                         | 21                                    |                                               |
|                                    |                                                                                                    | 100   |                |       |                           |                                       |                                               |
|                                    |                                                                                                    | 10    | CR400 IF       | 0     | 0                         | 0))                                   | 0                                             |
|                                    | and the second second se | 11    | Newwork        | 0     | 0                         | 0                                     |                                               |

Gambar 130 Laporan Izin Besuk

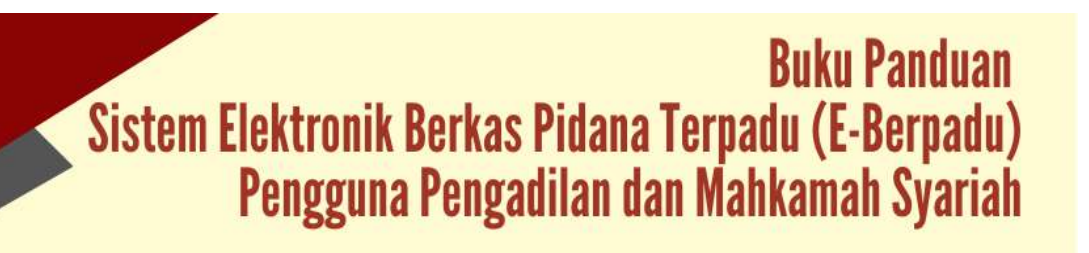

|    |           | LAPORAN P | ENGAJUAN IZIN B<br>Tahun 2022 | ESUK    |       |
|----|-----------|-----------|-------------------------------|---------|-------|
| No | Bulan     |           | Pengajuan Ijin Besuk          | v.      | Total |
|    |           | Masuk     | Disetujui                     | Ditolak |       |
| 1  | Januari   | 0         | 0                             | 0       | 0     |
| 2  | Februari  | 0         | 0                             | O       | 0     |
| 3  | Maret     | 0         | 0                             | 0       | 0     |
| 4  | April     | 0         | 0                             | o       | 0     |
| 5  | Mei       | 0         | 0                             | D       | 0     |
| 6  | Juni      | 1         | 2                             | 0       | 3     |
| 7  | Juli      | o         | 0                             | 0       | 0     |
| 8  | Agustus   | 0         | 0                             | 0       | 0     |
| 9  | September | 0         | 0                             | 0       | 0     |
| 10 | Oktober   | o         | 0                             | 0       | 0     |
| 11 | November  | 0         | 0                             | 0       | 0     |
| 12 | Desember  | 0         | 0                             | 0       | 0     |

Gambar 131 Cetak Laporan Permohonan Izin Besuk

6. Laporan Permohonan Pembantaran Penahanan

Laporan Permohonan Pembantaran Penahanan menyajikan data permohonan Pembantaran Penahanan dengan status "Masuk", "Disetujui", "Ditolak" dan Total Keseluruhan Permohonan per bulan.

|                      | DU   | =    |                        |                  |                              | Adamin töra<br>Finn spakkar<br>Pan spakkar | n<br>Maga magalanta<br>Maga magalanta |
|----------------------|------|------|------------------------|------------------|------------------------------|--------------------------------------------|---------------------------------------|
| Deshboard            |      | Lapo | ran 7 e-Pembantaran    |                  |                              |                                            |                                       |
| •Puimpahan           | *    | LAPO | RAN PERMOHONAN PEMBANT | ARAN PENAHANAN   |                              |                                            |                                       |
| ePenggeledatan       | *    | 3072 |                        |                  |                              | 1                                          | e) Crisk                              |
| 🖬 eSha               |      |      |                        |                  |                              | 2                                          |                                       |
| e Petaharat PN       | 32   |      |                        | LAPORAN PERMOHON | AN PEMBANTARAN PENAHANAN TAH | UN 2022                                    |                                       |
|                      |      | No   | Bulan                  |                  | Perigajuan (jin Beauk        |                                            | Tatal                                 |
|                      |      |      |                        | Masuk            | Disetspai                    | Ditelah                                    |                                       |
|                      |      | 3    | priset                 | 0.90             | 10 <b>1</b> 1                | .0                                         | 0.85                                  |
| E etzte Pinjam Pakat |      | 1    | Februari               |                  |                              | D                                          | d                                     |
|                      |      |      | Maret                  |                  |                              | 0                                          | e                                     |
| Laparan              |      | - 25 | APT                    | S.9.5            | 8 <b>.</b> 9                 | .0                                         | 3.65                                  |
|                      |      | 10   | Mel                    | ( <b>D</b> )     |                              | 0                                          | d                                     |
|                      |      |      | (jet)                  | e .              |                              | 1                                          | ÷.                                    |
|                      |      | 2    | 141<br>141             | .0               | 3. <b>8</b> 1                | 0                                          | 3.45                                  |
|                      |      |      | Agustas                | 6                |                              | 0                                          | c .                                   |
| - Fan barbaran       |      | •    | September              | 0                |                              | 0                                          | e                                     |
|                      | -    | :10  | Ohlaber                | .0               | 3. <b>*</b> 1                | 0                                          | 14                                    |
| 45. Honorowski       | - ** | 31   | November               | 0                |                              | 20                                         | 0                                     |
| C Lingsut            |      | - 56 | faunte                 |                  | (12 <sup>1</sup> )           | ii.                                        | 0.40                                  |

Gambar 132 Laporan Permohonan Pembantaran Penahanan

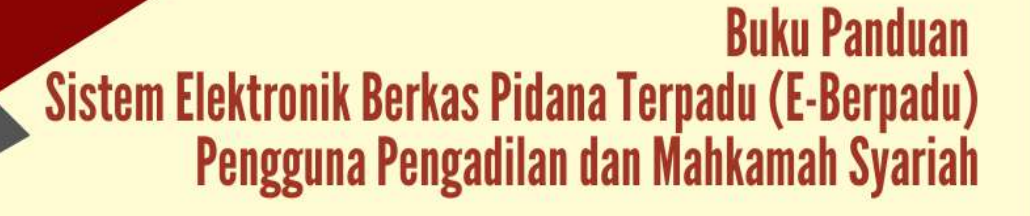

| CD ↑   ↓   1  ø | 9 e | -BERPADU                                 | -            | + Automatic Zoom +           |         |       | 0001> |
|-----------------|-----|------------------------------------------|--------------|------------------------------|---------|-------|-------|
|                 |     | 1                                        | PERMOHONAN P | PEMBANTARAN PE<br>Tahun 2022 | NAHANAN |       |       |
|                 | No  | Bulan                                    | 100000       | Pengajuan Ijin Besuk         | n       | Totai |       |
|                 |     |                                          | Masuk        | Disetujui                    | Ditolak |       |       |
|                 | 1   | Januari                                  | 0            | 0                            | 0       | 0     |       |
|                 | 2   | Februari                                 | ۵            | 0                            | 0       | 0     |       |
|                 | 3   | Maret                                    | ٥            | 0                            | 0       | 0     |       |
|                 | 4   | April                                    | ٥            | 0                            | 0       | 0     |       |
|                 | 5   | Mai                                      | ٥            | 0                            | 0       | 0     |       |
|                 | 8   | Juni                                     | 0            | 0                            |         |       |       |
|                 | 7   | Jut                                      | 0            | 0                            | 0       | 0     |       |
|                 | 8   | Agustus                                  | 0            | 0                            | 0       | 0     |       |
|                 | 9   | September                                | ٥            | 0                            | 0       | 0     |       |
|                 | 10  | Oktober                                  | ٥            | 0                            | 0       | a     |       |
|                 |     | 1.1.1.1.1.1.1.1.1.1.1.1.1.1.1.1.1.1.1.1. |              | 0                            | 0       | 0     |       |
|                 | 11  | November                                 | <u>u</u>     | 8 C                          | 17      | 2     |       |

Gambar 133 Cetak Permohonan Pembantaran Penahanan

7. Laporan Persetujuan dan Penetapan Diversi

Laporan Permohonan dan Penetapan Diversi menyajikan data Persetujuan dan Penetapan Diversi dengan status "Masuk", "Disetujui", "Ditolak" dan Total Keseluruhan Permohonan per bulan.

|                 | DU         | =     |                                                                                                    |                 |                                  | Adrin 100.<br>Porgađa<br>Porgađa | atar<br>n hagin Yugukata<br>n hagin Yugukata |
|-----------------|------------|-------|----------------------------------------------------------------------------------------------------|-----------------|----------------------------------|----------------------------------|----------------------------------------------|
| Daimboard       |            | Lapor | ran / e-Diversi                                                                                                    |                 |                                  |                                  |                                              |
| eRelimpation    |            | LAPO  | RAN PERSETUJUAN DAN PENE                                                                                                    | TAPAN DIVERSI   |                                  |                                  |                                              |
| e-Penggeledahan | -          | 2002  |                                                                                                    |                 |                                  |                                  | e Creak                                      |
| e Sta           |            |       |                                                                                                    |                 |                                  |                                  |                                              |
| e-Penahatan PH  | - 14       |       |                                                                                                    | LAPORAN PERSETU | JUAN DAN PENETAPAN DIVERSI TAHUI | 1 2022                           |                                              |
| e Pembanteran   | 14         | -     | Balan                                                                                                    |                 | Pergajuan (jin Decide            |                                  | Total                                        |
|                 | - <b>9</b> |       |                                                                                                    | Havak           | Dhetağılı                        | Ditolak                          |                                              |
|                 |            |       | persen:                                                                                                    |                 | 0                                | d                                | i i                                          |
|                 |            | 3     | Tetrun                                                                                                    |                 |                                  | q                                |                                              |
|                 |            |       | Maret                                                                                                    | .4              | 0                                | ( <b>4</b> )                     | 0                                            |
| Laporan         |            | 4     | April                                                                                                    | ä               | 0                                | 4                                | e                                            |
|                 |            | 5     | Aw                                                                                                    | 1               | 0                                | a                                | a                                            |
|                 |            | . 6   | per l                                                                                                    | 3               | 1                                | a :                              | : <b>1</b>                                   |
|                 |            | 7     | jut .                                                                                                    | 4               | 0                                | a                                | 6                                            |
|                 |            |       | Agastas                                                                                                    | 3               | 0.                               | 4                                | .0                                           |
|                 |            |       | September                                                                                                    | 3               | 0                                | d                                | a                                            |
| =-Driversi      |            | 100   | Charles .                                                                                                    |                 |                                  | 720                              |                                              |
|                 |            |       | THE REPORT OF THE REPORT OF TH |                 |                                  |                                  |                                              |

Gambar 134 Laporan Persetujuan dan Penetapan Diversi

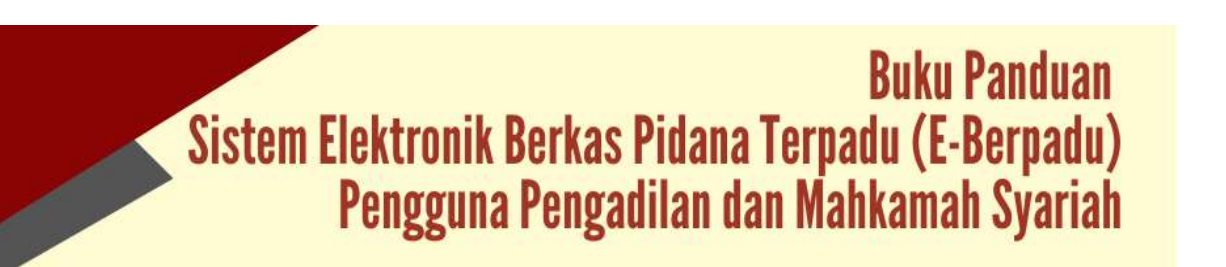

| D ↑ ↓ 1 ø | rt.        |           | 1            | + Automatic Zoom 🖌            |              |       | 0.00 |
|-----------|------------|-----------|--------------|-------------------------------|--------------|-------|------|
|           | <b>8</b> 9 | -BERPADU  |              |                               |              | 14    |      |
|           |            | LAP       | DRAN PERSETU | JUAN DAN PENET/<br>Tahun 2022 | APAN DIVERSI |       |      |
|           | No         | Bulan     |              | Pengajuan Ijin Besuk          | an c         | Total |      |
|           |            |           | Meisuk       | Disetujui                     | Ditolak      |       |      |
|           | 10         | Januari   | 0            | 0                             | 0            | 0     |      |
|           | 2          | Februari  | 0            | a                             | 0            | 0     |      |
|           | 3          | Marot     | ٥            | ٥                             | 0            | 0     |      |
|           | 4          | April     | 0            | 0                             | 0            | 0     |      |
|           | 5          | Mei       | 0            | a                             | 0            | 0     |      |
|           | 6          | Juni      | 0            | 1                             | 0            | 1     |      |
|           | 7          | Juli      | 0            | a                             | 0            | 0     |      |
|           | 8          | Agustus   | D            | 0                             | 0            | 0     |      |
|           | 9          | September | 0            | a                             | 0            | 0     |      |
|           | 10         | Oktober   | a            | a                             | 0            | 0     |      |
|           |            |           | 12           | 17.25                         |              |       |      |
|           | 11         | November  | 0            | 0                             | 0            | 0     |      |

Gambar 135 Cetak Laporan Persetujuan dan Penetapan Diversi

8. Laporan Permohonan Izin Pinjam Pakai

Laporan Permohonan Izin Pinjam Pakai menyajikan data Permohonan Izin Pinjam Pakai dengan status "Masuk", "Disetujui", "Ditolak" dan Total Keseluruhan Permohonan per bulan.

| e-BERPADU<br>Datavit Dirtz Page Canad | =    |                           |               |                                   | Adrian<br>Pergati<br>Twogod | tator<br>Ian Megoi Yogokarta<br>Ian Kegoi Yogokarta |
|---------------------------------------|------|---------------------------|---------------|-----------------------------------|-----------------------------|-----------------------------------------------------|
| g ePelimpahan +                       | Lape | oran 7 e Pembantaran      |               |                                   |                             |                                                     |
| • Pangpalalahan •                     | LAPI | ORAN PERMOHONAN IZIN PINJ | IAM PAKAI     |                                   |                             |                                                     |
| 🖬 +8+ 🔸                               | 302  |                           |               |                                   |                             | Bren                                                |
| 📰 e-Penahanan PN 🔹 +                  |      |                           |               |                                   |                             |                                                     |
| C eBembenteren +                      |      |                           | LAPORAN PERMI | DHONAN IZIN PINJAM PAKAI TAHUN 20 | 022                         |                                                     |
|                                       |      |                           |               |                                   |                             |                                                     |
| 🚓 - e-tois Benuk 🔹 🔸                  |      | Bular.                    | Manuk         | District                          | Destas                      | Total                                               |
| 🖀 elam Payam Pakal 🔹 e                | - 1  | (encer)                   | 1             | 1                                 | E.                          |                                                     |
| Laporan                               | :2.1 | Petroant                  |               | <b>1</b> 2                        | P.                          | .0                                                  |
|                                       | - 1  | Manal                     | ©ê            | 12                                | 6                           | ů.                                                  |
|                                       |      | April                     | 0             |                                   | Ð                           | 0                                                   |
|                                       | 3    | Met                       | 0             | 1                                 | D                           |                                                     |
|                                       |      | jani                      |               | 4                                 | \$ <u>}</u>                 | 1                                                   |
|                                       |      | 34                        | 0             | 1                                 | 0                           | п                                                   |
|                                       | 1.1  | Aputur                    | 8ú            | E .                               | 0.7                         | (ii                                                 |
|                                       | 14   | Saptornbyr.               |               |                                   | i.                          |                                                     |
|                                       | 10   | Girster                   |               | 11<br>E                           | 8                           | 0                                                   |
|                                       |      | November                  | 3 <u>6</u>    | <i>2</i>                          | ũ.                          |                                                     |

Gambar 136 Laporan Permohonan Izin Pinjam Pakai

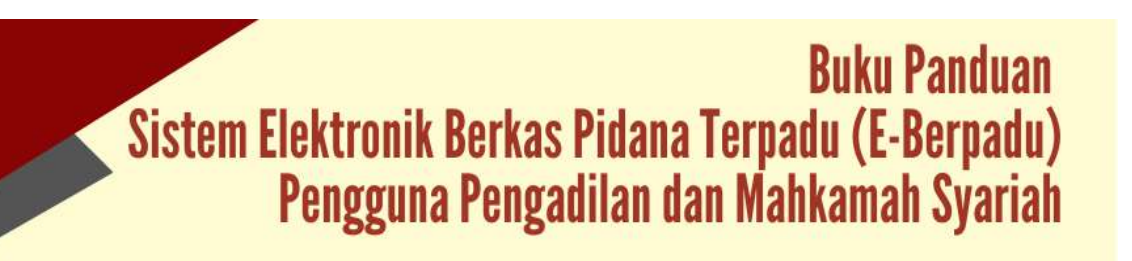

|     | PERMOHONAN IZIN PINJAM PAKAI |            |           |         |      |  |
|-----|------------------------------|------------|-----------|---------|------|--|
| No  | Bulan                        | Permohonan |           |         | Tota |  |
| 110 |                              | Masuk      | Disetujui | Ditolak |      |  |
| 1   | Januari                      | 0          | 0         | 0       | 0    |  |
| 2   | Februari                     | 0          | 0         | 0       | 0    |  |
| 3   | Maret                        | 0          | 0         | 0       | 0    |  |
| 4   | April                        | 0          | 0         | 0       | 0    |  |
| 5   | Mei                          | 0          | 0         | 0       | C    |  |
| 6   | Juni                         | 0          | 0         | 1       | 1    |  |
| 7   | Juli                         | 0          | 0         | 0       | 0    |  |
| 8   | Agustus                      | 0          | 0         | 0       | 0    |  |
| 9   | September                    | 0          | 0         | 0       | 0    |  |
| 10  | Oktober                      | 0          | 0         | 0       | c    |  |
| 11  | November                     | o          | 0         | o       | a    |  |
| 12  | Desember                     | 0          | 0         | 0       | 0    |  |

Gambar 137 Cetak Laporan Permohonan Izin Pinjam Pakai

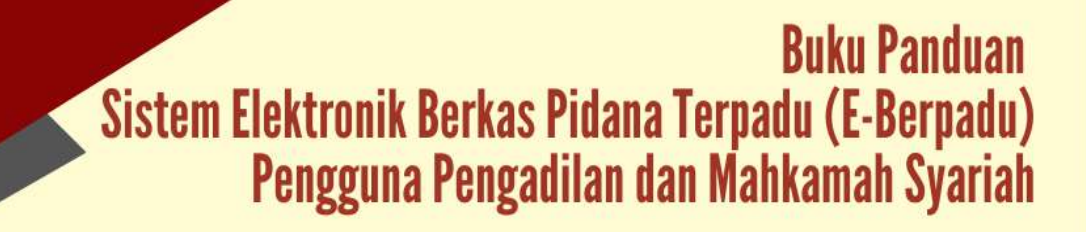

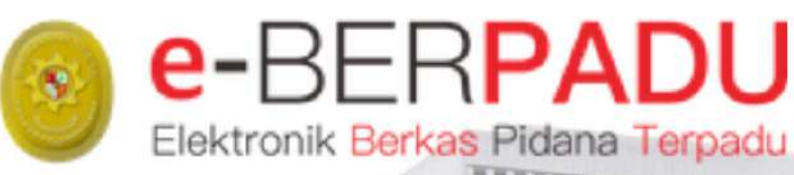

# BUKU PANDUAN SISTEM FLEWTRONIK DEDKAS, DIDAMA TERPADU

SISTEM ELEKTRONIK BERKAS PIDANA TERPADU

VERSI 2.0 UPDATE SEPTEMBER 2022

TIM-IT DEVELOPMENT MA RI

#### DAFTAR ISI

| I.  | INFORMASI UMUM                    | 2 |
|-----|-----------------------------------|---|
| II. | RUANG LINGKUP APLIKASI DAN SYARAT | 2 |

#### PENDAHULUAN

#### I. INFORMASI UMUM

e-BERPADU (Elektronik Berkas Pidana Terpadu) adalah aplikasi berbasis web yang terintegrasi yang dipergunakan untuk pengolahan dan pertukaran dokumen administrasi perkara pidana, antara lain: pelimpahan berkas perkara pidana secara elektronik, permohonan izin/persetujuan penyitaan secara elektronik, permohonan izin/persetujuan penyitaan secara elektronik, permohonan izin/persetujuan pengeledahan secara elektronik, perpanjangan penahanan secara elektronik, permohonan izin pembantaran, permohonan izin besuk secara elektronik, penetapan diversi, permohonan izin pinjam pakai barang bukti dan sebagainya. Aplikasi ini akan terus dikembangkan sesuai dengan kebutuhan.

Aplikasi e-Berpadu diharapkan dapat mendorong perwujudan Sistem Basis Data Penanganan Perkara Tindak Pidana Secara Terpadu Berbasis Teknologi Informasi. e-Berpadu merupakan "**embrio**" perwujudan Sistem Peradilan Pidana Secara Elektronik atau yang dikenal dengan e-Court Pidana, sebagaimana telah diamanatkan dalam Peraturan Mahkamah Agung Nomor 4 Tahun 2020. Mahkamah Agung mengharapkan kebijakan ini akan menjadi perubahan proses menuju Sistem Pemerintahan Berbasis Elektronik (SPBE).

#### II. RUANG LINGKUP APLIKASI DAN SYARAT

Ruang Lingkup aplikasi e-Berpadu adalah sebagai berikut :

#### 1. E-Pelimpahan Berkas Perkara Online

E-Pelimpahan Berkas Perkara Online adalah layanan bagi penyidik dan penuntut umum untuk melimpahkan berkas perkara secara elektronik. Penyidik dan Penuntut Umum mengajukan pelimpahan berkas perkara ke Pengadilan Negeri dengan tahapan sebagai berikut :

- a. Penuntut Umum login ke dalam Aplikasi e-Berpadu.
- b. Penuntut Umum menginput:
  - 1) nomor laporan penyidik;
  - 2) nomor berkas perkara;

- 3) tanggal berkas perkara; dan
- 4) data penyidik.
- c. Penuntut Umum mengirimkan notifikasi kepada Penyidik bahwa berkas perkara telah lengkap (P-21).
- d. Penyidik menerima notifikasi dari Penuntut Umum melalui whatsapp dan email terdaftar bahwa berkas perkara telah lengkap.
- e. Penyidik login ke dalam Aplikasi e-Berpadu.
- f. Penyidik menambahkan:
  - 1) data Penyidik (jika ada);
  - 2) melengkapi data tersangka;
  - 3) data penahanan tingkat penyidikan (apabila ditahan); dan
  - 4) mengungggah dokumen berkas perkara tingkat penyidikan.
- g. Dokumen berkas perkara sebagaimana dimaksud pada huruf f angka 4) antara lain terdiri dari:
  - 1) sampul berkas perkara;
  - 2) daftar isi berkas perkara;
  - 3) resume;
  - 4) laporan polisi;
  - 5) surat perintah penyidikan;
  - 6) surat pemberitahuan dimulainya penyidikan;
  - 7) berita acara pemeriksaan saksi;
  - 8) berita acara pengambilan sumpah saksi;
  - 9) berita acara pemeriksaan tersangka;
  - 10) surat penunjukan penasihat hukum;
  - 11) surat perintah penangkapan;
  - 12) berita acara penangkapan;
  - 13) surat perintah penahanan;
  - 14) berita acara penahanan;
  - 15) surat pemberitahuan penahanan;
  - 16) surat permintaan perpanjangan penahanan;
  - 17) perpanjangan penahanan;
  - 18) surat perintah penyitaan;
  - 19) berita acara penyitaan;
  - 20) laporan penyitaan;

- 21) permohonan penyitaan;
- 22) penetapan penyitaan;
- 23) daftar saksi;
- 24) daftar barang bukti;
- 25) daftar pencarian barang bukti;
- 26) daftar tersangka;
- 27) foto/dokumen barang bukti;
- 28) foto tersangka;
- 29) identitas tersangka;
- 30) berita acara pemeriksaan ahli; dan
- 31) dokumen lain yang diperlukan.
- h. Dalam hal permohonan Izin/Persetujuan Penyitaan, Izin/Persetujuan Penggeledahan, dan Permohonan Perpanjangan Penahanan dilakukan melalui Aplikasi e-Berpadu, dokumen terkait tidak perlu diunggah kembali.
- i. Berita acara sebagaimana dimaksud pada huruf g ditandatangani dengan menggunakan Tanda Tangan Elektronik Tersertifikasi.
- j. Dalam hal tersangka, saksi, ahli, dan pihak lainnya belum memiliki Tanda Tangan Elektronik Tersertifikasi, berita acara ditandatangani dengan tahapan sebagai berikut:
  - Penyidik menandatangani berita acara pemeriksaan dengan menggunakan Tanda Tangan Elektronik Tersertifikasi; dan
  - Penyidik mencetak dokumen berita acara pemeriksaan sebagaimana dimaksud pada angka 1) untuk ditandatangani oleh tersangka, saksi, ahli, dan pihak lainnya dengan tanda tangan manual.
- k. Penyidik melimpahkan berkas perkara kepada Penuntut Umum melalui Aplikasi e-Berpadu.
- I. Berita acara pemeriksaan yang dilimpahkan oleh Penyidik kepada Penuntut Umum adalah berita acara pemeriksaan sebagaimana dimaksud pada huruf j angka 1).
- m. Dalam hal berita acara pemeriksaan ditandatangani secara manual oleh Penyidik, tersangka, saksi, ahli, dan pihak lain, Penyidik melimpahkan berita acara pemeriksaan yang disimpan dalam format pdf dan bukan hasil pindaian (scan) serta dijamin kesesuaiannya dengan dokumen cetak berita acara pemeriksaan kepada Penuntut melalui Aplikasi e-Berpadu.

- n. Penuntut Umum menerima notifikasi dari Penyidik melalui whatsApp dan email terdaftar.
- o. Penuntut Umum login ke dalam Aplikasi e-Berpadu, kemudian melengkapi data tersangka, data penuntutan, dan data penahanan tingkat penuntutan.
- p. Dalam hal masih terdapat kekurangan data dan dokumen berkas perkara sebagaimana dimaksud pada huruf g, Penuntut Umum dapat melengkapi data dan dokumen tersebut sesuai dengan berkas perkara yang telah P-21.
- q. Penuntut Umum melimpahkan perkara kepada Pengadilan yang berwenang melalui Aplikasi e-Berpadu.
- r. Petugas Kepaniteraan terkait menerima notifikasi melalui whatsApp dan email terdaftar.
- s. Panitera muda terkait login ke dalam Aplikasi e-Berpadu.
- t. Panitera muda terkait memverifikasi kelengkapan dokumen berkas perkara.
- u. Dalam hal terdapat kekurangan data dan dokumen berkas perkara, panitera muda terkait mengirim notifikasi kekurangan berkas perkara kepada Penuntut Umum melalui Aplikasi e-Berpadu.
- v. Penuntut Umum melengkapi data dan dokumen berkas perkara sebagaimana dimaksud pada huruf u melalui Aplikasi e-Berpadu.
- w. Dalam hal berkas perkara telah lengkap, panitera muda terkait meregistrasi perkara ke dalam Aplikasi e-Berpadu.
- x. Dalam hal terjadi perubahan surat dakwaan, Penuntut Umum dapat mengajukan melalui Aplikasi e-Berpadu paling lambat 7 (tujuh) hari sebelum hari sidang.
- y. Pengadilan memproses perkara yang dilimpahkan secara elektronik paling lambat pada pukul 15.00 waktu setempat.
- z. Pelimpahan perkara secara elektronik yang dilakukan di luar jam sebagaimana dimaksud pada huruf y, diproses pada hari kerja berikutnya.
- aa.Penuntut Umum dan Penyidik mendapat notifikasi melalui Aplikasi e-Berpadu, whatsapp dan email terdaftar bahwa berkas perkara telah teregistrasi di Pengadilan.
- bb.Sejak perkara teregistrasi sebagaimana dimaksud pada huruf aa, kewenangan terhadap perkara beralih ke Pengadilan.
- cc. Dokumen berkas perkara yang dilimpahkan melalui Aplikasi e-Berpadu oleh Penuntut ke Pengadilan dan telah dijamin keutuhannya oleh pejabat yang berwenang, memiliki kekuatan hukum yang sama dengan dokumen cetak berkas perkara.

dd.Perlakuan terhadap dokumen cetak berkas perkara:

- pada tahap awal implementasi Administrasi Perkara Pidana Terpadu Secara Elektronik, dokumen cetak berkas perkara diajukan oleh Penuntut ke Pengadilan pada persidangan pertama.
- berdasarkan hasil evaluasi atas implementasi sebagaimana dimaksud pada angka
  dokumen elektronik dalam Aplikasi e-Berpadu memadai untuk pemeriksaan perkara sehingga:
  - a) dokumen cetak berkas perkara tetap berada di kantor Penuntut; dan
  - b) dokumen cetak diajukan oleh Penuntut ke persidangan atas perintah hakim/majelis hakim dalam hal terdapat perbedaan antara dokumen elektronik yang terdapat dalam Aplikasi e-Berpadu dan dokumen yang dibacakan oleh Penuntut dalam persidangan atau keadaan lainnya.
- ee.Dalam hal pelimpahan perkara dilakukan melalui Aplikasi e-Berpadu, barang bukti yang akan diperiksa tetap berada di kantor Penuntut.

#### 2. E-Penggeledahan

E-Penggeledahan adalah layanan bagi penyidik untuk mengajukan izin/persetujuan penggeledahan secara elektronik. Penyidik mengajukan permohonan penggeledahan ke Pengadilan dengan tahapan berikut :

- a. Penyidik login ke dalam Aplikasi e-Berpadu, kemudian memilih satker Pengadilan yang berwenang.
- b. Penyidik menginput data penggeledahan, data tersangka (jika ada), dan mengunggah dokumen permohonan Izin/Persetujuan Penggeledahan ke dalam Aplikasi e-Berpadu.
- c. Penyidik mengirim permohonan Izin/Persetujuan Penggeledahan melalui Aplikasi e-Berpadu.
- d. Panitera muda terkait menerima notifikasi melalui whatsapp dan email terdaftar.
- e. Panitera muda terkait login ke dalam Aplikasi e-Berpadu.
- f. Panitera muda terkait melakukan pengecekan terhadap dokumen permohonan Izin/Persetujuan Penggeledahan.
- g. Dalam hal dokumen permohonan Izin/Persetujuan Penggeledahan tidak memenuhi syarat, permohonan tersebut tidak diproses lebih lanjut, tetapi dapat diajukan kembali oleh pemohon.

- h. Dalam hal permohonan izin/persetujuan penggeledahan tidak dapat diproses lebih lanjut, panitera muda terkait memberikan alasan tidak menyetujui permohonan tersebut dalam Aplikasi e-Berpadu.
- Dalam hal dokumen permohonan Izin/Persetujuan Penggeledahan memenuhi syarat, panitera muda terkait meregistrasi permohonan tersebut ke dalam Aplikasi e-Berpadu.
- j. Dalam hal ketua/kepala atau wakil ketua/wakil kepala Pengadilan telah memiliki tanda tangan elektronik tersertifikasi, penetapan Izin/Persetujuan Penggeledahan ditandatangani secara elektronik dalam Aplikasi e-Berpadu.
- k. Dalam hal ketua/kepala atau wakil ketua/wakil kepala Pengadilan belum memiliki tanda tangan elektronik tersertifikasi, panitera muda terkait mengunduh dokumen permohonan sebagaimana dimaksud pada huruf f beserta templat penetapan untuk diteruskan kepada ketua/kepala atau wakil ketua/wakil kepala Pengadilan.
- I. Ketua/kepala atau wakil ketua/wakil kepala Pengadilan menandatangani penetapan Izin/Persetujuan Penggeledahan.
- m. Panitera muda terkait mengunggah penetapan Izin/Persetujuan Penggeledahan sebagaimana dimaksud pada huruf I ke dalam Aplikasi e-Berpadu untuk dikirimkan kepada Penyidik.
- n. Pengadilan memproses Izin/Persetujuan Penggeledahan secara elektronik paling lambat pada pukul 15.00 waktu setempat.
- o. Permohonan Izin/Persetujuan Penggeledahan secara elektronik yang diajukan di luar jam sebagaimana dimaksud pada huruf n, diproses pada hari kerja berikutnya.
- p. Penyidik menerima notifikasi bahwa penetapan Izin/Persetujuan Penggeledahan telah tersedia melalui whatsapp dan email terdaftar.
- q. Penyidik dapat mengunduh dokumen penetapan Izin/Persetujuan Penggeledahan melalui Aplikasi e-Berpadu.
- r. Dokumen permohonan Izin/Persetujuan Penggeledahan dan penetapan Izin/Persetujuan Penggeledahan secara elektronik memiliki kekuatan hukum yang sama dengan dokumen cetak Izin/Persetujuan Penggeledahan.
- s. Dokumen cetak permohonan Izin/Persetujuan Penggeledahan tidak perlu lagi diserahkan ke Pengadilan.
- t. Pengadilan dapat memberikan dokumen cetak penetapan Izin/Persetujuan Penggeledahan atas permintaan Penyidik kepada panitera muda terkait.

#### 3. E-Penyitaan

E-Penyitaan adalah layanan bagi penyidik untuk mengajukan izin/persetujuan penyitaan secara elektronik. Penyidik mengajukan permohonan penyitaan ke Pengadilan dengan tahapan sebagai berikut :

- a. Penyidik login ke dalam Aplikasi e-Berpadu, kemudian memilih satker Pengadilan yang berwenang.
- b. Penyidik menginput data penyitaan, data tersangka (jika ada), dan mengunggah dokumen permohonan Izin/Persetujuan Penyitaan ke dalam Aplikasi e-Berpadu.
- c. Penyidik mengirim permohonan Izin/Persetujuan penyitaan melalui Aplikasi e-Berpadu.
- d. Panitera muda terkait menerima notifikasi melalui whatsapp dan email terdaftar.
- e. Panitera muda terkait login ke dalam Aplikasi e-Berpadu.
- f. Panitera muda terkait melakukan pengecekan terhadap dokumen permohonan Izin/Persetujuan Penyitaan.
- g. Dalam hal dokumen permohonan Izin/Persetujuan Penyitaan tidak memenuhi syarat, permohonan tersebut tidak diproses lebih lanjut, tetapi dapat diajukan kembali oleh pemohon.
- h. Dalam hal permohonan izin/persetujuan penyitaan tidak dapat diproses lebih lanjut, panitera muda terkait memberikan alasan tidak menyetujui permohonan tersebut dalam Aplikasi e-Berpadu.
- Dalam hal dokumen permohonan Izin/Persetujuan Penyitaan memenuhi syarat, panitera muda terkait meregistrasi permohonan tersebut ke dalam Aplikasi e-Berpadu.
- j. Dalam hal ketua/kepala atau wakil ketua/wakil kepala Pengadilan telah memiliki tanda tangan elektronik tersertifikasi, penetapan Izin/Persetujuan Penyitaan ditandatangani secara elektronik dalam Aplikasi e-Berpadu.
- k. Dalam hal ketua/kepala atau wakil ketua/wakil kepala Pengadilan belum memiliki tanda tangan elektronik tersertifikasi, panitera muda terkait mengunduh dokumen permohonan sebagaimana dimaksud pada huruf f beserta templat penetapan untuk diteruskan kepada ketua/kepala atau wakil ketua/wakil kepala Pengadilan.
- I. Ketua/kepala atau wakil ketua/wakil kepala Pengadilan menandatangani penetapan Izin/Persetujuan Penyitaan.

- m. Panitera muda terkait mengunggah penetapan Izin/Persetujuan Penyitaan sebagaimana dimaksud pada huruf I ke dalam Aplikasi e-Berpadu untuk dikirimkan kepada Penyidik.
- n. Pengadilan memproses Izin/Persetujuan Penyitaan secara elektronik paling lambat pada pukul 15.00 waktu setempat.
- o. Permohonan Izin/Persetujuan Penyitaan secara elektronik yang diajukan di luar jam sebagaimana dimaksud pada huruf n, diproses pada hari kerja berikutnya.
- p. Penyidik menerima notifikasi bahwa penetapan Izin/Persetujuan Penyitaan telah tersedia melalui whatsapp dan email terdaftar.
- q. Penyidik dapat mengunduh dokumen penetapan Izin/Persetujuan Penyitaan melalui Aplikasi e-Berpadu.
- r. Dokumen permohonan Izin/Persetujuan Penyitaan dan penetapan Izin/Persetujuan Penyitaan secara elektronik memiliki kekuatan hukum yang sama dengan dokumen cetak Izin/Persetujuan Penyitaan.
- s. Dokumen cetak permohonan Izin/Persetujuan Penyitaan tidak perlu lagi diserahkan ke Pengadilan.
- t. Pengadilan dapat memberikan dokumen cetak penetapan Izin/Persetujuan Penyitaan atas permintaan Penyidik kepada panitera muda terkait.

#### 4. E-Penahanan

E-Penahanan adalah layanan bagi Penuntut Umum, dan Penyidik untuk mengajukan perpanjangan penahanan ke Pengadilan secara elektronik. Penyidik atau Penuntut Umum mengajukan permohonan perpanjangan penahanan ke Pengadilan dengan tahapan sebagai berikut :

- a. Penyidik/Penuntut login ke dalam Aplikasi e-Berpadu, kemudian memilih satker Pengadilan yang berwenang.
- b. Penyidik/Penuntut menginput data tersangka, data perkara, data penahanan dan mengunggah dokumen permohonan Perpanjangan Penahanan ke dalam Aplikasi e-Berpadu.
- c. Penyidik/Penuntut mengirim permohonan Perpanjangan Penahanan melalui Aplikasi e-Berpadu.
- d. Panitera muda terkait menerima notifikasi melalui whatsapp dan email terdaftar.
- e. Panitera muda terkait login ke dalam Aplikasi e-Berpadu.

- f. Panitera muda terkait melakukan pengecekan terhadap dokumen permohonan Perpanjangan Penahanan.
- g. Dalam hal dokumen permohonan Perpanjangan Penahanan tidak memenuhi syarat, permohonan tersebut tidak diproses lebih lanjut, tetapi dapat diajukan kembali oleh pemohon.
- h. Dalam hal permohonan Perpanjangan Penahanan tidak dapat diproses lebih lanjut, panitera muda terkait memberikan alasan tidak menyetujui permohonan tersebut dalam Aplikasi e-Berpadu.
- Dalam hal dokumen permohonan Perpanjangan Penahanan memenuhi syarat, panitera muda terkait meregistrasi permohonan tersebut ke dalam Aplikasi e-Berpadu.
- j. Dalam hal ketua/kepala atau wakil ketua/wakil kepala Pengadilan telah memiliki Tanda Tangan Elektronik Tersertifikasi, penetapan Perpanjangan Penahanan ditandatangani secara elektronik dalam Aplikasi e-Berpadu.
- k. Dalam hal ketua/kepala atau wakil ketua/wakil kepala Pengadilan belum memiliki Tanda Tangan Elektronik Tersertifikasi, panitera muda terkait mengunduh dokumen permohonan sebagaimana dimaksud pada huruf f beserta templat penetapan untuk diteruskan kepada ketua/kepala atau wakil ketua/wakil kepala Pengadilan.
- I. Ketua/kepala atau wakil ketua/wakil kepala Pengadilan menandatangani penetapan Perpanjangan Penahanan secara manual.
- m. Panitera muda terkait mengunggah penetapan Perpanjangan Penahanan sebagaimana dimaksud pada huruf I ke dalam Aplikasi e-Berpadu untuk dikirimkan kepada Penyidik.
- n. Pengadilan memproses permohonan Perpanjangan Penahanan secara elektronik yang diterima paling lambat pada pukul 15.00 waktu setempat.
- o. Permohonan Perpanjangan Penahanan secara elektronik yang diajukan di luar jam sebagaimana dimaksud pada huruf n, diproses pada hari kerja berikutnya.
- Penyidik/Penuntut menerima notifikasi bahwa penetapan Perpanjangan Penahanan telah tersedia melalui whatsapp dan email terdaftar.
- q. Penyidik/Penuntut dapat mengunduh dokumen penetapan Perpanjangan
  Penahanan melalui Aplikasi e-Berpadu.
- r. Dokumen permohonan Perpanjangan Penahanan dan penetapan Perpanjangan Penahanan secara elektronik memiliki kekuatan hukum yang sama dengan dokumen cetak Perpanjangan Penahanan.

- s. Dokumen cetak permohonan Perpanjangan Penahanan tidak perlu lagi diserahkan ke Pengadilan.
- t. Pengadilan dapat memberikan dokumen cetak penetapan Perpanjangan Penahanan atas permintaan Penyidik/Penuntut kepada panitera muda terkait.

#### 5. E-Pembantaran

E-Pembantaran adalah layanan bagi Terdakwa melalui Akun Petugas Rutan/Lapas untuk mengajukan pembantaran penahanan ke Pengadilan secara elektronik. Petugas Rutan/Lapas mengajukan permohonan pembantaran penahanan ke Pengadilan dengan tahapan sebagai berikut :

- a. Dalam hal terdakwa menjalani perawatan di rumah sakit yang berada di luar Rutan/Lapas/LPKA, terdakwa melalui instansi tempat terdakwa ditahan mengajukan permohonan pembantaran ke Pengadilan yang berwenang melalui Aplikasi e-Berpadu.
- b. Pemohon login ke dalam Aplikasi e-Berpadu, kemudian melengkapi data terdakwa dan data penahanan terdakwa.
- c. Pemohon mengunggah dokumen permohonan pembantaran penahanan ke dalam Aplikasi e-Berpadu.
- d. Panitera muda terkait menerima notifikasi melalui whatsapp dan email terdaftar.
- e. Panitera muda terkait login ke dalam Aplikasi e-Berpadu untuk memproses permohonan pembantaran penahanan.
- f. Dalam hal dokumen permohonan pembantaran penahanan tidak memenuhi syarat, permohonan tersebut tidak diproses lebih lanjut, tetapi dapat diajukan kembali oleh pemohon.
- g. Dalam hal permohonan pembantaran penahanan tidak dapat diproses lebih lanjut, panitera muda terkait memberikan alasan tidak menyetujui permohonan tersebut dalam Aplikasi e-Berpadu.
- h. Panitera muda terkait melakukan registrasi permohonan pembantaran penahanan ke dalam Aplikasi e-Berpadu;
- i. Dalam hal hakim telah memiliki Tanda Tangan Elektronik Tersertifikasi, penetapan pembantaran ditandatangani secara elektronik dalam Aplikasi e-Berpadu.
- j. Dalam hal hakim Pengadilan belum memiliki Tanda Tangan Elektronik Tersertifikasi, panitera muda terkait mengunduh dokumen permohonan sebagaimana dimaksud pada huruf c untuk diteruskan kepada hakim.

- k. Hakim menandatangani penetapan pembantaran secara manual.
- I. Panitera muda terkait mengunggah penetapan sebagaimana dimaksud pada huruf k ke dalam Aplikasi e-Berpadu untuk dikirimkan kepada pemohon.
- m. Pengadilan memproses permohonan pembantaran secara elektronik yang diterima paling lambat pada pukul 15.00 waktu setempat.
- n. Pengajuan permohonan pembantaran secara elektronik yang diajukan di luar jam sebagaimana dimaksud pada huruf m, diproses pada hari kerja berikutnya.
- o. Pemohon menerima notifikasi bahwa penetapan pembantaran telah tersedia melalui whatsapp dan email terdaftar.
- Pemohon dapat mengunduh dokumen penetapan pembantaran dengan login ke dalam Aplikasi e-Berpadu.
- q. Dokumen permohonan dan penetapan pembantaran secara elektronik memiliki kekuatan hukum yang sama dengan dokumen cetak permohonan/penetapan pembantaran.
- r. Pengadilan dapat memberikan dokumen cetak penetapan pembantaran atas permintaan Pemohon kepada kepaniteraan terkait.

#### 6. E-Diversi

E-Diversi adalah layanan bagi Penuntut Umum, dan Penyidik untuk mengajukan persetujuan dan penetapan diversi ke Pengadilan secara elektronik. Penyidik atau Penuntut Umum mengajukan persetujuan dan penetapan diversi ke Pengadilan dengan tahapan sebagai berikut :

- Penyidik/Penuntut Umum login ke dalam Aplikasi e-Berpadu, kemudian menginput data pendamping bapas, data anak berhadapab dengan hukum, data saksi/korban anak (jika ada), data penahanan (jika ada) ke dalam Aplikasi e-Berpadu.
- b. Penyidik/Penuntut Umum mengunggah dokumen permohonan penetapan diversi dengan disertai surat kesepakatan diversi ke dalam Aplikasi e-Berpadu.
- c. Panitera muda terkait menerima notifikasi melalui whatsapp dan email terdaftar.
- d. Panitera muda terkait login ke dalam Aplikasi e-Berpadu untuk memproses permohonan penetapan diversi.
- e. Dalam hal dokumen permohonan penetapan diversi tidak memenuhi syarat, permohonan tersebut tidak diproses lebih lanjut, tetapi dapat diajukan kembali oleh pemohon.

- f. Dalam hal permohonan penetapan diversi tidak dapat diproses lebih lanjut, panitera muda terkait memberikan alasan tidak menyetujui permohonan tersebut dalam Aplikasi e-Berpadu.
- g. Panitera muda terkait melakukan registrasi permohonan penetapan diversi ke dalam Aplikasi e-Berpadu.
- h. Dalam hal ketua/wakil ketua Pengadilan telah memiliki Tanda Tangan Elektronik Tersertifikasi, penetapan diversi ditandatangani secara elektronik dalam Aplikasi e-Berpadu.
- i. Dalam hal ketua/wakil ketua pengadilan belum memiliki Tanda Tangan Elektronik Tersertifikasi, panitera muda terkait mengunduh dokumen permohonan dan surat kesepakatan diversi sebagaimana dimaksud pada huruf b untuk diteruskan kepada ketua/wakil ketua Pengadilan.
- j. Ketua pengadilan menandatangani penetapan diversi secara manual.
- k. Panitera Muda terkait mengunduh dokumen penetapan sebagaimana dimaksud pada huruf j dan mengirimkan kepada penyidik/penuntut melalui Aplikasi e-Berpadu.
- Pengadilan memproses penetapan diversi secara elektronik yang diterima paling lambat pada pukul 15.00 waktu setempat.
- m. Pengajuan penetapan diversi secara elektronik yang diajukan di luar jam sebagaimana dimaksud pada huruf l, diproses pada hari kerja berikutnya.
- n. Penyidik/Penuntut menerima notifikasi bahwa penetapan diversi telah tersedia melalui whatsapp dan email terdaftar.
- Penyidik/Penuntut Umum dapat mengunduh dokumen penetapan diversi melalui Aplikasi e-Berpadu.
- p. Dokumen penetapan diversi secara elektronik memiliki kekuatan hukum yang sama dengan dokumen cetak penetapan diversi.
- q. Dokumen cetak permohonan diversi tidak perlu lagi diserahkan ke Pengadilan.
- r. Pengadilan dapat memberikan dokumen cetak penetapan diversi atas permintaan Penyidik/Penuntut Umum yang bersangkutan kepada kepaniteraan terkait.

#### 7. e-Izin Besuk Tahanan

e-Izin Besuk Tahanan adalah layanan bagi masyarakat untuk mendapatkan surat izin besuk keluarganya yang sedang berhadapan dengan hukum secara elektronik. Advokat atau masyarakat mengajukan izin besuk ke Pengadilan dengan tahapan berikut :

- Pemohon mengakses tautan Aplikasi e-Berpadu kemudian memilih satker Pengadilan yang berwenang, menginput data pemohon dan data tahanan ke dalam Aplikasi e-Berpadu.
- Pemohon mengunggah dokumen identitas pemohon ke dalam Aplikasi e-Berpadu.
- c. Pemohon menerima notifikasi melalui whatsapp dan email terdaftar bahwa permohonan izin besuk sudah terkirim ke Pengadilan yang berwenang.
- d. Pemohon dapat mencetak permohonan izin besuk dari Aplikasi e-Berpadu.
- e. Panitera muda terkait menerima notifikasi melalui whatsapp dan email terdaftar bahwa ada pengajuan permohonan izin besuk.
- f. Panitera muda terkait login ke dalam Aplikasi e-Berpadu untuk memproses permohonan izin besuk.
- g. Dalam hal permohonan izin besuk tidak memenuhi syarat, permohonan tersebut tidak diproses lebih lanjut, tetapi dapat diajukan kembali oleh pemohon.
- Dalam hal permohonan izin besuk tidak dapat diproses lebih lanjut, panitera muda terkait memberikan alasan tidak menyetujui permohonan tersebut dalam Aplikasi e-Berpadu.
- Dalam hal hakim/ketua/kepala atau wakil ketua/wakil kepala Pengadilan telah memiliki Tanda Tangan Elektronik Tersertifikasi, penetapan izin besuk ditandatangani secara elektronik dalam Aplikasi e-Berpadu.
- j. Dalam hal hakim/ketua/kepala atau wakil ketua/wakil kepala Pengadilan belum memiliki Tanda Tangan Elektronik Tersertifikasi, panitera muda terkait mengunduh permohonan sebagaimana dimaksud pada huruf f beserta templat penetapan untuk diteruskan kepada hakim/ketua/kepala atau wakil ketua/wakil kepala Pengadilan.
- k. Hakim/ketua/kepala atau wakil ketua/wakil kepala Pengadilan menandatangani penetapan izin besuk secara manual.
- I. Panitera muda terkait mengunggah penetapan izin besuk sebagaimana dimaksud pada huruf k ke dalam Aplikasi e-Berpadu untuk dikirimkan kepada Pemohon.
- m. Pengadilan memproses permohonan izin besuk secara elektronik yang diterima paling lambat pada pukul 15.00 waktu setempat.
- n. Permohonan izin besuk secara elektronik yang diajukan di luar jam sebagaimana dimaksud pada huruf m, diproses pada hari kerja berikutnya.

- o. Pemohon menerima notifikasi bahwa penetapan izin besuk telah tersedia melalui whatsapp dan email terdaftar.
- Pemohon dapat mengunduh dokumen penetapan izin besuk melalui Aplikasi e-Berpadu untuk selanjutnya ditunjukkan kepada petugas Rutan/Lapas/LPKA tempat Terdakwa ditahan.
- Petugas tempat Terdakwa ditahan menerima notifikasi melalui whatsapp dan email bahwa ada permohonan izin besuk.
- r. Pemohon menunjukkan izin besuk tahanan dari Pengadilan kepada petugas Rutan/Lapas/LPKA tempat Terdakwa ditahan.
- s. Petugas Rutan/Lapas/LPKA tempat Terdakwa ditahan login ke dalam Aplikasi e-Berpadu untuk memvalidasi izin besuk sebagaimana dimaksud pada huruf r.
- t. Setelah Pemohon berkunjung, petugas Rutan/Lapas/LPKA menginput data kunjungan ke dalam Aplikasi e-Berpadu.
- u. Pengaturan mengenai hari, waktu kunjungan, dan persyaratan berkunjung lainnya ditetapkan oleh Kepala Rutan/Lapas/LPKA.
- v. Dokumen izin besuk dan penetapan izin besuk secara elektronik memiliki kekuatan hukum yang sama dengan dokumen cetak izin besuk.
- w. Dokumen cetak izin besuk tidak perlu lagi diserahkan ke Pengadilan.
- Pengadilan dapat memberikan dokumen cetak izin besuk atas permintaan Pemohon kepada panitera muda terkait.

#### 8. e-Izin Pinjam Pakai

e-Izin Pinjam Pakai adalah layanan bagi masyarakat untuk mendapatkan surat izin pinjam pakai barang bukti yang masih digunakan dalam pemeriksaan perkara secara elektronik. Advokat atau masyarakat mengajukan izin pinjam pakai ke Pengadilan dengan tahapan berikut :

- Pemohon mengakses tautan Aplikasi e-Berpadu kemudian memilih satker Pengadilan yang berwenang, menginput data pemohon, nomor perkara, data terdakwa, dan data barang bukti ke dalam Aplikasi e-Berpadu;
- b. Pemohon mengunggah dokumen identitas pemohon dan bukti kepemilikan barang bukti ke dalam Aplikasi e-Berpadu.
- c. Pemohon menerima notifikasi melalui whatsapp dan email terdaftar bahwa permohonan izin pinjam pakai barang bukti sudah terkirim ke Pengadilan yang berwenang.

- d. Pemohon dapat mencetak permohonan izin pinjam pakai barang bukti dari Aplikasi e-Berpadu.
- e. Panitera muda terkait menerima notifikasi melalui whatsapp dan email terdaftar bahwa ada pengajuan permohonan izin pinjam pakai barang bukti.
- f. Panitera muda terkait login ke dalam Aplikasi e-Berpadu untuk memproses permohonan izin pinjam pakai barang bukti.
- g. Dalam hal dokumen permohonan izin pinjam pakai barang bukti tidak memenuhi syarat, permohonan tersebut tidak diproses lebih lanjut, tetapi dapat diajukan kembali oleh pemohon.
- h. Dalam hal permohonan izin pinjam pakai barang bukti tidak dapat diproses lebih lanjut, panitera muda terkait memberikan alasan tidak menyetujui permohonan tersebut dalam Aplikasi e-Berpadu.
- Dalam hal hakim telah memiliki Tanda Tangan Elektronik Tersertifikasi, penetapan izin pinjam pakai barang bukti ditandatangani secara elektronik dalam Aplikasi e-Berpadu.
- j. Dalam hal hakim belum memiliki Tanda Tangan Elektronik Tersertifikasi, panitera muda terkait mengunduh permohonan sebagaimana dimaksud pada huruf f beserta templat penetapan untuk diteruskan kepada hakim.
- k. Hakim menandatangani penetapan izin pinjam pakai barang bukti secara manual.
- Panitera muda terkait mengunggah penetapan izin pinjam pakai barang bukti sebagaimana dimaksud pada huruf k ke dalam Aplikasi e-Berpadu untuk dikirimkan kepada Pemohon.
- m. Pengadilan memproses permohonan izin pinjam pakai barang bukti secara elektronik yang diterima paling lambat pada pukul 15.00 waktu setempat.
- n. Permohonan izin pinjam pakai barang bukti secara elektronik yang diajukan di luar jam sebagaimana dimaksud pada huruf m, diproses pada hari kerja berikutnya.
- Pemohon menerima notifikasi bahwa penetapan izin pinjam pakai barang bukti telah tersedia melalui whatsapp dan email terdaftar.
- p. Pemohon dapat mengunduh dokumen penetapan izin pinjam pakai barang bukti melalui Aplikasi e-Berpadu untuk selanjutnya ditunjukkan kepada petugas penyimpanan barang bukti.
- q. Petugas penyimpanan barang bukti menerima notifikasi melalui whatsapp dan email bahwa ada permohonan izin pinjam pakai barang bukti.

- r. Pemohon menunjukkan izin pinjam pakai barang bukti dari Pengadilan kepada petugas penyimpanan barang bukti.
- s. Petugas penyimpanan barang bukti login ke dalam Aplikasi e-Berpadu untuk memvalidasi izin pinjam pakai barang bukti sebagaimana dimaksud pada huruf r.
- t. Petugas penyimpanan barang bukti menyerahkan barang bukti kepada Pemohon kemudian menginput data pengambilan dalam Aplikasi e-Berpadu.
- u. Dokumen izin pinjam pakai barang bukti dan penetapan izin pinjam pakai barang bukti secara elektronik memiliki kekuatan hukum yang sama dengan dokumen cetak izin pinjam pakai barang bukti.
- v. Dokumen cetak izin pinjam pakai barang bukti tidak perlu lagi diserahkan ke Pengadilan.
- w. Pengadilan dapat memberikan dokumen cetak izin pinjam pakai barang bukti atas permintaan Pemohon kepada panitera muda terkait.

#### SYARAT

Pemohon yang dapat menggunakan Aplikasi e-Berpadu adalah Pengguna yang telah memiliki akun terdaftar dan pengguna lain yang telah memenuhi persyaratan. Seluruh pihak, Pengguna Layanan Terdaftar adalah Pengadilan, Penuntut Umum, Penyidik dan Rumah Tahanan Negara yang telah memiliki akun. Pengguna Lain adalah advokat atau masyarakat yang harus memiliki Kartu Tanda Penduduk dan/atau Surat Keterangan Pengganti KTP atau passport.

Syarat aplikasi e-Berpadu adalah sebagai berikut :

- 1. Pengguna layanan diwajibkan memiliki email dan/atau Nomor Whatsapp
- 2. Email atau Nomor Whatsapp yang dicatatkan, akan digunakan oleh sistem untuk menerima notifikasi saat permohonan, maupun setelah diproses.

17